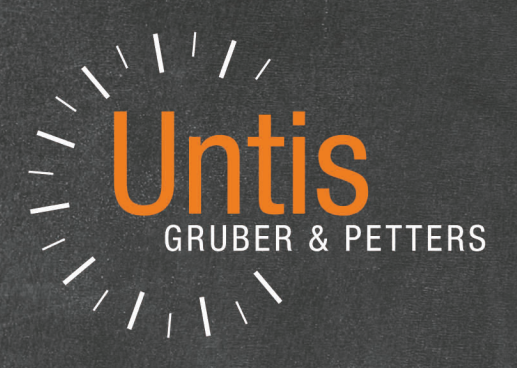

# WebUntis

untis.com

# Contenido

| I  | La bienvenida a WebUntis                               | 8        |
|----|--------------------------------------------------------|----------|
| 1  | La guía y el manual de WebUntis                        | 8        |
| II | Versión básica de WebUntis                             | 9        |
| 1  | Acceso a WebUntis                                      |          |
| 2  | Perfil del usuario                                     |          |
| _  | Parámetros generales                                   | 12       |
|    | Pagina de bienvenida                                   |          |
|    | Permitir acceso                                        |          |
|    | Seguridad                                              |          |
|    | Datos de contacto                                      |          |
| 3  | Calendario                                             | 15       |
| 4  | Diseño de horarios                                     |          |
|    | Sumarios de horarios                                   |          |
|    | Suscripción del iCal Calendario                        |          |
|    | Descargar ICS calendario                               | 19       |
| 5  | Listados de sustituciones                              | 21       |
| 6  | Mensajería                                             |          |
|    | Listados de distribución                               |          |
| 7  | Comunicados del día                                    |          |
| 8  | Mensajes SMS                                           |          |
|    | SMS desde <mis comunicados=""></mis>                   |          |
|    | SMS desde el <libro clase="" de=""></libro>            |          |
|    | SMS desde <mis clases=""></mis>                        |          |
|    | Envío de las ausencias                                 |          |
| 9  | Aplicación Tickets                                     |          |
|    | Preparación de Tickets                                 |          |
|    | Redacción de Tickets                                   |          |
|    | Informe final (de Tickets)                             |          |
|    | Profesores                                             | 40       |
| 1  | Clases                                                 | 40       |
| 2  | Conjuntos de alumnos                                   | 41       |
|    | Asignar alumnos a un Conjunto                          |          |
| 3  | Libro de clase                                         | 43       |
|    | Abrir el Libro de clase                                | 44       |
|    | Páginas del Libro de clase                             |          |
|    | Ausencias de alumnos                                   |          |
|    | Entrada de ausencias                                   |          |
|    | Alumnos con retraso                                    |          |
|    |                                                        |          |
|    | Ausencias discontinuas                                 |          |
|    | Anulai una ausenula<br>Eventos escolares con prioridad | 48<br>۸۵ |
|    | Tema de la hora                                        |          |
|    | Informes sobre clases                                  | 51       |

|        | Anotaciones en el Libro de clase           |            |
|--------|--------------------------------------------|------------|
|        | Deberes                                    |            |
|        | Revisar clases/Profesores                  |            |
|        | Revisar clases/Grupos                      |            |
|        | Examenes                                   |            |
|        | Entrada de notas                           |            |
|        | Definición de examenes                     | 67<br>67   |
|        | Informes y sumarios de exámenes            | 68         |
|        | Informes y sumarios de exámenes(y2)        | 60<br>69   |
|        | Planificación de exámenes                  |            |
| 4      | Módulo Gestiones (Agenda).                 |            |
|        | Sumario do gulas / rocursos                | 72         |
|        | Cambio de aula en una hora                 |            |
|        |                                            | 76         |
|        | Reservar aulas                             |            |
|        | Sumario de aulas                           |            |
|        | Reservar un aula en un fecha concreta      |            |
|        | Aulas libres                               |            |
|        | Reservar recursos                          |            |
|        | Sumario de recursos                        |            |
|        | Actividades nuevas                         |            |
|        | Clase nueva                                |            |
|        | Horas adicionales                          |            |
|        | Encuentros                                 |            |
|        | Mis gestiones                              |            |
| 5      | Día de consulta/tutoría                    |            |
|        | Día de consulta: Fase de planificación     |            |
| _      | Día de consulta: Inscripción de padres     |            |
| 6      | Alojamiento de archivos (Drive)            |            |
|        | Utilidades del alojamiento Drive           |            |
|        | Acceso a WebUntis Drive                    | 109        |
| IV     | Profesor tutor                             | 110        |
| 1      | Revisar clases/Grupos                      | 111        |
| 2      | Gestionar ausoncias                        | 111        |
| - 3    | Horas ausontos                             | 113        |
| 3      | Anotosianos en el Libro de eleco           |            |
| 4      |                                            |            |
| 5      | Cargos de clase: Detalles                  |            |
| 6      | Exenciones                                 | 116        |
| 7      | Informes                                   | 118        |
|        | Ejemplos de informes del Libro de clase    | 118        |
| V      | Dirección                                  | 120        |
| 1      | Imprimir el Libro de clase                 | 121        |
| VI     | Administrador de WebUntis                  | 121        |
| 4      | Primeros nasos                             | 101        |
| י<br>ס | Definiciones básicas                       | 121        |
| 2      |                                            |            |
|        | Presentacion de datos                      |            |
|        | General settings for the layout<br>Reports | 120<br>127 |
|        |                                            |            |

| 3 | Parámetros: Integración de datos                                                                                                    | 127                                                                                                    |
|---|----------------------------------------------------------------------------------------------------|----------------------------------------------------------------------------------------------------|
|   | Untis                                                                                                    | 127                                                                                                    |
|   | SAML                                                                                                    | 129                                                                                                    |
|   | LDAP                                                                                                    | 131                                                                                                    |
|   | Office 365                                                                                                    | 131                                                                                                    |
|   | Sókrates: Importación de datos de alumnos                                                                                                    | 132                                                                                                    |
|   | Smartschool                                                                                                    | 132                                                                                                    |
| 4 | Importación de datos de alumnos                                                                                                    | 133                                                                                                    |
|   | Importación                                                                                                    |                                                                                                    |
|   | Sincronización de datos                                                                                                    |                                                                                                    |
|   | Importación de fotos (alumnos)                                                                                                    |                                                                                                    |
|   | Importing addresses                                                                                                    |                                                                                                    |
|   | Preguntas más frecuentes (FAQ)                                                                                                    |                                                                                                    |
| 5 | Administración de usuarios                                                                                                    |                                                                                                    |
|   | Categorías de derechos de uso                                                                                                    |                                                                                                    |
|   | Derechos de uso                                                                                                    |                                                                                                    |
|   | Alta de usuarios                                                                                                    | 146                                                                                                    |
|   | Propiedades y atributos de usuarios                                                                                                    |                                                                                                    |
|   | Alta de varios usuarios                                                                                                    |                                                                                                    |
|   | LDAP                                                                                                    |                                                                                                    |
|   | Definiciones LDAP                                                                                                    |                                                                                                    |
|   | Office 365 Benutzer                                                                                                    |                                                                                                    |
| 6 | Horarios                                                                                                    |                                                                                                    |
| - | Definición de coloros                                                                                                    | 154                                                                                                    |
|   | Formatos de horarios                                                                                                    |                                                                                                    |
|   | Definiciones nara horarios                                                                                                    | 159                                                                                                    |
|   | Hora de consulta                                                                                                    | 160                                                                                                    |
|   | ICal Formate                                                                                                    | 161                                                                                                    |
|   | Overview timetables                                                                                                    |                                                                                                    |
| 7 | Gestión: Libro de clase                                                                                                    | 162                                                                                                    |
|   |                                                                                                    |                                                                                                    |
| ' | Defect bésisses de la time de states                                                                                                    | 400                                                                                                    |
| 1 | Datos básicos del Libro de clase                                                                                                    |                                                                                                    |
|   | Datos básicos del Libro de clase<br>Grupos                                                                                                    |                                                                                                    |
| 1 | Datos básicos del Libro de clase<br>Grupos<br>Alumnos                                                                                                    | <b></b>                                                                                                    |
|   | Datos básicos del Libro de clase<br>Grupos<br>Alumnos<br>Características de alumnos<br>Profesoros                                                                                                    | <b>162</b><br>164<br>166<br>169<br>171                                                                                                    |
| I | Datos básicos del Libro de clase<br>Grupos<br>Alumnos<br>Características de alumnos<br>Profesores.                                                                                                    | <b>162</b><br>164<br>166<br>169<br>171                                                                                                    |
| , | Datos básicos del Libro de clase<br>Grupos<br>Alumnos<br>Características de alumnos<br>Profesores.<br>Materias                                                                                                    | <b>162</b><br>164<br>166<br>169<br>171<br>172                                                                                                    |
| , | Datos básicos del Libro de clase<br>Grupos<br>Alumnos<br>Características de alumnos<br>Profesores<br>Materias<br>Departamentos (de materias)<br>Motivos de ausencias                                                                                                    | <b>162</b><br>164<br>166<br>169<br>171<br>172<br>173<br>173                                                                                                    |
| 1 | Datos básicos del Libro de clase<br>Grupos<br>Alumnos<br>Características de alumnos<br>Profesores<br>Materias<br>Departamentos (de materias)<br>Motivos de ausencias<br>Motivos de exención                                                                                                    | <b>162</b> 164 166 169 171 172 173 174 176                                                                                                    |
|   | Datos básicos del Libro de clase<br>Grupos<br>Alumnos<br>Características de alumnos<br>Profesores<br>Materias<br>Departamentos (de materias)<br>Motivos de ausencias<br>Motivos de exención<br>Estatus de ausencia (in)iustificada                                                                                                    | <b>162</b> 164 166 169 171 172 173 174 176 176                                                                                                    |
|   | Datos básicos del Libro de clase<br>Grupos<br>Alumnos<br>Características de alumnos<br>Profesores<br>Materias<br>Departamentos (de materias)<br>Motivos de ausencias.<br>Motivos de exención<br>Estatus de ausencia (in)justificada.<br>Categorías de anotaciones                                                                                                    | 162           164           166           169           171           172           173           174           176           177                                                                                                    |
|   | Datos básicos del Libro de clase<br>Grupos<br>Alumnos<br>Características de alumnos<br>Profesores.<br>Materias<br>Departamentos (de materias)<br>Motivos de ausencias.<br>Motivos de exención.<br>Estatus de ausencia (in)justificada.<br>Categorías de anotaciones.<br>Tipos de exámenes                                                                                                    | 162           164           166           169           171           172           173           174           176           177           176           177                                                                                                    |
|   | Datos básicos del Libro de clase<br>Grupos<br>Alumnos<br>Características de alumnos<br>Profesores<br>Materias<br>Departamentos (de materias)<br>Motivos de ausencias<br>Motivos de exención<br>Estatus de ausencia (in)justificada<br>Categorías de anotaciones<br>Tipos de exámenes<br>Tablas de notas                                                                                                    | 162           164           166           169           171           172           173           174           176           177           178           179           181                                                                                                    |
|   | Datos básicos del Libro de clase                                                                                                    | 162           164           166           169           171           172           173           174           176           177           178           179           181           182                                                                                                   |
|   | Datos básicos del Libro de clase                                                                                                    | 162           164           166           169           171           172           173           174           176           177           179           181           182           183                                                                                                   |
|   | Datos básicos del Libro de clase         Grupos         Alumnos         Características de alumnos         Profesores         Materias         Departamentos (de materias)         Motivos de ausencias         Motivos de exención         Estatus de ausencia (in)justificada         Categorías de anotaciones         Tipos de exámenes         Tablas de notas         Períodos exentos de exámenes         Métodos didácticos         Cargos de clase                                                                                                    | 162           164           166           169           171           172           173           174           176           177           176           177           178           179           181           182           183           185                                           |
|   | Datos básicos del Libro de clase         Grupos         Alumnos         Características de alumnos         Profesores         Materias         Departamentos (de materias)         Motivos de ausencias         Motivos de exención         Estatus de ausencia (in)justificada         Categorías de anotaciones         Tipos de exámenes         Métodos didácticos         Cargos de clase         Tipos de dedicaciones                                                                                                    | 162           164           166           169           171           172           173           174           176           177           178           179           181           182           183           185                                                                       |
|   | Datos básicos del Libro de clase         Grupos         Alumnos         Características de alumnos         Profesores         Materias         Departamentos (de materias)         Motivos de ausencias         Motivos de exención         Estatus de ausencia (in)justificada         Categorías de anotaciones         Tipos de exámenes         Períodos exentos de exámenes         Métodos didácticos         Cargos de clase         Tipos de dedicaciones         Definiciones: Libro de clase                                                                                                    | 162           164           166           169           171           172           173           174           176           177           178           179           181           182           183           185           186           186                                           |
|   | Datos básicos del Libro de clase         Grupos         Alumnos         Características de alumnos         Profesores         Materias         Departamentos (de materias)         Motivos de ausencias.         Motivos de exención         Estatus de ausencia (in)justificada.         Categorías de anotaciones         Tipos de exámenes.         Tablas de notas         Períodos exentos de exámenes         Métodos didácticos.         Cargos de clase.         Tipos de dedicaciones         Definiciones : Libro de clase         Libro de clase: Parámetros principales.                                                                                                    | 162           164           166           169           171           172           173           174           176           177           178           179           181           182           183           185           186           186           186                             |
|   | Datos básicos del Libro de clase         Grupos         Alumnos         Características de alumnos         Profesores         Materias         Departamentos (de materias)         Mótivos de ausencias         Mótivos de exención         Estatus de ausencia (in)justificada         Categorías de anotaciones         Tipos de exámenes         Tablas de notas         Períodos exentos de exámenes         Métodos didácticos         Cargos de clase         Tipos de dedicaciones         Definiciones: Libro de clase         Libro de clase: Parámetros principales         Libro de clase: Otros parámetros                                                                                                    | 162           164           166           169           171           172           173           174           176           177           178           179           181           182           183           185           186           186           186           187               |
|   | Datos básicos del Libro de clase         Grupos         Alumnos         Características de alumnos         Profesores         Materias         Departamentos (de materias)         Motivos de ausencias         Motivos de exención         Estatus de ausencia (in)justificada         Categorías de anotaciones         Tipos de exámenes         Tablas de notas         Períodos exentos de exámenes         Métodos didácticos         Cargos de clase         Tipos de dedicaciones         Dipos de clase         Definiciones: Libro de clase         Libro de clase: Otros parámetros         Clases: Definiciones básicas                                                                                                    | 162           164           166           169           171           172           173           174           176           177           178           179           181           182           183           186           186           187           187           187           188 |
|   | Datos básicos del Libro de clase         Grupos         Alumnos         Características de alumnos         Profesores         Materias         Departamentos (de materias)         Motivos de ausencias         Motivos de exención         Estatus de ausencia (in)justificada         Categorías de anotaciones         Tipos de exámenes         Tablas de notas         Períodos exentos de exámenes         Métodos didácticos         Cargos de clase         Tipos de dedicaciones         Des de dedicaciones         Deríniciones : Libro de clase         Libro de clase: Otros parámetros         Clases: Definiciones básicas         Definiciones - Notas                                                                                                    | 162         164         166         169         171         172         173         174         176         177         178         179         181         182         183         184         185         186         187         188         188         188                             |
| 8 | Datos básicos del Libro de clase         Grupos         Alumnos         Características de alumnos         Profesores         Materias         Departamentos (de materias)         Motivos de ausencias         Motivos de exención         Estatus de ausencia (in)justificada         Categorías de anotaciones         Tipos de exámenes         Tablas de notas         Períodos exentos de exámenes         Métodos didácticos         Cargos de clase         Tipos de eclase         Libro de clase         Definiciones : Libro de clase         Libro de clase: Otros parámetros         Clases: Definiciones pásicas         Definiciones - Notas                                                                                                    | 162         164         166         169         171         172         173         174         176         177         178         181         182         183         184         185         186         187         188         188         189                                         |
| 8 | Datos básicos del Libro de clase         Grupos         Alumnos         Características de alumnos         Profesores         Materias         Departamentos (de materias)         Motivos de ausencias         Motivos de ausencias         Motivos de ausencia         Motivos de ausencia (in)justificada         Categorías de anotaciones         Tipos de exámenes         Tablas de notas         Períodos exentos de exámenes         Métodos didácticos         Cargos de clase         Tipos de dedicaciones         Definiciones : Libro de clase         Libro de clase: Parámetros principales         Libro de clase: Otros parámetros         Clases: Definiciones - Notas         Gestión: Agenda                                                                                                    | 162         164         166         169         171         172         173         174         176         177         179         181         182         183         185         186         187         188         189         180                                                     |
| 8 | Datos básicos del Libro de clase         Grupos         Alumnos         Características de alumnos.         Profesores         Materias         Departamentos (de materias)         Motivos de ausencias         Motivos de exención         Estatus de ausencia (in)justificada         Categorías de anotaciones         Tipos de exámenes.         Tablas de notas         Períodos exentos de exámenes         Métodos didácticos.         Cargos de clase         Tipos de dedicaciones         Definiciones : Libro de clase         Libro de clase: Otros parámetros         Clase: Definiciones básicas.         Definiciones - Notas         Gestión: Agenda         Módulo Gestiones (Agenda): Datos básicos                                                                                                    | 162         164         166         169         171         172         173         174         176         177         179         181         182         183         185         186         187         188         189         190         101                                         |
| 8 | Datos básicos del Libro de clase         Grupos         Alumnos         Características de alumnos         Profesores         Materias         Departamentos (de materias)         Motivos de ausencias         Motivos de ausencias         Motivos de ausencia         Motivos de ausencia (in)justificada         Categorías de anotaciones         Tipos de exámenes         Tablas de notas         Periodos exentos de exámenes         Métodos didácticos         Cargos de clase         Tipos de dedicaciones         Tipos de clase         Libro de clase         Libro de clase: Parámetros principales         Libro de clase: Otros parámetros         Clases: Definiciones básicas         Definiciones - Notas         Gestión: Agenda         Módulo Gestiones (Agenda): Datos básicos         Aulas         Convintos do quinc | 162         164         166         169         171         172         173         174         176         177         178         179         181         182         183         186         186         187         188         190         191                                         |

|    | Tipos de aulas                                      | 194        |
|----|-----------------------------------------------------|------------|
|    | Edificios                                           | 195        |
|    | Recursos                                            | 196        |
|    | Recursos generales                                  | 200        |
|    | Conjuntos de recursos                               | 201        |
|    | Tipos de recursos                                   | 202        |
|    | Tipos de actividades                                | 204        |
|    | Secciones                                           | 207        |
|    | Definiciones en <agenda></agenda>                   | 208        |
|    | (He)Reserva / Reserva confirmada                    | 209        |
|    | Restricciones para reservas                         | 210<br>211 |
|    | Indisponibilidad de aulas                           | 212        |
|    | Informe: Actividades                                | 213        |
|    | Formatos para gestiones.                            |            |
|    | WebUntis <gestiones (agenda)="">: Admin</gestiones> | 216        |
|    | Gestiones                                           | 216        |
|    | Gestiones pendientes                                | 217        |
|    | Impedir reservas                                    | . 218      |
|    | Incompatibilidad de aulas y recursos                | 218        |
|    | Informes de reservas                                | 219        |
| 9  | Administración del módulo <materias></materias>     | 220        |
|    | Plantillas de materias                              | 220        |
|    | Definir materias                                    | 222        |
|    | Gestionar materias                                  | 226        |
|    | Plazos de inscripción                               | 228        |
|    | Categoría de materias                               | 229        |
|    | Categorías de elección de materias                  | 229        |
|    | Inscripción en materias                             | 229        |
|    | (Oferta de) Materias                                | 230        |
|    | Etapas del curso                                    | 231        |
|    | Crear clases desde materias                         | 231        |
|    | Exportación a Untis                                 | 234        |
|    | Definiciones para materias                          | 235        |
| 10 | Administracion: Dia de consulta/tutoria             | 235        |
|    | Condiciones previas                                 | 236        |
|    | Alta de los padres en WebUntis                      | 236        |
|    | Derechos imprescindibles                            | 236        |
|    | Definición del Día de consulta/tutoría              | 236        |
|    | Activacion del Dia de consulta/tutoria              | 238        |
|    | Otras funcionalidades                               | 239        |
|    | Zentrale Terminbearbeitung                          | <b>239</b> |
|    | Zentrale Terminbearbeitung - manuell                | 239        |
|    | Horario de consultas ontimizado                     | 200<br>240 |
| 11 | Administration Dateiablage/Drive                    | 2/0        |
|    |                                                     | 240        |
| 12 | Administration Messenger                            | 240        |
| 13 | Administration Stundenplanung                       | 241        |
| 14 | Monitor view                                        | 241        |
|    | Daily overview formats                              | 241        |
| 15 | Assignment groups                                   | 242        |
| 16 | Protección de datos                                 | 244        |
| 17 | Recomendaciones                                     | 245        |
| •• | Avuda en línea de Wehl Intis                        | 245        |
|    | Clobal soarch for schools                           | 240        |

|      | Archivos de evaluación               |     |
|------|--------------------------------------|-----|
|      | Datos intocables                     |     |
|      | Cursos escolares y curso nuevo       |     |
|      | Enlace con WebUntis                  | 250 |
|      | Exportación de datos                 | 250 |
|      | Cambio del grupo                     | 251 |
|      | Bajas de alumnos en una clase        | 253 |
|      | Cambio temporal del grupo            |     |
|      | Patrimonio de centros                |     |
|      | Control y mantenimiento              |     |
|      | WebServicios                         | 259 |
|      | Enseñanza/Centros HTL-Rad            | 259 |
|      | Grupos de composición heterogénea    | 259 |
|      | Student groups                       | 259 |
| VII  | Secretariado                         | 259 |
| 1    | Secretariado: Entrada de ausencias   | 259 |
| 2    | Gestionar para otro usuario/profesor | 261 |
| 3    | Listado de emergencia                | 263 |
| VIII | Alumnos                              | 263 |
| 1    | Homepage                             |     |
| 2    | Timetable                            |     |
| 3    | Contact hours                        | 265 |
| 4    | File storage/Drive                   | 267 |
|      | Use of file storage                  | 272 |
|      | Data access                          | 274 |
| 5    | My data                              | 275 |
| 5    |                                      |     |
|      | Absences                             |     |
|      |                                      |     |
|      | Class register entries               |     |
|      | Grades                               |     |
|      | Exams                                |     |

# VII S

| 5                                | My data                                                                                                    | 275        |
|----------------------------------|----------------------------------------------------------------------------------------------------|------------|
|                                  | Absences                                                                                                    | 276        |
|                                  | Exemptions                                                                                                    | 277        |
|                                  | Class register entries                                                                                                    | 278        |
|                                  | Grades                                                                                                    | 278        |
|                                  | Exam s                                                                                                    | 279        |
|                                  | Homework                                                                                                    | 280        |
|                                  | Class services                                                                                                    | 281        |
| 6                                | Materias                                                                                                    | 281        |
| 7                                | Parent-teacher day                                                                                                    | 282        |
|                                  | Día de consulta: Inscripción manual (de alumnos)                                                                                                    |            |
|                                  | Día de consulta: Inscripción optimizada (de alumnos)                                                                                                    |            |
|                                  | Día de consulta/tutoría                                                                                                    | 284        |
|                                  |                                                                                                    |            |
| IX                               | Interconexión Untis v WebUntis                                                                                                    | 285        |
| IX                               | Interconexión Untis y WebUntis                                                                                                    | 285        |
| <b>IX</b><br>1                   | Interconexión Untis y WebUntis<br>Captación de datos                                                                                                    | <b>285</b> |
| IX<br>1<br>2                     | Interconexión Untis y WebUntis<br>Captación de datos<br>Cambio de horarios                                                                                                    | 285<br>    |
| IX<br>1<br>2<br>3                | Interconexión Untis y WebUntis<br>Captación de datos<br>Cambio de horarios<br>Exam administration Untis WebUntis                                                                                                    | 285<br>    |
| 1<br>2<br>3                      | Interconexión Untis y WebUntis<br>Captación de datos<br>Cambio de horarios<br>Exam administration Untis WebUntis<br>Scenarios                                                                                                    | 285<br>    |
| IX<br>1<br>2<br>3                | Interconexión Untis y WebUntis<br>Captación de datos<br>Cambio de horarios<br>Exam administration Untis WebUntis<br>Scenarios<br>Additional information                                                                                     | 285<br>    |
| IX<br>1<br>2<br>3                | Interconexión Untis y WebUntis<br>Captación de datos<br>Cambio de horarios<br>Exam administration Untis WebUntis<br>Scenarios<br>Additional information<br>Importar reservas.                                                               | 285<br>    |
| IX<br>1<br>2<br>3<br>4<br>5      | Interconexión Untis y WebUntis<br>Captación de datos<br>Cambio de horarios<br>Exam administration Untis WebUntis<br>Scenarios<br>Additional information<br>Importar reservas<br>Hora de consulta en Untis                                   | 285<br>    |
| IX<br>1<br>2<br>3<br>4<br>5      | Interconexión Untis y WebUntis<br>Captación de datos<br>Cambio de horarios<br>Exam administration Untis WebUntis<br>Scenarios<br>Additional information<br>Importar reservas<br>Hora de consulta en Untis                                   | 285<br>    |
| IX<br>1<br>2<br>3<br>4<br>5<br>6 | Interconexión Untis y WebUntis<br>Captación de datos<br>Cambio de horarios<br>Exam administration Untis WebUntis<br>Scenarios<br>Additional information<br>Importar reservas<br>Hora de consulta en Untis<br>Conjuntos de alumnos en Untis. | 285<br>    |

|   | Wild cards                              |     |
|---|-----------------------------------------|-----|
|   | Examples                                |     |
|   | Student groups in substitution planning |     |
|   | Renaming of student groups              | 308 |
|   | Possible error messages                 |     |
|   | HTL Rad                                 |     |
| 7 | Excluir elementos de la exportación     | 316 |
| X | Padres/Tutores                          | 317 |
| 1 | Registration as a user                  | 317 |
| 2 | Start page                              | 320 |
| 3 | Timetable                               | 321 |
| 4 | Contact hours                           | 321 |
| 5 | My data                                 | 323 |
|   | Absences                                |     |
|   | Exemptions                              | 326 |
|   | Class register entries                  | 326 |
|   | Grades                                  | 327 |
|   | Exam s                                  | 327 |
|   | Deberes                                 | 328 |
|   | Cargos de clase                         | 329 |
| 6 | Materias                                | 330 |
| 7 | Parent-teacher day                      | 332 |
|   | The manual parent registration phase    | 332 |
|   | The optimised parent registration phase | 333 |
|   | Parent-teacher day                      |     |
|   |                                         | 000 |

# Index

336

7

\_\_\_\_\_

# 1 La bienvenida a WebUntis

La vida de un centro escolar gira alrededor de los horarios de los alumnos, profesores y aulas: Tanto los alumnos y padres como los profesores deben estar informados sobre los cambios en sus horarios para adaptarse a las consecuencias que conllevan. Antes, la forma estándar y única era publicar los cambios a través de papel, que era accesible sólo en el interior de un centro y para aquellos que tenían acceso a estos comunicados.

Con la implantación del World Wide Web se han abierto nuevas posibilidades que permiten dar acceso libre a esta información fuera de los límites físicos del centro.

El programa WebUntis se mueve en esta línea permitiendo dar todo tipo de información a los padres, alumnos, profesores, administraciones etc.; pero no de forma indiscriminada, sino selectiva: El centro decide quién tiene acceso a datos del centro y qué tipo de información reciben a través de Internet. El programa WebUntis tiene aplicaciones en dos grandes ámbitos, para los cuales se han creado dos módulos que llevan un nombre propio:

### WEBUNTIS AGENDA

Este módulo funciona, por un lado, como una central de reservas de aulas y otros recursos del centro. Permite una gestión centralizada en manos de un responsable o descentralizada, dando el derecho de reservar aulas y recursos a determinadas personas.

Por otro lado permite organizar horas extraordinarias o extraescolares de forma sencilla y práctica.

### WEBUNTIS LIBRO DE CLASE

Mediante este módulo se lleva el control de las clases, la asistencia de los alumnos (y profesores) y todo tipo de documentación incluyendo las evaluaciones y notas. El medio del que se vale, en primer lugar, no es el papel o PDA's; sino la red de Intranet e Internet del centro, correos electrónicos o SMS; aunque también es posible pasar toda la información a papel y a dispositivos electrónicos.

El uso de este Libro digital de clase requiere que las aulas tengan conexión con un servidor principal vía internet o intranet.

### WEBUNTIS ALUMNOS

Este módulo permite poner en manos de los alumnos las tareas que ellos mismos pueden tramitar o gestionar haciendo un uso responsable de las aplicaciones dirigidas a ellos. Ejemplos son la entrada de la elección de sus materias, la preinscripción en cursos y materias, la consulta de horarios o el acceso a la mensajería del centro siempre que esté dirigida al alumnado.

Los datos, que entran los alumnos, serán exportados y puestos a disposición del jefe de estudios, que es el encargado de organizar el curso escolar y de confeccionar los horarios.

# 1.1 La guía y el manual de WebUntis

El manual está dividido en diferentes partes que se dirigen a los posibles usuarios que pueden ser la dirección del centro, los profesores, la secretaría, los alumnos u otros interesados.

### WebUntis Info

En la primera parte se explican las aplicaciones del módulo de <u>WebUntis Info</u>. El manual tratará, entre otros temas, el perfil de usuarios, la visualización de horarios, la mensajería, etc.

### Profesores

El segundo apartado describe las <u>Aplicaciones para profesores</u> que tienen que ver principalmente con sus clases e introduce en la definición de lo que son los grupos o conjuntos de alumnos. Además, describirá los módulos <Libro de clase> y <Agenda>.

### Tutor y tutoría

En este capítulo se profundizan los conocimientos en las tareas propias de un <u>Tutor</u> y su trabajo en la hora de tutoría.

### Dirección y secretaría

Se dedica un capítulo propio a la <u>Dirección></u> y a la <u>Secretaría</u> del centro y a sus múltiples posibilidades de trabajar con el programa WebUntis.

### Administración

El administrador del sistema informático encontrará en este manual qué puntos debe tener en cuenta como <u>Administrador de WebUntis</u>. Si es usuario nuevo encontrará una primera ayuda y un breve guion en el capítulo "<u>Primeros pasos</u>".

### Interconexión Untis y WebUntis

Para aprovechar los datos del programa básico de Untis y garantizar un buen funcionamiento en WebUntis, se dan a los apartados <u>Interconexión Untis y WebUntis</u>, que son los responsables del trabajo con los módulos "Horarios" y "Planificación de sustituciones", unos consejos sobre la gestión óptima de sus aplicaciones en Untis y WebUntis.

### Alumnos

El manual acaba con el capítulo que detalla el uso y aprovechamiento de WebUntis por parte de los Alumnos.

# 2 Versión básica de WebUntis

No se necesitan los módulos <Agenda>, <Libro de clase> o <Alumnos para poder consultar horarios en internet o intranet. Basta con tener el módulo <WebUntis Info> que permite, en menor grado, definir derechos de uso.

| 1A             | ÷                                                              | Sección          | × • •            | 18/06/2018      | <b>&gt;</b>         |                   |                |                  |                        |                 |                  | ₩ <del>0</del> •       |   |
|----------------|----------------------------------------------------------------|------------------|------------------|-----------------|---------------------|-------------------|----------------|------------------|------------------------|-----------------|------------------|------------------------|---|
| 1A 1B          | IA 1B ZA ZB 3A 3B 3C 4A 4B 4C 5A 5B 5C 6A 6B 7A 7B 8A 8B 8C 9A |                  |                  |                 |                     |                   |                |                  |                        |                 |                  |                        |   |
|                | lun                                                            | . 18/06          | mar.             | 19/06           | mié.                | 20/06             | jue            | . 21/06          | vie. 2                 | 2/06            | sáb.             | 23/06                  |   |
| 8:00<br>9:00   |                                                                |                  |                  |                 | 1A<br>BE            | Phid<br>R1A       | 1A<br>BFLZ     | Night<br>R1A     | 1A<br>WEM              | Steiff<br>R1A   | 1A,1B,2A<br>TANZ | Meit<br>R1A            | • |
| 9:00<br>10:00  | 1A<br>RK                                                       | Marx<br>R1A      | 1A,1B<br>E       | Aqu<br>R1A      |                     |                   |                |                  | 1A,1B<br>E             | Aqu<br>R1A      |                  |                        | l |
| 10:00<br>11:00 | 1A<br>LUM                                                      | Stone<br>R1A     | 1A,1B<br>RE      | Stu<br>R1A      | 1A,1B<br>LUK        | Gauss<br>R1A      | 1A<br>WEK      | New<br>R1A       | 1A<br>M                | Arc<br>R1A      |                  |                        | l |
| 11:00<br>12:00 |                                                                |                  | 1A,1B,2B<br>VB   | Sutt<br>R1A     | 1A<br>D             | Foss,Fer<br>R1A   | 1A<br>WEM      | Steiff<br>R1A    | 1A<br>D                | Foss<br>R1A     | 1A<br>GWK        | MLa<br>R1A             | 1 |
| 12:00<br>13:00 | 1A<br>D                                                        | Foss,Fer<br>R1A  | . 1A<br>BE       | Meit<br>R1A     | 1A,1B,2A<br>DSP     | Lag<br>R1A        | 1A,1B<br>SASS  | Arnim<br>R1A     | 1A<br>BE               | Phid<br>R1A     | 1A<br>D          | Foss,Fer<br>R1A        |   |
| 13:00          | 1A,1B<br>E                                                     | Aqu<br>R1A       | 1A,4C<br>GIT     | Mich<br>R1A     | 1A,1B,2B<br>TEV     | Fonda<br>R1A      | 1A,1B<br>LUK   | Gauss<br>R1A     | 1A,1B,2A<br>TANZ       | Meit<br>R1A     | 1A<br>E          | Shak<br>R1A            |   |
| 14.00          | 1.5                                                            | Asalas           | 1.5              | A.c.            | 4.6                 | Chak              | 4.6            | Aro              | 10                     | Ctops           | Fec              | ha: 04/08/2017 14:52:  | • |
| Leyenda        | Clases Actividad                                               | Prof. de guardia | Hora de consulta | amen Guardias e | n recreos Tarea esp | ecial Sustitución | Cambio de hora | No confirmada Ca | ancelación Sustitución | ajena Vacacione | Vacaciones => Im | posible hacer reservas |   |

Es compatible con el calendario ICal que tiene un acceso propio previsto.

Atención: Activar calendarios con actualización automática en el perfil del usuario Para obtener más información sobre la integración del horario en el calendario personal y su actualización automática consulte el capítulo Suscribir el iCal Calendario/a>.

# 2.1 Acceso a WebUntis

Para poder iniciar WebUntis debe entrar el enlace de sus centro con WebUntis, una dirección URL, como por ejemplo, 'urania.webuntis.com/WebUntis', el nombre de su centro, del usuario y la clave/login. Como alternativa se puede buscar la dirección del acceso a WebUntis por medio una aplicación en

### www.webuntis.com.

El contenido de la pantalla inicial o de bienvenida depende del estatus de usuario y de los derechos que el administrador ha otorgado a éste.La imagen inferior muestra la pantalla inicial que encuentra un alumno.

| De<br>Fo                                      | veloper licence Limited<br>r Internal use only                 |
|-----------------------------------------------|----------------------------------------------------------------|
| æ                                             | Hoy 03/08/2018                                                 |
| <b>#</b>                                      | 1 Info                                                         |
| 2                                             | O Último acceso:01/01/1970 1:00                                |
| ш<br>/                                        | A No hay ninguna dirección de correo electrónico en su perfil. |
| ~                                             | Avisar ausencias                                               |
| La navigación se lleva a<br>cabo mediante los | 🕮 Comunicados de hoy 🔊                                         |
| botones en el lateral                         |                                                                |
|                                               | Sin comunicados                                                |
|                                               | 🛗 Horario de hoy                                               |
|                                               |                                                                |
|                                               | Materia sin clase                                              |

# ¿Ha olvidado la clave?

Permite pedir una nueva clave de acceso.

| Login                |                                                                                                    |                                                                                       |
|----------------------|----------------------------------------------------------------------------------------------------|---------------------------------------------------------------------------------------|
| WU-Schule            |                                                                                                    |                                                                                       |
| User                 |                                                                                                    |                                                                                       |
|                      | Passwort zurücksetzen                                                                                                    | ×                                                                                     |
| Login                | Bitte geben Sie Ihren Benutzernamen und I<br>Sollten Sie keine E-Mail-Adresse in Ihren Ber<br>bitte für ein neues Passwort an Ihren Admir | hre E-Mail-Adresse ein.<br>nutzerdaten definiert haben, wenden Sie sich<br>nistrator. |
| Passwort vergessen ? | Benutzer                                                                                                    |                                                                                       |
|                      | E-Mail Adresse                                                                                                    |                                                                                       |
|                      | Senden Abbrechen                                                                                                    |                                                                                       |

### Correo electrónico en el menú <\_(Perfi)>

Se enviará el nuevo password a través del correo electrónico del usuario que figura en el menú < (Perfi)> . Si el usuario no tiene un correo electrónico sólo el administrador puede facilitar una nueva clave de acceso.

# 2.2 Perfil del usuario

El programa activa automáticamente las aplicaciones que le corresponden según sus derechos de uso otorgados.El contenido de la pantalla inicial o de bienvenida depende del estatus de usuario y de los derechos que el administrador ha otorgado a éste.

Los usuarios pueden gestionar sus datos en el menú <\_(Perfil)>.

| A1   | x                 | <ul> <li>Carpeta destino</li> </ul> | Mis comunicados (1) | Datos de contacto | Berg (Perfil) | 🕲 Cerrar | la sesión | Web <mark>Un</mark> | tis |
|------|-------------------|-------------------------------------|---------------------|-------------------|---------------|----------|-----------|---------------------|-----|
| icos | Administrar datos |                                     |                     |                   |               |          | ÷         | vie. 3/8/2018       | 18  |

Recomendamos que cambie la Clave de acceso, facilitada por el administrador, en el menú correspondiente.

No puede cambiar su categoría de derechos de uso, ni su nombre en Untis, la sección o el "Máximo de reservas abiertas". Sólo el administrador está legitimado para efectuar estos cambios.

Se elige el ldiomae indica el Correo electrónico, que es necesario para poder recibir los comunicados y que serán enviados vía mensajería de WebUntis.

Los usuarios del módulo <Agenda> serán informado de los valores del "Máximo de reservas" y del Máximo de reservas abiertas" que les corresponden.

Es posible redireccionar los correos entrantes, siempre que el centro disponga de un sistema de mensajería. Consulte a su administrador de WebUntis.

### 2.2.1 Parámetros generales

|                          | WebUntis<br>For Preser                           | ntations                | Sel                            | ección de la sección | <b>~</b>          | Carpeta destino                                                  | Mis comunicados                 | Datos de contacto     | 💮 Berg (Perfil) | 🕲 Cerrar la | a sesión | Web <mark>Un</mark> | tis |
|--------------------------|--------------------------------------------------|-------------------------|--------------------------------|----------------------|-------------------|------------------------------------------------------------------|---------------------------------|-----------------------|-----------------|-------------|----------|---------------------|-----|
| Ноу                      | Horarios                                         | Clases                  | Gestiones (Agenda)             | Libro de clase       | Materias          | s Datos básicos                                                  | Administrar date                | 05                    |                 |             | ÷        | lun. 20/8/2018<br>- | 18  |
| <u>Otros</u>             | parámetro                                        | <u>s</u> Da             | tos de contacto                | Accesos              |                   |                                                                  |                                 |                       |                 |             |          |                     | ?   |
| Prof<br>Be<br>Corr<br>be | esoras<br>rgmann<br>eo electrónico<br>rgmann@unt | )<br>is.at              |                                | ×                    | Idiom<br>Esp      | ma<br>pañol                                                      |                                 |                       | Ţ               |             |          |                     |     |
| Cate                     | goría de dere                                    | chos de u:              | 50                             |                      | Secci             | ión                                                              |                                 |                       |                 |             |          |                     |     |
| Pr                       | ofesores / Pro                                   | ofesoras (1             | Teachers)                      |                      | A1                |                                                                  |                                 |                       |                 |             |          |                     |     |
| Gest                     | iones no conf                                    | irmadas                 |                                |                      | Máxir<br>0        | imo de gestiones no c                                            | onfirmadas                      |                       |                 |             |          |                     |     |
| □<br>☑<br>Pág            | Redireccionar<br>Recibir mensa<br>ina inicial    | mensajes<br>ijes de Tar | recibidos<br>eas y de Tickets. |                      |                   |                                                                  |                                 |                       |                 |             |          |                     |     |
| •                        | Mis clases<br>Clases por gru                     | ipos                    |                                |                      | ✓ M<br>□ Ir<br>te | Mostrar las clases ant<br>Indicar las clases del c<br>terminado. | eriores<br>día siguiente cuando | o la jornada actual l | naya            |             |          |                     |     |
|                          |                                                  |                         |                                |                      |                   |                                                                  |                                 |                       |                 |             |          |                     |     |
| Gu                       | ardar Ca                                         | mbiar la cl             | ave                            |                      |                   |                                                                  |                                 |                       |                 |             |          |                     |     |

recomendamos cambiar la clave suministrada pulsando el botón <Cambiar la clave>.

El administrador decide sobre el nombre de usuario, la <Categoría de derechos de uso> y el número de la <Gestiones no confirmadas> que se concede al usuario.

Sólo para los usuarios del módulo <Agenda> se activan las variables <Máx. de gestiones abiertas> y <Gestiones abiertas>.

El usuario debe entrar su correo electrónico para poder recibir informaciones internas del centro y el idioma en el cual se presentará WebUntis.

Sólo se si activa la opción <a<Redireccionar mensajes recibidos></a los recibirá.

Lo mismo vale para la opción Recibir mensajes de Tareas y de Tickets.

### 2.2.2 Pagina de bienvenida

Cada usuario determina, en el menú <Página inicial>, el diseño de su página de bienvenida y qué información quiere ver en ella.

### Página inicial

Mis clases

Clases por grupos

- Mostrar las clases anteriores
- Indicar las clases del día siguiente cuando la jornada actual haya terminado.

La página inicial puede mostrar todas las clases del profesor o las de grupo del día actual, al cual se está dando clase en este momento, o sólo las clases de las horas que aún le quedan por dar.

| Н | <mark>oy</mark> 18-jun-2                                                                                 | 018      |       |       |       |        |            |          |      |     |            |   |   |   |          |                |                 |         |
|---|----------------------------------------------------------------------------------------------------|----------|-------|-------|-------|--------|------------|----------|------|-----|------------|---|---|---|----------|----------------|-----------------|---------|
|   | Último acceso: jueves, 16-ago-2018 15:14:13                                                              |          |       |       |       |        |            |          |      |     |            |   |   |   |          |                |                 |         |
|   | Day1 27-ago-2018<br>Aquí puede invitar a los padres hasta 16-jul-2018 0:00 a venir a la hora de tutoría. |          |       |       |       |        |            |          |      |     |            |   |   |   |          |                |                 |         |
| [ | Comunicad                                                                                                | los 🔊    |       |       |       |        |            |          |      |     |            |   |   |   |          |                |                 |         |
|   | Sin comunica                                                                                             | ados de  | l día |       |       |        |            |          |      |     |            |   |   |   |          |                |                 |         |
| Г |                                                                                                    |          |       |       |       |        |            |          |      |     |            |   |   |   |          |                |                 |         |
|   | Mi clase si                                                                                              | guiente  | 9     |       |       |        |            |          |      |     |            |   |   |   |          |                |                 |         |
|   | Selección                                                                                                | Тіро     | Hora  | desde | hasta | Grupos | Profesores | Materias | Aula |     |            |   |   |   |          | Libro de clase | Tema de la hora | Deberes |
|   |                                                                                                    |          | 2     | 8:55  | 9:45  | 2A     | Berg       | ME       | R2A  | 6   | ?          | 曲 | 9 | × | Ģ        | 02             | 8               |         |
|   |                                                                                                    | Ø        | 3     | 10:00 | 10:50 |        | Berg       | S        |      | 6   | <i>i</i> h | ٩ | × | ¢ |          |                |                 |         |
| ſ |                                                                                                    |          | 6     | 12:50 | 13:40 | 4A     | Berg       | ME       | R4A  | 6   | ?          | 曲 | 9 | × | <b>e</b> | Ú <u>R</u>     | 2               | đ       |
|   |                                                                                                    | <b>B</b> | 9     | 15:20 | 16:10 | 3C     | Berg       | ME       | R3C  | (1) | ?          | 南 | 9 | × | <b>e</b> |                | 5               |         |
|   |                                                                                                    |          | 11    | 17:00 | 17:50 | 5A     | Berg       | ME       | R5A  | (1) | ?          | 曲 | 9 | × | <b>Q</b> | 0 <u>2</u>     | ₩.              | Â       |

### 2.2.3 Permitir acceso

Por medio de esta pestaña se administran los permisos, que dan derecho a acceder al WebUntis.

La gestión y las ventajas de poder trabajar con calendarios, que tienen el formato iCal, se describen en el capítulo Suscribir el iCal Calendario.

Se dan las explicaciones sobre las gestiones necesarias para poder acceder a WebUntis vía smartphones en el capítulo Permitir el acceso vía "Apps".

### 2.2.4 Seguridad

Puede proteger el acceso a WebUntis usando el Google Authenticator.

Google Authenticator es un software para smartphones basado en autenticación con contraseña de un solo uso desarrollado por Google. Google Authenticator ofrece un número de seis dígitos que el usuario debe proporcionar además de su nombre de usuario y contraseña para acceder a los servicios de Google. Google Authenticator puede también generar códigos para aplicaciones de terceras partes, tales como gestores de contraseñas o servicios de alojamiento de archivos.

El Google Authenticator se activa en la línea superior a través de <Perfil> -> <Seguridad> -> <Activar el Google Authenticator>. El programa le conducirá por los pasos a seguir para implementarlo correctamente.br>

| Otros parámetros Datos de contacto <u>Accesos</u>                                            | Autentificación por dos factores - Activación (1/4)                                                                                                    |
|----------------------------------------------------------------------------------------------|----------------------------------------------------------------------------------------------------|
| Calendario ICS                                                                               | Por medio de la autentificación por dos factores se aumenta la protección del acceso de los usuarios al programa.                                                                                   |
| Publicar calendario                                                                          | Por medio de una aplicación (App) del smartphone o un Token de seguridad (Security-Token) se genera un código que se debe entrar<br>conjuntamente con el password a la hora de acceder al programa. |
| Permitir el acceso vía Untis Mobile                                                          |                                                                                                    |
| D Activar                                                                                    | Elija                                                                                                    |
| Autentificación por dos factores                                                             | O Token de seguridad (Hardware Autentificación con contraseña de un solo uso - (OTP-)Generador)                                                                                                    |
| 4. Activar                                                                                   | Atrás Aceptar Cancelar                                                                                                    |
| sea por medio de la aplicación (App) WebUntis Drive o sea por WebUntis Drive Desktop Client. |                                                                                                    |
| 0 Visualizar                                                                                 | Autentificación por dos factores - Activación (2/4)                                                                                                    |
|                                                                                              | Instale en su smartphone una aplicación (App) para autentificar el acceso a su smartphone.                                                                                                    |
|                                                                                              |                                                                                                    |

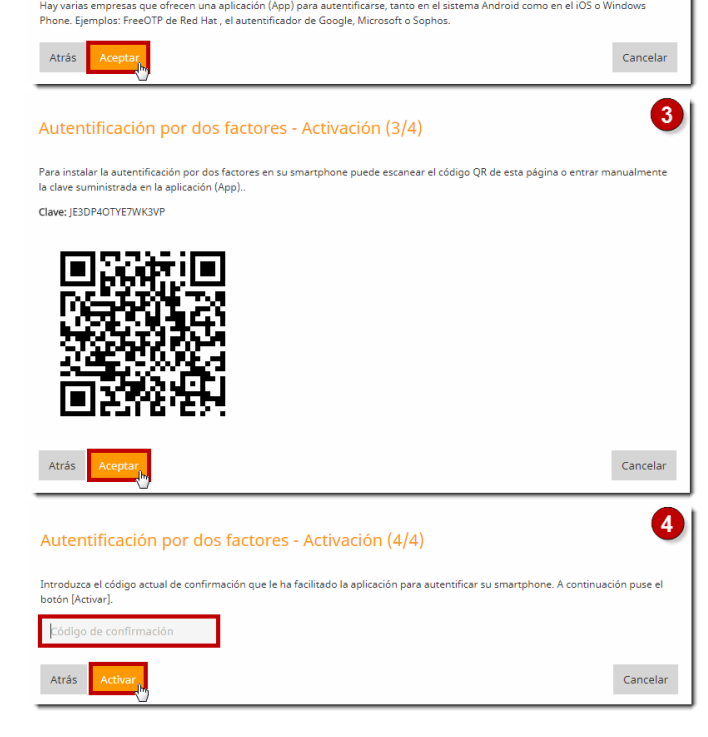

### Atención: Los Smartphones deben dar soporte al Google Authenticator

Debe asegurarse que su móvil está preparado para responder al Google Authenticator. También para el sistema operativo Windows Phone hay aplicaciones "Apps" en internet, que exigen una segunda legitimación a la hora de acceder a WebUntis.

### Atención: Los Smartphones deben dar soporte al Google Authenticator

Debe asegurarse que el móvil usado está preparado para responder al Google Authenticator. También para el sistema operativo Windows Phone hay aplicaciones "Apps" en internet que garantizan un segundo control de acceso a WebUntis,

### 2.2.5 Datos de contacto

En la pestaña superior se encuentra el botón <Perfil> que le enviará a la tarjeta <Datos de contacto>.

| <u>Otros parámetros</u> | <u>Datos de contacto</u> | <u>Accesos</u> |                           |
|-------------------------|--------------------------|----------------|---------------------------|
| ⊠ Correo electrónico    |                          |                | B<br>Insertar imagen/foto |
| 📞 Número de teléfono    |                          |                | 🛛 Número móvil            |
| Calle                   |                          |                |                           |
| Código postal           |                          | Ciudad         |                           |
|                         |                          |                |                           |
| _                       |                          |                |                           |
| Guardar                 |                          |                |                           |

Aquí se puede añadir cualquier información sobre sí mismo.

Esta opción requiere que el derecho <Datos de contacto>, que se encuentra en el menú <Administrar datos> ->< Categoría de derechos de uso>, esté activado.

# 2.3 Calendario

El calendario, que se encuentra debajo de la Barra de menús, permite determinar el día o la semana actual del trabajo o de la consulta.

| (Perfil) | 🕑 Cerrar | la sesi | ón  | V          | /el            | bU          | nt   | is |  |
|----------|----------|---------|-----|------------|----------------|-------------|------|----|--|
|          |          | →       |     | vie.<br>20 | 3/8/2<br>17/2( | 2018<br>018 |      | 18 |  |
|          | ?        | •       |     | Ą          | jost           | <b>o</b> `  | •    | F  |  |
|          |          | L       | м   | х          | J              | V           | S    | D  |  |
|          |          | 30      | 31  | 1          | 2              | 3           | 4    | 5  |  |
|          |          | 6       | 7   | 8          | 9              | 10          | 11   | 12 |  |
|          |          | 13      | 14  | 15         | 16             | 17          | 18   | 19 |  |
|          |          | 20      | 21  | 22         | 23             | 24          | 25   | 26 |  |
|          |          | 27      | 28  | 29         | 30             | 31          | 1    | 2  |  |
|          |          | 3       | 4   | 5          | 6              | 7           | 8    | 9  |  |
|          |          |         | 201 | 7          | 2018           | 3 2         | 2019 |    |  |
|          |          |         |     |            |                |             |      |    |  |

Atención: Datos dependientes de la fecha y semana de la semana actual Si la información de la pantalla depende de la fecha, como en el caso de los horarios o las reservas de aulas o recursos, se refiere siempre a la fecha y a la semana actual que muestra el calendario.

# 2.4 Diseño de horarios

Mediante un clic en el menú <Horarios> se visualizan los horarios eligiendo primero su tipo, que puede ser un horario de un grupo, aula, profesor o una materia y, a continuación, al titular concreto.

Por medio del Calendario se cambia la semana y fecha actual y se accede a un horario de cualquier día.

| 🔏 <u>Gru</u> j | oos 🔊 🎓 Pro      | fesores                    | 🛯 <u>Aula</u> 🛛 🖄 <u>A</u> | lum      | ino      |                |           |         |                |        |            |    |
|----------------|------------------|----------------------------|----------------------------|----------|----------|----------------|-----------|---------|----------------|--------|------------|----|
| 4A             | -                | Sección                    | × • •                      | 18,      | 06/20    | 018            |           |         | <b></b>        |        | _          |    |
| 1A 1B          | 2A 2B 3A 3B 30   | 5 <mark>4A</mark> 4B 4C 5A | 5B 5C 6A 6B 7A             | <        |          | jur            | nio 20    | )18     |                | >      |            |    |
|                | lun. 1           | 8/06                       | mar. 19                    | 28       | 29       | 30             | 31        | 1       | 2              | 3      |            |    |
| 8:00           |                  |                            |                            | 4        | 5<br>12  | 6<br>13        | 14        | 8       | 9<br>16        | 10     | nd         |    |
| 8.55           | 4A               | Foss                       | 4A                         | 18       | 19       | 20             | 21        | 22      | 23             | 24     | itt        |    |
| 40-00          | D                | R4A                        | L                          | 25<br>2  | 26<br>3  | <b>27</b><br>4 | <b>28</b> | 29<br>6 | <b>30</b><br>7 | 1      | 2A         |    |
| 10:00          | 44               | Gand                       | 44                         | K        |          |                | <b>^</b>  |         |                | M      | ethe       |    |
| 10:55          | СН               | R4A                        | BIO                        | R4       | A        |                | F         | B       |                | R      | 3B         |    |
| 11:55          | 2A, 3A, 3C<br>VB | Sutt<br>R2A                | 4A<br>GSK                  | Fo<br>R4 | ss<br>A  |                | 4<br>1    | A<br>M  |                | A<br>R | Arc<br>4A  |    |
| 12:50          | 4A<br>ME         | Berg<br>R4A                | 4A<br>D                    | Fo<br>R4 | ss<br>A  |                | 4<br>G    | A       |                | M<br>R | lich<br>4A |    |
| 13:40          |                  |                            | 4A<br>E                    | Ke<br>R4 | ep<br>IA |                | 4         | A<br>E  |                | K<br>R | lep<br>4A  |    |
| 14:30          | 4A, 4C<br>RE     | Eul<br>R4A                 |                            |          |          |                | 4         | A       |                | NR     | 1or<br>4A  | 4, |
| 15:20          | 4A, 4B           | Arist<br>R4A               |                            |          |          |                | 4         | A       |                | B      | lan<br>4A  |    |
| 16:10          | 4A               | Mor                        | 4A                         | Bla      | an       |                |           |         |                |        |            |    |

El diseño de los horarios se elige en el menú <Administrar datos> -> <Horarios> y <u><Diseño de horarios></u> . Ejemplo: El horario de la imagen superior muestra todos los elementos que forman la clase, el inicio y final de las horas lectivas y las clases simultáneas.

Esta aplicación contiene también los parámetros sobre los <u>Colores</u> en los horarios y las <u>Horas de</u> <u>consulta</u>.

Existen calendarios electrónicos, como el ICal Calendario, que permiten, en la modalidad de <u>Suscripción</u>, con la cual se <u>importan</u>automáticamente los Horarios del día. Encontrará más información en el capítulo "Suscripción del ICal Calendario"..

### 2.4.1 Sumarios de horarios

Los sumarios son listados de horarios semanales del mismo tipo, de los profesores, de los grupos o de las aulas. Se hallan en el menú <Horarios>, son de profesores y grupos.

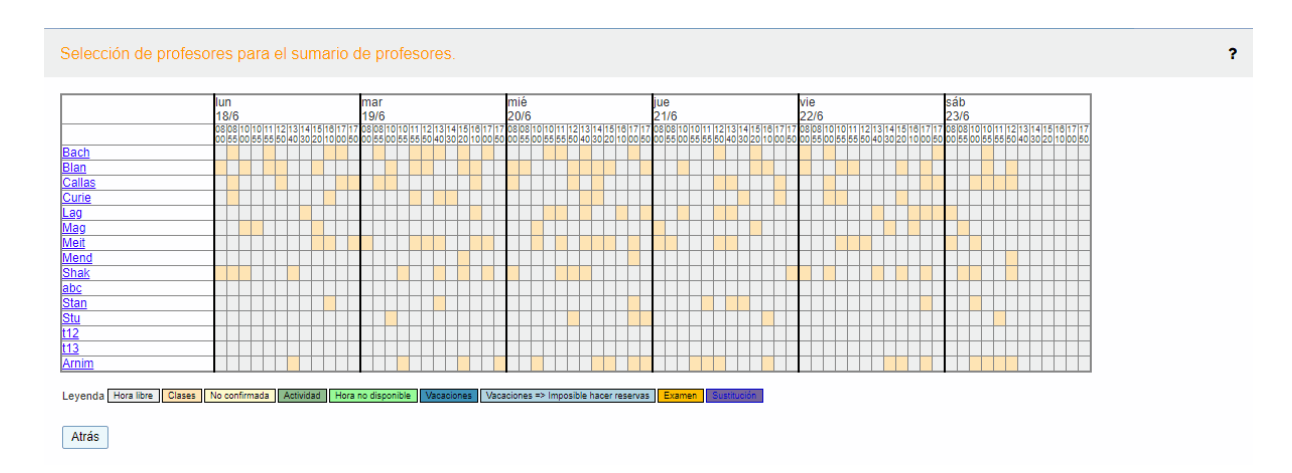

### Sumarios del día/Grupos

Los <Sumarios del día/...>, del menú <Horarios>, son un listado de los horarios de un determinado día y del mismo tipo, de los profesores, de los grupos o de las aulas.

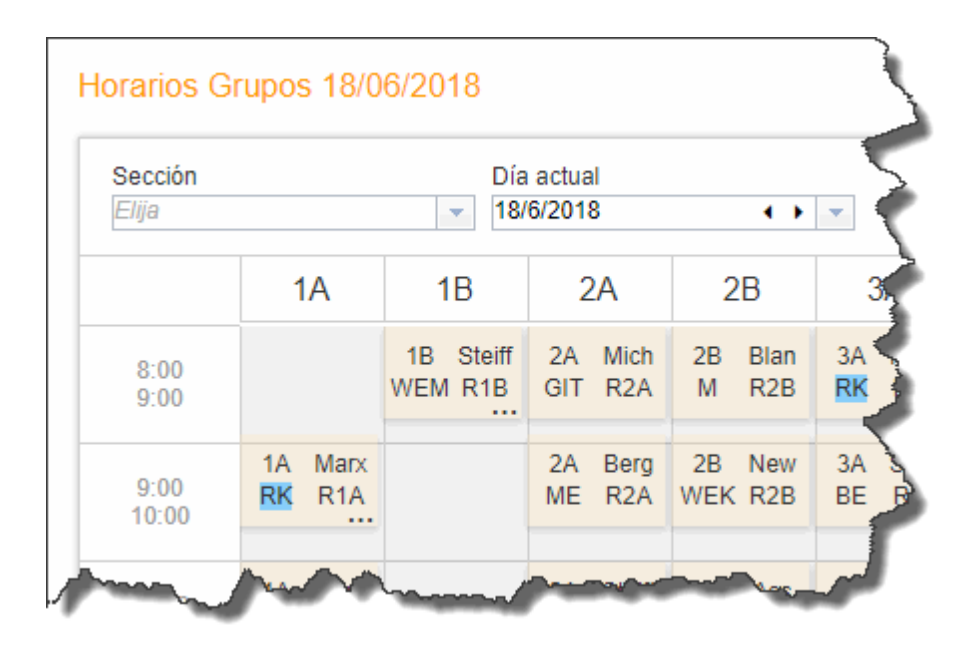

Los <Sumarios del día> de grupos y profesores tienen un derecho propio de acceso que decide si se pueden editar o no. Se (des)activa este derecho en <Administrar datos> -> <Categorías de derecho de uso> -> clicando en <Derechos> de la categoría correspondiente. Aquí encontrará las opciones <Sumario del día/ Grupos> y <Sumario del día/Profesores> .

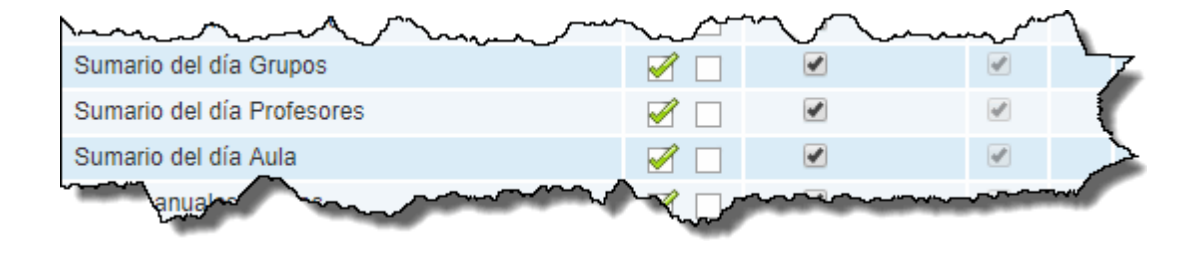

# 2.4.2 Suscripción del iCal Calendario

El programa iCal gestiona el intercambio de datos relacionados con la fecha. iCal es una aplicación de calendario personal hecha por Apple Inc., que se ejecuta en el sistema operativo Mac OS X. Si se facilita a los profesores y los alumnos su propio enlace (link) con iCal, éstos pueden acceder a su información.

Es necesario activar, en el <Perfil> del usuario, el enlace (link) con iCal, ejecutando la opción <Publicar calendario>.

ICS Kalender

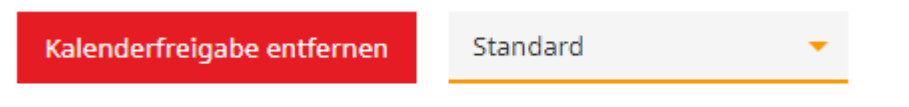

http://localhost:8080/WebUntis/Ical.do? school=meinwebuntis&id=Ander&token=f37b5a05a18fcdd2cd0d221d2a.

Entonces se abrirá automáticamente una ventana de iCal, que contiene la dirección personal URL, que le permite al usuario suscribir los servicios de iCal e integrarlos en el gestor de su calendario personal como Outlook, Calendario Google, etc.

La ventaja de una suscripción es evidente: Ahorra la <u>Importación</u> de horarios cambiados, que iCal pondrá automáticamente a su disposición.

### Aviso: iCal sólo para profesores y alumnos

iCal presta este servicio sólo a los profesores y alumnos con un horario asociado. Otros usuarios sin horario propio, como la secretaría, no pueden recurrir a esta aplicación. La opción <Publicar calendario> estará desactivada en su <Perfil>.

### Aviso: Suscripción iCal por alumnos

El tráfico de datos aumenta considerablemente, según sea el número de alumnos suscritos a iCal. El precio del servicio de iCal depende del número de suscripciones. Consulte a su distribuidor: <u>http://www.grupet.at/de/kontakt/partner/europa.php</u>.

Una alternativa, más económica, es la suscripción de iCal por un único Usuariode cada grupo.

### 2.4.3 Descargar ICS calendario

Una alternativa a la <u>suscripción</u> de iCal con actualización automática es la importación de los horarios en el formato estático ICS.

Dispone de dos variantes:

1. 1.) Se importan todos los datos de la semana actual desde la página de los horarios de profesores.

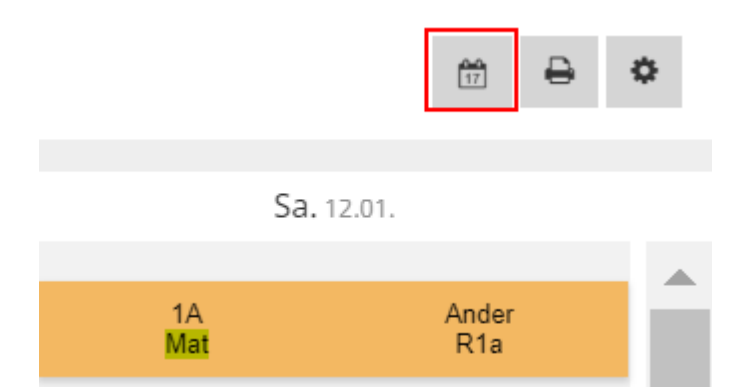

2. 2.) Se importan todos los datos de la semana actual desde el menú <Clases> -> <Mis clases>. La segunda opción tiene la ventaja de poder elegirse, en este caso, la semana de la importación.

| Berichte zum Unterricht                                                                                      |
|----------------------------------------------------------------------------------------------------|
| Klasse 2a, 2b, 3a<br>Lehrer Gauss, Ander<br>Fach Mat<br>Zeitraum<br>07.01.2019 v 12.01.2019 Aktuelle Woche v |
| Arbeitsbericht 😕 🔤 🔀                                                                                         |
| Arbeitsbericht mit Lehrformen 📃                                                                              |
| Tagesübersicht Lehrer 🛛 🖳 🔤 🔀 📄 ohne Seitenumbrüche                                                          |
| Fehlzeiten pro Unterricht pro Schüler ይ 🔤 🔀                                                                  |
| Fehlzeiten pro Unterricht pro Stunde <u>ß</u> 🔤 🔀                                                            |
| Fehlstundenmatrix 😕 🔤 🔀 📄 ohne Einträge                                                                      |
| Schüler im Unterricht 🛛 🖳 🔤 🖾                                                                                |
| Schüler im Unterricht mit Bild 🛛 🔊                                                                           |
| Noten pro Schüler 📃 🔤 🖾 📄 Notennamen ausgeben                                                                |
| Noten pro Klasse 😕 🔤 🔀                                                                                       |
| ICS Kalender                                                                                                 |
| Zurück                                                                                                    |

Algunos programas de gestión de calendarios permiten la importación de datos en calendarios propios del centro. Éstos tienen la ventaja de garantizar la sincronización correcta de los datos en una segunda o tercera importación

### Atención: Cambios en el formato estático ICS

El formato estático ICS no comunica a los suscriptores los cambios que se realizan en los datos en WebUntis. Sólo la <u>suscripción</u> de iCal con actualización automática lo garantiza.

# 2.5 Listados de sustituciones

El programa básico permite publicar listados de sustituciones en monitores y pantallas.

El administrsdor puede crear nuevos formatos de listados de sustituciones en <Administrar datos> -> <Diseños para pantallas (monitores)> -> <Sustituciones>.

Las imágenes siguientes muestran ejemplos de estos listados publicados en monitores:

1) Sustituciones ordenadas por grupos

|            | Sustituciones: lunes, 18/06/2018<br>Fecha: 04-ago-2017 / 4/52 57                                                         |                 |                |          |                |            |                               |        |                            |    | Sustituciones: martes, 19/06/2018<br>Fecha: 04-ago-2017 14:52:57                                                               |                 |                               |          |                |            |                                      |                            |
|------------|----------------------------------------------------------------------------------------------------|-----------------|----------------|----------|----------------|------------|-------------------------------|--------|----------------------------|----|----------------------------------------------------------------------------------------------------|-----------------|-------------------------------|----------|----------------|------------|--------------------------------------|----------------------------|
| Pro<br>Sha | Profesor: Bach, Berg, Blan, Curie, Hari, Ion, Lind, Marx, McDow, Mend, Night,<br>Shak, Steiff Grupos: 2A, 3B, 4B, 6A, 6B |                 |                |          |                |            |                               |        |                            |    | Profesor: Bach, Beck, Blan, Curie, Grill, Ion, Lind,<br>Mend, Bin Grupos: 1A, 1B, 2A, 2B, 3A, 3B, 3C, 5B, 5C, 7A, 7E<br>8B, 8C |                 |                               |          |                |            |                                      | iB, 5C, 7A, 7B,            |
| Pro        | Profesores ausentes: Berg, Hugo                                                                                          |                 |                |          |                |            |                               |        |                            |    | fesore                                                                                                    | s ausente       | s: Berg, Hugo                 |          |                |            |                                      |                            |
|            | Hora                                                                                                    | Hora            | Grupos         | Materias | Aula           | Profesores | Info                          |        | Texto de la<br>sustitución |    | Hora                                                                                                    | Hora            | Grupos                        | Materias | Aula           | Profesores | Info                                 | Texto de la<br>sustitución |
| 2A         | 2                                                                                                    | 8:55-9:45       | <del>2</del> A | ME       | R2A            | Berg       | Cancelación                   |        |                            | 1A | 1                                                                                                    | 8:00-<br>8:50   | 1A, 1B, 2A, 2B, 3A,<br>3B, 3C | BB       | R1A            | Grill      | Cambio de hora desde<br>19/6 / 17:50 |                            |
| 3B         | 5 - 6                                                                                                    | 12:00-<br>12:50 | 3B             | RK       | R3B            | Marx       | Cambio de hora desde<br>17:00 | 18/6 / |                            | 1A | 12                                                                                                    | 17:50-<br>18:40 | 1A, 1B, 2A, 2B, 3A,<br>3B, 3C | 88       | <del>R1A</del> | Grill      | Cambio de hora hasta<br>19/6 / 8:00  |                            |
| 3B         | 6                                                                                                    | 12:50-<br>13:40 | 3B             | D        | R3B            | Hari       | Cambio de hora desde<br>14:30 | 18/6 / |                            | 1B | 1                                                                                                    | 8:00-           | 1A, 1B, 2A, 2B, 3A,           | BB       | R1A            | Grill      | Cambio de hora desde                 |                            |
| 3В         | 7                                                                                                    | 13:40-<br>14:30 | 3B             | PH       | R3B            | Night      | Cambio de hora desde<br>16:10 | 18/6 / |                            | 1B | 12                                                                                                    | 8:50            | 3B, 3C<br>1A, 1B, 2A, 2B, 3A, | 88       | P1A            | Grill      | Cambio de hora hasta                 |                            |
| 3B         | 7                                                                                                    | 13:40-          | <del>3B</del>  | E        | <del>R3B</del> | Shak       | Cancelación                   |        |                            |    | 12                                                                                                    | 18:40           | <del>3B, 3C</del>             | 00       | ixinx          | 01m        | 19/6 / 8:00                          |                            |
| -          |                                                                                                    | 14:30           |                |          |                |            | Cambio do hora hasta :        | 19/6 / |                            | 2A | 1                                                                                                    | 8:00-<br>8:50   | 1A, 1B, 2A, 2B, 3A,<br>3B, 3C | BB       | R1A            | Grill      | Cambio de hora desde<br>19/6 / 17:50 |                            |
| 3B         | 8                                                                                                    | 15:20           | <del>3B</del>  | Ð        | <del>R3B</del> | Hari       | 12:50                         | 10/0 / |                            | 24 | 12                                                                                                    | 17:50-          | 1A, 1B, 2A, 2B, 3A,           | PP       | D1A            | Crill      | Cambio de hora hasta                 |                            |
| зв         | 9                                                                                                    | 15:20-<br>16:10 | <del>3B</del>  | LUM      | <del>R3B</del> | Blan       | Cambio de hora hasta          | 19/6 / |                            | 24 | 12                                                                                                    | 18:40           | <del>3B, 3C</del>             | 00       | R IA           | 0111       | 19/6 / 8:00                          |                            |
| 3B         | 10                                                                                                    | 16:10-          | <del>3B</del>  | PH       | R3B            | Night      | Cambio de hora hasta          | 18/6 / |                            | 2B | 1                                                                                                    | 8:00-<br>8:50   | 1A, 1B, 2A, 2B, 3A,<br>3B, 3C | BB       | R1A            | Grill      | Cambio de hora desde<br>19/6 / 17:50 |                            |
|            |                                                                                                    | 17:00           |                |          |                |            | Cambio do hora hasta :        | 18/6/  |                            | 2B | 2 - 8                                                                                                    | 8:55-           | 2B                            |          |                | Beck       | Actividad                            |                            |

### 2) Sustituciones ordenadas por profesores

|                    |                                                                                                    |                 | Sus            | stitucio | Fecha: (       | : lunes, 18/0<br>04-ago-2017 14:52:57 | 6/2018                               |                            | Sustituciones: martes, 19/06/2018<br>Fecha: 04-ago-2017 14:52:57 |                       |                 |                     |            |               |                                    |                                      |                            |
|--------------------|----------------------------------------------------------------------------------------------------|-----------------|----------------|----------|----------------|---------------------------------------|--------------------------------------|----------------------------|------------------------------------------------------------------|-----------------------|-----------------|---------------------|------------|---------------|------------------------------------|--------------------------------------|----------------------------|
| Profeso<br>Shak, S | Profesor: Bach, Berg, Blan, Curie, Hari, Ion, Lind, Marx, McDow, Mend, Night, Shak, Steiff Grupos: 2A, 3B, 4B, 6A, 6B |                 |                |          |                |                                       |                                      |                            |                                                                  | <b>or:</b> Bac<br>Bin | h, Beck,        | Blan, Curie, Grill, | Ion, Lind, | <b>G</b><br>8 | <b>rupos:</b> 1A, 1B, 2<br>B, 8C   | 2A, 2B, 3A, 3B, 3C, 5B               | , 5C, 7A, 7B,              |
| Profeso            | res aus                                                                                                    | entes: B        | erg, Hugo      | 0        |                |                                       |                                      |                            | Profes                                                           | ores au               | usentes:        | Berg, Hugo          |            |               |                                    |                                      |                            |
|                    | Hora                                                                                                    | Hora            | Grupos         | Materias | Aula           | Profesores                            | Info                                 | Texto de la<br>sustitución |                                                                  | Hora                  | Hora            | Grupos              | Materias   | Aula          | Profesores                         | Info                                 | Texto de la<br>sustitución |
| Bach               | 3                                                                                                    | 10:00-<br>10:50 |                | PH       |                | Bach, Ion, Curie,<br>Mend, Lind       | Actividad                            |                            | Bach                                                             | 3                     | 10:00-<br>10:50 |                     | PH         |               | Bach, Ion,<br>Curie, Mend,         | Actividad                            |                            |
| Bach               | 3 - 4                                                                                                    | 10:00-<br>11:45 |                | PH       | R1C            | Bach, Ion, Curie,<br>Mend, Lind       | Actividad                            |                            |                                                                  |                       | 10:00-          |                     |            |               | Bach, Ion,                         |                                      |                            |
| Bach               | 8 - 9                                                                                                    | 14:30-<br>16:10 |                | PH       |                | Bach, Ion, Curie,<br>Mend, Lind       | Actividad                            |                            | Bach                                                             | 3 - 4                 | 11:45           |                     | PH         | RIC           | Lind                               | Actividad                            |                            |
| Berg               | 2                                                                                                    | 8:55-<br>9:45   | <del>2</del> A | ME       | <del>R2A</del> | Berg                                  | Cancelación                          |                            | Bach                                                             | 8 - 9                 | 14:30-<br>16:10 |                     | PH         |               | Bach, Ion,<br>Curie, Mend,<br>Lind | Actividad                            |                            |
| Blan               | 9                                                                                                    | 15:20-<br>16:10 | <del>3B</del>  | LUM      | <del>R3B</del> | Blan                                  | Cambio de hora hasta<br>19/6 / 13:40 |                            | Beck                                                             | 2 - 8                 | 8:55-<br>15:20  | 2B                  |            |               | Beck                               | Actividad                            |                            |
| Curie              | 3                                                                                                    | 10:00-<br>10:50 |                | PH       |                | Bach, Ion, Curie,<br>Mend, Lind       | Actividad                            |                            | Blan                                                             | 7                     | 13:40-<br>14:30 | ЗB                  | LUM        | R3B           | Blan                               | Cambio de hora<br>desde 18/6 / 15:20 |                            |
| Curie              | 3 - 4                                                                                                    | 10:00-<br>11:45 |                | PH       | R1C            | Bach, Ion, Curie,<br>Mend, Lind       | Actividad                            |                            | Curie                                                            | 3                     | 10:00-<br>10:50 |                     | PH         |               | Bach, Ion,<br>Curie, Mend,         | Actividad                            |                            |
| Curie              | 8 - 9                                                                                                    | 14:30-          |                | PH       |                | Bach, Ion, Curie,<br>Mend Lind        | Actividad                            |                            |                                                                  |                       | 10.00           |                     |            |               | Lind                               |                                      |                            |
|                    |                                                                                                    | 10:10           |                |          |                | mond, Lillu                           | Combio do boro doodo                 |                            | Curie                                                            | 3 - 4                 | 10:00-          |                     | PH         | R1C           | Bach, Ion,<br>Curie, Mend,         | Actividad                            |                            |

Otro tipo de listados, los sumarios que dan una visión global sobre todas las sustituciones, se hallan en el mismo menú <Administrar datos> -> <Diseños para pantallas (monitores)> -> <Sumario del día>.

| Diseños p                                                                                              | Diseños para pantallas (monitores) |       |                      |           |                                      |  |  |  |  |
|----------------------------------------------------------------------------------------------------|------------------------------------|-------|----------------------|-----------|--------------------------------------|--|--|--|--|
| Sustituci                                                                                              | ones                               | A     | ctividades Su        | mario d   | lel día                              |  |  |  |  |
| Selección                                                                                              |                                    |       | Nombre               | Público   |                                      |  |  |  |  |
|                                                                                                    | 1                                  | ×     | <u>ce-test</u>       |           | Permitir en este navegador (Browser) |  |  |  |  |
|                                                                                                    |                                    | ×     | default              |           | Permitir en este navegador (Browser) |  |  |  |  |
|                                                                                                    |                                    | ×     | Entfälle             |           | Permitir en este navegador (Browser) |  |  |  |  |
|                                                                                                    |                                    | ×     | Klassenmonitor       |           | Permitir en este navegador (Browser) |  |  |  |  |
| 4 Páginas (                                                                                            | encon                              | trada | as. Visualización de | e todas P | áginas.1                             |  |  |  |  |
| Nuevo         Copiar         Eliminar         Impedir al Browser (Navegador web) el acceso a los datos |                                    |       |                      |           |                                      |  |  |  |  |

### Atención: Desbloqueo de los listados

Se debe permitir expresamente la publicación de listados o sumarios de sustituciones pulsando el botón <Permitir en este navegador (Browser)>. Esta liberación sólo sirve para el usuario actual y genera un Cookie que garantiza que sólo él pueda ver los listados. De esta manera se cumple la normativa de la protección de datos.

### Atención: Listados públicos en WebUntis

Si se activa la opción <Público> se levanta esta restricción y los listados y sumarios serán accesibles a través de una dirección URL para todos los usuarios de WebUntis.

### Aviso: Copiar listados o sumarios de sustituciones

Se copia un listado o sumario de sustituciones seleccionándolo en la casilla de verificación (checkbox) y pulsando el botón <Copiar>.

Los monitores prevén muchos enfoques y ajustes, accesibles clicando en el icono <Gestionar> representado por un lápiz, para los listados de sustituciones como muestran las siguientes imágenes:

### 

| Nuevo formato para sustituciones                               |                                                                                                    |
|----------------------------------------------------------------|----------------------------------------------------------------------------------------------------|
|                                                                |                                                                                                    |
| Nombre                                                         |                                                                                                    |
| Columnas visualizadas                                          | 🧭 Hora 🖉 Hora 🖉 Grupos 📄 Conjunto de alumnos (CA) 🕜 Materias 🎻 Aulas 🏈 Profesores 🖉 Info 🖉 Texto de la sustitución |
| Juntar las horas de bloques                                    |                                                                                                    |
| Tachar las horas canceladas                                    |                                                                                                    |
| Tachar en la edición a los profesores ausentes                 |                                                                                                    |
| Indicar sólo sustituciones futuras                             |                                                                                                    |
| Indicar las vigilancias en recreos                             |                                                                                                    |
| No indicar cancelaciones si se sustituyen                      |                                                                                                    |
| Indicar al profesor que se tiene que sustituir.                |                                                                                                    |
| Indicar las cancelaciones                                      |                                                                                                    |
| Indicar sólo las cancelaciones                                 |                                                                                                    |
| Mostrar los eventos                                            |                                                                                                    |
| Mostrar los exámenes que no se realizan<br>simultáneamente     |                                                                                                    |
| Mostrar los exámenes no anunciados                             |                                                                                                    |
| No mostrar este tipo de actividad                              | Vorlesung<br>Seminar<br>Konferenz<br>Besprechung<br>Sprechstunde                                                   |
| Indicar las sustituciones del próximo día desde las<br>[HH:MM) | 0:00 -                                                                                                    |
| Pospuesta respecto a la fecha prevista [días]:                 | 0                                                                                                    |
| Desplazarse (hacia abajo/arriba)                               | Por página                                                                                                    |
| Intervalo del cambio de página [segundos]:                     | 30                                                                                                    |
| Velocidad del desplazamiento [15]                              | 3                                                                                                    |
| Intervalo de la actualización [segundos]:                      | 600                                                                                                    |
| Número de los días indicados                                   | 1                                                                                                    |
| Medida                                                         | 16                                                                                                    |
| Altura de la pantalla [Pixel]:                                 | 0                                                                                                    |
| Agrupar por:                                                   | <selección></selección>                                                                                            |
| Desactivar los elementos ausentes<br>(Profesores/Grupos)       |                                                                                                    |
| Elección de secciones por:                                     | <selección> v</selección>                                                                                          |
|                                                                |                                                                                                    |

| Sección                                                        | Fak1       Fak2       Bibliothek       A1       A2 |
|----------------------------------------------------------------|----------------------------------------------------|
| Público                                                        |                                                    |
| Denominación para profesores                                   | Abreviatura 🔻                                      |
| Encabezamiento                                                 |                                                    |
| Título                                                         | (Estándar: 'Sustituciones')                        |
| Visualizar los comunicados del día                             |                                                    |
| Visualizar las aulas indisponibles                             |                                                    |
| Visualizar los elementos ausentes                              | Grupos Profesores                                  |
| Indicar los elementos afectados                                | Grupos Profesores                                  |
| Tratar a los profesores de eventos como profesores<br>ausentes |                                                    |
| Hora numérica en lugar de la hora exacta                       |                                                    |
| Agrupar horas libres /sesiones no ocupadas                     |                                                    |
| Texto desfilando                                               |                                                    |
| Activar el Texto desfilando                                    |                                                    |
| Medida                                                         | 16                                                 |
| Colores                                                        |                                                    |
| Mostrar los colores de las sustituciones                       |                                                    |
| Tipo Letra                                                     | Fondo                                              |
| 1 ITUIO #119900                                                |                                                    |
| Linea impar #000000                                            |                                                    |
| Linea par #000000                                              |                                                    |
| Grupo impar #000000                                            |                                                    |
| Grupo par #000000                                              | #aJC91a X V                                        |
| Colores estándares                                             |                                                    |
|                                                                |                                                    |
| Guardar Grabar -> Nuevo Cancelar                               |                                                    |

A continuación se explicarán los parámetros más importantes:

### **Cancelaciones y sustituciones**

Hay varias opciones que se refieren a las sustituciones y cancelaciones como, por ejemplo, <Tachar las horas canceladas>, <Indicar sólo sustituciones futuras>, etc.

### Intervalo del cambio de página [segundos]:

Es el tiempo después del cual se pasa a la página siguiente.

### Intervalo de la actualización [segundos]

Determina cuándo se actualizará la página. Por defecto se ha establecido 600 segundos, o sea, 10 minutos.

### Número de los días indicados

Depende el tamaño del monitor y de la cantidad de sustituciones si se pueden publicar los listados de más de un día.

### Agrupar por

1) Grupos

2) Profesores

### Desactivar los elementos ausentes (Profesores/Grupos)

Los grupos y profesores ausentes no aparecerán en los listados.

### Publico

Si se declara un listado 'público' cualquier usuario de WebUntis lo podrá consultar.

### Denominación para profesores

Aquí se decide con qué denominación se editarán a los profesores en los listados.

### Colores

Permite personalizar la edición de los listados por colores.

### Encabezamiento y Texto desfilando

Se define la información del encabezamiento o del Ticker, del texto desfilando. Como en Untis se pueden mencionar en el encabezamiento y Ticker tanto a los titulares como los Comunicados del día.

Se importarán los <u>Comunicados del día</u> de Untis en WebUntis con el mismo nombre . El usuario decide qué Comunicados del día se publicarán.

Atención: Comunicados del día en el encabezamiento o el Ticker Se debe activar expresamente la edición de los Comunicados del día,

### Atención: Comunicados del día

Hay varias opciones de publicar los Comunicados del día. Se encuentran en WebUntis en <Administrar datos> -> <Integration> -> <Untis> .

# 2.6 Mensajería

WebUntis dispone de un propio sistema de Mensajería (Messenger). Se accede a él clicando en el icono <Mis comunicados> que se encuentra en la esquina superior a la derecha. Contiene las carpetas <Entradas>, <Enviados> y <Borradores>

| <u>Comunicados internos</u> | <u>SMS</u>      | Listados de distribución |
|-----------------------------|-----------------|--------------------------|
| <u>Borradores</u> Entradas  | <u>Enviados</u> |                          |
| Nuevo Eliminar (0)          | Remitente       | - Todos - 🛛 🗙 👻          |
| Sólo comunicados nuevo      | os no leídos    |                          |
| Referencia / Rer            | nitente         | Fecha                    |

Opcionalmente puede seleccionar <Sólo comunicados nuevos no leídos> y el remitente. Sólo el administrador puede consultar la estadística sobre los mensajes de centro.

Se comienza la redacción de un nuevo mensaje pulsando el botón <Nuevo>.

### Enviar un mensaje

Se edita el mensaje, añade opcionalmente una referencia y el/los destinatario/s.

Clicando en el icono del embudo que se halla a la derecha se seleccionan a los posibles destinatarios

| Comunicado nuevo                                                    |                                       | ×                            |
|---------------------------------------------------------------------|---------------------------------------|------------------------------|
| Destinatario<br>Select<br>Referencia<br>Comunicado<br>O C B I U E E | a a                                   |                              |
| Carpeta destino                                                     | Quedan caracteres disp                | unibles: 5000                |
| Enviar Guardar Cancelar                                             | 3c ()<br>SC ()<br>Becker ()           | Sección 🔹                    |
|                                                                     | Berger ()<br>Braun ()<br>Friedrich () | Categoría de derechos de uso |
|                                                                     | Fuchs () Günther () Seleccionar todos | Restaurar                    |

por sección, grupos, categoría de derechos de uso o estatus personal.

Recomendamos usar <u>Listados de distribución</u> si se envían regularmente mensajes a los mismos destinatarios.

# Adjuntar archivos

En lugar de localizar la carpeta de los archivos puede mover los archivos por medio del método Arrastrar&Soltar a la carpeta de la mensajería y adjuntar desde aquí.

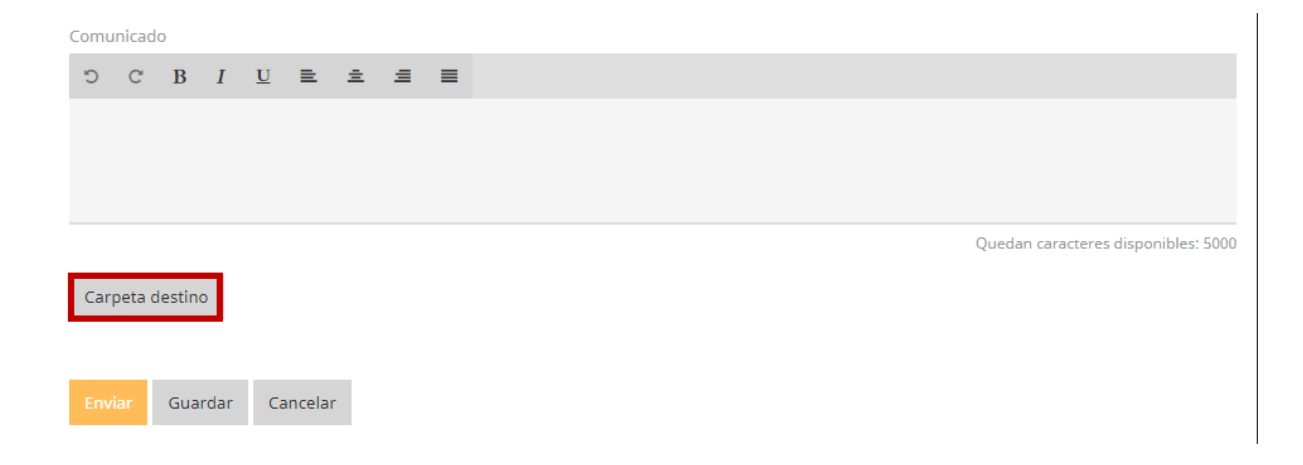

# Formatear mensajes

Son aplicaciones estándares.

### Entrada de un mensaje nuevo

Al iniciar el programa WebUntis le informará en la <u>Página inicial</u> si ha recibido un mensaje nuevo que se puede leer inmediatamente clicando en el aviso.

| Hoy 06-ago-2018                                                                               |                                                                                      |                                  |
|-----------------------------------------------------------------------------------------------|--------------------------------------------------------------------------------------|----------------------------------|
| Úttmo acceso: lunes: 06-aop-2016 11:00:34<br>1 nuevo(s) comunicado(s)<br>Sanitest 27-ago-2018 |                                                                                      |                                  |
| empezado ya. Podrá consultar sus horas de consulta el día 22-jul-2018 a "partir de las        | ana nora se consuma, nuesto que la inscripción de los partes na<br>0:30              |                                  |
| Comunicados 🔊                                                                                 |                                                                                      |                                  |
| Sin comunicados del dia                                                                       |                                                                                      |                                  |
| Comunicados internos SMS Listados de distribución                                             |                                                                                      | Contestar Pasar la información 🔒 |
| Borradores Entradas Enviados                                                                  | Remitente                                                                            |                                  |
| Nuevo Eliminar (0) Remitente - Todos - X 🗸                                                    | eltern                                                                               |                                  |
| Sólo comunicados nuevos no leídos                                                             | Destinatario<br>Berg                                                                 |                                  |
| Referencia / Remitente Fecha                                                                  | Comunicado                                                                           |                                  |
| 2017-08-22  Anmeldung zur Sprechstunde  22/08/2017  14:30                                     | Anmeldung zur Sprechstunde am 25.08.2017 von Aberfeldy für 13:20 - 13:30 Bernerkung: |                                  |
|                                                                                               | Aviso enviado el dia 22/08/2017, 14:30<br>Fecha de vigencia: 22/08/2018              |                                  |

# Estatus de los mensajes enviados

Se indican los mensajes leídos por medio de signo "+", los no leidos por "-".

| Remitente                |  |
|--------------------------|--|
| Leib                     |  |
| Destinatario             |  |
| - Becker, + Koch, - Hahn |  |
| Comunicado               |  |

# Redireccionar / Reenviar mensajes (Reply-to)

WebUntis redirecciona automáticamente los mensajes internos a la dirección del correo electrónico que figura en el menú <\_(Perfil)> del usuario siempre que activa la opción <Redireccionar mensajes recibidos>.

Si falta la dirección en <\_(Perfil)> los mensajes serán redireccionados al correo electrónico que se ha entrado en los datos básicos del usuario.

El administrador puede desactivar el desvío de correos en <Administras datos> | <Definiciones básicas> -> <Reenviar siempre mensajes internos al correo electrónico del destinatario>.

### Revocar un mensaje

Puede revocar un mensaje interno de WebUntis por medio de la opción <Revocar un mensaje>. El mensaje será borrado en la carpeta de entrada del destinatario.

|                          | Contestar | 0 |
|--------------------------|-----------|---|
|                          |           |   |
| Remitente                |           |   |
| Leib                     |           |   |
| Destinatario             |           |   |
| - Becker, - Koch, - Hahn |           |   |
| Comunicado               |           |   |

# 2.6.1 Listados de distribución

Se editan los Listados de distribución en el submenú sinónimo que se halla en el menú Mis comunicados.

| <u>Comunica</u> | dos internos     | <u>SMS</u> | <u>Listados de</u> | <u>e distribución</u> |  |
|-----------------|------------------|------------|--------------------|-----------------------|--|
| Nuevo           | Eliminar (0)     |            |                    |                       |  |
|                 | Listado distrib. |            | Тіро               | Usuario               |  |
|                 | Klassenlehre     | er         | Tutor              |                       |  |
|                 | Lehrer           |            | Profesores         |                       |  |
|                 | Schüler          |            | Alumnos            |                       |  |

Se inicio la edición de un nuevo listado de distribución clicando en <Nuevo> y determinado a los destinatarios.

| Nue | evo listado de distribuc | ión            |   |                    | × |
|-----|--------------------------|----------------|---|--------------------|---|
|     |                          |                |   |                    |   |
| Nor | nbre                     |                |   |                    |   |
|     |                          |                |   |                    | × |
| Can | npo obligatorio          |                |   |                    |   |
| D   | efinido por un usuario   |                |   |                    | • |
|     |                          |                |   |                    |   |
| Se  | elect                    |                |   | •                  | Ø |
|     |                          |                |   |                    |   |
|     | Búsqueda                 |                | Q | Listado distrib.   | • |
|     | 3c ()                    |                |   | Sección            | • |
|     | 5C ()                    |                |   |                    |   |
|     | Becker ()                |                |   | Grupos             | • |
|     | Berger ()                |                |   |                    |   |
|     | Braun ()                 |                |   | Categoría de derec | • |
|     | Friedrich ()             |                |   |                    |   |
|     | Fuchs ()                 |                |   | Estatus personal   | • |
|     | Günther ()               |                | • |                    |   |
|     | Sele                     | eccionar todos |   | Restaurar          |   |
|     |                          |                |   |                    |   |

Guardar Grabar -> Nuevo Cancelar

Varias opciones de seleccionar los posibles destinatarios facilitan el trabajo.

### Atención: Listados de distribución predefinidos El administrador puede crear listados de distribución y ponerlos a disposición de todos los usuarios de WebUntis.

# 2.7 Comunicados del día

Si el administrador envía comunicados o avisos a los usuarios de WebUntis, éstos aparecerán en la pantalla personal de cada usuario como Comunicados del día después del login.

Estos comunicados se redactan en WebUntis en el menú <Administrar> -> <Comunicados del día> -> <Nuevo> -> <Gestionar>.

Si se importan los horarios del día del módulo <Planificación de sustituciones>, estos datos incluyen el "Comunicado del día", redactado en el menú <Historial: Incidencias> de este módulo.

| Co   | munic    | ados de     | el día         |                 |               |                  |                                                                                                    |                |                  |         |                                                                                                    |
|------|----------|-------------|----------------|-----------------|---------------|------------------|----------------------------------------------------------------------------------------------------|----------------|------------------|---------|----------------------------------------------------------------------------------------------------|
|      | Todos Io | os cursos e | escolares 📃    | Visualizar sólo | comunicados a | ctuales          |                                                                                                    |                |                  |         |                                                                                                    |
| Sel  | ección   |             | Referencia     | desde           | hasta         | Día de la semana | Página inicial                                                                                                    | Encabezamiento | Texto desfilando | Público | Untis Mobile                                                                                                    |
|      |          | / X         | werwrr         | 26-abr-2018     | 26-abr-2018   | cada día         | Image: A start of the start of the start |                |                  |         | <b>a</b>                                                                                                    |
|      |          | / X         | New Menu       | 02-mar-2018     | 30-ago-2018   | jueves           | A.                                                                                                    |                |                  |         | al and a second second |
| 2 Pá | iginas e | encontrada  | s. Visualizaci | ón de todas Pá  | ginas.1       |                  |                                                                                                    |                |                  |         |                                                                                                    |
| N    | uevo     | Eliminar    | Atrás          |                 |               |                  |                                                                                                    |                |                  |         |                                                                                                    |

Puede añadir manualmente a un comunicado una referencia o un asunto, aunque se haya importado sin referencia o asunto alguno. Es posible restringir la publicación de comunicados para determinadas categorías de usuarios y secciones.

Además, en el apartado de <Zona de visualización>, se decide si se publican los comunicados del día en la página inicial de WebUntis o en los monitores. Las opciones <Monitor: Texto desfilando> y <Monitor: Encabezamiento> se refieren a aquellos comunicados que informan sobre las <u>Sustituciones</u>.

| Nachricht bearbeiten                              |                                                                              | х        |
|---------------------------------------------------|------------------------------------------------------------------------------|----------|
| Von Bis<br>02.10.2017 V 03.11.2017 V              | WochentagReihenfolgejeden Tag▼10                                             |          |
| Öffentlich                                        | Aufgefächert anzeigen                                                        |          |
| Anzeigebereich                                    |                                                                              |          |
| <ul><li>Startseite</li><li>Untis Mobile</li></ul> | Monitor: Ticker  Monitor: Kopfzeile                                          |          |
| Anzeige beschränken auf                           |                                                                              |          |
| Benutzergruppe                                    | Alle 👻                                                                       |          |
| Abteilung                                         | Alle                                                                         |          |
| Betreff                                           |                                                                              |          |
| Schriftart Times New Roman                        | = = =   <u>A</u> ▼ <mark>M</mark> ▼   <i>Ø</i> ▼ <sub>S</sub> ∛<br>▼ Größe M | <b>~</b> |
| Unser erster Onlin                                | ne-Sprechtag mit WebUntis                                                    |          |
| Ab kommendem Schuljah<br>Sprechtag online buchen. | nr können wir dank WebUntis, Termine für den                                 |          |
| Noch mögliche Zeichen: 4712                       |                                                                              |          |
| Anhang                                            |                                                                              |          |
| Dateiablage Keine Datei ausge                     | ewahlt. (Die Schaltfläche "Dateiablage"<br>erscheint nur mit dem Zusatzmodul |          |
| Speichern Löschen Abbred                          | chen                                                                         |          |

### Período

Se determina la validez del comunicado en <Período> definiendo el primer y último día del aviso. Se puede limitar la publicación de los comunicados en la pantalla de bienvenida a un día concreto, a todo un período, a la repetición en un día concreto de cada semana del curso escolar o de cualquier otro período.

### Orden

Si hay más de un comunicado del día, se determina aquí su orden de aparición en la pantalla.

### Público

En este campo se declara un comunicado como "público". Será accesible para todos, incluso para aquellos que no son usuarios legitimados de WebUntis como, por ejemplo, padres o alumnos que pueden ver, vía internet, la pantalla de bienvenida de WebUntis.

En las <Definiciones básicas> del menú <Administrar datos>, el administrador decide si los alumnos

pueden ver todos los comunicados o sólo los que se han declarado "públicos".

Información detallada: Referencia /Asunto y texto

Si se pide una información detallada, se mostrarán tanto la referencia como el comunicado en la pantalla. Sin esta opción, se accede sólo al comunicado clicando en la referencia.

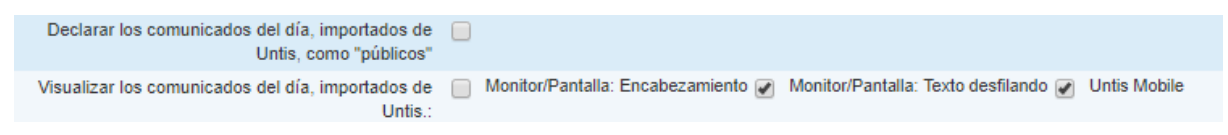

# 2.8 Mensajes SMS

A través de WebUntis se envían mensajes SMS a móviles.

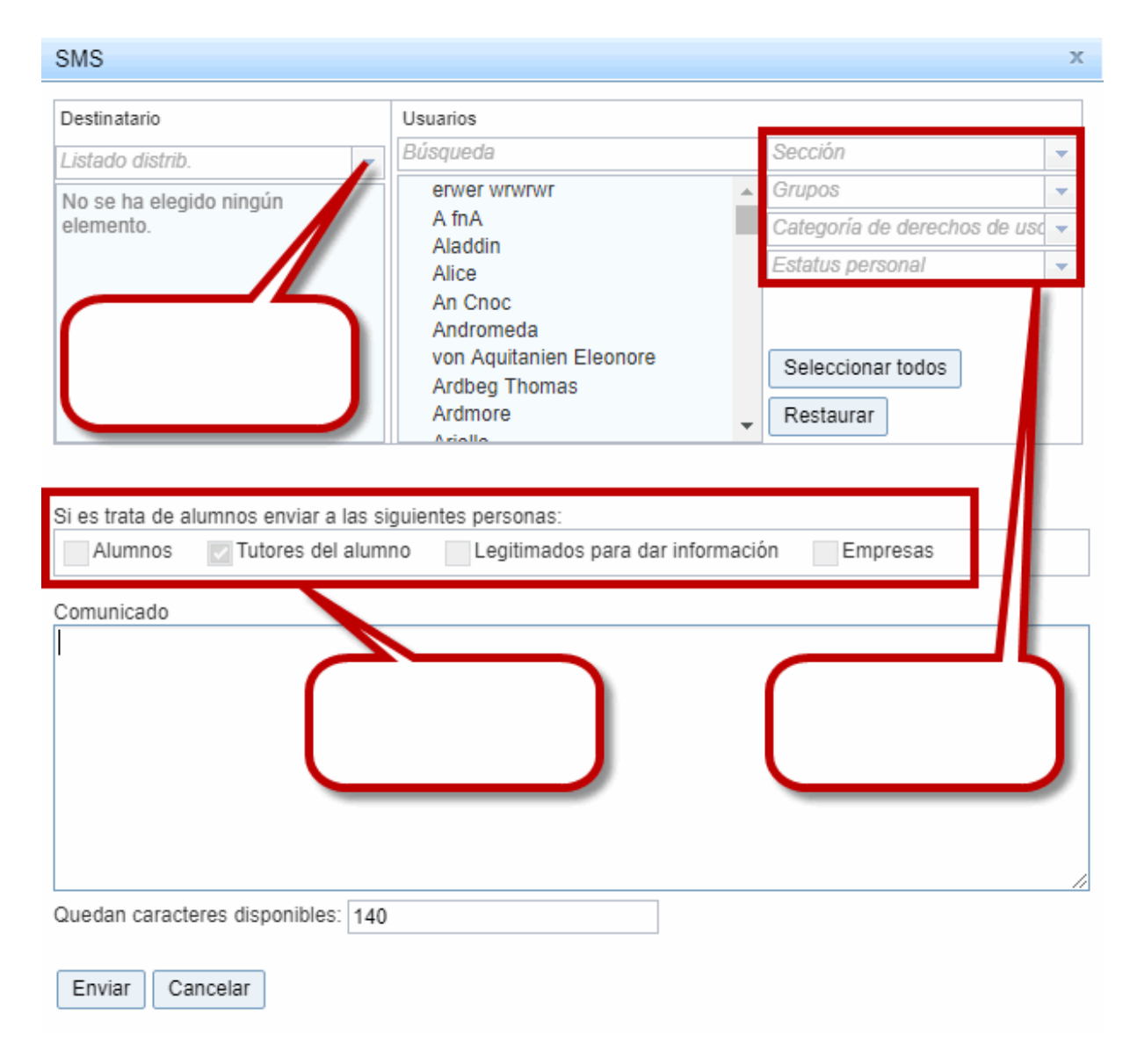

Para determinar a uno o a varios destinatarios de un SMS, puede recurrir a estas tres opciones:

- La búsqueda inteligente del destinatario, conocida en otras aplicaciones.
- Usar un listado de distribución.
- Prever como destinatario toda una sección, un grupo, a todos los usuarios de una categoría de

derecho de uso o a los usuarios de un determinado estatus.

El destinatario de un SMS puede ser cualquier persona que tenga asignado un número de móvil.

- En caso de querer comunicarse con un alumno menor de edad, el destinatario pueden ser los padres o tutores u
- otras personas de contacto autorizadas.
- Se puede enviar un SMS a cualquier otra persona o entidad, por ejemplo, a una empresa donde el alumno realiza prácticas, escuelas o familias donde participa en un intercambio, etc.; pero sólo si ésta está legitimada para recibir un SMS en nombre del alumno.

### Atención: Entrada de los números de teléfono

Para poder enviar un mensaje SMS a un alumno o sea a una persona autorizada, el número de teléfono móvil, incluyendo el prefijo internacional, debe figurar en <Datos básicos> -> <Alumnos> -> <Dirección> -> <Nueva dirección>.

WebUntis admite mensajes SMS de una extensión de hasta 140 caracteres.

Hay varias opciones y maneras para enlazar desde un menú de WebUntis, con la mensajería SMS. A continuación se describirán cuatro posibilidades.

### 2.8.1 SMS desde < Mis comunicados>

Se envía un SMS desde la aplicación <Mis comunicados> -> <SMS>:

Desde aquí, clicando en el botón < Estadística>, se accede a un resumen de los SMS enviados.

| C | 1 |   | ٨ | 0 |
|---|---|---|---|---|
| 0 | 1 | ۷ | 1 | 3 |

|                         |   | -                        |   |                              |   |
|-------------------------|---|--------------------------|---|------------------------------|---|
| Destinatario            |   | Usuarios                 |   |                              |   |
| Listado distrib.        | - | Búsqueda                 |   | Sección                      | • |
| No se ha elegido ningún | _ | erwer wrwrwr             | * | Grupos                       | - |
| elemento.               |   | A fnA                    |   | Categoría de derechos de uso | - |
|                         |   | Aladdin<br>Alice         |   | Estatus personal             | - |
|                         |   | An Cnoc                  |   |                              |   |
|                         |   | Andromeda                |   |                              |   |
|                         |   | von Aquitanien Eleonore  |   | Seleccionar todos            |   |
|                         |   | Ardbeg Thomas<br>Ardmore |   | Postaurar                    |   |
|                         |   | Arialla                  | • | Restaurar                    |   |

х

Si es trata de alumnos enviar a las siguientes personas:

| Alumnos       | 🔽 Tutores del alumno   | Legitimados para dar informad | ción Empresas |
|---------------|------------------------|-------------------------------|---------------|
| Comunicado    |                        |                               |               |
| I             |                        |                               |               |
|               |                        |                               |               |
|               |                        |                               |               |
|               |                        |                               |               |
|               |                        |                               |               |
|               |                        |                               | 1             |
| Quedan caract | teres disponibles: 140 |                               |               |
| Enviar Ca     | ancelar                |                               |               |

SMS desde <Mis comunicados>

### 2.8.2 SMS desde el <Libro de clase>

La forma de enviar un mensaje SMS, desde el <Libro de clase>, es parecida. Se accede a la aplicación <SMS> a través de la ruta <Enviar un mensaje> -> <SMS>. Si el destinatario es un alumno ausente, éste figurará en el listado de ausencias y tendrá un enlace propio para enviarle a él un SMS a él. El icono tiene la forma de un móvil.br>

| 🔺 Alumnos de la m             | ateria (7 | ()             |                                        |            |                  |                       |                      |       |        |
|-------------------------------|-----------|----------------|----------------------------------------|------------|------------------|-----------------------|----------------------|-------|--------|
|                               |           |                | <ul> <li>Baghira</li> <li>✓</li> </ul> |            |                  | Cinderella            | Heid                 | li    |        |
| Shir Kr                       | nan       |                | Stroich                                |            |                  | Susi                  |                      |       |        |
| ausente 🖌 L                   | as ausend | ias han sido ( | controladas                            | Entrar n   | otas Enviar (    | un mensaje 💌          |                      |       |        |
| Alumnos ausento     Selección | es (1)    |                |                                        |            |                  |                       |                      |       |        |
|                               | Alumno    | desde          | Inicio de la hora                      | hasta      | Final de la hora | Motivo de la ausencia | Estado               | Texto |        |
|                               | Alice     | 09/07/2018     | 8:00                                   | 09/07/2018 | 8:50             | ill                   | aún sin justificante |       |        |
| Ampliar                       |           | _              |                                        |            | and pass         |                       |                      |       | $\sim$ |

| Destinatario (1) 🔞          | Usuarios                                                                         | Usuarios                     |  |  |  |  |  |  |  |  |
|-----------------------------|----------------------------------------------------------------------------------|------------------------------|--|--|--|--|--|--|--|--|
| istado distrib.             | ▼ Búsqueda                                                                       | Sección                      |  |  |  |  |  |  |  |  |
| / Alice                     | erwer wrwrwr                                                                     | ▲ Grupos                     |  |  |  |  |  |  |  |  |
|                             | A fnA                                                                            | Categoría de derechos de uso |  |  |  |  |  |  |  |  |
|                             | Aladdin                                                                          | Estatus personal             |  |  |  |  |  |  |  |  |
|                             | Andromeda<br>von Aquitanien Eleonore<br>d'Arc Jeanne<br>Ardbeg Thomas<br>Ardmore | Seleccionar todos            |  |  |  |  |  |  |  |  |
| 🥖 Todos los destinatarios t | ienen un número de móvil asignado.                                               |                              |  |  |  |  |  |  |  |  |
| i es trata de alumnos envia | r a las siguientes personas:                                                     |                              |  |  |  |  |  |  |  |  |
| Alumnos Tutores             | del alumno 🛛 🔲 Legitimados para da                                               | ar información 🛛 🔲 Empresas  |  |  |  |  |  |  |  |  |

SMS desde el <Libro de clase>

### 2.8.3 SMS desde < Mis clases >

Los profesores envían sus mensajes a través de <Enviar un mensaje> -> <SMS> desde el portal de <Mis clases>. Así pueden informar a los alumnos si hay, por ejemplo, cambios en el horario de la clase.

| Unter  | rricł | nt de | es Le               | ehrers  | Arist     | am 09. | 01.20                   | 19        |            |   |   |   |   |   |   |             |           |              |
|--------|-------|-------|---------------------|---------|-----------|--------|-------------------------|-----------|------------|---|---|---|---|---|---|-------------|-----------|--------------|
| Lehrer | Aris  | t     |                     |         | ▼         |        |                         |           |            |   |   |   |   |   |   |             |           |              |
| Auswa  | ahl   | Art   | Std.                | Von     | Bis       | Klasse | Lehrer                  | Fach      | Raum       |   |   |   |   |   |   | Klassenbuch | Lehrstoff | Hausaufgaben |
|        |       |       | 2                   | 08:55   | 09:40     | 1A     | Arist                   | Е         | <u>R1a</u> | 6 | ? | 韵 | 9 | × | Q |             | <b>a</b>  |              |
|        |       |       | 3                   | 09:50   | 10:35     | 3a, 3b | Arist                   | SportM    | <u>Th2</u> | 6 | ? | 韵 | 9 | × | P |             | <b>E</b>  |              |
|        |       |       | 4                   | 10:45   | 11:30     | 4      | Arist                   | Ph        | Phys       | 6 | ? | 韵 | 9 | × | Q |             | 2         |              |
|        |       |       | 5                   | 11:40   | 12:25     | 2a, 2b | Arist                   | SportM    | <u>Th2</u> | 6 | ? | 拍 | 9 | × | e |             | 2         |              |
| Beric  | cht   | Be    | ericht <sup>-</sup> | Tagesüb | ersicht I | Lehrer | Nachr<br>Interne<br>SMS | icht send | en 🔻       |   |   |   |   |   |   |             |           |              |

En la columna <Selección>, se indica a los alumnos, a quienes se enviará el SMS. Serán los alumnos de la clase seleccionada. Clicando en <Enviar un mensaje> -> <SMS> se ejecuta el envío. El procedimiento es el mismo, que se ha descrito en el capítulo anterior, llamado <Mensajes SMS>. Sin embargo, en este caso, no hace falta entrar a los alumnos uno por uno, ya que son por defecto siempre los alumnos de la clase seleccionada.

| Destinated (0)                                                      |                 | United                                          |        |            |
|---------------------------------------------------------------------|-----------------|-------------------------------------------------|--------|------------|
| Destinatario (9) 😵                                                  |                 | Usuanos                                         |        |            |
| Listado distrib.                                                    | -               | Busqueda                                        |        | Seccion    |
| 🖌 Caollia                                                           |                 | erwer wrwrwr                                    | *      | Grupos     |
| Dalmore                                                             |                 | A fnA                                           |        | Categoría  |
| 🥜 Glengoyne                                                         |                 | Aladdin                                         |        | Estatus ne |
| 🖌 Knockando                                                         |                 | Alice                                           |        | Lotatoo    |
| 🅜 Lochnagar                                                         |                 | An Choc                                         |        | 3          |
| 🖌 Royal Brackla                                                     |                 | von Aquitanian Eleonore                         |        |            |
| 🖌 Strahisla John                                                    |                 | d'Arc Jeanne                                    |        | Seleccion  |
| V Tomatin                                                           |                 | Ardbeg Thomas                                   |        | Restaurs   |
| I ullibardine                                                       |                 | Ardmore                                         | Ψ.     | Trestaura  |
| ✓ Todos los destinatarios tienes<br>Si es trata de alumnos enviar a | en un<br>las si | número de móvil asignado.<br>guientes personas: |        |            |
| Alumnos Tutores del                                                 | alum            | no Egitimados para dar info                     | rmació | on 📃 El    |
| Comunicado                                                          |                 |                                                 |        | 1          |

### 2.8.4 Envío de las ausencias

El envío de ausencias de alumnos depende si le han otorgado el derecho correspondiente. Se ejecuta en el menú <Libro de clase> -> <Ausencias>.

Ejemplo: Informar a los padres sobre ausencias aún no justificadas de sus hijos.
| Ausencia            | IS       |            |                 |                       |                      |                  |                          |             |                                       |                 |          |               |                      |                            | <        |
|---------------------|----------|------------|-----------------|-----------------------|----------------------|------------------|--------------------------|-------------|---------------------------------------|-----------------|----------|---------------|----------------------|----------------------------|----------|
| Grupos<br>- Todos - |          | •          | lumno<br>- Todo | S -                   | arupos               | . 2              | Búsqueda<br>Motivo de la | ausencia    | Peri<br>Peri                          | odo<br>7/2018 💌 | 21/7/201 | 8 💌 S         | emana actual         |                            |          |
| Selección           |          | (          | Tipo            | uperar los<br>Usuario | datos elim<br>Alumno | iinados<br>Grupo | - Todos -<br>s Tutor     | desde       | <ul> <li>T</li> <li>Inicio</li> </ul> | odos -<br>hasta | Final    | Gr     Motivo | upos, alum<br>Estado | nos, fec <b>•</b><br>Texto |          |
|                     | / × [    | 5 D        | <b>k</b> ⊒      | Berg                  | Chef                 | 1A               | Foss                     | 16-jul-2018 | 10:55                                 | 16-jul-2018     | 18:40    | ill           | ?                    |                            | - 3      |
|                     | / × 🛙    | 5 B        |                 | Berg                  | Pimpel               | 1A               | Foss                     | 16-jul-2018 | 10:55                                 | 16-jul-2018     | 18:40    | ill           | 2                    |                            |          |
|                     | / × 🛛    | b 😈        | leg (           | Ir                    | Balu                 | 2B               | Blan                     | 16-jul-2018 | 8:00                                  | 16-jul-2018     | 10:50    | ill           | 2                    |                            | <u> </u> |
|                     | <u> </u> | <u>,</u> P | -4              | ×                     | Hothin.              | 2P               | Rian                     | 16-iųl-2018 | 8:00                                  | 16-jul-2018     | 9:45     |               |                      |                            |          |

Envío de las ausencias

# 2.9 Aplicación Tickets

WebUntis tiene incorporado la aplicación del envío de *Tickets* que se puede usar para enviar un mensaje a todos los usuarios. Mantiene a todos informados, por ejemplo, sobre el estado de la reparación de un cañón de proyección.

Se procede en tres pasos:

- Preparación de Tickets
- Redacción de Tickets
- Informe final (de Tickets)

# 2.9.1 Preparación de Tickets

En <Datos básicos> -> <Tipos de actividades> se debe definir qué actuación o actividad se considera un Ticket.

| Nuevo Tipo de tareas    |                                                  |                                                                                           |                                                |   |
|-------------------------|--------------------------------------------------|-------------------------------------------------------------------------------------------|------------------------------------------------|---|
| Abreviatura             |                                                  |                                                                                           |                                                |   |
| Nombre compl.           | no Ticket.                                       |                                                                                           |                                                |   |
| ✓ Beck                  | Selección ampliada                               |                                                                                           | х                                              | ٦ |
| Guardar Grabar -> Nuevo | Elementos elegidos 😵<br>🖌 Beck<br>Aplicar Cerrar | Elementos disponibles Búsqueda Foss foss2 fp Friedrich Fuchs Gal Gal Gal Gaus Geppetto ob | Elija  Elija Elija Seleccionar todos Restaurar |   |

Recomendamos otorgar a los profesores u otros posibles destinatarios los siguientes derechos para beneficiarse de los Tickets.

# 2.9.2 Redacción de Tickets

Se usan los Tickets como fuente de información que es accesible para todos. Se redacta una información en la parte inferior del Libro de clase.

| Neues Ticket                                    | х                        |
|-------------------------------------------------|--------------------------|
|                                                 |                          |
| Titel                                           | Ticketart                |
| Beamer defekt                                   | Haustechnik 🗸            |
| Text                                            |                          |
| Der Beamer funktionier<br>reparieren/warten/neu | t nicht. Bitte<br>‹aufen |
| Werkr X                                         | •                        |
| Speichern Abbrechen                             |                          |

En nuestro ejemplo se informa a todo el mundo que el cañón de proyección momentáneamente no funciona.

| Heute 09.01                 | 2019                              |                  |               |                               |                     |               |
|-----------------------------|-----------------------------------|------------------|---------------|-------------------------------|---------------------|---------------|
| Letzte Anme<br>Sie haben ke | eldung:<br>eine E-Mail in ihrem F | Profil hinterleg | t.            |                               |                     |               |
| Nachrichte                  | n 🔊                               |                  |               |                               |                     |               |
| Derzeitige                  | Tickets                           |                  |               |                               |                     |               |
| Status                      | Aufgabenart                       | Raum             | Titel         | Text                          | von Benutzer $\vee$ | Zugewiesen an |
| Offen                       | Haustechnik                       | Werkr            | Beamer defekt | Der Beamer funktioniert nicht | Ander               |               |
| menr                        |                                   |                  |               |                               |                     |               |

# 2.9.3 Informe final (de Tickets)

Los autorizados para gestionar Tickets encontrarán en la página inicial la siguiente información:

|   | Meine Aufg | aben   |             |               |                               |                  |                |
|---|------------|--------|-------------|---------------|-------------------------------|------------------|----------------|
| ſ |            | Status | Aufgabenart | Titel         | Text                          | Fälligkeitsdatum | von Benutzer ~ |
|   | 18         | Offen  | Haustechnik | Beamer defekt | Der Beamer funktioniert nicht | 09.01.2019       | Ander          |
| n | nehr       |        |             |               |                               |                  |                |

El segundo botón importa el Ticket.

Se puede informar sobre el estado del mensaje trasmitido en el Ticket, por ejemplo, si se ha podido reparar el cañón de proyección.

| Ticket                                              | х                        |  |
|-----------------------------------------------------|--------------------------|--|
|                                                     |                          |  |
| Titel<br>Beamer defekt                              | Ticketart<br>Haustechnik |  |
| Text                                                |                          |  |
| Der Beamer funktioniert<br>reparieren/warten/neu ka | nicht. Bitte<br>aufen    |  |
| von Benutzer                                        |                          |  |
| Ander                                               |                          |  |
| Betroffener Raum                                    |                          |  |
| Werkr 🗙 🔻                                           | ·                        |  |
| Status - Zugewiesen<br>Bemerkung                    | Hinzufügen               |  |
| Zuweisen an Techniker                               | •                        |  |
| Erledigt In Bearbeitung                             |                          |  |
| Abbrechen                                           |                          |  |

Cada cambio en el estado del mensaje del Ticket será comunicado a todos.

| Empfänger                                                                                                    |
|----------------------------------------------------------------------------------------------------|
| Ander                                                                                                    |
| Nachricht                                                                                                    |
| Automatische Benachrichtigung - Der Status des Tickets wurde auf Zugewiesen geändert.                                               |
| Benutzer: Techniker<br>Raum: Werkr Aufgabenart: Haustechnik Text: Der Beamer funktioniert nicht. Bitte reparieren/warten/neu kaufen |

Al declarar un Ticket como resuelto o terminado desaparecerá de la lista de <Tareas> del menú <Clases>.

# 3 Profesores

Encontrará la descripción de las aplicaciones básicas, de las cuales disponen los profesores como usuarios, en el capítulo " <u>WebUntis Info</u> ".

Otros derechos de los profesores son la consulta de <u>Clases</u> y la definición de <u>Conjuntos de alumnos</u>, en que se reúne a los alumnos de las clases desdobladas.

Los profesores encontrarán información detallada en capítulos propios sobre el <u>Libro de clase</u>, las <u>Ausencias</u> de alumnos y las <u>Anotaciones</u> en el Libro de clase. Además, en el manual del módulo <u>Agenda</u> se explica cómo los profesores pueden <u>Cambiar el aula</u> de su clase, reservar <u>Aulas</u> u otros <u>Recursos</u>, etc.

# 3.1 Clases

## **Mis clases**

El menú <Clases> -> <Mis clases> contiene las clases del profesor y todos los detalles.

En <Horas/Citas> se accede a los pormenores de la clase.

Si se ha otorgado a los profesores el derecho de comunicar su ausencia lo puede hacer aquí mismo. Además puede ver las Horas de consulta acordadas.

| Mis                                                                                                    | Mis clases Gauss                                                                                                    |                     |            |                          |          |            |     |             |             |              |   |          |    |         |                      |                |
|----------------------------------------------------------------------------------------------------|----------------------------------------------------------------------------------------------------|---------------------|------------|--------------------------|----------|------------|-----|-------------|-------------|--------------|---|----------|----|---------|----------------------|----------------|
| Tipo<br><se< td=""><td colspan="15">Tipo de actividades         Período           <selección>         •         11/8/2018         •         Período de la fecha         •         •</selección></td></se<> | Tipo de actividades         Período <selección>         •         11/8/2018         •         Período de la fecha         •         •</selección>                                                                                                    |                     |            |                          |          |            |     |             |             |              |   |          |    |         |                      |                |
|                                                                                                    | Тіро                                                                                                    | Tipo de actividades | Grupos     | Conjunto de alumnos (CA) | Materias | Profesores | HHs | desde       | hasta       | Horas /Citas |   |          |    | Alumnos | Conjuntos de alumnos | Informes       |
| ľ                                                                                                    |                                                                                                    | Prof. de guardia    |            |                          | А        | Gauss      | 1   | 14-ago-2017 | 29-jul-2018 | 1            | Ģ | ¢        |    | 2       | **                   | R <sub>0</sub> |
| 1                                                                                                    | Mora de consulta         S         Gauss         1         14-ago-2017         29-jul-2018         1         1         1         1         1         1         1         1         1         1         1         1         1         1         1         1         1         1         1         1         1         1         1         1         1         1         1         1         1         1         1         1         1         1         1         1         1         1         1         1         1         1         1         1         1         1         1         1         1         1         1         1         1         1         1         1         1         1         1         1         1         1         1         1         1         1         1         1         1         1         1         1         1         1         1         1         1         1         1         1         1         1         1         1         1         1         1         1         1         1         1         1         1         1         1         1         1         1         1                                                                                                    |                     |            |                          |          |            |     |             |             |              |   |          |    |         |                      |                |
| l                                                                                                    | Seminario         1A         BE         Gauss         0         09-abr-2018         15-abr-2018         1         1         1         2         2         2         2         2         2         2         2         3         1         1         1         1         1         1         1         1         1         1         1         1         1         1         1         1         1         1         1         1         1         1         1         1         1         1         1         1         1         1         1         1         1         1         1         1         1         1         1         1         1         1         1         1         1         1         1         1         1         1         1         1         1         1         1         1         1         1         1         1         1         1         1         1         1         1         1         1         1         1         1         1         1         1         1         1         1         1         1         1         1         1         1 <th1< th="">         1         1</th1<>                                                                                                    |                     |            |                          |          |            |     |             |             |              |   |          |    |         |                      |                |
| P                                                                                                    | Clases 1A, 1B LUK_1A1B LUK Gauss 4 14-ago-2017 29-jul-2018 1 1 29-jul-2018 1 1 29-jul-2018                                                                                                    |                     |            |                          |          |            |     |             |             |              |   |          |    |         |                      |                |
| l                                                                                                    | 📝 🖬 Seminario 1B BB Gauss 0 09-abr-2018 15-abr-2018 🕇 🖬 👔 🚱 🚳 🚨 😵                                                                                                    |                     |            |                          |          |            |     |             |             |              |   |          |    |         |                      |                |
| 1                                                                                                    | / I Clases 2B GWK Gauss 2 14-ago-2017 29-jul-2018 1 1 2 Q Q 2 2 2                                                                                                    |                     |            |                          |          |            |     |             |             |              |   |          |    |         |                      |                |
| 1                                                                                                    | Image: Second and the second and the second and th |                     |            |                          |          |            |     |             |             |              |   |          |    |         |                      |                |
| 1                                                                                                    |                                                                                                    | Clases              | 3A, 3C     | LUK_3A3C                 | LUK      | Gauss      | 2   | 14-ago-2017 | 29-jul-2018 | 1            | ? | G        | ¢. | 2       | 🚟 🧕                  | 1              |
| 1                                                                                                    |                                                                                                    | Clases              | 5A, 5B, 5C | LUK_5A5B5C               | LUK      | Gauss      | 3   | 14-ago-2017 | 29-jul-2018 |              | ? | e        | ¢, | 2       | 🚟 🧕                  |                |
| 1                                                                                                    |                                                                                                    | Clases              | 6A, 6B     | LUK_6A6B                 | LUK      | Gauss      | 3   | 14-ago-2017 | 29-jul-2018 | 1            | ? | <b>Q</b> | ¢, | 2       | 👺 🧕                  |                |
| 1                                                                                                    |                                                                                                    | Clases              | 7A, 7B     | LUK_7A7BG7BR             | LUK      | Gauss      | 2   | 14-ago-2017 | 29-jul-2018 |              | ? | Q        | ¢. | 2       | 👺 🧕                  |                |
| P                                                                                                    |                                                                                                    | Clases              | 8A, 8B, 8C | LUK_8A8C8B               | LUK      | Gauss      | 2   | 14-ago-2017 | 29-jul-2018 | 1            | ? | Q        | ¢. | 2       | 🎬 🧕                  | 1              |
| 1                                                                                                    |                                                                                                    | Clases              | 8C         |                          | GWK      | Gauss      | 2   | 14-ago-2017 | 29-jul-2018 | 1            | ? | •        | ¢. | 2       | **                   |                |
| Ause                                                                                                    | Ausencias<br>Tipo desde hasta Inicio Final Motivo Texto<br>X Ing 16-may-2018 16-may-2018 8:00 18:40                                                                                                    |                     |            |                          |          |            |     |             |             |              |   |          |    |         |                      |                |

En <Mis clases> -> <Alumnos> el profesor puede enviar un mensaje o SMS a sus alumnos.

|       |              | Mis cla          | ses Gaus        | s           |            |                  |              |             |                |     |             |             |              |            |          |                                          |                |
|-------|--------------|------------------|-----------------|-------------|------------|------------------|--------------|-------------|----------------|-----|-------------|-------------|--------------|------------|----------|------------------------------------------|----------------|
|       |              |                  |                 |             |            |                  |              |             |                |     |             |             |              |            |          |                                          |                |
|       |              | Tipo de          | actividades     | Per         | íodo       | 45/2/2010        | - Deríe      | la da la fa | aha            |     | *           |             |              |            |          |                                          |                |
|       |              | CORIEC           | cion>           | • 11/       | 12/2017    | 15/3/2018        | + Period     | lo de la le | спа            | •   | ¥           |             |              |            |          |                                          |                |
|       |              | Ti               | po Tipo de a    | actividades | Grupos     | Conjunto de a    | alumnos (CA) | Materias    | Profesores     | HHs | desde       | hasta       | Horas /Citas |            | Alumnos  | Conjuntos de alumnos                     | Informes       |
|       |              |                  | Prof. de        | guardia     |            |                  |              | A           | Gauss          | 1   | 14-ago-2017 | 29-jul-2018 |              | <b>e</b> 4 | 2        | - <b>22</b>                              | B <sub>0</sub> |
|       |              | 1 5              | Hora de         | consulta    |            |                  |              | S           | Gauss          | 1   | 14 ayo-2017 | 29-jul-2018 |              | <b>e</b> 4 | - 🤱      | - 1 <u>91</u>                            | В.             |
|       |              | 1                | Clases          |             | 1A, 1B     | LUK_1A1B         |              | LUK         | Gauss          | 4   | 14-ago-2017 | 29-jul-2018 | •            | 200        | <u> </u> | 2 ki ki ki ki ki ki ki ki ki ki ki ki ki | 1              |
|       |              |                  |                 |             |            |                  |              |             |                | -   |             |             |              | 2 🚱 🍕      |          | 2 <u>2</u>                               | 1              |
| Alur  | nnos de la   | a materia        |                 |             |            |                  |              |             |                |     |             |             |              | [ 🖓 🖓      | X        | 🎬 🧕                                      |                |
|       |              |                  |                 |             |            |                  |              | 1           |                |     |             |             |              | 2 🚱 🚳      | 2        | 🎬 🤷                                      |                |
| Profe | sores: Gaus  | s, Materias: GV  | VK, Grupos:     | 8C          |            |                  |              | ₩           |                |     |             |             |              | [ 🔒 🚳      | 2        | 🎬 🧕                                      | 1              |
|       | Apellidos    | Nombre de pi     | ila Sexo Gi     | upos Fech   | a del alta | Fecha de la baja | Notas        |             |                |     |             |             |              | 🛛 🚱 🍕      | 2        | M 2                                      |                |
| 1     | Dailuaine    |                  | o <sup>y</sup>  |             |            |                  | 1            |             |                |     |             |             |              | 2 🚱 🍳      |          | 2 L                                      | 1              |
| 2     | GleinKeith   | 1                | o <sup>n</sup>  |             |            |                  | 1            |             |                |     |             |             |              |            |          | 2 L                                      | 10             |
| 3     | Glencraig    |                  | 8               |             |            |                  | 1            |             |                |     |             |             |              | [ 🖓 🖓      | . 🔏      | ***                                      | 1              |
| 4     | GlenGrant    | t                | 8               |             |            |                  | 1            |             |                |     |             |             |              |            |          |                                          |                |
| 5     | Glenlochy    |                  | 6 <sup>74</sup> |             |            |                  | 1            |             |                |     |             |             |              |            |          |                                          |                |
| 6     | Glenlossie   |                  | 8               |             |            |                  | 1            |             |                |     |             |             |              |            |          |                                          |                |
| 7     | GlenMhor     |                  | 8               |             |            |                  | 1            |             |                |     |             |             |              |            |          |                                          |                |
|       |              |                  |                 |             |            |                  |              |             |                |     |             |             |              |            |          |                                          |                |
| ► D   | recciones de | e correo electro | JIIICO          |             |            |                  |              |             |                |     |             |             |              |            |          |                                          |                |
| En    | rar notas    | Nota global      | Matriz de       | notas/evalu | aciones    | Patrón de eval   | uación Ta    | ibla de no  | tas de la clas | e   | Informes 🔻  | Enviar un m | ensaje 🔻     |            |          |                                          |                |

# Clases del día

Tanto en <Clases del día/Profesores> como en <Clases del día/Grupos> se accede a las clases de cualquier día de curso escolar. Por medio del icono <<u>Libro de clases></u> se llega a aplicaciones sobre exámenes, ausencias, tema de la hora, etc.
\*\*\*

| Clases d  | Clases del profesor Gauss, el día 11-abr-2018 |      |         |            |                |            |           |            |       |   |   |   |          |                |                 |         |
|-----------|-----------------------------------------------|------|---------|------------|----------------|------------|-----------|------------|-------|---|---|---|----------|----------------|-----------------|---------|
| Selección | Tipo I                                        | Hora | desde   | hasta      | Grupos         | Profesores | Materias  | Aula       |       |   |   |   |          | Libro de clase | Tema de la hora | Deberes |
|           |                                               | 2    | 8:55    | 9:45       | 8A, 8B, 8C     | Gauss      | LUK       | <u>R8A</u> | 1 🗿 💽 | 鹶 | 9 | × | <b>Q</b> | Ú <u>R</u>     | <b>a</b>        |         |
|           |                                               | 3    | 10:00   | 10:50      | 1A, 1B         | Gauss      | LUK       | <u>R1A</u> | 1     | 拍 | 9 | × | <b>Q</b> |                | <b>a</b>        |         |
|           |                                               | 5    | 11:55   | 12:45      | 8C             | Gauss      | GWK       | <u>R8C</u> | 1     | 拍 | 9 | × | Ģ        | Ú <u>R</u>     | <b>a</b>        |         |
|           |                                               | 7    | 13:40   | 14:30      | 6A, 6B         | Gauss      | LUK       | <u>R6A</u> | 1     | 鹶 | 9 | × | G        |                | <b>F</b>        | 1       |
|           |                                               |      |         |            |                |            |           |            |       |   |   |   |          |                |                 |         |
| Resumer   | 1 Re                                          | esum | en Suma | ario del o | día: Profesore | es Enviar  | r un mens | aje 🔻      |       |   |   |   |          |                |                 |         |

## Atención: Info sobre la hora

Pulsando el icono 'i' se puede añadir una información escrita y adjuntar un archivo a la clase. Los alumnos podrán leer el comentario y descargar el archivo adjuntad. También en el horario mismo se puede redactar una información adicional y adjuntar un archivo a una clase.

## Atención: Aplicaciones desactivadas

Si no ve todas las aplicaciones descritas se debe a qu no tiene la autorización de usarlas o el centro no ha adquiriendo los módulos necesarios y por lo tanto no están activados..

## Exámenes en WebUntis

Los profesores pueden gestionar sus propios <u>Exámenes</u>y las Notas siempre que el centro escolar tenga el módulo Libro de clase.

# 3.2 Conjuntos de alumnos

Por regla general todos los alumnos de un grupo, y sólo éstos, figuran en las clases de las materias comunes. Sin embargo, en las clases desdobladas no participan todos o no exclusivamente los

alumnos del mismo grupo.

### Atención: Materias comunes

Si todos los alumnos de un grupo, y sólo ellos, tienen clase en una materia no es necesario definir un "Conjunto de alumnos" para ellos o para la materia.

En todos los otros casos se debe comunicar a WebUntis qué alumnos están en cada una de las materias (desdobladas). Esta identificación permite que cada alumno tenga después su propio horario individualizado y que el Libro de clase indique correctamente a los alumnos de cada clase.

Para garantizar que se tenga a disposición los listados de alumnos de cada materia, se debe definir los "Conjuntos de alumnos" en el menú <Clases>, en aquellas materias que no son comunes respetando las siguientes normas:

- Para cada clase, en la que no están todos los alumnos del grupo o están alumnos de otros grupos, se define un "Conjunto de alumnos" propio, compuesto por los alumnos de la clase. Ejemplo: Hay dos profesores de Deporte en la clase del 5A, uno para los chicos, otro para las chicas.
- Se crea un Conjunto de alumnos, llamado, por ejemplo, "Chicos\_Deporte\_5A" y se asignan todos los chicos del 5A a este conjunto.
- Aunque haya otra materia con los mismos alumnos, un Conjunto de alumnos sólo sirve para una clase.

La asignación de alumnos a las clases requiere, por lo tanto, dos gestiones: 1.) La <u>Definición de</u> <u>Conjuntos de alumnos</u> y 2.) La Asignación de los alumnos a los Conjuntos.

## Atención: Definición de los Conjuntos en Untis

Recomendamos creen todos los Conjuntos de alumnos en Untis, antes de la exportación de los datos. Así serán idénticos en las dos bases de datos.

## 3.2.1 Asignar alumnos a un Conjunto

Si se ha definido un Conjunto de alumnos para una clase, la columna <Conjunto> del menú <Conjuntos asignados> lo indicará por medio de la imagen de una pequeña cabeza de un alumno. Si la clase no tiene un Conjuntos de alumnos asignado se verán tres alumnos.

Ejecutando este icono se amplía o cambia la Asignación de los alumnos a una clase.

|      |              |       | Mis o                                                                                                    | clases                 | Gauss       |                 |                                  |      |                  |             |          |       |           |       |          |       |            |          |         |        |     |            |        |                      |              |
|------|--------------|-------|----------------------------------------------------------------------------------------------------|------------------------|-------------|-----------------|----------------------------------|------|------------------|-------------|----------|-------|-----------|-------|----------|-------|------------|----------|---------|--------|-----|------------|--------|----------------------|--------------|
|      |              |       | Tipo c<br><sel< th=""><th>de activio<br/>lección&gt;</th><th>dades<br/>&gt;</th><th>F</th><th><sup>9</sup>eríodo<br/>24/1/2018</th><th>3 -</th><th>12/4/2018</th><th>▼ Perío</th><th>do de la</th><th>fecha</th><th>a</th><th>-</th><th>¢</th><th></th><th></th><th></th><th></th><th></th><th></th><th></th><th></th><th></th><th></th></sel<> | de activio<br>lección> | dades<br>>  | F               | <sup>9</sup> eríodo<br>24/1/2018 | 3 -  | 12/4/2018        | ▼ Perío     | do de la | fecha | a         | -     | ¢        |       |            |          |         |        |     |            |        |                      |              |
|      |              |       |                                                                                                    | Tino Ti                | ino de acti | vidad           | es Gri                           | inos | Conjunto de al   | umpos (CA)  | Materi   | as Pr | rofesores | HHs   | des      | te    | hasta      | Но       | ras /Ci | tas    |     |            | Alumno | s. Conjuntos de alum | nos Informes |
|      |              |       |                                                                                                    | F F                    | Prof. de qu | ardia           |                                  | ipou | conjunto de di   | unnos (orij | A        | 0     | Bauss     | 1     | 14-ago   | -2017 | 29-jul-201 | 8        |         |        | ിതി |            | 2      | 89                   |              |
|      |              |       |                                                                                                    |                        | Hora de co  | onsulta         | 3                                |      |                  |             | S        | 0     | Gauss     | 1     | 14-ago   | -2017 | 29-jul-201 | 8        | ii.     | 0      | 1   |            | 2      | 101                  | R            |
|      |              |       | 1                                                                                                    | <b>2</b> 5             | Seminario   |                 | 1A                               |      |                  |             | BE       | 0     | Gauss     | 0     | 09-abr-  | 2018  | 15-abr-20  | 18 1     | Ŧ       |        |     | ¢.         | 2      | *                    |              |
|      |              |       | 1                                                                                                    |                        | Clases      |                 | 1A, 1                            | в    | LUK_1A1B         |             | LUK      | Ģ     | Gauss     | 4     | 14-ago   | -2017 | 29-jul-201 | 8        | •       |        | 9   | Ø.         | 2      |                      |              |
|      |              |       | 1                                                                                                    |                        | Seminario   |                 | 1B                               |      |                  |             | BB       | 6     | Gauss     | 0     | 09-abr-  | 2018  | 15-abr-20  | 18 📑     | T       |        |     | <b>6</b> 2 | 2      |                      |              |
|      |              |       | A                                                                                                    | <b>m</b> (             | lacae       |                 | 2B                               |      |                  |             | GWK      | 6     | Sauce     | 2     | 14-200   | -2017 | 20-iul-201 | 8        |         | E      | 9   | Ø.         | 2      |                      |              |
| Alu  | mnos         | del d | onjunto LUK                                                                                                    | 1A1E                   | 3           |                 |                                  |      |                  |             |          |       |           |       |          |       |            |          |         | 1      | G   | ¢.         | 2      | 2 S                  |              |
|      |              |       |                                                                                                    | _                      |             |                 |                                  |      |                  |             |          |       |           |       |          |       |            |          |         | ]      | 1 0 | ¢.         | 2      | 2                    |              |
| Grup | os: 1A       | , 1B  |                                                                                                    |                        |             |                 |                                  |      |                  |             |          |       |           |       |          |       |            |          |         |        | I Q | ¢.         | 2      | 2 2 C                |              |
| Núm  | ero de       | alumn | os: 1                                                                                                    |                        |             |                 |                                  |      |                  |             |          |       |           |       |          |       |            |          |         |        |     | ¢.         | 2      | 8 2                  |              |
|      | 9 <b>9</b> 👌 | 0     | a 🖻 🖻                                                                                                    |                        |             |                 |                                  |      |                  |             |          |       |           |       |          |       |            |          |         |        | 0   | Ø.         | 2      | 2 2                  |              |
|      |              |       |                                                                                                    |                        |             |                 |                                  |      |                  |             |          |       |           |       |          |       |            |          |         | - 4    | Ì G | ¢.         | 2      | 22 🚨                 |              |
| Sele | ección       |       | Anellidos                                                                                                    | Nombr                  | re de nila  | Sexo            | Grupos                           | Núme | ro del expedient | te d        | esde     |       |           | nasta |          | ۵.    | reviatura  | ID ext   | erna    | Texto  | (Q  | Ø.         | 2      | **                   |              |
|      |              |       |                                                                                                    |                        | o do pila   |                 | Grupoo                           |      |                  |             |          |       |           |       |          |       |            | 10 04    |         | - CALO | 1   |            |        |                      |              |
|      |              | 1     | Aigner                                                                                                    | Julia                  |             | -               |                                  | 0    |                  | 24/5/20     | 18 7     | -     |           |       | <b>•</b> | Algr  | nerjui     |          |         |        | Σ.  | 1          |        |                      |              |
|      |              | 2     | Baiblair                                                                                                    |                        |             | 0.              |                                  | 2    |                  |             |          | -     |           |       | -        | Bai   | Diair      |          |         |        |     |            |        |                      |              |
|      |              | 3     | Bambi                                                                                                    |                        |             | 0.              |                                  | 0    |                  |             |          | -     |           |       | <b>•</b> | Ban   | ndi        |          |         |        | 3   |            |        |                      |              |
|      |              | 4     | Brummbar                                                                                                    |                        |             | 64              |                                  | 0    |                  |             |          | -     |           |       | -        | Bru   | mmbar .    | +        |         |        | 2   |            |        |                      |              |
|      |              | 5     | Chet                                                                                                    |                        |             | 0"              |                                  | 0    |                  |             |          | -     |           |       | <b>T</b> | Che   | et .       |          |         | - 4    | 5   |            |        |                      |              |
|      |              | 6     | Dumbo                                                                                                    |                        |             | 64              |                                  | 0    |                  |             |          | -     |           |       | -        | Dun   | nbo        |          |         | -      | ₹.  |            |        |                      |              |
|      |              | 1     | Нарру                                                                                                    |                        |             | 0"              |                                  | 0    |                  |             |          | -     |           |       | -        | Нар   | ру         |          |         |        | 1   |            |        |                      |              |
|      |              | 8     | Hatschi                                                                                                    |                        |             | O <sup>24</sup> |                                  | 0    |                  |             |          | -     |           |       | -        | Hat   | schi       |          |         | <      |     |            |        |                      |              |
|      |              | 9     | Hood                                                                                                    | Robin                  | 1           | Q               |                                  | 0    |                  |             |          | -     |           |       | -        | Hoo   | d          |          |         | - 1    | ŕ.  |            |        |                      |              |
|      |              | 10    | Mogli                                                                                                    |                        |             | 0 <sup>2</sup>  |                                  | 0    |                  |             |          | -     |           |       | -        | Mog   | pli        |          |         |        |     |            |        |                      |              |
|      |              | 11    | Pan                                                                                                    | Peter                  |             | 0 <sup>3</sup>  |                                  | 0    |                  |             |          | -     |           |       | -        | Pan   | l.         |          |         |        | 2   |            |        |                      |              |
|      |              | 12    | Pimpel                                                                                                    |                        |             | 0 <sup>2</sup>  |                                  | 0    |                  |             |          | -     |           |       | -        | Pim   | pel        |          |         | -      | 2   |            |        |                      |              |
|      |              | 13    | Schlafmütz                                                                                                    |                        |             | 0 <sup>2</sup>  |                                  | 0    |                  |             |          | -     |           |       | -        | Sch   | lafmütz    |          |         | 1      |     |            |        |                      |              |
|      |              | 14    | Schneewitchen                                                                                                    |                        |             | 8               |                                  | 0    |                  |             |          | -     |           |       | -        | Sch   | neewitcher |          |         |        | 2   |            |        |                      |              |
|      |              | 14    | Schneewitchen                                                                                                    |                        | -           | 8               |                                  | 0    |                  |             |          | •     |           |       |          | Sch   | neewitcher | <b>L</b> |         |        |     |            |        |                      |              |

Procedimiento para asignar los alumnos a un Conjunto:

En el listado desplegado de los alumnos, se seleccionan todos los alumnos que deben formar el conjunto de la clase y se ejecuta la asignación guardando los datos.

Se define la pertenencia temporal de un alumno al conjunto en las columnas <desde> y <hasta>. En fechas fuera de este período el alumno dejará de pertenecer al conjunto.

# Herramientas para seleccionar a los alumnos

El usuario tiene varias Herramientas de selección a su disposición:

- Seleccionar a todos los alumnos.
- Cancelar la selección.
- Volver al estado inicial.
- Invertirla selección.
- Seleccionar a todos los alumnos varones.
- Seleccionar a todas las alumnas (mujeres).
- Copiar la selección en el Portapapeles.
- Aplicar (pegar) la selección guardada en el Portapapeles.

### Aviso: Copiar y pegar Conjuntos de alumnos

Aunque haya otra materia con los mismos alumnos, un Conjunto de alumnos sólo sirve para una única clase. Pero si copia un Conjunto de alumnos en el Portapapeles y lo recupera para otra clase, puede asignar a ésta el mismo Conjunto de alumnos, siempre que elija otro nombre para él.

# 3.3 Libro de clase

Las funciones más importantes del Libor de clase son las anotaciones de ausencias de alumnos y del tema de la clase. Se abre el Libro de clase para una determinada horas a través del las Clases del día o el horario.

| 1 | Clases del profesor Gauss, el día 13-mar-2018 |      |       |         |            |                |            |           |            |     |   |   |   |   |                |                 |         |
|---|-----------------------------------------------|------|-------|---------|------------|----------------|------------|-----------|------------|-----|---|---|---|---|----------------|-----------------|---------|
|   | Selección                                     | Тіро | Hora  | desde   | hasta      | Grupos         | Profesores | Materias  | Aula       |     |   |   |   |   | Libro de clase | Tema de la hora | Deberes |
|   |                                               |      | 1     | 8:00    | 8:50       | 5A, 5B, 5C     | Gauss      | LUK       | <u>R5A</u> | 0 🛛 | 韵 | 9 | × | G |                | <b>a</b>        |         |
|   |                                               |      | 7     | 13:40   | 14:30      | 3A, 3B         | Gauss      | LUK       | <u>R3A</u> | 1   | 拍 | 9 | × | Q |                | <b>a</b>        |         |
|   |                                               |      | 8     | 14:30   | 15:20      | 6A, 6B         | Gauss      | LUK       | <u>R6A</u> | 1   | 拍 | ₽ | × | G |                | <b>a</b>        |         |
|   |                                               | 83   | 9     | 15:20   | 16:10      | 1A, 1B         | Gauss      | LUK       | <u>R1A</u> | 1   | 韵 | 9 | × | G |                | <b>a</b>        |         |
|   |                                               |      | 10    | 16:10   | 17:00      | 2B             | Gauss      | GWK       | <u>R2B</u> | 0 🛛 | 韵 | 9 | × | G |                | 5               | 1       |
|   |                                               |      |       |         |            |                |            |           |            |     |   |   |   |   |                |                 |         |
|   | Resumer                                       | 1    | Resum | en Suma | ario del o | dia: Profesore | es Enviai  | r un mens | aje 🔻      |     |   |   |   |   |                |                 |         |

El Libro de clase informa qué alumnos deben estar en la clase. Al inicio del curso escolar una foto de los alumnos ayuda a conocer e identificar a los alumnos. Por medio de un clic en el nombre o el corchete de color verde se declara un alumno como ausente:

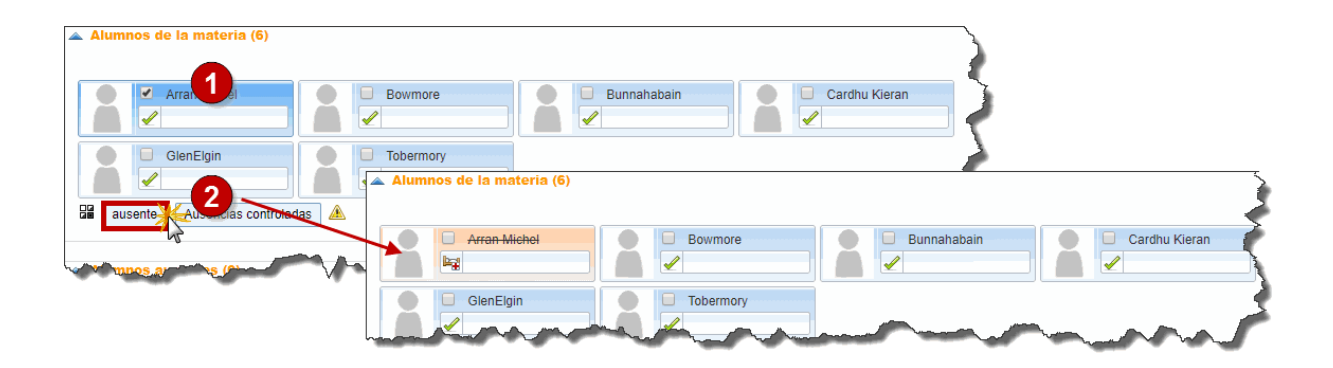

| 🔺 Alumnos de la materia (6) |                       | 6              |
|-----------------------------|-----------------------|----------------|
|                             |                       |                |
| Arran Michel 🚳              | Bowmore               | 📃 🔲 Bunnahabai |
|                             |                       |                |
| GlenElgin                   | Tobermory             |                |
|                             |                       | <b>≥</b>       |
| and the second              | and the second second |                |

El tema de la clase se apunta en la parte inferior del Libro de clase.

En los capítulos siguientes se describirá las diversas funciones del Libro de clase.

# 3.3.1 Abrir el Libro de clase

1) desde la **Página inicial** 

Debajo del apartado de los Comunicados del día se muestran las clases del día actual.

Las puede consultar también a través del menú <Clases> -> <Clases por día/Profesores>.

| Johanna                                                 |  |  |  |  |  |  |  |  |  |  |  |
|---------------------------------------------------------|--|--|--|--|--|--|--|--|--|--|--|
| Jeperes                                                 |  |  |  |  |  |  |  |  |  |  |  |
| 1                                                       |  |  |  |  |  |  |  |  |  |  |  |
| <b>1</b>                                                |  |  |  |  |  |  |  |  |  |  |  |
| 1                                                       |  |  |  |  |  |  |  |  |  |  |  |
| <b>1</b>                                                |  |  |  |  |  |  |  |  |  |  |  |
| 1                                                       |  |  |  |  |  |  |  |  |  |  |  |
|                                                         |  |  |  |  |  |  |  |  |  |  |  |
| Resumen Sumario del día: Profesores Enviar un mensaje 💌 |  |  |  |  |  |  |  |  |  |  |  |
|                                                         |  |  |  |  |  |  |  |  |  |  |  |

Se abre el Libro de clase clicando en el botón sinónimo.

# 2) desde un **Horario**

Un clic en una hora del horario muestra los Detalles de la hora y el icono <Libro de clase> que es el primer botón a la izquierda.

# 3.3.2 Páginas del Libro de clase

Las páginas del Libro de clase de los menús <Gestionar clases/Profesores> y <Gestionar clases/ Grupos> están estructuradas en varios apartados que se pueden abrir y cerrar por medio de un clic en una flechita.

| Libro de clase: Clases lectivas 21-may-2018 10:00 - 10:50 🔇 🔕 🔕                                                                                                    | ~                                                       |
|----------------------------------------------------------------------------------------------------|---------------------------------------------------------|
| Clases Grupos 2A (Aqu) Profesores Stelff Materias WEM                                                                                                    | Sin examen 2                                            |
| Alumnos de la materia (7)                                                                                                    |                                                         |
| Image: Second second second |                                                         |
| ▲ Alumnos ausentes (1)         Selección       Alumno       desde       Inicio de la hora       hasta       Final de la hora       Motivo de la ausencia       Estado       Texto         Image: Image: Ima                                                                                                    |                                                         |
| Tema de la hora     S                                                                                                    | ▲ Deberes 叠<br>hasta 23-may-2018 Leer el libro página 5 |
| Anotaciones en el Libro de clase (0) 🔍<br>Sin contenido                                                                                                    | Cargos de clase (0) 🞻 2A<br>Sin contenido               |

Los temas y apartados del Libro de clase son:

- las Clases
- los Exámenes
- los <u>Alumnos de la materia</u> >
- los <u>Alumnos ausencias</u>

- el Tema de la hora
- los Deberes

las <u>Anotaciones</u> en el Libro de clase los <u>Cargos de clase</u>

# 3.3.3 Ausencias de alumnos

Tanto el <u>Secretariado</u> como los <u>Profesores</u> pueden apuntar las ausencias de alumnos.

Los alumnos mismos pueden avisar su ausenciasiempre que se les de la legitimación.

## 3.3.3.1 Entrada de ausencias

Se entra la ausencia de un alumno marcándolo con un corchete a la izquierda de su nombre y confirmando la ausencia pulsando <ausente>.

## Recomendación: Corchete verde

Si solo un alumno falta en clase basta hacer un clic en el corchete verde.

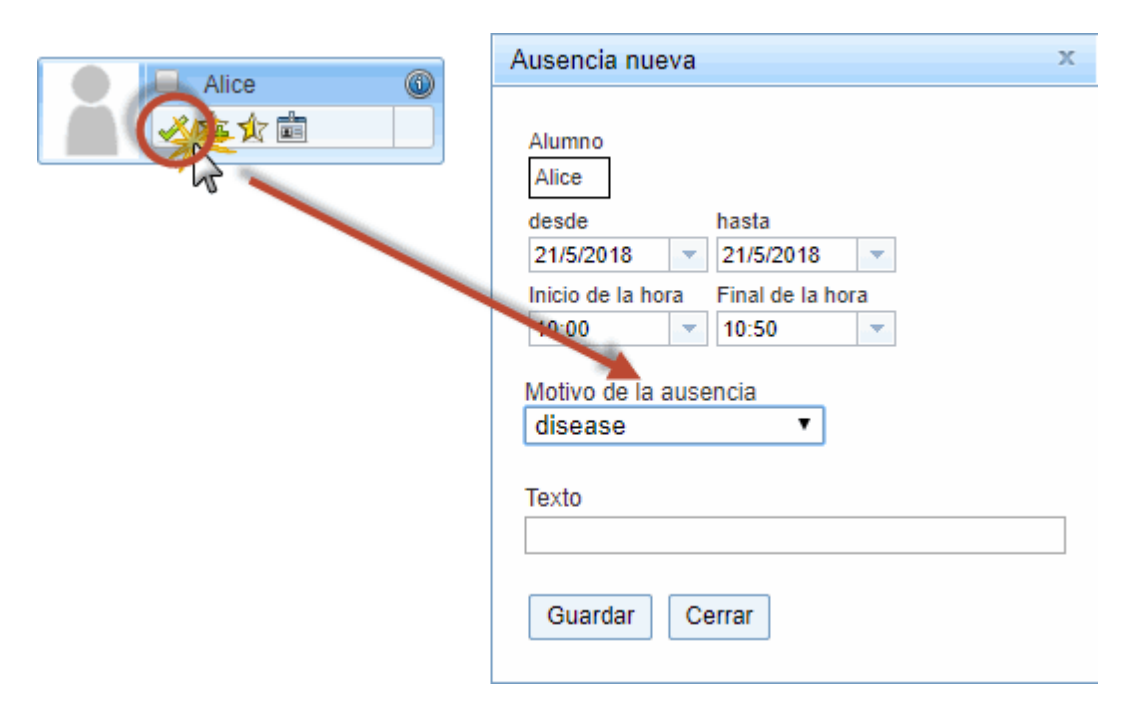

<A continuación se entran los Detalles de la ausencia como el Motivo de la ausencia o una comentario adicional. Si se desconoce el motivo de la ausnecia se puede dejar este campo vacío. Todas las entradas se pueden modificar más tarde, incluso el inicio y el final de la ausencia que son por defecto el inicio y final de la hora lectiva.</p>

| ~ | Alumnos ausentes (2) |     |         |            |                   |            |                  |                       |                      |       |  |  |  |  |  |
|---|----------------------|-----|---------|------------|-------------------|------------|------------------|-----------------------|----------------------|-------|--|--|--|--|--|
| 1 | Selección            |     | Alumno  | desde      | Inicio de la hora | hasta      | Final de la hora | Motivo de la ausencia | Estado               | Texto |  |  |  |  |  |
|   |                      | / 🖬 | Alice   | 21/05/2018 | 10:00             | 21/05/2018 | 10:50            | ill                   | aún sin justificante |       |  |  |  |  |  |
| I |                      | / 🖾 | Strolch | 21/05/2018 | 10:00             | 21/05/2018 | 10:50            | ill                   | aún sin justificante |       |  |  |  |  |  |
|   | Ampliar              |     |         |            |                   |            |                  |                       |                      |       |  |  |  |  |  |

Un nuevo alumnos ausente aparecerá automáticamente en la lista de los alumnos ausentes.

#### AtenciónControl de la asistencia

Si no falta ningún alumno se confirma este hecho clicando en Ausencias controladas para que el programa no avise la falta del control de asistencia en <u>Horas pendientes</u>.

## 3.3.3.2 Alumnos con retraso

Se trata el Retraso de un alumno como una ausencia más corta clicando en <Acortar la ausencia> del alumno en <Alumnos ausentes>. El final del retraso será la hora actual de la entrada.

| ^ | Alumnos ausentes (2) |     |         |            |                   |            |                  |                        |                      |       |  |  |  |  |  |
|---|----------------------|-----|---------|------------|-------------------|------------|------------------|------------------------|----------------------|-------|--|--|--|--|--|
|   | Selección            |     | Alumno  | daada      | Inicio do la boro | basta      | Final da la hara | Motivo de la evenesia  | Estado               | Taxta |  |  |  |  |  |
|   |                      |     | Alumno  | uesue      | inicio de la nora | nasta      | Final de la nora | Motivo de la ausericia | Estado               | Texto |  |  |  |  |  |
|   |                      | / 🖾 | Alice   | 21/05/2018 | 15:20             | 21/05/2018 | 16:10            | ill                    | aún sin justificante |       |  |  |  |  |  |
|   |                      | / 🖾 | Strolch | 21/05/2018 | 15:20             | 21/05/2018 | (Upg) 6:10       | ill                    | aún sin justificante |       |  |  |  |  |  |
|   | Ampliar              |     |         |            |                   |            | <b>·</b>         |                        |                      |       |  |  |  |  |  |

Manualmente se cambia la hora de una ausencia clicando en el icono <Gestionar>, representado por un lápiz.

## 3.3.3.3 Alargar una ausencia

Los profesores de las horas posteriores no tienen que entrar nuevamente la ausencia de un alumno.

Basta con confirmarlo pulsando en Alargar una ausencia en el apartado <Alumnos ausentes>. Vale para toda la Hora doble o un Bloque de horas.

| ^ | Alumno    | umnos ausentes (1) |         |            |                   |            |                  |                       |                      |       |  |  |  |  |  |  |
|---|-----------|--------------------|---------|------------|-------------------|------------|------------------|-----------------------|----------------------|-------|--|--|--|--|--|--|
|   | Selección |                    | Alumno  | desde      | Inicio de la hora | hasta      | Final de la hora | Motivo de la ausencia | Estado               | Texto |  |  |  |  |  |  |
|   |           | / 🖾                | Alice   | 21/05/2018 | 15:20             | 21/05/2018 | <b>U</b> ⊒ 16:10 | ill                   | aún sin justificante |       |  |  |  |  |  |  |
|   |           | / 🖾                | Strolch | 21/05/2018 | 15:20             | 21/05/2018 | 15:57 😭          | ill                   | aún sin justificante |       |  |  |  |  |  |  |
| [ | Ampliar   |                    |         |            |                   |            |                  |                       |                      |       |  |  |  |  |  |  |

Manualmente se puede alargar una ausencia clicando en el icono <Gestionar>, representado por un lápiz.

## **Final de una ausencia de un día concreto** Depende de la definición en el Libro de clase si se considera que el final de ausencia de un día concreto es el final las clases del centro, del alumno o una determinada hora preestablecida por el administrador.

#### 3.3.3.4 Ausencias discontinuas

Si un alumno ausente se presenta en clases en unas horas concretas se clica en él en el apartado <Alumnos ausentes> en <Gestionar> y a continuación en <Nueva interrupción de la ausencia> donde se entra su entrada y salida y, opcionalmente, un comentario.

| Alumo       desde       inicio de la hora       hasta       Final de la hora       Motivo de la ausencia       Estado       Texto         Alue       21/05/2018       8:00       21/05/2018       10:50       10       aún sin justificante       10:2         Ausencia       X       X       Ausencia       X       Ausencia       X         Alice       21/05/2018       8:00       21/05/2018       10:50       10       aún sin justificante       10:2         Ausencia       X       X       Ausencia       X       Ausencia       X       Ausencia       X         Alice       10:5/2018       21/05/2018       10:5/2018       10:5/2018       10:50       10:50       X         Inicio de la hora       10:0/2018       10:0/2018       10:0/2018       10:0/2018       X       Ausencia       X         Alice       10:0/2018       10:0/2018       10:0/2018       10:0/2018       X       Ausencia       X       Ausencia       X         Alice       10:0/2018       10:0/2018       10:0/2018       10:0/2018       X       X       X       X       X       X       X       X       X       X       X       X       X       X       X                                                                                                    | 🔺 Alumnos ausente                                                                                                    | es ( <b>2</b> )                                   |                             |                   |            |                  |                                                                                                    |                                                                                                    |       |   |
|----------------------------------------------------------------------------------------------------|----------------------------------------------------------------------------------------------------|---------------------------------------------------|-----------------------------|-------------------|------------|------------------|----------------------------------------------------------------------------------------------------|----------------------------------------------------------------------------------------------------|-------|---|
| Ausencia<br>Ausencia<br>Ausenc                                                     | <sup>s</sup> 1 <sup>in</sup>                                                                                                    | Alumno                                            | desde                       | Inicio de la hora | hasta      | Final de la hora | Motivo de la ausencia                                                                                                    | Estado                                                                                                    | Texto |   |
| Ausencia<br>Ausencia<br>Ausenc                                                     |                                                                                                    | Alice                                             | 21/05/2018                  | 8:00              | 21/05/2018 | u 10:50          | ill                                                                                                    | aún sin justificante                                                                                         |       | 5 |
| Ausencia x<br>Aurono<br>Alice<br>21/5/2018 21/5/2018 21/5/2018<br>Alice<br>21/5/2018 21/5/2018 21/5/2018<br>Alice<br>21/5/2018 21/5/2018<br>Alice<br>21/5/2018 21/5/2018<br>Alice<br>21/5/2018 21/5/2018 21/5/2<br>Alice<br>21/5/2018 15/5/45 de fp<br>Commensaje a Padres/Tutor<br>Entrado el día 07-ago-2018 15/57/45 de fp<br>Cambiado el día 00-ago-2018 15/57/45 de fp<br>Cambiado el día 00-ago-2018 15/57/45 de fp<br>Cambiado el día 00-ago-2018 15/57/45 de fp<br>Cambiado el día 00-ago-2018 15/57/45 de fp<br>Cambiado el día 00-ago-2018 15/57/45 de fp<br>Cambiado el día 00-ago-2018 15/57/45 de fp<br>Cambiado el día 00-ago-2018 15/57/45 de fp<br>Cambiado el día 00-ago-2018 15/57/45 de fp<br>Cambiado el día 00-ago-2018 15/57/45 de fp<br>Cambiado el día 00-ago-2018 15/57/45 de fp<br>Cambiado el día 00-ago-2018 15/57/45 de fp<br>Cambiado el día 00-ago-2018 15/57/45 de fp<br>Cambiado el día 00-ago-2018 15/57/45 de fp<br>Cambiado el día 00-ago-2018 15/17/45 de fp<br>Cambiado el día 00-ago-2018 15/17/45 de fp<br>Cambiado el día 00-ago-2018/15/17/45 de fp<br>Cambiado el día 00-ago-2018/15/17/45 de f                                                                                                    |                                                                                                    | Strolch                                           | 21/05/2018                  | 8:00              | 21/05/2018 | uta 10:50        | ill                                                                                                    | aún sin justificante                                                                                         |       | 5 |
| Ausencia x     Alumno   Alice   21/5/2018   21/5/2018   21/5/2018   21/5/2018   21/5/2018   21/5/2018   21/5/2018   Con mensaje a   Padres/Tutor   Entrado et día   07-ago-2018 15:57:45 de fp   Cambiado et día   07-ago-2018 15:57:45 de fp   Cambiado et día   08-ago-2018 9:51:36 de fp   Guardar   Eliminar   Cerrar                                                                                                    | Ampliar                                                                                                    |                                                   |                             |                   |            |                  |                                                                                                    |                                                                                                    |       |   |
| Alumno<br>Alice<br>desde<br>hasta<br>21/5/2018 21/5/201 2<br>Inicio de la hora<br>8:00 2<br>Sin interrupciones<br>Motivo de la ausencia<br>disease<br>Texto<br>Texto<br>Con mensaje a Padres/Tutor<br>Entrado el día 07-ago-2018 15:57:45 de tp<br>Cambiado el día 08-ago-2018 9:51:36 de tp<br>Guardar Eliminar Cerrar<br>Alumno<br>Alice<br>21-may-2018<br>Inicio de la hora<br>8:00 10:50 10:50<br>Texto<br>examen<br>durante<br>4:00<br>Alice<br>desde<br>hasta<br>21/5/2018 21/5/2018 10:50<br>Alice<br>desde<br>hasta<br>21/5/2018 21/5/2018 10:50<br>Alice<br>desde<br>hasta<br>21/5/2018 21/5/2018 10:50<br>Alice<br>desde<br>hasta<br>21/5/2018 21/5/2018 10:50<br>Alice<br>desde<br>hasta<br>21/5/2018 21/5/2018 10:50<br>Alice<br>desde<br>hasta<br>21/5/2018 21/5/2018 10:50<br>Alice<br>desde<br>hasta<br>21/5/2018 21/5/2018 10:50<br>Alice<br>desde<br>hasta<br>21/5/2018 21/5/2018 10:50<br>Alice<br>desde<br>hasta<br>21/5/2018 21/5/2018 10:50<br>Alice<br>desde<br>hasta<br>21/5/2018 10:50<br>Alice<br>desde<br>hasta<br>21/5/2018 10:50<br>Alice<br>desde<br>hasta<br>21/5/2018 10:50<br>Alice<br>desde<br>hasta<br>21/5/2018 10:50<br>Alice<br>Alice<br>desde<br>hasta<br>21/5/2018 10:50<br>Alice<br>Alice<br>Ali | Ausencia                                                                                                    |                                                   |                             | ж                 |            |                  | Uueva interrupción                                                                                                    | n de la ausencia                                                                                             |       | х |
| Interrupciones                                                                                                    | Alumno<br>Alice<br>desde hasta<br>21/5/2018 v 21/5/2<br>Inicio de la hora Final o<br>8:00 v 2<br>Sin interrupciones<br>Motivo de la ausencia<br>disease<br>Texto<br>Con mensaje a Pa<br>Entrado el día 07-ago<br>Cambiado el día 08-ago<br>Guardar Eliminar | dres/Tutor<br>-2018 15:57<br>-2018 9:51:<br>Cerra | 7:45 de fp<br>36 de fp<br>r |                   |            |                  | Ausencias inter<br>Alumno<br>Alice<br>21-may-2018 8:00 -<br>Fecha<br>21-may-2018<br>Inicio de la hora<br>8:00<br>Texto<br>examen<br>Guardar Cer<br>Alice<br>desde<br>E21/5/2018<br>Inicio de la hora<br>8:00<br>Alice<br>desde | rrumpidas 10:50 Final de la hora 10:50 Tar Tar Tar Tar Tar Tasta 21/5/2018 Tinal de la hora 10:50 Tage 18:55 |       |   |

Se pueden cambiar o eliminar interrupciones de una ausencia.

## 3.3.3.5 Anular una ausencia

Se anula un ausencia de un alumno en <Gestionar>:

| Ausencia                                                                               | х |
|----------------------------------------------------------------------------------------|---|
| Alumno                                                                                 |   |
| desde hasta<br>21/5/2018 v 21/5/2018 v                                                 |   |
| Inicio de la hora Final de la hora<br>8:00 v 10:50 v                                   |   |
| Interrupciones                                                                         |   |
| 🥒 💥 21-may-2018 8:55 - 9:45 examen                                                     |   |
| Motivo de la ausencia<br>disease ▼                                                     |   |
| Texto                                                                                  | _ |
| Con mensaje a 🔲 Padres/Tutor                                                           |   |
| Entrado el día 07-ago-2018 15:57:45 de fp<br>Cambiado el día 08-ago-2018 9:51:36 de fp |   |
| Guardar Eliminar Cerrar                                                                |   |

Atención: Límite horaria de la anulación de una ausencia Por defecto se puede anular una ausencia lo más tarde una hora después de una clase. El administrador puede cambiar esta restricción.

## 3.3.3.6 Eventos escolares con prioridad

Si un alumno participa en un evento escolar oficial y no asistirá a clase el Libro de clase lo avisa al profesor.

Ejemplo:

Algunos alumnos del 2a participan en un evento del centro:

# Libro de clase: Clases lectivas 22-may-2018 10:55 - 11:45 🛛 🕥 💿

| <b>Clases</b>                    |                        |                                      |    |
|----------------------------------|------------------------|--------------------------------------|----|
| Grupos<br>Profesores<br>Materias | 2A (Aqu)<br>Fonda<br>D | Actividad 8:00 - 20:00 E 2A,2B Baker |    |
| 🔺 Alumnos                        | s de la ma             | ateria (7)                           |    |
|                                  | Alice                  | Baghira                              | 20 |

Se mencionarán en el Libro de clase tachando sus nombres. El profesor de la clase actual no tiene que declararlos ausentes.

# 3.3.4 Tema de la hora

Hay dos manera de apuntar el tema de la hora:

#### 1.) Entre de régio

# Entrada rápida

Clique en <Tema de la hora> y escriba la materia tratada.

# 2.)

# Entrada ampliada

Ejecute la opción <Tema de la hora> al final de la página o <Gestionar> y pase el <Tema de la hora>. En la ventana emergente se puede anotar el Tema de la hora.

|                                        | Tema de la                                                         | a hora                                                                        |                                           |                                          |   | х |
|----------------------------------------|--------------------------------------------------------------------|-------------------------------------------------------------------------------|-------------------------------------------|------------------------------------------|---|---|
| Tema de la hor<br>teorema de Pitágoras | Grupos<br>Profesores<br>Materias<br>Fecha<br>Tema de la<br>teorema | 2A<br>M<br>21-may-2018<br>a hora<br>de Pitág<br>Aquí se p<br>el conte<br>hora | a 10:59<br>oras<br>uede<br>enido<br>anter | 5 - 11:45<br>e utilizar<br>de la<br>rior |   |   |
|                                        | 19                                                                 | -may-2018                                                                     | sáb                                       | teorema de Pitágoras                     |   |   |
|                                        | 17                                                                 | '-may-2018                                                                    | jue                                       |                                          | 1 |   |
|                                        | 15                                                                 | -may-2018                                                                     | mar                                       |                                          |   |   |
|                                        | 14                                                                 | -may-2018                                                                     | lun                                       |                                          |   |   |
|                                        | 12                                                                 | -may-2018                                                                     | sáb                                       |                                          |   |   |
|                                        | Método di<br><selecc<br>Anotación</selecc<br>                      | dáctico<br>Ión>                                                               | •                                         |                                          |   |   |
|                                        |                                                                    |                                                                               |                                           |                                          |   |   |
|                                        | Datos adju<br>Carpeta                                              | untos<br>destino                                                              | No ha                                     | a elegido ningún archivo                 | - |   |
|                                        | Guardar                                                            | Aplicar                                                                       | C                                         | Cerrar                                   |   |   |

Además, aquí puede ver el tema de su clase anterior, añadir la metodología didáctica de la clase como, por ejemplo, "Trabajo en grupo", asignarle a la hora lectiva un número o cualquier otro comentario.

# 3.3.5 Informes sobre clases

WebUntis crea para cada hora dos informes que se editan en formato de extensión \*.pdf, \*.csv o \*.xls (Excel). Se hallan en el menú <Clases> -> <Mis clases> -> <Informes>. Estos dos informes son:

| Arbeitsbericht                        | L             | CSU | X |                     |
|---------------------------------------|---------------|-----|---|---------------------|
| Arbeitsbericht mit Lehrformen         | $\mathcal{F}$ |     |   |                     |
| Tagesübersicht Lehrer                 | L             | CSU | X | ohne Seitenumbrüche |
| Fehlzeiten pro Unterricht pro Schüler | Ľ             | CSU | X |                     |
| Fehlzeiten pro Unterricht pro Stunde  | Ľ             | CSU | X |                     |
| Fehlstundenmatrix                     | K             | CSU | X | ohne Einträge       |
| Schüler im Unterricht                 | K             | CSU | X |                     |
| Schüler im Unterricht mit Bild        | L             |     |   |                     |
| Noten pro Schüler                     | Ľ             | CSU | X | Notennamen ausgeben |
| Noten pro Klasse                      | K             | CSU | X |                     |
| ICS Kalender                          | 17,           |     |   |                     |
|                                       |               |     |   |                     |

1.) Ejemplo 1:Informes de clases

Informe integrado: Ausencias, temario, deberes

## Grupos: 2A, Materias: Musikerziehung Horas de clase 2 1:40

| Fecha       | Hora | Profesores | Tema               | Deberes | Alumnos ausentes |
|-------------|------|------------|--------------------|---------|------------------|
| 21-may-2018 | 2    | Berg       | 1) Juan del Encina |         | Strolch<br>Alice |
| 24-may-2018 | 7    | Berg       | 2) Juan del Encina |         |                  |

# 2.) **Ejemplo 2: Matriz de horas de ausencia**de alumnos

Además de informar sobre todas las ausencias, la matriz puede servir como plantilla para apuntar las ausencias en papel.

|   | Matriz de horas de ausencias                                      |    |           |            |           |            |          |           |           |            |           |            |           |            |          |           |          |            |           |            |           |           |
|---|-------------------------------------------------------------------|----|-----------|------------|-----------|------------|----------|-----------|-----------|------------|-----------|------------|-----------|------------|----------|-----------|----------|------------|-----------|------------|-----------|-----------|
|   | Materias ME, Profesores Berg, Grupos 2A, Conjunto de alumnos (CA) |    |           |            |           |            |          |           |           |            |           |            |           |            |          |           |          |            |           |            |           |           |
|   | Alumno                                                            |    | 21/5 8:55 | 24/5 13:40 | 28/5 8:55 | 31/5 13:40 | 4/6 8:55 | 7/6 13:40 | 11/6 8:55 | 14/6 13:40 | 18/6 8:55 | 21/6 13:40 | 25/6 8:55 | 28/6 13:40 | 2/7 8:55 | 5/7 13:40 | 55:8 2/6 | 12/7 13:40 | 16/7 8:55 | 19/7 13:40 | 23/7 8:55 | Comments. |
|   | Alice                                                             | 2A |           |            |           |            |          |           |           |            |           |            |           |            |          |           |          |            |           |            |           | 5         |
|   | Baghira                                                           | 2A |           |            |           | A          |          |           |           |            |           |            |           |            |          |           |          |            |           |            |           | 3         |
|   | Cinderella                                                        | 2A |           |            |           |            |          |           |           |            | A         |            |           |            |          |           |          |            |           |            |           | -         |
|   | Heidi                                                             | 2A |           |            | A         |            |          |           |           |            |           |            |           |            |          |           |          |            |           |            |           | $\supset$ |
|   | Shir Khan                                                         | 2A |           |            |           |            |          |           |           |            |           |            |           |            |          |           |          |            |           |            |           | 5         |
| ~ | strolch                                                           | ĵ. | <u>^</u>  |            | 5         |            |          |           | •         | -          | <i>~</i>  |            |           | ۲ · ر      | 1        | V         |          | 1          |           | 7          | Μ         |           |

Ejemplo 3: Informe Alumnos de la materia

|   | Apellidos  | Nombre de pila | Sexo | Grupos | Alta | Ваја |  |
|---|------------|----------------|------|--------|------|------|--|
| 1 | Alice      |                | (M)  | 2A     |      |      |  |
| 2 | Baghira    |                | (V)  | 2A     |      |      |  |
| 3 | Cinderella |                | (M)  | 2A     |      |      |  |
| 4 | Heidi      |                | (M)  | 2A     |      |      |  |
| 5 | Shir       | Khan           | (V)  | 2A     |      |      |  |
| 6 | Strolch    |                | (V)  | 2A     |      |      |  |
| 7 | Susi       |                | (M)  | 2A     |      |      |  |

Ejemplo 4: Matriz Horas de ausencia en clase

| Horas de ausencias en clase                                                                  |            |      |             |                           |          |      |             |  |  |  |  |
|----------------------------------------------------------------------------------------------|------------|------|-------------|---------------------------|----------|------|-------------|--|--|--|--|
| 21-may-2018 - 20                                                                             | 6-may-2018 |      |             |                           |          |      |             |  |  |  |  |
| Grupos: 2A, Materias: ME, Conjunto de alumnos (CA): , Profesores: Berg Horas de clase 2 1:40 |            |      |             |                           |          |      |             |  |  |  |  |
| Alumno                                                                                       | Fech       | a Au | s.(HH) Hora | Motivo de la              | ausencia | Núm  | .Just Hecho |  |  |  |  |
| Strolch                                                                                      | 21/5       | 1    | 8:55-9:45   | disease                   |          |      |             |  |  |  |  |
| Suma                                                                                         | 1          | 0:50 | 50 %        | Suma                      | 1        | 0:50 | 50 %        |  |  |  |  |
| de estas sin<br>justificante                                                                 | 1          | 0:50 | 50 %        | de estas sin justificante | 1        | 0:50 | 50 %        |  |  |  |  |
|                                                                                              |            |      |             | A                         |          |      |             |  |  |  |  |

# 3.3.6 Anotaciones en el Libro de clase

Una anotación en el Libro de clase puede hacer referencia a un alumno, seleccionado por medio de la combinación del tecla y cursor <CTRL>+Clic, o a todo el grupo de la materia.

Estos comentarios se escriben en el menú <Anotaciones en el Libro de clase>.

| Anotación en el Libro de clase                                                                                                    | х |
|----------------------------------------------------------------------------------------------------|---|
| Grupos 2A<br>Profesores Berg<br>Materias ME<br>Fecha Hora<br>21/5/2018 8:55<br>Alumno Grupos<br>Alice 2A<br>Baghira<br>Cinderella<br>Heidi<br>Shir Khan<br>Strolch<br>Susi U |   |
| Comportamiento X -                                                                                                    |   |
| Categoría de anotaciones<br><i>Elija</i><br>Anotación en el Libro de clase<br>Perturba las lecciones                                                                         |   |
| Quedan caracteres disponibles: 978<br>Guardar Cerrar                                                                                                    |   |
|                                                                                                    |   |

Es posible asignar las anotaciones a Categorías dadas por el administrador. Los profesores no podrán cambiar o definirlas.

Una anotación en el Libro de clase se confirma con <Guardar>.

# 3.3.7 Deberes

Aquí, em <Libro de clase> -> <Deberes>, se encuentran los deberes que aún no se han entregado. Ejemplo (véase la imagen inferior): La entrega de los deberes del 16.1. es hoy, las de 17.1. y 18.1. más tarde

# 📥 Hausaufgaben 😭

bis 16.01.2019 Buch S. 33 bis 17.01.2019 Zusammenfassung zur Geschichte bis 18.01.2019 Buch S. 36 - Beispiele 4 bis 8

## Apuntar deberes

Clique en el icono "Casa" y a continuación en <Nuevos deberes>.

# 🛖 Neue Hausaufgabe

En una nueva ventana se entra la fecha de entrega, los deberes, opcionalmente un comentario y se puede adjuntar un archivo.

| Neue Hausaufgabe     ^                        |
|-----------------------------------------------|
| Fälligkeitsdatum     31.01.2019               |
| Hausaufgaben                                  |
| Buch S. 33                                    |
|                                               |
|                                               |
|                                               |
| Bemerkung                                     |
| Abgabe per interner Nachricht und Dateiablage |
| Anhang                                        |
| Dateiablage Keine Datei ausgewählt.           |
| Erstellen                                     |

Se concluye la entrada pulsando en <Terminar>. Los alumnos podrán consultar los deberes siempre que el centro les haya dado este derecho.

## Atención: Deberes entregados

Anote en el Libro de clase que se han entregado los deberes debidamente.

# 3.3.8 Revisar clases/Profesores

Las clases en las cuales no se ha entrado toda la información requerida por el centro como, por ejemplo, las ausencias o el Tema de la clase, se hallan en el menú <Libro de clase> -> <Clases pendientes/Profesores>.

Puede reducir el listado a las clases en la cuales falta las ausencias o el Tema de la clase.

| Ho                                                                     | Horas lectivas de la profesora Berg por revisar |        |          |     |             |       |       |      |      |                |  |  |  |
|------------------------------------------------------------------------|-------------------------------------------------|--------|----------|-----|-------------|-------|-------|------|------|----------------|--|--|--|
| desde 21/5/2018 - 22-may-2018 Horas no revisadas: 5, Horas de clase: 6 |                                                 |        |          |     |             |       |       |      |      |                |  |  |  |
| Profe                                                                  | Profesor Berg  Concepto - Todos -  Resumen      |        |          |     |             |       |       |      |      |                |  |  |  |
| Sel                                                                    | ección                                          | Grupos | Materias |     | Fecha       | desde | hasta | Тіро | Aula | Libro de clase |  |  |  |
|                                                                        |                                                 | 4A     | ME       | lun | 21-may-2018 | 12:50 | 13:40 |      | R4A  | 🕼 🛼            |  |  |  |
|                                                                        |                                                 | 3C     | ME       | lun | 21-may-2018 | 15:20 | 16:10 |      | R3C  | 🛝 🚰            |  |  |  |
|                                                                        |                                                 | 5A     | ME       | lun | 21-may-2018 | 17:00 | 17:50 |      | R5A  | 🛝 🚰            |  |  |  |
|                                                                        |                                                 | 3A     | ME       | mar | 22-may-2018 | 15:20 | 16:10 |      | R3A  | 🛝 🛼            |  |  |  |
|                                                                        | _                                               |        |          |     |             | 47.00 | 17.50 |      |      | da 🥦           |  |  |  |

WebUntis indica en los listados bien visible si las ausencias o el Tema de la clase están entrados.

Para anotar con posterioridad las ausencias en una clase se clica en el símbolo 'Libro de clase'/ Triángulo, para anotar el tema de la clase se clica en el icono 'Libros'/Triángulo.

# 3.3.9 Revisar clases/Grupos

El tutor puede controlar la entrada de la información de su grupo en el Libro de clase en el menú <Revisar clases/Grupos>. Indicará si en una materia falta el Tema de la clase o si un profesor no ha hecho que ha controlado la asistencia de los alumnos en su hora.

Por medio del botón <Concepto> puede reducir el listado a las clases en las cuales faltan las ausencias o el Tema de la clase.

| d | desde 21/5/2018 - 22-may-2018 Horas no revisadas: 17, Horas de clase: 18 Grupos 2A   Profesor - Todos -  Concepto - Todos -  Resumen Enviar un mensaje |            |                         |          |     |             |       |       |      |      |                |  |  |
|---|----------------------------------------------------------------------------------------------------|------------|-------------------------|----------|-----|-------------|-------|-------|------|------|----------------|--|--|
|   | Selección                                                                                                    | Profesores | Grupos                  | Materias |     | Fecha       | desde | hasta | Tipo | Aula | Libro de clase |  |  |
|   |                                                                                                    | Mich       | 2A                      | GIT      | lun | 21-may-2018 | 8:00  | 8:50  |      | R2A  | 🛝 🛣            |  |  |
|   |                                                                                                    | Steiff     | 2A                      | WEM      | lun | 21-may-2018 | 10:00 | 10:50 |      | R2A  | 👜 🛼 💽          |  |  |
|   |                                                                                                    | Luth       | 2A                      | М        | lun | 21-may-2018 | 10:55 | 11:45 |      | R2A  | 🛝 📮 👅          |  |  |
|   |                                                                                                    | Sutt       | 2A, 3A, 3C, 4A, 4B, 5A, | VB       | lun | 21-may-2018 | 11:55 | 12:45 |      | R2A  | - 🔍 🛣          |  |  |
|   |                                                                                                    | lon        | 2A                      | BIO      | lun | 21-may-2018 | 12:50 | 13:40 |      | R2A  | 🛝 🛣            |  |  |
|   |                                                                                                    | Grill      | 2A, 2B                  | LUK      | lun | 21-may-2018 | 13:40 | 14:30 |      | R2A  | 🕼 🛼            |  |  |
|   |                                                                                                    | Fonda      | 2A                      | D        | lun | 21-may-2018 | 15:20 | 16:10 |      | R2A  | 💷 🛼 👅          |  |  |
|   |                                                                                                    | New        | 2A                      | WEK      | lun | 21-may-2018 | 16:10 | 17:00 |      | R2A  | 🛝 🛼            |  |  |
|   |                                                                                                    | Fonda      | 2A                      | D        | mar | 22-may-2018 | 10:55 | 11:45 |      | R2A  | ur 🔁           |  |  |
|   |                                                                                                    | New        | 2A                      | BE       | mar | 22-may-2018 | 11:55 | 12:45 |      | R2A  | 🛝 🛼            |  |  |
|   |                                                                                                    | Luth       | 2A                      | М        | mar | 22-may-2018 | 12:50 | 13:40 |      | R2A  | ur 🔁           |  |  |
|   |                                                                                                    | Grill      | 2A, 2B                  | LUK      | mar | 22-may-2018 | 13:40 | 14:30 |      | R2A  | 🛝 🛼            |  |  |
|   |                                                                                                    | MLa        | 2A                      | GWK      | mar | 22-may-2018 | 14:30 | 15:20 |      | R2A  | 🛝 🛼            |  |  |

## Horas lectivas del grupo 2A por revisar

WebUntis indica en los listados bien visible si las ausencias o el Tema de la clase están entrados.

Para anotar con posterioridad las ausencias en una clase se clica en el símbolo 'Libro(con triángulo)', para anotar el tema de la clase se clica en el icono 'Libros (con triángulo)'.

Por medio de <Enviar mensaje> el tutor puede recordar a los profesores de estas clases que debería completar la información.

# 3.3.10 Exámenes

En <Clases> - <Exámenes> y <Estadística de exámenes> WebUntis <u>gestiona</u> los exámenes y elabora un <u>Resumen de exámenes</u> que permite apreciar la distribución de los exámenes de todos los grupos. Se definen en el menú <Horarios> clicando en una hora de la materia en la cual se quiere planificar un examen y, a continuación, en el icono <?> (Nuevo examen>.

El administrador puede completar los parámetros predefinidos, que están relacionados con exámenes, por otros como el tipo de examen, test, escrito u oral, etc.), esquemas de notas, su ponderación o el máximo de exámenes permitidos el mismo día, en la misma semana o en cualquier otro período lectivo.

## 3.3.10.1 Entrada de notas

## Evaluación de alumnos

Se distingue entre dos tipos de evaluación:

- 1. 1) Nota de clase sin examen
- 2. 2) Nota de un examen

## 1) Nota de clase sin examen

Se inicia la entrada de una nota en el Libro de clase pulsando en el botón <Apuntar una nota>.

# 🔺 Schüler im Unterricht

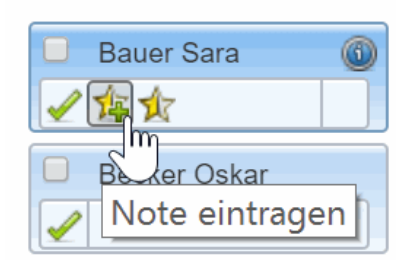

En la nueva ventana abierta

| Ba<br>E - 3 | <mark>uer Sara</mark><br>3a - Cer |       |    |
|-------------|-----------------------------------|-------|----|
|             | Prüfungsart                       |       | •  |
|             | Select                            | •     |    |
|             | Notenschema                       |       |    |
|             | Select                            | •     |    |
|             | Text                              |       |    |
|             |                                   |       |    |
|             | Datum                             |       |    |
|             | 10.01.2019                        |       |    |
|             |                                   |       | •  |
|             | Speichern Abbrechen               | Lösch | en |

se elige el tipo de examen que suele tener asignada una tabla de notas:

- 1. 1) El administrador ha asignado la tabla vinculante
- 2. 2) El examen no tiene asignada una tabla vinculante. El profesor mismo elige una de las tablas disponibles y predefinidos por el administrador.

Ejemplo: Tabla de notas de exámenes (Véase la imagen inferior):

| Bauer Sara   SP<br>E - 3a - Cer |         |  |  |  |  |  |  |  |  |  |  |
|---------------------------------|---------|--|--|--|--|--|--|--|--|--|--|
| Prüfungsart                     | <b></b> |  |  |  |  |  |  |  |  |  |  |
| SP                              | × •     |  |  |  |  |  |  |  |  |  |  |
| Notenschema                     |         |  |  |  |  |  |  |  |  |  |  |
| Schema SP                       | × 🔻     |  |  |  |  |  |  |  |  |  |  |
| Note                            |         |  |  |  |  |  |  |  |  |  |  |
| 1 2 3                           | 4 5     |  |  |  |  |  |  |  |  |  |  |
| Text                            |         |  |  |  |  |  |  |  |  |  |  |
| Positive Steigerung von 4 auf 2 | ~       |  |  |  |  |  |  |  |  |  |  |
| Datum                           |         |  |  |  |  |  |  |  |  |  |  |
| 10.01.2019                      |         |  |  |  |  |  |  |  |  |  |  |
|                                 | -       |  |  |  |  |  |  |  |  |  |  |
| Speichern Abbrechen             | Löschen |  |  |  |  |  |  |  |  |  |  |

Se elige el tipo del examen, una tabla de notas y la nota de la clase sin examen. Opcionalmente se puede añadir a la nota un comentario.

Después de la confirmación de la nota WebUntis hace constancia la evaluación por medio de un símbolo en el nombre del alumno:

| Schüler im Unterricht | (31)           |
|-----------------------|----------------|
| Bauer Sara            | Hoffmann Paula |
| Becker Oskar          | Jung Hanna     |

Navegando por los nombres de los alumnos WebUntis enseñará otros símbolos:

| 📃 Bauer Sara 🔘 | 🔲 Ho  |
|----------------|-------|
|                |       |
| Bec Bskar      | 🔲 Ju  |
| Notenübers     | sicht |

Desde aquí se accede a un sumario de notas de todos los alumnos de la clase.

| Klasse 3a<br>Lehrer Cer<br>Fach E<br>Prüfungsart Zeitraum<br>■ Alle = ■ 09.07.2018 © 02.06.2019 ■ Aktuelles Schuljahr ■<br>Datum Prüfungsart Note Bemerkung Prüfung Text<br>10.01.2019 Schriftliche Prüfung 2 Positive Steigerung von 4 auf 2 ■<br>Ein Element gefunden.1<br>Berichte:<br>Noteneinnabe                                                                                                    | Notenübersicht Bauer Sara                   |                                            |                                                           |            |             |                                        |         |      |  |  |  |  |
|----------------------------------------------------------------------------------------------------|---------------------------------------------|--------------------------------------------|-----------------------------------------------------------|------------|-------------|----------------------------------------|---------|------|--|--|--|--|
| DatumPrüfungsartNoteBemerkungPrüfungText10.01.2019Schriftliche Prüfung2Positive Steigerung von 4 auf 21010Ein Element gefunden.1Berichte:Image: Solution of the prime of the prime                                                                                                    | Klasse<br>Lehre<br>Fach<br>Prüfur<br>- Alle | e 3a<br>r Cer<br>E<br>ngsart<br><b>e -</b> | Zeitraum <ul> <li>Zeitraum</li> <li>09.07.2018</li> </ul> | <b>~</b> 0 | 2.06.2019   | <ul> <li>Aktuelles Schuljah</li> </ul> | r       | •    |  |  |  |  |
| <ul> <li>10.01.2019 Schriftliche Prüfung 2 Positive Steigerung von 4 auf 2</li> <li>Ein Element gefunden.1</li> <li>Berichte:</li> <li>Seriehte:</li> </ul>                                                                                                    |                                             | Datum                                      | Prüfungsart                                               | Note       |             | Bemerkung                              | Prüfung | Text |  |  |  |  |
| Ein Element gefunden.1 Berichte:          Image: State State S | 1                                           | 10.01.2019                                 | Schriftliche Prüfung                                      | 2          | Positive \$ | Steigerung von 4 auf 2                 |         |      |  |  |  |  |
|                                                                                                    | Ein El<br>Berich                            | ement gefund<br>nte:                       | en. <b>1</b>                                              |            |             |                                        |         |      |  |  |  |  |
| Zurück                                                                                                    | Note                                        | 💵 📉<br>eneingabe<br>ück                    |                                                           |            |             |                                        |         |      |  |  |  |  |

# **Atención: Tabla de notas por defecto** En <Clases> -> <Miss clases> -> <Alumnos de la clase> -> <Tabla de notas> puede asignar de forma fija una tabla de notas a las clases.

## Sumario de notas

En <Clases> -> <Mis clases> -> <Alumnos de la clase> -> <Nota global> se encuentra un listado de todas las notas de los alumnos de la clase. Permite entrar notas para los diferentes tipos de exámenes. Al final se calcula la nota global:

| Lehrer: Cer<br>Fach: E                         | <del>•</del> 2 | 018/2019       |                                 |                             |
|------------------------------------------------|----------------|----------------|---------------------------------|-----------------------------|
| Klasse: 3a                                     | N              | lotenvorschlag | Bemerkung                       | Note                        |
| < ><br>Bauer Sara الس                          |                | -              |                                 | Bitte wählen Sie   Speicher |
| Becker Oskar 🔾                                 | -              | SP - 0%        |                                 | 2 (0,00)                    |
| Friedrich Julia<br>Fuchs Lisa<br>Günther Klara |                | 10.01.2019     | Positive Steigerung von 4 auf 2 | 2                           |
| lahn Jakob<br>lahn Maria                       |                |                |                                 |                             |
| Hoffmann Paula<br>Jung Hanna                   | -              |                |                                 |                             |

## Evaluación de varios alumnos

Se entran las notas de varios alumnos en el Libro de clase pulsando el botón <Apuntar notas>.

|                                  | Noteneingabe - E - 11.01.2019 (08:00 - 08:45) |                  |           |           |  |  |  |  |  |  |
|----------------------------------|-----------------------------------------------|------------------|-----------|-----------|--|--|--|--|--|--|
| Noten eintragen Nachricht senden | SP                                            | •                | Bemerkung |           |  |  |  |  |  |  |
|                                  | Schüler                                       | Note             |           | Bemerkung |  |  |  |  |  |  |
|                                  | Bauer Sara                                    | Bitte wählen Sie | -         |           |  |  |  |  |  |  |
| 3                                | Becker Oskar                                  | Bitte wählen Sie | -         |           |  |  |  |  |  |  |
|                                  | Fischer Mia                                   | Bitte wählen Sie |           |           |  |  |  |  |  |  |
|                                  | Friedrich Julia                               | Bitte wählen Sie | -         |           |  |  |  |  |  |  |
|                                  | Fuchs Lisa                                    | Bitte wählen Sie | -         |           |  |  |  |  |  |  |
|                                  | Günther Klara                                 | Bitte wählen Sie | -         |           |  |  |  |  |  |  |
|                                  | Hahn Jakob                                    | Bitte wählen Sie |           |           |  |  |  |  |  |  |
|                                  | Hahn Maria                                    | Bitte wählen Sie | -         |           |  |  |  |  |  |  |
|                                  | Hoffmann Paula                                | Bitte wählen Sie | -         |           |  |  |  |  |  |  |
|                                  | Jung Hanna                                    | Bitte wählen Sie | -         |           |  |  |  |  |  |  |
|                                  | Jung Marc                                     | Bitte wählen Sie |           |           |  |  |  |  |  |  |
|                                  | Keller Julian                                 | Bitte wählen Sie | -         |           |  |  |  |  |  |  |
|                                  | Klein Sofia                                   | Bitte wählen Sie | -         |           |  |  |  |  |  |  |
|                                  | Koch Rafael                                   | Bitte wählen Sie | -         |           |  |  |  |  |  |  |
|                                  | Lang Luca                                     | Bitte wählen Sie | -         |           |  |  |  |  |  |  |
|                                  | Meyer Niklas                                  | Bitte wählen Sie | -         |           |  |  |  |  |  |  |
|                                  | Mäller Luie                                   | Ritte wählen Sie |           |           |  |  |  |  |  |  |

# 2) Nota de un examen

Se suelen entrar primero los Exámenes en WebUntis y después las notas.

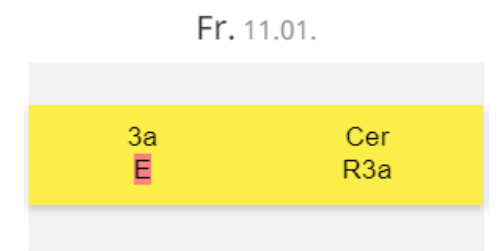

Haga un clic en la hora del examen a fin de abrir los Detalles de la hora. Por medio de <Gestionar exámenes> se llega a los parámetros que se refieren a los exámenes.

| Fr.11.01.2019, 08:00 - 08:45 | Lehrer: Cer |
|------------------------------|-------------|
| 📑 08:00 - 08:45 E - 3a       |             |
| Q 5 P <u>v</u>               |             |
| 📰 Unterricht                 |             |
| 🗐 SP: Prüfung 1 von 3        | ~           |
| 🗐 E                          | ~           |
| 🛃 3a                         | ~           |
| 😂 Cer                        | ~           |
| • R3a                        | ~           |

Los parámetros y detalles de los exámenes ::

| Schriftliche Prüfung Prüfung 1 von 3                                                 |
|--------------------------------------------------------------------------------------|
| 11.01.2019 08:00 - 08:45 E, 3a<br>Cer                                                |
| Zugewiesene Lehrer                                                                   |
| 08:00 - 08:45 Cer                                                                    |
| Räume<br>R3a                                                                         |
| Name                                                                                 |
| Prüfung 1 von 3                                                                      |
| Text<br>Erste Prüfung im neuen Semester                                              |
| Rückgabe am Rückgabe durch                                                           |
| Notenschema:<br>Schema SP                                                            |
| Noten eintragen Notenstatistik 🕨                                                     |
| Durchschnittsnote: 0                                                                 |
| Aufgegeben am 10.01.2019 14:08:50 von Cer<br>Geändert am 10.01.2019 14:08:50 von Cer |
| Bericht: , 🖾 🖾                                                                       |
| Speichern Ändern Löschen Zurück                                                      |

Pulsando el botón <Cambiar> se puede cambiar el tipo de examen, los alumnos, la denominación o el comentario.

A través del botón <Apuntar notas> se llega al listado donde se entran las notas de los alumnos:

| N | Noteneingabe - Prufung 1 von 3 (Schriftliche Prufung) |      |           |  |  |  |  |  |  |  |  |
|---|-------------------------------------------------------|------|-----------|--|--|--|--|--|--|--|--|
|   | Schüler                                               | Note | Bemerkung |  |  |  |  |  |  |  |  |
|   | Bauer Sara                                            | 2 X  | ▼         |  |  |  |  |  |  |  |  |
|   | Becker Oskar                                          | 1 X  | <b>•</b>  |  |  |  |  |  |  |  |  |
|   | Fischer Mia                                           | 1 X  | ×         |  |  |  |  |  |  |  |  |

Se entran las notas, y opcionalmente un comentario, alumno por alumno.

## **Recomendación: Uso del tabulador** Pulsando el tabulador se llega inmediatamente a la siguiente línea, o sea, al siguiente alumno de la tabla de notas.

Al terminar la entrada de notas ya puede acceder a la <Estadística de notas> que contiene notas globales, notas medias, etc.

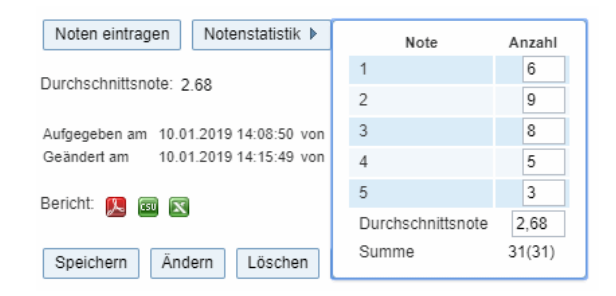

#### Atención: Acceso a exámenes y notas

Hay varias rutas de llegar a los exámenes y sus notas: 1) <Clases> -> <Exámenes>; 2) <Clases> -> <Mis clases> -> botón <Fechas> -> <Clases> y accediendo a la página principal del Libro e clase; 3) <Horarios> -> <Profesores>.

Encontrará un listado de sus exámenes en <Clases> -> <Exámenes>:

| Art                                                                                                    | Art Klasse             |                 |        |            |       |       | Fach     |        |      | Zeitraum         |              |                                         |
|----------------------------------------------------------------------------------------------------|------------------------|-----------------|--------|------------|-------|-------|----------|--------|------|------------------|--------------|-----------------------------------------|
| - Alle -                                                                                                    | ▼ - Alle - ▼           |                 |        | Cer 🔻      |       |       | - Alle - |        |      | ▼ 09.07.2018     | • 02.06.2019 | <ul> <li>Aktuelles Schuljahr</li> </ul> |
| Auswahl                                                                                                    | Ar                     | t Name          | Klasse | Datum      | Von   | Bis   | Fach     | Lehrer | Raum | Aufgegeben am    | Rückgabe am  | Text                                    |
| 📃 🥖 🗙 🎄                                                                                                    | SF                     | Prüfung 1 von 3 | 3a     | 11.01.2019 | 08:00 | 08:45 | Е        | Cer    | R3a  | 10.01.2019 14:08 |              | Erste Prüfung im neuen Semester         |
| Ein Element gefunden.1                                                                                                    | Ein Element gefunden.1 |                 |        |            |       |       |          |        |      |                  |              |                                         |
| Bericht     Prüfungen nach Art     Prüfungskalender      Prüfungsplanung     Prüfungsübersicht      Eleere Einträge nicht anzeigen |                        |                 |        |            |       |       |          |        |      |                  |              |                                         |
| Hinweis: Sie können Prüfungen zu einer Unterrichtsstunde immer direkt über den Link 👔 eingeben.                                    |                        |                 |        |            |       |       |          |        |      |                  |              |                                         |
| Löschen                                                                                                    |                        |                 |        |            |       |       |          |        |      |                  |              |                                         |

# Sumario de notas - Listado de las notas

Hay varias vías para llegar a las notas apuntadas: A través de

1) la página principal del Libro de clase, por ejemplo, siguiendo la ruta <Clases> -> <Clases del día/ Profesores> -> <Libro de clase>:

| Sumario de notas Alice                                                                                                    |           |                  |                   |        |             |           |       |          |   |  |  |  |
|----------------------------------------------------------------------------------------------------|-----------|------------------|-------------------|--------|-------------|-----------|-------|----------|---|--|--|--|
| <ul> <li>Grupos 2A<br/>Profesores Aqu<br/>Materias GSK</li> <li>Tipo de examen Período         <ul> <li>Todos - ▼ 1/8/2017 ▼ 23/9/2018 ▼ Curso escolar</li> <li>Recuperar los datos eliminados</li> </ul> </li> </ul> |           |                  |                   |        |             |           |       | ictual 💌 |   |  |  |  |
|                                                                                                    | Alumno    | Fecha            | Tipo de examen    | Nota   | Comentario  | Examen    | Texto | Usuario  |   |  |  |  |
| 1                                                                                                    | Alice     | 23-may-2018      | examen            | 2      | Ha mejorado | 1. examen |       | fp       | 1 |  |  |  |
| 1                                                                                                    | Alice     | 08-ago-2018      | examen            | 3      |             |           |       | fp       | 1 |  |  |  |
| 2 Pági                                                                                                    | nas enco  | ntradas. Visuali | zación de todas F | Página | as.1        |           |       |          |   |  |  |  |
| Inform                                                                                                    | es:       |                  |                   |        |             |           |       |          |   |  |  |  |
| 😕 🖻<br>Entr                                                                                                    | ada de no | otas             |                   |        |             |           |       |          |   |  |  |  |
| Atrás                                                                                                    |           |                  |                   |        |             |           |       |          |   |  |  |  |

2) Sumario de notas, siguiendo la ruta <Clases> -> <Mis clases> -> <Alumnos de la clase> -> botán <Nota final>:

| Nota global Alice                |                                                                                                    |                           |                                |         |
|----------------------------------|----------------------------------------------------------------------------------------------------|---------------------------|--------------------------------|---------|
| Profesores: Aqu<br>Materias: GSK | <b>-</b> WS                                                                                                    |                           |                                |         |
| Grupos: 2A                       | Propuesta de nota                                                                                                    | Comentario                | Nota                           |         |
| Alice                            |                                                                                                    |                           | Elija                          | Guardar |
| Baghira<br>Cinderella            | - SS                                                                                                    |                           |                                |         |
| Heidi<br>Shir Khan<br>Strolch    | Propuesta de nota                                                                                                    | Comentario                | Nota                           |         |
| Susi                             | 3 (2,50)                                                                                                    |                           | Elija                          | Guardar |
|                                  |                                                                                                    |                           |                                |         |
|                                  | ▼ examen - 100,00%                                                                                                    |                           | 3 (2,50)                       |         |
|                                  | ▼ examen - 100,00%           23/05/2018           08/08/2018                                                                                                    | Ha mejorado               | 3 (2,50)<br>2<br>3             |         |
|                                  | <ul> <li> <ul> <li>examen - 100,00%</li> </ul> </li> <li>23/05/2018</li> <li>08/08/2018</li> </ul>                                                                                       | Ha mejorado               | 3 (2,50)<br>2<br>3             |         |
|                                  | <ul> <li>▼ examen - 100,00%</li> <li>23/05/2018</li> <li>08/08/2018</li> <li>▼ 2017/2018</li> </ul>                                                                                      | Ha mejorado               | 3 (2,50)<br>2<br>3             |         |
|                                  | <ul> <li>▼ examen - 100,00%</li> <li>23/05/2018</li> <li>08/08/2018</li> <li>▼ 2017/2018</li> <li>Propuesta de nota</li> </ul>                                                           | Ha mejorado<br>Comentario | 3 (2,50)<br>2<br>3<br>Nota     |         |
|                                  | <ul> <li> <ul> <li>examen - 100,00%</li> <li>23/05/2018</li> <li>08/08/2018</li> </ul> </li> <li> <ul> <li>2017/2018</li> <li>Propuesta de nota</li> <li>3 (2,50)</li> </ul> </li> </ul> | Ha mejorado Comentario    | 3 (2,50) 2 3 Nota <i>Elija</i> | Guardar |
|                                  | <ul> <li> <ul> <li>examen - 100,00%</li> <li>23/05/2018</li> <li>08/08/2018</li> </ul> </li> <li> <ul> <li>2017/2018</li> <li>Propuesta de nota</li> <li>3 (2,50)</li> </ul> </li> </ul> | Ha mejorado Comentario    | 3 (2,50) 2 3 Nota <i>Elija</i> | Guardar |

3) <Clases> -> <Mis clases> -> <Sumarios>.

| Arbeitsbericht                        | L   | CSU | X            |                     |
|---------------------------------------|-----|-----|--------------|---------------------|
| Arbeitsbericht mit Lehrformen         | L   |     |              |                     |
| Tagesübersicht Lehrer                 | r   | CSU | X            | ohne Seitenumbrüche |
| Fehlzeiten pro Unterricht pro Schüler | r   | CSU | X            |                     |
| Fehlzeiten pro Unterricht pro Stunde  | L   | ເຮຍ | $\mathbf{x}$ |                     |
| Fehlstundenmatrix                     | r   | CSU | X            | ohne Einträge       |
| Schüler im Unterricht                 | L   | CSU | $\mathbf{x}$ |                     |
| Schüler im Unterricht mit Bild        | L   |     |              |                     |
| Noten pro Schüler                     | X   | ເຣຍ | X            | Notennamen ausgeben |
| Noten pro Klasse                      | X   | CSU | $\mathbf{x}$ |                     |
| ICS Kalender                          | 17, |     |              |                     |

Zurück

## 3.3.10.2 Definición de exámenes

La fecha de los Exámenes se determina clicando en <Horarios>en una hora de la materia en la cual se quiere organizar un examen y, a continuación, en el icono <?> (Nuevo examen>.

WebUntis guiará al usuario mediante tres ventanas por todos los pasos en el proceso de anotar los exámenes. En la primera ventana se empieza por la definición del tipo del examen, etc, en la segunda se determinan a los alumnos del examen y en la tercera se define la denominación, etc. del examen. Los pasos no necesitan ninguna explicación. Se avanza en la gestión de los exámenes pulsando el botón <Aceptar> o sea <Guardar>.

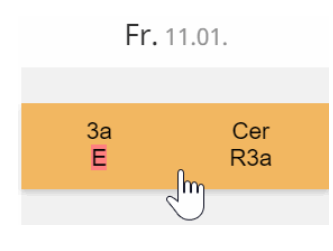

Atención: No se puede cambiar la materia del examen Una vez definido un examen, se puede cambiar aún la fecha del examen pero no la materia.

WebUntis 2016 permite cambiar o añadir otro profesor vigilante que no sea el profesor de la materia.

# Fr.11.01.2019, 08:00 - 08:45 Lehrer: Cer 08:00 - 08:45 E - 3a Unterricht

Sólo los profesores a los que se ha asignado el derecho *Tiene permiso de gestionar la vigilancia de exámenes* disponen de esta opción.

## 3.3.10.3 Matriz de notas/evaluaciones

El menú <Clases> -> <Mis clases> -> <Alumnos (de la materia)> -> <Matriz de notas/evaluaciones> contiene una matriz de notas con todos los alumnos de la materia.

| Note    | nmatrix                |              |           |                   |              |  |  |  |  |  |  |  |
|---------|------------------------|--------------|-----------|-------------------|--------------|--|--|--|--|--|--|--|
| Cer - E | ler - E - 3a 2018/2019 |              |           |                   |              |  |  |  |  |  |  |  |
|         |                        |              |           |                   |              |  |  |  |  |  |  |  |
|         |                        |              |           |                   |              |  |  |  |  |  |  |  |
|         | Schüller               | Noteno 50189 | Gesannore | Gesant-Wedethoung | 655 Printing |  |  |  |  |  |  |  |
| 1       | Bauer Sara             |              | 1         | 1                 | 2            |  |  |  |  |  |  |  |
| 2       | Becker Oskar           |              | 2         | 2                 | 2            |  |  |  |  |  |  |  |
| 3       | Fischer Mia            |              | 2         | 1                 | 3            |  |  |  |  |  |  |  |
| 4       | Friedrich Julia        |              | 2         | 2                 | 2            |  |  |  |  |  |  |  |
| 5       | Fuchs Lisa             |              | 2         | 1                 | 3            |  |  |  |  |  |  |  |
| 6       | Günther Klara          |              | 3         | 2                 | 4            |  |  |  |  |  |  |  |

La matriz permite entrar notas y un comentario:

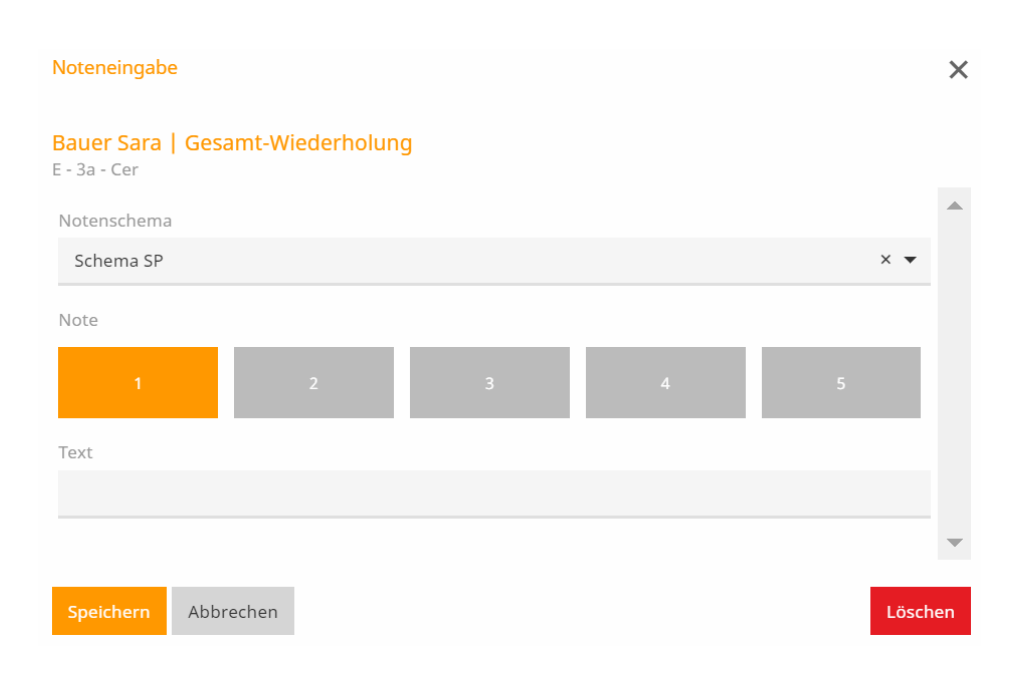

### Atención: Nota final

WebUntis calcula la nota final de todas las evaluaciones si el administrador activa los parámetros necesarios.

#### 3.3.10.4 Informes y sumarios de exámenes

Se llega a los diferentes informes y sumarios de exámenes en <Clases> -> <Exámenes>. Los parámetros del encabezado permiten seleccionar determinados exámenes.

| Exámen                                                                     | es                                                                                                    |         |            |                         |                   |      |                     |       |                     |          |            |                   |           |                   |                   |       |   |
|----------------------------------------------------------------------------|----------------------------------------------------------------------------------------------------|---------|------------|-------------------------|-------------------|------|---------------------|-------|---------------------|----------|------------|-------------------|-----------|-------------------|-------------------|-------|---|
| Tipo<br>OE<br>Recupe                                                       | erar los                                                                                                    | datos   | (<br>▼     | Grupos<br>- Todo<br>dos | s -               | Pro  | ofesores<br>Todos - | ¥     | Materias<br>- Todo: | s -      | Pe         | eríodo<br>/8/2017 | - 23/     | 9/2018 🔻 Curso    | escolar actual    | •     |   |
| Selección                                                                  |                                                                                                    |         |            | Tipo                    | Nombre            | Grup | oos Fecha           | desde | hasta               | Materias | Profesores | Aula              | exportado | Entrado el día    | Devolución el día | Texto | , |
|                                                                            | 1                                                                                                    | ×       | <b>5</b> 🛊 | OE                      | аа                | 7B   | 16-ago-2017         | 11:55 | 12:45               | GSPB     | Hari       | R7B               |           | 11-ago-2017 11:41 |                   | bb    |   |
|                                                                            | 1                                                                                                    | ×       | <b>5</b> 🎪 | OE                      | primer exámen     | 2A   | 09-abr-2018         | 8:55  | 9:45                | ME       | Berg       | R2A               |           | 06-ago-2018 7:18  |                   |       |   |
|                                                                            | 1                                                                                                    | ×       | <b>6</b>   | OE                      | primer exámen     | 2A   | 16-abr-2018         | 8:55  | 9:45                | ME       | Berg       | R2A               |           | 06-ago-2018 9:12  |                   |       |   |
| 3 Páginas                                                                  | encont                                                                                                    | tradas. | Visua      | lizaciór                | n de todas Página | is.1 |                     |       |                     |          |            |                   |           |                   |                   |       |   |
| Resume                                                                     | Resumen       Exámenes ordenados por el tipo       Calendario de los exámenes 💌       Planificación de exámenes       Informes de exámenes con notas 💌       Sumario de exámenes 💌       No indicar objetos sin contenido |         |            |                         |                   |      |                     |       |                     |          |            |                   |           |                   |                   |       |   |
| Recomendación: Se entran los exámenes directamente a través del enlace 🛜 . |                                                                                                    |         |            |                         |                   |      |                     |       |                     |          |            |                   |           |                   |                   |       |   |
| Eliminar                                                                   | G                                                                                                    | uardar  |            |                         |                   |      |                     |       |                     |          |            |                   |           |                   |                   |       |   |

#### Atención: Entrar un exámen

Se entra un nuevo examen en la página principal del Libro de clase, en <Clases> -> <Exámenes>, <Clases> -> <Clases por día/Profesores>, <Clases>> <Mis clases> o en el horario mismo.

# Calendario de los exámenes

Los exámenes de un grupo, al cual se accede a través de <Clases> -> <Exámenes> -> <Calendario de los exámenes>, están ordenados por materias.

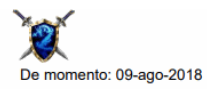

Calendario de los exámenes 2017/2018

Calendario de los exámenes del mes agosto en el curso escolar 2017/2018.

| ko                | h          |                   | b  |    | E  | 6  |
|-------------------|------------|-------------------|----|----|----|----|
| po                | . <u>+</u> | <u>×</u>          | Р  | 1  | P  | 0  |
|                   |            |                   |    |    |    |    |
|                   |            |                   |    |    |    |    |
| 7                 | 8          | 9                 | 10 | 11 | 12 | 13 |
|                   |            |                   |    |    |    |    |
|                   |            |                   |    |    |    |    |
| 14                | 15         | 16                | 17 | 18 | 19 | 20 |
|                   |            |                   |    |    |    |    |
|                   |            |                   |    |    |    |    |
| 21                | 22         | 23                | 24 | 25 | 26 | 27 |
| 2A - WEM - examen |            | 2A - GSK - examen |    |    |    |    |
|                   |            |                   |    |    |    |    |
| 28                | 29         | 30                | 31 | 1  | 2  | 3  |
|                   |            |                   |    |    |    |    |
|                   |            |                   |    |    |    |    |
|                   |            |                   |    |    |    |    |

# 3.3.10.5 Informes y sumarios de exámenes(y2)

# Sumario de exámenes

Edita y ordena los exámenes por grupos y profesores.

| Calendario de los exámenes |          |          |          |          |        |        |        |        |        |        |        |        | $\leq$ |        |
|----------------------------|----------|----------|----------|----------|--------|--------|--------|--------|--------|--------|--------|--------|--------|--------|
| Grupos                     | Class 1A | Class 1A | Class 1B | Class 1B | Klasse | Klasse | Klasse | Klasse | Klasse | Klasse | Klasse | Klasse | Klasse | Klasse |
| 22/3                       |          |          |          |          |        |        |        |        |        |        |        |        |        |        |
| 23/3                       |          |          |          |          |        |        |        |        |        |        |        |        |        |        |
| 24/3                       |          |          |          |          |        |        |        |        |        |        |        |        |        |        |
| 26/3                       |          | LUK      |          |          |        |        |        |        |        |        |        |        |        |        |
| 27/3                       |          |          |          |          | D      |        |        |        |        |        |        |        |        |        |
| 28/3                       |          |          |          |          |        |        |        |        |        |        |        |        |        |        |
| 29/3                       |          |          |          | GSK      |        |        |        |        |        |        |        |        |        |        |
| 30/3                       |          |          |          |          |        |        |        |        |        |        |        |        |        |        |
| 31/3                       | М        |          |          |          |        |        |        |        |        |        |        |        |        | T N    |
| 2/4                        |          |          |          | INF      |        | ME     |        |        | WEM    |        |        |        |        |        |
| 3/4                        |          |          |          |          |        |        |        |        |        |        |        |        |        |        |
| 4/4                        |          |          |          |          |        |        |        |        |        |        |        |        |        |        |
| 5/4                        |          | BIO      |          |          |        | ME     |        |        |        | ME     |        |        |        |        |
| 6/4                        |          |          |          |          |        |        |        |        |        |        |        |        |        | -      |
| 7/4                        |          |          |          |          |        |        |        |        |        |        |        |        |        |        |
| 9/4                        |          |          | ME       | -        |        | ME     | -      | -      | -      |        | ~~~~   |        |        |        |

# Informes de exámenes con notas

Contiene todos los exámenes de un profesor y sus notas.

| Tipo       | Nombre     | Grupos   | Materi | Profesor  | Fecha                                                                                                    | Devolución el | Duraci   | Part. | Media | 1 |
|------------|------------|----------|--------|-----------|----------------------------------------------------------------------------------------------------|---------------|----------|-------|-------|---|
| examen     | D          | 5B       | D      | Stan      | 16/03/18                                                                                                    |               | 50       | 7/7   | 2,14  | 1 |
| Notas      |            |          |        |           |                                                                                                    |               |          |       |       |   |
| Apellidos  |            | Nombre d | e pila | Grup      | os Nota                                                                                                    | L             | Comentar | io    |       | 1 |
| Ardbeg     |            | Thomas   |        | 5B        | 1                                                                                                    |               |          |       |       |   |
| Bladnoch   |            | Alice    |        | 5B        | 3                                                                                                    |               |          |       |       | 3 |
| Clynelish  |            | Finnan   |        | 5B        | 3                                                                                                    |               |          |       |       | ₹ |
| Fettercair | 'n         |          |        | 5B        | 2                                                                                                    |               |          |       |       |   |
| GlenOrd    |            |          |        | 5B        | 2                                                                                                    |               |          |       |       |   |
| Ledaig     |            |          |        | 5B        | 3                                                                                                    |               |          |       |       |   |
| Linkwood   |            |          |        | _5B       | 1                                                                                                    |               |          |       |       |   |
|            | and have a |          |        | - Indiana | - and a start of the start of the start of t | - martine     | and a    |       |       | æ |

# Calendario de los exámenes

Muestra los días y las horas de los exámenes.

| 28 | 29 | 30 | 31                | 1A - M - examen                                           | 22   | 3        |
|----|----|----|-------------------|-----------------------------------------------------------|------|----------|
| 4  | 5  | 6  | 77                | 8                                                         | 9    | 10       |
| 11 | 12 | 13 | 5C - INF - examen | 4A - LUK - examen<br>4B - LUK - examen<br>5B - D - examen | 16   | 17       |
| 18 | 19 | 20 | 21                | 22                                                        | . 23 | 24       |
| 25 | 26 | 27 | 28                | 29                                                        | 30   | <u>1</u> |

#### Calendario de los exámenes del mes junio en el curso escolar 2017/2018.

## 3.3.10.6 Planificación de exámenes

La <Planificación de exámenes> se halla en <Clases> -> <Exámenes>.

| н            | oy                                                                         | Horarios                        | Clases Gestiones (Ag                                                                                   |                    | genda)     | nda) Libro de clase |          | Sustituciones         |          | Materia                    | is                                      | Planificación de horas |                | Datos básicos                      | Administrar datos |                              |
|--------------|----------------------------------------------------------------------------|---------------------------------|----------------------------------------------------------------------------------------------------|--------------------|------------|---------------------|----------|-----------------------|----------|----------------------------|-----------------------------------------|------------------------|----------------|------------------------------------|-------------------|------------------------------|
| Exámenes     |                                                                            | Mis clases<br>Clases por grupos |                                                                                                    |                    |            |                     |          |                       |          |                            |                                         |                        |                |                                    |                   |                              |
| Tipo         |                                                                            | Clases por alumnos<br>Exámenes  |                                                                                                    | Profes             | Profesores |                     | Materias |                       | Período  |                            |                                         |                        |                |                                    |                   |                              |
| ex           | amer                                                                       | 1                               | Estadística de exámenes                                                                                |                    | - Too      | - Todos -           |          | Todos -               |          | ▼ 1/8/2017 ▼ 23/9/2018 ▼ C |                                         |                        | 9/2018 🔻 Cur   | so escolar actual                  | -                 |                              |
|              | Recup                                                                      | erar los datos                  | Terrer                                                                                                 |                    |            |                     |          |                       |          |                            |                                         |                        |                |                                    |                   |                              |
| Sel          | ecció                                                                      | n                               | Clases del                                                                                             | día/Profesores     | Grupos     | Fecha               | desde    | hasta                 | Materias | Profesores                 | Aula                                    | exportado              | Entrado el día | Devolución el d                    | ia Texto          |                              |
|              |                                                                            | / X 1                           | Clases del                                                                                             | día/Grupos         | 3C         | 16-ago-2017         | 10:00    | 10:50                 | М        | Hero                       | R3C                                     |                        | 14-ago-2017 16 | :46                                |                   |                              |
|              |                                                                            |                                 | Clases anuales (Profesores)<br>Clases anuales (Grupos)<br>Conjuntos de alumnos<br>Definiciones básicas |                    | 5B         | 16-mar-2018         | 8:00     | 8:50                  | D        | Stan                       | R5B                                     |                        | 14-mar-2018 15 | :42                                |                   |                              |
|              | -                                                                          |                                 |                                                                                                    |                    | 10         | 20 obr 2010         | 0.00     | 0.50                  | D        | Food For                   | D1A                                     |                        | 26 obr 2010 16 | 40                                 |                   |                              |
|              | -                                                                          |                                 |                                                                                                    |                    | IA         | 20-dDI-2010         | 0.00     | 0.00                  | U        | russ,rei                   | RIA                                     |                        | 20-801-2016 10 | .43                                |                   |                              |
|              |                                                                            | / × 1                           |                                                                                                    |                    | 2A         | 21-may-2018         | 10:00    | 10:50                 | WEM      | Steiff                     | R2A                                     |                        | 08-ago-2018 16 | :17                                |                   |                              |
|              |                                                                            | / 🗙 🛛                           | 🎐 🅦 exa                                                                                                | amen 1. examen     | 2A         | 23-may-2018         | 10:00    | 10:50                 | GSK      | Aqu                        | R2A                                     |                        | 08-ago-2018 14 | :54                                |                   |                              |
| 5 Pá         | iginas                                                                     | encontradas                     | . Visualizaci                                                                                          | ón de todas Página | as.1       |                     |          |                       |          |                            |                                         |                        |                |                                    |                   |                              |
|              |                                                                            |                                 |                                                                                                    |                    |            |                     |          |                       |          |                            | _                                       |                        |                |                                    |                   |                              |
| Resumen Exám |                                                                            |                                 | nes ordenados por el tipo Calendario de los exám                                                       |                    |            | io de los exáme     | nes 🔻    | es 🔻 Planificación de |          |                            | exámenes Informes de exámenes con notas |                        |                | s 🔻 🛛 Sumario de exámenes 👻 🔲 No i |                   | ndicar objetos sin contenido |
| Rec          | Recomendación: Se entran los exámenes directamente a través del enlace 👔 . |                                 |                                                                                                    |                    |            |                     |          |                       |          |                            |                                         |                        |                |                                    |                   |                              |
| EI           | Eliminar Guardar                                                           |                                 |                                                                                                    |                    |            |                     |          |                       |          |                            |                                         |                        |                |                                    |                   |                              |

Muestra en un calendario todos los exámenes de los alumnos de un profesor.

Primero se indica el tipo de examen y la materia/grupo del examen. En el calendario resaltarán las horas lectivas de la materia del examen.

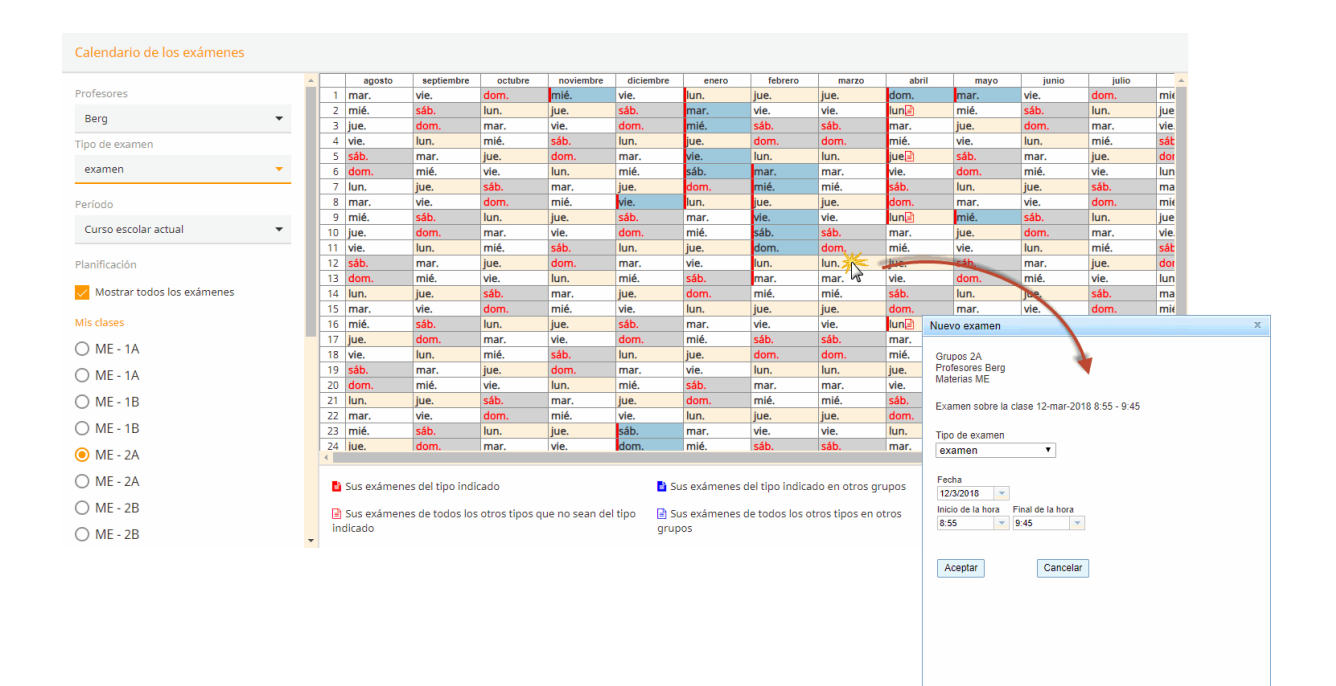

## **Colores de los días de la semana** Gris oscuro: Días antes o después del curso escolar Gris claro: Días festivos Azul: Vacaciones Naranja: Días lectivos de la materia del examen Blanco: Días no lectivos de la materia del examen

El calendario contiene los exámenes ya planificados y el tipo del exámen que se describe en la leyenda.

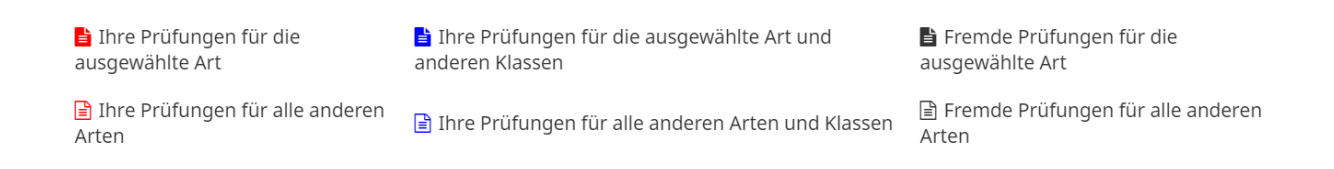

En la parte inferior a la izquierda se hallan las sustituciones y Tareas especiales planificadas durante el mes en cuestión.

# 3.4 Módulo Gestiones (Agenda)

WebUntis Agenda es una aplicación de Gestión de recursos, que son las aulas, los medios (audiovisuales) o cualquier otro recurso que sea necesario para impartir una clase. Hay dos niveles de gestión que exigen una legitimación propia y diferente:

El primer nivel de legitimación permite a un usuario una (prer)reserva, que solamente se convierte en una reserva definitiva, si el administrador de aulas la aprueba y confirma. Tan sólo él dispone del segundo nivel de legitimación y puede convertir la (prer)reserva en una reserva confirmada, si los datos lo permiten. Él gestiona una central de reservas en la cual se acumulan todas las (prer)reservas, y en la que decide cuál de las (prer)reservas se confirma, si ha entrado otra que se solapa con la primera. Los dos tipos de reservas, la (prer)reserva y la reserva confirmada, sólo se distinguen por el grado de aceptación; pero no por el procedimiento de ejecutarla. Por eso no se hará ninguna distinción en este manual entre la una y la otra. Se la nombrará siempre "reserva". En la visualización y en los impresos en color, una (prer)reserva y una reserva confirmada se diferencian por un color de fondo diferente.

Una reserva hecha con la legitimación superior no necesita ninguna confirmación por otra persona y es definitiva.

## Listados de aulas y otros recursos

Los <u>Listados de aulas y otros recursos</u> indican qué aulas y recursos están disponibles. Se completan con otras informaciones como, por ejemplo, la capacidad del aula, condiciones técnicas, etc.

Las aplicaciones que se pueden ejecutar dependen del tipo de recurso. Son éstas:

# Cambio de aulas

Permite realizar un Cambio de aula de la clase.

## **Reservar aulas**

Se trata de una <u>Reserva puntual de un aula</u>. Se considera como una <u>clase</u> nueva y el cambio será comunicado a los otros profesores y a los alumnos

## **Reservar recursos**

Una <u>Reserva de un recurso</u> amplía una clase, pero no se considera como una clase nueva. No aparecerá en los listados de sustituciones o comunicados del día.

## Nueva tarea

Una "Tarea" puede ser cualquier actividad , vinculada a una fecha.

## Nueva clase

Se llama "Clase" cualquier <u>actividad</u> de profesores o alumnos, pero, a diferencia con una tarea, <u>no tiene</u> <u>fecha</u> alguna aún.

## Horas adicionales

Tanto para las nuevas clases, importadas desde Untis o definidas en WebUntis, como para las tareas se pueden planificar <u>Horas adicionales</u>.

## Encuentros

Un <u>Encuentro</u> es una reunión de profesores, e incluso de grupos, que requieren una hora y fecha para la convocatoria y realización.

## Listado de reservas

Todas las actividades anteriormente mencionadas figurarán en el Listado de reservas.

# 3.4.1 Sumario de aulas / recursos

Si se busca un recurso o un aula para todo un período y no importa que estén ocupados parcialmente, recomendamos buscar recursos y aulas por medio de los y Sumario de recursos y del Sumario de aulas, que se hallan en el menú <Gestiones>.

Aplicando los filtros de selección, se reduce el listado de los recursos y de las aulas disponibles a los recursos y las aulas que cumplan los criterios de la búsqueda.

# Sumarios de aulas

Los listados de aulas se hallan en el menú <Gestiones>.
| Tipo de recursos |   | Tipo de aulas           | Sección    |   |
|------------------|---|-------------------------|------------|---|
| computadora      |   | <selección></selección> | Selección> | • |
| internet         |   | Conjunto de aulas       | Edificio   |   |
| Proyector        |   | <selección></selección> | Selección> | • |
| WiFi             |   | Capacidad<br>min. máx.  |            |   |
|                  | - | 0 0                     |            |   |

Los criterios de búsqueda pueden ser el equipamiento del aula con determinados recursos, su pertenencia a una sección, su ubicación en un edificio, su capacidad, etc.

## Sumarios de recursos

Por medio de los sumarios de recursos, que se hallan en el menú <Gestiones>, se buscan aquellos recursos que cumplan determinadas características sin que influya el hecho de si están ocupados o libres.

Si se aplican los filtros de selección, se reduce el listado de los recursos disponibles a sólo aquellos que cumplan los criterios de la búsqueda.

| Tipo de recursos   |   | Sección                 |
|--------------------|---|-------------------------|
| coche              |   | <selección></selección> |
| computadora        |   | Aula                    |
| ordenador portátil |   | <selección></selección> |
| Piano              |   | Edificio                |
|                    |   | <selección></selección> |
|                    |   | Responsable             |
|                    | * | <selección></selección> |

Buscar

Si se activa la opción <Indicar reservas actuales>, WebUntis le indica al gestor de reservas en los horarios quién ha usado el recurso ese día, si la hora ya ha pasado, o quién lo ha reservado para el día siguiente.

| Recursos        |                 |       |             |         |          |                                                                                                    |
|-----------------|-----------------|-------|-------------|---------|----------|----------------------------------------------------------------------------------------------------|
| Recurso         | Nombre compl.   | Texto | Responsable | Sección | Edificio | Posible gestionar                                                                                                    |
| audi 100        | audi 100        |       |             |         |          | 1                                                                                                    |
| HP Notebook R52 | HP Notebook R52 |       | sek         |         |          | al and a second second |
| pajero          | pajero          |       | mpr         | A4      |          | Image: A start of the start of the start    |
| PC2             | PC2             |       |             |         |          | <b>\$</b>                                                                                                    |
| Atrás           |                 |       |             |         |          |                                                                                                    |

Aviso: Acceso a estos sumarios con derechos especiales Para poder consultar los sumarios de aulas y recursos que se generan en el menú <Gestiones> el administrador lo deben permitir expresamente en los derechos que se refieren a los Datos básicos. Sin esta autorización los profesores pueden recurrir a los sumarios que se hallan en el menú <Horarios>.

## 3.4.2 Cambio de aula en una hora

Para cambiar temporalmente el aula de una clase, siga el siguiente procedimiento:

1.) Haga un clic en la hora, en el horario correspondiente, en la cual quiere cambiar el aula.

| ZA            | •        | Sección | × • | * | 04/06/2018 | ÷ |
|---------------|----------|---------|-----|---|------------|---|
| Tutor: von Aq | uitanien |         |     |   |            |   |

1A 1A 1B 1B 2A 2A 2B 2B 3A 3A 3B 3B 3C 3C 4A 4A 4B 4B 4C 4C 5A 5A 5B 5B 5C

|            | lun.       | 04/06         | mar.    | mar. 05/06   |               |  |
|------------|------------|---------------|---------|--------------|---------------|--|
| 8:00<br>1  | 2A<br>IUGI | Mich<br>R2A   |         |              | 2A<br>E       |  |
| 8:55<br>2  | 2A<br>ME   | Berg<br>R2A   |         |              | 2A,3A,3<br>VB |  |
| 10:00<br>3 | 2A<br>TEXW | Steiff<br>R2A |         |              | 2A<br>GSK     |  |
| 10:55<br>4 | 2A<br>M    | Luth<br>R2A   | 2A<br>D | Fonda<br>R2A | 2A<br>TEXW    |  |

En la ventana emergente encontrará toda la información relacionada con la hora y la aplicación <Buscar aula>.

2.) Ejecute la búsqueda de aulas por medio del icono en forma de prismáticos..

| lun.04/06/2018, 8:55 - 9:45 Grupos: 2A |                       | ×          |
|----------------------------------------|-----------------------|------------|
| <u>8:55 - 9:45</u> <u>ME - Berg</u>    | Núm.leo               | ct. 5700 木 |
| ü, 🔹 🖻 💌 Q, 🗙 🔽                        |                       |            |
| 🖂 Class                                | 1 Info sobre la clase | ~          |
| 🗗 ME                                   | ~                     |            |
| <b>Ž</b> 2A                            | ~                     |            |
| 🔁 Berg                                 | ~                     |            |
| • R2A                                  | ~                     |            |

Se abrirá un diálogo, que le guiará por los pasos que son necesarios para cambiar el aula.

3.) Busque un aula idónea y libre usando los filtros de selección.

| lunes 04-jun<br>8:55 - 9: | -2018<br>45 |         |           |                  |            |                         |      |                           |
|---------------------------|-------------|---------|-----------|------------------|------------|-------------------------|------|---------------------------|
| Aulas libr                | es          |         |           |                  |            | Aulas de clases         |      |                           |
| Selección                 | Reservas    | Aula    | Capacidad | Nombre compl.    | Texto      | (R2A)                   | T    |                           |
| $\bigcirc$                | -57         | R1C     | 0         | 1C               | ERDGESCHOß |                         |      |                           |
| $\bigcirc$                | -           | R2A     | 0         | 2A               |            | Criterios de selec      | ción |                           |
| $\bigcirc$                |             | R5B     | 0         | 5B               |            | ontentos de select      |      |                           |
| $\bigcirc$                | -           | R5C     | 0         | 5C               |            | Tipo de aulas           |      | Capacidad<br>min máx      |
| $\bigcirc$                | -20         | R6C     | 0         | 6C               |            | <selección></selección> | •    | 0 0                       |
| $\bigcirc$                | - <b>S</b>  | R7B     | 0         | 7B               |            | Tipo de recursos        |      | Sección                   |
| $\bigcirc$                | -57         | REV     | 0         | EVANG RELIGION   |            | computadora             | -    | <selección> •</selección> |
| $\bigcirc$                |             | AK1     | 0         | AUSWEICHKL.1.ST  |            | Provector               |      | Edificio                  |
| $\bigcirc$                |             | AK2     | 0         | AUSWEICHKL.2.ST. |            | WiFi                    |      | <selección> 🔹</selección> |
| $\bigcirc$                |             | BIS     | 0         | Biologiesaal     |            |                         |      | Conjunto de aulas         |
| $\bigcirc$                |             | CHS     | 0         | Chemiesaal       |            |                         | -    | <selección> •</selección> |
| $\bigcirc$                |             | PHS     | 0         | Physiksaal       |            | Fecha del final         |      |                           |
| $\bigcirc$                |             | MES     | 0         | Musiksaal        |            | 4/6/2018 🔍              |      |                           |
| $\bigcirc$                |             | EDV1    | 0         | EDV Raum 1       |            |                         |      |                           |
| $\bigcirc$                | -57         | EDV2    | 0         | EDV Raum 2       |            | Aplicar                 |      |                           |
| $\bigcirc$                |             | BES     | 0         | BES              |            |                         |      |                           |
| $\bigcirc$                |             | room_27 | 0         | room_27          |            |                         |      |                           |
| $\bigcirc$                |             | room_   | 20        | Class Room       |            |                         |      |                           |
| $\bigcirc$                |             | R12     | 0         | R12              |            |                         |      |                           |
| $\bigcirc$                |             | r9a     | 0         | r9a              |            |                         |      |                           |
|                           |             |         |           |                  |            |                         |      |                           |

### Aviso: Alargar el cambio de aula

Por medio de la fecha, que determina el final del cambio, se alarga el período del Cambio de aula.

Los cambios de aula se verán reflejados tanto en los horarios como en los listados de las reservas.

| Mis gest                  | tiones                   |                         |             |                 |                           |                           |                                     |                       |               |                                    |                                                |           |         |                                                                |                                       |
|---------------------------|--------------------------|-------------------------|-------------|-----------------|---------------------------|---------------------------|-------------------------------------|-----------------------|---------------|------------------------------------|------------------------------------------------|-----------|---------|----------------------------------------------------------------|---------------------------------------|
| 04-jun-2018 - 10-jun-2018 |                          |                         |             |                 |                           |                           |                                     |                       |               |                                    |                                                |           |         |                                                                |                                       |
| Búsqueda                  |                          | Eje                     | cutar la bi | úsqued          | a 🤊                       | Ĉ                         |                                     |                       |               |                                    |                                                |           |         |                                                                |                                       |
| Selección                 |                          |                         |             |                 |                           |                           |                                     |                       |               |                                    |                                                |           |         |                                                                |                                       |
|                           |                          | Tip                     | b Estado    | Tipo            | Aula                      | Dia                       | Fecha                               | desde                 | hasta         | Periodicidad                       | Comentario                                     | Anotación | Alumnos | Entrado el dia                                                 | Reserva                               |
|                           | 1                        | Tip                     | Estado      | Tipo            | Aula                      | Dia<br>Iun                | Fecha<br>04-jun-2018                | desde<br>8:55         | hasta<br>9:45 | Periodicidad<br>una vez            | Comentario<br>Cambio de aula                   | Anotación | Alumnos | Entrado el dia<br>09-ago-2018 10:50:23                         | Reserva<br><u>1165</u>                |
|                           |                          | Tip                     | Estado      | Tipo            | Aula<br><br>R5C           | Dia<br>Iun<br>Iun         | Fecha<br>04-jun-2018<br>04-jun-2018 | desde<br>8:55<br>8:55 | 9:45<br>9:45  | Periodicidad<br>una vez<br>una vez | Comentario<br>Cambio de aula<br>Cambio de aula | Anotación | Alumnos | Entrado el dia<br>09-ago-2018 10:50:23<br>09-ago-2018 11:00:07 | Reserva<br><u>1165</u><br><u>1166</u> |
| 2 Páginas                 | / 📐<br>/ 📐<br>encontrada | Tip<br>X 4<br>S. Visual | Estado      | Tipo<br>e todas | Aula<br><br>R5C<br>Pagina | Dia<br>Iun<br>Iun<br>as.1 | Fecha<br>04-jun-2018<br>04-jun-2018 | desde<br>8:55<br>8:55 | 9:45<br>9:45  | Periodicidad<br>una vez<br>una vez | Comentario<br>Cambio de aula<br>Cambio de aula | Anotación | Alumnos | Entrado el día<br>09-ago-2018 10:50:23<br>09-ago-2018 11:00:07 | Reserva<br><u>1165</u><br><u>1166</u> |

Aviso: Cambio de aula en el menú <Mis clases> En el menú <Clases> -> <Mis clases>, un profesor puede cambiar un aula usando la aplicación descrita en el apartado superior.

#### 3.4.2.1 Aula adicional

Por medio de la opción <Aula adicional> puede añadir otra aula a una gestión.

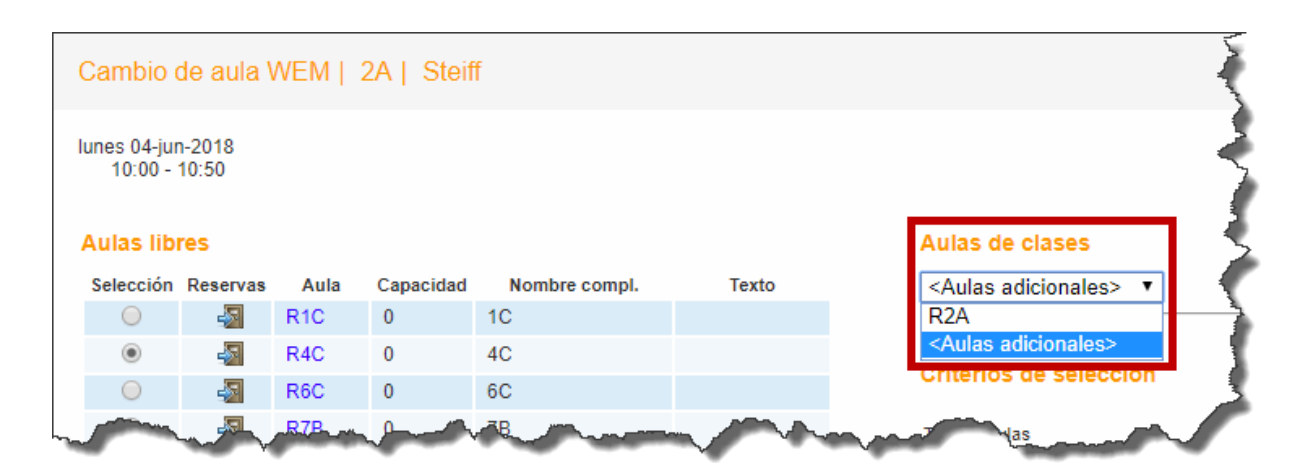

Se verá reflejada en los horarios

| 2A   | Steiff  |
|------|---------|
| TEXW | R2A,R4C |

y en los Detalles de la hora:

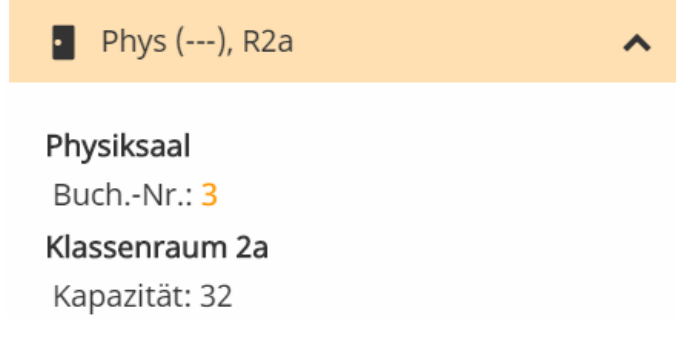

## 3.4.3 Reservar aulas

Recomendamos reservar las aulas en función de los parámetros flexibles e invariables de la reserva:

1.) Si las horas o días de la reserva son flexibles conviene hacer la reserva desde el menú <<u>Horarios> -></u> <<u>Sumario de aulas></u>.

2.) Si, en cambio, la fecha no es flexible y el aula puede ser cualquiera, es aconsejable hacer la reserva en el menú <Gestiones> -> <Reservar un aula> .

| Reserva: Búsqueda de aulas libres                                              |                                                                                              |  |  |  |  |  |  |
|--------------------------------------------------------------------------------|----------------------------------------------------------------------------------------------|--|--|--|--|--|--|
| Período                                                                        |                                                                                              |  |  |  |  |  |  |
| <ul> <li>una vez</li> <li>diariamento</li> </ul>                               | desde hasta Período<br>4/6/2018 v 4/6/2018 v Período de la fecha v                           |  |  |  |  |  |  |
| <ul> <li>semanalmente</li> <li>quincenalmente</li> <li>mensualmente</li> </ul> | Inicio de la hora Final de la hora<br>8:00  8:50  todo el día<br>Iun mar mié jue vie sáb dom |  |  |  |  |  |  |
| continuamente                                                                  |                                                                                              |  |  |  |  |  |  |

En los dos casos las herramientas de selección facilitan encontrar un aula adecuada. Un parámetro importante de la búsqueda de un aula suele ser su equipamiento con un determinado recurso o tipo de recursos. Previamente el administrador de WebUntis debe haberlos definido.

| Tipo de recursos<br>computadora | Tipo de aulas<br>▲ Selección> ▼ | Sección<br><selección> ▼</selección>         |  |  |
|---------------------------------|---------------------------------|----------------------------------------------|--|--|
| Proyector                       | Capacidad                       | Edificio                                     |  |  |
| WIFI                            | 0 0                             | Conjunto de aulas<br><selección></selección> |  |  |
| Ocupación máxima en [%          | 6]:                             |                                              |  |  |
| Buscar                          | Cancelar                        |                                              |  |  |

Los Tipos de recursos son los que ha definido el administrador de WebUntis. Las reservas de los recursos tienen la misma lógica.

#### 3.4.3.1 Sumario de aulas

Criterios de selección

Si las horas o los días de la reserva son flexibles, recomendamos hacer la reserva desde el menú <Horarios> -> <Sumarios de aulas>.

Indique un aula, varias o todas las aulas como posibles aulas de la reserva. Limite, en el segundo y tercer caso, la búsqueda de un aula concreta indicando un conjunto de aulas, una sección, un edificio o el equipamiento con un determinado tipo de recursos. Estos filtros se activan en la parte derecha de la ventana.

## Selección de aulas para el sumario de aulas.

Formato de sumario defaultÜ ▼

#### Período

| desde             | hasta            |             |
|-------------------|------------------|-------------|
| 2/4/2018 🔻        | 9/4/2018 👻       |             |
| Día de la semana  |                  |             |
| 🖌 lun 📄 mar 📄     | mié 🕜 jue 📄 vie  | 📄 sáb 📄 dom |
| Inicio de la hora | Final de la hora |             |
| 8:00 💌            | 20:00 👻          | todo el día |

Editar las horas en forma comprimida

| Aulas   |                | Sección                   |
|---------|----------------|---------------------------|
| R1C     | <b>▲</b>       | <selección> 🔻</selección> |
| R2A     |                |                           |
| R2B     |                | Edificio                  |
| R2C     |                | <selección> •</selección> |
| R4A     |                |                           |
| R4B     |                | Conjunto de aulas         |
| R4C     |                | <selección> •</selección> |
| R5A     |                |                           |
| R5B     |                | Tipo de aulas             |
| R5C     |                | <selección> 🔻</selección> |
| R6A     |                | Operation                 |
| R6C     |                | Capacidad                 |
| R7A     |                | min. max.                 |
| R7B     |                | 0 0                       |
| R8A     |                |                           |
| R8B     |                | Tipo de recursos          |
| R8C     |                | computadora 🔺             |
| REV     |                | internet                  |
| AK1     |                | Proyector                 |
| AK2     |                | WiFi                      |
| BIS     |                |                           |
| CHS     |                |                           |
| PHS     |                | Ψ.                        |
| MES     |                |                           |
| EDV1    |                | Aplicar                   |
| EDV2    | -              | •                         |
|         |                |                           |
|         |                |                           |
| Aceptar | Todas las aula | is                        |

#### Atención: Aplicar la selección

Confirme la selección pulsando el botón <Aplicar> y ejecute la búsqueda. Como resultado se mostrarán los horarios de las aulas, que cumplen los requisitos de la búsqueda.

## Búsqueda ampliada

Por defecto, una búsqueda mostrará los horarios de toda la semana. Si no lo desea, concrete los días por medio de la opción <Búsqueda ampliada> (véase el cuadro siguiente). La búsqueda ampliada no sólo indica las aulas que están libres, sino también las que están parcialmente ocupadas, reservadas o indisponibles por caer la fecha en un tiempo no lectivo.

#### Período

| desde             |       | hasta | а          |   |     |    |       |     |     |
|-------------------|-------|-------|------------|---|-----|----|-------|-----|-----|
| 2/4/2018          | -     | 9/4/  | 2018       | - |     |    |       |     |     |
| Día de la semar   | ia    |       |            |   |     |    |       |     |     |
| lun n             | nar 📄 | mié   | 📄 jue      | V | /ie |    | sáb   |     | dom |
| Inicio de la hora |       | Final | de la hora | а |     |    |       |     |     |
| 8:00              | -     | 20:0  | 00         | - |     | to | do el | día | ]   |

Moviendo el cursor sobre las horas ocupadas del horario, el programa indicará qué actividad se está realizando o se realizará en esta hora. Cada uso tiene un color diferente: Clases, (Reservas) no confirmadas, Actividades, Horas no disponibles, etc.

## **Aviso: Calendario de las reservas** Si se elige otra fecha en el calendario, los horarios se actualizarán al momento y se indicará la fecha del primer y del último día de la semana.

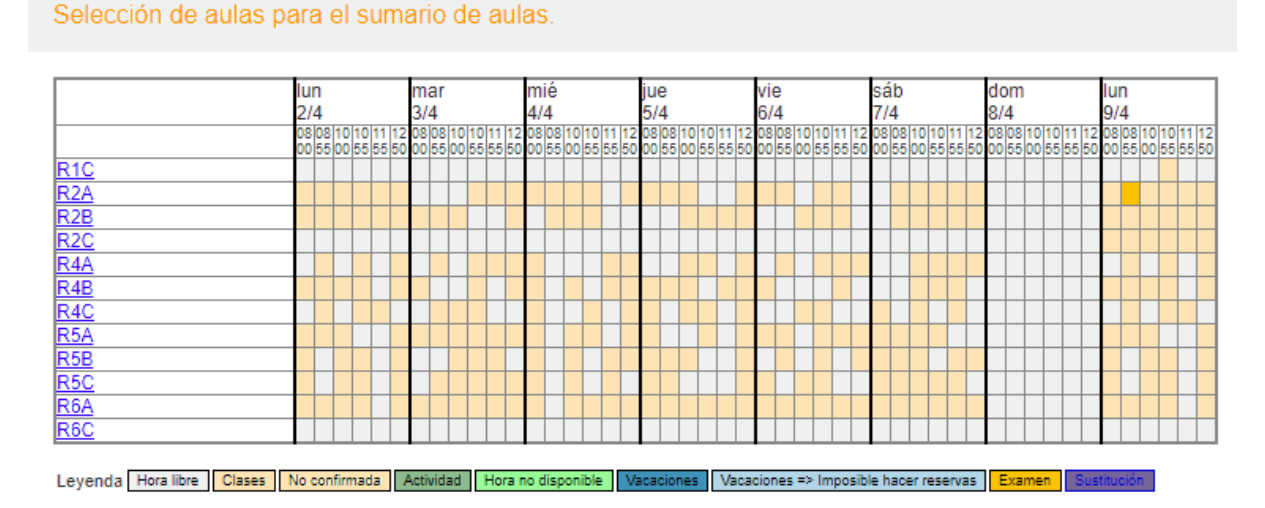

Atrás

Un clic en una hora ocupada dará toda la información sobre la clase en una ventana emergente, llamada <Detalles>. Las aulas, que el usuario no puede reservar por no tener la legitimación, estarán desactivadas y aparecerán en un color gris.

#### **Reservar aulas**

Un aula libre se reserva en dos pasos haciendo un clic en ella. Se abrirá una primera ventana que confirma el aula elegida para la reserva. Al confirmarla, se entra, en una segunda ventana, al profesor, la materia, el grupo que ocupará el aula, el inicio de la reserva, su duración, etc. Si es necesario cambiar los datos de una reserva, se llevan a cabo las modificaciones en una nueva ventana tras haber pulsado el botón <Gestionar>.

| Reserva                                                                       | х            |
|-------------------------------------------------------------------------------|--------------|
| Reserva del aula R1C, día 02-abr-2018 10:00 - 10:50                           |              |
| Reservas                                                                      |              |
| Profesores                                                                    | Grupos       |
| Elija 💌                                                                       | Elija 💌      |
| Asim                                                                          | ✓ 1B         |
| Los elementos que aparecen en color rojo ya tienen una actividad en esta ho   | ra.          |
| Se puede cursar sólo una solicitud de reserva para las aulas que tienen un fo | ndo de color |
| Materias                                                                      |              |
| ADM                                                                           |              |
| Sección                                                                       |              |
| <selección></selección>                                                       |              |
| Cantidad                                                                      | Responsable  |
| U                                                                             | fp X - Y     |
| Tipo                                                                          |              |
|                                                                               |              |
|                                                                               |              |
| Compatizio                                                                    |              |
| Comentano                                                                     |              |
| Anotación                                                                     |              |
|                                                                               |              |
| Correo electrónico                                                            |              |
|                                                                               |              |
| Se enviará un correo electrónico en el caso de que se produzca un cambio.     |              |
| Avisar al profesor/encargado de esta actividad                                |              |
| Confirmar la gestión inmediatamente                                           |              |
|                                                                               |              |
| Guardar Atrás                                                                 |              |
|                                                                               |              |
|                                                                               |              |

Todos los elementos que no están disponibles en la hora en cuestión tienen un fondo rojo. El administrador debe decidir, una vez por cada aula, si una (prer)reserva necesita la confirmación por parte del administrador para ser adjudicada. La reserva se concluye clicando en el botón <Gestiones>. El resumen de las aulas será actualizado e incluirá la nueva reserva.

Es posible informar a todos los profesores sobre las reservas enviadas.

Lehrpersonen der Aktivität benachrichtigen

## Horas ocupadas

Si intenta reservar un aula aunque tenga clase WebUntis lo avisará proponiendo las siguientes alternativas:

| Reserva ×                                                                                        |
|--------------------------------------------------------------------------------------------------|
| Reserva del aula R1C, día 10-abr-2018 8:00 - 8:50                                                |
| Sustituir el aula de la clase por R1C.                                                           |
| 8:00 - 8:50, Grupos: 5A,5B,5C, Materias: LUK, Aula: R5A Reserver un aula adicional para la clase |
| 8:00 - 8:50, Grupos: 5A,5B,5C, Materias: LUK, Aula: R5A                                          |
| Reservas                                                                                         |
| Guardar Atrás                                                                                    |
| <                                                                                                |

#### 3.4.3.2 Reservar un aula en un fecha concreta

Si la fecha de la reserva de un aula es inamovible, pero el aula puede ser cualquiera entre las que cumplan ciertas condiciones, es conveniente hacer una reserva en el menú <Gestiones> -> Reservar un aula. Procedimiento:

La fecha y la hora de la reserva se definen en la parte superior de la ventana.

# Reserva: Búsqueda de aulas libres

#### Período

| <ul> <li>una vez</li> <li>diariamente</li> <li>semanalmente</li> <li>quincenalmente</li> <li>mensualmente</li> <li>continuamente</li> </ul> | desde     hasta     Período       25/7/2018     30/6/2019     Período de la fecha       Inicio de la hora     Final de la hora       14:25     15:10       Iun mar mié jue vie sáb dom |
|----------------------------------------------------------------------------------------------------|----------------------------------------------------------------------------------------------------|
|----------------------------------------------------------------------------------------------------|----------------------------------------------------------------------------------------------------|

#### Criterios de selección

| Tipo de recursos<br>computadora | Tipo de aulas<br><selección> •</selección> | Sección<br><selección> &lt;</selección>        |
|---------------------------------|--------------------------------------------|------------------------------------------------|
| Proyector<br>WiFi               | Capacidad<br>min. máx.                     | Edificio<br><selección> ▼</selección>          |
| -                               |                                            | Conjunto de aulas<br><selección> ▼</selección> |
| Ocupación máxima en [%]:<br>0   |                                            |                                                |
| Buscar                          | ncelar                                     |                                                |

Si indica las propiedades, que el aula debe cumplir, la búsqueda de un aula idónea será rápida. Estas propiedades, expresadas por filtros, puede ser que pertenezcan a un determinado conjunto de aulas, a una sección, a un edificio o a un equipamiento con un cierto tipo de recursos.

Si se buscan aulas que estén libres en varias fechas u horas, recomendamos usar la opción <Periodicidad>.

## Periodicidad

El ejemplo de la imagen inferior muestra la búsqueda ampliada de un aula, que se necesita cada segundo martes, a partir del 25.7., desde las 14:25 h hasta las 15:10. h durante el período del 25.7. hasta el 30.06.

Período

| <ul> <li>una vez</li> <li>diariamente</li> <li>semanalmente</li> <li>quincenalmente</li> <li>mensualmente</li> <li>continuamente</li> </ul> |
|----------------------------------------------------------------------------------------------------|
|----------------------------------------------------------------------------------------------------|

El resultado de <Buscar> mostrará sólo aquellas aulas que estén disponibles y cumplan las condiciones exigidas.

#### 3.4.3.2.1 Aulas libres

Los resultados de una búsqueda indicarán, encima del listado de aulas idóneas, las condiciones que se habían impuesto.

|               | Reserva: Aulas libres                       |                                         |                                           |           |         |       |       |       |         |
|---------------|---------------------------------------------|-----------------------------------------|-------------------------------------------|-----------|---------|-------|-------|-------|---------|
|               | Criterios de<br>25-jul-2018<br>La gestión e | selección<br>- 30-jun-20<br>es para cad | 19, lun, jue, 14:25 - 15:<br>a 2ª semana. | :10       |         |       |       |       |         |
|               | Selección                                   | Aula                                    | Nombre compl.                             | Capacidad | 26/7    | 6/8   | 9/8   | 20/8  | 23/8    |
|               |                                             | R1C                                     | 1C                                        | 0         | 📄 libre | libre | libre | libre | libre 🕐 |
|               |                                             | R2C                                     | 2C                                        | 0         | 📄 libre | libre | libre | libre | libre   |
|               |                                             | R4B                                     | 4B                                        | 0         | 📄 libre | libre | libre | libre | libre   |
|               |                                             | R6C                                     | 6C                                        | 0         | 📄 libre | libre | libre | libre | libre   |
|               |                                             | R7B                                     | 7B                                        | 0         | 📄 libre | libre | libre | libre | libre   |
| $\mathcal{L}$ |                                             |                                         |                                           | 1000000   |         | -     |       | -     |         |

Se elige un aula y, pulsando el botón <Siguiente>, se añaden los detalles de la reserva: el grupo, la materia, el profesor, etc.: que la ocuparán.

| Reserva                                                                   |                   |
|---------------------------------------------------------------------------|-------------------|
| Reservas                                                                  |                   |
| Profesores                                                                | Grupos            |
| Eliia                                                                     | Eliia             |
| ✓ Bach                                                                    |                   |
| Los elementos que aparecen en color rojo ya tienen una actividad en est   | a hora.           |
| Se puede cursar sólo una solicitud de reserva para las aulas que tienen u | un fondo de color |
| Materias                                                                  |                   |
| <selección></selección>                                                   |                   |
| Sección                                                                   |                   |
| <selección></selección>                                                   |                   |
| Cantidad                                                                  | Responsable       |
| 0                                                                         | fp 🛛 🗙 🔻 🕎        |
| Tipo                                                                      |                   |
| Class                                                                     |                   |
| Participantes                                                             |                   |
| 0                                                                         |                   |
| Comentario                                                                |                   |
|                                                                           |                   |
| Anotación                                                                 |                   |
|                                                                           |                   |
| Correo electrónico                                                        |                   |
|                                                                           |                   |
| Se enviará un correo electrónico en el caso de que se produzca un can     | nbio.             |
| Avisar al profesor/encargado de esta actividad.                           |                   |
| Confirmar inmediatamente: R1C,R4B,R7B                                     |                   |
| Guardar Atrás                                                             |                   |

La reserva se concluye pulsando el botón <Gestiones>. Los horarios de las aulas serán actualizados al instante por la nueva reserva.

Aulas parcialmente libres y la **Periodicidad** 

Por regla general, WebUntis sólo muestra en el resultado de una búsqueda las aulas libres; no obstante, si se usa la "Búsqueda ampliada", se puede permitir que indique también las aulas, que están parcialmente ocupadas. (Véase el apartado siguiente)

#### Ocupación máxima en %

Si se necesita un aula para varios días, como, por ejemplo, para toda la semana, puede ocurrir que el aula más idónea esté ocupado un único día, pero disponible en todos los restantes. Esta aula no aparecerá en el listado de las aulas libres, aunque sea el más idóneo. Para evitar que las aulas parcialmente libres no aparezcan en la propuesta, se recomienda la búsqueda que permite que un aula esté ocupada parcialmente. Para flexibilizar la búsqueda, en este sentido, se indica qué grado de indisponibilidad u ocupación del aula se permite: Un aula con una ocupación de 0%, está libre todos los días; una con 100%, está ocupada todos los días; una con una ocupación del 20%, está ocupada un día

de una semana de cinco días, etc. Permitiendo una ocupación del 20%, WebUntis indicará también las aulas que están ocupadas una vez.

Ejemplo:

Ocupación máxima = 20% significa que el aula debe estar ocupada, como máximo, un día o una vez (= 20%) en cinco días.

La búsqueda ampliada con ocupación máxima en % se recomienda sobre todo si no se encuentra ninguna aula que esté libre todos los días solicitados. El aula se reserva en estos días y se elige otra aula el día que está ocupada. Otra solución consistiría en cambiar los criterios de la búsqueda para encontrar un aula que siempre esté libre.

#### Reserva: Aulas libres

Criterios de selección 25-jul-2018 - 30-jun-2019, lun, jue, 14:25 - 15:10 La gestión es para cada 2ª semana.

| Selección | Aula | Nombre compl. | Capacidad | 26/7    | 6/8       | 9/8     | 20/8    | 23/8      | 3/9   | 6/9     |
|-----------|------|---------------|-----------|---------|-----------|---------|---------|-----------|-------|---------|
|           | R1C  | 1C            | 0         | Reserva | Reserva   | Reserva | libre   | libre     | libre | Reserva |
|           | R2A  | 2A            | 0         | Reserva | ibre      | libre   | libre   | ibre      | libre | libre   |
|           | R2B  | 2B            | 0         | Reserva | ibre      | libre   | libre   | ibre      | libre | ibre    |
|           | R2C  | 2C            | 0         | 📄 libre | ibre      | libre   | libre   | ibre      | libre | libre   |
|           | R4A  | 4A            | 0         | Reserva | ibre      | Reserva | libre   | ibre      | libre | libre   |
|           | R4B  | 4B            | 0         | 📄 libre | ibre      | ibre    | Reserva | ibre      | libre | libre   |
|           | R4C  | 4C            | 0         | Reserva | ibre      | ibre    | ibre    | ibre      | libre | libre   |
|           | R5A  | 5A            | 0         | Reserva | ibre      | ibre    | ibre    | ibre      | libre | libre   |
|           | R5B  | 5B            | 0         | Reserva | <br>libre | libre   | libre   | <br>libre | libre | libre   |

## 3.4.4 Reservar recursos

Los recursos de un centro, como la conexión con Internet, un cañón (beamer), la pizarra digital, etc., pueden ser parte fija de un aula o ser un medio móvil.

Los recursos se reservan con el mismo procedimiento que se aplica para las aulas. En el buscador del menú <Gestiones> -> <Reservar recursos>, se definen los criterios que el recurso, que se necesita, debe cumplir. Véanse también los pormenores descritos en el capítulo "Reservar aulas".

| Reserva: Búsqueda de recursos disponibles                                                                                                   |                                                                  |                              |  |  |  |  |  |
|----------------------------------------------------------------------------------------------------|------------------------------------------------------------------|------------------------------|--|--|--|--|--|
| Período                                                                                                    |                                                                  |                              |  |  |  |  |  |
| <ul> <li>una vez</li> <li>diariamente</li> <li>semanalmente</li> <li>quincenalmente</li> <li>mensualmente</li> <li>continuamente</li> </ul> | Fecha<br>9/8/2018  Inicio de la hora<br>14:30  Inicio de la hora | todo el día                  |  |  |  |  |  |
| Criterios de selec                                                                                                    | ción                                                             | Sección                      |  |  |  |  |  |
| <elija></elija>                                                                                                    | •                                                                | <selección></selección>      |  |  |  |  |  |
| Conjunto de recursos                                                                                                    |                                                                  | Aula                         |  |  |  |  |  |
| <selección></selección>                                                                                                    | •                                                                | <selección> &lt;</selección> |  |  |  |  |  |
|                                                                                                    |                                                                  | Edificio                     |  |  |  |  |  |
|                                                                                                    |                                                                  | <selección> &lt;</selección> |  |  |  |  |  |
| Ocupación máxima en [<br>0                                                                                                    | %]:                                                              |                              |  |  |  |  |  |
| Buscar                                                                                                    | Cancelar                                                         |                              |  |  |  |  |  |

La búsqueda se inicia pulsando la pestaña <Buscar>. En el resultado de la búsqueda estarán sólo los recursos que están disponibles y cumplen las condiciones exigidas.

| Reserva: Búsqueda de recursos disponibles |                                    |       |             |         |  |  |  |
|-------------------------------------------|------------------------------------|-------|-------------|---------|--|--|--|
| Criterios de<br>23-may-20                 | e selección<br>18, , 14:30 - 15:20 |       |             |         |  |  |  |
| Selección                                 | Recurso                            | Texto | Responsable | 23/5    |  |  |  |
|                                           | HP Notebook R52                    |       | sek         | 📄 libre |  |  |  |
| Atrás                                     | Aceptar                            | Car   | ncelar      |         |  |  |  |

Por medio de la opción <Periodicidad>, se concretan las características del recurso solicitado y se amplía la búsqueda a varias fechas.

Al elegir uno de los recursos encontrados y pulsar <Guardar>, se solicita la reserva del recurso. A

continuación se pueden añadir aún detalles que estén relacionados con la reserva.

| Reservar recursos                                                                                                    |                   |       |
|----------------------------------------------------------------------------------------------------|-------------------|-------|
| Reservas<br>Sección<br><selección><br/>Cantidad<br/>0<br/>Comentario<br/>trabajo informático</selección>                                 | Responsable<br>fp | x • ₹ |
| Anotación                                                                                                    |                   |       |
| Correo electrónico  Se enviará un correo electrónico en el caso de que se produzca un cambio.  Confirmar inmediatamente: HP Notebook P52 |                   |       |
| Guardar Atrás                                                                                                    |                   |       |

Al concluir la reserva del recurso, ésta figurará en el listado del menú Mis gestiones.

#### 3.4.4.1 Sumario de recursos

Un listado de todos los recursos del centro, con sus características, se encuentra en el menú <Horarios> -> <Sumario de recursos>. Aquí se busca un recurso concreto por medio de la <Búsqueda ampliada> indicando las características, que el recurso solicitado debe tener.

#### Aviso: Selección de datos

Es posible limitar esta búsqueda a un determinado tipo de recursos, que figuran en la ventana a la derecha. Confirme la selección pulsando <Aplicar>.

# Selección de recursos para el sumario de recursos.

Formato de sumario defaultÜ ▼

#### Período

| desde             |      | hasta    |           |       |         |       |   |
|-------------------|------|----------|-----------|-------|---------|-------|---|
| 2/4/2018          |      | 9/4/20   | 18        |       |         |       |   |
| Día de la seman   | a    |          |           |       |         |       |   |
| 📄 lun 🕑 m         | ar 📄 | mié [    | jue       | 📄 vie | 📄 sáb   | don 📄 | n |
| Inicio de la hora |      | Final de | e la hora |       |         |       |   |
| 11:55             | -    | 12:45    |           |       | todo el | día   |   |

Editar las horas en forma comprimida

| Recursos          |      | Tipo de recursos        |   |
|-------------------|------|-------------------------|---|
| audi 100          | *    | coche                   | * |
| beamSony          |      | computadora             |   |
| Bechstein         |      | ordenador portátil      |   |
| HP Notebook R52   |      | Piano                   |   |
| pajero            |      | Proyector               |   |
| PC2               |      |                         |   |
| Proyector1        |      |                         | - |
| Proyector2        |      |                         |   |
| Proyector Fuji    |      | Sección                 |   |
| ProyectRecurso1   |      | <selección></selección> | • |
| ProyectRecurso2   |      |                         |   |
| Steinway          |      | Aula                    |   |
|                   |      | <selección></selección> | • |
|                   |      |                         |   |
|                   |      | Edificio                |   |
|                   |      | <selección></selección> | • |
|                   |      |                         |   |
|                   |      | Aplicar                 |   |
|                   |      |                         |   |
|                   |      |                         |   |
|                   |      |                         |   |
|                   |      |                         |   |
|                   |      |                         |   |
|                   |      |                         |   |
|                   |      |                         |   |
|                   | Ψ.   |                         |   |
|                   |      |                         |   |
| Aceptar Todos los | recu | Irsos                   |   |
|                   |      |                         |   |

Pulsando el botón <Todos los recursos> para ejecutar la generación del sumario.

# Image mare mare

Atrás

## 3.4.5 Actividades nuevas

WebUntis permite planificar aquellos eventos extraordinarios que no figuran en los horarios lectivos de Untis. Se definen, en <Gestiones> -> <Actividades nuevas>, como "Actividad".

No es necesario, pero resulta posible, asignarles un grupo, una materia o un aula, por lo cual se permite planificar actividades adicionales o extraescolares sin incorporarlas en los horarios actuales.

Un actividad debe tener una fecha y una hora en la cual se llevará a cabo. Se añade, si procede, el grupo, al profesor, la materia y el aula.

Actividades nuevas

Período

| Fecha<br>21/6/2018       | •                               |
|--------------------------|---------------------------------|
| Inicio de la ho<br>15:20 | Final de la hora<br>Todo el día |
| Aceptar                  | Cancelar                        |

Pulsando en el botón <Continuar> se llega a la gestión misma.

#### Selección de recursos para el sumario de recursos.

| Actividades nuevas                                                                                                    |                                   |
|----------------------------------------------------------------------------------------------------|-----------------------------------|
| Reservas<br>Profesores<br>Elija<br>Y Hugo                                                                                             | Grupos<br>Elija ▼<br>✓ 1A<br>✓ 1B |
| Aulas<br><i>Elija</i> ▼<br>✓ R1C                                                                                                    | lad en esta hora                  |
| Se puede cursar sólo una solicitud de reserva para las aulas qu<br>Materias<br>BE<br>desde - hasta<br>18/4/2018 	18/4/2018<br>Sección | ue tienen un fondo de color       |
| <selección>  Cantidad</selección>                                                                                                    | Responsable                       |
| 0                                                                                                    | fp x v                            |
| 0<br>Tipo<br>Class                                                                                                    | fp x v                            |
| 0<br>Tipo<br>Class<br>Participantes<br>0<br>Comentario                                                                                | fp x v                            |
| 0 Tipo Class Participantes 0 Comentario Anotación Correo electrónico                                                                  | fp x v                            |
| 0         Tipo         Class         Participantes         0         Comentario                                                       | fp 🗙                              |

Se avisarán a los profesores asignados a la gestión activando la opción <Avisar al profesor/encargado de esta actividad>.

Lehrpersonen der Aktivität benachrichtigen

Aparecerá en los horarios de profesores y grupos del menú <Gestiones> -> <Mis gestiones>, siempre que estos estén ligados a un profesor o un grupo.

# 🗌 🥖 🛂 💥 🗐 🥜 Class R1C

Clase nueva

Una Actividad puede ser una clase lectiva. En este caso se define en WebUntis, en el menú <Clases> - > <Mis clases> -> <Clase nueva>, indicando al profesor, al grupo y el aula de la clase.

ଌ 🧟 09-ago-2018 15:13:00 1179

mié 18-abr-2018 11:55 15:20 una vez

| Clase nueva                                                                                                    |                        |
|----------------------------------------------------------------------------------------------------|------------------------|
| Reservas<br>Profesores<br><i>Elija</i><br>✓ Arist<br>✓ Berg<br>✓ Gauss                                                                                                    | Grupos<br><i>Elija</i> |
| Materias<br>Ast desde - hasta                                                                                                    |                        |
| 1/8/2017     23/9/2018     Image: Constraint of the second second | Horas anuales          |
| <selección> Responsable Tipo</selección>                                                                                                    |                        |
| Class 💌<br>Comentario                                                                                                    |                        |
| Anotación                                                                                                    |                        |
| Correo electrónico                                                                                                    |                        |
| <ul> <li>Se enviara un correo electrónico en el caso de que se produzca un cambio.</li> <li>Avisar al profesor/encargado de esta actividad.</li> </ul>                                                                                                    |                        |
| Guardar Atrás                                                                                                    |                        |

Las clases, definidas en WebUntis, figurarán en el menú <Clases> -> <Mis clases>.

Se avisarán a los profesores de la nueva clase activando la opción <Avisar al profesor/encargado de esta actividad>.

Lehrpersonen der Aktivität benachrichtigen

3.4.5.1

Si hay que aumentar las horas de una clase, se añaden más unidades lectivas en la aplicación <Clases> -> <Mis clases> -> columna/icono <Hora adicionales> o <Horas adicionales>. En el primer caso se trata de buscar una única hora adicional.

| Clases Berg                                                    |                                |                           |                                |                 |                                   | ?     |
|----------------------------------------------------------------|--------------------------------|---------------------------|--------------------------------|-----------------|-----------------------------------|-------|
| Profesor Tipo de actividades<br>Berg ▼ <selección></selección> | Período   V 31/8/2018 V 22/9/2 | 2018 💌 Período de la t    | fecha 💌 🔅                      |                 |                                   |       |
| Núm.lect. Tipo Tipo de Grupo                                   | Conjunto de alumnos<br>(CA)    | Materias Profesores       | HHs desde hasta                | Horas<br>/Citas | Alumnos Conjuntos de alumnos Info | ormes |
| 118094 🥖 💷 Class 1A, 11                                        | A                              | Ast Arist, Berg,<br>Gauss | 2 01-ago- 23-sep-<br>2017 2018 | T T 🛛 🛛 🚱 Ó     | 1 🧟 😫 B                           | 3     |

## 3.4.6 Horas adicionales

Las horas de clases se pueden aumentar en los menús <Clases> -> <Mis clases>, <Clases> -> <Clases del día/Profesores> y en <Gestiones> -> <Mis gestiones> -> <Gestionar> -> <Hora adicional> , ya sean clases o actividades, definidas en WebUntis, o clases importadas desde Untis.

Esta acción requiere tener el derecho "Cambio de horario", que se activa en <Administrar datos> -> <Derechos & Estatus> vía

<Mis clases>:

| Clases Berg        |                                      |                                   |                          |                              | $\frown$ | ?                                    |
|--------------------|--------------------------------------|-----------------------------------|--------------------------|------------------------------|----------|--------------------------------------|
| Profesor<br>Berg • | Tipo de actividades                  | Período                           | 18 💌 Período de la fecha | × \$                         | Text     |                                      |
| Núm.lect. Tipo     | Tipo de Grupos<br>actividades Grupos | Conjunto de alumnos Mater<br>(CA) | erias Profesores HHs     | desde hasta                  | Horas AI | lumnos Conjuntos de alumnos Informes |
| 118094 🥖 🔳 Cla     | ass 1A, <b>1</b> B                   | Ast                               | Arist, Berg,<br>Gauss 2  | 01-ago- 23-sep-<br>2017 2018 |          | 2 2 ka                               |

o <Mis gestiones>:

| servas<br>ado: Confirmada<br>contenido |                          |        |           |
|----------------------------------------|--------------------------|--------|-----------|
| Horas adiciona                         | les                      |        |           |
| rado el día 09                         | -ago-2018 15:29:51 de fp |        |           |
| mbiado el día 🛛 09                     | -ago-2018 15:29:51 de fp |        |           |
| nfirmado el día 09                     | -ago-2018 15:29:51 de fp |        |           |
| ofesores                               |                          | Grupos |           |
| lija                                   | <b>—</b>                 | Elija  | · · · · · |
| 🖉 Arist                                |                          | 🖌 1A   |           |
| Berg                                   |                          | 🖌 1B   |           |
| Gauss                                  |                          |        |           |

La aplicación <Hora adicional> sólo aumenta la clase en una hora. Se planifican, a continuación, en los horarios permitiendo, si conviene, que la planificación produzca incompatibilidades en los horarios de

profesores y/o grupos.

El aula, que se necesita para las horas adicionales, puede reducir las posibilidades de colocar las horas adicionales en los horarios.

El horario deseado para la clase adicional se indica al clicar en su inicio.

| Hora adicional: Período                                                                                                    |                                            |                                       | 3                                        |        |      |      |      |      |   |
|----------------------------------------------------------------------------------------------------|--------------------------------------------|---------------------------------------|------------------------------------------|--------|------|------|------|------|---|
| Grupos 1A, 1B<br>Profesores Arist, Berg, Gauss<br>Materias Ast                                                                                                    |                                            |                                       |                                          |        |      |      |      |      |   |
| Período                                                                                                    |                                            |                                       |                                          |        |      |      |      |      |   |
| desde hasta                                                                                                    | Periodicidad                               |                                       |                                          |        |      |      |      |      |   |
| 3/9/2018 💌 19/9/2018 💌                                                                                                    | una vez                                    |                                       |                                          |        |      |      |      |      |   |
|                                                                                                    | <ul> <li>diariament</li> </ul>             | te                                    |                                          |        |      |      |      |      |   |
| Día de la semana                                                                                                    | semanalm                                   | ente                                  | - <b>X</b>                               |        |      |      |      |      |   |
| lun ✔ mar mié jue ✔ vie sáb do                                                                                                    | m mensualm                                 | iente                                 | $\geq$                                   |        |      |      |      |      |   |
| Hora y duración                                                                                                    | Hora adi                                   | cional                                |                                          |        |      |      |      |      | < |
| 8:00 9:45 v                                                                                                    | Criterios de<br>03-sep-201<br>La gestión e | selecciór<br>8 - 19-sep<br>es para ca | n<br>o-2018, mar, vie,<br>ada 1ª semana. | 8:00 - | 9:45 |      |      |      |   |
| Elija                                                                                                    |                                            |                                       |                                          |        |      |      |      |      |   |
| R1C                                                                                                    | Selección                                  | Nombre                                | Nombre compl.                            | 4/9    | 7/9  | 11/9 | 14/9 | 18/9 |   |
| v                                                                                                    |                                            | Ariot                                 | Aristatalas                              |        |      |      |      | •    | 4 |
| Buscar                                                                                                    |                                            | Anst                                  | Anstoteles                               |        |      |      |      |      | 1 |
| Cancela                                                                                                    |                                            | Berg                                  | Bergmann                                 |        |      |      |      |      |   |
|                                                                                                    |                                            | Gauss                                 | Gauss                                    |        |      |      |      |      | 4 |
| and the second second s | -                                          | 1A                                    | Class 1A                                 |        |      |      |      |      |   |
|                                                                                                    |                                            | 1B                                    | Class 1B                                 |        |      |      |      |      |   |
|                                                                                                    |                                            |                                       |                                          |        |      |      |      |      |   |

Una vez confirmada la planificación de la hora extra, ésta figurará en los listados Mis gestiones y en los respectivos horarios.

| Horas para las clases Ast 1A, 1B                                                                           |        |      |                                                                                  |                                                                      |                                               |                                               |                                                                                                    |                                         |                                                                                                    |                                      |                  |                                                                                                    |                 |         |
|----------------------------------------------------------------------------------------------------|--------|------|----------------------------------------------------------------------------------|----------------------------------------------------------------------|-----------------------------------------------|-----------------------------------------------|----------------------------------------------------------------------------------------------------|-----------------------------------------|----------------------------------------------------------------------------------------------------|--------------------------------------|------------------|----------------------------------------------------------------------------------------------------|-----------------|---------|
| 01-ago-2017 - 23-sep-2018                                                                                  |        |      |                                                                                  |                                                                      |                                               |                                               |                                                                                                    |                                         |                                                                                                    |                                      |                  |                                                                                                    |                 |         |
| Grupos1A, 1BProfesoresArist, Berg, GaussMateriasAstHoras anuales0Horas planificadas, canceladas incluidas5 |        |      |                                                                                  |                                                                      |                                               |                                               |                                                                                                    |                                         |                                                                                                    |                                      |                  |                                                                                                    |                 |         |
| rioras impai                                                                                               | liuas  |      | 5                                                                                |                                                                      |                                               |                                               |                                                                                                    |                                         |                                                                                                    |                                      |                  |                                                                                                    |                 |         |
| Selección                                                                                                  | Número | Tipo | Fecha                                                                            | Día de la semana                                                     | desde                                         | hasta                                         | Profesores                                                                                         | Aula                                    |                                                                                                    |                                      |                  | Libro de clase                                                                                           | Tema de la hora | Deberes |
| Selección                                                                                                  | Número | Tipo | Fecha<br>04-sep-2018                                                             | Día de la semana<br>martes                                           | desde<br>8:00                                 | hasta<br>9:45                                 | Profesores<br>Arist, Berg, Gauss                                                                   | Aula<br>R1C                             | 0 7                                                                                                    | ## 🌮                                 | ×                | Libro de clase                                                                                           | Tema de la hora | Deberes |
| Selección                                                                                                  | Número | Tipo | Fecha<br>04-sep-2018<br>07-sep-2018                                              | Día de la semana<br>martes<br>viernes                                | desde<br>8:00<br>8:00                         | hasta<br>9:45<br>9:45                         | Profesores<br>Arist, Berg, Gauss<br>Arist, Berg, Gauss                                             | Aula<br>R1C<br>R1C                      | <ul><li>(1)</li><li>(2)</li><li>(3)</li><li>(3)</li><l< td=""><td>n 🦻</td><td>×<br/>×</td><td>Libro de clase</td><td>Tema de la hora</td><td>Deberes</td></l<></ul> | n 🦻                                  | ×<br>×           | Libro de clase                                                                                           | Tema de la hora | Deberes |
| Selección                                                                                                  | Número | Tipo | Fecha<br>04-sep-2018<br>07-sep-2018<br>11-sep-2018                               | Día de la semana<br>martes<br>viernes<br>martes                      | desde<br>8:00<br>8:00<br>8:00                 | hasta<br>9:45<br>9:45<br>9:45                 | Profesores<br>Arist, Berg, Gauss<br>Arist, Berg, Gauss<br>Arist, Berg, Gauss                       | Aula<br>R1C<br>R1C<br>R1C               | <ul><li>() ?</li><li>() ?</li><li>() ?</li></ul>                                                                                                    | #1 =9<br>#1 =9<br>#1 =9              | ×<br>×<br>×      | Libro de clase                                                                                           | Tema de la hora | Deberes |
| Selección                                                                                                  | Número | Tipo | Fecha<br>04-sep-2018<br>07-sep-2018<br>11-sep-2018<br>14-sep-2018                | Día de la semana<br>martes<br>viernes<br>martes<br>viernes           | desde<br>8:00<br>8:00<br>8:00<br>8:00         | hasta<br>9:45<br>9:45<br>9:45<br>9:45         | Profesores<br>Arist, Berg, Gauss<br>Arist, Berg, Gauss<br>Arist, Berg, Gauss                       | Aula<br>R1C<br>R1C<br>R1C<br>R1C        | <ul> <li>() ?</li> <li>() ?</li> <li>() ?</li> <li>() ?</li> <li>() ?</li> </ul>                                                                                                    | n 9<br>n 9<br>n 9<br>n 9             | ×<br>×<br>×      | Libro de clase<br>1 & 5 & K<br>1 & 5 & K<br>1 & 5 & K<br>1 & 5 & K<br>1 & 5 & K                          | Tema de la hora | Deberes |
| Selección                                                                                                  | Número | Tipo | Fecha<br>04-sep-2018<br>07-sep-2018<br>11-sep-2018<br>14-sep-2018<br>18-sep-2018 | Día de la semana<br>martes<br>viernes<br>martes<br>viernes<br>martes | desde<br>8:00<br>8:00<br>8:00<br>8:00<br>8:00 | hasta<br>9:45<br>9:45<br>9:45<br>9:45<br>9:45 | Profesores<br>Arist, Berg, Gauss<br>Arist, Berg, Gauss<br>Arist, Berg, Gauss<br>Arist, Berg, Gauss | Aula<br>R1C<br>R1C<br>R1C<br>R1C<br>R1C | <ul> <li>0</li> <li>7</li> <li>0</li> <li>7</li> <li>0</li> <li>7</li> <li>0</li> <li>7</li> <li>0</li> <li>7</li> <li>0</li> <li>7</li> </ul>                                                                                                    | 11 9<br>11 9<br>11 9<br>11 9<br>11 9 | ×<br>×<br>×<br>× | Libro de clase<br>1 & 52 & 5.<br>1 & 52 & 5.<br>1 & 52 & 5.<br>1 & 52 & 5.<br>1 & 52 & 5.<br>1 & 52 & 5. | Tema de la hora | Deberes |

## 3.4.7 Encuentros

Si busca una o varias horas en las cuales los profesores, los grupos o las aulas estén disponibles al mismo tiempo, WebUntis propondrá las horas adecuadas. Con esta ayuda es fácil planificar reuniones o encuentros de profesores y grupos, buscar aulas disponibles para ellos, etc.

Procedimiento de organizar "Encuentros":

1.) En <Gestiones> -> <Encuentros> se selecciona a los profesores, las aulas y a los grupos, que se deben reunir en una o varias horas libres, indicando el tiempo de su duración en minutos.

2.) Pulsando el botón < Buscar>, se inicia la búsqueda de horas libres.

3.) El programa mostrará, mediante el color verde en los horarios de todos los participantes, las horas idóneas para el encuentro.

4.) Mediante un clic se determina su inicio. A continuación se concreta, en otra ventana, el tiempo que durará el encuentro y, opcionalmente, se añade cualquier comentario como información.

#### Atención: Restricciones para encuentros

El administrador define, en <Administrar datos> -> <Restricciones para reservas>, el tiempo máximo que puede durar un encuentro y en qué horas y días se pueden convocar.

| Búsqueda de horas disponibles                                                                                                    |                                                                                                    |
|----------------------------------------------------------------------------------------------------|----------------------------------------------------------------------------------------------------|
| Duración [minutos] 60 🛛 Selección de profesores                                                                                                    | seleccionando a grupos.                                                                                                    |
| Profesores Grupos Aulas<br>A Arist<br>Asim Bach<br>Bach Back<br>Beck Berg Blan<br>Bor Blan<br>Bor Cala<br>Cala Callas<br>Card Cic Colu V<br>Día de la semana Fecha 8:00 9:00 10:00 11:00 12:00 13:00 14:00<br>Unes 16/4 4 4 4 4 4 4 4 7 8 8 8 8 8 1 1 1 1 1 1 1 1 1 1 1 1 1 1 | Evento del día 19-abr-2018       ×         Grupos 2A       Profesores Bach, Baker         Aula R2C, R4A       Inicio de la hora Duración [minutos]         11:50       §60         Materias <selección>          Sección       Responsable         <selección>          Tipo          <selección>          Comentario          Texto libre y elegible          Correo electrónico          Avisar al profesor/encargado de esta actividad.       Se enviará un correo electrónico en el caso de que se produzca un cambio.         Confirmar la gestión inmediatamente</selección></selección></selección> |
|                                                                                                    | Reservas                                                                                                    |

Los datos se confirman pulsando el botón <Aceptar>. Tanto los horarios de profesores, grupos y aulas implicados como los listados de reservas mostrarán los encuentros

Atención: Indicación de días no lectivos y festivos WebUntis mostrará los días en los cuales no puede haber encuentros.

# 3.4.8 Mis gestiones

El menú <Gestiones> -> <Mis gestiones> muestra todas las reservas realizadas por el usuario.

| Mis gesti                | Mis gestiones        |              |         |                  |                       |                 |     |             |                  |                  |                |                 |           |      |     |                      |             |
|--------------------------|----------------------|--------------|---------|------------------|-----------------------|-----------------|-----|-------------|------------------|------------------|----------------|-----------------|-----------|------|-----|----------------------|-------------|
| 16-abr-2018              | 8 - 22-abr           | -2018        | 3       |                  |                       |                 |     |             |                  |                  |                |                 |           |      |     |                      |             |
| Búsqueda                 |                      |              | Ejecu   | tar la bú        | squeda                | 7               |     |             |                  |                  |                |                 |           |      |     |                      |             |
| Selección                |                      |              | Тіро    | Estado           | Тіро                  | Aula            | Día | Fecha       | desde            | hasta            | Periodicidad   | Comentario      | Anotación | Alum | nos | Entrado el día       | Reserva     |
|                          | 1 📐                  | ×            |         | ?                | Class                 | R4A, R2C        | jue | 19-abr-2018 | 11:50            | 12:50            | una vez        |                 |           | 22   | 2   | 09-ago-2018 16:15:07 | <u>1181</u> |
|                          | / 📐                  | ×            |         | 1                | Class                 | R1C             | mié | 18-abr-2018 | 11:55            | 15:20            | una vez        |                 |           | 22   | 2   | 09-ago-2018 15:13:00 | <u>1179</u> |
|                          | / 📐                  | ×            | <b></b> | 1                |                       | HP Notebook R52 | mar | 17-abr-2018 | 10:00            | 10:50            | una vez        |                 |           |      |     | 06-ago-2018 10:57:38 | <u>1134</u> |
|                          | / 🕓                  | ×            |         | 1                | Seminar               | R4B             | lun | 16-abr-2018 | 15:20            | 16:10            | quincenalmente |                 |           | 22   | 2   | 06-ago-2018 15:03:07 | <u>1148</u> |
|                          | / 🕓                  | ×            |         | 1                | Seminar               | room_26, R1C    | lun | 16-abr-2018 | 14:30            | 15:20            | quincenalmente |                 |           | 22   | 2   | 06-ago-2018 14:58:26 | <u>1147</u> |
|                          | 1-12                 |              | -       | ×                |                       | R1C             | lun | 16 abr 2018 | <del>11:55</del> | <del>12:45</del> | una vez        | Change of rooms |           |      |     | 06 ago 2018 11:31:09 | <u>1136</u> |
|                          | 1-12                 |              | -27     | ×                |                       | R1C             | lun | 16 abr 2018 | <del>11:55</del> | <del>12:45</del> | una vez        | Change of rooms |           |      |     | 06 ago 2018 11:31:55 | <u>1137</u> |
|                          | / 📐                  | ×            | -       | 1                |                       | R1C             | lun | 16-abr-2018 | 11:55            | 12:45            | una vez        | Change of rooms |           |      |     | 06-ago-2018 11:33:30 | <u>1138</u> |
|                          | / 📐                  | ×            | -51     | 1                |                       | EDV1            | lun | 16-abr-2018 | 10:55            | 11:45            | una vez        | Change of rooms |           |      |     | 06-ago-2018 11:17:11 | <u>1135</u> |
| 9 Páginas e<br>Gestiones | ncontrad<br>realizad | as.V<br>as 🔻 | N       | ación de<br>uevo | todas Pág<br>Informes | inas.1          |     |             |                  |                  |                |                 |           |      |     |                      |             |

El listado permite gestionar las reservas y ofrece la siguiente información:

#### a<>Selección

Aquí se selecciona una reserva concreta para una aplicación posterior.

Iconos <Gestionar>, <Eliminar>, <Edición en PDF>

La aplicación <Gestionar> es la más potente de este menú e incluye las otras funciones aquí mencionadas así como añadir alumnos o Conjuntos de alumnos para los que se ha hecho la reserva.

#### Estado

Un símbolo indica si la reserva está confirmada, no confirmada o ha sido cancelada. Es posible recuperar una reserva cancelada mediante la opción <Gestionar> -> <Restaurar>.

#### Alumnos

Contiene un listado de los alumnos para quienes se ha hecho la reserva.

#### </>Reserva = Número de la reserva

Es el código de la reserva. Pulsando en él se accede a las mismas aplicaciones, que se pueden realizar mediante la función <Gestionar>.

## 3.5 Día de consulta/tutoría

A continuación se describe la utilidad del módulo <Día de consulta/tutoría> para profesores.

## 3.5.1 Día de consulta: Fase de planificación

En el momento en el que el centro admite la inscripción en el Día de consulta/tutoría los profesores recibirán automáticamente un aviso en la página principal de WebUntis.

|  | Día de consulta / tutoría 15-ene-2018<br>Aquí puede invitar a los padres hasta 01-dic-2017 8:00 a venir a la hora de tutoría. | >  |
|--|----------------------------------------------------------------------------------------------------|----|
|  |                                                                                                    | er |

Clicando en el enlace suministrado acceden al menú de la planificación.

| Día do consulta / tutoría / | 15 ono 2019 |       |          |           |            |
|-----------------------------|-------------|-------|----------|-----------|------------|
| Dia de consulta / tutoria   | 15-ene-2016 |       |          |           |            |
| Reservar un aula            |             |       |          | Entrar au | sencias    |
| Aula                        |             |       | (        | Text      | lun. 15/01 |
| R1C 💌                       |             |       |          | 8:00      |            |
| Solicitar citas             |             |       |          | 9:00      | ausente    |
| Grupos<br>Elija             | Texto       |       |          | 10:00     |            |
| Alumno<br>Elija             |             |       |          | 11:00     |            |
| Solicitada Obligatoria      |             |       |          | 40.00     |            |
| Grupos Alumpo o             | Prioridad   | Texto | Fliminar | 12:00     |            |
|                             | Obligatoria | TEXIO |          | 13:00     |            |
| ZA Alice                    | Obligatoria |       | *        | 14:00     |            |
| 1A Balblair                 | Solicitada  |       | ×        | 15:00     | ausente    |
| 1A Pimpel                   | Solicitada  |       | ×        |           |            |
|                             | 7           | Text  |          | 16:00     |            |
|                             |             |       |          | 17:00     |            |

En la parte a la izquierda pueden invitar a padres de acudir a una hora de visita, añadir un comentario a su invitación y indicar si es muy importante o no.

A la derecha se entran las horas en las cuales no están disponibles para recibir padres.

Si el administrardor lo ha permitido pueden añadir el aula de la consulta.

#### Atención: Aulas y ausencias

El administrador debe permitir que los profesores indiquen las horas en las cuales no están disponibles y el aula del encuentro.

#### Recomendación

Su pueden usar las ausencias para prever horas de descanso entre las consultas.

## 3.5.2 Día de consulta: Inscripción de padres

Los padres se pueden inscribir en los plazos que determina el centro. Fuera de estas fechas los profesores no podrán invitar a padres a una entrevista.

Al acceder al menú de <Día de consulta/tutoría> los profesores podrán ver las horas de consulta, tanto las que ya están ocupadas como las aún disponibles,

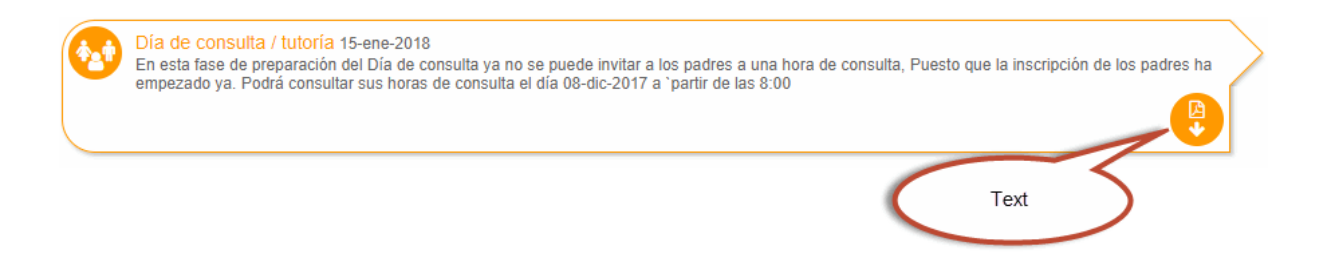

Se indican los padres que han respondido a su petición de poder hablar con Ud.

| Día de co | nsulta / tuto | oría 15-ene-2 | 018       |          |            |                |   |     |          |
|-----------|---------------|---------------|-----------|----------|------------|----------------|---|-----|----------|
| Aula      |               |               |           |          | 🚹 Mis ci   | tas            |   |     | 50       |
| R1C       |               |               |           |          | lun. 15 T1 |                |   |     |          |
| Citas sol | licitadas     |               |           |          | 09:10      | ausente        |   |     | <b>^</b> |
| Grupos    | Alumno ^      | Prioridad     | Anotación | Inscrito | 09.20      | ausente        |   |     |          |
| 2A        | Alice         | Obligatoria   |           | Si       | 09:30      | ausente        |   |     |          |
| 1A        | Balblair      | Solicitada    |           | Si       | 09:40      | ausente        |   |     |          |
| 1A        | Pimpel        | Solicitada    |           | Si       | 09:50      | ausente        |   |     |          |
|           |               |               |           |          | 10:00      | Alice          |   | R1C |          |
|           |               |               |           |          | 10:10      | Pimpel         |   | R1C |          |
|           |               |               |           |          | 10:20      | Balblair       |   | R1C |          |
|           |               |               |           |          | 10:30      | Bambi, Arielle | , | R1C |          |
|           |               |               |           |          | 10:40      | Bambi, Arielle |   | R1C |          |
|           |               |               |           |          | 10:50      |                |   |     |          |
|           |               |               |           |          |            |                |   |     |          |

Toda esta información se puede descargar en formato PDF y acceder a ella a través de la App Untis Mobile para smartphones y tablets.

Por medio del botón en la parte superior a la derecha se (des)activa la visualización de las horas de consulta.

# 3.6 Alojamiento de archivos (Drive)

"Drive" es un servicio de alojamiento de archivos que fue introducido bajo el nombre Google Drive. Cada usuario cuenta por defecto con 15 gigabytes de espacio gratuito para almacenar sus archivos, ampliables en el caso de WebUntis Drive. Un "Drive" está ubicado en la web, es accesible desde ordenadores o smartphones y dispone de aplicaciones para Android e iOS que permiten editar documentos y hojas de cálculo.

Para que "Drive" sincronice archivos entre la computadora del usuario y su almacenamiento en la nube, el cliente debe estar dado de alta como usuario.

A la gestión de los archivos de WebUntis Drive se accede clicando en el enlace que se encuentra en la pantalla superior, a la derecha del menú <Comunicados>.

|  | Dateiablage | 🖾 Meine Nachrichten (1) | Kontaktdaten | 🌼 admin (Profil) | 🕲 Abmelden | Web <mark>Untis</mark> |
|--|-------------|-------------------------|--------------|------------------|------------|------------------------|
|--|-------------|-------------------------|--------------|------------------|------------|------------------------|

Llegará a la ventana de la imagen inferior:

|                                     | ٩      | Suchen   | Neu 👻            | ) 1 |
|-------------------------------------|--------|----------|------------------|-----|
| Name *                              | Größe  | Dateityp | Hochgeladen      |     |
| Shared Folder - M                   | 1 KB   | Ordner   | -                | :   |
| 🗌 🖿 Mat - 3a                        | 151 KB | Ordner   | -                | :   |
|                                     | 96 MB  | Ordner   | -                | :   |
| 🗌 🖿 D - 1a                          | 105 KB | Ordner   | -                | :   |
| UParty.txt                          | 0 KB   | TXT      | 02.03.2018 09:45 | :   |
| UebUntis_JSON_RPC_API.pdf           | 151 KB | PDF      | 29.05.2017 12:12 | ÷   |
| UebUntis.pdf                        | 7 MB   | PDF      | 03.05.2018 17:00 | :   |
| Umbuntis.pdf                        | 7 MB   | PDF      | 03.05.2018 17:01 | :   |
| Unterstützungstext.txt              | 1 KB   | TXT      | 15.05.2017 15:15 | : . |
| 111.66 MB von 1.48 GB in Verwendung |        |          |                  |     |

Los archivos alojados pueden tener formatos diferentes y pueden ser, por ejemplo, del tipo \*.txt , \*doc, \*csv, \*.pdf, etc. WebUntis Drive permite crear otras carpetas y alojar en ellas datos de cualquier formato.

#### Carga de archivos / datos

Como manera más cómoda de alojar un archivo en WebUntis Drive recomendamos el método de "Arrastrar y soltar" desplazando el archivo en cuestión, por medio del ratón, desde una carpeta del ordenador hacia el Drive y soltándolo ahí.

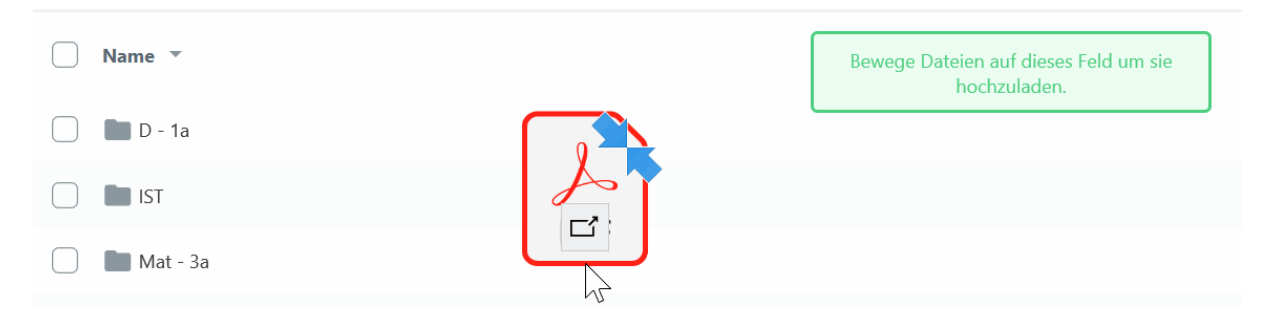

Otra forma de alojar un archivo en el Drive sería clicando primero en el botónque se encuentra en la parte superior de la ventana a la derecha, y, en segundo lugar, volviéndolo a hacer en el botón indicado en la imagen, que se halla en la parte inferior del menú. A continuación se abrirá otra ventana en la cual se elige el archivo que quiere alojar en el WebUntis Drive.

#### Crear nuevas carpetas

WebUntis Drive tiene en la parte superior a la derecha un botón que enlaza con la aplicación donde se definen las nuevas carpetas de archivos.

|   | Neu 🔻             |
|---|-------------------|
| 6 | Dateien hochladen |
|   | Ordner            |
|   | -                 |

# Ordner erstellen

Erhöhe die Übersichtlichkeit des Dateisystems in dem du verschiedene Ordner für die Dateien anlegst. Bitte benenne den neuen Ordner und klicke auf "Ordner erstellen" um ihn anzulegen.

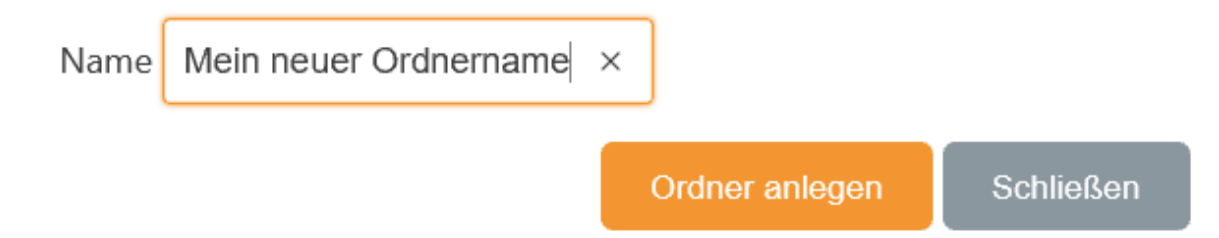

#### Otras gestiones que se pueden hacer con archivos / carpetas en WebUntis Drive:

Se pueden aplicar a los archivos / a las carpetas las siguientes operaciones:

Archivos:

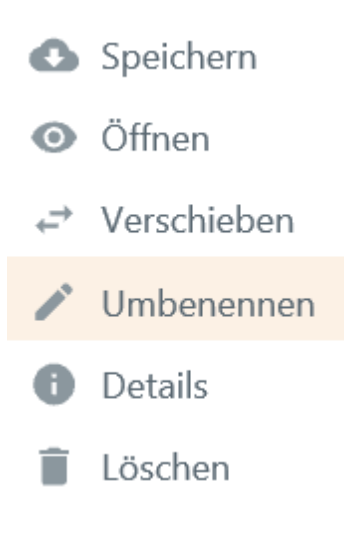

Carpetas:

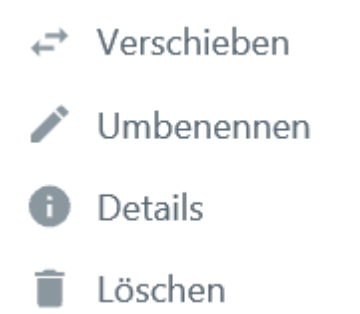

- Selección múltiple de los archivos / de las carpetas con la finalidad de eliminarlos, moverlos, etc. conjuntamente.<liDescargar archivos / carpetas desde WebUntis Drive y guardarlos en el ordenador.
- Abrir y leer un archivo.
- Mover un archivo / una carpeta a otro servicio u a otra carpeta Drive.
- Renombrar un archivo / una carpeta.
- Eliminar archivos en WebUntis Drive
- etc.

#### Detalles & Compartir archivos y carpetas en WebUntis Drive

Puede compartir WebUntis Drive con otras personas enviándoles el enlace que les permitirá acceder al servicio WebUntis Drive. Este enlace se genera pulsando el botón <Compartir> (icono '3 puntos') o por medio de un clic del botón derecho del ratón en un archivo o una carpeta.

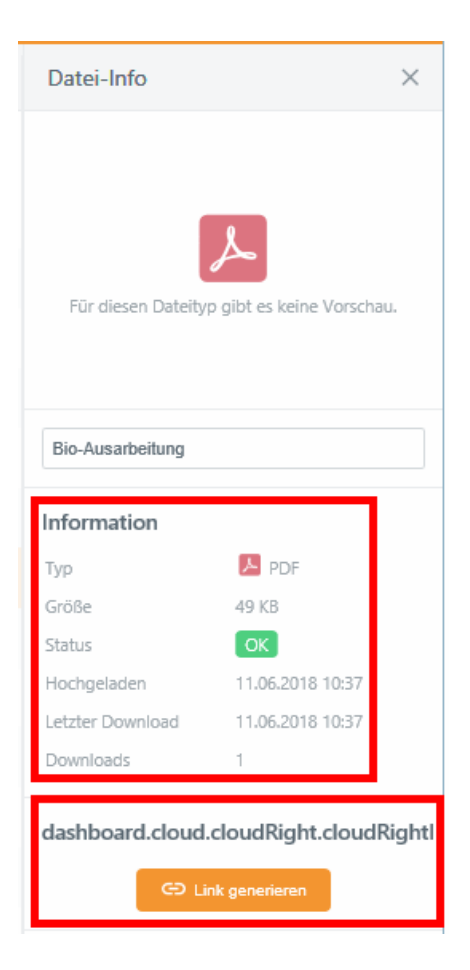

WebUntis Drive facilita los siguientes detalles sobre los archivos / carpetas alojados: Nombre, volumen,

tipo de datos, fecha del alojamiento, estado del archivo y el nombre de la carpeta de alojamiento.

| Datei-Info                                  |                  | $\times$ |  |  |  |  |  |
|---------------------------------------------|------------------|----------|--|--|--|--|--|
| Für diesen Dateityp gibt es keine Vorschau. |                  |          |  |  |  |  |  |
| Bio-Ausarbeitung                            |                  |          |  |  |  |  |  |
| Information                                 |                  |          |  |  |  |  |  |
| Тур                                         | PDF              |          |  |  |  |  |  |
| Größe                                       | 49 KB            |          |  |  |  |  |  |
| Status                                      | ОК               |          |  |  |  |  |  |
| Hochgeladen                                 | 11.06.2018 10:37 |          |  |  |  |  |  |
| Letzter Download                            | 11.06.2018 10:37 |          |  |  |  |  |  |
| Downloads                                   | 1                |          |  |  |  |  |  |
| dashboard.cloud.cloudRight.cloudRightle     |                  |          |  |  |  |  |  |
| Geteilt in                                  |                  |          |  |  |  |  |  |
| In Konversationen                           |                  |          |  |  |  |  |  |

Al clicar en el símbolo de 3 puntos, que se encuentra a la derecha de la dirección URL se abre el siguiente menú:

| Information      |                  |
|------------------|------------------|
| Тур              | PDF              |
| Größe            | 49 KB            |
| Status           | OK               |
| Hochgeladen      | 11.06.2018 10:37 |
| Letzter Download | 11.06.2018 10:37 |
| Downloads        | 🗍 Kopieren 🖍     |
| dashbaard slaved | × Deaktivieren   |
| dashboard.cloud. | Löschen          |
| Https://st       | ash.cat/s/Z5     |

Copiar: Copia la dirección URL

Desactivar: Desactiva el enlace con un archivo o carpeta. Se podrá acceder al archivo o sea a la carpeta

sólo por medio de WebUntis después del login. Eliminar: Elimina la URL.

#### Memoria de WebUntis Drive

La barra de color verde indica la cantidad de la memoria ya usada. Ejemplo (véase la imagen inferior): Los archivos alojados ocupan 1,12 MB de un total de 1,38 MB disponibles.

111.66 MB von 1.48 GB in Verwendung

## **Ordenar los archivos**

En la primera línea se decide, si se ordenan los archivos por su volumen, el tipo, la fecha o el nombre:

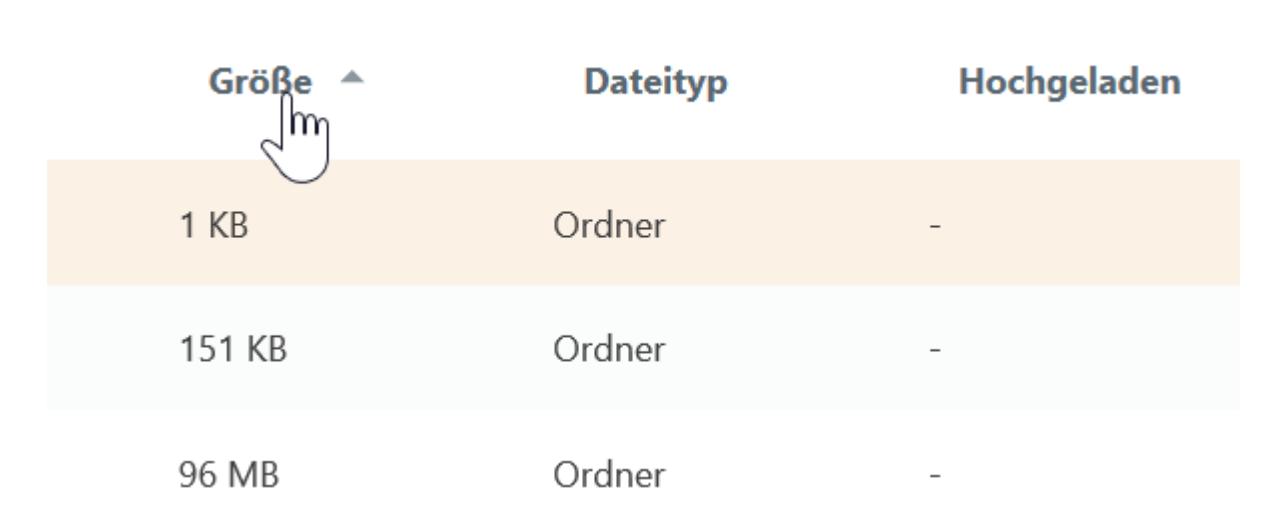

## 3.6.1 Utilidades del alojamiento Drive

Se usa WebUntis Drive para:

## **Comunicados internos**

Es posible adjuntar archivos de WebUntis DRive a los comunicados.

Al redactar un comunicado en <Mis comunicados> -> <Comunicados internos> -> <Nuevo> adjunta un o varios archivos clicando en el icóno del 'Clip'.

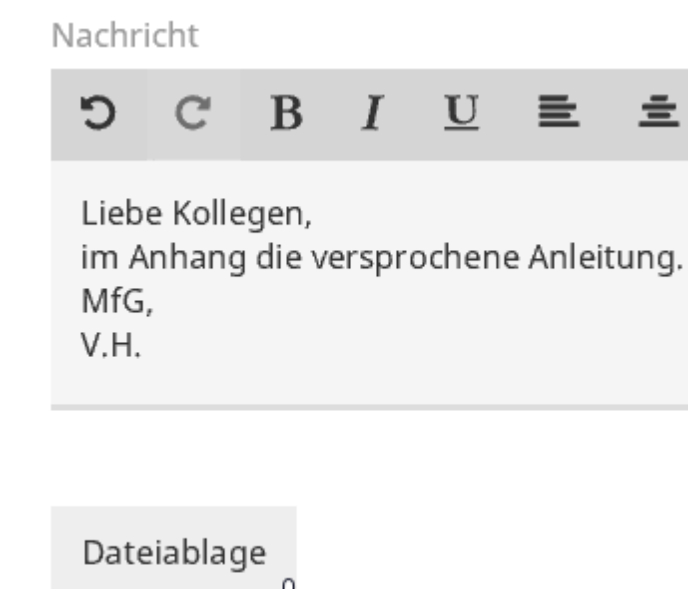

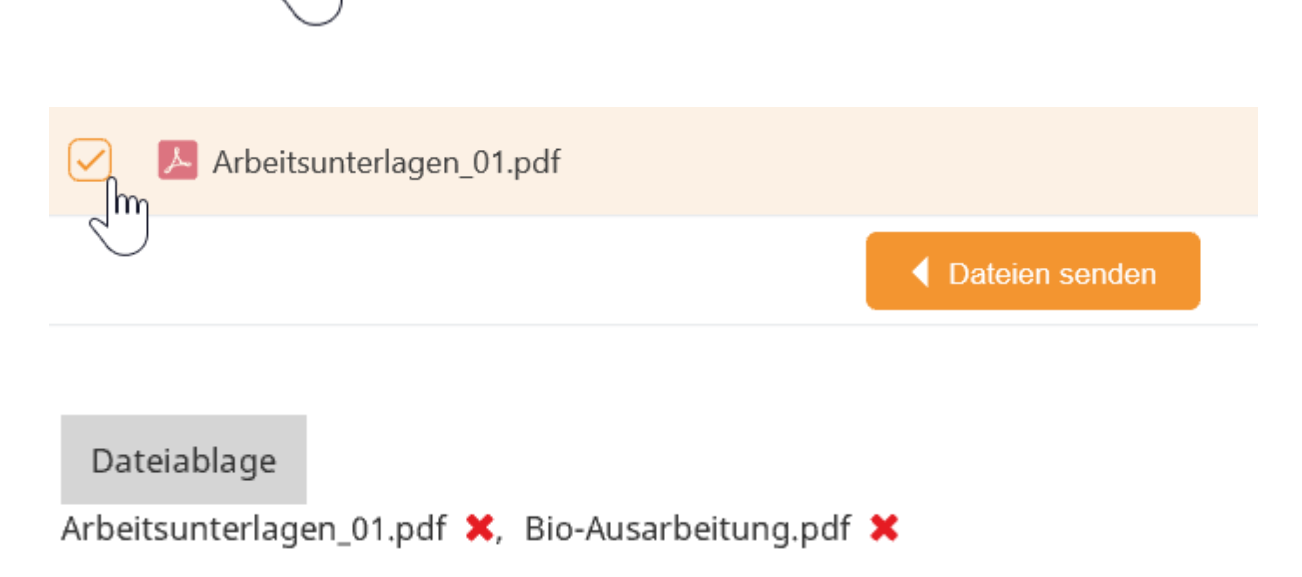

圭

El destinatario no sabrá que los archivos vienen de WebUntis Drive.

Empfänger

Arist, Cer

Nachricht

Liebe Kollegen,

im Anhang die versprochene Anleitung.

MfG,

V.H.

🗞 Arbeitsunterlagen\_01.pdf

🛞 Bio-Ausarbeitung.pdf

Mitteilung gesendet am 12.01.2019, 19:50 Ablaufdatum: 12.01.2020

# Archivos de información adicional para una clase

Clicando en una hora del horario se abre la siguiente ventana:

| Di.15.01.2019, 08:00 - 08:45 Lehrer: Cer |   |                              | × |
|------------------------------------------|---|------------------------------|---|
| 08:00 - 08:45 Bio - Aliasklasse          |   |                              | ^ |
|                                          |   |                              |   |
| 🖾 Unterricht                             |   | 1 Info zur Unterrichtsstunde | ~ |
| 🖅 Bio                                    | * |                              |   |
| 🛃 Aliasklasse                            | * |                              |   |
| r Cer                                    | * |                              |   |
| • R1a                                    | * |                              |   |

Aspecto de la información abierta:

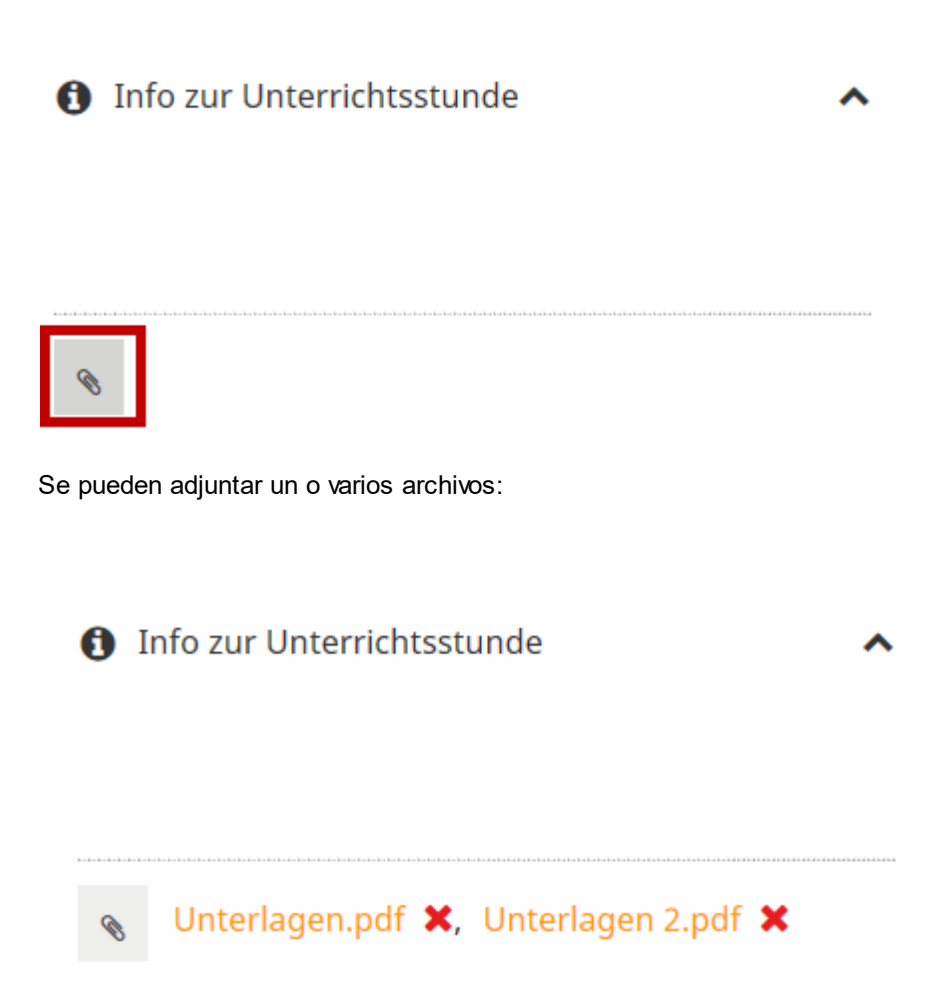

En los horarios la letra 'i' avisa que está disponible una información adicional sobre la hora:

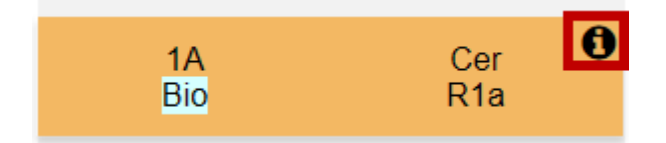

#### **Deberes**

También en <Libro de clase> -> <Deberes> se puede añadir archivos.

| Hausaufgaben - Bio - Cer                                           | х  |
|--------------------------------------------------------------------|----|
| 🛖 Neue Hausaufgabe                                                 | ^  |
| Fälligkeitsdatum 19.01.2019                                        |    |
| Hausaufgaben                                                       | _  |
| Beispiele 3 bis 9 aus den angehängten Unterlagen.                  |    |
| Bemerkung                                                          |    |
| Abgabe per Dateiablage und interner Nachricht - Minimum 400 Wörter |    |
| Anhang<br>Dateiablage Unterlagen.pdf 💥 Unterlagen 2.pdf 💥          |    |
| Erstell                                                            | en |

La misma lógica se usa en:

# Tema de la clase
Lehrstoff Die vier Mägen der Kuh.

Vorstunden

|     | 12.01.2019   | Sa | 1 |  |  |  |  |  |  |  |
|-----|--------------|----|---|--|--|--|--|--|--|--|
|     | 08.01.2019   | Di |   |  |  |  |  |  |  |  |
|     | 05.01.2019   | Sa | 1 |  |  |  |  |  |  |  |
|     | 01.01.2019   | Di | 1 |  |  |  |  |  |  |  |
|     | 29.12.2018   | Sa | 1 |  |  |  |  |  |  |  |
|     |              |    |   |  |  |  |  |  |  |  |
| Leł | nrform       |    |   |  |  |  |  |  |  |  |
| Τe  | Teamarbeit V |    |   |  |  |  |  |  |  |  |
|     |              |    |   |  |  |  |  |  |  |  |

| Anmerku | ing |
|---------|-----|
|---------|-----|

|             | intang          |            |           |
|-------------|-----------------|------------|-----------|
| Anha<br>Dat | ng<br>eiablage. | Kühe.pdf X | ]         |
| Spe         | eichern         | Übernehmen | Schließen |

## Comunicados del día

## 3.6.2 Acceso a WebUntis Drive

Los usuarios deben activar el acceso a WebUntis Drive en <\_(Perfíl)> -> <Accesos> -> <Acceso al Servicio de alojamiento de archivos>.

### Dateiablage

### Authentifizierungsschlüssel für die Dateiablage

Verwenden Sie diesen Schlüssel zur Aktivierung der Dateiablage, der WebUntis Drive App oder dem WebUntis Drive Desktop Client.

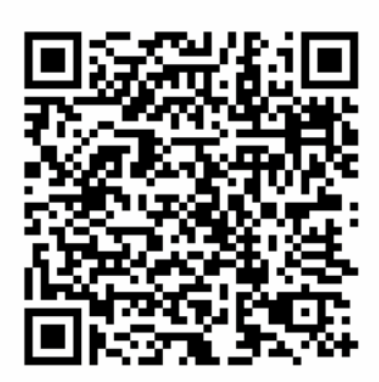

Authentifizierungsschlüssel

grgQ7xH6rUp87ttCMfTv+OlBdMwDEEm4TrN/7aWau95BLPQ7+7kM/RKJcikupbbDJotAUhgls6HjNb /c493KVWI1AxGWF75JNBs5MQjymo0=:tmnk8iiHM42FfW4A4jxQlg==

Clave de autenticación

Entre esta clave para activar su:

- Servicio de alojamiento
- Aplicación (App) WebUntis Drive
- WebUntis Drive Desktop Client (Windows 10).

### Aviso: <\_(Perfil)>

El menú <\_(Perfil)> es visible y accesible en todas las páginas y aplicaciones de WebUntis.

# 4 Profesor tutor

Los Profesores tutores tiene funciones adicionales asignados a los cuales se accede en el módulo <Libro de clase>:

| Ноу       | Horarios     | Clases      | Gestio   | ones (Agenda)     | Libro de clase       | Sustitucione |
|-----------|--------------|-------------|----------|-------------------|----------------------|--------------|
|           |              |             |          |                   | Gestionar clases/Pro | ofesores     |
| Horas     | lectivas del | l grupo     | - por re | visar             | Gestionar clases/Gru | upo          |
|           |              |             |          |                   | Ausencias            |              |
|           |              |             |          |                   | Horas ausentes       |              |
| desde 29  | 9/7/2018 👻   | - 29-jul-20 | 18       | Horas no revisada | Anotaciones en el Li | bro de clase |
|           |              |             |          |                   | Deberes              |              |
| Grupos 🛛  | Elija        | •           | Profesor | - Todos -         | Cargos de clase      |              |
|           |              |             |          |                   | Exenciones           |              |
| Sin conte | enido        |             |          |                   | Informes             |              |
|           |              |             |          |                   | Definiciones básicas |              |
|           |              |             |          |                   |                      |              |

- Revisar clases/Grupos
- Ausencias
- Horas ausentes
- Anotaciones en el Libro de clase
- Cargos de clase
- Exenciones
- Informes

Véase la descripción de la aplicación Revisar

clases/Profesores en uno de los capítulos anteriores.

## 4.1 Revisar clases/Grupos

El tutor está autorizado, como cualquier profesor, para consultar y modificar sus propias <u><Horas lectivas</u> <u>"por revisar"</u> y, además, por su cargo, las de su grupo. Las horas "por revisar" son aquellas donde falta por apuntar el Tema de la hora o las ausencias de alumnos.

| Horas le   | ectivas del | grupo 2A por revisa     | r           |       |               |          |       |      |      |                         |  |
|------------|-------------|-------------------------|-------------|-------|---------------|----------|-------|------|------|-------------------------|--|
| desde 9/7/ | 2018 -      | - 29-jul-2018 Hora      | is no revis | adas: | 162, Horas de | e clase: | 162   |      |      |                         |  |
| Grupos 2A  |             | ▼ Profesor - Todo       | )5 -        |       | ▼ Concep      | to - Tod | 0S -  |      | Re   | sumen Enviar un mensaje |  |
| Selección  | Profesores  | Grupos                  | Materias    |       | Fecha         | desde    | hasta | Tipo | Aula | Libro de clase          |  |
|            | Mich        | 2A                      | GIT         | lun   | 09-jul-2018   | 8:00     | 8:50  |      | R2A  | ur 🛼                    |  |
|            | Berg        | 2A                      | ME          | lun   | 09-jul-2018   | 8:55     | 9:45  |      | R2A  | 🛝 🛼                     |  |
|            | Steiff      | 2A                      | WEM         | lun   | 09-jul-2018   | 10:00    | 10:50 |      | R2A  | 💵 🛼                     |  |
|            | Luth        | 2A                      | М           | lun   | 09-jul-2018   | 10:55    | 11:45 |      | R2A  | 🛝 🛼                     |  |
|            | Sutt        | 2A, 3A, 3C, 4A, 4B, 5A, | VB          | lun   | 09-jul-2018   | 11:55    | 12:45 |      | R2A  | 📖 🛼                     |  |
|            | Ion         | 2A                      | BIO         | lun   | 09-jul-2018   | 12:50    | 13:40 |      | R2A  | 🛝 🛼                     |  |
|            | Grill       | 2A, 2B                  | LUK         | lun   | 09-jul-2018   | 13:40    | 14:30 |      | R2A  | ur 🔁                    |  |

Pulsando la pestaña <Enviar un mensaje> s posible informar los profesores que tienen tareas pendientes.

## 4.2 Gestionar ausencias

El tutor no sólo puede consultar las ausencias de sus alumnos en el menú <Libro de clase> -> <Ausencias>, sino también completar o modificarlas clicando en el icono <Gestionar>. Por medio de filtros puede reducir el número de alumnos del listado a fin de que muestren sólo a alumnos con determinadas características.

| Ausencias           |                                                                               |                                                     |                           |                                          |
|---------------------|-------------------------------------------------------------------------------|-----------------------------------------------------|---------------------------|------------------------------------------|
| Grupos<br>- Todos - | Alumno<br>▼ - Todos - ▼                                                       | Búsqueda                                            | Período                   | <ul> <li>Semana actual</li> </ul>        |
| Sin contenido       | <ul> <li>Selección por grupos</li> <li>Recuperar los datos elimina</li> </ul> | Motivo de la ausencia<br>dos <mark>- Todos -</mark> | Estado<br>Todos - Todos - | Orden de datos<br>Grupos, alumnos, fec ▼ |
| Nuevo Eliminar      | Juntar Con justificante                                                       | nformes                                             |                           |                                          |
|                     | L                                                                             | Informe de las ausencias                            |                           |                                          |

#### Juntarhoras ausentes

Esta aplicación junta todas las horas ausentes del período, sumándolas todas. Ejemplo: Si un alumno ha faltado tres veces, en la 1a, 3a y 5a hora del día 1/6, se le cuentan las tres horas ausentes como una (=1) ausencia.

No se pueden juntar ausencias que tengan un motivo o un Estatus de la ausencia distinto.

#### **Justificar**ausencias

Todas las ausencias seleccionadas se consideran "Ausencias justificadas" pulsando este botón.

### Estatus de la ausencia

El administrador define qué estatus se le puede dar a una ausencia, como "por revisar", "justificada", "sin justificar", etc. El tutor está legitimado para entrar y cambiar el estatus de las ausencias de sus alumnos.

El estatus actual de una ausencia se cambia clicando en la columna <Estatus> o en <Justificar>. Si no se ha anotado aún el control de ausencias, este "olvido" será indicado por el símbolo de interrogación "?" en la columna <Estatus>.

Conjuntamente con la entrada del estatus de una ausencia, el tutor puede añadir o cambiar el Motivo de la ausencia.

| Ausencia     |       |       |       |           |                                 |                                 |                              |                            |                  |             |                                |                    |                                                                                   |   |
|--------------|-------|-------|-------|-----------|---------------------------------|---------------------------------|------------------------------|----------------------------|------------------|-------------|--------------------------------|--------------------|-----------------------------------------------------------------------------------|---|
|              |       |       |       |           |                                 |                                 |                              |                            |                  |             |                                |                    | Justificante de Baghira                                                           | x |
| Grupos<br>2A |       |       |       | AI<br>• - | umno<br>Todo<br>) Sele<br>) Rec | )S -<br>cción por<br>uperar los | ▼<br>grupos<br>datos elimina | Búsq<br>Motiv<br>ados - T0 | o de la<br>dos - | ausencia    | Perío<br>113<br>Sistao<br>- To | /2017<br>do<br>dos | Número del justificante Fecha<br>0 3/8/2018 •<br>Estado<br>[aún sin justificante] |   |
| Selección    |       |       |       |           | Tipo                            | Usuario                         | Alumno                       | Grupos                     | Tutor            | desd        | Inicio                         |                    | Texto                                                                             | _ |
|              | l     | ×     | Ŀ     | 9         | ką.                             | dr                              | Baghira                      | 2A                         | Aqu              | 19 dic-2017 | 11:55                          | 19-                |                                                                                   |   |
| COLOR        | 1     | ×     | Ē2    | 9         | 1                               | dr                              | Cinderella                   | 2A                         | Aqu              | 19-dic-2017 | 11:55                          | 19-                | Augencia                                                                          |   |
|              | 1     | ×     |       | 9         | 4                               | dr                              | Heidi                        | 2A                         | 14               | 19-dic-2017 | 11:55                          | 19-                | Ausencia                                                                          |   |
|              | 1     | ×     |       | 9         | 4                               | dr                              | Shir Khan                    | 2A                         | Aqu              | 19-dic-2017 | 11:55                          | 19-                | Baghira, 19-dic-2017, 11:55 - 18:40                                               |   |
|              | l     | ×     |       | 9         | ha i                            | dr                              | Strolch                      | 2/                         | Aqu              | 19-dic-2017 | 11:55                          | 19-                | Motivo de la ausencia                                                             |   |
| 5 Páginas e  | encor | ntrad | as. V | isual     | izació                          | n de toda                       | s Páginas.1                  |                            |                  |             |                                |                    | <selección></selección>                                                           |   |
| Nuevo        | Elii  | mina  | r     | Junt      | ar                              | Con just                        | ificante                     | Informes                   | •                |             |                                |                    | Texto<br>Guardar Cerrar                                                           |   |

## Formularios de justificación

A través de WebUntis, menú <Libro de clase> -> <Informes> -> <Formularios de justificación>, se imprimen para los alumnos los formularios de justificación predeterminados, si parece oportuno.

## Selección por grupos

El menú de ausencias contiene la opción de la *Selección de grupos* cuya aplicación se describirá a continuación:

Ejemplo:

El alumno Zimmermann estuvo hasta el 15/03. en el grupo 1a, y después en el 1b.. Las ausencias en el grupo 1b incluirán sus ausencias en el 1a, si no se activa la selección por grupos.

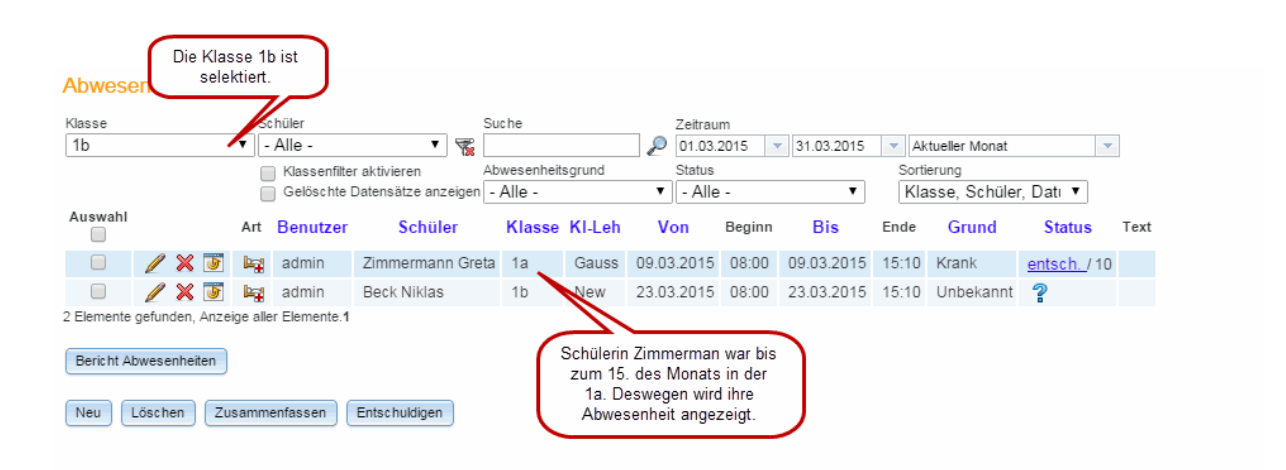

En cambio, con la *Selección por grupos* sus ausencias en su época en el 1a no figurarán en el listado del grupo 1b..

| Ausencias                    |                                                                                                    |                                                            |                                                                     |
|------------------------------|----------------------------------------------------------------------------------------------------|------------------------------------------------------------|---------------------------------------------------------------------|
| Grupos<br>- Todos -          | Alumno Búsqueda<br>▼ - Todos - ▼ ♥ Motivo de la ausencia<br>■ Recuperar los datos eliminados - Todos - | Período<br>20/7/2018 V 4/8/2018<br>Estado<br>V - Todos - V | ✓ Semana actual     ✓     Orden de datos     Grupos, alumnos, fec ▼ |
| Sin contenido Nuevo Eliminar | Juntar Con justificante Informes Informe de las ausencia                                               | s 💹 🗃 🔀                                                    |                                                                     |

## 4.3 Horas ausentes

En la interpretación del Libro de clase de WebUntis, una "ausencia" de un alumno es la falta del alumno en una parte o en todo el día.

Ejemplo: Si un alumno estuvo enfermo el miércoles, día 08/04, el contador de <u>Ausencias</u> aumenta en uno (=1). No se tiene en cuenta el número de horas de clase que tenía el día de su ausencia, que era el

día 08/04,

En cambio, las Horas ausentes es la suma de todas las unidades lectivas a las que no ha asistido a clase. Si tenía el día 08/04 dos horas, el contador de sus "Horas ausentes" se eleva en 2 horas.

El cómputo de las "Horas ausentes" se halla en el menú <Libro de clase> -> <Horas ausentes>. Se ordena el listado por grupo o estatus

| Ausencia     | is en cl    | ase   |                     |               |                   |            |        |                     |          |            |        |                       |        |       |
|--------------|-------------|-------|---------------------|---------------|-------------------|------------|--------|---------------------|----------|------------|--------|-----------------------|--------|-------|
| Grupos<br>2A |             | •     | Alumno<br>- Todos - | •             | Estado<br>- Todos | -          | T      | Período<br>14/8/201 | 7 - 2    | 29/7/2018  | ▼ Cur  | so escolar actual     | ¥      |       |
| Ausencia     | as en clase | e 🖉 R | etrasos             |               |                   |            |        |                     |          |            |        |                       |        |       |
| Alumno       | Grupos      |       | Fecha               | Hora          | Materias          | Profesores | Dias a | usentes             | Aus.(HH) | Aus.(min.) | cuenta | Motivo de la ausencia | Estado | Texto |
| Baghira      | 2A          | mar   | 19-dic-2017         | 11:55 - 12:45 | BE                | New        | 0      |                     | 1        | 50         | 1      |                       | ?      |       |
| Baghira      | 2A          | mar   | 19-dic-2017         | 17:00 - 17:50 | GSK               | Aqu        | 1      |                     | 1        | 50         | 1      |                       | ?      |       |
| Baghira      | 2A          | mar   | 19-dic-2017         | 14:30 - 15:20 | GWK               | MLa        | 0      |                     | 1        | 50         | 1      |                       | ?      |       |
| Baghira      | 2A          | mar   | 19-dic-2017         | 16:10 - 17:00 | LUM               | Meit       | 0      |                     | 1        | 50         | 1      |                       | ?      |       |

En los Informes, WebUntis calcula las "Horas ausentes" de un alumno para cualquier período.

## 4.4 Anotaciones en el Libro de clase

Las <Anotaciones en el Libro de clase> se editan a través del menú <Libro de clase>. Pueden ser visibles y seleccionadas para todo el curso escolar o para cualquier período, por grupos, por alumnos concretos y/o por categorías.

| Grupos    |       |       |        | Alu            | mno           |            |        | Categoría de     | anotac | iones    |         | Período             |          |                                          |       |
|-----------|-------|-------|--------|----------------|---------------|------------|--------|------------------|--------|----------|---------|---------------------|----------|------------------------------------------|-------|
| 2A        |       |       |        | <b>7</b>   - ] | Todos -       |            | •      | - Todos -        |        | •        |         | 14/8/2017 🛛 👻 29    | /7/2018  | <ul> <li>Curso escolar actual</li> </ul> |       |
|           |       |       |        |                | Recuperar lo  | s datos el | iminad | os               |        |          |         |                     |          |                                          |       |
| Selección |       |       |        | Tipo           | Nombre        | Grupos     | Día    | Fecha            | Hora   | Materias | Usuario | Categoría de anotac | iones Cl | lasificación de categorías               | Texto |
|           | 1     | ×     | 6      | 2              | Strolch       | 2A         | mar    | 19-dic-2017      | 11:55  | BFLZ     | dr      | neu                 |          |                                          | tsxt  |
|           | 1     | ×     | 5      | 2              | Cinderella    | 2A         | mar    | 19-dic-2017      | 11:55  | BFLZ     | dr      | neu                 |          |                                          | tsxt  |
|           | 1     | ×     | 6      | 2              | Shir Khan     | 2A         | mar    | 19-dic-2017      | 11:55  | BFLZ     | dr      | neu                 |          |                                          | tsxt  |
|           | 1     | ×     | 6      | 2              | Baghira       | 2A         | mar    | 19-dic-2017      | 11:55  | BFLZ     | dr      | neu                 |          |                                          | tsxt  |
| Páginas ( | encor | ntrad | as. Vi | sualiz         | zación de too | las Págin  | as.1   |                  |        |          |         |                     |          |                                          |       |
| Nuevo     | Eli   | mina  | r      | Resu           |               | notacione  | s en e | el Libro de clas | e/Alum | no 💹 💷   | X       |                     |          |                                          |       |

Todos los informes se encuentran en la aplicación <lnformes> del Libro de clase en formato \*.PDF, \*.CSV o \*.XLS, entre ellos las <*Anotaciones en el Libro de clase/Alumno>* y <*Anotaciones en el Libro de clase/Grupo>*.

## 4.5 Cargos de clase: Detalles

El tutor apunta los cargos de clase como el Representante del grupo, su sustituto o el 2° representante, el Responsable de limpieza, etc.

#### Aviso: Tipo de cargos de clase

El administrador del Libro de clase debe definir qué cargos oficiales se pueden asignar a los alumnos en

los diferentes niveles.

Los cargos en clase figuran en el menú <Libro de clase> -> <Cargos de clase>. Aquí el tutor verá los cargos, pensados para su grupo, representados en forma de una matriz interactiva.

| argos de clase: 1 | A   ew |                  |        |        |                     |       |
|-------------------|--------|------------------|--------|--------|---------------------|-------|
| Grupos<br>1A      | ×      | Cargo de o<br>ew | clase  | *      | Período<br>3/8/2018 |       |
|                   | 30. 7. | 6. 8.            | 13. 8. | 20. 8. | 27. 8.              | 3. 9. |
| Balblair          |        |                  |        |        |                     |       |
| Brummbär          |        |                  |        |        |                     |       |
| Chef              |        |                  |        |        |                     |       |
| Hatschi           |        |                  |        |        |                     |       |
| Pimpel            |        |                  |        |        |                     |       |
| Schlafmütz        |        |                  |        |        |                     |       |
| Seppl             |        |                  |        |        |                     |       |

Hay dos maneras de llevar a cabo la asignación de cargos de clase a alumnos. Se definen para semanas y es posible seleccionar líneas (alumnos) y columnas (semanas). Se desactiva la selección

por medio de la aplicación  $\stackrel{\checkmark}{\checkmark}$  .

Los cargos se asignan manualmente o por medio de la <Asignación automática de alumnos>:

### Asignación manual de cargos

1) El tutor del grupo asigna los cargos de clase para una parte o todo el curso escolar con ayuda del programa:

En esta matriz asigna los diferentes cargos a alumnos y en las semanas correspondientes. Al seleccionar mediante

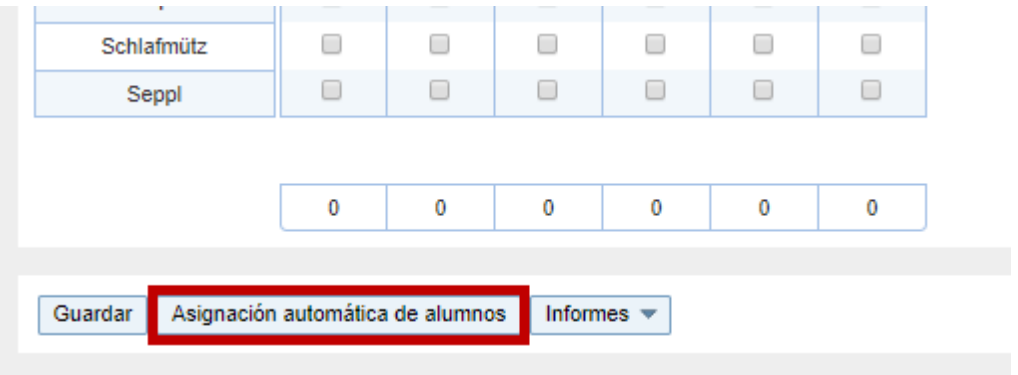

Asignación automática de cargos 2) Se encarga al programa la <Asignación automática de alumnos>

| Asignación automática de alun | nnos ×                                                                   |
|-------------------------------|--------------------------------------------------------------------------|
| Período                       | 30/7/2018 💌 29/7/2018 👻                                                  |
| Alumnos necesarios            | 1                                                                        |
| Duración [semanas]:           | 1                                                                        |
| Con días no lectivos          |                                                                          |
| Asignación por                | Apellidos                                                                |
| Orden de datos                | Ascendiente -                                                            |
| Inicio con alumnos            | Balblair                                                                 |
| Excepciones                   | Balblair<br>Brummbär<br>Chef<br>Hatschi<br>Pimpel<br>Schlafmütz<br>Seppl |
| Asignar Cancelar              |                                                                          |

Antes de ejecutar el automatismo se indican tanto el número de alumnos necesarios para ocupar los cargos como la duración de éstos. El programa respetará las asignaciones ya hechas previamente y permite eximir a alumnos de responsabilizarse de determinados cargos.

## 4.6 Exenciones

A los alumnos, que están exentos de una materia, se les define en el menú <Libro de clase> -> <Exenciones>.

| Exención nueva                                                       | х |
|----------------------------------------------------------------------|---|
| Grupos Alumno (2A)<br>2A X V Elija                                   | • |
| Período Día de la semana<br>23/7/2018 ▼ 23/7/2018 ▼ Cada día ▼       |   |
| Materias     Departamento (de materias)       ADM        Selección>  |   |
| Inicio de la hora<br>0:00   Final de la hora  0:00  Final de la hora |   |
| Motivo de exención<br>Krankheit ▼                                    |   |
| Texto<br>afección                                                    |   |
| Guardar Cancelar                                                     |   |

WebUntis indica una exención en la ficha del alumno en el Libro de clase a través del icono "Muleta/ Pierna enyesada". Verá todos los detalles de la exención colocando el cursor sobre otro icono, el que Ileva la letra <l> ("i" de información).

Si se declara "ausente" a un alumno exento, que a lo mejor por cuestiones de control debe asistir a la clase sin recibir nota, se considera su ausencia como no relevante y no contará en la contabilidad de sus ausencias.

| <ul> <li>Alice Ferg</li> <li>✓ 埠 ☆ 歯</li> </ul>                      |    |
|----------------------------------------------------------------------|----|
| Alice Ferg (2A)                                                      |    |
| Exención:<br>01/05/2018 - 15/05/2018<br>cada día<br>lésion<br>lésion | ** |

Se puede extender la exención de un alumno a todas las clases en un determinado período. En este caso no se entra ninguna materia ni en <Materia> ni en <Departamento (de materias)>.

| Exención nueva                                                                                                    | х |
|----------------------------------------------------------------------------------------------------|---|
| Grupos Alumno (2A)<br>2A x ▼ Elija<br>✓ Strolch (2A)<br>Período Día de la semana<br>23/7/2018 ▼ 23/7/2018 ▼ Cada día ▼ | - |
| Materias Departamento (de materias)<br><selección> ▼ Selección&gt; ▼</selección>                                       |   |
| Inicio de la hora Final de la hora 0:00  COU COU COU COU COU COU COU COU COU COU                                       |   |
| Motivo de exención<br><selección> T</selección>                                                                        |   |
| Texto                                                                                                    |   |
| Guardar Cancelar                                                                                                    |   |

El administrador de WebUntis es el responsable de definir, en los Datos básicos, las causas que justifican una exención.

## 4.7 Informes

WebUntis pone múltiples tablas a disposición del usuario en el menú <Libro de clase> -> <Informes>.

Son resúmenes sobre ausencias, anotaciones en el Libro de clase, exámenes, métodos en clase, etc.. Serán editados para todo el grupo o para un alumno concreto.

Los informes reúnen la información que se ha acumulado durante todo el curso escolar o en el período determinado por el usuario. Seleccionado a los grupos o alumnos se limita la información editada.

Según el tipo de informe hay otras maneras de concretar su contenido como, por ejemplo, en <Ausencias en clase/Grupo>, y ordenado por alumnos.

Los informes se editan por regla general en estos tres formatos:

- 1.) <br />
  Edición PDF>,
- 2.) Selection CSV > que convierte los datos en formato CSV (comma separated value),
- 3.) <a>Subset Sector</a> <a>Subset Sector</a> <a>Su

Otros informes sobre las clases se hallan en el menú <Clases > -> <Mis clases > -> <Informes >.

## 4.7.1 Ejemplos de informes del Libro de clase

Hay múltiples informes sobre los contenidos en el Libro de clase, por ejemplo:

1.)

### Ausencias en clase/Alumno

Ausencias en clase/Alumno

01-ago-2017 - 11-ago-2018

Chef

1A

Alumno

Texto

Grupos

|              | Horas d | e    | -        |            |                       |      |       |                |
|--------------|---------|------|----------|------------|-----------------------|------|-------|----------------|
| Fecha        | Horas   | Hora | Materias | Profesores | Motivo de la ausencia | Núm. | Hecho | Estado         |
| lun 16/07/18 | 1       | 0:50 | BE       | Meit       | disease               |      |       | no justificada |
| lun 16/07/18 | 1       | 0:50 | BIO      | Arnim      | disease               |      |       | no justificada |
| lun 16/07/18 | 1       | 0:50 | D        | Foss,Fer   | disease               |      |       | no justificada |
| lun 16/07/18 | 1       | 0:50 | GWK      | MLa        | disease               |      |       | no justificada |
| lun 16/07/18 | 1       | 0:50 | М        | Arc        | disease               |      |       | no justificada |
| lun 16/07/18 | 1       | 0:50 | TEV      | Fonda      | disease               |      |       | no justificada |
| Suma         | 6       | 5:00 |          |            | 1                     |      |       |                |
| de estas sin | 6       | 5:00 | 1        |            |                       |      |       |                |
| Suma         | 6       | 5:00 | 1        |            |                       |      |       |                |
| de estas sin | 6       | 5:00 | ]        |            |                       |      |       |                |

## 2.) Ausencias en clase/Grupo<

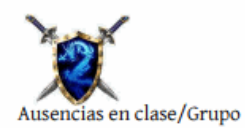

BG Klassenbuch

Curso escolar: 2017/2018

16-jul-2018 - 21-jul-2018

Grupos: 2B

| Fecha    |     | Alumno                       | Horas d<br>Horas | e<br>Hora | Materias   | Profesores       | Motivo de | la ausencia | Núm.Ju<br>st | Hecho |
|----------|-----|------------------------------|------------------|-----------|------------|------------------|-----------|-------------|--------------|-------|
| 16/07/18 | lun | Balu                         | 1                | 0:50      | E          | Ass              | disease   |             |              |       |
| 16/07/18 | lun | Balu                         | 1                | 0:50      | М          | Blan             | disease   |             |              |       |
| 16/07/18 | lun | Balu                         | 1                | 0:50      | WEK        | New              | disease   |             |              |       |
| 16/07/18 | lun | Hathi                        | 1                | 0:50      | М          | Blan             | disease   |             |              |       |
| 16/07/18 | lun | Hathi                        | 1                | 0:50      | WEK        | New              | disease   |             |              |       |
| 16/07/18 | lun | Louie                        | 1                | 0:50      | М          | Blan             | disease   |             |              |       |
|          |     | Suma                         | 6                | 5:00      | Suma       |                  | 6         | 5:00        |              |       |
|          | j   | de estas sin<br>justificante | 6                | 5:00      | de estas s | sin justificante | 6         | 5:00        |              |       |

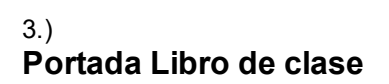

| Libro de clase                                                |      | 2A         | Inicio<br>Final | 01-ago-2017<br>23-sep-2018 |
|---------------------------------------------------------------|------|------------|-----------------|----------------------------|
| Tutor del grupo                                               |      | Aqu        |                 |                            |
| Materias                                                      |      | Profesor   |                 |                            |
| LÜ (Basketball)                                               | BB   | Grill      |                 |                            |
| Bildnerische Erziehung                                        | BE   | New        |                 |                            |
| Betreuung in Frei- und Lernzeit                               | BFLZ | Bin, Lind  |                 |                            |
| Biologie                                                      | BIO  | Ion, Arist |                 |                            |
| Deutsch und außerdem ist das ein<br>ganz ganz langer Langname | D    | Fonda      |                 |                            |
| Darstellendes Spiel                                           | DSP  | Lag        |                 |                            |
| Englisch                                                      | E    | Aqu        |                 |                            |
| LÜ (Fußball)                                                  | FB   | Goethe     |                 |                            |
| Instrumentalunterricht Flöte                                  | FLOE | Baker      |                 |                            |
| Instrumentalunterricht Gitarre                                | GIT  | Mich       |                 |                            |
| Geschichte und Sozialkunde                                    | GSK  | Aqu        |                 |                            |
| Geographie und Wirtschaftskunde                               | GWK  | MLa        |                 |                            |
| Leibesübungen Knaben                                          | LUK  | Grill      |                 |                            |
| Leibesübungen Mädchen                                         | LUM  | Meit       |                 |                            |
| Mathematik                                                    | М    | Luth       |                 |                            |
| Musikerziehung                                                | ME   | Berg       |                 |                            |
| Physik                                                        | PH   | McDow      |                 |                            |
| Evang. Religion                                               | RE   | Stu        |                 |                            |
| Kath.Religion                                                 | RK   | Marx       |                 |                            |
| LÜ (Jazzgymnastik)                                            | TANZ | Meit       |                 |                            |
| LÜ (Volleyball)                                               | VB   | Sutt       |                 |                            |
| Technisches Werken                                            | WEK  | New        |                 |                            |
| Textiles Werken                                               | WEM  | Steiff     |                 |                            |
| 1er representante de alumnos                                  |      |            |                 |                            |
| 2º representante de alumnos                                   |      |            |                 |                            |

# 5 Dirección

Por regla general, un profesor puede usar el Libro de clase sólo en sus clases, un tutor también en las de su grupo.

La Dirección está autorizada, por defecto, para consultar los datos del Libro de clase. Por regla general, no los gestiona y deja la gestión o modificación de los datos del Libro de clase en manos de otros.

WebUntis puede otorgar a la dirección la consulta en los siguientes temas que constan en el Libro de clase (Véase en el menú <u>Categoría de derecho de uso</u> ):

- Horarios
- Cargos en clase
- Exámenes
- Exenciones
- Tema de la hora
- Deberes
- Ausencias de alumnos
- Anotaciones en el Libro de clase
- Horas "por revisar"
- Informes sobre sobre cualquier otra información que consta en
- Mensajes internos

# 5.1 Imprimir el Libro de clase

En el caso de querer archivar la información del Libro de clase en papel, encontrará todo tipo de documentos en el menú <Libro de clase> -> <Informes> desde donde se imprimen.

La documentación de un determinado grupo se imprime a través del informe <Sumario del día: Grupos> o <Sumario de la semana: Grupos>.

| Informes                                                                                                    |
|----------------------------------------------------------------------------------------------------|
| Grupos         Alumno         Pariodo           [- Todos - ▼]         - Todos - ▼         18/8/2018         × [Semana actual         ×                                                                                                    |
| 📇 Ausencias 🥥 Ausencias en clase 🗑 Retrasos 🔲 Sólo las ausencias aceptadas 📋 Todos los alumnos                                                                                                    |
| Ausencias en clase/Alumno Sin salto de página                                                                                                    |
| Ausencias en clase/Grupo Bi Bi Dor hora V - 1000s - V ordenado por alumnos Esparar los dias y periodos de ausencia Selección por grupos                                                                                                    |
| Ausencias en clasemateria                                                                                                    |
|                                                                                                    |
| Dids duscrites/Guppo 🔄 🔛 💥 📋 Dids deneros                                                                                                    |
| Excesso de duseticias 🔤 Ex mas de 10 Horas de ausencia en clase 4 Semanas                                                                                                    |
| Sumanio de desenicas al Carlos                                                                                                    |
|                                                                                                    |
| Ausencias e in institucción III en en en en en en en en en en en en en                                                                                                    |
| Austrialis an justimetarian i pusitieration i i i i i i i i i i i i i i i i i i                                                                                                    |
| islada de emercencia IN                                                                                                    |
| Resumen de las ausencias clasificadas nor su estado de iutil 🗰 🕅                                                                                                    |
| En Anotaciones en el Libro de clase       Anotaciones en el Libro de clase/Alumno 30 milos     ▼       Anotaciones en el Libro de clase/Grupo     1000 s - ▼       Inotaciones en el Libro de clase/Grupo     1000 s - ▼                                                                                                    |
| <ul> <li>Informe</li> <li>Informe</li> <li>Informe de classes planes</li> <li>Informe de la semanar suppos I</li> <li>Informe al la semanar suppos I</li> <li>Informe al la s</li></ul> |
| Exámenes<br>Exámenes 🛃 📓 🖎                                                                                                    |
| Contada Libro de clase         Portada Libro de clase         Métodos didácticos         Métodos didácticos         Estadística: Métodos didácticos         Stadástica: Métodos didácticos                                                                                                    |
| Impo de exame       - Todos         - Todos                                                                                                    |

En muchos listados para grupos se imprime la portada del Libro de clase.

# 6 Administrador de WebUntis

Los siguiente capítulos se dedican al trabajo y a las tareas del administrador de WebUntis.

El capítulo Primeros pasos guiará al nuevo administrador en su trabajo.

Los siguientes capítulos son: "<u>Definiciones básicas></u> ", " <u><Importación de datos de alumnos</u> ", " <u>Gestión de usuarios</u> ", "<u>Horarios</u> ", y la introducción en los módulos <u><Libro de clase></u>, <u><Agenda></u>, <u><Alumnos></u>, Día de consulta/tutoría> y <u>Drive</u>.

Concluyen con las recomendaciones para un uso óptimo de WebUntis.

## 6.1 Primeros pasos

Recomendamos seguir en el primer trabajo con WebUntis los pasos siguientes y en el orden aquí señalado:

1.) Darse de alta La empresa Untis GmbH o la distribuidora de su país le suministrará la dirección URL de servidor de web y los datos necesarios, que son el nombre del centro, el nombre y la clave (password) de acceso, para poder acceder al programa y usarlo. Estos datos son suficientes para iniciar el trabajo con WebUntis.

2.) Atonción: Cambiar la clava (nassword) del usuario "admin"

El usuario "admin" tiene por defecto todos los derechos de administración. Recomendamos, por cuestiones de seguridad y de la protección de datos, cambiar su password en el menú <Perfil> -> <Cambiar la clave> en el primer acceso al programa.

3.)

## Traspaso de datos de Untis a WebUntis

Se procede a la exportación de los datos de Untis, que son los Datos básicos de todos los titulares, las Clases y los Horarios, a WebUntis a través del menú del programa Untis básico <Archivo> -> <Importación/Exportación> -> <WebUntis> o desde el módulo <Info-<Horarios en la red>> -> <WebUntis>. Encontrará los detalles de esta Exportación/Importación en el capítulo <u>Traspaso de datos</u>, apartado <u>Interconexión Untis y WebUntis</u>.

4.)

## Importación de alumnos

Los pormenores de la importación de los alumnos, definidos en Untis, se hallan en el capítulo <u>Importación de alumnos</u>, Se dirige sólo a los usuarios de los módulos <Horarios de alumnos> y <Franjas de materias>.

5.)

### Personalización de WebUntis

Cada usuario puede adaptar la presentación de contenidos a sus preferencias. Encontrará las herramientas correspondientes en el menú <u>Perfil</u>.

6.)

## Usuarios y Categorías de derechos

Cada usuario de WebUntis debe de estar legitimado para usar el programa y para ejecutar sus aplicaciones, todas o las que se le permiten. Por eso debe estar dado de alta como <u>Usuario</u> con una <u>Categoría de derechos de uso</u>, que se asignan a <u>Conjuntos de usuarios</u>. Encontrará estas aplicaciones y definiciones en el menú <u><Administrar datos></u> -> <Usuarios> / <Categoría de derechos de uso>. 7.)

### Alumnos y Grupos de alumnos

Los alumnos de grupos diferentes suelen tener materias y clases propias. Los alumnos se asignan a las clases, incluso a las clases desdobladas que reúnen alumnos de varios grupos, por medio de la definición de <u>Conjuntos de alumnos</u>. Se puede encomendar esta tarea a cualquier persona autorizada, al tutor o a cada <u>Profesor</u> de una materia. Los detalles de este trabajo se hallan en el capítulo "Conjuntos de alumnos", apartado "Profesores".

### Aviso: Derecho de asignar alumnos a un Conjunto de alumnos.

Para la asignación de alumnos a un Conjunto de alumnos se necesita la legitimación para esta gestión. No incluye el derecho de definir y administrar los Conjuntos de alumnos, como cambiar el nombre del conjunto de alumnos o del grupo, ya que este cambio altera la pertenencia de los alumnos a su grupo clase.

8.)

## Administración del Libro de clase

Los usuarios del módulo <Libro de clase> pueden completar los <u>Datos básicos</u> importados con otros parámetros, un trabajo que se realiza en el menú <u>Definiciones</u>. Véase el capítulo <u>Gestión: Libro de</u> <u>clase</u>.

9.)

### Administración de la Agenda

Lo anteriormente dicho vale para los usuarios del módulo <Agenda>, que pueden ampliar los datos por otros parámetros que se hallan en el menú <u>Definiciones</u> y <u>Datos básicos</u> . Véase el capítulo <u>Gestión:</u> <u>Agenda</u>

## Administración de Alumnos

Aquí se informará cómo se administran y gestionan en WebUntis las materias de los alumnos o sea de los estudiantes.

## 6.2 Definiciones básicas

Los parámetros básicos se definen en <Administrar datos> -> <Definiciones básicas>. Serán válidas para todos los usuarios. Las puede individualizar aún en los menús <u>Categoría de derechos de uso</u> y <u>Perfil</u> del usuario. En <Categoría de derechos de uso> se personaliza, por ejemplo, el tiempo de la desconexión automática: Sobrepasado el máximo de tiempo de inactividad definido, el usuario será desconectado automáticamente del sistema. En <Perfil> el usuario puede elegir, por ejemplo, el idioma.

| Settings                                                                   |                                                                                                    |
|----------------------------------------------------------------------------|----------------------------------------------------------------------------------------------------|
|                                                                            |                                                                                                    |
| Country                                                                    | Austria                                                                                                    |
| Language                                                                   | Deutsch 🔹                                                                                                    |
| Time zone                                                                  | ▼ Time: 2:25 PM                                                                                                    |
| First day of the week                                                      | Monday      Tuesday      Wednesday      Thursday      Friday      Saturday      Sunday                                                                                                    |
| Days in the first week                                                     | 4                                                                                                    |
| Logo                                                                       | Upload photo Delete photo                                                                                                    |
| Datenschutzerklärung                                                       | Attach file Datei löschen Erlaubte Dateitypen: pdf                                                                                                    |
| Phone number of the school                                                 |                                                                                                    |
| Number of login-failures before account is blocked                         | 15                                                                                                    |
| Duration the account is blocked [min]                                      | 0                                                                                                    |
| User group for the self-registration of parents                            | Self-registration deactivated <b>•</b>                                                                                                    |
| Session Timeout [min]                                                      | 60                                                                                                    |
| Publish news of the day as RSS feed                                        |                                                                                                    |
| Main system for student- and teacher contact details                       |                                                                                                    |
| General filter for departments                                             |                                                                                                    |
| Preselect the department of the user                                       |                                                                                                    |
| Students may send messages only to their class teachers                    |                                                                                                    |
| Students may only see public news                                          |                                                                                                    |
| Always forward internal messages to the recipients email-<br>address       |                                                                                                    |
| Block the users of inactive students only after the end of the school year |                                                                                                    |
| Default date for the student import                                        | Beginning of the school year                                                                                                    |
| Occurs the activity if a single even is destined                           | U Current date                                                                                                    |
| Cancel the activity if a single room is declined                           |                                                                                                    |
| Additional remarks for resource report                                     |                                                                                                    |
| Email to the person in charge for the room bookings                        | Ø                                                                                                    |
| e-mail address administrator                                               |                                                                                                    |
| e-mail address timetabler                                                  | Testmail                                                                                                    |
| Use the e-mail address of the user in the reply-to field                   |                                                                                                    |
| SMS recipient                                                              | Own address     Legal guardians     Persons entitled to receive information     Companies       Available     Image: Company of the second second secon |
| Extended administration of grades                                          |                                                                                                    |
| Line 1 of the Untis license                                                | BG Klassenbuch                                                                                                    |
| Modus                                                                      | Expertenmodus     einfacher Modus                                                                                                    |
| Data entry wizard                                                          | 8                                                                                                    |
|                                                                            |                                                                                                    |

A continuación se explicarán los parámetros más importantes:

Sesión Timeout (min.) / Desconexión automática Si un usuario de WebUntis no está activo, se cerrará su sesión automáticamente después de tantos minutos de inactividad tal como se indica en esta casilla. El máximo de inactividad son 60 minutos.

#### Nombres / Denominaciones

Aquí se elige la denominación con la cual se editarán a los profesores, alumnos y materias en comunicados, informes u horarios.

Comunicadosdel día

Por medio de las definiciones, que se refieren a los comunicados del día, se pueden publicar estos como RSS Feed (Really Simple Syndication, formato XML) o como comunicados públicos. Los últimos son accesibles para todos los usuarios de WebUntis. (Encontrará más información sobre la RSS Feed en el anexo al final de este artículo.)

Correo electrónico: Administrador

La dirección, que se define en <Administrar datos> -> <Definiciones básicas> -> <Correo electrónico: Administrador>, figurará como remitente en todos los correos oficiales de WebUntis.

#### Correo electrónico: Responsable horarios

En el campo <Administrar datos> -> <Definiciones básicas> -> < Correo electrónico: Responsable horarios>, se entra la dirección del correo electrónico de la persona que debe ser avisada si ocurren errores en la importación de datos desde Untis. La exportación se efectúa directamente vía Internet. Cuando haya recibido todos los datos del servidor, se cortará la conexión de Internet entre Untis y WebUntis. Éste último los copiará en su base de datos. Por eso, Untis sólo puede comunicar errores que se producen en el traspaso vía Internet; pero no en la copia a la base de datos, que realiza WebUntis. Por eso, WebUntis avisará de las incidencias de esta índole a la persona responsable de los horarios.

#### Conjunto de usuarios para el autorregistro de los padres

Al elegir un Conjunto de usuarios el administrador activa aquí la posibilidad de que otros persones se puedan autorregistarse en WebUntis. Los usuarios que se autorregistren pertenecen por defecto a este grupo. Se puede acceder al autorregistro sin darse de alta en WebUntis.

| Login                                                   |
|---------------------------------------------------------|
| Meine Schule                                            |
|                                                         |
| Benutzer                                                |
| Description                                             |
| Passwort                                                |
| Login                                                   |
| Passwort vergessen?<br>Noch keinen Zugang? Registrieren |

Servidor del correo electrónico

Aquí se escribe la dirección del IP o el nombre "host" (asentamiento) del servidor SMTP. Puede pedir que se verifique la autenticación cada vez que se envía un correo electrónico. La dirección del IP o el nombre "host" son necesarios para poder usar correos electrónicos tanto en internet como en intranet.

#### Atención: Servidor del correo

No se podrán enviar mensajes desde WebUntis, si no se indica un servidor del correo. Untis GmbH no pone un servidor al servicio de los clientes de WebUntis. Consulte a su distribuidor para la prestación de este servicio.

Si se deja este campo en blanco se usará por defecto un Servidor de correo de Untis GmbH.

### SMS

El destinatario de un SMS puede ser cualquier persona que tenga asignado a su perfil un número de móvil. En caso de comunicarse con un alumno menor de edad, los padres o tutores pueden recibir el SMS en lugar de enviarlo a él. En general, se puede enviar un SMS a cualquier persona o autoridad relacionada con un alumno siempre que esté legitimada, por ejemplo, a una empresa donde realiza prácticas, un centro o una familia donde el alumno participa en un intercambio, etc.

El administrador puede cambiar las definiciones predeterminadas:

| SMS Empfänger |                  | Eigene Adresse | Erziehungsberechtigte | Auskunftsberechtigte | Betriebe  |
|---------------|------------------|----------------|-----------------------|----------------------|-----------|
|               | Verfügbar        |                | <b>S</b>              | <b>A</b>             | <b>\$</b> |
|               | Vorausgewählt    |                |                       |                      |           |
| (Nur ers      | sichtlich mit de | m Modul SMS    | )                     |                      |           |

Logotipo: Insertar foto

Permite importar una imagen, por ejemplo, el Logotipo del centro. Será publicada en todas las páginas de WebUntis en la esquina superior a la izquierda.

### Recomendación: Memoria caché del navegador

Los navegadores (Browser) suelen almacenar las imágenes. Por eso puede ocurrir que no se vea la imagen subida inmediatamente. Para asegurar que se vea la imagen al instante, elimine el "caché" de su navegador antes de la carga del logotipo. La memoria caché es aquella memoria de alta velocidad instalada en el procesador y en la cual se almacenan los datos e imágenes, que el microprocesador necesita utilizar más frecuentemente.

Anexo: RSS (Really Simple Syndication)

RSS son las siglas de Really Simple Syndication, un formato XML para indicar o compartir contenidos en la web. Se utiliza para difundir información actualizada frecuentemente a usuarios que se han suscrito a la fuente de contenidos. El formato permite distribuir contenidos sin necesidad de un navegador, utilizando un software diseñado para leer estos contenidos RSS. Las últimas versiones de los principales navegadores permiten leer los RSS sin necesidad de software adicional.

### 6.2.1 Presentación de datos

En este menú se hallan los parámetros de diseño que determinan la presentación de datos en WebUntis como colores, formatos para horarios, etc.

Muchos se refieren a los Horarios y se describen en los correspondientes capítulos:

- Parámetros generales
- <u>Colores</u>
- Horarios
- Sumarios de horarios
- <u>iCal</u>
- Horas de consulta
- Informes

#### 6.2.1.1 General settings for the layout

Via the general settings for the layout, you can e.g. define how long a list should be in WebUntis or which names should be used for display.

| F                                                      | Presentación de datos                                        |                                |                                            |                          |      |                   |          |  |  |
|--------------------------------------------------------|--------------------------------------------------------------|--------------------------------|--------------------------------------------|--------------------------|------|-------------------|----------|--|--|
|                                                        | Otros parámetros                                             | Colores                        | Horarios                                   | Sumarios de horarios     | ICal | Horas de consulta | Informes |  |  |
| Líneas por página                                      |                                                              |                                | 15                                         |                          |      |                   |          |  |  |
| Indicar horas                                          |                                                              |                                | <ul> <li>Número</li> <li>Nombre</li> </ul> |                          |      |                   |          |  |  |
|                                                        | Presentación plantilla de horarios                           |                                |                                            |                          |      |                   |          |  |  |
|                                                        | Denominación para profesores                                 |                                |                                            | Abreviatura              | •    |                   |          |  |  |
|                                                        | Denominación para alumnos                                    |                                |                                            | Apellidos Nombre de pila | ٣    |                   |          |  |  |
|                                                        | Denominación para materias                                   |                                |                                            | Abreviatura              | T    |                   |          |  |  |
|                                                        | Indicar los grupos sólo si están en las fechas<br>indicadas. |                                |                                            |                          |      |                   |          |  |  |
|                                                        | Indicar en el calend                                         | dario el númer                 | o de la semana                             |                          |      |                   |          |  |  |
|                                                        | Indicar las horas canceladas del día                         |                                |                                            |                          |      |                   |          |  |  |
| Indicar la fecha de la última importación de horarios. |                                                              |                                |                                            |                          |      |                   |          |  |  |
| Utilizar seudónimos (alias) en ediciones públicas      |                                                              |                                |                                            |                          |      |                   |          |  |  |
|                                                        | No indicar los profeso                                       | ores ni en el ho<br>alumnos ni | orario del día de<br>i en los Detalles     |                          |      |                   |          |  |  |
|                                                        | Guardar                                                      |                                |                                            |                          |      |                   |          |  |  |

#### Lines per page

In WebUntis, you often have lists of data. This option defines the number of displayed lines on one page. An example would be the listing of all students: <Master data> | <Students> - the example above shows 60 students per page. With this option you adjust the number of students displayed per page.

#### Note: Impact on loading times

Please note that this option has an impact on the time each page needs to load. Therefore it is recommended to define a low number to make loading easier for WebUntis.

#### Display for the periods

You want the names or number of periods to be displayed? Here you can define how periods should be displayed. Just check the numbers and names under <Master data> | <Time grid>.

#### Proposal for time entries

With this option WebUntis supports you in entering times.

#### For teachers show the

Here you define how teachers should be displayed in WebUntis, e.g. 'Baier (Johannes)' or 'Johannes Baier'.

#### For students show the

Here you define how students should be displayed in WebUntis.

#### For subjects show the

Here you define how subjects should be displayed in WebUntis.

#### Show classes only within the class' active time range

Define here whether classes should be hidden and not be available any more as soon as their expiry date has been reached ('To' field under <Master data> | <Classes> | pen icon).

#### Display the week number in the main calendar

Activation of week numbers in the main calendar

#### Show cancelled periods in today's lesson

Here you can define if cancelled periods in today's lesson (<Lessons>) should be displayed as cancelled and in grey, or if they should be hidden.

#### Show the date of the last timetable import

Shows the date of the last import of the timetable from Untis on the 'Today' page.

#### Use alias name of subjects for gener. publication

When logged out, alias names of the subjects are shown for public information.

#### Do not show the teachers for students in the daily timetables and in the details

You can deactivate the display of teachers in the daily timetable and in the details of the period (via the timetable).

Do not forget to save your changes by clicking on the 'Save' button.

#### 6.2.1.2 Reports

Here you define what should be displayed in the footer of the reports.

| Presentación de datos        |         |                  |                      |      |                   |          |  |  |  |
|------------------------------|---------|------------------|----------------------|------|-------------------|----------|--|--|--|
| Otros parámetros             | Colores | Horarios         | Sumarios de horarios | ICal | Horas de consulta | Informes |  |  |  |
| Variables del Pie de página: |         |                  |                      |      |                   |          |  |  |  |
|                              |         | Fecha            |                      |      |                   |          |  |  |  |
|                              |         | Hora             |                      |      |                   |          |  |  |  |
|                              | Nom     | nbre del usuario |                      |      |                   |          |  |  |  |
| Guardar                      |         |                  |                      |      |                   |          |  |  |  |

## 6.3 Parámetros: Integración de datos

Los parámetros que definen los interfaces de WebUntis con otros programas se hallan en el menú <Administrar datos> -> <Integración>. Son los siguientes:

- Untis
- SAML
- LDAP
- Office365
- Sokrates
- Smartschool

### 6.3.1 Untis

The integration settings for Untis affect the export of master data, lessons and substitutions from Untis to WebUntis. Here you can control how WebUntis should treat data it sends to Untis:

#### Import von Untis

| Schülerstammdaten übernehmen                                                     |                                                       |
|----------------------------------------------------------------------------------|-------------------------------------------------------|
| Schülergruppenzuordnungen übernehmen                                             |                                                       |
| Schülergruppen beginnend mit Unterstrich nicht übernehmen                        |                                                       |
| Schülergruppe in Unt. mit einer Klasse alle Schüler zuordnen                     |                                                       |
| Unterrichtsstunden von Unt. mit diesem Statistik-Kennzeichen<br>nicht übernehmen |                                                       |
| Farbe der Lehrer von Untis übernehmen                                            |                                                       |
| Lehrerbesoldungsdaten übernehmen                                                 |                                                       |
| Offene Vertretungen nicht übernehmen                                             |                                                       |
| Nach dem Import des Unterrichts alle Lehrer benachrichtigen                      |                                                       |
| Nachrichten zum Tag von Untis als öffentlich kennzeichnen                        |                                                       |
| Nachrichten zum Tag von Untis anzeigen:                                          | ✓ Monitor: Kopfzeile ♥ Monitor: Ticker ♥ Untis Mobile |
| Standardprüfungsart für Klausuren                                                | Klausur 🔹                                             |
| Personalnummer 2 in Feld Personalnummer importieren                              |                                                       |

#### Standardaktivitätsarten

| Unterricht     | Unterricht •     |
|----------------|------------------|
| Sprechstunde   | Sprechstunde •   |
| Bereitschaft   | Bereitschaft •   |
| Pausenaufsicht | Pausenaufsicht • |
| Veranstaltung  | Unterricht •     |

#### Import student master data

If you want existing student master data to be imported from Untis by master data export, then activate this option.

Import student group assignment If there are student and student group assignments in Untis, they will be imported to WebUntis.

Do not import student groups with a leading underscore Checking this option means that student groups having an underscore before their names will not be imported to WebUntis.

Assign all students of a class to a student group with only one class

If Untis exports a lesson with an assigned student group but only one class takes part in it, all students of the respective class are assigned to this lesson when you check this option, – it is not necessary to explicitly assign them in WebUntis.

#### Note: No students displayed in class register

Please note that this setting only has an effect when you have imported student data to WebUntis. If you do not have any students in your class register this means that this setting was probably activated and the lesson was exported from Untis before there were students in the system. Import your students to WebUntis, activate this setting and export the lesson from Untis to WebUntis once again.

Do not import lessons with this statistical code in Untis

Define a statistical code so that periods with this code are ignored in WebUntis.

Use the teacher colours from Untis The colours defined for teachers in Untis is imported to WebUntis.

Transfer teachers' salary data Imports teachers' salary data from Untis.

Do not transfer open substitutions Open substitutions imported from Untis are ignored.

Notify all teachers after import of lessons All teachers are informed by an internal message as soon as the lessons have been exported from Untis.

Mark Untis' "Messages of the day" public By checking this option, the "Messages of the day" are automatically set to 'public' when they are imported from Untis to WebUntis.

Show Untis' "Messages of the day": Where do you want the "Messages of the day" imported from Untis to be shown in WebUntis. In the header or the ticker of the substitution lists in the monitor view, or/and in Untis Mobile app for smartphones and tablets.

Default exam type for exams Examinations which are imported from Untis to WebUntis will be transformed into a WebUntis default exam type.

Import 'Personnel number 2' into the field 'Personnel number' 'Personnel number 2' from Untis is imported to the field Personnel number in WebUntis teacher master data.

Standard types of activity

Here you can define if the default settings of the different activity types shall remain the same or if you want to define your own types of activity.

### 6.3.2 SAML

For the settings regarding the 'SSO Provider' please go to <Administration> | <Integration> | <SAML>.

### Set up of Identity Provider / SAML for WebUntis

• Define the attribute containing the user name which will be used with WebUntis IDP. The chosen attribute can be compared to a "user name" or an "external user" name in WebUntis.

• Please get in contact with your WebUntis team regarding your chosen attribute name or urn-id.

• Send the metadata of your IDP to your WebUntis team (NB: WebUntis supports only officially signed SSL certificates).

• Download the WebUntis metadata (https://name.webuntis.com/WebUntis/saml/metadata) and import it to your IDP.

• Your WebUntis team imports your metadata to the WebUntis SAML provider. The import of new metadata can take up to 24 hours.

• Please enter your SSO provider into WebUntis. Just go to <Administration> | <Integration> | <SAML> and save the settings.

### **Testing of IDP / SSO Provider**

By activating the SSO provider under <Administration> | <Integration> | <SAML>, the 'SSO-Login' button

in the logged out area of WebUntis is activated.

• Try to login via the SSO provider by clicking on the login button.

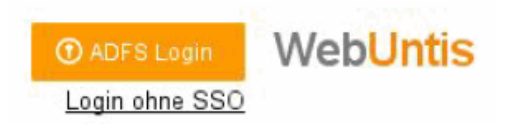

• If the login is not successful please contact WebUntis support to get more information. Otherwise continue with the configuration of the SAML integration.

## SAML integration in WebUntis

| Allgemeine Einstellungen                                       |                                         |                                         |                                   |              |
|----------------------------------------------------------------|-----------------------------------------|-----------------------------------------|-----------------------------------|--------------|
| SSO Provider                                                   | https://eigene.domain/idp/shibboleth    |                                         |                                   |              |
| Bezeichnung der Schule im IDP                                  |                                         |                                         |                                   |              |
| SAML Mail Attribut                                             | urn:oid:0.9.2345.123456789.100.1.1      |                                         |                                   |              |
| SAML Benutzergruppe Attribut                                   | urn:oid:1.2.3.4.5.6.1234.1.1.1          |                                         |                                   |              |
| Mail bei jeder Anmeldung übernehmen                            |                                         |                                         |                                   |              |
| Unbekannten Benutzer nach erfolgreicher Anmeldung<br>anlegen   |                                         |                                         |                                   |              |
| Anmeldung für nicht identifizierten Benutzer nicht<br>erlauben |                                         |                                         |                                   |              |
| Rollenidentifzierung                                           | Attribut •                              |                                         |                                   |              |
| SAML Personenrolle Attribut                                    | urn:oid:1.2.3.4.5.6.1234.1.1.1.1        |                                         |                                   |              |
| Rollenbezogene Einstellungen                                   |                                         |                                         |                                   |              |
|                                                                | Lehrer                                  | Schüler                                 | Erziehungsberechtigter            | Personal     |
| Personenrolle                                                  | Lehrkräfte                              | Schüler/innen                           | Erziehungsberechtigte und Betriel | Verwaltung   |
| Personenidentifzierung                                         | Attribut für Familienname und Vorname 🔻 | Attribut für Familienname und Vorname 🔻 |                                   |              |
| SAML ID Attribut                                               | urn:oid:2.4.5.6 urn:oid:2.4.5.6.123     | urn:oid:2.4.5.6 urn:oid:2.4.5.7         |                                   |              |
| Elementdaten ID Feld                                           |                                         |                                         |                                   |              |
| Numerischer Vergleich                                          |                                         |                                         |                                   |              |
| Groß-/Kleinschreibung ignorieren                               | •                                       | •                                       |                                   |              |
| Standard-Benutzergruppe                                        | Lehrkräfte (Lehrer)                     | Schüler/innen (AlleSc •                 | Erziehungsberechtigt T            | Verwaltung • |

Speichern

#### Identification und automatic creation of a user

If you do not want users to be created dynamically you can deactivate this function by selecting the option 'Create local user after successful authorisation' after you have successfully logged in. After deactivating this function, only users can log in who have already registered as users in WebUntis.

The user role (teacher or student) can be defined by comparison with a user attribute.

#### Comparison with an attribute

In this case the entry in the field 'Person role' identifies the role, e.g. 'Teachers'. The name of the attribute containing the role designation, e.g. 'urn: oid: 1.2.3.4.5.6.1234.1.1.1.1', is to be entered in the field 'SAML person role attribute '. The user is therefore identified as teacher when the designation 'Teacher' is found for a person in the attribute 'urn: oid: 1.2.3.4.5.6.1234.1.1.1.1'.

The identification of the role means that the default rights can be defined. You need user groups, e.g. teachers. Whenever attributes are compared to each other, the user group names need to be identical to the entries in the fields 'Person role'.

If no matching user group can be found in WebUntis the default user group will be used.

Additional information is needed to identify the person. This information can be different for teachers and students. Identification means that the system looks for an appropriate timetable element (teacher or student) for the user.

#### There are several possibilities of identification:

<u>Single attribute</u>: This method usually is the most effective one since no names need to be compared. This, however, is not possible in all cases.

This method compares a unique value of one of the WebUntis fields of a user with the individual attribute in SAML.

Possible fields in WebUntis are:

- id user name in WebUntis
- name short name
- longName last name
- Text text field
- externKey external ID

One of these fields is entered into the field: 'ID field' . The name of the attribute in LDAP is entered into the field: 'SAML ID attribute'.

Example: The short name of the WebUntis teacher is also saved under the attribute 'urn: oid: 2.4.5.1' in SAML. 'urn:oid: 2.4.5.1' is therefore entered into the field: 'SAML ID attribute' and 'name' into the field: 'ID field'.

<u>Attributes for last name and first name</u>: This method is used to identify the name. First and last name must be existent in different attributes in SAML. Both attributes are entered in the field: 'SAML ID attribute' using a comma between the attribute for the last name (entered first) and the attribute for the first name (entered second).

### 6.3.3 LDAP

For detailed information on the integration of LDAP please go to LDAP settings in 'User administration'.

### 6.3.4 Office 365

When your school uses Office 365, you can activate SSO (Single Sign-On) here. After a correct set up of the integration of Office 365 in WebUntis users who are logged in Office 365 at the local computer can access WebUntis without entering any user data.

SSO aktivieren 🛛 🖌

However, this activation is not sufficient for the permission of the login of a user in WebUntis via Office 365. You need the Office 365 IDs of the respective user for completing the set up of the integration of Office 365 in WebUntis.

In WebUntis go to 'Edit' (pen icon) via <Administration> | <Users> and enter a user's Office 365 identity by using the 'Office 365 identity' text field.

You can carry out an automatic import of all Office 365 identities by the means of a file. Just go to <Administration> | <Users> | <User administration> | <Import> and you can select a field assignment. You can check the outcome of this import in the editing area of the respective user in the 'Office 365 identity'. Just go to <Administration> | <Users>.

| Import                           |                        |
|----------------------------------|------------------------|
| Profil Profil-Name               | Speichern              |
| Trennzeichen<br>Strichpunkt      |                        |
| BauerBen                         | Kurzname 🔻             |
| 067                              | Schlüssel 🔻            |
| max@webuntistest.onmicrosoft.com | Office 365 Identität 🔻 |
| max.musti@maxmusti.com           | E-Mail Adresse 🔹       |
| Import Abbrechen                 |                        |

After carrying out all aforementioned steps you will see a new button in the logged out area providing you with the possibility to log into WebUntis with your Office 365 account.

| Login                |  |
|----------------------|--|
| Passwort vergessen?  |  |
| Office 365 Anmeldung |  |

## 6.3.5 Sókrates: Importación de datos de alumnos

Sókrates: Importación de datos de alumnos

## 6.3.6 Smartschool

For settings of your Smartschool go to <Administration> | <Integration>, Smartschool tab

| 1 | ntegración |      |      |               |             |             |                 |       |   |
|---|------------|------|------|---------------|-------------|-------------|-----------------|-------|---|
|   | Untis      | SAML | LDAP | Office365     | Sokrates    | Smartschool | StudAssignments | Grade |   |
|   |            |      |      | Nombre        | Smartschool |             |                 |       |   |
|   |            |      |      | Activar       |             |             |                 |       |   |
|   |            |      | Nomb | re del Centro |             |             |                 |       |   |
|   |            |      | Pla  | atform Secret |             |             |                 |       |   |
|   |            |      |      | Comentario    |             |             |                 |       | / |
|   | Guardar    |      |      |               |             |             |                 |       |   |

## 6.4 Importación de datos de alumnos

Esta opción permite importar los Datos básicos de alumnos desde Untis u otros programas.

Los datos de los alumnos que se hallan en los módulos <Horarios de alumnos> y <Franjas de materias> se importan automáticamente desde Untis. Son datos que son imprescindibles o tienen que ver con la elección individual, por parte de los alumnos, de las materias optativas y alternativas. En aquellos niveles que no prevén esta elección, no se suelen entrar los datos de alumnos. En este caso se añaden manualmente en WebUntis.

La importación de los Datos básicos de Untis se ejecuta desde el menú de WebUntis <Datos básicos> -> <Alumnos> -> <<u>Import></u>. La única condición es que el usuario tenga el derecho de importar los Datos básicos de los alumnos. Esta ilegitimación se otorga en <Administrar datos> -> <Categorías de derechos de uso> de WebUntis.

## 6.4.1 Importación

Los Datos básicos de alumnos se pueden importar desde archivos del tipo ASCII o CSV en los cuales los campos están separados por una coma, un punto y coma, el tabulador (TAB) o la pleca (|) (en inglés "pipe"; es la raya vertical y muy usada como divisor u operador de comparación "o" (or)), Se ejecuta la importación en <Datos básicos> -> <Alumnos> -><Import>.

### 🥘 students.txt - Editor

| Datei Bearbeiten Format Ansicht | ?           |
|---------------------------------|-------------|
| Alexander; Müller; M; 01.10.20  | 11;0;1a;001 |
| Amelie;Schmidt;W;25.09.2011     | ;0;1a;002   |
| Anna;Schneider;W;19.09.2011     | ;0;1a;003   |
| Anton;Fischer;M;13.09.2011;     | 0;1a;004    |
| Antonia;Weber;W;07.09.2011;     | 0;1a;005    |
| Ben;Meyer;M;01.09.2011;0;1a     | ;006        |
| Benjamin;Wagner;M;26.08.201     | 1;0;1a;007  |
| Carla;Becker;W;20.08.2011;0     | ;1a;008     |
| Charlotte;Schulz;W;14.08.20     | 11;0;1a;009 |
| Daniel;Hoffmann;M;08.08.201     | 1;0;1a;010  |
| David;Schäfer;M;02.08.2011;     | 0;1a;011    |
| Elias;Koch;M;27.07.2011;0;1     | a;012       |
| Emil;Bauer;M;21.07.2011;0;1;    | a;013       |
| Emilia;Richter;W;15.07.2011     | ;0;1a;014   |
| Emily;Klein;W;09.07.2011;0;     | 1a;015      |
| Emma;Wolf;W;03.07.2011;0;1a     | ;016        |
| Felix;Schröder;M;27.06.2011     | ;0;1a;017   |
| Florian Meumann M. 21 06 201    | 1.0.12.018  |

#### Recomendación: Importación de prueba

Aconsejamos comprueben y verifiquen la Importación de alumnos primero con pocos alumnos e incluyendo los datos no estándares antes de importar la totalidad de datos.

Procedimiento de la importación de los datos de los alumnos: Ejecute la aplicación <Import> del menú <Datos básicos> -> <Alumnos>.

|            | / X         | GleinKeith      |                   |                |                              | 0               | 0                                                        |                      | 1        | GlenKeith         |              |
|------------|-------------|-----------------|-------------------|----------------|------------------------------|-----------------|----------------------------------------------------------|----------------------|----------|-------------------|--------------|
|            | 🥖 🗙         | Glencraig       |                   |                |                              | 2               | 0                                                        |                      | 1        | Glencraig         |              |
|            | 2 ×         | Glendronach     |                   |                |                              | 8               | 0                                                        |                      | 1        | Glendronach       |              |
|            | / X         | GlenElgin       |                   |                |                              | o <sup>54</sup> | 0                                                        |                      | 4        | GlenElgin         |              |
| 177 Página | as encontra | das. Visualizac | ión de 1 a 60. [P | rimera/Anterio | or] 1, <u>2</u> , <u>3</u> [ | <u>Siguie</u>   | nte/Última]                                              |                      |          |                   |              |
| Nuevo      | Ordenar     | Eliminar        | Informes 🔻        | Import         | Importació                   | n de i          | mágenes/fotos                                            | Entrar la fec        | ha de la | baja 🔻            |              |
|            |             |                 |                   |                |                              |                 | Importación                                              | Curso es             | colar:2  | 017/2018 🛕        |              |
|            |             |                 |                   |                |                              |                 | Datos<br><ul> <li>Alumno</li> <li>Direcciones</li> </ul> |                      |          |                   |              |
|            |             |                 |                   |                |                              |                 | Cargar datos<br>100%                                     |                      | Se ha ca | rgado el archivo: | students.txt |
|            |             |                 |                   |                |                              |                 | Tipo de fuente<br>UTF-8                                  | •                    | )        |                   |              |
|            |             |                 |                   |                |                              |                 | Fecha importació<br>1/8/2017                             | n: Datos del di<br>👻 | a        |                   |              |
|            |             |                 |                   |                |                              |                 | Aceptar                                                  | Can                  | icelar   |                   |              |

Cargar datos Indique la ruta de acceso a los datos ASCII.

#### Tipo de fuente

Por defecto se importan los datos escritos con caracteres del código "ISO-8859-1", que es estándar a Europa occidental. Si sus datos están escritos en caracteres de otro código, como por ejemplo en el formato "Unicode-utf-8", debe cambiarlo para garantizar la correcta importación de los datos básicos de alumnos.

#### Fecha importación: Datos del día...

Se importa la información a qué grupo los alumnos pertenecían este día. Esta fecha es por defecto el inicio del curso salvo que se indique aquí, en WebUntis, otra.

Al pulsar el botón < Import>, se llevará a cabo la importación.

### 6.4.2 Sincronización de datos

Habiendo pulsado el botón <Import> debe indicar qué datos se corresponden en el archivo ASCII o CSV y en los datos de WebUntis. Ejemplo: Los "Nombres de pila" en ASCII o CSV son en WebUntis, los "Nombres".

Si le da a cada identificación una denominación e indica el tipo de Separador usado en ASCII o CSV, se dispondrá de toda la información, qué datos se corresponden, en importaciones posteriores y no será necesario repetirlo.

En la parte inferior de la ventana se hallan, a la izquierda, todos los datos del archivo desde el cual se captarán dichos datos. No hace falta importar todos los parámetros.

#### **Identificación**de los campos

La primera línea pertenece al primer alumno o al encabezamiento de los datos. Use siempre las herramientas del programa para identificar los campos.

Ejemplo. El nombre 'Angermayer', de los datos ASCII o CSV, es el apellido del primer alumno. Abra el listado desplegable y asigne, al nombre 'Müller', el parámetro "Apellido" en WebUntis. El separador es el TAB (tabulador) como se verifica en la imagen inferior.

| Importac        | ión                                             |
|-----------------|-------------------------------------------------|
| Perfil<br>Nuevo | Profil-Nombre     Miperfile 2018/19     Guardar |
| Signo de sep    | aración                                         |
| Punto y co      | oma 🔻                                           |
| Asignación d    | e campos/variables                              |
| Alexander       | Nombre de pila 🔻                                |
| Müller          | Apellidos 🔻                                     |
| М               | Sexo 🔻                                          |
| 01.10.2011      | Fecha de nacimiento 🔹                           |
| 0               | ▼                                               |
| 1a              | Grupos 🔻                                        |
| 001             | Clave (externa; anterior) <b>v</b>              |
| 📄 Usar el       | Alias de grupos                                 |
| 🗌 Ignorar       | esta línea                                      |
| automátic       | o  Identificación de los alumnos                |
| Import          | Cancelar                                        |

Esta identificación y sincronización de los datos del archivo ASCII o CSV y de WebUntis se repite para todos los parámetros que quiere importar.

Pulsando <Grabar> se salvará esta identificación de datos para importaciones posteriores, pero no se ejecutará aún su importación.

#### Atención: Encabezamientos

Si los datos en ASCII tienen un encabezamiento, active la opción <lgnorar la primera línea>. De esta manera no se importará en encabezado para que éste no pueda erróneamente considerado el primer alumno.

Incluso se pueden importar los datos aunque se han usado, en el archivo ASCII, seudónimos para los nombres de los grupos.

#### Import

Sólo si pulsa otra vez el botón < Import>, se llevará a cabo la importación.

#### Aviso: Alumnos que ya están definidos en WebUntis

WebUntis compara los datos de los dos archivos y revisa si, en la base de datos de WebUntis ya figuran los mismos alumnos que en los datos ACII. Los identifica por medio de la identificación personal (ID) de cada alumno. Por lo que tanto los alumnos en ASCII como los en WebUntis deberían tener la misma ID inequívoca. Generalmente todos los programa de Gestión de alumnos usan estas ID.

WebUntis importa a los alumnos en el menú <Datos básicos> -> <Alumnos>.

### 6.4.3 Importación de fotos (alumnos)

Puede completar la ficha personal de cada alumno con su foto que puede ser subidas una por una o todas a la vez.

#### Fotos de alumnos - Importar manualmente

Procedimiento de subir una foto a la ficha de un alumno:

Acceda a <Datos básicos> -> <Alumnos> y pulse el botón <Gestionar>. En la nueva ventana que se abre automáticamente se encuentra la opción < ???> de cargar una foto u otra imagen.

| Dev<br>For           | eloper licen<br>Internal use | ce Limite<br>only | d                  | Importación de imágenes/fotos                                                                                       |    |  |
|----------------------|------------------------------|-------------------|--------------------|----------------------------------------------------------------------------------------------------|----|--|
| Ноу                  | Horarios                     | Clases            | Gestiones (Agenda) | Cargar datos<br>Elegir un archivo 💡 Atención: Puede arrastrar el archivo mediante el ratón al botón y soltarlo ahí. | İm |  |
|                      |                              |                   |                    | Ancho máximo de la imagen<br>200                                                                                    |    |  |
| Apellidos<br>Aladdin | 3                            |                   |                    | 200                                                                                                    |    |  |
| Nombre               | de pila                      |                   |                    |                                                                                                    |    |  |
| Abreviati<br>Aladdin | ura                          |                   |                    | Accesos para alumnos                                                                                                |    |  |

<Las fichas personales de los alumnos se pueden completar con sus fotos, que se suben una por una o todas, a la vez, desde un archivo.

#### Importar manualmente Fotos de alumnos

Procedimiento de implantar una foto en la ficha de un alumno:

En <Datos básicos> -> <Alumnos> se pulsa el botón <Importar fotos>. Se abrirá automáticamente una nueva ventana, en la que se encuentra la opción <Carga de datos>, que, en este caso, significa subir una foto o cualquier otra imagen.

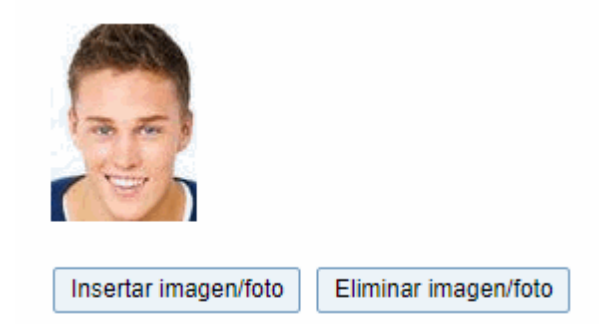

Si quiere limitar el tamaño de las fotos, defina su altura y su ancho máximos en los campos correspondientes. La foto se sube confirmando la ruta de acceso.

La foto estará siempre en la ficha del alumno e, incluso, puede ser mostrada en el Libro de clase.

#### Atención: Segunda importación de fotos

Si después de una nueva carga de una foto no se ve la nueva sino la anterior, debe eliminar el "caché", la memoria de alta velocidad instalada en el procesador, y subir la foto de nuevo. La foto anterior se había instalado en la memoria "caché" sin sustituir a la anterior.

#### Fotos de alumnos - Importar automáticamente

| Alumnos                |                   |                               |                               |
|------------------------|-------------------|-------------------------------|-------------------------------|
| Grupos 1B              | Búsqueda          | Ejecutar la búsqueda 🖉 P      | 'ara la fecha (de calendario) |
| Nuevo Ordenar Eliminar | Informes 💌 Import | Importación de imágenes/fotos | Entrar la fecha de la baja 🔻  |

Pulse, en <Datos básicos> -> <Alumnos>, el botón <Importar fotos>. Indique en la nueva ventana, que se abre automáticamente, el archivo de la extensión "\*.zip" que contiene todas las fotos. Para garantizar la correcta identificación entre foto y alumno, debe tener en cuenta las siguientes normas que se ven en la imagen inferior:

| Clave primaria                      |
|-------------------------------------|
| Abreviatura                         |
| Apellidos_Nombre de pila            |
| Apellidos_Nombre de pila_Nacimiento |
| Apellidos.Nombre de pila            |

Atención: Archivo "\*.zip" sin ruta de acceso. Además, el archivo "\*.zip" en si mismo no debe contener en sus datos la ruta de acceso a las fotos.

El tamaño de las fotos se puede predeterminar en la importación automática de fotos, igual que en la manual, definiendo la altura y el ancho máximos de las fotos.

|   | Importación de imágenes/fotos                                                                                                    | 5 |
|---|----------------------------------------------------------------------------------------------------|---|
| X | Cargar datos Elegir un archivo ♀ Atención: Puede arrastrar el archivo mediante el ratón al botón y soltarlo ahí. Identificación Clave primaria Ancho máximo de la imagen 200 Altura máxima de la imagen 200 |   |
|   | Import Cerrar                                                                                                    |   |

## 6.4.4 Importing addresses

When importing master data of students (go to <Master data> | <Students> => <Import>), you now have the option to import the student's personal data or his/her address data.

| Importación                       |                                                                                   |
|-----------------------------------|-----------------------------------------------------------------------------------|
| Datos<br>Alumno<br>Direcciones    |                                                                                   |
| Cargar datos<br>Elegir un archivo | 💡 Atención: Puede arrastrar el archivo mediante el ratón al botón y soltarlo ahí. |
| Tipo de fuente<br>ISO-8859-1      | ¥                                                                                 |
| Aceptar                           | Cancelar                                                                          |

When you choose address import you can also choose the contact type, e.g. educational institute or parent/legal guardian.

| Importaci                                   | ón                                  |                                 |  |  |  |  |  |
|---------------------------------------------|-------------------------------------|---------------------------------|--|--|--|--|--|
| Perfil<br>Nuevo ▼                           | Perfil Profil-Nombre Guardar        |                                 |  |  |  |  |  |
| Signo de sep<br>Punto y co                  | aración<br>oma ▼                    |                                 |  |  |  |  |  |
| Asignación de                               | e campos/variables                  |                                 |  |  |  |  |  |
| email                                       | T                                   |                                 |  |  |  |  |  |
| mob.phone                                   |                                     |                                 |  |  |  |  |  |
| last.name                                   | Código postal                       |                                 |  |  |  |  |  |
| zip.code                                    | Calle 44<br>Ciudad                  |                                 |  |  |  |  |  |
| city                                        | Ciudad<br>Correo electrónico        | Dirección propia 🔹              |  |  |  |  |  |
| street                                      | ID del alumno                       | Dirección propia                |  |  |  |  |  |
| phone                                       | Número de Fax                       | Lucritimado para de información |  |  |  |  |  |
| first name                                  | Número de teléfono                  | Empresa                         |  |  |  |  |  |
| morname                                     | Numero movil<br>Nombre del contacte | Linpiosu                        |  |  |  |  |  |
| 🖉 Ignorar                                   | Tipo de dirección                   |                                 |  |  |  |  |  |
|                                             |                                     |                                 |  |  |  |  |  |
| Abreviatura   Identificación de los alumnos |                                     |                                 |  |  |  |  |  |
| Dirección propia   Tipo de contacto         |                                     |                                 |  |  |  |  |  |
|                                             |                                     |                                 |  |  |  |  |  |
| Import                                      | Cancelar                            |                                 |  |  |  |  |  |

### 6.4.5 Preguntas más frecuentes (FAQ)

#### Importación de datos de alumnos ¿Para qué?

Actualiza los datos ya existentes y añade nuevos en WebUntis.

#### Importación de datos de alumnos ¿Cuándo?

Se realiza al inicio del curso escolar para actualizar los datos de los alumnos. Si no hay grandes cambios no hace falta importar datos de alumnos de Untis. Recomendamos llevar a cabo manualmente cambios esporádicos paralela- y simultáneamente en Untis y WebUntis.

#### Importación de datos de alumnos ¿Desde dónde se importan los datos?

Se importarán los datos desde la Base de datos de su centro y de la administración superior

correspondiente. Debe dirigirse a los responsables para obtener más información.

### Importación de datos de alumnos: Formato de los datos

El orden de los datos originales no importa ya que a la hora de se relacionan y asignan manualmente los campos de la Base de datos con los de WebUntis.

El archivo de importación será un archivo de texto cuyos campos están separados por una coma, un punto y coma, o un espacio en blanco (TAB) Suelen ser del formato \*.txt o \*.csv.

#### Baja de alumnos

En lugar de eliminar los alumnos, que causan una baja, en la Base de datos se añade manualmente en sus datos la fecha de la baja que se importa.

Cuando haya llegado esta fecha el alumno ya no figurará en los listados de WebUntis, no se elimina en los datos básicos.

#### ¿Qué es la diferencia entre Alumno y Usuario?

Con la importación de alumnos éstos no reciben automáticamente el derecho de acceder a WebUntis.

Hay que darlos de alta expresamente. El nombre del alumno como usuario de WebUntis puede diferir de su nombre, apellido o abreviatura.

Si se desactiva el acceso a WebUntis este alumno no será borrado en los Datos básicos.

#### ¿Cómo importa la sección de alumnos?

Si se asigna los grupos a una sección ésta constará automáticamente en los datos de los alumnos.

#### Alumnos sin grupo asignado

A la hora de importar los alumnos a WebUntis el programa avisará al usuario si falta la asignación de un alumno a un grupo. Suele deberse a la falta de importación de todos los Datos básicos, entre ellos los de las secciones. Debe importar todos los Datos básicos y repetir la importación de los alumnos. Otra fuente de error suele ser el uso diferente en mayúsculas y minúsculas en Untis y WebUntis. Debe unificar la escritura.

#### Caracteres especiales modificados

Si no se traducen los caracteres especiales del idioma como, por ejemplo, la 'ñ', 'é', 'á', etc. se debe al uso equivocado del juego de caracteres. Importe los datos otra vez con el juego de caracteres correcto.

#### Importación con duplicación de alumnos

Si hay alumnos duplicados no se puede solucionar por una nueva importación. Se soluciona este problema en la manera siguiente:

Se detecta la duplicación inmediatamente después de la importación: Elimine manualmente los alumnos duplicados.

No se detecta la duplicación inmediatamente después de la importación:

Si se han asociado ya otros datos, como ausencias, grupos, etc. a los alumnos duplicados no se resuelva la duplicación eliminado a estos alumnos Diríjase a su suministrador del programa Untis.

Ahí se puede resolver el problema siempre que el nombre, el apellido y la fecha de nacimiento sean los mismos en el original y el duplicado.

## Cambio a otra Base de datos del centro escolar o de la administración superior

Diríjase a su suministrador del programa Untis.

Se importan los datos de alumnos nuevamente y se asocia la 'Llave (externa, anterior)' de las columnas de la Base de datos anterior con la 'Llave (externa)' de las columnas de la Base de datos nueva. Elija para la identificación de los alumnos la 'Llave (externa, anterior)' y pulse el botón 'Import'. Este procedimiento ya no será necesario el importaciones posteriores.

Compruebe si el juego de caracteres de la nueva Base de datos es el mismo y cámbielo si hace falta. Repetimos que se dirijan primero a la empresa que le da soporte antes cambiar a la nueva Base de datos.

## 6.5 Administración de usuarios

Cada usuario de WebUntis debe estar dado de alta en el programa y estar asignado a una categoría de derechos de uso, que determina sus derechos y las restricciones de uso y manejo del programa.

Para una correcta gestión de los derechos de uso recomendamos el procedimiento y orden siguiente:

- Definición de las categorías de derechos de uso.
- Definición de los derechos de cada categoría.
- Dar de alta a los usuarios.

### 6.5.1 Categorías de derechos de uso

Las denominaciones y las definiciones de las siguientes Categorías de derechos de uso en WebUntis están predeterminadas y se crean automáticamente durante la instalación del programa:

admin Derecho de administrar el sistema y de otorgar derechos de uso. Es la máxima categoría de derechos de uso.

untis Derecho de importar y exportar datos desde Untis.

user Categoría estándar de usuario. Los profesores tienen por defecto este estatus.

#### Definición de

### Categorías de derechos de uso

El administrador puede crear nuevas categorías en <Administrar datos> -> <Categorías de derechos de uso> -> <Nuevo>. Es él quien determinará las características de cada categoría.

| Rechte und Rollen Wer darf auf WebUntis zugreifen und welche Daten sehen? Auf dieser Seite können Sie verschiedene Rechte je nach Rolle vergeben. |                                                                                                    |             |  |
|----------------------------------------------------------------------------------------------------|----------------------------------------------------------------------------------------------------|-------------|--|
| Administration >                                                                                                    | Administratoren sind für die Verwaltung von WebUntis zuständig und können in alle<br>Daten Einsicht nehmen.            | 1 Benutzer  |  |
| Lehrkräfte >                                                                                                    | Lehrpersonen können Stundenpläne einsehen, Termine planen, Absenzen erfassen und<br>Einträge im Klassenbuch vornehmen. | 13 Benutzer |  |
| Schüler/innen >                                                                                                    | Schüler/innen sehen nur ihre eigenen Daten und Stundenpläne.                                                           | 0 Benutzer  |  |

Propiedades y legitimaciones que otorgan las categorías de derechos:

Categoría estándar de derechos (=user)

Un nuevo usuario, dado de alta por el administrador, tendrá por defecto estos derechos estándares. Sólo puede haber una categoría declarada como estándar.

A continuación se explicarán algunos de los derechos que el administrador puede otorgar:

Máximo de reservas abiertas (sólo válido en el módulo <WebUntis Agenda>) Aquí se limita el número de reservas abiertas, que todavía sean válidas, que un usuario puede tener. Ejemplo: Máximo de reservas abiertas = 5. El usuario sólo puede hacer una nueva reserva, si no tiene más de 4 reservas aún vigentes.

Reservas hasta [días] en el futuro (sólo válido en el módulo <WebUntis Agenda>) Se impide que los usuarios hagan reservas en un futuro demasiado lejano. Ejemplo: Reservas hasta [días] en el futuro = 30 Se puede reservar un aula u otro recurso hasta con 30 días de antelación a partir del día actual.

Horarios: Fecha de la ventana

Es posible limitar el acceso de los usuarios a los horarios tanto del pasado como del futuro. Existen tres posibilidades de definir estas fechas límites.

## Lehrkräfte

#### Stundenplan

A Unabhängig von diesen Einstellungen sehen Benutzer alle Stundenpläne, die öffentlich verfügbar sind. Einstellungen dazu können unter Öffentlich getroffen werden.

| Welche Schülerstundenpläne dürfen Lehrkräfte                                                       | e 🔘 keine                              |  |  |
|----------------------------------------------------------------------------------------------------|----------------------------------------|--|--|
| sehen?                                                                                             | Stundenpläne der eigenen Schüler/innen |  |  |
|                                                                                                    | 🔘 Stundenpläne aller Schüler/innen     |  |  |
| Welche Lehrerstundenpläne dürfen Lehrkräfte                                                        | 🖲 Nur den eigenen Stundenplan          |  |  |
| sehen?                                                                                             | O Stundenpläne aller Lehrpersonen      |  |  |
| Klassenbuch                                                                                        |                                        |  |  |
| Dürfen Klassenlehrer Befreiungen, wie<br>beispielsweise 'vom Sportunterricht befreit'<br>eingeben? | Nein                                   |  |  |
| Dürfen Lehrkräfte<br>Klassenbucheinträge/Bemerkungen eingeben?                                     | Ja 🛑                                   |  |  |
| Dürfen Lehrkräfte Noten in WebUntis erfassen?                                                      | ja 😑                                   |  |  |
| Dürfen Lehrkräfte selbst Schüler bestimmten<br>Schülergruppen zuordnen?                            | Nein                                   |  |  |
| Kontaktdaten                                                                                       |                                        |  |  |
| Dürfen Lehrkräfte die Kontaktdaten anderer<br>Lehrkräfte und Schüler/innen sehen?                  | Nein                                   |  |  |

#### Conjunto de aulas

Se pueden limitar las reservas de aulas de tal manera que sólo se pueden elegir las aulas de un determinado Conjunto de aulas o a varios.

#### Sesión Timeout [min] / Desconexión

Se desconectará automáticamente a un usuario, si éste está inactivo más tiempo que el aquí indicado. El tiempo máximo de inactividad sin desconexión automática es, por defecto, una hora.

#### Exámenes

Hay dos posibilidades de otorgar derechos sobre la gestión de examenes: El administrador da a estos usuarios la legitimación de cambiar 1.) a un profesor que vigila un examen; 2.) el aula del examen.

# Permitir la publicación de datos de profesores, si se consultan horarios a través del "App" de WebService (Untis Mobile)

Al denegar esta posibilidad, no se publicarán en consultas, que se realizan a través de smartphones, los nombres de aquellos profesores que aparecen en los horarios.

Los derechos concretos de la categoría se otorgan a los Usuarios clicando en el icono de <Derechos>

usando el mismo procedimiento descrito en el capítulo "Asignar propiedades a un elemento":

Se elige a uno o varios usuarios de la ventana derecha <Todos los usuarios> y, pulsando el botón "Flecha hacia la izquierda" (<- ), la asignación será visible en la ventana a la izquierda, llamada <Usuarios asignados>.

Viceversa, se quita un derecho a un usuario siguiendo la misma lógica y clicando en la Flecha hacia la derecha" (->).

## 6.5.2 Derechos de uso

El administrador debe asignar a cada usuario sus derechos de uso para que estos puedan logarse. Estos derechos están clasificados por categorías, por lo cual cada usuario debe pertenecer a una de estas categorías de derechos. Cada categoría le autoriza o desautoriza a ejecutar determinadas aplicaciones. Los derechos de un usuario vienen dados por la categoría a la que pertenece. El administrador define, en <Administrar datos> -> <Categorías de derechos de uso>, los derechos de cada categoría clicando en la pestaña <Derechos>.

| Auswahl                                       |     | Benutzergruppe                     | Privileg | Sicherheitsrichtlinie | Max. Buch. | Rechte |
|-----------------------------------------------|-----|------------------------------------|----------|-----------------------|------------|--------|
|                                               | / 😈 | Administration                     | normal   | user                  | 0          | Rechte |
|                                               | / 👅 | <u>System</u>                      | normal   |                       | 0          | Rechte |
|                                               | / 👅 | Lehrkräfte                         | normal   | user                  | 0          | Rechte |
|                                               | / 😈 | Schüler/innen                      | normal   | user                  | 0          | Rechte |
|                                               | / 😈 | Erziehungsberechtigte und Betriebe | normal   | user                  | 0          | Rechte |
|                                               | / 😈 | <u>Schulleitung</u>                | normal   | user                  | 0          | Rechte |
|                                               | / 😈 | Verwaltung                         | normal   | user                  | 0          | Rechte |
|                                               | / 😈 | Andere                             | normal   | user                  | 0          | Rechte |
| 8 Elemente gefunden, Anzeige aller Elemente.1 |     |                                    |          |                       |            |        |

### Benutzergruppen

 Neu
 Kopieren
 Sortieren
 Löschen
 Bericht
 Sicherheitsrichtlinien

También para desactivar un determinado derecho de una categoría debe hacer un clic en la columna <Derechos>.

### **Derechos otorgables**

Para cada categoría de usuarios, como los profesores, la dirección, los alumnos, etc., se ha previsto, en la casilla desplegable <Normativas legislativas>, un catálogo de derechos otorgables. Se activan los derechos asignables, que son los que tienen un marco más grueso, por medio de un clic en su casilla o en el símbolo verde del corchete. Otro clic, en la casilla del derecho activado o en el aspa "X", lo desactivará.

br>Por medio de la opción <sumando> se juntan los catálogos de derechos de uso de dos categorías como, por ejemplo, los derechos de la Dirección del Centro y del personal del Secretaría.

Por medio del encabezado de cada columna se concreta la legitimación del derecho otorgado. Son más o menos amplios:

Si = Un clic aquí activa el derecho / parámetro de la línea actual. En el segundo paso se concreta
qué uso permite:

- Con =Sólo consultar los datos
- Ed =Editar o cambiar elementos que son accesibles para el usuario
- Def =Definir elementos nuevos del tipo que es accesible para el usuario
- Elim =Eliminar elementos del tipo al que el usuario tiene acceso

## Todos

Se aplicarán los derechos a todos los datos.

Si la opción <Todos> está desactivada, el usuario de esta categoría sólo podrá acceder a sus propios datos, que son el horario personal o los datos estrechamente relacionados con su estatus. Ejemplo: Un tutor podrá acceder a los horarios de su grupo; pero no a los de otros grupos.

El símbolo "+": Duplicar derechos (un criterio)

El símbolo "+" detrás de un criterio permite duplicarlo para poder diferenciar entre dos tipos de permisos, el de trabajar con todos los elementos y el de gestionar sólo los "propios".

Ejemplo: Derecho "Asignación de alumnos (para profesores)".

Un derecho permite al profesor gestionar sólo la asignación de sus propios alumnos; otro da derecho a gestionar la asignación de todos los alumnos. No importa que el profesor los tenga en clase o no.

Ejemplos: Derecho Ejemplo Si/No Posibilidad, para profesores, de elegir las clases (1) Consultar Legitimación de consultar los Datos básicos de grupos (2) Editar Posibilidad de editar y cambiar los Datos básicos de grupos (3) Definir Legitimación de definir grupos o conjuntos de alumnos (4) Eliminar Posibilidad de eliminar a profesores de la base de datos (5) Todos Legitimación de consultar los Datos básicos de **todos** los grupos (6)

## <+> = Duplicar los derechos (de un criterio)

El símbolo "+", detrás de algunos criterios, permite duplicarlo para poder diferenciar entre dos tipos de permisos, el de trabajar con todos los elementos y el de gestionar sólo con los "propios", que son los que un profesor tiene como tutor o los que un profesor de una materia tiene en sus clases.

Ejemplo: Ejemplo: Asignación de alumnos (para profesores) El primer criterio permite al profesor editar / gestionar la asignación de sus propios alumnos, el segundo da derecho a consultar la asignación de todos los alumnos, aunque el profesor no los tenga en clase.

El administrador puede otorgar los siguientes derechos sobre:

Derechos de uso

## 6.5.3 Alta de usuarios

Cada Usuario de WebUntis debe estar legitimado para usar el programa y para ejecutar aplicaciones, todas o sólo las que se le permiten. Cada usuario debe estar dado de alta en WebUntis y pertenecer a una categoría (de usuarios), que le asigna sus derechos.

#### Aviso: Profesor/Alumno - Datos básicos - Usuario

WebUntis capta los datos de los profesores desde Untis en la importación. Para que un profesor tenga acceso a WebUntis debe identificarse como <u>Usuario</u> mediante una clave de acceso, que puede ser su abreviatura en Untis o diferir de su nombre en Untis y WebUntis. El administrador determina el password de cada uno. Las mismas normas valen para los alumnos. El administrador debe indicar si un usuario es un profesor o un alumno, los derechos de los dos son distintos.

A cada usuario se le asigna un estatus como profesor, alumno, grupo u otra persona. Los alumnos tienen derechos limitados; los profesores derechos ampliados, para que puedan gestionar los datos de sus alumnos.

Los nuevos usuarios se definen en <Administrar datos> -> <Usuarios> -> <Nuevo>, indicando su nombre de usuario y la categoría de derechos a la cual pertenece.

| Usuarios                                                                                        |       |                      |                          |                             |                     |         |         |           |              |                  |                                       |
|-------------------------------------------------------------------------------------------------|-------|----------------------|--------------------------|-----------------------------|---------------------|---------|---------|-----------|--------------|------------------|---------------------------------------|
| Categoría de derechos de uso 🛛 - Todos - 🔹 🔻 Búsqueda 📄 Ejecutar la búsqueda 📄 Usuarios logados |       |                      |                          |                             |                     |         |         |           |              |                  |                                       |
|                                                                                                 |       |                      |                          |                             |                     |         |         |           |              |                  |                                       |
| Selección                                                                                       |       | Usuario              | Categoría                | Correo electrónico          | Nombre              | Sección | Activar | Bloqueado | Idioma       | Gest.: Máx.      | Último acceso                         |
| Selección                                                                                       | / 🗙 😼 | Usuario<br>Aberfeldy | Categoría<br>nopwdchange | Correo electrónico<br>hshsh | Nombre<br>Aberfeldy | Sección | Activar | Bloqueado | ldioma<br>de | Gest.: Máx.<br>O | Último acceso<br>21-sep-2010 17:38:07 |

Es posible importar propiedades y atributos de un usuario desde un archivo CSV. Encontrará esta opción en <Administrar datos> -> <Usuarios>, botón inferior <Gestión de acceso> -> <Import>. Los usuarios deben estar dados de alta previamente.

#### Informes para usuarios

Los informes que están disponibles en la aplicación <Administrar datos> -> <Usuarios> pueden ser editadas en forma de tablas de Excel.

## Historial de cambios

En las aplicaciones <Usuarios> y <Categoría de derechos de uso> el icono del <Historial de cambios> enlaza directamente con el listado de los cambios realizados.

| Categoría de | e dere | chos  | de us | o - Todos -      |           | v B           | úsqueda                                         | Ejecutar l             | a búsqueda            | Usuai   | rios logados |        |          |      |                      |
|--------------|--------|-------|-------|------------------|-----------|---------------|-------------------------------------------------|------------------------|-----------------------|---------|--------------|--------|----------|------|----------------------|
| Selección    |        |       |       | Usuario          | Categ     | joría         | Correo electrónico                              | Nombre                 | Sección               | Activar | Bloqueado    | Idioma | Gest.: M | láx. | Último acceso        |
|              | P      | ×     | d)    | Aberfeldy        | nopwde    | <u>change</u> | hshsh                                           | Aberfeldy              |                       | 1       |              | de     | 0        |      | 21-sep-2010 17:38:07 |
|              | P      | 1     |       | <u>AignerJul</u> | student   | s             |                                                 | Aigner                 |                       | 1       |              | deAT   | 0        |      |                      |
|              | Ø      | ×     | 10    | AnCnoc           | stude     | Histori       | ial de cambios Usu                              | iario                  |                       |         |              |        | х        |      |                      |
|              | P      | ×     | 5     | Aqu              | Lehre     |               |                                                 |                        |                       |         |              |        |          |      | 18-jun-2018 15:10:52 |
|              | Ø      | ×     | 5     | Arc              | Lehre     |               | Campo                                           | Valor actual           | Valor nuevo           |         | Fecha        | Usua   | rio      |      | 23-jul-2018 10:43:39 |
|              | P      | ×     | 5     | Ardbeg           | stude     | Use           | erGroup.department                              |                        | A1                    | 13-abr- | 2017 16:59:3 | 30 ce  |          |      | 02-ago-2018 15:33:01 |
|              | 1      | ×     | J     | Ardmore          | stude     | Use           | erGroup.department                              | A1                     |                       | 13-abr- | 2017 16:59:3 | 38 ce  |          |      |                      |
|              | P      | ×     | 5     | Arielle          | stude     | _             |                                                 |                        |                       |         |              |        |          |      | 16-jul-2018 12:05:36 |
|              |        | ×     | J     | ArranFio         | stude     | Cer           | rrar                                            |                        |                       |         |              |        |          |      |                      |
|              | P      | ×     | 5     | Auchentoshan     | stude     | 2             |                                                 | 1001011001             | TCH1                  |         |              | 00111  |          |      |                      |
|              | Ø      | ×     | J     | <u>Baghira</u>   | student   | <u>is</u>     |                                                 | Baghira                |                       | 1       |              | deAT   | 0        |      |                      |
|              | P      | ×     | 5     | Baker            | Lehrer    |               |                                                 | Baker                  |                       |         |              | deAT   | 0        |      |                      |
|              | 1      | ×     | J     | Bambi            | student   | <u>is</u>     |                                                 | Bambi                  |                       |         |              | deAT   | 0        |      |                      |
|              | P      | ×     | 5     | Banff            | student   | s             |                                                 | Banff                  |                       |         |              | deAT   | 0        |      |                      |
|              | 1      | ×     | J     | Bauer            | student   | <u>is</u>     | andi@mail.at                                    | Andromeda              |                       |         |              | deAT   | 0        |      | 14-may-2018 9:52:23  |
| 375 Página   | s enco | ontra | adas. | Visualización de | 1 a 15. [ | Primera       | a/Anterior] 1, <u>2</u> , <u>3</u> , <u>4</u> , | <u>5, 6, 7, 8 [Sig</u> | <u>guiente/Última</u> | ]       |              |        |          |      |                      |
| Nuevo        | Ord    | enai  | r 🗌   | Eliminar         | rmes 🔻    | Ge            | stión de acceso                                 |                        |                       |         |              |        |          |      |                      |

## 6.5.3.1 Propiedades y atributos de usuarios

Los siguientes atributos se pueden asignar a los usuarios. Algunos son obligatorios:

| Poputzor Colloc                              |                                |
|----------------------------------------------|--------------------------------|
| Denuizer Callas                              |                                |
|                                              |                                |
| Benutzer                                     | Fremdbenutzername              |
| Callas                                       |                                |
| Personenrolle                                | Lehrer                         |
| Lehrkräfte                                   | Callas 👻                       |
| Benutzergruppe                               | Abteilung                      |
| Lehrkräfte                                   | <auswahl></auswahl>            |
| <ul> <li>Benutzerzugang aktiviert</li> </ul> |                                |
| Benutzerzugang gesperrt                      |                                |
| Max. offene Buchungen                        | Offene Buchungen               |
| Sprache                                      | E-Mail Adresse                 |
| Deutsch 🔻                                    | arist@teacheremail.org         |
| Letzte Anmeldung                             |                                |
| 08.01.2019 12:32:34                          |                                |
| Passwort                                     | Passwort wiederholen           |
| •••••                                        |                                |
| Zwei-Faktor-Auth. Schlüssel                  |                                |
|                                              | Zwei-Faktor-Auth. deaktivieren |
|                                              | Zugriff über App aktivieren    |
| Office 365 Identität                         |                                |
|                                              |                                |
|                                              |                                |
| Speichern Löschen Abbreche                   | en                             |

Nombre de usuario

Nombre externo

El "Nombre externo" se usa en la aplicación "single-sign-on" (SSO) a través de SAML y, por regla general, no se usa.

Función personal

Un usuario puede ser un profesor, un alumno, un grupo u otra persona. Los alumnos tienen derechos limitados; los profesores derechos ampliados, para que puedan gestionar los datos de sus alumnos. Elija "Otra persona" para funciones como la dirección, la secretaría, etc.

#### Función grupo

No siempre se permite a todos los alumnos o estudiantes el acceso a WebUntis. Para que los alumnos puedan consultar por o menos sus horarios, por ejemplo, vía Untis Mobile se define un usuario por grupo en <Función grupo>.

#### Clave de acceso

Es obligatorio otorgarle a un usuario un password. A la hora de definirlo, debe repetirlo para que sea inequívoco. El administrador puede cambiar el password de cualquier usuario. Será necesario si un usuario no lo recuerda, para asignarle otra clave.

Categoría de usuarios

Cada usuario debe pertenecer a una Categoría de usuarios, que le asigna sus Derechos de usuario.

Sección

Permite identificar un usuario con una sección del centro.

#### Acceso bloqueado / activo

Si un usuario intenta varias veces acceder con un password falso a WebUntis, el programa quedará bloqueado. En este caso, el administrador lo puede liberar.

Además, puede bloquear y desbloquear el acceso de cualquier usuario a WebUntis.

Máximo de reservas abiertas

Si conviene se limita aquí el número de reservas que un usuario puede hacer. No cuentan las reservas terminadas en el pasado, a diferencia de las que se hacen con antelación.

Es un dato personal e individual, que sustituirá el valor estándar que se ha definido como máximo para la categoría. El valor estándar se recuerda en la casilla de fondo gris, no es accesible para un usuario.

ldioma

El idioma de las páginas de WebUntis lo determina cada usuario en el menú < Perfil> .

#### <Correo electrónico

Se enviarán los mensajes de correo electrónico a las direcciones que figuren aquí. Deben estar separadas por una coma y no pueden superar, en su conjunto, 255 caracteres.

## 6.5.3.2 Alta de varios usuarios

WebUntis dispone de una aplicación para dar de Alta a varios usuarios en un único procedimiento aprovechando los listados de profesores y alumnos. Se halla en <Administrar datos> -> <Usuarios>, botón inferior <Gestión de acceso> -> <Alta de profesores>/<Alta de alumnos>.

| Gestión de acceso                                          |
|------------------------------------------------------------|
|                                                            |
| Alta de profesores como usuarios                           |
| Alta de alumnos como usuarios                              |
| Bloquear a los usuarios inactivos/ que se han dado de baia |
|                                                            |
| Aceptar la Clave primaria de un usuario                    |
| Añadir para los usuarios el correo de los Datos básicos    |
| Import Atrás                                               |

## Alta de profesores

Asigna a todos los profesores seleccionados su abreviatura como nombre de usuario y la categoría previamente elegida.

Se captarán las direcciones del correo electrónico, si éstas figuran en los datos de WebUntis.

Esta aplicación asigna, a indicación del administrador, como nombre de usuario la abreviatura del profesor, su nombre de pila, el apellido, la fecha de nacimiento o el número personal (PIN).Otra posibilidad es generar los nombres de usuario usando signos de separación.

Una aplicación adicional permite convertir caracteres especiales en otros comunes.

## Alta de alumnos

Adjudica a todos los alumnos seleccionados su abreviatura, su nombre de pila, el apellido, la fecha de nacimiento o el número personal (PIN).Otra posibilidad es generar los nombres de usuario usando signos de separación. como nombre de usuario. Puede dar de alta sólo a aquellos alumnos que tienen un grupo asignado.

Atención: Ejecuciones repetidas de dar de alta a profesores o alumnos. Si quiere dar de alta a varios profesores o alumnos en una segunda acción, se excluye a aquellos que ya están dados de alta.

## Asignar un password aleatorio o en blanco

Las claves de acceso puede quedar en blanco, ser la fecha de nacimiento o ser aleatorias. WebUntis muestra en la pantalla las claves de acceso generadas Pueden ser impresas o archivadas. Además, serán enviadas al administrador y a los nuevos usuarios mediante un mensaje interno. El Centro decide si el usuario debe cambiar esta clave asignada en su primer acceso a WebUntis.

## Bloquear el acceso de usuarios inactivos y de los que han causado baja

Aquí se impide que ex-usuarios pueden acceder a WebUntis.

## Importar la Clave externa

Si los profesores y alumnos ya tienen una clave externa asignada, esta función la importa.

## 6.5.3.3 LDAP

WebUntis da soporte al Lightweight Directory Access Protocol (LDAP).

## Normas del LDAP

- 1. Control y autenticación del nombre de usuario y del password en LDAP.
- 2. En caso de que la verificación sea positiva y el usuario exista en WebUntis, se le permite el acceso al programa con los derechos que corresponden a su estatus.
- 3. Si el usuario pasa la autenticación pero no existe como usuario en WebUntis, el programa intenta asignarle el estatus de profesor o alumno, que condicionará su categoría de derechos. El programa intentará deducir de los datos disponibles, si el nuevo usuario es un profesor o un alumno. Necesita esta información porque los derechos asignados dependen del estatus del usuario. La clave de acceso será aleatoria y sólo sirve para acceder a WebUntis vía LDAP.

#### Información adicional acerca de LDAP

LDAP son las siglas de Lightweight Directory Access Protocol, en español Protocolo Ligero/Simplificado de Acceso a Directorios, que hacen referencia a un protocolo a nivel de aplicación que permite el acceso a un servicio de directorio ordenado y distribuido para buscar diversa información en un entorno de red. Para entender mejor, es un libro o carpeta, en la cual se escriben nombres de personas, teléfonos y direcciones, y se ordena alfabéticamente.

Un árbol de directorio LDAP a veces refleja varios límites como organizacionales, dependiendo del modelo elegido. Los despliegues actuales de LDAP tienden a usar nombres de Sistema de Nombres de Dominio (DNS por sus siglas en inglés) para estructurar los niveles más altos de la jerarquía. Conforme se desciende en el directorio pueden aparecer entradas que representan personas, unidades organizacionales, impresoras, documentos, grupos de personas o cualquier cosa que representa una entrada dada en el árbol (o múltiples entradas).

Habitualmente, almacena la información de autenticación (usuario y contraseña) y es utilizado para autenticarse aunque es posible almacenar otra información (datos de contacto del usuario, ubicación de diversos recursos de la red, permisos, certificados, etc). A manera de síntesis, LDAP es un protocolo de acceso unificado a un conjunto de información sobre una red.

#### 6.5.3.3.1 Definiciones LDAP

Las definiciones que son necesarias para poder recurrir al LDAP, se hallan en el menú <Administrar datos> -> <Definiciones LDAP>.

| Definiciones LDAP                                            |                                       |                                         |                           |                           |
|--------------------------------------------------------------|---------------------------------------|-----------------------------------------|---------------------------|---------------------------|
| Activar                                                      |                                       |                                         |                           |                           |
| LDAP Servidor URL                                            | Idap://213.208.138.151                |                                         |                           |                           |
| Usuario LDAP                                                 | cn=ldap,dc=webuntis,dc=com            |                                         |                           |                           |
| Clave/Password LDAP                                          |                                       |                                         |                           |                           |
| Referral                                                     | Estándar 🔻                            |                                         |                           |                           |
| Modelo DN para la búsqueda de usuarios                       |                                       |                                         |                           |                           |
| Búsqueda de usuarios                                         | (&(objectClass=posixAccount)(cn={0})) |                                         |                           |                           |
| Base DN para la búsqueda de usuarios                         | ou=users,dc=webuntis,dc=com           |                                         |                           |                           |
| LDAP atributo para mensajes                                  | mail                                  |                                         |                           |                           |
| LDAP atributo para el grupo de usuarios                      |                                       |                                         |                           |                           |
| Importar el correo accediendo al programa desde<br>LDAP      | •                                     |                                         |                           |                           |
| Definir el usuario después de su Login                       |                                       |                                         |                           |                           |
| Impedir el acceso al programa a usuarios no<br>identificados |                                       |                                         |                           |                           |
| Identificación del estatus                                   | Atributo 🔻                            |                                         |                           |                           |
| LDAP atributo para el cargo                                  | employeeType                          |                                         |                           |                           |
| Definiciones personales específicas                          |                                       |                                         |                           |                           |
|                                                              | Profesores                            | Alumno                                  | Padres/Tutor              | Personal                  |
| Estatus personal                                             | teacher                               | Schueler                                |                           |                           |
| Identificación de la persona                                 | Atributo individual                   | Atributo individual de campos propios 🔻 |                           |                           |
| Atributos LDAP ID                                            | uid                                   | sn givenName                            |                           |                           |
| Contenido del campo ID                                       | pnr                                   |                                         |                           |                           |
| Comparación numérica                                         |                                       |                                         |                           |                           |
| Ignorar Mayúsculas/Minúsculas                                |                                       |                                         |                           |                           |
| Categoria estandar de derechos                               | LehrerLimited •                       | <selección></selección>                 | <selección> •</selección> | <selección> •</selección> |

Guardar Prueba

Ejemplo: Definiciones para el Active Directory:

Descripción de los campos:

Activar : Permite el acceso mediante el sistema LDAP

LDAP Servidor URL : Es la dirección URL del servidor LDAP como, por ejemplo:

Idap://Idap.micentro.es:389/dc=micentro,dc=es

Si la dirección URL contiene una BaseDN, debe definir las siguientes entradas teniendo en cuenta esta BaseDN.

**LDAP usuario/password** : Es la clave del usuario con derecho a acceder a LDAP: Si el acceso a LDAP requiere la autorización en LDAP, debe entrar sus datos de usuario aquí.

## a)Autenticación del usuario y del password en LDAP:

La autenticación requiere que se encuentre en los datos del LDAP un usuario que controle y autorice el acceso al LDAP. Se puede escribir su nombre (distinguished name) o iniciar una búsqueda LDAP para encontrarlo.

La descripción de las otras definiciones, que se requieren en el sistema LDAP, se darán en inglés:

The user name must be found in the LDAP directory structure in order for authentication to take place. This can be effected either by specifying the Distinguished Name or via an LDAP search.

#### - Specifying the Distinguished Name

The search mask is entered in the field 'SampleDN for user search', e.g. with uid={0},ou=teachers,ou=persons, where {0} is the placeholder for the user name being searched for. If the user name is e.g. Goethe, WebUntis will look for the user account with our sample data at uid=Goethe,ou=teachers,ou=persons,dc=myschool,dc=at . Several search masks can be entered separated by blanks. Please ensure that no blanks occur within a search mask.

## LDAP search

In this case, an LDAP search will be performed for the user account. The base structure for the search is defined in the field 'BaseDN for user search', e.g. The search filter is entered in the 'Userfilter' field using LDAP syntax, e.g. (&(objectClass=person)(sn={0})). WebUntis would again search for an entry for user Goethe where the objectClass property is person whose attribute is equal to Goethe.

The LDAP mail attribute specifies the name of the attribute which supplies the user's e-mail address.

## Identification and automatic creation of a user

If you do not wish to have users created dynamically, you can deactivate the feature with the option #Create unknown users after successful login'. In this case it is only possible for users to log in who already have an account in WebUntis.

The user role (teacher or student) can be determined either by comparison with a part of the user's Distinguished Name or by comparison with a user attribute.

#### Comparison with a part of the Distinguished Name

The part of the Distinguished Name that can identify the role must be entered in the role field (can be different for teachers and students). If the teacher has, for example, a Distinguished Name such as uid=Goethe,ou=teachers,ou=persons,dc=myschool,dc=at, then the data in this case would be ou=teachers. WebUntis searches the DN for the entry in the role field, and if it is found, the role is determined.

#### Comparison with an attribute

In this case, the entry in the role field identifies the role, e.g. 'teacher'. The name of the attribute containing the role designation, e.g. 'role', must be entered in the field 'LDAP role attribute'. The user is

thus identified as a teacher if the designation 'teacher' is found for a user in the attribute called role.

The identification of the role means that the default rights can be defined. For this to happen, user groups must be set up for teachers and students. When attributes are being compared, the user groups must have the same name as the entry in the field person role. When part-DNs are being compared, the user groups must have the same name as the value part of the entry. If ou=teacher, then also 'teacher'. If no matching user group is found in WebUntis, the user group defined as default user group will be allocated.

Additional details are required in order to identify the person. These details may be different for teachers and students. Identification means that the system searches for an appropriate timetable element (teacher or student) for the user.

There are three ways in which identification can be effected.

#### Individual attribute

This method is usually the most effective since it does not have to use name comparison. However, it will not be possible in all cases.

This method compares a unique value from a WebUntis field of the user with a value in the personal attributes in LDAP.

Possible fields in WebUntis are:

| Internal ID in WebUntis |
|-------------------------|
| Short name              |
| Surname                 |
| Text field              |
| External key            |
|                         |

One of these fields is entered in the field 'Element data ID field'. The name of the attribute in LDAP is entered in the field 'LDAP ID attributes'.

Example: The Untis teacher short name is also stored in LDAP in an attribute called 'abbreviation'. 'abbreviation' is therefore entered in the field 'LDAP ID attributes' and 'name' is entered in the field 'Element data ID field'.

#### Attribute for surname and first name

This method uses the name for identification. Surname and first name must exist in different attributes in the LDAP structure. Both attributes are entered

in the field 'LDAP ID attributes' separated by a blank – first the attribute for surname and then for first name.

If the names are stored e.g. in the attributes 'sn' and 'givenName' you would enter 'sn givenName'. WebUntis then compares the contents of these fields with the corresponding user name entries.

#### Individual attribute with name fields

This method of identification can be used if the name components in the LDAP system are not stored in different attributes but in a single attribute. This method is the least secure and should only be used as a last resort.

In this case it must be possible for first name and surname to be differentiated using a mask entered in the field 'LDAP ID attributes'. The attribute name is first entered in the field 'LDAP ID attributes'. The

identification mask follows a colon. The placeholders {s} for surname and {f} for first name must be used in the mask.

If for example attribute 'cn' holds the user name in the form 'Newton Isaac', the entry in the field 'LDAP ID attributes' would be 'cn:  $\{s\}$  {f}'

You can specify whether the comparison should be case sensitive or whether a numeric comparison should be made. The latter option can be important if the identifier is strictly speaking numeric but is stored in one system as a string with leading zeroes and as a number in another system.

## 6.5.3.4 Office 365 Benutzer

See Integration settings for Office 365.

## 6.6 Horarios

Un usuario de WebUntis tiene varias herramientas a su disposición para personalizar el diseño y estructura de los horarios determinando: <u>su formato</u> de edición, si son accesibles para todos, llamados <u>públicos</u>, el <u>período</u> de accesibilidad y <u>los colores</u>.

Además, pueden ser editados en formato ICS.

## 6.6.1 Definición de colores

En <Administrar datos> -> <Definición de colores>, se determinan los colores que tendrán las clases en los horarios de WebUntis.

Un clic en la casilla a la derecha de <Letra> y <Fondo> abre la gama de los colores disponibles. Una vez elegido se mostrará a la derecha el código del color.

Por medio del botón <Colores estándares> se vuelve a las definiciones predeterminadas.

| Presentación de datos                  |            |        |            |    |   |      |         |            |          |
|----------------------------------------|------------|--------|------------|----|---|------|---------|------------|----------|
| Otros parámetros Colores Ho            | orarios Su | marios | de horario | os |   | ICal | Horas d | e consulta | Informes |
| Tipo                                   | Letra      |        | Fondo      |    |   |      |         |            |          |
| Hora libre                             | #000000    |        | #eceded    | х  | Ŧ |      |         |            |          |
| Clases                                 | #000000    |        | #ffe4b5    | х  | * |      |         |            |          |
| No confirmada                          | #000000    |        | #fffacd    | х  | * |      |         |            |          |
| Actividad                              | #000000    | -      | #8fbc8f    | х  | * |      |         |            |          |
| Hora no disponible                     | #000000    |        | #98fb98    | х  | Ŧ |      |         |            |          |
| Vacaciones                             | #000000    |        | #3/93b9    | х  | * |      |         |            |          |
| Vacaciones => Imposible hacer reservas | #000000    |        | #b2d4e3    | х  | Ŧ |      |         |            |          |
| Overbooking de aulas                   | #000000    |        | #d6361b    | х  | * |      |         |            |          |
| Sustitución                            | #0000cd    | Х      | #77649a    | х  | * |      |         |            |          |
| Cancelación                            | #000000    |        | #c0c0c0    | х  | * |      |         |            |          |
| Sustitución ajena                      | #000000    | -      | #b1b3b4    | х  | Ŧ |      |         |            |          |
| Elemento cambiado                      | #000000    |        | #8b4513    | х  | * |      |         |            |          |
| Cambio de hora                         | #000000    | -      | #77649a    | х  | Ŧ |      |         |            |          |
| Tarea especial                         | #000000    |        | #77649a    | х  | Ŧ |      |         |            |          |
| Examen                                 | #000000    | -      | #fdc400    | х  | Ŧ |      |         |            |          |
| Guardias en recreos                    | #000000    |        | #c03b6e    | х  | Ŧ |      |         |            |          |
| Prof. de guardia                       | #000000    | -      | #1feee7    | х  | Ŧ |      |         |            |          |
| Hora de consulta                       | #e6e3e1    | X 👻    | #250eee    | х  | Ŧ |      |         |            |          |
| Ausencia                               | #000000    | -      | #e53527    | х  | * |      |         |            |          |
| Jornadas laborales                     | #000000    |        | #a4fa9e    | х  | Ŧ |      |         |            |          |
| Guardar Colores estándares             |            |        |            |    |   |      |         |            |          |

## 6.6.2 Formatos de horarios

Los formatos de horarios se individualizan y se adaptan a las necesidades del centro en <Administrar datos> -> <Diseño de horarios> -> <Horarios>.

| Abrev.          | default                            |                               |
|-----------------|------------------------------------|-------------------------------|
| Casilla horaria | Grupos Profesores<br>Materias Aula | Clases<br>Guardias en recreos |
|                 | 0                                  |                               |

Por medio de los cuatro botones de navegación ->, <-, etc. se amplían las dimensiones de las Casillas horarias, para que puedan acoger más información. Un clic en una abreviatura de una casilla abrirá una nueva ventana, que contiene más definiciones sobre el formato de este horario. De forma análoga se definen las demás subcasillas.

En la subcasilla <Texto> figurará el mismo texto que contiene la casilla horaria de Untis.

|                                      |                                                                       |                                                                                                    | Grupos<br>Profesores                                            |
|--------------------------------------|-----------------------------------------------------------------------|----------------------------------------------------------------------------------------------------|-----------------------------------------------------------------|
| Abrev.                               | default                                                               |                                                                                                    | Materias                                                        |
| Casilla horaria                      | Grupos Pri<br>Materias                                                | Clases<br>Guardias en recreos<br>Aula                                                                    | Aula<br>Recurso<br>Texto<br>Usuario<br>Conjunto de alumnos (CA) |
| Accesible a todos                    |                                                                       | Tipo de elemento                                                                                         | Aula                                                            |
| Disponible para alumnos              |                                                                       | Visualizar                                                                                               | Abreviatura                                                     |
| Visualizar el horario de             | Todos los                                                             | Color de la letra<br>Color del fondo                                                                     | #000000                                                         |
| Visualizar el horario (H:mm)         | Inicio de la h                                                        | Medida                                                                                                   |                                                                 |
| Semana lectiva                       | <ul> <li>Plantilla h</li> <li>Hora</li> </ul>                         | Carácter de separación entre<br>elementos del mismo tipo<br>Número máximo de elementos<br>del mismo tipo | 3                                                               |
| licar el inicio y final de las horas | <ul> <li>por encin</li> <li>por debaj</li> <li>por encimar</li> </ul> | Eliminar Cerrar                                                                                          |                                                                 |

Cada formato permite editar los horarios según el esquema temporal, dado por la Semana lectiva, o usando uno propio que el usuario determina libremente. El usuario decide el número de días editados, las horas, etc.

La mayoría de los parámetros horarios no necesita explicación alguna.

| Accesible a todos                      |                                                                                                    |
|----------------------------------------|----------------------------------------------------------------------------------------------------|
| Disponible para alumnos                |                                                                                                    |
| Visualizar el horario de               | ✓ Todos los días de la semana lectiva Iun □ mar □ mié □ jue □ vie □ sáb □ dom                           |
| Visualizar el horario (H:mm)           | Inicio de la hora     Final de la hora       8:00     18:00                                             |
| Semana lectiva                         | <ul> <li>Plantilla horaria de Untis</li> <li>Hora</li> </ul>                                            |
| Indicar el inicio y final de las horas | <ul> <li>por encima</li> <li>por debajo</li> <li>por encima y por debajo</li> <li>No indicar</li> </ul> |
| Indicar el texto                       | <ul> <li>por encima</li> <li>por debajo</li> <li>No indicar</li> </ul>                                  |
| Indicar al titular                     | <ul> <li>por encima</li> <li>por debajo</li> <li>No indicar</li> </ul>                                  |
| Mostrar el informe sobre el cambio     | <ul> <li>por encima</li> <li>por debajo</li> <li>No indicar</li> </ul>                                  |
| Mostrar las anotaciones de la hora     | <ul> <li>por encima</li> <li>por debajo</li> <li>No indicar</li> </ul>                                  |

## Accesible a todos (Formato público)

Son formatos que son accesibles para todos, incluso a los que no son usuarios de WebUntis como, por ejemplo, padres o alumnos. Cualquier persona puede consultar un formato público desde la página de bienvenida de WebUntis sin entrar en el programa. No necesitará un password. Estos formatos se llaman "públicos". El administrador los declara "públicos" en el menú <Administrar datos> -> <Formatos de horarios>.

Indicar al titular

Se indicará en la casilla horaria a la persona que ha hecho la reserva.

| En casos de cancelación táchese la información sobre la<br>hora |                                                                                                    |
|-----------------------------------------------------------------|----------------------------------------------------------------------------------------------------|
| Indicar el texto de la clase si falta la materia                |                                                                                                    |
| Indicar al titular ausente                                      |                                                                                                    |
| Número máximo de actividades en una línea (1-20)                | 5                                                                                                    |
| Compilar las actividades en un listado                          | <ul> <li>Actividades con el mismo inicio y final</li> <li>sólo desdoblamientos</li> <li>ninguno</li> </ul>                                                                                                    |
| Unificar las mismas actividades si son consecutivas             |                                                                                                    |
| Indicar la actividad                                            | <ul> <li>Gestiones no confirmadas</li> <li>Clases canceladas</li> <li>Sustitución ajena</li> <li>Vertretung des eigenen Unterrichts</li> <li>Alumnos que no asistirán a la clase.</li> <li>Guardias en recreos</li> <li>Indisponibilidades de aulas/recursos</li> <li>Guardias</li> <li>Horas de consulta</li> </ul>                                                                                                    |
| Denominación de las horas                                       | <ul> <li>Inicio de la hora</li> <li>Final de la hora</li> <li>Número de la hora</li> <li>Nombre de la hora</li> </ul>                                                                                                    |
| Hora del horario                                                | 0 Altura mínima de la hora [Pixel]:<br>0 Ancho mínimo de la hora [Pixel]:                                                                                                    |
| Con líneas horizontales auxiliares                              |                                                                                                    |
| Enlace (i): Información adicional                               | <ul> <li>Image: A start of the start of the start of</li></ul> |
| Pie de página (debajo de los horarios)                          |                                                                                                    |
| Desactivar los colores individuales                             |                                                                                                    |
| Indicar el tutor en el horario de grupos                        | <sin entrada=""></sin>                                                                                                    |
| No mostrar los detalles                                         |                                                                                                    |
| Mostrar los exámenes no anunciados                              |                                                                                                    |
| Mostrar la capacidad                                            |                                                                                                    |

#### Sumario del día

Desactivar las columnas sin entrada 🛛

Indicar al titular ausente

Se indicará, entre paréntesis, el elemento ausente que ha causado la sustitución. Puede ser un profesor o un aula.

Clase cambiada

Una sustitución se llama "Clase cambiada", si tanto el profesor titular como la materia de la clase han cambiado.

Enlace (i): Información adicional

Si se completa una clase con una información adicional, usando un enlace (=link) y formato de botón "(i)", se hace visible clicando en él siempre que se haya activado la opción < Enlace (i)>.

Indicar al tutor en el horario

Es posible editar en los horarios de grupos el nombre del tutor.

## 6.6.3 Definiciones para horarios

Las definiciones para los formatos de horarios se hallan en el menú <Administrar datos> -> <Definiciones para horarios>. Aquí se declara un formato como "público", que es accesible para todos, incluso para aquellos que no tienen acceso a WebUntis como, por ejemplo, padres o alumnos. Aquí se activa el despliegue de un Listado de todos los titulares para facilitar su elección y se determina qué días de los horarios se publican.

## Horarios públicos

Definiciones estándares para horarios

Cualquier persona puede consultar un horario público desde la página de bienvenida de WebUntis sin entrar en el programa y sin password. El acceso abierto a la página de bienvenida permite publicar información de interés general como, por ejemplo, los cambios efectuados en los horarios del día siguiente.

| Titular                                                                | Público | Form                    | ato de horar | ios           |  |  |  |
|------------------------------------------------------------------------|---------|-------------------------|--------------|---------------|--|--|--|
| Grupos                                                                 |         | standard                | -            | por sección 🔻 |  |  |  |
| Profesores                                                             |         | standard                | -            | por sección 🔻 |  |  |  |
| Materias                                                               |         | debug                   | -            | por sección 🔻 |  |  |  |
| Aula                                                                   |         | debug                   | -            | por sección 🔻 |  |  |  |
| Alumno                                                                 |         | debug                   | -            | por sección 🔻 |  |  |  |
| Recurso                                                                |         | debug                   | •            | por sección 🔻 |  |  |  |
|                                                                        |         |                         |              |               |  |  |  |
|                                                                        |         | Selección de la sección |              |               |  |  |  |
| Publicar los Detalles en horarios que son accesibles a todo el público |         |                         |              |               |  |  |  |

El administrador decide si los horarios públicos muestran toda la información que contienen o sólo las materias.

# Horarios con **Encabezamiento**de titulares

Las abreviaturas de los titulares figurarán en el encabezamiento de los horarios y permiten una navegación entre ellos por tener un enlace (=link) con el horario.

<Visualizar>

Se elige cómo deben ser visualizados los titulares en los impresos. Pueden ser representados por sus abreviaturas o por sus nombres completos.

| Definicion        | es estánda | ires para horarios                              |                                  |                                          |                                                               | ?                                        |
|-------------------|------------|-------------------------------------------------|----------------------------------|------------------------------------------|---------------------------------------------------------------|------------------------------------------|
| Titular<br>Grupos | Público    | Formato de horarios<br>standard v por sección v | Formato de sumario<br>defaultÛ v | Horarios con encabezamiento de titulares | Visualizar<br>Abreviatura                                     | Visualizar-Detalles<br>Seudónimo (Alias) |
| Profesores        |            | standard 💌 por sección 💌                        | defaultÜ                         |                                          | Abreviatura<br>Nombre compl.                                  | Abreviatura 👻                            |
| Materias          |            | debug 🔻 por sección 🔻                           | defaultÜ                         |                                          | Nombre compl. (Abreviatura)<br>Nombre                         | Abreviatura 👻                            |
| Aula              |            | debug 🔍 por sección 💌                           | defaultÜ                         |                                          | Seudónimo (Alias)                                             | Abreviatura 👻                            |
| Alumno            |            | debug 🔻 por sección 🔻                           | defaultÜ 🔻                       |                                          | Tutor del grupo-Abreviatura,                                  | Abreviatura 👻                            |
| Recurso           |            | debug 🔻 por sección 🔻                           | defaultU                         |                                          | Tutor del grupo-Nombre compl.,<br>Abreviatura (Nombre compl.) | Abreviatura                              |
|                   |            | Salarción da la carrión 🕡                       |                                  |                                          |                                                               |                                          |
|                   |            |                                                 | 1B                               |                                          | 16/07/2018                                                    |                                          |

## Período de publicación

Inscripción en el Día de consulta

Guardar

Permitir la inscripción en el Día de consulta Duración de una Hora / Unidad de consulta [Min]

Determina los días que se pueden consultar los horarios o los días publicados.

Acceso a datos de profesores vía web y Untis Mobile. 🖉

Posible aplicación: Se impide el acceso a los horarios, que entrarán en vigor en el futuro ya que su validez no está garantizada o porque pueden experimentar cambios a última hora.

## 6.6.4 Hora de consulta

Se accede a listado de las <Horas de consulta> de los profesores a través del menú <Horarios> -> <Hora de consulta>.

Si quiere que estos, u otras, listados sean "públicos" y accesibles para todos los usuarios legítimos de WebUntis lo debe permitir en <Administrar datos> -> <Definiciones para horarios> -> parámetro <Publico>.

| Visualizar                                                                                       |                                    |
|--------------------------------------------------------------------------------------------------|------------------------------------|
| Acceso                                                                                           | Ninguno<br>Público<br>SRestringido |
| Número de la hora                                                                                |                                    |
| Aulas                                                                                            |                                    |
| Denominación para aulas                                                                          | Abreviatura 🔻                      |
| Denominación para profesores                                                                     | Abreviatura 🔻                      |
| Números de teléfonos de profesores                                                               |                                    |
| Direcciones de correos electrónicos de profesores                                                |                                    |
| Publicar el correo electrónico sin restricciones                                                 |                                    |
| Mostrar imágenes                                                                                 |                                    |
| Publicar el correo electrónico sin restricciones                                                 |                                    |
| Comentario informativo para citas/horas no planificadas.<br>(Texto por defecto: Con cita previa) |                                    |
| Descripción                                                                                      |                                    |

\*

## 6.6.5 ICal Formate

Los horarios personalizados del formato ICal se definen en el menú <Administrar datos> -> <Diseño de horarios> -> <ICal. Antes se debe asignar a los Datos básicos determinadas propiedades ICal.

También aquí se decide si se visualizarán horas seguidas de la misma materia en una casilla única como bloque lectivo.

| Nuevo foi                                                                                                    | rmato ICal               |                |  |  |  |  |
|----------------------------------------------------------------------------------------------------|--------------------------|----------------|--|--|--|--|
| Abreviatura<br>myICalForr                                                                                         | mat                      |                |  |  |  |  |
| Titular                                                                                                    | Variable                 | Propiedad ICal |  |  |  |  |
| Grupos                                                                                                    | Abreviatura 🔻            | - •            |  |  |  |  |
| Profesores                                                                                                    | Abreviatura 🔻            | - •            |  |  |  |  |
| Materias                                                                                                    | Abreviatura 🔻            | - •            |  |  |  |  |
| Aula                                                                                                    | Abreviatura 🔻            | - •            |  |  |  |  |
| Recurso                                                                                                    | Abreviatura 🔻            | - •            |  |  |  |  |
| Gestión                                                                                                    | Comentario V             | - •            |  |  |  |  |
| Unificar las mismas actividades si son consecutivas<br>Marcar exámenes<br>Definir status BUSY para MS Office 365. |                          |                |  |  |  |  |
| Guardar                                                                                                    | Grabar -> Nuevo Cancelar |                |  |  |  |  |

## Atención: Formatos ICS y suscripciones iCal

Se aplican todas las definiciones hechas en <Administrar datos> -> <Formato ICS> a las suscripciones iCal.

#### Información adicional acerca de ICalendario (ICal)

iCalendario es un estándar para el intercambio de información de calendarios. El estándar también se conoce como "iCal", debido al nombre del programa de Apple, que fue la primera aplicación en implementarlo.

iCalendario permite a los usuarios invitar a reuniones o asignar tareas a otros usuarios a través del correo electrónico. El destinatario del mensaje en formato iCalendario (de tener un programa que lo permita) puede responder fácilmente aceptando la invitación, o proponiendo otra fecha y hora para la misma.

## 6.6.6 Overview timetables

There are a number of overview timetables such as class or teacher overview timetables available, just go to <Timetables>. As administrator you can create your own formats for these overview timetables via <Administration> | <Settings for the layout> | <overview timetables> and can assign them to the respective timetables (Students, teachers, etc.). Just go to <Administration> | <Timetable settings>.

## Nuevo formato de sumario

| Abrev.                              | Alumnos                                                                                                    |
|-------------------------------------|----------------------------------------------------------------------------------------------------|
| Visualizar el horario de            | Todos los días de la semana lectiva     Iun mar mié jue vie sáb dom                                                                                                    |
| Visualizar el horario (H:mm)        | Inicio de la hora     Final de la hora       8:00     Image: Second second sec |
| Semana lectiva                      | <ul> <li>Plantilla horaria de Untis</li> <li>5 Min.</li> <li>10 Min.</li> <li>15 Min.</li> <li>30 Min.</li> <li>60 Min.</li> </ul>                                                                                                    |
| Denominación de las horas           | <ul> <li>Inicio de la hora</li> <li>Final de la hora</li> <li>Número de la hora</li> <li>Nombre de la hora</li> </ul>                                                                                                    |
| Desactivar las columnas sin entrada |                                                                                                    |
| Guardar Grabar -> Nuevo Cancelar    |                                                                                                    |

## 6.7 Gestión: Libro de clase

El administrador del Libro de clase es el responsable de gestionar sus <u>Datos básicos</u> y de otorgaradecuadamente a cada uno de los interesados su derecho de uso del Libro de clase.

## 6.7.1 Datos básicos del Libro de clase

El Administrador del Libro de clase suele ser el responsable del mantenimiento de los siguientes datos:

- Grupos
- Alumnos
- Profesores
- Materias
- Tipos de materia
- Motivos de ausencia
- Exenciones
- Estatus de ausencias
- Categorías de anotaciones
- Características de alumnos
- Tipos de exámenes
- Tablas de notas
- Cargos de clase
- Métodos didácticos

Tipos de dedicaciones

## Desactivar Datos básicos

Es posible desactivar los datos básicos. Esto es también válido para los "Métodos en clase".

| Métodos didácticos |                                                                                              |                   |                             |          |  |  |  |  |
|--------------------|----------------------------------------------------------------------------------------------|-------------------|-----------------------------|----------|--|--|--|--|
| Búsqueda [         | Búsqueda Ejecutar la búsqueda                                                                |                   |                             |          |  |  |  |  |
| Selección          |                                                                                              | Método didáctico  | Nombre compl.               | Activar  |  |  |  |  |
|                    | / X                                                                                          | Frontal           | Frontalunterricht           |          |  |  |  |  |
|                    | / X                                                                                          | Einzel            | Einzelarbeit                | 100      |  |  |  |  |
|                    | / X                                                                                          | Partner           | Partnerarbeit               |          |  |  |  |  |
|                    | / X                                                                                          | Gruppe            | Gruppenarbeit               | 1        |  |  |  |  |
|                    | / X                                                                                          | Cool Einzel       | COOL - Einzelarbeit         | <b>e</b> |  |  |  |  |
|                    | 1 ~                                                                                          | Cool Portnor      | COOL Partnararbait          | 1        |  |  |  |  |
|                    | 🥒 Mé                                                                                         | todo didáctico    | Frontalunterricht (Frontal) |          |  |  |  |  |
|                    | 1                                                                                            |                   |                             | 1        |  |  |  |  |
|                    | Abre Ero                                                                                     | eviatura          | Activar                     | 1        |  |  |  |  |
|                    |                                                                                              | IIIdi             | Activat                     | 1        |  |  |  |  |
|                    | 🖉 Nom                                                                                        | ibre compl.       |                             | <b>e</b> |  |  |  |  |
|                    | 🥖 Fro                                                                                        | ntalunterricht    |                             | t 🖉      |  |  |  |  |
|                    |                                                                                              |                   |                             | 1        |  |  |  |  |
|                    | G                                                                                            | Cancelar Cancelar |                             |          |  |  |  |  |
|                    | / X                                                                                          | EE                | Externe Experten            | <b>A</b> |  |  |  |  |
| 16 Páginas         | 16 Páginas encontradas. Visualización de 1 a 15. [Primera/Anterior] 1, 2 [Siguiente/Última]  |                   |                             |          |  |  |  |  |
| Nuevo              | Nuevo         Ordenar         Eliminar         Definir nuevos ejemplos de Métodos didácticos |                   |                             |          |  |  |  |  |

Si alumnos o profesores dejan de ser activos, por ejemplo, por causar baja en el centro, se desactivan en <Administrar datos> -> <Usuarios> -> <Gestionar> -> <Bloquear los usuarios inactivos / que se han dado de baja>.

| Profesores                                                    |           |   |   |            |             |                |        |                |                  |       |         |
|---------------------------------------------------------------|-----------|---|---|------------|-------------|----------------|--------|----------------|------------------|-------|---------|
| Búsqueda Ejecutar la búsqueda 🕢 Para la fecha (de calendario) |           |   |   |            |             |                |        |                |                  |       |         |
|                                                               | Selección |   |   | Profesores | Apellidos   | Nombre de pila | Título | Fecha del alta | Fecha de la baja | Texto | Activar |
|                                                               |           | 1 | × | А          | A           | fnA            | tA     |                |                  |       |         |
|                                                               |           | P | × | Arist      | Aristoteles |                |        |                |                  |       | P       |
|                                                               |           | 1 | × | Asim       | Asimov      | Isaac          |        |                |                  |       | 1       |
|                                                               |           | P | × | Bach       | Bachmann    | Ingeborg       |        |                |                  |       | 1       |

Se desactiva el acceso de usuario a WebUntis en <Administrar datos> -> <Usuarios> -> <Administración de usuarios>:

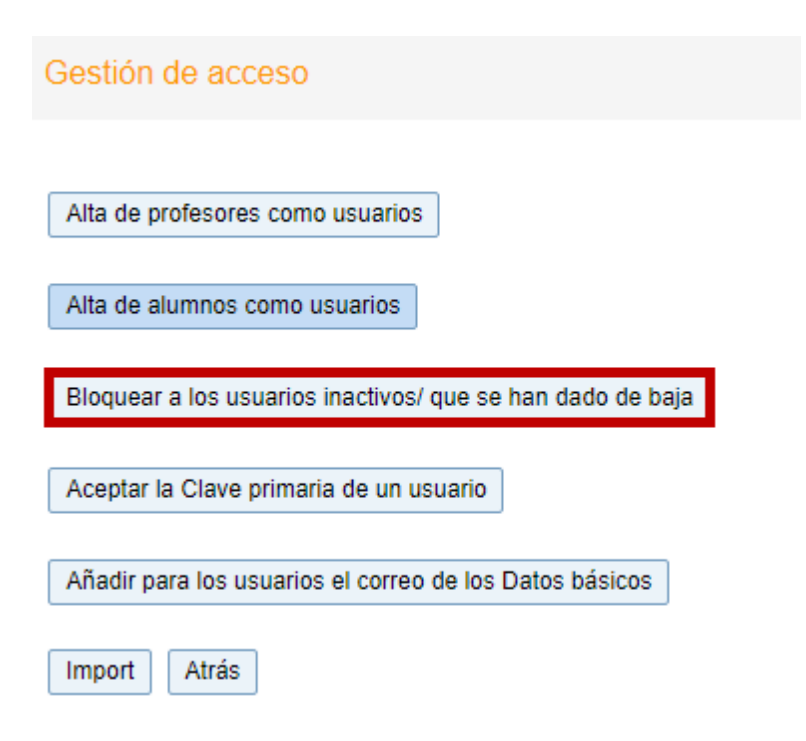

## 6.7.1.1 Grupos

El menú <Grupos> reúne toda la información sobre el grupo, incluyendo los <u>Cargos en clase</u>. La portada del Libro de clase se imprime en el menú <Portada Libro de clase>.

| Klasso Klasso 1a (Gau                                                                          | cc) (1A)                             |                   |                         |                     |                     |
|------------------------------------------------------------------------------------------------|--------------------------------------|-------------------|-------------------------|---------------------|---------------------|
|                                                                                                | 33) (TA)                             |                   |                         |                     |                     |
| Kurzname<br>1A                                                                                 | Schuljahr<br>2018/2019               | Vo<br>09          | n Bis<br>0.07.2018 V 02 | .06.2019 💌 🗹 aktiv  |                     |
| Langname<br>Klasse 1a (Gauss)                                                                  | Alias<br>Aliasklasse                 | Ex                | terne Id                | Name Wintersemester | Name Sommersemester |
| Abteilung<br>  <auswahl> ▼</auswahl>                                                           | Jahrgangsstufe Sch                   | ülerzahl männlich | Schülerzahl weiblich    |                     |                     |
| Text                                                                                           |                                      |                   |                         |                     |                     |
| Klassenlehrer<br>Gauss                                                                         | Klassenlehrer<br><auswahl></auswahl> | Raum<br>▼ R1a     | V                       |                     |                     |
| Vordergrundfarbe <mark>#000000</mark><br>Hintergrundfarbe <b>#000000</b>                       | •                                    |                   |                         |                     |                     |
| <ul> <li>Abwesenheitskontrolle</li> <li>Benötigt Lehrstoffeingabe</li> </ul>                   |                                      |                   |                         |                     |                     |
| Klassendienste 07.01.201<br>Klassensprecher<br>Klassensprecher Stv.<br>Klassenordner<br>Dienst | 9 - 12.01.2019                       |                   |                         |                     |                     |
| Klassenbuch Deckblatt                                                                          | Klassendienste Sitzpla               | an                |                         |                     |                     |
| Speichern Löschen                                                                              | Abbrechen                            |                   |                         |                     |                     |

Control de asistencia oblig.

Se debe hacer constar si se ha controlado las <u>Ausencia</u> de los alumnos. En caso contrario, la hora aparecerá con la advertencia "por revisar".

Tema de la hora , anotación obligatoria Aquí se decide si la anotación del <u>Tema de la hora</u> es imprescindible y no opcional.

Cargos de clase

A través de esta pestaña se accede a la asignación de los cargos en clase a alumnos.

Plantilla Distribución de alumnos

Permite anotar la plantilla de la distribución de los alumnos en clase usando el método de Arrastrar y soltar (Drag & Drop).

La distribución impresa puede tener este diseño <8véase la imagen inferior):

|                                   | v |
|-----------------------------------|---|
| Planulia. Distribución de alumnos | ~ |
| Columnas: 4 Filas: 2 Aplicar      |   |
| Balblair Brummbä r Hatschi Seppl  |   |
| Pimpel Schlafmüt z                |   |
| Alumnos sin mesa                  | - |
| Chef Chef                         | • |
|                                   | • |
| Guardar Eliminar Imprimir Cerrar  |   |

#### **Profesor tutor**

Un grupo puede tener un o dos profesores tutores. Se importarán sus nombres en la exportación de datos de Untis a WebUntis.

#### Atención: Número de alumnos

Se importará y actualizará automáticamente el número de alumnos en la exportación de datos de Untis a WebUntis.

## Atención: Cambios en los datos básicos en Untis y WebUntis Si tiene que cambiar Datos básicos en WebUntis lo debe hacer paralela y simultáneamente un Untis.

## 6.7.1.2 Alumnos

El Administrador del Libro de clase suele ser el responsable del mantenimiento de los Datos básicos y de los complementarios, como la fecha del alta o de la baja de los alumnos.

Desde este menú <Datos básicos> -> <Alumnos> se inicia el <Import>, o sea la importación de datos de alumnos y se suben las Fotos de alumnos a WebUntis.

Por medio de la pestaña < Informes> se accede a los listados, que contienen informaciones como nombres y apellidos, fecha del alta y baja, dirección y números de teléfono de los alumnos. Los informes están disponibles en formato PDF, CSV o Excel.

Ejecutando el icono <Gestionar> se abre una ventana con los siguientes parámetros:

| Alumno Arran, Michel                                                |                                              |
|---------------------------------------------------------------------|----------------------------------------------|
| Apellidos<br>Arran 🖉 Activar                                        |                                              |
| Nombre de pila<br>Michel                                            |                                              |
| Abreviatura<br>Arran                                                | Insertar imagen/foto Eliminar imagen/foto    |
| ID externa                                                          | Accesos para alumnos                         |
|                                                                     | Intere martin                                |
| Fecha de nacimiento Sexo  Mujer (M)  Varón (V)  intersexual/diverso | fehl Kurse                                   |
| Fecha del alta Fecha de la baja                                     | Total Lesson Periods                         |
| Grupos                                                              | aaa<br><selección> ▼</selección>             |
| Cambio del grupo                                                    | fasdfasdfasdf<br>  <selección> ▼</selección> |
| Texto                                                               | Allergien                                    |
| Con justificante médico                                             | <selección> ▼</selección>                    |
| <ul> <li>Enseñanza obligatoria</li> <li>Mayor de edad</li> </ul>    |                                              |
| Número del expediente 0                                             |                                              |
| Color de la letra #000000 v<br>Color del fondo #000000 v            |                                              |
| Dirección Clases                                                    |                                              |
| Guardar Eliminar Cancelar                                           |                                              |

#### Fecha de la baja

Si un alumno causa baja se anota aquí la fecha.

#### Atención: Baja temporal

Si un alumno causa baja temporalmente, se entra la fecha aquí. Borrando esta fecha a su regreso, el alumno será otra vez considerado alumno del centro. Los días de su ausencia no contarán como faltas de asistencia.

#### Con justificante médico

Esta obligación, impuesta en el Libro de clase, avisará al profesor de que el alumno tiene que justificar su ausencia con un justificante. El icono en forma de estetoscopio representa esta obligación y clicando en el icono <l> ("i" de información), se obtiene más información.

Cambio de grupo

| Klasse  | Klassenwechsel für Schneider Paula |            |  |  |  |  |  |  |
|---------|------------------------------------|------------|--|--|--|--|--|--|
| Neue Kl | asse                               | V          |  |  |  |  |  |  |
| Beginnd | atum                               |            |  |  |  |  |  |  |
| 08.01.2 | 019 💌 🔳                            |            |  |  |  |  |  |  |
| Klasse  | Beginndatum                        | Enddatum   |  |  |  |  |  |  |
| 2a      | 09.07.2018                         | 07.01.2019 |  |  |  |  |  |  |
| 2b      | 2b 08.01.2019 02.06.2019           |            |  |  |  |  |  |  |
|         |                                    |            |  |  |  |  |  |  |
| Weiter  | Abbrecher                          | ۱          |  |  |  |  |  |  |

El cambio de grupo se realiza aquí. Habiendo pulsado la pestaña, se indica el nuevo grupo y la fecha a partir de la cual el cambio se hará efectivo. El programa guiará al usuario por los pasos necesarios que se tienen dar, para actualizar los conjuntos de alumnos de aquellas clases, a las cuales el alumno ya no pertenece, después del cambio.

Ejemplo:

Para cambiar a un alumno del grupo 2b al 2c, se elige el nuevo grupo en el menú desplegable y se determina la fecha de la entrada en vigor, por ejemplo, el 27/7.

| Dirección       |                     | х  |
|-----------------|---------------------|----|
| Arran Michel    |                     |    |
| Nueva Dirección | Correo electrónico  |    |
|                 | michel@arran.com    |    |
|                 | Número móvil        |    |
|                 | +436605289147       |    |
|                 | Número de teléfono  |    |
|                 | Número de Fax       | _  |
|                 |                     |    |
|                 | Calle               |    |
|                 | Belvederegasse 11   |    |
|                 | Código postalCiudad | _  |
|                 | 2000 Stockerau      |    |
|                 | Eliminar Guarda     | ar |

Dirección

Es la ficha personal del alumno y contiene el correo electrónico, el número del móvil, del teléfono fijo y

Fax, la calle, el código postal, la ciudad y el tutor. Clicando en <Nueva dirección>, se abre otra ficha para actualizar los datos en caso de querer mantener los datos anteriores. Además, se puede usar para añadir otros datos que estén relacionados con el alumno.

| Dirección       |                                                                                                 | х  |
|-----------------|-------------------------------------------------------------------------------------------------|----|
| Arran Michel    |                                                                                                 |    |
| Nueva Dirección | Tipo<br>Tutor del alumno<br>▼<br>Tutor del alumno<br>Legitimado para dar información<br>Empresa |    |
|                 | Correo electrónico                                                                              |    |
|                 | Número móvil                                                                                    |    |
|                 | Número de teléfono                                                                              |    |
|                 | Número de Fax                                                                                   |    |
|                 | Calle                                                                                           |    |
|                 | Código postalCiudad                                                                             |    |
|                 | Genera                                                                                          | ər |

#### Atención: Importación de la dirección

Se importan la direcciones en <Datos básicos> -> <Alumnos> -> botón <Import> -> opción 'Direcciones'. La fuente de datos deben ser del tipo CSV o TXT.

## 6.7.1.3 Características de alumnos

Permiten añadir una información adicional a los datos de alumnos.

| Alumno Arran, M          | ichel                          |                                           |
|--------------------------|--------------------------------|-------------------------------------------|
| Apellidos<br>Arran       | ✓ Activar                      |                                           |
| Nombre de pila<br>Michel |                                |                                           |
| Abreviatura<br>Arran     |                                | Insertar imagen/foto Eliminar imagen/foto |
| ID externa               |                                | Accesos para alumnos                      |
| Fecha de nacimiento      | Sexo<br>Mujer (M)<br>Varón (V) | <selección> ▼</selección>                 |

Se entra en <Datos básicos> -> <Características de alumnos> donde el administrador puede poner a disposición de los usuarios diferentes tipos de características.

| Nuevo Tipo de propiedades de alumnos                                                         |                                                                                                   |
|----------------------------------------------------------------------------------------------|---------------------------------------------------------------------------------------------------|
| Abreviatura<br>Alergias<br>Nombre compl.<br>Alergias<br>Acceso legitimado a<br>Datos básicos | Acceso legitimado a<br>Datos básicos ▼<br>Datos básicos<br>Tutor del grupo<br>Profesores<br>Todos |
| Variable<br>Campo de elección                                                                | Variable                                                                                          |
| Nombre Activar                                                                               | Campo Si/No<br>Campo de texto<br>Campo de elección                                                |
| Aspirin X                                                                                    |                                                                                                   |
| AttributeType(Experimentel - 0:default, 1:EducationalBa                                      | ckground, 2:MissingCourses)                                                                       |
| Guardar Grabar -> Nuevo Cancelar                                                             |                                                                                                   |

Atención: Acceso legitimado a los Datos básicos

Todos los usuarios que tienen el derecho de acceder a los Datos básicos pueden entrar estas características.

#### 6.7.1.4 Profesores

La ventana <Datos básicos> -> <Profesores> se parece, en su estructura, a la de los alumnos e importa por defecto el estatus del profesor, sus horas obligatorias y reales que se hayan definido en Untis.

| Profesores Aristoteles,                                                                    |                                                                                |                                                                                                   |
|--------------------------------------------------------------------------------------------|--------------------------------------------------------------------------------|---------------------------------------------------------------------------------------------------|
| Abreviatura<br>Arist 🖉 Activar                                                             |                                                                                |                                                                                                   |
| Apellidos No<br>Aristoteles                                                                | mbre de pila Título                                                            |                                                                                                   |
| Número personal (PIN)                                                                      | ID externa                                                                     |                                                                                                   |
| Texto                                                                                      | Fecha de nacimiento Sexo  Mujer (M)  Varón (V)  intersexual/diverso            |                                                                                                   |
| Fecha del alta Fecha de la baja                                                            | Estatus del profesor desde hasta<br>1LL1 Oblig /semana desde hasta<br>19,995 0 | <ul> <li>Profesor con contabilidad minuciosa</li> <li>Otras actividades [%]</li> <li>0</li> </ul> |
| Aula<br>EDV2                                                                               |                                                                                |                                                                                                   |
| A3<br>Fak1<br>Fak2<br>Bibliothek<br>A1<br>A2                                               | <ul> <li>Insertar imagen/foto</li> <li>Eliminar imagen/foto</li> </ul>         |                                                                                                   |
| Licenciaturas asignadas<br>Licenciaturas<br>E1<br>E2<br>M<br>SCIENCE<br>SW                 | *                                                                              |                                                                                                   |
| Tutor del grupo/de los grupos:<br>Color de la letra #000000 v<br>Color del fondo #000000 v |                                                                                |                                                                                                   |
| Dirección Jornadas laborales                                                               |                                                                                |                                                                                                   |
| Guardar Eliminar Cancelar                                                                  |                                                                                |                                                                                                   |

## Parámetros para profesores

Al definir a un nuevo profesor encontrará todos los parámetros que están relacionados con los profesores. Entre otros parámetros se encuentran aquí los de la sección asignada, la licenciatura, el 'Estatus del profesor', las 'Horas obligatorias:desde - hasta', etc.

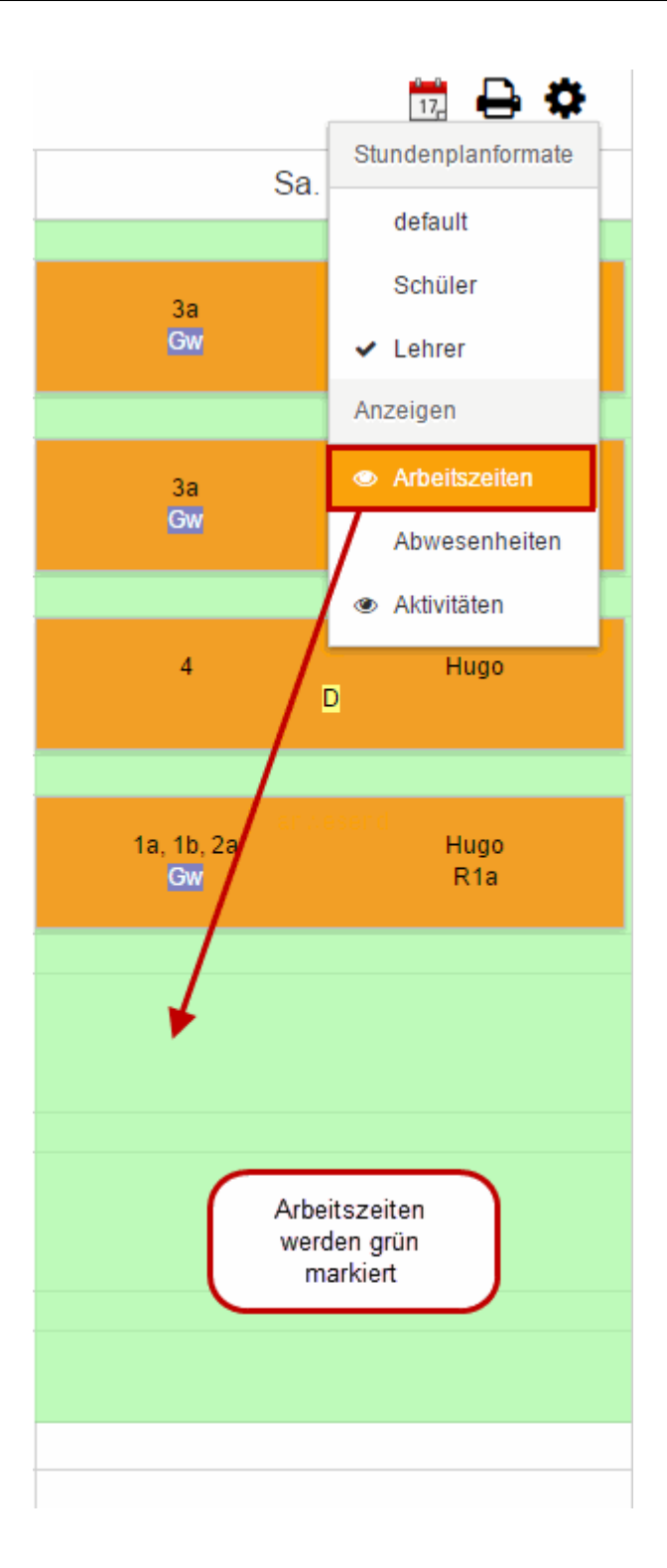

## Colores de la letra y del fondo

Se definen colores nuevos o se mantienen los que los profesores tienen asignados en Untis. Se activa esta última opción en <Administrar datos> -> <Integración> -> <Importar el color asignado a los profesores en Untis>.

## 6.7.1.5 Materias

En los <Datos de básicos> -> <Materias> se puede tomar la decisión sobre si el *Control de asistencia* o la anotación del *Tema de la hora* son obligatorios o no lo son para una materia concreta.

| Materias Latein (L)                                                        |
|----------------------------------------------------------------------------|
| Abreviatura                                                                |
| Nombre compl. Seudónimo (Alias) ID externa                                 |
| Texto Símbolos                                                             |
| Tipo de materia<br><selección> ▼</selección>                               |
| Licenciaturas asignadas                                                    |
| Secciones asignadas Secciones Fak1 Fak2 Bibliothek A1 A2                   |
| Departamento (de materias) asignado Todos los departamentos (de materias)  |
| n2<br>Nat<br>REL<br>Sport                                                  |
| Color de la letra #000000 v<br>Color del fondo #000000 v                   |
| <ul> <li>Control de asistencia</li> <li>Tema de la clase oblig.</li> </ul> |
| Guardar Eliminar Cancelar                                                  |

Además, se le puede asignar a la materia una licenciatura, secciones, departamentos y colores característicos.

## 6.7.1.6 Departamentos (de materias)

En <Administrar> -> <Departamentos (de materias)> se pueden clasificar y ordenar las materias por departamentos.

| Nuevo departamer          | nto (de | e materias)        |   |
|---------------------------|---------|--------------------|---|
| Abreviatura<br>Naturaleza |         |                    |   |
| Nombre                    |         |                    |   |
| Ciencas de la naturale    | za      |                    |   |
| Materias asignadas        |         | Todas las materias |   |
| PH                        |         | PP                 |   |
|                           |         | PV                 |   |
|                           | 6       | R                  |   |
|                           |         | RE                 |   |
|                           |         | S                  |   |
|                           |         | SASS               |   |
|                           |         | SVIT               |   |
|                           | -       | t5                 | • |
|                           |         |                    |   |
|                           |         |                    |   |
| Guardar Grabar ->         | Nuevo   | Cancelar           |   |

## 6.7.1.7 Motivos de ausencias

Las Motivos de las ausencias del menú <Datos de básicos> permiten clasificar y valorar las ausencias de los alumnos.

| Motivo de la ausencia disease (ill)             |  |  |  |  |  |
|-------------------------------------------------|--|--|--|--|--|
| Tipo de elemento<br>Alumno                      |  |  |  |  |  |
| Abreviatura                                     |  |  |  |  |  |
| enfermo 🖉 Activar                               |  |  |  |  |  |
| Nombre compl.<br>enfermedad                     |  |  |  |  |  |
| Símbolos                                        |  |  |  |  |  |
|                                                 |  |  |  |  |  |
| Contar la ausencia                              |  |  |  |  |  |
| Disculpa automática de la ausencia (con motivo) |  |  |  |  |  |
| Privilegio<br>normal ▼                          |  |  |  |  |  |
| Guardar Eliminar Cancelar                       |  |  |  |  |  |

El administrador decide qué Motivos de ausencias suponen automáticamente una justificación de la ausencia o cuándo una ausencia no cuenta como tal y no aumenta el contador de ausencias.

## Ausencias justificadas por razones escolares

Si un alumno falta en clase por una exigencia o motivo escolar esta ausencia cuenta por defecto como justificada. Un ejemplo es la asistencia de los representantes de grupos a una reunión conjunta convocada por el centro (Véase la imagen inferior):

| Nuevo motivo de ausencia                                    |
|-------------------------------------------------------------|
| Tipo de elemento Alumno 🔻                                   |
| Abreviatura escolar                                         |
| Nombre compl.<br>escolar causa                              |
| Símbolos                                                    |
| Contar la ausencia                                          |
| Disculpa automática de la ausencia (con motivo) justificado |
| Privilegio<br>normal ▼                                      |
| Guardar Grabar -> Nuevo Cancelar                            |

#### Legitimación de entrar motivos de ausencia

Hay tres legitimaciones de poder entrar un determinado motivo de ausencia: baja, normal, alta. El centro decide en <Administrar datos> -> <Derechos & Estatus> qué motivos pueden añadir los usuarios a las ausencias.

## 6.7.1.8 Motivos de exención

Se hace constar en los <Datos básicos>, apartado <<u>Motivos de exención></u>, que un alumno está exento de una clase si se le añade uno de estos Motivos de exención.

| Motivo de exención herida (herida) |
|------------------------------------|
| Abreviatura<br>Herida 🖉 Activar    |
| Nombre compl.<br>Herida            |
| Guardar Eliminar Cancelar          |

## 6.7.1.9 Estatus de ausencia (in)justificada

Por medio del estatus de la ausencia se hace constar si una ausencia está justificada o no y se menciona la razón de la (no) aceptación. Tanto lo secretaría como los profesores tienen el derecho justificar la ausencia de un alumno.

| Suche    |          |      | Suche ausfü     | hren               |                      |       |
|----------|----------|------|-----------------|--------------------|----------------------|-------|
| Auswah   | I        |      | Name            | Langname           | Entschuldigung zählt | aktiv |
|          |          | ×    | entsch.         | entschuldigt       |                      |       |
|          | 1        | ×    | nicht akzep.    | nicht akzeptiert   |                      | 1     |
|          | 1        | ×    | nicht entsch.   | nicht entschuldigt |                      | 1     |
| 3 Elemer | nte gefu | inde | n, Anzeige alle | r Elemente.1       |                      |       |
| Neu      | Sortie   | eren | Löschen         |                    |                      |       |

Entschuldigungsstatus

Hay tres estatus de justificaciones en WebUntis:

## Entschuldigungsstatus entschuldigt (entsch.)

| Kurzname                                 | _       |
|------------------------------------------|---------|
| entsch.                                  | 🖌 aktiv |
|                                          |         |
| Langname                                 |         |
| entschuldigt                             | ]       |
| <ul> <li>Entschuldigung zählt</li> </ul> | _       |
| Speichern Löschen Abb                    | rechen  |

## 6.7.1.10 Categorías de anotaciones

Las Categorías de anotaciones, que es un submenú de <Datos básicos>, ayudan a ordenar y clasificar las Anotaciones en el Libro de clase, y se pueden referir a uno, a varios o a todos los alumnos. Cada una puede pertenecer a una clase superior, llamada "Conjunto de categoría de anotaciones".

| Categorías de anotaciones                               |   |   |      |              |                          |         |                         |
|---------------------------------------------------------|---|---|------|--------------|--------------------------|---------|-------------------------|
| Búsqueda Ejecutar la búsqueda                           |   |   |      |              |                          |         |                         |
| Selección                                               |   |   | Tipo | Nombre       | Nombre compl.            | Activar | Disponible para alumnos |
|                                                         | 1 | × | 2    | Colaboración | Colaboración en la clase | 1       |                         |
|                                                         | 1 | × | 22   | Limpieza     | Limpieza en el aula      | 1       | <b>A</b>                |
| 2 Páginas encontradas. Visualización de todas Páginas.1 |   |   |      |              |                          |         |                         |
| Nuevo Ordenar Eliminar Resumen                          |   |   |      |              |                          |         |                         |

Los <Conjunto de categorías de anotaciones> se definen en los <Datos básicos>. Debe ser un paso previo a la definición de las Categorías de anotaciones, porque para ellas se debe indicar a qué Conjunto de categorías de anotaciones pertenece.

## 1er Ejemplo de un **Conjunto de categorías de anotaciones** Véase la imagen inferior.

## Clasificaciones de categorías de anot. Selección Nombre Nombre compl. Activar Comportamiento Comportamiento Comportamiento Una página Página encontrada. I Nuevo Ordenar Eliminar

2º Ejemplo: Asignación de una **Categoría de anotaciones**a un grupo.

| Categorías de anotaciones                               |                              |                |                          |         |                                                                                                    |  |  |
|---------------------------------------------------------|------------------------------|----------------|--------------------------|---------|----------------------------------------------------------------------------------------------------|--|--|
| Búsqu                                                   | a las<br>clasificaciones de  | cutar la búsqu | ieda                     |         |                                                                                                    |  |  |
| Selec                                                   | categorías de<br>anotaciones | Nombre         | Nombre compl.            | Activar | Disponible para alumnos                                                                                                    |  |  |
|                                                         |                              | Colaboración   | Colaboración en la clase |         |                                                                                                    |  |  |
|                                                         | / 🗙 😕                        | Limpieza       | Limpieza en el aula      |         | Image: A start of the start of the start |  |  |
| 2 Páginas encontradas. Visualización de todas Páginas.1 |                              |                |                          |         |                                                                                                    |  |  |
| Nuevo Ordenar Eliminar Resumen                          |                              |                |                          |         |                                                                                                    |  |  |

Generalmente se usan los Conjuntos de categorías de anotaciones sólo para las evaluaciones estadísticas.

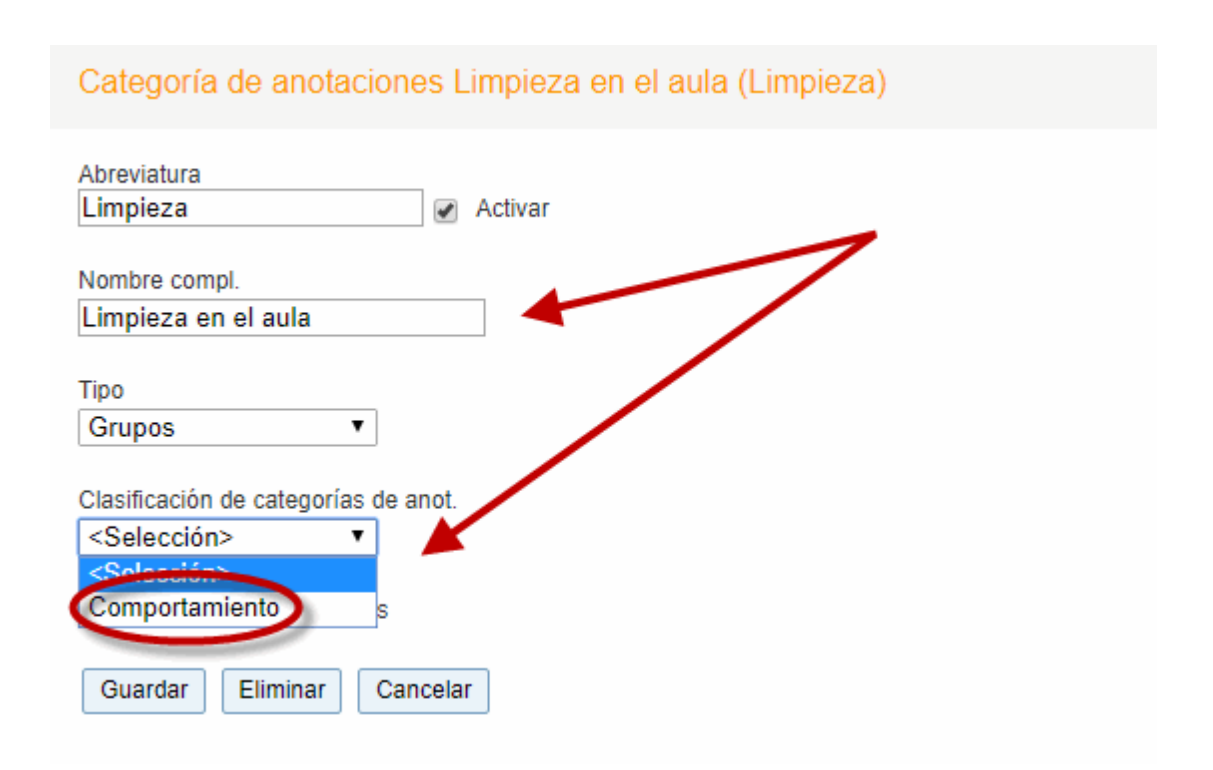

## 6.7.1.11 Tipos de exámenes

Los exámenes pueden ser de cualquier tipo, orales, escritos, tests, trabajos supervisados, etc.. Se clasifican en <Datos básicos> -> <Tipos de exámenes>. Los profesores determinan a la hora de planificar un examen de qué tipo es.

| Abreviatura<br>Examen I Activar                                                                |
|------------------------------------------------------------------------------------------------|
| Nombre compl.<br>Examen                                                                        |
| Identificación (externa)                                                                       |
| Tipo de examen<br>● por escrito<br>● Oralmente                                                 |
| <ul> <li>Examen avisado</li> <li>Exportar los exámenes de este tipo a Untis.</li> </ul>        |
| Color de la letra #000000  Color del fondo #000000                                             |
| Número máximo de exámenes por alumno                                                           |
| Por día     1       Por semana calendario     0       Por período     3       Agrupación     0 |
| Ningún examen después de 3 días no lectivos del fin de semana 🕑                                |
|                                                                                                |
| Notas                                                                                          |
| Tabla de notas     Standard       Factor de ponderación     4                                  |
| Guardar Eliminar Cancelar                                                                      |

#### Examen avisado

Esta opción indica, en los horarios para todos, cuándo hay exámenes, de qué tipo y de qué materia serán éstos.

Número máximo de exámenes por alumno

Si se establece un límite máximo del número de exámenes para los alumnos en un determinado período, WebUntis lo controla.

## Agrupación de exámenes

Diferentes tipos de exámenes pueden ser tratados como iguales agrupándolos en la misma categoría
que se expresa por un número. Por lo tanto, los exámenes que llevan el mismo número se consideran parecidos como, por ejemplo, exámenes escritos, multiple elección, etc. siempre que se les asigne el mismo número, por ejemplo, el "1". La agrupación de exámenes no influye en la contabilidad del número de exámenes.

#### Ningún examen después de ....

Se prohíbe que se hagan exámenes después de tantos días libres antes del día del examen. Así se puede evitar que se hagan exámenes después de vacaciones o de un fin de semana.

#### Tabla de notas

En <Datos básicos> -> <Tablas de notas> se crean las plantillas de notas, que pueden ser diferentes según el tipo de examen. Aquí se le asigna al examen su tabla de notas.

#### Factor de ponderación

Los exámenes suelen ser sólo una parte de la nota final que tiene en cuenta la nota oral, rendimiento en clase, trabajos, etc. Aquí se determina, mediante un factor, el porcentaje que tiene el examen dentro de todas las evaluaciones.

#### 6.7.1.12 Tablas de notas

#### Las Tablas de notas

pueden ser diferentes en función del tipo del examen y se ponen a la disposición de los profesores para usar las adecuadas para sus exámenes.

| Tabla de notas                                          |                 |                  |         |  |  |
|---------------------------------------------------------|-----------------|------------------|---------|--|--|
| Tabla general de notas<br>Oral exam-scheme ▼ Guardar    |                 |                  |         |  |  |
| Selección                                               |                 | Nombre           | Activar |  |  |
|                                                         | / X             | Oral exam-scheme | 1       |  |  |
|                                                         | / X             | Participation    |         |  |  |
|                                                         | Revision-scheme |                  |         |  |  |
| 3 Páginas encontradas. Visualización de todas Páginas.1 |                 |                  |         |  |  |
| Nuevo                                                   | Ordenar         | Eliminar         |         |  |  |

Encontrará un ejemplo de un centro austríaco en la imagen inferior:

| Tabla de notas Oral exam-scheme     |   |      |       |  |  |
|-------------------------------------|---|------|-------|--|--|
| Nombre<br>Oral exam-scheme  Activar |   |      |       |  |  |
|                                     |   | Nota | Valor |  |  |
| ۲                                   |   | 1    | 1     |  |  |
| 00                                  |   | 2    | 2     |  |  |
| 00                                  |   | 3    | 3     |  |  |
| 00                                  |   | 4    | 4     |  |  |
| ٢                                   |   | 5    | 5     |  |  |
|                                     | 4 |      |       |  |  |
| Guardar Atrás                       |   |      |       |  |  |

La nota final se calculará por la tabla que se ha definido en <Mis clases> -> <Alumnos> -> <Nota final>. Véase la imagen inferior que se refiere al profesor Gauss:

| A.I., | Numpos de la materia                                                                                                    |                   |                |        |             |             |                   |            |        |         |
|-------|----------------------------------------------------------------------------------------------------|-------------------|----------------|--------|-------------|-------------|-------------------|------------|--------|---------|
| Alu   | nnos de                                                                                                    | la materia        |                |        | Nota di     | obal Elliot |                   |            |        |         |
|       |                                                                                                    |                   |                |        |             |             |                   |            |        |         |
| Prof  | sores: Asim                                                                                                    | n Materias: GWH   | C Grup         | os: 3A | 4           |             |                   |            |        |         |
|       |                                                                                                    | ,                 |                |        | Profesore   | es: Asim    | - WS              |            |        |         |
|       | Apellidos                                                                                                    | Nombre de pila    | Sexo           | Grupos | e Materias: | GWK         |                   |            |        |         |
| 1     | Elliot                                                                                                    |                   | 6 <sup>1</sup> |        | Grupos: a   | 3A          | Propuesta de nota | Comentario | Nota   |         |
|       |                                                                                                    |                   |                | - /    | <           | >           |                   |            | 1994 P | Quarter |
| 2     | Erik                                                                                                    |                   | 0°             |        |             |             |                   |            | Elija  | Guardar |
| 3     | Hook                                                                                                    |                   | ď              |        | Elliot      |             |                   |            | 1      |         |
| 4     | Mim                                                                                                    |                   | 0              | 1      | Efik        |             |                   |            | 2      |         |
|       | D-bbl                                                                                                    | Deser             |                | /      | Mim         |             | - SS              |            | 3      |         |
| 5     | Rappit                                                                                                    | Roger             | 0°             |        | WIITH       |             |                   |            | 4      |         |
| 6     | Triton                                                                                                    |                   | 8              |        |             |             | 1                 |            |        |         |
|       |                                                                                                    |                   | 1              |        |             |             |                   |            |        |         |
|       | lirecciones r                                                                                                    | te Correo electró | 100            |        |             |             |                   |            |        |         |
|       |                                                                                                    | ac conco ciccare  |                |        |             |             |                   |            |        |         |
|       |                                                                                                    |                   |                |        |             |             |                   |            |        |         |
| En    | Entrar notas Nota globa) // Matriz de notas/evaluaciones Patrón de evaluación Tabla de notas de la clase Informes 💌 Enviar un mensaje 💌 |                   |                |        |             |             |                   |            |        |         |
|       |                                                                                                    |                   |                |        |             |             |                   |            |        |         |
|       | 4-                                                                                                    | ~                 |                |        |             |             |                   |            |        |         |
| At    | as                                                                                                    |                   |                |        |             |             |                   |            |        |         |

### 6.7.1.13 Períodos exentos de exámenes

En <Administrar datos> -> <Períodos exentos de exámenes>, se definen los días en los cuales no puede haber exámenes.

| Classes           |            | Type of examination |
|-------------------|------------|---------------------|
| Classes           | T          | All examinations    |
| Element selection |            |                     |
| 1A                | *          |                     |
| 1A                |            |                     |
| 1B                |            |                     |
| 1B                |            |                     |
| 2A                |            |                     |
| 2A                |            |                     |
| 2B                |            |                     |
| 2B                |            |                     |
| 3A                |            |                     |
| 3A                |            |                     |
| 3B<br>2D          |            |                     |
| 38                |            |                     |
| 30                |            |                     |
| 10                | _          |                     |
| -11               |            |                     |
| Fr.               | То         |                     |
| 8/7/2018 🔻        | 8/7/2018 🔻 |                     |
| Start time        | End time   |                     |
| 8:00 AM 🔍         | 8:00 PM 🔍  |                     |
| continuous        |            |                     |
|                   |            |                     |
| Day of the week   |            |                     |
| every day 🔻       |            |                     |
| Text              | 1          |                     |
|                   |            |                     |
|                   |            |                     |

Se indica el tipo de exámenes a los cuales se refiere la prohibición. Puede ser para cada día, para unos cuantos días o sólo para un día de la semana.

Si un profesor ha planificado un examen en un período en el cual no puede haber exámenes WebUntis lo indicará a la derecha.

#### 6.7.1.14 Métodos didácticos

Si se anota, para las clases impartidas, su metodología didáctica que se ha empleado para transmitir la materia, se pueden clasificar y evaluar las clases por los métodos didácticos. Los posibles métodos didácticos son: Trabajo en grupo, en pareja, en estaciones, clase magistral, presentación, juegos, teatro, simulaciones, discusiones, etc.. Se definen en <Datos básicos> -> <Métodos didácticos>.

| Métodos didácticos |      |       |                     |                                                                |             |  |
|--------------------|------|-------|---------------------|----------------------------------------------------------------|-------------|--|
| Búsqueda           |      |       | Ejecutar la bú      | squeda                                                         |             |  |
| Selección          |      |       | Método didáctico    | Nombre compl.                                                  | Activar     |  |
|                    | 1    | ×     | Frontal             | Frontalunterricht                                              | <b>a</b>    |  |
|                    | 1    | ×     | Einzel              | Einzelarbeit                                                   |             |  |
|                    | 1    | ×     | Partner             | Partnerarbeit                                                  | <b></b>     |  |
|                    | 1    | ×     | Gruppe              | Gruppenarbeit                                                  |             |  |
|                    | 1    | ×     | Cool Einzel         | COOL - Einzelarbeit                                            | 1           |  |
|                    | 1    | ×     | Cool Partner        | COOL - Partnerarbeit                                           |             |  |
|                    | 1    | ×     | Cool Gruppe         | COOL - Gruppenarbeit                                           |             |  |
|                    | 1    | ×     | Diskussion          | Unterrichtsgespräch/Diskussion                                 |             |  |
|                    | P    | ×     | Rollenspiel         | Rollenspiel                                                    |             |  |
|                    | P    | ×     | Referat             | Referate (Schüler/innen)                                       |             |  |
|                    | 1    | ×     | PP                  | Projektarbeit - Klassenprojekt                                 |             |  |
|                    | 1    | ×     | PK                  | Projektarbeit - klassenübergreifend                            |             |  |
|                    | P    | ×     | PS                  | Projektarbeit - schulübergreifend                              | <b>a</b>    |  |
|                    | P    | ×     | тт                  | Teamteaching                                                   | 1           |  |
|                    | 1    | ×     | EE                  | Externe Experten                                               | <b>a</b>    |  |
| 16 Páginas         | enco | ntrad | as. Visualización d | e 1 a 15. [Primera/Anterior] <b>1</b> , <u>2</u> [ <u>Sigu</u> | iente/Últim |  |
| Nuevo              | Ord  | lenar | Eliminar            | efinir nuevos ejemplos de Métodos d                            | idácticos   |  |

Pulsando el botón < Definir nuevos ejemplos de Métodos didácticos> se entra un tipo nuevo.

# Nuevo método didáctico

| Abreviatura |                 |                             |  |  |  |  |  |
|-------------|-----------------|-----------------------------|--|--|--|--|--|
| Enseñanza   | frontal         | <ul> <li>Activar</li> </ul> |  |  |  |  |  |
|             |                 |                             |  |  |  |  |  |
| Nombre com  | pl.             |                             |  |  |  |  |  |
| Enseñanza   | frontal         |                             |  |  |  |  |  |
|             |                 |                             |  |  |  |  |  |
| Guardar     | Grabar -> Nuevo | Cancelar                    |  |  |  |  |  |

#### 6.7.1.15 Cargos de clase

El tutor organiza para su grupo los <u>Cargos de clase</u> como, por ejemplo, la elección de los representantes del grupo, de los responsables de la limpieza, de la limpieza de la pizarra, etc.. Se definen los Cargos de clase en <Datos básicos> -> <Cargos de clase>.

Véase la imagen inferior:

| Services                            |       |             | 1                           |        |  |  |
|-------------------------------------|-------|-------------|-----------------------------|--------|--|--|
| Search                              | Start | search      |                             |        |  |  |
| Selection                           | Туре  | Name        | Full name                   | Active |  |  |
| - = 💥 ×                             | 4     | Prefect 🗧 🌔 | Prefect                     | 1      |  |  |
| 🗆 Ý🖻 🗙                              | 6     | CR          | Class representative        | 1      |  |  |
| 📃 🖉 🗙                               | ۹     | DCR         | Deputy class representative | 1      |  |  |
| New Sort De                         | elete | Report      |                             |        |  |  |
|                                     |       |             |                             |        |  |  |
| Service Prefect (Prefect)           |       |             |                             |        |  |  |
| Standard Period<br>weekly           | •     | ]           |                             |        |  |  |
| Save Delete Cancel Standard picture |       |             |                             |        |  |  |

Cada cargo tiene asociado un período de validez. Ejemplos: El cargo de representantes puede durar medio o todo el año; el de la limpieza, quince días, etc..En <Libro de clase> -> <Cargos de clase> se les asignan a los alumnos estas responsabilidades:

| Class       | services: 1A | Prefect | Que inc |        |        | Derived  |        |          | 3                                 |
|-------------|--------------|---------|---------|--------|--------|----------|--------|----------|-----------------------------------|
| Class<br>1A | 3            |         | Prefect |        | -      | 8/7/2018 | 9 🗸    | /23/2018 | ▼ to the end of the school year ▼ |
|             |              |         |         |        |        |          |        |          |                                   |
|             |              | 6. 8.   | 13. 8.  | 20. 8. | 27. 8. | 3. 9.    | 10. 9. | 17. 9.   |                                   |
|             | Balblair     |         |         |        |        |          |        |          |                                   |
|             | Brummbär     |         |         |        |        |          |        |          |                                   |
|             | Chef         |         |         |        |        |          |        |          |                                   |

Insertar imagen/foto para los cargos

Por medio de esta aplicación se sustituye el icono/la imagen predeterminada por WebUntis, que representa el cargo, por otro propio.

#### 6.7.1.16 Tipos de dedicaciones

Los <Tipos de dedicaciones>, definidos en Untis como datos básicos, serán importados, conjuntamente con los otros Datos básicos, por el programa WebUntis. A parte de la importación se puede definir en WebUntis dedicaciones propias en <Datos básicos> -> <Tipos de dedicaciones>.

# 6.7.2 Definiciones: Libro de clase

Todos los parámetros que ayudan a gestionar el Libro de clase se hallan en el menú <Libro de clase> -> <Definiciones>. Están ordenados en dos apartados:

- 1.) Parámetros principales
- 2.) Otros parámetros

#### 6.7.2.1 Libro de clase: Parámetros principales

En "Parámetros principales" se toman, entre otras, las decisiones sobre 1.) la gestión de las Ausencias y del formato en el cual se mostrarán las anotaciones en el libro de clase.

| Ordenar el listado de alumnos                         | <ul> <li>desde arriba hacia abajo</li> <li>desde la izquierda hacia la derecha</li> </ul>                                                          |
|-------------------------------------------------------|----------------------------------------------------------------------------------------------------|
| Ordenar a los alumnos por grupos                      |                                                                                                    |
| Presentación de los alumnos en formato vertical.      |                                                                                                    |
| Número de columnas del listado de alumnos             | 4                                                                                                    |
| La ausencia debe ser de esta hora.                    |                                                                                                    |
| Anotar como final de una ausencia:                    | <ul> <li>el final de la hora</li> <li>el final del día</li> <li>una hora concreta</li> <li>17:50</li> </ul>                                        |
| Clic (en el corchete) => Crear la ausencia            |                                                                                                    |
| Indicar todas las ausencias del día                   |                                                                                                    |
| Mostrar las anotaciones a partir                      | <ul> <li>Inicio de la semana actual</li> <li>Inicio del curso escolar</li> <li>Fecha concreta:</li> <li>desde [tantos días] anteriores:</li> </ul> |
| Mostrar los deberes que no se han entregado a tiempo. |                                                                                                    |

#### Página principal del Libro de clase

#### Ordenardatos

#### Ausencias

Es posible entrar la <u>Ausencia</u> de un alumno por medio de un Clic en el corchete de color verde. La fecha del final de una ausencia puede tener varios formatos. El administrador elige entre ellos el idóneo.

5.) Mostrar las anotaciones desde

Aquí se decide la fecha a partir de la cual se recopilan tanto las <u>Ausencias</u>como las Anotaciones del libro de clase.

#### 6.7.2.2 Libro de clase: Otros parámetros

En el segundo apartado, en <Otros parámetros>, se completan las definiciones básicas, hechas para la gestión del Libro de clase, a fin de individualizar su administración y de guiar al usuario por su uso, por ejemplo, cómo se estipula el período en el cual se aceptan aún justificantes de ausencias. Los parámetros que merecen una explicación son:

| Otros parámetros                                                                          |                                                                                                    |
|-------------------------------------------------------------------------------------------|----------------------------------------------------------------------------------------------------|
| Control de asistencia oblig.                                                              | Ø                                                                                                    |
| Numeración de las disculpas                                                               | Ordenar el total de disculpas •                                                                                                    |
| Fechas permitidas para la entrada de datos                                                | × ×                                                                                                    |
| Entrada retrocediendo [días]:                                                             |                                                                                                    |
| Entrada avanzando [días]:                                                                 |                                                                                                    |
| Sin anulaciones de ausencias o anotaciones en el<br>Libro de clase después de [horas]:    | 999                                                                                                    |
| Indicar las horas sin entrada a partir:                                                   | Inicio de la semana actual     Durante las horas de mayor demanda se mostrarán las horas libres, o sea las sesiones no ocupadas, por defecto desde el principio de la semana. Otros enfoques no se aplicarán en estas horas. |
|                                                                                           | Inicio del curso escolar                                                                                                    |
|                                                                                           | □ Fecha concreta: 68/2016 X ■                                                                                                    |
|                                                                                           | anteriores: 14                                                                                                    |
| Indicar las horas sin entrada para:                                                       | - Todos - V 🥑 Definiciones predeterminadas para todos los usuarios                                                                                                    |
| Cuenta como falta de asistencia a partir de [min. o %].                                   | 50%                                                                                                    |
| Cuenta como se hubiese faltado una semijornada si<br>se sobrepasa el límite de [min o %]: |                                                                                                    |
| Ausencias cuentan a partir de [ min. o %]:                                                | 50%                                                                                                    |
| Máxima ausencia tolerada por unidad lectiva (en<br>minutos)                               | 0                                                                                                    |
| No contar los exámenes en la contabilidad de<br>ausencias.                                |                                                                                                    |
| Plazo de entrar el tema de la hora: Posible con<br>posterioridad hasta [Días] anteriores. | 0                                                                                                    |
| Permitir apuntar el contenido de la materia en horas<br>que aún no se han impartidas      | 8                                                                                                    |
| Apuntar el tema en todas las horas del bloque lectivo                                     | 2                                                                                                    |
| A la hora de cambiar el estatus de una ausencia,<br>debe indicar siempre su motivo.       |                                                                                                    |
| No permitir la entrada de un motivo o texto de<br>ausencia.                               |                                                                                                    |
| Motivo estándar para alumnos ausentes                                                     | <selección> T</selección>                                                                                                    |
| Motivo estándar para alumnos que llegan tarde a<br>clase                                  | <selección> T</selección>                                                                                                    |
| Motivo estándar que se anota si los alumnos mismos                                        | <selección></selección>                                                                                                    |
| Estatus estándar de ausencias                                                             |                                                                                                    |
| Anotación automática de la justificación de una                                           |                                                                                                    |
| Anotación automática del estatus de la justificación                                      |                                                                                                    |
| Texto de la justificación antes de firmar                                                 |                                                                                                    |
| rexto de la justimention ames de initia                                                   |                                                                                                    |
| Texto de la justificación después de firmar                                               |                                                                                                    |
| Justificantes de ausencias para alumnos                                                   | a elegir 💌                                                                                                    |
|                                                                                           |                                                                                                    |

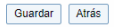

#### Control de asistencia

Si esta opción está activada y no se apunta ninguna ausencia a una hora, se considera ésta como pendiente "por revisar" y apuntar ausencias. Si se entra una ausencia al haber finalizado ya la hora, ésta cuenta como "revisada" y con las ausencias controladas y apuntadas. Si realmente en la hora no hay ningún alumno ausente se declara la hora como "revisada" clicando en el botón <Ausencia controlada>. Éste se encuentra por debajo del listado de ausencias.

Anulación de ausencias y anotaciones en el libro de clase hasta después de [horas]. Se restringe la posibilidad de modificar una ausencia o anotación hasta haber pasado un determinado tiempo. No obstante, el administrador con plenos derechos de uso no tiene estas restricciones.

Horas sin entrada

Aquí se determina el período en el cual se indican las horas en las que no se han entrado ni ausencias ni anotaciones. Es posible concretar que este período sólo sea válido para las ausencias o para las anotaciones.

Contar como falta de asistencia / como ausencia Se define a partir de cuántos minutos se declara a un alumno, que no asiste a clase, como "ausente" de esta clase y a partir de qué tiempo su falta cuenta como ausencia de todo un día.

Motivo estándar para ausencias

Esta opción añade automáticamente en todos los casos la <u>\*\*\*</u>Esta opción añade automáticamente en todos los casos la Razón estándar</a elegida > como motivo de la ausencia. Se puede cambiar posteriormente "a mano".

#### 6.7.2.3 Clases: Definiciones básicas

El menú <Clases> -> <Definiciones básicas> contiene otros parámetros relacionados con la visualización y la entrada de datos:

# Definiciones para Actividades

#### Exámenes

| Fechas permitidas para exámenes                                                                 | <b>v</b> |
|-------------------------------------------------------------------------------------------------|----------|
| Admitir una incompatibilidad en horarios de aulas si<br>se trata de realizar exámenes.          |          |
| Exportar a Untis las fechas de exámenes futuras<br>hasta [días] en adelante:                    | 7        |
| Sólo exportar a Untis los exámenes que sean<br>relevantes para la gestión de las sustituciones. |          |
|                                                                                                 |          |

# Exámenes

Guardar

• Fechas permitidas para examenes

Atrás

- Admitir una incompatibilidad en horarios de aulas si se trata de realizar exámenes
- Exportar a Untis las fechas de exámenes futuras hasta [días] en adelante
- Sólo exportar a Untis los exámenes que sean relevantes para la gestión de las sustituciones

#### 6.7.2.4 Definiciones - Notas

El administrador del sistema está legitimado de definir, en <Datos básicos> -> <Tipos de exámenes> -> <Tabla de notas>, el esquema de valoración del centro. Puede contener cifras, como "1", ... ,10" y/o símbolos como "+", "~", "-" .

| Tabla de notas                                          |         |             |         |  |  |  |
|---------------------------------------------------------|---------|-------------|---------|--|--|--|
| Tabla general de notas<br>Standard    Guardar           |         |             |         |  |  |  |
| Selección                                               |         | Nombre      | Activar |  |  |  |
|                                                         | / X     | +-          | <b></b> |  |  |  |
|                                                         | / X     | Englisch    | 1       |  |  |  |
|                                                         |         | Examen oral | <b></b> |  |  |  |
|                                                         | The     | Mitarbeit   |         |  |  |  |
|                                                         | / X     | Standard 🖉  |         |  |  |  |
| 🔲 🥒 💥 Verbal 🛛 🖉                                        |         |             |         |  |  |  |
| 6 Páginas encontradas. Visualización de todas Páginas.1 |         |             |         |  |  |  |
| Nuevo                                                   | Ordenar | Eliminar    |         |  |  |  |

La imagen muestra la valoración mediante los símbolos como "+", "-" y "~".

| Nembre<br>Examen | oral | Activar     | •     |
|------------------|------|-------------|-------|
| Notas            |      |             |       |
|                  |      | Nota        | Valor |
| $\bigcirc$       | ×    | Aprobado    | 1     |
| ٢                | ×    | No aprobado | 5     |
|                  | ÷    |             |       |
| Guarda           | A    | trás        |       |

#### Atención: Valoración no numérica

La tabla de notas no tiene que ser numérica. Sin embargo, si no es numérica no es posible calcular o determinar la nota media.

En <Libro de clase> -> <Definiciones básicas> se determina el esquema de valoración.

En caso de que el administrador haya definido en <Datos básicos> -> <Tipos de exámenes> una tabla de notas, ésta será obligatoria e insustituible.

| Tipos de    | exá  | mer      | ies                |                           |     | Abreviatura<br>EIN 🖉 Activar                              |
|-------------|------|----------|--------------------|---------------------------|-----|-----------------------------------------------------------|
| Búsqueda    |      |          | Ejecutar la b      | úsqueda                   |     | Nombre compl.<br>Examen intermedio                        |
| Selección   |      |          | Tipo de examen     | Nombre compl.             | Má: | Identificación (externa)                                  |
|             | 1    | ×        | Mitarbeit          | Mitarbeit                 | 0   |                                                           |
|             | 1    | ×        | StdWd              | Test                      | 0   | Tipo de examen                                            |
|             | 1    | ×        | OE                 | oral exam                 | 0/  | por escrito                                               |
|             | 1    | ×        | HW                 | Hausübung                 | 6   | • Oramente                                                |
|             | 1    | ×        | Test               | Exam                      | 0   | Examen avisado                                            |
|             | 1    | ×        | Exam               | Schularbeit               | 1   | Exportar los exámenes de este tipo a Untis.               |
|             | X    | <u> </u> | EIN                | Examen intermedio         | 0   | Color de la latra #00000                                  |
| 7 Páginas e | ncol | ada      | s. Visualización d | e todas Páginas. <b>1</b> |     | Color del fondo #000000                                   |
| Nuevo       | Ord  | enar     | Eliminar           | Resumen                   |     |                                                           |
|             |      |          |                    |                           |     | Número máximo de exámenes por alumno                      |
|             |      |          |                    |                           |     | Por día 0                                                 |
|             |      |          |                    |                           |     | Por semana calendario 0                                   |
|             |      |          |                    |                           |     | Por período 0 Días                                        |
|             |      |          |                    |                           |     | Agrupación 0                                              |
|             |      |          |                    |                           |     | Seleccion ><br>+-<br>Englisch<br>Examen oral<br>Mitarbeit |
|             |      |          |                    |                           |     | Notas Standard<br>Verbal                                  |
|             |      |          |                    |                           |     | Tabla de notas Standard 🔻                                 |
|             |      |          |                    |                           |     | Factor de ponderación 1                                   |
|             |      |          |                    |                           |     | Guardar Eliminar Cancelar                                 |

Tipo de examen Intermediate examination (INE)

Ejemplo: La tabla de notas de rendimientos especiales contempla los valores "1", ..., "10".

### Atención: Falta de una tabla de notas

Si no se elige una tabla de notas el profesor debe usar una tabla propia que sólo él puede ver y usar.

# 6.8 Gestión: Agenda

La gestión del módulo <Agenda> se realiza en tres áreas:

- Datos básicos
- Definiciones
- Trabajos diarios

# 6.8.1 Módulo Gestiones (Agenda): Datos básicos

El módulo <Agenda> gestiona y usa los siguientes Datos básicos en trabajos relacionados con reservas de aulas y recursos.

- Aulas
- Conjuntos de aulas
- Tipos de aulas
- Edificios
- Recursos
- Tipos de recursos
- Conjuntos de recursos
- Actividades
- Secciones

#### 6.8.1.1 Aulas

Los datos básicos de las aulas, definidos en Untis, se copian automáticamente en el módulo <Agenda>, al importar los horarios en WebUntis. Si es necesario se cambian las aulas o se añaden otras nuevas.

| Räume   |    |              |         |                   |                  |         |           |         |             |           |        |          |                                                                                                    |
|---------|----|--------------|---------|-------------------|------------------|---------|-----------|---------|-------------|-----------|--------|----------|----------------------------------------------------------------------------------------------------|
| Suche   |    |              | Suche a | usführen          |                  |         |           |         |             |           |        |          |                                                                                                    |
| Auswahl |    |              | Raum    | Langname          | Verantwortlicher | Raumart | Abteilung | Gebäude | Ressourcen  | Kapazität | Fläche | buchbar  | aktiv                                                                                                    |
|         | Ø  | ×            | 1       | 1. Og             |                  |         |           |         |             | 0         | 0      |          |                                                                                                    |
|         | P  | ×            | 2       | 2. Og             |                  |         |           |         |             | 0         | 0      |          | al and a second second |
|         | 1  | ×            | Aula    | Aula              |                  |         |           |         |             | 0         | 0      |          |                                                                                                    |
|         | P  | ×            | CHM     | Chemieraum        |                  |         |           |         |             | 35        | 0      | 4        | 1                                                                                                    |
|         | Ø  | ×            | CHS1    | Chemiesaal        |                  |         |           |         |             | 40        | 0      | 1        | 1                                                                                                    |
|         | P  | ×            | CHS2    | Chemiesaal2       |                  |         |           |         |             | 0         | 0      | 1        | -                                                                                                    |
|         | Ø  | ×            | CPR2    | Computerraum2     |                  |         |           |         | PC_LP2      | 10        | 0      | 1        | 4                                                                                                    |
|         | P  | ×            | Hof     | Pausenhof         |                  |         |           |         | Video2      | 0         | 0      |          | 1                                                                                                    |
|         | Ø  | ×            | HSA1    | Hörsaal1          |                  |         |           |         | HD1, Audio2 | 50        | 0      | 1        | 4                                                                                                    |
|         | P  | ×            | HSA2    | Hörsaal2          |                  |         |           |         | HD2         | 40        | 0      | 1        | 1                                                                                                    |
|         | P  | ×            | Kell    | Keller            |                  |         |           |         |             | 0         | 0      |          | 1                                                                                                    |
|         | P  | ×            | Kirche  | Kirche            |                  |         |           |         |             | 0         | 0      | 1        | 4                                                                                                    |
|         | Ø  | ×            | Kü      | Schulküche        |                  |         |           |         |             | 0         | 0      | <b>V</b> | 1                                                                                                    |
|         | 1  | ×            | PCR     | Computerraum      |                  |         |           |         | PC_LP1      | 20        | 0      |          | 1                                                                                                    |
| 🕺       | 1  | ×            | Phys    | Physiksaal        |                  |         |           |         |             | 0         | 0      | 1        | 1                                                                                                    |
|         | 5/ | $\mathbf{M}$ | Ps1     | Pseudoraum 1 (3h) |                  |         |           |         |             | 0         | 0      | 1        | 1                                                                                                    |

Si no se permite la reserva de un aula determinada, se quita el corchete de <Activar>. No hace falta eliminar esta aula en la base de datos. Se guardará su historial de sus reservas y es posible reactivarlo.

| Kurzname             |           | Gebäude                         | 1 | Kapazität                                     |
|----------------------|-----------|---------------------------------|---|-----------------------------------------------|
| Phys                 | ✓ aktiv   | <auswahl></auswahl>             |   | 0                                             |
| Langname             |           | Abteilung                       |   | Kapazität für Prüfungen                       |
| Physiksaal           |           | <auswahl> ▼</auswahl>           |   | 0                                             |
| Alias                |           | Raumart                         | 1 | Fläche                                        |
|                      |           | <auswahl> ▼</auswahl>           |   | 0                                             |
| Externe Id           |           | Vordergrundfarbe<br>#000000 × - |   | Buchung vor Termin spätestens bis [Min.]<br>0 |
| Verantwortlicher     |           | Hintergrundfarbe                | L | Buchung möglich                               |
| Newton Isaac (New) X | - 7       | #000000 × -                     |   | ausschließlich Reservierung                   |
| Text                 |           |                                 |   | Aufsichtsbereich                              |
|                      |           | Ressourceart                    |   |                                               |
|                      |           | - Alle -                        |   |                                               |
| Ressourcen           |           | Verfügbare Ressourcen           | _ |                                               |
|                      | <b>^</b>  | Weinberger                      | - |                                               |
|                      |           |                                 |   | Bild hochladen Bild löschen                   |
|                      | -         |                                 | - |                                               |
| Raumgruppen          |           | Verfügbare Raumgruppen          |   |                                               |
|                      |           |                                 | • |                                               |
|                      | -         |                                 | - |                                               |
| Speichern Löschen    | Abbrechen |                                 |   |                                               |

Si se importan o añaden las propiedades de las aulas en la <Agenda> éstas ayudan a seleccionar y a buscar determinadas aulas. Útiles son los atributos como <u>Sección</u>, <u>Edificio</u>, tipo de aula, la Capacidad, el Área y la persona de contacto o responsable de las aulas. El área es la superficie del aula en metros cuadrados.

Para cada aula se decide si una (prer)reserva necesita la confirmación explícita del administrador de aulas para ser adjudicada.

#### Reservar como mínimo xx minutos antes

Si el aula requiere una preparación para su uso, se determina aquí con cuántos minutos de antelación se ha de efectuar la reserva, para ponerla en condiciones de uso. Si se cursa una reserva más tarde que el mínimo estipulado, no se aceptará.

Se les asignan los recursos a las aulas y las aulas a los Conjuntos de aulas mediante el método estándar de WebUntis de "<u>Asignación</u> por flechas".

#### Recursos

Si se crean varios tipos de recursos, es posible clasificarlos y asignarles derechos propios de uso. Los tipos de recursos se definen en <Datos básicos> -> <Tipos de recursos>. Los recursos se definen en el menú <Datos básicos> -> <Recursos>, donde se determinan sus propiedades. A cada aula se le pueden asignar varios recursos.

#### Conjuntos de aulas

Los conjuntos de aulas se definen en el menú: <Datos básicos> -> <Conjuntos de aulas>. Un aula puede pertenecer a varios conjuntos de aulas. Trabajar con varios <u>Conjuntos de aulas</u> ofrece la ventaja

# Raum Physiksaal (Phys)

de poder clasificar las aulas y asignarles Derechos propios de uso .

Las aulas se asignan a Conjuntos de aulas tanto en el menú <Datos básicos> -> <Conjuntos de aulas> como en <Datos básicos> -> <Aulas>.

#### 6.8.1.2 Conjuntos de aulas

Si se crean varios "Conjuntos de aulas", es posible asignarles <u>Derechos propios de uso</u>. Los conjuntos se definen en <Datos básicos> -> <Conjuntos de aulas>; las aulas se definen en el menú <Datos básicos> -> <Aulas>.

| Conjunto    | os de au   | las                   |                        |
|-------------|------------|-----------------------|------------------------|
| Búsqueda    |            | Ejecutar la bús       | queda                  |
| Selección   |            | Conjunto de aulas     | Nombre compl.          |
|             | / X        | werk                  | werk                   |
|             | 2 ×        | Räume                 | Räume                  |
|             | / X        | W                     | W                      |
|             | 2 ×        | w2                    | w2                     |
|             | / X        | W6                    | W6                     |
|             | 2 ×        | w7                    | w7                     |
|             | / X        | Fachräume             | Fachräume              |
|             |            | Kein Raum             | Kein Raum              |
|             | 1 %        | edv                   | edv                    |
| 9 Págiras e | encontrada | s. Visualización de f | odas Páginas. <b>1</b> |
| Nuevo       | Ordenar    | Eliminar              | esumen                 |

| Nuevo conjunto de                    | aula   | as                                                                                           |   |
|--------------------------------------|--------|----------------------------------------------------------------------------------------------|---|
| Abreviatura<br>3er piso              |        |                                                                                              |   |
| Nombre<br>Tercer piso                |        |                                                                                              |   |
| Aulas asignadas<br>R1C<br>R2A<br>R2B | -<br>- | Todas las aulas<br>R2C<br>R4A<br>R4B<br>R4C<br>R5A<br>R5A<br>R5B<br>R5C<br>R6A<br>R6C<br>R7A | • |
| Guardar Grabar ->                    | Nuev   | o Cancelar                                                                                   |   |

Las aulas se asignan a los Conjuntos de aulas tanto en el menú <Datos básicos> -> <Conjuntos de aulas> como en <Datos básicos> -> < Aulas>.

#### 6.8.1.3 Tipos de aulas

Si se definen varios tipos de aulas, es posible clasificarlas y usarlas para seleccionar o buscar aulas que cumplan determinadas condiciones. Los tipos de aulas se definen en <Datos básicos> -> <Tipos de aulas>.

| Tipo de a   | aulas | 5     |                 |                  |       |
|-------------|-------|-------|-----------------|------------------|-------|
| Búsqueda [  |       |       | Ejecutar        | la búsqueda      |       |
| Selección   |       |       | Nombre          | Nombre compl.    |       |
|             |       | ×     | Aula            | Aula             |       |
|             | 1     | ×     | Laboratorio     | Laboratorio      |       |
|             | 1     | ×     | Gimnasio        | Gimnasio         |       |
| 3 Páginas e | ncont | trada | s. Visualizació | on de todas Pági | nas.1 |
| Nue         | Cord  | enar  | Eliminar        | ]                |       |

El tipo de aula sirve para seleccionar datos. Véase el ejemplo <Gestiones (Agenda)> -> <Reservar aulas> -> <Tipo de aulas>:

| Tipo de recursos<br>PC<br>Projector fixed<br>WiFi | Tipo de aulas<br><selección><br/><selección><br/>Aula<br/>Gimnasio<br/>Laboratorio</selección></selección> | Sección<br><selección> ▼<br/>Edificio<br/><selección> ▼<br/>Conjunto de aulas<br/><selección> ▼</selección></selección></selección> |
|---------------------------------------------------|----------------------------------------------------------------------------------------------------|----------------------------------------------------------------------------------------------------|
| Ocupación máxima en [%]:<br>0<br>Buscar           | ncelar                                                                                                    |                                                                                                    |

#### Criterios de selección

# 6.8.1.4 Edificios

Los edificios se definen en <Datos básicos> -> <Edificios>. Ayudan a buscar determinados aulas o recursos.

| Edificios  |           |          |                  |   |
|------------|-----------|----------|------------------|---|
| Búsqueda   |           | Ejec     | utar la búsqueda | a |
| Selección  |           | Edificio | Nombre compl.    |   |
|            | / X       | ddd      | ddd lang         |   |
| Una página | Página en | contrada | .1               |   |
| Nueva      | Ordenar   | Elimi    | inar Resume      | n |

| Edificio nuevo                       |    |                                                                    |
|--------------------------------------|----|--------------------------------------------------------------------|
| Abreviatura<br>Accesoria             |    |                                                                    |
| Nombre compl.                        |    |                                                                    |
| Accesoria                            |    |                                                                    |
| Aulas asignadas<br>R1C<br>R2A<br>R2B | *  | Todas las aulas<br>R2C A4A R4B R4C R5A S5B R5C R5B R5C R6A R6C R7A |
| Guardar Grabar ->                    | Nu | Cancelar                                                           |

Las aulas se asignan a los edificios aquí o en el menú <Datos básicos> -> <Aulas>.

#### 6.8.1.5 Recursos

Los recursos se definen en el menú <Datos básicos> -> <Recursos> y se caracterizan por estas propiedades:

| Recurso                                  | S    |       |                          |                          |                      |                      |             |      |           |                   |         |
|------------------------------------------|------|-------|--------------------------|--------------------------|----------------------|----------------------|-------------|------|-----------|-------------------|---------|
| Tipo de recursos <selección></selección> |      |       | ección> 🔻                | Búsqueda                 | Ejecu                | tar la búsqueda      |             |      |           |                   |         |
| Selección                                |      |       | Recurso                  | Nombre compl.            | Тіро                 | Número de inventario | Responsable | Aula | Ubicación | Posible gestionar | Activar |
|                                          | P    | ×     | b1                       | b1                       |                      |                      |             | R1A  |           |                   | 1       |
|                                          | P    | ×     | b2                       | b2                       | Projector fixed      |                      |             |      |           |                   | 1       |
|                                          | P    | ×     | inet1                    | inet1                    |                      |                      |             | R2C  |           |                   | 1       |
|                                          | 1    | ×     | test                     | test                     | WiFi                 |                      |             |      |           |                   | 1       |
|                                          | 1    | ×     | beamer1                  | beamer1                  | Projector flexibel   |                      |             |      | R2C       | <b>e</b>          | 1       |
|                                          | 1    | ×     | beamer2                  | beamer2                  | Projector flexibel   |                      |             |      | AA        | 1                 | 1       |
|                                          | 1    | ×     | beamSony                 | beamSony                 | Projector flexibel   |                      |             |      |           | <b>e</b>          | 1       |
|                                          | 1    | ×     | HP Notebook R52          | HP Notebook R52          | Notebook             |                      | sek         |      |           | 1                 | 1       |
|                                          | 1    | ×     | beamer Fuji              | beamer Fuji              | Projector flexibel   |                      | mpr         |      | EDV1      | <b>A</b>          | 1       |
|                                          | P    | ×     | Steinway                 | Steinway                 | Piano                |                      |             |      |           | <b>A</b>          | 1       |
|                                          | 1    | ×     | nur reservieren          | nur reservieren          | Piano                |                      |             |      |           | <b></b>           | 1       |
|                                          | P    | ×     | beamReservierung1        | beamReservierung1        | Projector flexibel   |                      |             |      |           | <b>A</b>          | 1       |
|                                          | P    | ×     | beamReservierung2        | beamReservierung2        | Projector flexibel   |                      |             |      |           | <b></b>           | 1       |
|                                          | Ø    | ×     | pajero                   | pajero                   | car                  |                      | mpr         |      |           | <b>a</b>          | 1       |
|                                          | 1    | ×     | audi 100                 | audi 100                 | car                  |                      |             |      |           | <b></b>           | 1       |
| 19 Páginas                               | enco | ntrad | as. Visualización de 1 a | a 15. [Primera/Anterior] | 1, 2 [Siguiente/Últi | ima]                 |             |      |           |                   |         |

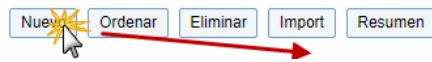

### Nuevo recurso

| Abreviatura<br>Laptop Dell                              |
|---------------------------------------------------------|
| Nombre compl.<br>Laptop Dell                            |
| Tipo<br><selección> ▼</selección>                       |
| Número de inventario                                    |
| Texto                                                   |
| Responsable                                             |
| Recursos de aulas / Ubicación                           |
| Gestión posible                                         |
| Sólo petición de reserva                                |
| Sección<br><selección> ▼</selección>                    |
| Edificio<br><selección> ▼</selección>                   |
| Conjuntos de recursos Conjuntos de recursos disponibles |
| beamer<br>beamerReserv                                  |
| Ψ                                                       |
| Guardar Grabar -> Nuevo Cancelar                        |

Si se definen varios <u>Tipos de recursos</u>, es posible clasificarlos y usarlos para seleccionar o buscar recursos que cumplan determinadas condiciones.. Los tipos de recursos se definen en <Datos básicos> -> <Tipos de recursos>.

Número de inventario

Cada recurso puede tener un número de inventario.

Ubicación en el aula

Si el recurso está instalado fijamente en un <u>aula</u>, se define aquí el aula. Facilita la búsqueda de aulas libres, que deban tener un equipamiento apropiado. Ejemplo: Búsqueda de un aula libre que tenga

conexión a internet.

Sección y edificio

A un recurso se le puede añadir tanto un edifico como una sección donde se encuentra.

Persona de contacto o responsable de los recursos

Se elige entre un responsable o uno con un derecho determinado o uno procedente de una sección. A las dos últimas posibilidades se accede pulsando el icono del 'embudo'.

Conjuntos de recursos

Los conjuntos de recursos se definen en el menú propio: <Datos básicos> -> <Conjuntos de recursos>. Un recurso puede pertenecer a varios conjuntos de recursos. Si se crean varios <u>Conjuntos de recursos</u> es posible clasificarlos y asignarles <u>Derechos propios de uso</u>.

#### Importación de los recursos y los tipos de recursos

Es posible importar los recursos y los tipos de recursos desde un archivo de texto. La lógica es la misma que se emplea para importar los <u>Datos básicos</u> de alumnos.

| R                 | Recursos                              |       |                                                                                                    |                          |                         |                                  |                         |                 |         |              |                    |         |  |  |
|-------------------|---------------------------------------|-------|----------------------------------------------------------------------------------------------------|--------------------------|-------------------------|----------------------------------|-------------------------|-----------------|---------|--------------|--------------------|---------|--|--|
| т                 | ipo de recu                           | irsos | <sel< td=""><td>ección&gt; 🔻</td><td>Búsqueda</td><td>Ejecut</td><td>ar la búsqueda</td><td></td><td></td><td></td><td></td><td></td></sel<> | ección> 🔻                | Búsqueda                | Ejecut                           | ar la búsqueda          |                 |         |              |                    |         |  |  |
| Selección Recurso |                                       |       |                                                                                                    | Recurso                  | Nombre compl.           | Тіро                             | Número de inventario    | Responsable     | Aula    | Ubicación    | Posible gestionar  | Activar |  |  |
|                   |                                       | 1     | ×                                                                                                    | b1                       | b1                      |                                  |                         |                 | R1A     |              |                    | 1       |  |  |
|                   |                                       | 1     | ×                                                                                                    | b2                       | b2                      | Projector fixed                  |                         |                 |         |              |                    | 1       |  |  |
|                   |                                       | 1     | ×                                                                                                    | inet1                    | inet1                   |                                  |                         |                 | R2C     |              |                    | 1       |  |  |
|                   |                                       | 1     | ×                                                                                                    | test                     | test                    | WiFi                             |                         |                 |         |              |                    | 1       |  |  |
|                   |                                       | 1     | ×                                                                                                    | beamer1                  | beamer1                 | peamer1 Projector flexibel R2C 🕑 |                         |                 |         |              |                    |         |  |  |
|                   |                                       | 1     | ×                                                                                                    | beamer2                  | beame î                 | eame î 👘 🖓 👘 👘                   |                         |                 |         |              |                    |         |  |  |
|                   |                                       | 1     | ×                                                                                                    | beamSony                 | beams                   | n                                |                         |                 |         |              |                    | 1       |  |  |
|                   |                                       | 1     | ×                                                                                                    | HP Notebook R52          | HP No                   |                                  |                         |                 |         |              |                    |         |  |  |
|                   |                                       | 1     | ×                                                                                                    | beamer Fuji              | beame Elogic up are     |                                  | ción: Puodo arractrar o | al archivo modi | anto ol | ratón al hot | ión y coltarlo abí | 1       |  |  |
|                   |                                       | P     | ×                                                                                                    | Steinway                 | Steinw                  | E Aten                           | cion. Fueue arrastrar e | archivo meur    |         | raton ai boi | on y soliano ani.  | 1       |  |  |
|                   |                                       | 1     | ×                                                                                                    | nur reservieren          | nur res Tito de fuente  |                                  |                         |                 |         |              |                    | 1       |  |  |
|                   |                                       | P     | ×                                                                                                    | beamReservierung1        | beamF SO-8859-1         | ۲                                |                         |                 |         |              |                    | 1       |  |  |
|                   |                                       | 1     | ×                                                                                                    | beamReservierung2        | beam                    |                                  | _                       |                 |         |              |                    | 1       |  |  |
|                   |                                       | P     | ×                                                                                                    | pajero                   | pajero Aceptar          | Cancela                          | r                       |                 |         |              |                    | 1       |  |  |
|                   |                                       | 1     | ×                                                                                                    | audi 100                 | audi 100                | car                              |                         |                 |         |              | ✓                  | 1       |  |  |
| 1                 | 9 Páginas                             | enco  | ntrad                                                                                                    | as. Visualización de 1 a | a 5. [Primera/Anterior] | 1, 2 [Siguiente/Últi             | ma]                     |                 |         |              |                    |         |  |  |
|                   | Nuevo Ordenar Eliminar Impert Resumen |       |                                                                                                    |                          |                         |                                  |                         |                 |         |              |                    |         |  |  |

Las variables de los parámetros <Reserva inmediata posible> y <Sólo petición de reserva> en la importación deben ser: "1" en caso afirmativo y "0" en caso negativo.

# Recurso b1 (b1)

| Abreviatura<br>b1                      |
|----------------------------------------|
| Nombre compl.<br>b1                    |
| Tipo<br><selección> ▼</selección>      |
| Número de inventario                   |
| Texto                                  |
| Responsable                            |
| Recursos de aulas / Ubicación<br>R1A 🔻 |
| <ul> <li>Gestión posible</li> </ul>    |
| Sólo petición de reserva               |
| Sección                                |

# **Otras aplicaciones**

En <Datos básicos> -> <Recursos> puede generar sumarios de recursos, definir nuevos y eliminarlos.

6.8.1.5.1 Recursos generales

Aquellos recursos que no llevan la etiqueta "Reserva posible" se consideran disponibles para todos y en todas las aulas. No hace falta asignarlos a cada aula.

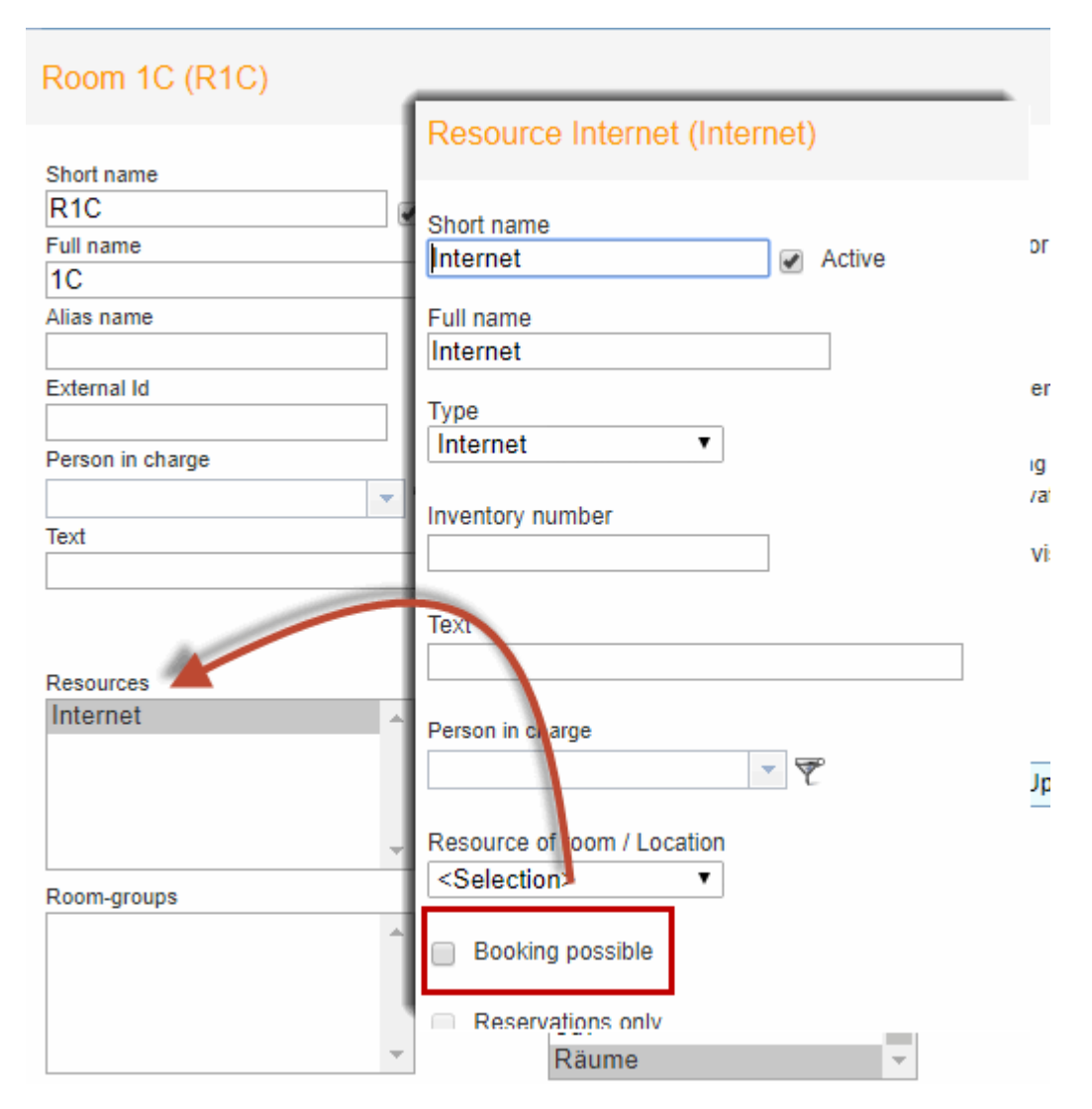

### 6.8.1.6 Conjuntos de recursos

Los "Conjuntos de recursos" se definen en <Datos básicos> -> <Conjuntos de recursos>. Los recursos mismos se definen en el menú <Datos básicos> -> <Recursos>.

| Nuevo Conjunto de              | e re | ecur | SOS                                    |   |
|--------------------------------|------|------|----------------------------------------|---|
| Abreviatura<br>High-End-Equipo |      |      |                                        |   |
| Nombre<br>High-End-Equipo      |      |      |                                        |   |
| Recursos asignados             |      |      | Todos los recursos                     |   |
| beamer1<br>beamer2             | *    |      | audi 100<br>beamer Fuii                | - |
|                                |      | ര    | beamReservierung1<br>beamReservierung2 |   |
|                                |      | 0    | beamSony<br>HP Notebook R52            |   |
|                                |      |      | pajero                                 |   |
|                                | Ŧ    |      | Steinway                               | - |
|                                |      |      |                                        |   |
| Guardar Grabar ->              | Mu   | evo  | Cancelar                               |   |
| Guardar Grabar ->              | nu   | 000  | Gancela                                |   |

A través del derecho de uso: <Reserva confirmada Recurso> se puede limitar el uso de los conjuntos de recursos a determinadas <u>Categorías</u>.

| Reservar Aula                             |          | 1 |   | Todos | ► |                                     |
|-------------------------------------------|----------|---|---|-------|---|-------------------------------------|
| Reserva confirmada Aula                   | <b>Z</b> | 1 |   | Todos |   |                                     |
| Reservar Recurso                          | 2        | 1 |   | Todos | ► |                                     |
| Reserva confirmada Recurso                | <b>Z</b> | 1 |   | Todos |   | Reserva confirmada Recurso ×        |
| Gestión en tiempos pasados                | <b></b>  | 1 |   |       | 1 | Limitación a conjuntos de recursos: |
| Cambiar aulas                             |          |   |   | Todos |   | Elija Todos                         |
| Cambio de horario de gestiones realizadas |          |   | ÷ |       |   |                                     |

## 6.8.1.7 Tipos de recursos

Si se definen varios tipos de recursos, es posible clasificarlos y usarlos para seleccionar o buscar recursos que cumplan determinadas condiciones. Los tipos de recursos se definen en <Datos básicos> -> <Tipos de recursos>.

| Tipos de recursos                                       |   |   |                  |               |             |           |  |  |  |  |  |
|---------------------------------------------------------|---|---|------------------|---------------|-------------|-----------|--|--|--|--|--|
| Búsqueda Ejecutar la búsqueda                           |   |   |                  |               |             |           |  |  |  |  |  |
| Selección                                               |   |   | Tipo de recursos | Nombre compl. | Descripción | Activar   |  |  |  |  |  |
|                                                         | 1 | × | Proyector        | Proyector     |             |           |  |  |  |  |  |
|                                                         | 1 | × | WiFi             | WiFi          |             |           |  |  |  |  |  |
|                                                         | 1 | × | Piano            | Piano         |             |           |  |  |  |  |  |
|                                                         |   | × | Notebook         | Notebook      |             |           |  |  |  |  |  |
|                                                         | 1 | × | Internet         | Internet      |             | <b>\$</b> |  |  |  |  |  |
|                                                         |   | × | car              | car           |             | <b>\$</b> |  |  |  |  |  |
|                                                         | 1 | × | PC               | PC            |             | <b>\$</b> |  |  |  |  |  |
| 7 Páginas encontradas. Visualización de todas Páginas.1 |   |   |                  |               |             |           |  |  |  |  |  |
| Nuevo Ordenar Eliminar Import Resumen                   |   |   |                  |               |             |           |  |  |  |  |  |

Es posible importar los Tipos de recursos desde un formato CSV- o TXT. Sólo necesitará que estén definidos las abreviaturas y los nombres completos de los Tipos de recursos en su propio archivo.

| Tipo de recursos P            | roject | or fixed (Projector f                            | ixed |
|-------------------------------|--------|--------------------------------------------------|------|
| Abreviatura<br>Proyector      |        | <ul> <li>Activar</li> </ul>                      |      |
| Nombre compl.<br>Proyector    |        |                                                  |      |
| Descripción                   |        |                                                  |      |
| Recursos asignados            |        | Todos los recursos                               |      |
| b2<br>beamSony<br>beamer Fuji |        | b1<br>Internet<br>test                           |      |
|                               | 0      | beamer1<br>beamer2<br>HP Notebook R52            |      |
|                               |        | Steinway<br>nur reservieren<br>beamReservierung1 |      |
|                               | Ŧ      | beamReservierung2                                | •    |
| Guardar Eliminar              | Can    | celar                                            |      |

En la ventana < Descripción> se puede añadir cualquier información adicional sobre un recurso.

#### 6.8.1.8 Tipos de actividades

Los tipos de actividades se definen en <Datos básicos> -> <Tipos de actividades>. Ejemplo: Actividad: Seminario

| Tipos de actividades          |        |        |                          |                     |                     |                          |          |  |  |  |  |  |  |
|-------------------------------|--------|--------|--------------------------|---------------------|---------------------|--------------------------|----------|--|--|--|--|--|--|
| Búsqueda Ejecutar la búsqueda |        |        |                          |                     |                     |                          |          |  |  |  |  |  |  |
| Selección                     |        |        | Nombre                   | Nombre compl.       | Тіро                | Identificación (externa) | Activar  |  |  |  |  |  |  |
|                               | 1      | ×      | Guardias en recreos      | Guardias en recreos | Guardias en recreos |                          |          |  |  |  |  |  |  |
|                               | 1      | ×      | Prof. de guardia         | Prof. de guardia    | Prof. de guardia    |                          |          |  |  |  |  |  |  |
|                               | 1      | ×      | Seminario                | Seminario           | Clases              |                          | <b>a</b> |  |  |  |  |  |  |
|                               | 1      | ×      | Conferencia              | Conferencia         | Otras               |                          | 1        |  |  |  |  |  |  |
|                               | 1      | ×      | Hora de consulta         | Hora de consulta    | Hora de consulta    |                          | <b>e</b> |  |  |  |  |  |  |
|                               | 1      | ×      | WU only                  | WU only             | Clases              |                          | 1        |  |  |  |  |  |  |
|                               | 1      | ×      | Clases                   | Clases              | Clases              |                          |          |  |  |  |  |  |  |
| 7 Páginas e                   | encont | tradas | s. Visualización de toda | as Páginas.1        |                     |                          |          |  |  |  |  |  |  |

Nuevo Ordenar Eliminar

A la hora de definir un determinado tipo de actividades, que pueden ser clases, se debe indicar si se exportarán después a Untis, para que consten en sus datos. Un usuario sólo puede crear una actividad suya, que ha sido declarada por el administrador como "Estándar ". Si lleva esta etiqueta, no necesita una autorización adicional.

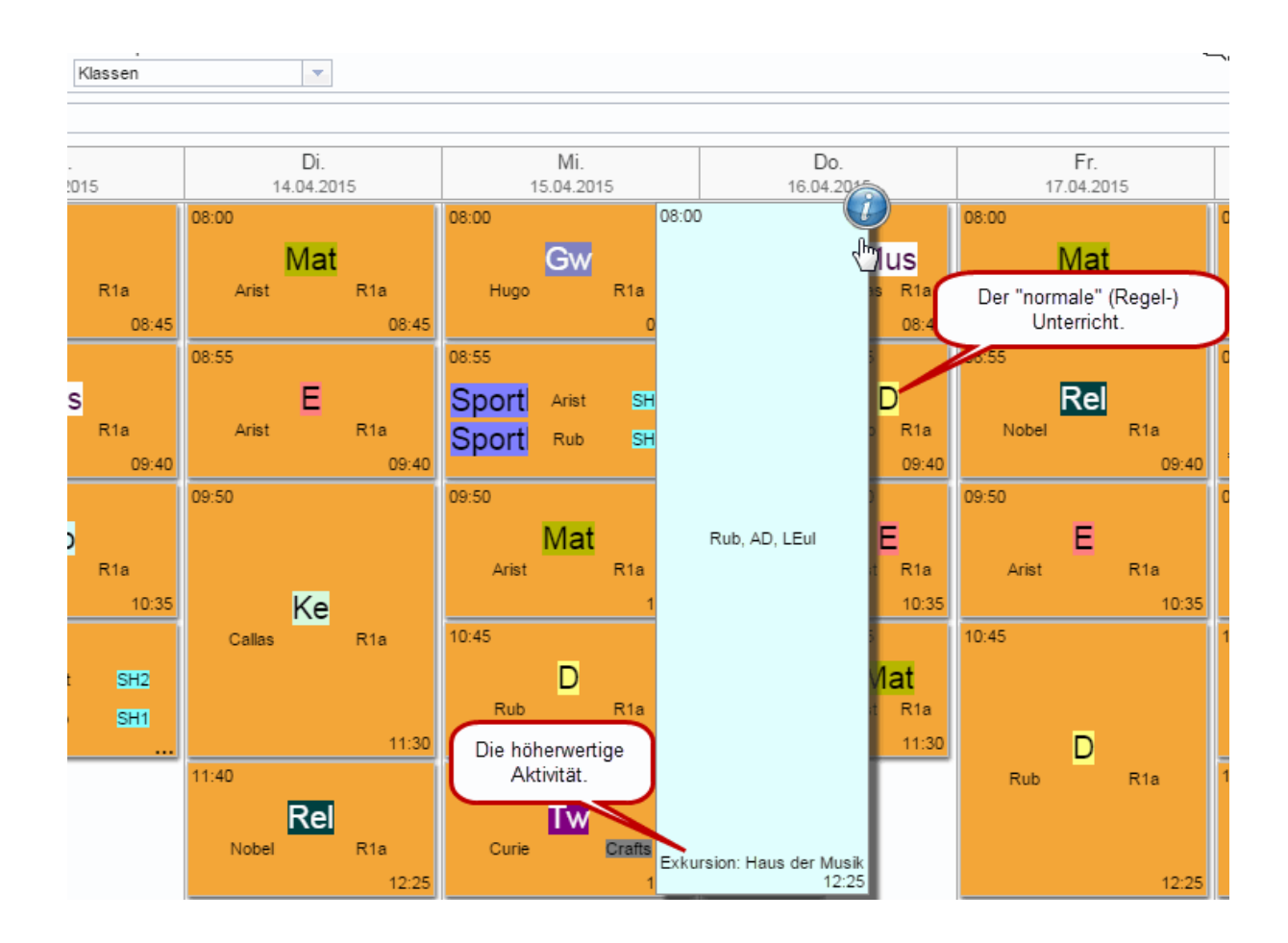

# Prioridades entre los Tipos de actividades

Si se valoran los Tipos de actividades asignándoles una prioridad; una actividad de una prioridad superior tendrá preferencia, si coincide con otra en la misma hora.

En este caso el profesor de la actividad o clase valorada "de segunda preferencia" será avisado, si hay alumnos que faltarán en su clase por tener otra actividad considerada prioritaria. Este aviso exime a los alumnos de justificar su ausencia en la clase regular.

En el ejemplo de las imágenes inferiores, los alumnos mencionados del 1a y 1b faltan en la clase normal, por estar participando en una actividad considerada de prioridad superior.

| Schüler im Unterricht (29) |                                                                                          |                           |
|----------------------------|------------------------------------------------------------------------------------------|---------------------------|
| Emil Bauer<br>1a           | C Klara König<br>1a                                                                      | David Schäfer<br>1a       |
| Garla Beeker<br>te         | Henna Lohmann @<br>te<br>✓⊈☆☆⊡                                                           | Jakob Schmid<br>1a        |
| Anton Fischer<br>1a        | Hanna Lehmann (1a)           Aktivität:         20           08:00 - 12:25         1a/1b | Amelie Schmidt            |
| Julian Herrmann<br>1a      | Rub/AD/LEul<br>Exkursion: Haus der Musik                                                 | Anna Schneider<br>1a<br>2 |
| Daniel Hoffmann<br>1a      | Alexander Müller<br>1a                                                                   | Felix Schröder<br>1a      |
| Emily Klein                | Florian Neumann<br>1a                                                                    | Charlotte Schulz          |

También se indican a los alumnos que no participan en la actividad programada:

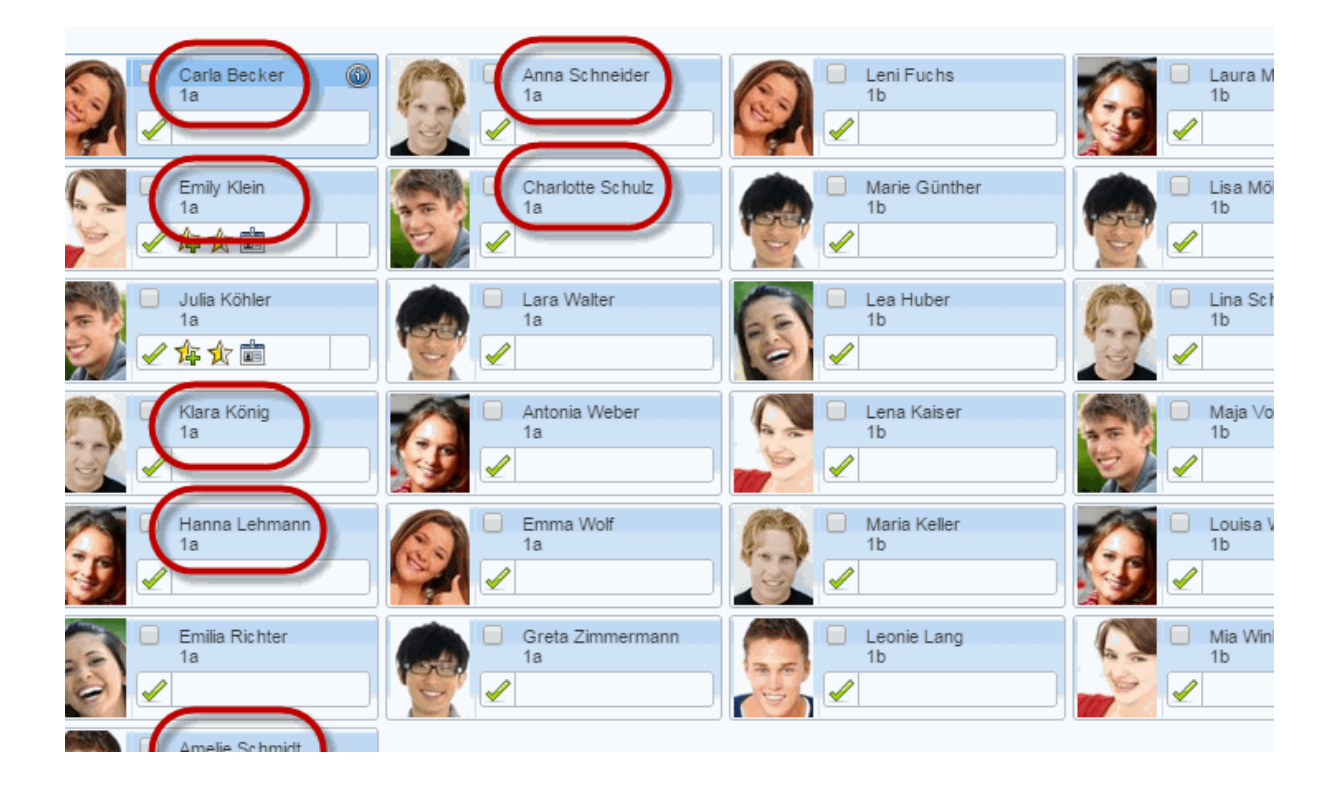

Para cada actividad WebUntis genera un listado de los alumnos, en el que se refleja qué alumnos participan en ella.

| Nuevo tipo de actividades                              |
|--------------------------------------------------------|
| Abreviatura 🖉 Activar                                  |
| Nombre compl.                                          |
|                                                        |
| Тіро                                                   |
| Clases •                                               |
| Identificación (externa)                               |
| Prioridad                                              |
| normal V                                               |
| norma, r las Actividades de este tipo a Untis.<br>alta |
| Color de la letra #000000                              |
| Color del fondo #000000                                |
| Guardar Grabar -> Nuevo Cancelar                       |

Las prioridades, definidas en WebUntis, liberan automáticamente a los alumnos de otra clase o actividad siempre que ésta tenga una prioridad inferior.

#### 6.8.1.9 Secciones

Las secciones, importadas desde Untis, se gestionan en <Datos básicos> -> <Secciones>.

| Sección A1 (A1)                                                                              |                                       |
|----------------------------------------------------------------------------------------------|---------------------------------------|
| Abreviatura<br>A1                                                                            |                                       |
| Nombre compl.<br>A1                                                                          | Se pode elegir un<br>sección de mayor |
| Identificación (externa)                                                                     | relevancia aquí.                      |
| ID de Untis Sección<br>0 <selección> ▼</selección>                                           |                                       |
| Responsable<br>Foss (Fossey Dian) X 🔻                                                        |                                       |
| Aulas asignadas<br>R3A<br>R1C<br>R2A<br>R2B<br>R2C<br>R4A<br>R4B<br>R4C<br>R5A<br>R5B<br>R5C | •                                     |
| Guardar Eliminar Cancelar                                                                    |                                       |

Ayudan a buscar determinadas aulas o recursos. Un aula concreta se busca por su abreviatura o su nombre completo.

Los recursos y las aulas se asignan a una sección mediante el método estándar de WebUntis de la "Asignación por flechas".

Los profesores pueden pertenecer igualmente a una o a varias secciones. Se les asignan las secciones en <Datos básicos> -> <Profesores>.

### Atención: Untis-ID (Variable 'Untisld'

La Untis-ID (la identificación para Untis) usan centros en WebUntis que trabajan cc0n varios archivos \*.GPN de Untis. Se entra en la variable 'Untisld' el mismo número que figura en <Definiciones> -> <Parámetros del centro> -> <Marco horario> -> <ID>.

# 6.8.2 Definiciones en <Agenda>

Para la semana actual el administrador puede restringir el acceso a las reservas en el menú <Administrar datos> poniendo condiciones como:

- 1.) indicar los Horas no disponibles en los cuales no se pueden hacer las reservas,
- 2.) poner Restricciones para reservas cumplir,

• 3.) limitar la Indisponibilidades de aulas y recursos, excluyendo horas en las cuales son reservables.

Una <u>(prer)reserva</u>sólo se convierte en una reserva definitiva cuando el administrador de aulas la aprueba y confirma.

#### 6.8.2.1 (Pre)Reserva / Reserva confirmada

El módulo <Agenda> de WebUntis distingue entre una

- 1. (Pre)Reserva, que es una solicitud de reserva, que requiere ser confirmada y una
- 2. Reserva, que se considera definitiva por estar confirmada.

Los dos tipos de reservas, la (prer)reserva y la reserva confirmada, sólo se diferencian por el grado de aceptación; pero no por el procedimiento de ejecutarla. Debido a eso, no se hará ninguna distinción entre la una y la otra en este manual. Se la nombrará siempre "reserva". En la visualización y los impresos en color, una (prer)reserva y una reserva confirmada se diferencian por su color de fondo, que es diferente.

A los dos tipos de reservas corresponden dos categorías de derechos de uso. Un usuario con el derecho de <Gestiones>, que es inferior al derecho <Reserva confirmada>, sólo puede solicitar una reserva; el administrador u otra persona legitimada debe confirmarla.

| Reservar Aula           | <b>Ø</b> | • • • • | 1 | Todos 🕨 |
|-------------------------|----------|---------|---|---------|
| Reserva confirmada Aula | <b>Z</b> |         |   | Todos 🕨 |

#### Atención: (Pre)Reserva / Reserva confirmada

La reserva de un usuario con el derecho de <Reserva confirmada> queda confirmada al momento, siempre que el aula esté libre. Si anteriormente ya ha habido una solicitud de reserva, la suya tendrá preferencia.

Los usuarios, que tienen el derecho de <Gestiones>, sólo pueden cursar una solicitud de reserva. Si otros usuarios, con el mismo derecho de <Gestiones>, solicitan la misma aula, el programa lo admite como (prer)reserva; el administrador de aulas u otra persona legitimada debe decidir a quién se adjudicará el aula.

El color del semáforo indica el estatus de la reserva. Véase el aula "Kit" del día 19.8. en la imagen inferior: La columna <Estatus> indica el tipo de reserva.

| Todas las gestiones           |   |    |   |      |        |       |      |     |             |       |       |              |            |           |         |         |           |                     |             |
|-------------------------------|---|----|---|------|--------|-------|------|-----|-------------|-------|-------|--------------|------------|-----------|---------|---------|-----------|---------------------|-------------|
| 06-ago-2018 - 12-ago-2018     |   |    |   |      |        |       |      |     |             |       |       |              |            |           |         |         |           |                     |             |
| Búsqueda Ejecutar la búsqueda |   |    |   |      | squeda | 7     |      |     |             |       |       |              |            |           |         |         |           |                     |             |
| Selección                     |   |    |   | Tipo | Estado | Тіро  | Aula | Día | Fecha       | desde | hasta | Periodicidad | Comentario | Anotación | Alumnos | Usuario | exportado | Entrado el día      | Reserva     |
|                               |   | 2  | × |      | 2      | Class | R4A  | jue | 09-ago-2018 | 8:55  | 9:45  | una vez      |            |           | 28 🧕    | pr      |           | 09-ago-2018 8:49:21 | <u>1162</u> |
|                               | P | λ. | × |      | 1      | Class | R1C  | jue | 09-ago-2018 | 8:55  | 9:45  | una vez      |            |           | 28 🧕    | pr      |           | 09-ago-2018 8:38:57 | <u>1159</u> |

El administrador de aulas encontrará todas las reservas en <Gestiones> -> <<u>Gestiones pendientes></u>. Se confirma una o varias reservas no confirmadas pulsando la pestaña <Confirmar>. El programa le comunicará al instante si hay un impedimento, que obstaculiza la confirmación de la reserva. La columna <Exportado> informará al administrador si se ha comunicado esta reserva al responsable de Untis que, en el trabajo de adaptar los horarios a las incidencias y exigencias de cada día, debe saber de qué aulas puede disponer.

Reservar un aula de un

# Conjunto de aulas

Es posible restringir, en el menú <Categoría de derechos de uso>, las reservas de los usuarios a determinados Conjuntos de aulas.

| Reservar Aula                             | <b>Ø</b> | 1 |   | Todos |     |                                  |
|-------------------------------------------|----------|---|---|-------|-----|----------------------------------|
| Reserva confirmada Aula                   | <b>Z</b> |   |   | Todos |     | Reserva confirmada Aula 🛛 🕺      |
| Reservar Recurso                          | 2        | 1 |   | Todos | 145 | Limitación a conjuntos de aulas: |
| Reserva confirmada Recurso                | 2        |   |   | Todos |     | Elija 🔽 Todos                    |
| Gestión en tiempos pasados                | 2        | 1 |   |       | L   |                                  |
| Cambiar aulas                             | <b>Z</b> |   |   | Todos |     |                                  |
| Cambio de horario de gestiones realizadas | <b>Ø</b> |   | ÷ |       |     |                                  |
| Cambio de horario                         | <b>Z</b> |   | ÷ |       |     |                                  |
| Gestionar para otros profesores           | <b>Ø</b> | 1 |   |       |     |                                  |
| Denegar el acceso a las gestiones         | 2        |   |   |       |     |                                  |
| Administrar gestiones                     | <b>Ø</b> |   |   | Todos |     |                                  |

#### Sólo pre-reserva sin confirmación

Si sólo se permite que los usuarios puedan enviar una petición de reserva sin que se la conceda automáticamente debe activar las dos casillas de verificación (Checkbox) en <Datos básicos> -> <Aulas>:

| Aula 4A (R4A)                                                            |                                                                                                    |                                                                         |
|--------------------------------------------------------------------------|----------------------------------------------------------------------------------------------------|-------------------------------------------------------------------------|
| Abreviatura<br>R4A   Activar<br>Nombre compl.<br>4A<br>Seudónimo (Alias) | Edificio<br><selección> ▼<br/>Sección<br/><selección> ▼<br/>Tipo de aulas<br/><selección> ▼</selección></selección></selección> | Capacidad<br>0<br>Capacidad para exámenes<br>0<br>Área<br>0             |
| ID externa                                                               | Color de la letra #000000                                                                                                    | Gestionar como mínimo [minutos] antes:                                  |
| Responsable                                                              | Color del fondo<br>#000000                                                                                                    | <ul> <li>Gestionar posible</li> <li>Sólo petición de reserva</li> </ul> |
| Texto                                                                    |                                                                                                    | Espacio de vigilancia                                                   |
|                                                                          | Tipo de recursos                                                                                                    |                                                                         |

Si se acepta una petición de reserva como concedida se activa solo la primera casilla de verificación (Checkbox):

- Gestionar posible
- Sólo petición de reserva

#### 6.8.2.2 Restricciones para reservas

El mantenimiento del sistema de WebUntis, trabajos pendientes, como la gestión de sustituciones en Untis, que suelen cambiar los horarios diarios y la ocupación de aulas y de recursos, aconsejan cerrar la central de reservas hasta que estos trabajos hayan concluidos en Untis y los resultados se hayan integrado en los datos de WebUntis.

El tiempo de inactividad de WebUntis, durante el cual los usuarios no pueden acceder al programa, se

define en el menú <Administrar datos> -> <Restricciones para reservas>, indicando el día de la semana, el inicio y el final del cierre.

Ejemplo (véase la imagen inferior):

La central de reservas no estará accesible para los usuarios el lunes y martes entre las 7;50 h y las 8:15 h, si es el tiempo que se necesita para reorganizar los horarios que causan las incidencias, como ausencias, salidas, etc.

| ł                                                       | Horas no  | ) dis | pon   | ibles para llev  | ar a cabo ges     | stiones          |
|---------------------------------------------------------|-----------|-------|-------|------------------|-------------------|------------------|
|                                                         | Selección |       |       | Día de la semana | Inicio de la hora | Final de la hora |
|                                                         |           | 1     | ×     | lunes            | 8:00              | 8:50             |
|                                                         |           | 1     | ×     | martes           | 8:00              | 8:50             |
| 2 Páginas encontradas. Visualización de todas Páginas.1 |           |       |       |                  |                   |                  |
|                                                         | Nuevo     | Elin  | ninar | Resumen          |                   |                  |

#### 6.8.2.3 Restricciones para reservas

Se imponen condiciones o restricciones, que limitan o reducen la posibilidad de reservar aulas o recursos, en la aplicación <Administrar datos> -> <Restricciones para reservas>.

| Restricciones para gestiones                       |                                                                                                    |
|----------------------------------------------------|----------------------------------------------------------------------------------------------------|
|                                                    |                                                                                                    |
| Reservas sólo según el marco horario.              |                                                                                                    |
| Gestiones permitidas (H:mm):                       | Inicio de la hora     Final de la hora       8:00     20:00                                                         |
| Gestión permitida para                             | <ul> <li>✓ lun</li> <li>✓ mar</li> <li>✓ mié</li> <li>✓ jue</li> <li>✓ vie</li> <li>✓ sáb</li> <li>✓ dom</li> </ul> |
| Reservas permitidas hasta el (fecha dd-MMM-yyyy):  | <b>•</b>                                                                                                    |
| Gestiones en adelante hasta [días]:                | 0 Sin días no lectivos 🖉                                                                                            |
| Aviso "Gestión confirmada" sólo [1-365] días antes | 2                                                                                                    |
| Duración máxima de encuentros [min.]:              | 60                                                                                                    |
| Guardar Cancelar                                   |                                                                                                    |

Las limitaciones pueden ser:

1.) Reservas sólo según el marco horario

Una reserva empezará siempre al inicio de una hora lectiva y terminará al final de ésta o de una de las siguientes horas. Si se desactiva esta opción, una reserva puede empezar en cualquier momento del día y no tiene que atenerse al marco horario vigente.

#### 2.) Reservas admitidas

Describe el marco horario en el cual se admiten reservas indicando los días de la semana y la primera y última hora en los que se pueden hacer reservas.

#### 3.) Reservas hasta [xx días] en el futuro

Este parámetro determina con cuántos días de antelación se pueden hacer reservas. El objetivo es evitar que se soliciten reservas con demasiada antelación. Ejemplo: Reservas hasta 20 días en el futuro => A partir del día 5 se pueden hacer reservas para el día 25.

Opcionalmente no cuentan los días no lectivos y festivos al determinar el límite.

#### 4.) Confirmación sólo a partir de [1-365] días antes

Este límite evita confirmar una reserva con demasiada antelación a fin de no impedir otras reservas que, a lo mejor, son más importantes. Ejemplo: Confirmación sólo a partir de 10 días antes. => Se confirmará una reserva, cursada para el día 25, con un máximo de antelación, el día 15.

#### 5.) Reserva por defecto "confirmada"

Beneficia sólo a los usuarios que estén legitimados para hacer (prer)reservas y reservas definitivas. Se confirmarán sus (prer) reservas por defecto al momento, aunque no las hayan cursado como reservas definitivas.

6.) Duración estándar de "Encuentros"

Estipula cuántas horas dura normalmente un Encuentro. La duración estándar y predeterminada se puede cambiar para cada "Encuentro".

#### 6.8.2.4 Indisponibilidad de aulas

En el menú <Administrar datos> -> <Indisponibilidad de aulas/recursos> se indica en qué horas no es posible reservar un aula, un conjunto de aulas o un recurso en concreto.

| nueva indisponibilidad                                                                                                    |                                                                                                    |
|----------------------------------------------------------------------------------------------------|----------------------------------------------------------------------------------------------------|
| Tipo<br>Todas las aulas<br>desde hasta<br>9/8/2018 9/8/2018<br>Inicio de la hora Final de la hora<br>8:00 20:00<br>De forma continua<br>Día de la semana<br>lunes T<br>Texto<br>Guardar Grabar -> Nuevo Cancelar | Tipo<br>Todas las aulas<br>Aula<br>Conjunto de aulas<br>Todas las aulas<br>Recurso<br>Todos los recursos |

Las restricciones de reservas pueden ser impuestas a un aula concreta, a un Conjunto de aulas o a todas las aulas.

Indisponibilidad continuada

El tiempo de indisponibilidad se define indicando el inicio y el final. Vale para todos los días. La indisponibilidad vale por defecto desde el inicio hasta el final indicado.

Se debe definir una indisponibilidad puntual o temporal discontinua de aulas y recursos, que sólo vale para cada fecha por separado

#### 6.8.2.5 Informe: Actividades

Los listados sobre las Actividades se hallan en el menú <Administrar datos> -> <Diseño de horarios>.

| Seleccion   |       |       | Nombre          | Público    |                                                  |
|-------------|-------|-------|-----------------|------------|--------------------------------------------------|
|             | 1     | ×     | Aula            |            | Permitir en este navegador (Browser)             |
|             | 1     | ×     | Primer piso     |            | Permitir en este navegador (Browser)             |
| 2 Páginas e | encon | trada | s. Visualizació | ón de toda | as Páginas.1                                     |
| Nuevo       | Cop   | oiar  | Eliminar        | Impedir    | al Browser (Navegador web) el acceso a los datos |

Se crea un nuevo formato para el informe sobre una actividad pulsando la pestaña <Actividades> -> <Nuevo>.

| Formato para una actividad                      |                                                                           |
|-------------------------------------------------|---------------------------------------------------------------------------|
|                                                 |                                                                           |
| Nombre                                          | Aula                                                                      |
| Título                                          | Actuales actividades (Estándar: 'Actividades')                            |
| Columnas visualizadas                           | 🥑 Hora 🕑 Aulas 🕑 Tipo de actividades 🥑 Grupos 🕑 Profesores 🕑 Denominación |
| Indicar las actividades futuras                 | ✓                                                                         |
| Pospuesta respecto a la fecha prevista [días]:  | 0                                                                         |
| Desplazarse (hacia abajo/arriba)                | Por página                                                                |
| Intervalo del cambio de página [segundos]:      | 30                                                                        |
| Velocidad del desplazamiento [15]               | 3                                                                         |
| Intervalo de la actualización [segundos]:       | 600                                                                       |
| Número de los días indicados                    | 1                                                                         |
| Medida                                          | 16                                                                        |
| Altura de la pantalla [Pixel]:                  | 0                                                                         |
| Público                                         |                                                                           |
| Plantilla: Selección entre las actividades visu | alizadas                                                                  |
| Tipos de actividades                            | Elija                                                                     |
| Secciones                                       | Seminario                                                                 |
| Aulas                                           | Conferencia                                                               |
|                                                 | Hora de consulta                                                          |
|                                                 | Clase                                                                     |

Sólo las actividades que se han definido en WebUntis se editarán en este programa.

Los listados de actividades sólo recogen las actividades que se han definido en WebUntis.

#### 6.8.2.6 Formatos para gestiones

En <Administrar datos> -> <Formatos para gestiones> se definen los formatos los diversos usuarios usarán para sus gestiones.

Estas gestiones se refieren actividades múltiples y a la reserva de aulas. Se asignan estos formatos de gestiones a los Conjuntos de usuarios en <Administrar datos> -> <Usuarios> -> <Gestionar>(símbolo: lápiz) -> <Categoría de derechos de uso>.

Hay dos formatos predefinidos: 'Default' y 'Simple Default'.

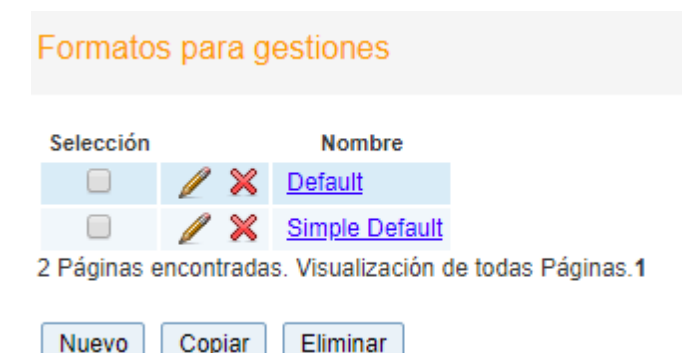

En <Formatos para gestiones> se crea un formato nuevo pulsando el botón <Nuevo> o copiando un formato existente para cambiarlo a continuación por medio de la opción <Gestionar>(símbolo: lápiz>

| Formato                                                                     |                    |               |               |                |              |                       |  |
|-----------------------------------------------------------------------------|--------------------|---------------|---------------|----------------|--------------|-----------------------|--|
| Nombre                                                                      | RC                 |               |               |                |              |                       |  |
| Gestiones por defecto 'confirmadas                                          |                    |               |               |                |              |                       |  |
| Se enviará un correo electrónico en el caso de que<br>se produzca un cambio |                    |               |               |                |              |                       |  |
| Indicar características de la reserva                                       |                    |               |               |                |              |                       |  |
| Duración máxima de una actividad [min]                                      | 0                  |               |               |                |              |                       |  |
| Reservas permitidas a partir de [días más tarde]                            | 0                  |               |               |                |              |                       |  |
| Gestiones en adelante hasta [días]                                          | 0                  |               |               |                |              |                       |  |
| Reservas permitidas hasta el (fecha dd-MMM-yyyy)                            |                    |               |               |                |              |                       |  |
| Avisar al profesor/encargado de esta actividad.                             | •                  |               |               |                |              |                       |  |
| Otros parámetros                                                            |                    |               |               |                |              |                       |  |
|                                                                             | Profesor<br>Grupos | Visualizar Po | osible editar | Valor estándar | Usuario<br>💽 | Opciones de selección |  |

|                                  | Profesor            | <b></b>   | <b>A</b> |       |   | <b>~</b> |                  |
|----------------------------------|---------------------|-----------|----------|-------|---|----------|------------------|
|                                  | Grupos              | 1         | 1        |       |   |          |                  |
|                                  | Materias            |           |          | Elija | - |          | Elija 💌          |
|                                  | Sección             | <b>«</b>  | •        |       |   | 1        |                  |
|                                  | Responsable         | <b>1</b>  | <b>1</b> | Elija | - | 1        |                  |
|                                  | Tipo de actividades | <b></b>   |          | Clase | - |          | Elija 🔽          |
|                                  | Horas anuales       | 1         | <b>√</b> |       |   |          | Seminario        |
|                                  | Horas semanal.      | 1         | -        |       |   |          | Conferencia      |
|                                  | Cantidad            | 1         | •        |       |   |          | Hora de consulta |
|                                  | Participantes       | <b>\$</b> | <b>√</b> |       |   |          | Clase            |
|                                  | Oficina finanzas    | 1         | <b>*</b> |       |   |          | <u> </u>         |
|                                  | Comentario          | <b>\$</b> | •        |       |   |          |                  |
|                                  | Texto               | 1         |          |       |   |          |                  |
|                                  | Correo electrónico  | <b>1</b>  | 1        |       |   |          |                  |
| Guardar Grabar -> Nuevo Cancelar |                     |           |          |       |   |          |                  |

Los parámetros más importantes son

#### Gestiones por defecto 'confirmadas'

Las gestiones no necesitan la aprobación por el administrador.

#### Se enviará un correo electrónico en el caso de que se produzca un cambio.

El usuario será avisado cuando el administrador haya confirmado o denegado la gestión.

#### Indicar el tipo de la actividad

El usuario debe añadir de qué tipo de actividad se trata.

#### Duración máxima de una actividad [min]

Permite limitar la duración de una actividad que se planifica.

#### Avisar a los profesores implicados en esta actividad

Todos los profesores de la actividad serán avisados sobre la actividad.

En el apartado "Parámetros generales" se encuentran las opciones que deciden si los usuarios de estos formatos pueden visualizar y editar determinadas variables.

Ejemplo: Si se activa en <Profesor> sólo la opción <Visualizar> el usuario verá el profesor que ha llevado a cabo la gestión, pero no lo podrá cambiar.

| Actividades nuevas                                          |        |
|-------------------------------------------------------------|--------|
| Reservas<br>Profesores<br>No se ha elegido ningún elemento. | Grupos |
| Aulas<br>Elija                                              |        |

Lo podrá cambiar y añadir otros si se activa adicionalmente <Posible editar>

| Actividades nuevas              |                 |
|---------------------------------|-----------------|
| Reservas<br>Profesores<br>Elija | Grupos<br>Elija |
| Aulas<br>Elija                  |                 |

La opción <Usuario> activa un automatismo a la hora de apuntar una actividad o reserva: El usuario aparecerá por defecto como (un) responsable de la actividad o reserva. Podrá añadir manualmente a otros.

| Reservas   |           |
|------------|-----------|
| Profesores | Grupos    |
| Elija 🔽    | Elija 💌 🗔 |
| 🖌 Fer      | -         |

Se puede enfocar los parámetros de tal manera que sólo el usuario sea el responsable.

|          | Display  | Editable | Standard value | User | Possible selection |
|----------|----------|----------|----------------|------|--------------------|
| Teachers | <b>~</b> |          |                | 1    |                    |

Sólo el usuario será el único responsable. No podrá añadir a nadie más.

| Neue Aktivität            |                            |
|---------------------------|----------------------------|
| Buchen<br>Lehrer<br>Gauss | Klasse<br>Bitte wählen Sie |
| Räume<br>Bitte wählen Sie |                            |

Si se activa un <Valor estándar> este aparecerá por defecto en el formato que el usuario abre.

# 6.8.3 WebUntis <Gestiones (Agenda)>: Admin

En el día a día, el trabajo principal del administrador serán las gestiones de reservas de aulas u otros recursos que sólo él puede confirmar definitivamente. Los casos no resueltos se hallan en el menú <Gestiones (Agenda)> -> Gestiones pendientes.

## 6.8.3.1 Gestiones

En el menú <Gestiones (Agenda)> -><Gestiones> se encuentran todas gestiones que se han realizado en una determinada semana.
| Todas la                      | s gest    | iones   |          |                                                                                                    |                  |                   |                |                        |                 |                 |              |                 |           |      |     |               |           |                      |             |
|-------------------------------|-----------|---------|----------|----------------------------------------------------------------------------------------------------|------------------|-------------------|----------------|------------------------|-----------------|-----------------|--------------|-----------------|-----------|------|-----|---------------|-----------|----------------------|-------------|
| 06-ago-2018 - 12-ago-2018     |           |         |          |                                                                                                    |                  |                   |                |                        |                 |                 |              |                 |           |      |     |               |           |                      |             |
| Búsqueda Ejecutar la búsqueda |           |         |          |                                                                                                    |                  |                   |                |                        |                 |                 |              |                 |           |      |     |               |           |                      |             |
| Selección                     |           |         | Тіро     | Estado                                                                                                    | Тіро             | Aula              | Día            | Fecha                  | desde           | hasta           | Periodicidad | Comentario      | Anotación | Alun | nos | Usuario       | exportado | Entrado el día       | Reserva     |
|                               | 1         | X       |          | 1                                                                                                    | Class            | R4C               | jue            | 09-ago-2018            | 12:50           | 13:40           | una vez      |                 |           | 28   | 2   | pr            |           | 09-ago-2018 12:26:15 | <u>1175</u> |
|                               | 1         | ×       |          | ?                                                                                                    | Class            | R4A, R4B          | jue            | 09-ago-2018            | 12:50           | 13:40           | una vez      |                 |           | 28   | 2   | pr            |           | 09-ago-2018 12:23:34 | <u>1174</u> |
|                               | 1         | ×       |          | 2                                                                                                    | Class            | R2C               | jue            | 09-ago-2018            | 12:50           | 13:40           | una vez      |                 |           | 28   | 2   | pr            |           | 09-ago-2018 12:19:51 | <u>1172</u> |
|                               | 1         | ×       |          | <ul> <li>Image: A second second s</li></ul> | Class            | R4A               | jue            | 09-ago-2018            | 12:50           | 13:40           | una vez      |                 |           | 28   | 2   | pr            |           | 09-ago-2018 12:18:32 | <u>1171</u> |
|                               | 1         | ×       | -        | 1                                                                                                    |                  | R2B               | jue            | 09-ago-2018            | 12:50           | 13:40           | una vez      | Change of rooms |           |      |     | pr            |           | 09-ago-2018 12:21:36 | <u>1173</u> |
|                               | 1         | ×       |          | <ul> <li>Image: A second second s</li></ul> | Class            | R2A               | jue            | 09-ago-2018            | 12:50           | 13:40           | una vez      |                 |           | - 24 | 2   | pr            |           | 09-ago-2018 12:17:29 | <u>1170</u> |
|                               | 1         | ×       |          | 1                                                                                                    | Class            | BAD2              | jue            | 09-ago-2018            | 12:50           | 13:40           | una vez      |                 |           | - 28 | 2   | pr            |           | 09-ago-2018 12:16:45 | <u>1169</u> |
|                               | 1         | ×       |          | 1                                                                                                    | Class            | R1C               | jue            | 09-ago-2018            | 12:50           | 13:40           | una vez      |                 |           | 28   | 2   | pr            |           | 09-ago-2018 12:15:50 | <u>1168</u> |
|                               | 1         | ×       |          | ?                                                                                                    | Class            | R4A               | jue            | 09-ago-2018            | 8:55            | 9:45            | una vez      |                 |           | - 28 | 2   | pr            |           | 09-ago-2018 8:49:21  | <u>1162</u> |
|                               | 1         | ×       |          | 1                                                                                                    | Class            | R1C               | jue            | 09-ago-2018            | 8:55            | 9:45            | una vez      |                 |           | 28   | 2   | pr            |           | 09-ago-2018 8:38:57  | <u>1159</u> |
|                               | 1-12      |         |          | ×                                                                                                    | <del>Class</del> | R4A               | <del>jue</del> | <del>09 ago 2018</del> | <del>8:55</del> | <del>9:45</del> | una vez      |                 |           |      |     | <del>pr</del> | <b></b>   | 09 ago 2018 8:40:34  | <u>1161</u> |
|                               | 1         | ×       |          | ?                                                                                                    | Class            | R4A               | jue            | 09-ago-2018            | 13:40           | 14:30           | una vez      |                 |           | 28   | 2   | lf            |           | 09-ago-2018 8:54:17  | <u>1164</u> |
| 12 Páginas                    | encontr   | adas. 1 | /isuali: | zación d                                                                                                    | e todas I        | Páginas. <b>1</b> |                |                        |                 |                 |              |                 |           |      |     |               |           |                      |             |
| Gestione                      | s realiza | das 🔻   | С        | onfirmar                                                                                                    | Der              | negar Gu          | Jardar         | Informes               |                 |                 |              |                 |           |      |     |               |           |                      |             |

#### Puede confirmar o denegar una gestión.

En <Gestionar> se puede cambiar la gestión, anularla o crear nuevas

o añadir a alumnos o Conjuntos de alumnos.

Si se exportan las gestiones a Untis WebUntis lo confirmará por medio de un corchete de color verde. Si se tiene que cambiar una gestión exportada se puede exportar una segunda vez a Untis desactivando este corchete verde.

Los informes de las gestiones se hallan en < Informes>.

#### 6.8.3.2 Gestiones pendientes

Las incompatibilidades entre reservas y las no confirmadas se encuentran en el menú <Gestiones> -> <Gestiones pendientes>.

#### Reservas

El administrador debe confirmar o rechazar cada reserva. Está autorizado para cambiar el aula de una reserva.

| Arbeitsliste        | ht bestätigt 🖉 | ) Erledigt    |            |     |             | Bestätigen    | Able     | hnen / Entfalle<br>lassen | n |
|---------------------|----------------|---------------|------------|-----|-------------|---------------|----------|---------------------------|---|
| Grund               | Datum          | Zeit          | Klasse     | Fac | Raum änd    | lern Benutzer | r Aktion | BuchNr.                   |   |
| Kit/Nicht bestätigt | 19.08.2016     | 14:25 - 15:10 | 3b         | Ko  | Callas, Cer | Kit edmin     | 👬 🔲 🕽    | s <u>14</u>               |   |
| R1a/Konflikt        | 17.08.2016     | 11:40 - 12:25 | 2a, 2b, 3a | Е   | Hugo        | R1a           | M 🖗 🕽    | 6                         |   |
| R1a/Konflikt        | 17.08.2016     | 11:40 - 12:25 | 2a, 2b, 3a | Е   | Rub         | R1a           | m 🔊 🕽    | 6                         |   |
|                     |                |               |            |     |             | Verlegen      | 7        |                           |   |

#### Reservas discontinuas en varias horas

Si se hace una reserva para varias fechas, WebUntis la deshace en sus partes y el administrador debe confirmar, modificar o rechazar cada una por separado.

Si algunas (prer)reservas se solapan, el administrador encontrará estas incompatibilidades en el menú

#### del mismo nombre.

| Arbe  | itsliste  |                |                |            |      |             |      |          |        |         |                      |                 |               |           |
|-------|-----------|----------------|----------------|------------|------|-------------|------|----------|--------|---------|----------------------|-----------------|---------------|-----------|
| 🕑 Ko  | nflikte 🕢 | ) Nicht bestät | igt 🕑 Erledigt |            |      |             |      |          |        |         | Buchur               | ng 14 - Aktiv   | rität         |           |
| Gi    | und       | Datum          | Zeit           | Klasse     | Fach | Lehrer      | Raum | Benutzer | Aktion | BuchNr. | Buchen<br>Status: Be | estățiat        |               |           |
| Kit/E | rledigt   | 19.08.2016     | 14:25 - 15:10  | 3b         | Ko   | Callas, Cer | Kit  | admin    | 曲      | 144     |                      | Datum           | Zeit          | Kit       |
| R1a/  | Konflikt  | 17.08.2016     | 11:40 - 12:25  | 2a, 2b, 3a | Е    | Hugo        | R1a  |          | m 🔊 🗙  | 12      | 2 ×                  | 19.08.2016      | 14:25 - 15:10 | Bestätigt |
| R1a/  | Konflikt  | 17.08.2016     | 11:40 - 12:25  | 2a, 2b, 3a | E    | Rub         | R1a  |          | m 🔊 🗙  |         | @ Zusi               | itzliche Stunde | n             |           |

#### Incompatibilidades

Las incompatibilidades se resuelven cambiando el aula o la fecha. Si se rechaza una reserva, el remitente será informado.

Si los profesores acuerdan un "Team Teaching" (dos o varios profesores dan conjuntamente clase a los alumnos), se deben organizar y prever sus clases en Untis como desdobladas. Las adaptaciones posteriores en WebUntis están descritas en los capítulos " Conjuntos de alumnos en Untis " y " <u>Team-Teaching</u>".

#### 6.8.3.3 Impedir reservas

Con esta opción el administrador cierra la central de reservas; pero no el acceso al programa WebUntis.

Esta herramienta se encuentra en el menú <Gestiones> -> Impedir reservas.

Otras funciones como "Horarios", "Datos básicos" no quedarán afectadas.

#### 6.8.3.4 Incompatibilidad de aulas y recursos

Las incompatibilidades entre aulas reservadas (overbooking) se hallan en un listado del menú <Gestiones> -> <Incompatibilidad de aulas>. Se actualiza el listado ejecutando la aplicación <Buscar>.

Ψ.

| Zeitrau | m          |         |       |             |         |  |
|---------|------------|---------|-------|-------------|---------|--|
| 01.08.2 | 2016 🔽 31  | .08.201 | 6 👻   | Aktueller M | onat    |  |
|         |            |         |       |             |         |  |
| Raum    | Datum      | Von     | Bis   | Anz. Buch.  | Termine |  |
| R1a     | 03.08.2016 | 11:40   | 12:25 | 2           | 1       |  |
| R1a     | 10.08.2016 | 11:40   | 12:25 | 2           | 1       |  |
| R1a     | 17.08.2016 | 11:40   | 12:25 | 2           | 1       |  |
| R1a     | 24.08.2016 | 11:40   | 12:25 | 2           |         |  |
| R1a     | 31.08.2016 | 11:40   | 12:25 | 2           | 15      |  |
|         |            |         |       |             |         |  |
| Such    | en         | Schl    | ießen |             |         |  |

#### Mehrfachbelegungen von Räumen

El programa indicará los días de incompatibilidades del aula actual al clicar en el símbolo del calendario de la columna <Fechas>.

|                    |                                        | Termine                                                                                                    | ə für                             | Unterricht                            | t E 2a, 2                                                       | b, 3a                            |                         |                         |                           |                        |       |     |      |             |             |              |   |
|--------------------|----------------------------------------|----------------------------------------------------------------------------------------------------|-----------------------------------|---------------------------------------|-----------------------------------------------------------------|----------------------------------|-------------------------|-------------------------|---------------------------|------------------------|-------|-----|------|-------------|-------------|--------------|---|
|                    |                                        | 22.08.20                                                                                                    | 16 - 27                           | .08.2016                              |                                                                 |                                  |                         |                         |                           |                        |       |     |      |             |             |              |   |
|                    |                                        | Klasse<br>Lehrer<br>Fach<br>Jahresstunden<br>Geplante Stunden (inkl. Entfälle<br>Gehaltene Stunden<br>Auswahl Art Datum<br>24.08,2016<br>Lehrstoff für die ganze Wo |                                   |                                       | 2a, 2b, 3<br>Rub<br>E<br>0<br>:) 1<br>1<br>Wochenta<br>Mittwoch | a Von<br>11:40                   | Bis<br>12:25            | Lehrer<br>Rub           | Raum<br>R1a               | 0                      | ?     | 1 🌮 | ×    | Klassenbuch | Lehrstoff   | Hausaufgaben |   |
|                    |                                        | Lehrsto                                                                                                    | off für d                         | lie ganze Wo                          | che Z                                                           | urück                            |                         |                         |                           |                        |       |     |      |             |             |              |   |
| Meh                | fachbele                               |                                                                                                    | von F                             | Räumen                                |                                                                 |                                  |                         |                         |                           |                        |       |     |      |             |             |              |   |
| Raum<br>R1a<br>R1a | BuchNr.                                | U-Nr 03.                                                                                                    | .08.201<br>40-12<br>40-12         | 6 10.08.2<br>25 11:40-1<br>25 11:40-1 | 016 17<br>2:25 11<br>2:25 11                                    | .08.2016<br>40-12:25<br>40-12:25 | 24.08<br>11:40<br>11:40 | .2016<br>12:25<br>12:25 | 31.08.2<br>11:40<br>11:40 | 2016<br>12:25<br>12:25 |       |     |      |             |             |              |   |
| Zurü               | ick Schl                               | ießen                                                                                                    |                                   |                                       |                                                                 |                                  |                         |                         | *                         | 4                      | 5     |     |      |             |             |              |   |
|                    | Nehrfachbe                             | legungen v                                                                                                    | /on Ri                            | äumen                                 |                                                                 |                                  |                         |                         |                           |                        |       |     |      |             |             |              | х |
|                    | Die folgeno<br>RaumBuchN<br>R1a<br>R1a | len Räume<br>r. U-Nr/Von - Bi<br>804 11:40 - 1<br>803 11:40 - 1                                                                                                    | sind a<br>is 00<br>12:25<br>12:25 | am 31.08.201                          | 6 mehrfac                                                       | h belegt.                        | 3:00 07:0               | 0 08:00 0               |                           | 00 11:00               | 12:00 |     | 14:0 |             | 17:00 18:00 |              |   |
|                    | Schileße                               | n                                                                                                    |                                   |                                       |                                                                 |                                  |                         |                         |                           |                        |       |     |      |             |             |              |   |

Un clic en una incompatibilidad concreta, que se resalta en color rojo, mostrará las horas en las que coinciden dos o más reservas.

La resolución de la incompatibilidad se inicia haciendo un clic en el número de la reserva. Se cambia, por ejemplo, el aula solicitada u otro dato.

#### Recomendación: Listado <Gestiones pendientes>

El administrador de aulas encontrará todas las reservas incompatibles, tanto de aulas como de recursos, en <Gestiones> -> <<u>Gestiones pendientes></u> . Las debe resolver en este menú.

## Incompatibilidad de recursos

Se tratan las incompatibilidades de recursos (overbooking) igual que las de aulas. Recomendamos que las gestione en el menú <u><Gestiones pendientes></u>.

#### 6.8.3.5 Informes de reservas

Los informes o listados sobre las reservas de aulas y recursos se encuentran en <Reservar> -> <Informes>.

| Informes                                                      |                           |                           |                              |
|---------------------------------------------------------------|---------------------------|---------------------------|------------------------------|
| Periodo                                                       |                           |                           |                              |
| desde hasta Período                                           | Sección                   | Aulas                     | Categoría de derechos de uso |
| Inicio de la hora Einal de la hora                            |                           | Edificios                 |                              |
| 8:00 v 20:00 v todo el día                                    | <selección> ▼</selección> | <selección> ▼</selección> | <selección> ▼</selección>    |
|                                                               | Tipos de actividades      |                           |                              |
|                                                               | <selección> ▼</selección> |                           |                              |
| Reservas  Estadística  Reservas de recursos  Lico de recursos |                           |                           |                              |
|                                                               |                           |                           |                              |
| Estadística de ocupación 📙<br>Ocupación de aulas 🔤 🔀          |                           |                           |                              |

Antes de editarlos se seleccionan el período de las reservas, secciones, Aulas, Conjuntos de usuarios, Actividades, etc. que interesan.

# 6.9 Administración del módulo < Materias >

El módulo <Materias> de WebUntis permite que los alumnos se preinscriban en Materias online vía internet.

El trabajo con el módulo <Materias> se desarrolla en los siguientes pasos:

## Definición de "Plantillas de materia"

Se crean Plantillas para cada materia y se vuelven a usar en el nuevo curso escolar.

## Definición de materias

Se copian las plantillas de aquellas <u>Materias</u>, que se imparten definitivamente, en otro período lectivo. Ejemplo: Materia "Alemán", abierta para alumnos de 1º. y 2º de bachillerato.

#### Períodos de (pre)inscripción

Los alumnos sólo se pueden inscribir en una materia en este Período .

#### Tipo de inscripción

Hay tres métodos de inscribirse en una materia, cada uno supone un compromiso diferente: 1.) Inscripción definitiva, 2.) Preinscripción y 3.) Lista de espera.

#### Exportación de datos a Untis

El módulo <Materias simultáneas> de Untis necesita la oferta de materias del módulo <Materias>, como Datos básicos para la organización de materias de elección. Encontrará los detalles en el manual del módulo <Materias simultáneas>.

## 6.9.1 Plantillas de materias

Las "Plantillas de materias" se hallan en el menú <Materias>. Aquí se definen también las nuevas materias.

| Plantilla                 | s de n  | naterias                |                                            |          |          |                                                        |                  |                |  |
|---------------------------|---------|-------------------------|--------------------------------------------|----------|----------|--------------------------------------------------------|------------------|----------------|--|
| A partir del<br>Selección | curso e | escolar - Too<br>Nombre | los -  V Materias - Todos - Nombre compl.  | Materias | ▼<br>HHs | Categorías de materias [<br>A partir del curso escolar | - Todos<br>Nivel | -<br>Categoría |  |
|                           | 12      | 🕻 Ast                   | Astronomie                                 | PH       | 4        | 2008/2009                                              | 5 - 7            | RG             |  |
|                           | 1:      | 🕻 Bio                   | Bio                                        | BIO      | 0        | 2008/2009                                              | 0                |                |  |
|                           | 12      | ddd                     | dddd                                       | D        | 5        | 2008/2009                                              | 2 - 5            |                |  |
|                           | 12      | 🕻 Physik                | Physik                                     | PH       | 5        | 2008/2009                                              | 7                |                |  |
|                           | 12      | K Mathe2                | Mathe2                                     | М        | 4        | 2008/2009                                              | 7                |                |  |
|                           | 12      | 🕻 Hist                  | History                                    | GSK      | 4        | 2008/2009                                              | 6 - 7            |                |  |
|                           | 12      | 🕻 D                     | D                                          | D        | 5        | 2008/2009                                              | 6                |                |  |
|                           | 12      | 🕻 Ph                    | Ph                                         | PH       | 2        | 2011/2012                                              | 9                |                |  |
|                           | 1:      | 🕻 EN                    | English                                    | E        | 2        | 2008/2009                                              | 0                |                |  |
|                           | 1:      | 🕻 FR                    | Französisch                                | F        | 3        | 2016/2017                                              | 0                |                |  |
|                           | 12      | 🕻 bib                   | Einführung in die Benützung der Bibliothek | bib      | 2        | 2017/2018                                              | 0                |                |  |
| 11 Páginas                | encont  | radas Visua             | lización de todas Páginas 1                |          |          |                                                        |                  |                |  |

Nuevo Ordenar Eliminar

Las materias del centro de todos los años escolares se guardan como plantillas para las nuevas materias de los próximos cursos. Forman un "stock" de materias. Las plantillas contienen las características de cada materia. Una de estas plantillas se vuelve a usar copiándola para una materia del curso próximo. Por el hecho de copiarlas no se pierde ninguna plantilla y no será necesario volver a definir las características de una materia, que ya se había impartido.

| Nueva plantilla de materias                                                                                                    |                                                                                       |                         |
|----------------------------------------------------------------------------------------------------|---------------------------------------------------------------------------------------|-------------------------|
| Abreviatura<br>Mat<br>Materias<br>BE                                                                                                    | Nombre compl.<br>Materia 1<br>Responsable<br>pr<br>Sustituto                          |                         |
| Profesor<br>Fonda<br>Foss<br>Gal<br>Gauss<br>Goethe<br>Grill<br>Categorías de materias<br>Gymnasium<br>Realgymnasium<br>Wirtschaftskundl. Rea<br>Horas semanal.<br>Duración de la hora [min.]: | Grupos Grupos A partir del curso escolar 2018/2019 Tipo de organización Materia anual |                         |
| Nivel de grupo desde Nivel de grupo hasta                                                                                                    |                                                                                       |                         |
| Contenidos                                                                                                    | Evaluacion                                                                            | Objetivos de la materia |
| Comentario                                                                                                    | Costes                                                                                |                         |
| Guardar Cancelar                                                                                                    |                                                                                       |                         |

## Tipo de materias

La tipificación de las materias ayuda a clasificar tanto las materias como las plantillas y a buscarlas. Los tipos de materias se definen en <Materias> -> <Tipo de materias>.

Atención: El responsable y el sustituo de una materia Tienen derechos ampliados para gestionar la materia.

Cambiar una plantilla en <Definiciones básicas>

Los parámetros típicos de las materias y de las plantillas se entran en el menú <Materias> -> <Definiciones básicas>. Se cambian, si conviene.

# 6.9.2 Definir materias

A diferencia de las Plantillas de materias, las Materias mismas sólo sirven para un curso escolar por el hecho de llevar incorporados a los alumnos a los que se imparten y que cada año cambian.

El menú <Materias> -> <Oferta de materias> contiene todas las materias del centro. Una nueva materia se define pulsando el botón <Nuevo>.

| Curso escolar Período  <br>2017/2018 V - Todos | ectivo Nivel de estudios<br>- • • • • - Todos - | Plantillas de materias     Materias       ▼     - Todos -     ▼ | Oferia de materias     | Categorías de materias Estado<br>- Todos - | <ul> <li>Indicar sólo las materias propias</li> </ul> |
|------------------------------------------------|-------------------------------------------------|-----------------------------------------------------------------|------------------------|--------------------------------------------|-------------------------------------------------------|
| Sin contenido                                  |                                                 |                                                                 |                        |                                            |                                                       |
|                                                |                                                 |                                                                 |                        |                                            |                                                       |
| (Nuevo)) Ordenar Cambiar el E                  | Estatus 🔻 Cambiar una Oferta de materia         | s 🔻 Crear materias desde clases Asi                             | gnar las inscripciones |                                            |                                                       |

Un nuevo formulario de materias ya contiene los datos estándares, que figuran en la correspondiente plantilla. Se pueden cambiar y completar.

| Nueva materia                                                                                                    |                                                                                                    |                                                                                                    |                            |
|----------------------------------------------------------------------------------------------------|----------------------------------------------------------------------------------------------------|----------------------------------------------------------------------------------------------------|----------------------------|
| Plantilla de materia<br><selección> ▼ Elija<br/><selección><br/>Ast<br/>Bio<br/>ddd</selección></selección>                                                                           | una plantilla de materias                                                                                                    |                                                                                                    |                            |
| Nueva materia                                                                                                    |                                                                                                    |                                                                                                    |                            |
| Plantilla de materia Astronomie<br>Abreviatura<br>Ast<br>Materias<br>PH<br>Profesor<br>A<br>Arist<br>Asim<br>Bach<br>Baker<br>Secciones<br>A1<br>A2<br>A3<br>A4<br>A167<br>Contenidos | Nombre compl.<br>Astronomie<br>Código de la materia<br>Categorías de materias<br>Gymnasium<br>Realgymnasium<br>Wirtschaftskundl. Re: | Curso escolar       F         2017/2018       ▼         Estado       Previsto         Previsto       ▼         Responsable       mpr (Herodot)         X       ▼         Sustituto       Arc (d'Arc Jeanne)         Arc (d'Arc Jeanne)       X         Z5       Si se aplica una selección de grupos se desactiva el nivel del grupo como selección.         Nivel de grupo desde       Nivel de grupo hasta         5       7         Grupos       Máx.parti.         18       ∞         12       ∞         13       ∞         14       ∞         15       Lista de espera posible         Objetivos de la materia | Período lectivo<br>Elija ▼ |
|                                                                                                    |                                                                                                    |                                                                                                    |                            |
| Comentario                                                                                                    | Costes                                                                                                    |                                                                                                    |                            |
| Horas /Citas 🏰<br>Día de la semana Inicio de la hora Final de la<br>Itunes 💌 17:00 💌 17:50<br>Guardar Grabar -> Nuevo Cancelar                                                        | a hora                                                                                                    |                                                                                                    |                            |

Tienen derechos ampliados para gestionar la materia.

Períodos lectivos

En caso de distribuir un curso escolar en semestres u otros períodos lectivos, los debe definir en <Datos básicos> -> <Períodos lectivos>.

#### Lista de espera

Si las inscripciones en una materia superan el número máximo de alumnos admitidos, esta opción permite a los demás alumnos apuntarse a la Lista de espera de esta materia. La fecha de inscripción en esta lista determinará el orden de la lista de espera.

| Grupos                                      |   | Máx.parti | i. |
|---------------------------------------------|---|-----------|----|
| 1B                                          |   | 10        | ×  |
| 1A                                          | * | 10        | ×  |
| Elija                                       | Ŧ |           |    |
| <ul> <li>Lista de espera posible</li> </ul> |   |           |    |

# Grupos / Máx.parti.

Se determinan los grupos que se pueden inscribir en la materia y el máximo de participantes por grupo.

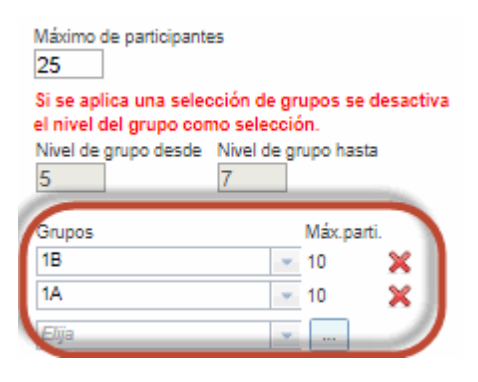

# Nivel

Los alumnos sólo se podrán inscribir en las materias del nivel indicado.

Si al inicio de nuevo curso escolar, definido en el menú <Nuevo curso escolar> de Untis, se pasa a los alumnos automáticamente al curso superior y se exportan los Datos básicos del nuevo curso a WebUntis, cada alumno tendrá su nivel de estudios asignado, que será la clase superior a la anterior del año pasado. Este ascenso de alumnos se gestiona en Untis, en el menú <Franjas de materias> -> <Promoción => Cambio de nivel>.

#### Atención: El nivel de estudios es imprescindible en Untis

La exportación de la nueva asignación de los alumnos a las materias sólo será correcta si se ha definido en Untis, en <Grupos> -> <Datos básicos>, a qué nivel de estudios pertenece cada alumno.

## Contenidos, Evaluación, Objetivos, Anotaciones, Costes

Los alumnos pueden consultar los contenidos, las normas de la evaluación, los objetivos, cualquier anotación y los costes de una materia antes de inscribirse en ella.

# Fechas

El horario de la materia se comunicará a los alumnos que se inscriben, siempre que este horario ya esté determinado.

La definición de una nueva materia se concluye clicando en <Grabar>.

# Crear materias desde clases

Vía <Materias> -> <Materias> es posible crear <Crear materias desde clases> pulsando el botón sinónimo.

Se elige la clase que sirve como patrón de la materia en la ventana de clases que se abrirá. Se confirma la elección con <Cerrar>.

| Curso escolar |              | Período lectivo             | Nix                     | vel de estudio:<br>Todos | s Pi                          | antillas de ma<br>Todos - | terias     |          | Materias        |                          | Oferta de materias  |                        | Cate      | egorías de<br>odos - | materias                    | Estado              |            | Indicar sólo la     | s materias pronias  |
|---------------|--------------|-----------------------------|-------------------------|--------------------------|-------------------------------|---------------------------|------------|----------|-----------------|--------------------------|---------------------|------------------------|-----------|----------------------|-----------------------------|---------------------|------------|---------------------|---------------------|
|               |              |                             |                         |                          |                               |                           |            | -        | 10005           |                          | 10005               |                        |           |                      |                             | 10005               |            |                     | a materia a brobies |
| Seleccion     |              | Nombre Nombre co            | mpl. Materi             | as HHs Pre               | inscrip Li.espera             | Inscr.sec.                | Inscr.esp. | . Ins    | scrip. Máx.par  | ti. Curso escolar        | Período lectivo     | Sección                | Nivel     | Estado               | Profesor                    | Ofertas de materias | Categoría  | Horas /Citas        | Actividad           |
|               | / 🗙 🔏        | Mast Astronomi              | ie PH                   | 2 0                      | 0                             | 0                         | 0          | 0        | 25              | 2017/2018                |                     | A2                     | 5 - 7     | Previsto             | Bach, Cic, Meit             |                     | RG         | lun-17:00           |                     |
| Una página P  | ágina enco   | ntrada.1                    |                         |                          |                               |                           | 1          |          |                 |                          |                     |                        |           |                      |                             |                     |            |                     |                     |
| Nuevo         | Copiar       | Ordenar Eliminar (          | Cambiar el B            | Estatus 🔻                | Cambiar una O                 | ferta de mati             | erias 🖌    | Cr       | rear materias ( | desde clase              | Asignar las inscri  | pciones                | 1         |                      |                             |                     |            |                     |                     |
|               |              |                             |                         |                          |                               |                           |            | -        | 1               |                          |                     |                        | ,         |                      |                             |                     |            |                     |                     |
| Crear mate    | rias desde   | clases                      |                         |                          |                               |                           | -          | 1        |                 |                          |                     |                        |           |                      |                             |                     |            |                     |                     |
| Grupos        |              | Materias                    |                         |                          | Profesores                    |                           |            |          |                 |                          |                     |                        |           |                      |                             |                     |            |                     |                     |
| 1A            |              | <ul> <li>Auswa</li> </ul>   | hl -                    |                          | <ul> <li>Auswahl -</li> </ul> |                           | ×          | <b>,</b> |                 |                          |                     |                        |           |                      |                             |                     |            |                     |                     |
| Selección     | Núm lect     | Grupos                      | Materias                | Profesores               | Fecha del inicio              | Fecha del fi              | inal 🔺     |          |                 |                          |                     |                        |           |                      |                             |                     |            |                     |                     |
|               | 104500       | 14 1B                       | LUK                     | Gauss                    | 14-200-2017                   | 20-jul-201                |            |          |                 |                          |                     |                        |           |                      |                             |                     |            |                     |                     |
|               | 104800       | 1A                          | M                       | Arc                      | 14-ago-2017                   | 29-jul-201                | в          |          |                 |                          |                     |                        |           |                      |                             |                     |            |                     |                     |
|               | 104900       | 1A, 1B                      | RE                      | Stu                      | 14-ago-2017                   | 29-jul-201                | в          |          |                 |                          |                     |                        |           |                      |                             |                     |            |                     |                     |
|               | 112600       | 1A, 1B, 2A, 2B, 3A, 3C,     | 4B TANZ                 | Meit                     | 14-ago-2017                   | 29-jul-201                | в          |          |                 |                          |                     |                        |           |                      |                             |                     |            |                     |                     |
|               | 112800       | 1A, 1B, 2A, 2B, 3A, 3B, 3   | 3C BB                   | Grill                    | 14-ago-2017                   | 29-jul-201                | в          |          |                 |                          |                     |                        |           |                      |                             |                     |            |                     |                     |
|               | 114194       | 1A                          | BFLZ                    | Blan                     | 25-sep-2017                   | 01-oct-201                | 7          |          |                 |                          |                     |                        |           |                      |                             |                     |            |                     |                     |
|               | 114394       | 1A                          | BE                      | Gauss                    | 09-abr-2018                   | 15-abr-201                | 18         |          |                 |                          |                     |                        |           |                      |                             |                     |            |                     |                     |
|               | 114903       | 1A, 1B                      | SASS                    | Arnim                    | 14-ago-2017                   | 29-jul-201                | 8          |          |                 |                          |                     |                        |           |                      |                             |                     |            |                     |                     |
|               | 115594       | 1A<br>1A 4C                 | CH                      | Arist                    | 12-mar-2018                   | 18-mar-20                 | 18         |          |                 |                          |                     |                        |           |                      |                             |                     |            |                     |                     |
|               | 11/900       | 1A, 4C                      | GII<br>DEL 7            | Mich                     | 14-ago-2017                   | 29-jui-201                | 5          |          |                 |                          |                     |                        |           |                      |                             |                     |            |                     |                     |
|               | 120000       | 1A, 1B, 2B                  | TEV                     | Fonda                    | 14-ago-2017                   | 29-jul-201                | •          |          |                 |                          |                     |                        |           |                      |                             |                     |            |                     |                     |
|               |              |                             |                         |                          |                               | ,                         |            |          | _               |                          |                     |                        |           |                      |                             |                     |            |                     |                     |
| Categoría     | de materia   |                             |                         |                          |                               |                           |            |          |                 |                          |                     |                        |           |                      |                             |                     |            |                     |                     |
| Ninguno       |              | Incorp                      | orar un nivel           | / una promoci            | ón 🔲                          |                           |            |          |                 |                          |                     |                        |           |                      |                             |                     |            |                     |                     |
|               |              |                             |                         |                          |                               |                           |            |          |                 |                          |                     |                        |           |                      |                             |                     |            |                     |                     |
| Crear m       | aterias des  | de clases Cerrar            |                         |                          |                               |                           |            |          |                 |                          |                     |                        |           |                      |                             |                     |            |                     |                     |
|               |              |                             |                         |                          |                               |                           |            |          |                 |                          |                     |                        |           |                      |                             |                     |            |                     |                     |
|               |              |                             |                         |                          |                               |                           |            |          |                 |                          |                     |                        |           |                      |                             |                     |            |                     |                     |
|               |              |                             |                         |                          |                               |                           |            |          |                 |                          |                     |                        |           |                      |                             |                     |            |                     |                     |
|               |              |                             |                         |                          |                               |                           |            |          |                 |                          |                     |                        |           |                      |                             |                     |            |                     |                     |
|               |              |                             |                         |                          |                               |                           |            |          |                 |                          |                     |                        |           |                      |                             |                     |            |                     |                     |
| Curro escolar |              | Revindo lactivo             | Nitoni                  | de estudios              | Plantill                      | as de materias            |            | Mate     | arian           | Oferta                   | ia materias         | Cate                   | oorías de | e materiae           | Estado                      |                     |            |                     |                     |
| 2017/2018     |              | <ul> <li>Todos -</li> </ul> | <ul> <li>Toc</li> </ul> | dos -                    | <ul> <li>Todo</li> </ul>      | is -                      | •<br>•     | - To     | odos -          | <ul> <li>Todo</li> </ul> | s -                 | <ul> <li>To</li> </ul> | dos -     | e materias           | <ul> <li>Todos -</li> </ul> | <b>v</b>            | Indicar só | ilo las materias pr | opias               |
| Selección     |              |                             |                         |                          |                               |                           |            |          |                 |                          |                     |                        |           |                      |                             |                     |            |                     |                     |
| 6             | 4 M D        | Nombre Nom                  | ore comor.              | Materia                  | is nos riemscri               | D LI.espera               | inscr.sec. | insc     | r.esp. inscrip. | Max.baru. Cursu          | escolar Periodo I   | ectivo as              | 2001011   | NIVE D               | Stado Ph                    | olesor Olertas del  | naterias G | ateooria noras      | Citas Actividad     |
|               |              | 219 Aut Automotio           | iunserricht G           | itarre GII               | 0                             | 0                         | 0          | 0        | 0               | 25 2017                  | 2018                |                        | ~         | 5 7 Dec              | ora lugar Mich              | Cir Mail            |            | mar-1               | 2:00 0/3165         |
| 2 Páginas en  | contradas. \ | ísualización de todas Págin | as.1                    |                          |                               |                           |            |          |                 |                          |                     |                        |           |                      |                             |                     |            |                     |                     |
| Nuevo         | Copiar       | Ordenar Eliminar Ca         | ambiar el Est           | atus 🔻 🛛 C               | ambiar una Oferta             | de materias               | ✓ Cn       | ear m    | naterias desde  | clases Asigna            | r las inscripciones | 1                      |           |                      |                             |                     |            |                     |                     |
|               |              |                             |                         |                          |                               |                           |            | -        |                 |                          |                     | -                      |           |                      |                             |                     |            |                     |                     |

La nueva materia tendrá los mismos parámetros que la clase: Grupos, profesores, horas, aulas, etc.

| Abreviatura | Nombre compl.                         | Curso escolar                                |
|-------------|---------------------------------------|----------------------------------------------|
| GIT         | Instrumentalunterricht Gitarre        | 2017/2018 🔻                                  |
| Materias    | Código de la materia                  | Estado                                       |
| GIT 🔹       |                                       | Tendrá lugar 🔹                               |
| Profesor    | Categorías de materias                | Responsable                                  |
| A           | Gymnasium                             | pr x 🔻 🌱                                     |
| Arist       | Realgymnasium                         | Sustituto                                    |
| Asim        | Wirtschaftskundl. Rea                 | ▼                                            |
| Bach        |                                       | L                                            |
| Baker 👻     | · · · · · · · · · · · · · · · · · · · | Máximo de participantes                      |
|             |                                       | 25                                           |
| Secciones   | Ofertas de materias                   | Si se anlica una selección de grunos se      |
| A1 🔺        | test 🔺                                | desactiva el nivel del grupo como selección. |
| A2          |                                       | Nivel de grupo desde Nivel de grupo hasta    |
| A3          |                                       | 0                                            |
| A4          |                                       |                                              |
| A167 👻      | <b>*</b>                              | Grupos Máx.parti.                            |
|             |                                       | 1A 💌 👓 💥                                     |
|             |                                       | 4C × 99 ¥                                    |
|             |                                       |                                              |
|             |                                       | Elija 🗾                                      |

# Copiar

Es posible copiar materias y cambiarlas a continuación:

Seleccione la materia y pulse <Copiar>:

| <b>A</b>    |        | ×<br>**                                                                                                    | 6     | Ast        | As    |
|-------------|--------|----------------------------------------------------------------------------------------------------|-------|------------|-------|
| 2 Páginas e | encont | rada                                                                                                    | s. Vi | sualizació | ón de |
|             | -      | Concession of the local division of the local division of the loca |       |            |       |
| Nuevo       | Cop    | iar                                                                                                    | 0     | rdenar     | Eli   |

Atención: Asignar las inscripciones Se describe esta función en <Materias> -> <Plazos de inscripción>.

# 6.9.3 Gestionar materias

Los datos de las materias se cambian en <Oferta de materias> -> icono <Gestionar>; los alumnos de la materia, en el menú <Participantes>, segunda columna, que lleva como icono la imagen de un alumno.

| Materia EN                   |                                            |                                             |                 |
|------------------------------|--------------------------------------------|---------------------------------------------|-----------------|
|                              |                                            |                                             |                 |
|                              |                                            |                                             |                 |
| Plantilla de materia English |                                            |                                             |                 |
| Abreviatura                  | Nombre compl.                              | Curso escolar                               | Período lectivo |
| EN                           | English                                    | 2017/2018 🔻                                 | Elija 🔻         |
| Materias                     | Código de la materia                       | Estado                                      |                 |
| E 🔹                          |                                            | Tendrá lugar 🔹                              |                 |
| Profesor                     | Categorías de materias                     | Responsable                                 |                 |
| A                            | asignatura optativa 🔺                      | mpr (Herodot) 🛛 🗙 🔻 🖤                       |                 |
| Arist                        |                                            | Sustituto                                   |                 |
| Asim                         |                                            |                                             |                 |
| Bach                         |                                            |                                             |                 |
| Baker 👻                      | *                                          | Máximo de participantes                     |                 |
|                              |                                            | 25                                          |                 |
| Secciones                    | Ofertas/Franjas de materias                | Nivel de grupo desde - Nivel de grupo hasta |                 |
| A1 🔺                         | test 🔺                                     |                                             |                 |
| A2                           |                                            | 0                                           |                 |
| A3                           |                                            | Grupos Máx parti                            |                 |
| A4                           |                                            |                                             |                 |
| A167 -                       | <b>*</b>                                   | E11ja 💌                                     |                 |
|                              | Horas semanal. Duración de la hora [min.]: | Participantes Lista de espera posible       |                 |
|                              | 2 50                                       |                                             |                 |

## **Participantes**

Los listados de los alumnos de las materias informan sobre el estatus de la inscripción de cada uno: si está inscrito, preinscrito o en la lista de espera. Permiten realizar cambios en los datos de los alumnos asignados.

Los listados de los alumnos y de sus materias elegidas o solicitadas indican la prioridad con la cual se han decidido para cada una de esas.

| Particip                                               | antes                                     | en la mater            | ia EN             |                                                                                                    |                   |                   |                             |                         |                         |           |                                   |             |                      |                                      |             |               |                       | ? |
|--------------------------------------------------------|-------------------------------------------|------------------------|-------------------|----------------------------------------------------------------------------------------------------|-------------------|-------------------|-----------------------------|-------------------------|-------------------------|-----------|-----------------------------------|-------------|----------------------|--------------------------------------|-------------|---------------|-----------------------|---|
| Máximo de<br>Inscripcion<br>Preinscript<br>Listas de e | participa<br>es<br>iones<br>spera<br>ión> | ntes 25<br>3<br>0<br>0 |                   |                                                                                                    |                   |                   |                             |                         |                         |           |                                   |             |                      |                                      |             |               |                       |   |
| Selecciór                                              |                                           | Apellidos              | Nombre de<br>pila | Sexo                                                                                                    | Grupos            | Fecha de la baja  | Estado de la<br>inscripción | Fecha: Alta             | Fecha Expediente        | Prioridad | Posición en la lista de<br>espera | Schwerpunkt | Ausstehende<br>Kurse | Categoría de elección de<br>materias | Abreviatura | ID<br>externa | Correo<br>electrónico | , |
|                                                        | 3                                         | 1 Aigner               | Julia             |                                                                                                    |                   | 17-may-2018       | Inscrito                    | 06-jun-2018<br>13:37:02 | 06-jun-2018<br>13:37:02 | 2         | 0                                 |             |                      |                                      | AignerJul   |               |                       |   |
|                                                        | 3                                         | 2 Cinderella           |                   | 8                                                                                                    |                   |                   | Inscrito                    | 07-sep-2017<br>8:35:27  | 06-sep-2017<br>18:16:11 | 1         | 0                                 |             |                      |                                      | Cinderella  |               |                       |   |
|                                                        | 3                                         | 3 Oban                 |                   | e <sub>N</sub>                                                                                                    |                   |                   | Inscrito                    | 14-sep-2017<br>14:29:05 | 14-sep-2017<br>14:25:50 |           | 0                                 |             |                      |                                      | Oban        |               |                       |   |
| Cambia<br>Cambia                                       | r el Esta<br>r la Cate                    | tus<br>goría de elecci | ón de materias    | Ins<br><c< td=""><td>crito<br/>ategoría</td><td>▼<br/>de eleccic ▼</td><td></td><td></td><td></td><td></td><td></td><td></td><td></td><td></td><td></td><td></td><td></td><td></td></c<> | crito<br>ategoría | ▼<br>de eleccic ▼ |                             |                         |                         |           |                                   |             |                      |                                      |             |               |                       |   |

Cambiar la materia Inscribir a alumnos Informes 🔻 Historial de la inscripción Atrás

Esta información permite una mejor evaluación qué alumnos podrán hacer estas materias en caso de solicitudes excesivas (overbooking).

#### Cambiar el Estatus

El estatus de la inscripción de un alumno se cambia ejecutando la opción <Cambiar el Estatus>.

#### Cambiar la materia

Aquí se asigna otra materia a un alumno.

#### Inscribir a alumnos

Los alumnos son asignados a una materia cuando se les selecciona en el listado desplegado. El programa indicará si se excede el máximo de alumnos admitidos en la materia en caso de inscribir a nuevos a esa materia.

#### Cambio en serie del estatus

Los Sumarios de materias prevén la posibilidad de cambiar el el nivel de todas las materias seleccionadas para una futura elección por parte de alumnos.

Cambio de alumnos participantes en EN

Se inscribirán a los siguientes alumnos en otra materia. Aigner

|            | Nombre       | Nivel | Plazas libr | es    |
|------------|--------------|-------|-------------|-------|
| $\bigcirc$ | Ast          | 5 - 7 | 24          |       |
|            |              |       |             |       |
| Can        | nbiar la mai | teria |             | Atrás |

# 6.9.4 Plazos de inscripción

Aquí, en el menú <Materias> -> <Plazos de inscripción > -> <Nuevo>, se estipulan las fechas en las cuales los alumno deben realizar la Inscripción>, la Preinscripción> o Darse de baja en una materia. Sin plazo de inscripción la materia no será elegible.

Ejemplo:

| Plazo para inscripciones en una materia                                                                                                    |      |                           |                                      |               |           |                         |
|----------------------------------------------------------------------------------------------------|------|---------------------------|--------------------------------------|---------------|-----------|-------------------------|
| Abreviatura PIM 2019 Nombre compl. PIM 2019                                                                                                    | Mate | rias eleg<br>Nombre<br>EN | gibles 🖶<br>Nombre compl.<br>English | Curso escolar | Sección I | HHs Grupos<br>2017/2018 |
| desde         hasta           6/6/2018         v           9/9/2018         v           Inicio de la hora         Final de la hora           8:00         v           19:00         v                                                                                                    |      |                           |                                      |               |           |                         |
| Estatus permitido Dar de baja Preinscribir Inscribir Sección Fak1 Número de materias elegibles 0 Número de materias preferidas elegibles 3 Image: En la inscripción se debe indicar la prioridad. Image: Se puede elegir una materia preferida sólo una vez Image: Se puede elegir una materia preferida sólo una vez Image: Se puede elegir una materia preferida sólo una |      |                           |                                      |               |           |                         |
| Status von Anmeldungen bei automatischer Zuteilung: Inscrito                                                                                                    |      |                           |                                      |               |           |                         |
| Responsable hh-admin X V                                                                                                    |      |                           |                                      |               |           |                         |
| Cambiado el día 13-ago-2018 14:52:30 de hh-admin                                                                                                    |      |                           |                                      |               |           |                         |
| Guardar Eliminar Cancelar                                                                                                    |      |                           |                                      |               |           |                         |

Son fechas únicas y válidas para todas las materias del centro. Si no se determinan los plazos de la inscripción, los alumnos no pueden inscribirse.

A partir de WebUntis es posible activar para el mismo plazo de inscripción varios estatus: la inscripción, la preinscripción y la baja.

## 6.9.5 Categoría de materias

#### Categoría de materias

Las Categorías de materias permiten tipificar y seleccionar las materias.

| Categorías de materias |           |                                             |                      |  |  |  |  |  |  |
|------------------------|-----------|---------------------------------------------|----------------------|--|--|--|--|--|--|
| Búsqueda<br>Selección  |           | Ejecutar la búsque<br>Categoría de materias | eda<br>Nombre compl. |  |  |  |  |  |  |
|                        | / X       | as                                          | asignatura           |  |  |  |  |  |  |
| Una página             | Página en | contrada.1                                  |                      |  |  |  |  |  |  |
| Nuevo                  | Ordenar   | Eliminar                                    |                      |  |  |  |  |  |  |

# 6.9.6 Categorías de elección de materias

Las <Categorías de elección de materias>, definidas en el menú <Materias> -> <Categorías de elección de materias>, guían al alumno en la <u>(pre)inscripción</u>. Ayudan a clasificar las materias. Cada alumno sabe en cuántas materias de cada categoría se debe inscribir y cuáles son las categorías obligatorias.

| Categorí    | as de el   | ección      | de materias               |
|-------------|------------|-------------|---------------------------|
| Búsqueda [  |            | Ejec        | utar la búsqueda          |
| Selección   |            | Nombre      | Nombre compl.             |
|             | / X        | 1. af       | 1. asignatura facultativa |
|             | / X        | 2. af       | 2. asignatura facultativa |
| 2 Páginas e | encontrada | s. Visualiz | zación de todas Páginas.  |
| Nuevo       | Ordenar    | Elimi       | nar                       |

## 6.9.7 Inscripción en materias

La inscripción de los alumnos en las materias se describe en el capítulo " <u>Módulo <Materias> para</u> <u>alumnos</u> ".

## Materias/Alumno

El administrador encuentra las inscripciones y las preinscripciones, que los alumnos mismos han efectuado, y las listas de espera de las materias en el menú <Materias> -> <Materias/Alumno>.

| Materia           | is/Alumno       |          |             |          |                         |                                                                                                    |            |           |          |            |               |                 |       |           |              |           |
|-------------------|-----------------|----------|-------------|----------|-------------------------|----------------------------------------------------------------------------------------------------|------------|-----------|----------|------------|---------------|-----------------|-------|-----------|--------------|-----------|
| Grupos<br>- Todos | -               | Alumno   | os<br>o Med | la       | T                       | Estado<br><selecci< td=""><td>ión&gt;</td><td>•</td><td></td><td></td><td></td><td></td><td></td><td></td><td></td><td></td></selecci<> | ión>       | •         |          |            |               |                 |       |           |              |           |
| Nombre            | Nombre compl.   | Materias | HHs         | Estado   | Categoría de elección d | e materias                                                                                                    | Preinscrip | Li.espera | Inscrip. | Máx.parti. | Curso escolar | Período lectivo | Nivel | Profesor  | Horas /Citas | Categoría |
| Hist              | Historia        | GSK      | 4           | Inscrito |                         |                                                                                                    | 0          | 0         | 4        | 25         | 2014/2015     |                 | 4 - 5 | Cic, Hero |              |           |
| Una págir         | na Página encon | trada 1  |             |          |                         |                                                                                                    |            |           |          |            |               |                 |       |           |              |           |

# Informes

Los informes del menú <Materias> -> <Informes> contienen toda la información sobre las inscripciones, las preinscripciones y las listas de espera de las materias.

| Informes                                                                                                    |                                                          |                                                            |                           |                     |   |
|----------------------------------------------------------------------------------------------------|----------------------------------------------------------|------------------------------------------------------------|---------------------------|---------------------|---|
| Curso escolar<br>- Todos - 🛛 🔻                                                                                                    | Nivel de estudios<br>- Todos -                           | Grupos<br>▼ ☐ - Todos -                                    | Alumno<br>Todos -         | Estado<br>• Todos - | ٣ |
| E Materias<br>Sumario de materias<br>Sumario de materias Númer<br>Listado de participantes<br>Listado de materias de cada<br>Alumnos con déficit de materia | ro inscripciones<br>a alumno<br>erias en su especialidad | <ul> <li>(2) (2) (2) (2) (2) (2) (2) (2) (2) (2)</li></ul> | s sin ninguna inscripción |                     |   |

# 6.9.8 (Oferta de) Materias

Los períodos lectivos pueden tener más de una oferta de materias.

Ejemplo: En un centro de eñsenanza superior los alumnos pueden elegir a lo largo de un semestre entre varias ofertas de materias.

Oferta/Franja de materias Franjas de materias 1 - 4 (Franjas de mat 1 - 4)

| Abreviatura                    |                             |          |  |  |  |  |  |  |
|--------------------------------|-----------------------------|----------|--|--|--|--|--|--|
| Franjas de                     | Franjas de <u>mat</u> 1 - 4 |          |  |  |  |  |  |  |
| Nombro com                     | al                          |          |  |  |  |  |  |  |
| Nombre com                     | DI.                         |          |  |  |  |  |  |  |
| Franjas de i                   | materias 1                  | - 4      |  |  |  |  |  |  |
|                                |                             |          |  |  |  |  |  |  |
| Sección                        |                             |          |  |  |  |  |  |  |
| A1                             |                             | •        |  |  |  |  |  |  |
|                                |                             |          |  |  |  |  |  |  |
| Etapa del cur                  | so                          |          |  |  |  |  |  |  |
| sa1                            |                             | •        |  |  |  |  |  |  |
|                                |                             |          |  |  |  |  |  |  |
| Número de m                    | aterias elec                | tibles   |  |  |  |  |  |  |
| c                              |                             | 10100    |  |  |  |  |  |  |
| 0                              |                             |          |  |  |  |  |  |  |
|                                |                             |          |  |  |  |  |  |  |
| Número máximo de participantes |                             |          |  |  |  |  |  |  |
| 6                              |                             |          |  |  |  |  |  |  |
|                                |                             |          |  |  |  |  |  |  |
|                                |                             |          |  |  |  |  |  |  |
| Guardar                        | Eliminar                    | Cancelar |  |  |  |  |  |  |

# 6.9.9 Etapas del curso

En <Materias> -> <Etapas del curso> se puede dividir el año escolar en varias etapas lectivas.

| Etapas del curso                                        |   |   |        |               |         |  |  |  |
|---------------------------------------------------------|---|---|--------|---------------|---------|--|--|--|
| Selección                                               |   |   | Nombre | Nombre compl. | Sección |  |  |  |
|                                                         | 1 | × | edl1   | edl1          |         |  |  |  |
|                                                         |   | × | edl2   | edl2          |         |  |  |  |
| 2 Páginas encontradas. Visualización de todas Páginas.1 |   |   |        |               |         |  |  |  |
|                                                         |   |   |        |               |         |  |  |  |
| Nuevo Ordenar Eliminar                                  |   |   |        |               |         |  |  |  |

# 6.9.10 Crear clases desde materias

| Crear classes deside materias                                                                                                    |
|----------------------------------------------------------------------------------------------------|
| Atención: Esta utilidad se basa el módulo <materias></materias>                                                                         |
| Sin este módulo no podrá llevar a cabo esta conversión de materias en clases lectivas. Es la inversión                                  |
| de                                                                                                    |
| Crear materias desde clasesdescrito anteriormente:                                                                                      |
| Vía <materias> -&gt; <materias> es posible crear <crear clases="" desde="" materias=""> pulsando el botón</crear></materias></materias> |
| sinónimo y eligiendo la clase que sirve como patrón de la materia.                                                                      |

| Comentano                                                                                                    |                                                 |                                                                |                                                     | Costes                                                                     |                    |                                                    |                                                   |                         |                                                                       |                                             |            |
|----------------------------------------------------------------------------------------------------|-------------------------------------------------|----------------------------------------------------------------|-----------------------------------------------------|----------------------------------------------------------------------------|--------------------|----------------------------------------------------|---------------------------------------------------|-------------------------|-----------------------------------------------------------------------|---------------------------------------------|------------|
|                                                                                                    |                                                 |                                                                |                                                     |                                                                            |                    |                                                    |                                                   |                         | 11                                                                    |                                             |            |
| Horas /Citas                                                                                                  | na Inici                                        | io de la hora                                                  | a Fina                                              | l de la hora                                                               |                    |                                                    |                                                   |                         |                                                                       |                                             |            |
| lunes                                                                                                    | <b>8:0</b>                                      | 0                                                              | 9:5                                                 | 9                                                                          | •                  | ×                                                  |                                                   |                         |                                                                       |                                             |            |
| jueves                                                                                                    | ▼ 12:                                           | 50                                                             | ▼ 13:                                               | 40                                                                         | •                  | ×                                                  |                                                   |                         |                                                                       |                                             |            |
| Guardar                                                                                                    | Eliminar                                        | Copiar                                                         | Clase                                               | nueva                                                                      | Can                | celar                                              |                                                   |                         |                                                                       |                                             |            |
| Guardar                                                                                                    |                                                 |                                                                |                                                     |                                                                            |                    |                                                    |                                                   |                         |                                                                       |                                             |            |
| ases Bach                                                                                                    |                                                 |                                                                |                                                     |                                                                            |                    |                                                    |                                                   |                         |                                                                       |                                             |            |
| ases Bach<br>fesor Tipo<br>ach V (SK                                                                          | de actividades<br>Ilección>                     | Período<br>• 4/9/2017 •                                        | 29/6/2018 💌                                         | Curso escolar actual                                                       |                    | ۰ ـ                                                |                                                   |                         |                                                                       |                                             |            |
| ases Bach<br>fesor Tipo<br>ach V <sr<br>metc. Tipo Tipo de ac</sr<br>                                         | de actividades<br>ección>                       | Período<br>▼ 4/9/2017 ▼<br>Conjunto de alumnos (               | 29/6/2018 💌                                         | Curso escolar actual                                                       |                    | ¢                                                  | Text                                              |                         | Alumnos (                                                             | Coniuntos de alum                           | nos Infor  |
| ases Bach<br>fesor Tipo<br>ach V <sr<br>m.lect. Tipo Tipo de ac<br/>5900 V</sr<br>                            | de actividades<br>alección><br>tividades Grupos | Período<br>▼ 4/9/2017 ▼<br>Conjunto de alumnos (r              | 29/6/2018 v<br>CA) Materias<br>A Ba                 | Curso escolar actual<br>Profesores<br>ch                                   | HHs<br>1           | desde<br>14-ago-2017                               | Text<br>29-jui-2018                               | 1 Q &                   | Alumnos C                                                             | Conjuntos de alum                           | nos Infor  |
| Asses Bach<br>fesor Tipo<br>ach V <sr<br>m.lect. Tipo Tipo de ac<br/>9900 V III</sr<br>                       | de actividades<br>ección><br>tividades Grupos   | Período<br>• 4/9/2017 +<br>Conjunto de alumnos (s<br>PH_       | 29/6/2018 v<br>CA) Materias<br>A Ba<br>PH Ba        | Curso escolar actual<br>Profesores<br>ch<br>ch, Meit, Cic                  | HHs<br>1<br>0      | desde<br>14-ago-2017<br>01-ago-2017                | Text<br>29-jui-2018<br>29-jui-2018                | 2 G G                   | Alumnos C                                                             | Conjuntos de alum<br>22<br>22 / 2           | inos Infor |
| Ises Bach<br>fesor Tipo<br>ich V <sr<br>m.lect. Tipo Tipo de ac<br/>900 V C<br/>9494 V C<br/>9294 V C</sr<br> | de actividades<br>ección><br>tividades Grupos   | Período<br>• 4/9/2017 •<br>Conjunto de alumnos (<br>PH_<br>PH_ | 29/6/2018<br>CA) Materias<br>A Ba<br>PH Ba<br>PH Ba | Curso escolar actual<br>Profesores<br>ch<br>dh, Mett, Cic<br>ch, Mett, Cic | HHs<br>1<br>0<br>0 | desde<br>14-ago-2017<br>01-ago-2017<br>04-sep-2017 | Text<br>29-jui-2018<br>29-jui-2018<br>29-jui-2018 | 2 C 4<br>7 C 4<br>7 C 4 | Alumnos C<br>2<br>2<br>2<br>2<br>2<br>2<br>2<br>2<br>2<br>2<br>2<br>2 | Conjuntos de alum<br>2월<br>2월 문 요<br>2월 문 요 | inos Infor |

# Crear clases desde materias

Si inicia la conversión en <Materias> pulsando el botón <Nuevo>:

| Hora adicio                                   | onal                                                                               |                        |                                                                                                    |
|-----------------------------------------------|------------------------------------------------------------------------------------|------------------------|----------------------------------------------------------------------------------------------------|
| Grupos<br>Profesores Bac<br>Materias PH       | h,Ion,Curie,Mend,Lind<br>a incompatibilidad o colisión de prof                     | esores                 |                                                                                                    |
| <ul> <li>Admitir un</li> <li>Aulas</li> </ul> | a incompatibilidad o colision de grup                                              |                        | Hora adicional x                                                                                                    |
| Eliia                                         |                                                                                    | [minutos]              |                                                                                                    |
| ✓ R2A Hora adicional                          | , día                                                                              | ivo<br>18 v            | Grupos<br>Profesores Bach,Ion,Curie,Mend,Lind<br>Materias PH<br>Aula R2A<br>Hora adicional, día sábado, 27-ene-2018 |
|                                               |                                                                                    |                        | 13:50 14:50                                                                                                    |
| Dia de la sema                                | na Fecha 8:00 9:00 10:00 11:00 12                                                  | 2:00 13:00 14:00 17:00 |                                                                                                    |
| iunes                                         | 22/1                                                                               |                        | Acentar Cancelar                                                                                                    |
| miércoles                                     | 24/1                                                                               |                        | Cancelar                                                                                                    |
| iueves                                        | 25/1                                                                               |                        |                                                                                                    |
| viernes                                       | 26/1                                                                               |                        |                                                                                                    |
| sábado                                        | 27/1                                                                               |                        |                                                                                                    |
| domingo                                       | 28/1                                                                               | 72                     |                                                                                                    |
| Los elemento                                  | s elegidos están disponibles en estas l<br>s elegidos no están disponibles en esta | noras.<br>as horas.    |                                                                                                    |

Se activa la nueva clase en <Clases> -> <Mis clases> -> >Clase nueva> y se definen los parámetros de la clase que se basa en una determinada materia

| 119494 | 1 |  | PH_ | PH | Bach, Meit, Cic              | 0 | 01-ago-2017 29-jur | un-2018 | 1 1 | 2 🚯 🖏 | 2 | St. P · Lo |
|--------|---|--|-----|----|------------------------------|---|--------------------|---------|-----|-------|---|------------|
| 120294 | l |  | PH_ | PH | Bach, Meit, Cic              | 0 | 04-sep-2017 29-jur | un-2018 | 1 1 |       | 2 | Text       |
| 120394 | l |  | PH_ | PH | Bach, Ion, Curie, Mend, Lind | 0 | 04-sep-2017 29-jur | un-2018 | 1   | 🛛 💽 🚱 | - |            |

o pulsando en icono <Hora adicional> del encabezado de la matriz de clases.

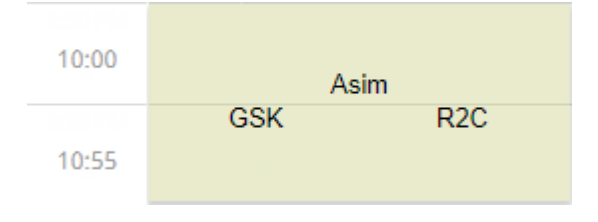

Por medio el icono <Horas adicionales> se crean horas en períodos más largos:

Las nuevas horas adicionales aparecerán en los horarios.

etapas lectivas.

Atención: Importación de materias en Untis Una vía alternativa de generar clases desde materias es la exportación de las materias a Untis y convertirlas en este programa en clases.

#### 6.9.10.1 Exportación a Untis

El módulo <Alumnos> usa el mismo enlace (link) con Untis como WebUntis. Los datos serán exportados al módulo < Materias simultáneas>.

WebUntis exporta a Untis los números de los alumnos inscritos en las materias y las limitaciones temporales siempre que existan.

| Exportación a Wet             | oUntis<br>anualmente la fecha a partir de la c | ual se expo |           |  |  |  |  |  |  |  |  |  |
|-------------------------------|------------------------------------------------|-------------|-----------|--|--|--|--|--|--|--|--|--|
| Elija la fecha                | - 19.09.2019 ~                                 |             |           |  |  |  |  |  |  |  |  |  |
| Datos básicos                 | serán transferidos a partir del                | 19.9.2019   | Exportar  |  |  |  |  |  |  |  |  |  |
| Clases                        | será transferida a partir del                  | 19.9.2019   | Exportar  |  |  |  |  |  |  |  |  |  |
| Sustituciones                 | serán transferidos a partir del                | 19.9.2019   | Exportar  |  |  |  |  |  |  |  |  |  |
| Importación de We<br>Reservas | Importación de WebUntis<br>Reservas Materia    |             |           |  |  |  |  |  |  |  |  |  |
| Alumnos                       |                                                |             | Ausencias |  |  |  |  |  |  |  |  |  |

| 0  | Kurs-Studenten-Übersicht |  |      |     |     |       |       |      |     |          |      |           |                        |                 |          |        |              |      |           |       |                 |              |      |  |       |       |           |            |    |
|----|--------------------------|--|------|-----|-----|-------|-------|------|-----|----------|------|-----------|------------------------|-----------------|----------|--------|--------------|------|-----------|-------|-----------------|--------------|------|--|-------|-------|-----------|------------|----|
| A  | le                       |  |      |     |     |       | •     | Alle | _   |          |      |           | •                      | 1 🖬   -         | ⇔ ↔      | Q.     | <b>0</b>   # | 韵    | a 🖬 🖇     | Ø     |                 |              |      |  |       |       |           |            |    |
| •  | Gewählter Kurs:Mat       |  |      |     |     |       |       |      |     |          |      |           | Unterricht:<br>97, Mat |                 |          |        |              |      |           |       |                 |              |      |  |       |       |           |            |    |
| K  |                          |  | Unt. | Fa. | Tnr | Studt | min A | Anz. | max | Anz. Ws  | Le.  | Wahlen    | Band Z                 | Zeiler Zeile    | er Schül | Akt.U- | Befristu     | g    | Student   | Kla.  | Alternativkurse | Familienname | Kla. |  | Name  | Famil | Vorna Wst | Kurse Gesc | d  |
| 1a | 4, 3a                    |  | 96   | Gw  |     | 7     | 0     |      | 0   | 2        | Hugo | 7         |                        |                 |          |        | 4.7 30       | 6.   | BauerBen  | 2a    | Mat             | Bauer        | 1a   |  | Kochł | Koch  | Elias 32  | 1          | 11 |
| 3a | 3b, 2a                   |  | 97   | Mat |     | 5     | 0     |      | 0   | 2        | Hugo | 5         |                        |                 |          |        | 4.7 30       | 6.   | HahnMar   | 3a    | Mat             | Hahn         | 2a   |  | Bauer | Bauer | Ben 34    | 1          |    |
|    |                          |  | 98   | Gz  |     | 0     | 0     |      | 0   | 1        | New  | 0         |                        |                 |          |        | 4.7 30       | 6.   | HahnJak   | 3a    | Mat             | Hahn         | 3a   |  | Becke | Becke | Oska 34   | 1          |    |
|    |                          |  |      |     |     |       |       |      |     |          |      |           |                        |                 |          |        |              |      | HerrmaCha | ЗЬ    | Mat             | Herrmann     | 3a   |  | Kochł | Koch  | Rafae 34  | 1          |    |
|    |                          |  |      |     |     |       |       |      |     |          |      |           |                        |                 |          |        |              |      | HartmaAle | зь    | Mat             | Hartmann     | 3a   |  | Hahnl | Hahn  | Maria 34  | 1          |    |
|    |                          |  |      |     |     |       |       |      |     |          |      |           |                        |                 |          |        |              |      |           |       |                 |              | 3a   |  | Hahn  | Hahn  | Jakot 34  | 1          |    |
|    |                          |  |      |     |     |       |       |      |     |          |      |           |                        |                 |          |        |              |      |           |       |                 |              | 3b   |  | Herrn | Herrn | Charl 32  | 1          | 4  |
|    |                          |  |      |     |     |       |       |      |     |          |      |           |                        |                 |          |        |              |      |           |       |                 |              | Зb   |  | Hartm | Hartm | Alexa 32  | 1          |    |
|    |                          |  |      |     |     |       |       |      |     |          |      |           |                        |                 |          |        |              |      |           |       |                 |              | 4    |  | Meier | Meier | Benja 33  | 1          |    |
|    |                          |  |      |     |     |       |       |      |     |          |      |           |                        |                 |          |        |              |      |           |       |                 |              | 4    |  | Krüge | Krüge | Elias 33  | 1          |    |
|    |                          |  |      |     |     |       |       |      |     |          |      |           |                        |                 |          |        |              |      |           |       |                 |              | 4    |  | Kochł | Koch  | Nikla: 33 | 1          |    |
|    |                          |  |      |     |     |       | _     | _    | -   |          | _    |           | _                      | _               |          | _      | _            | _    |           | _     | 1               |              | 4    |  | Meier | Meier | Greta 33  | 1          |    |
| JL |                          |  |      |     |     | Aus   | wahl  |      |     | Familier | name | Vornam    | ne Ge                  | schlecht        | Klass    | e Au   | istrittsd    | atum | Anmeldest | tatus |                 |              | ļ    |  |       |       |           |            |    |
|    |                          |  |      |     |     | C     |       | 9    | 1   | Hahn     |      | Jakob     |                        | ٥ <sup>۲</sup>  | 3a       |        |              |      | angemelde | t     |                 |              |      |  |       |       |           |            |    |
|    |                          |  |      |     |     |       |       | 5    | 2   | Hahn     |      | Lucas     |                        | 67              | 2a       |        |              |      | abgemelde | t     |                 |              |      |  |       |       |           |            |    |
|    |                          |  |      |     |     | 0     |       | 5    | 3   | Hahn     |      | Maria     |                        | 8               | 3a       |        |              |      | angemelde | t     |                 |              |      |  |       |       |           |            |    |
|    |                          |  |      |     |     | 0     |       | 5    | 4   | Hartman  | n    | Alexand   | ler                    | 6 <sup>34</sup> | 3b       |        |              |      | angemelde | t     |                 |              |      |  |       |       |           |            |    |
|    |                          |  |      |     |     | C     |       | 4    | 5   | Herrman  | in   | Charlotte | е                      | 8               | 3b       |        |              |      | angemelde | t     |                 |              |      |  |       |       |           |            |    |
|    |                          |  |      |     |     | [     |       | 5    | 6   | Bauer    |      | Ben       |                        | d <sup>a</sup>  | 2a       |        |              |      | angemelde | t     | 1               |              |      |  |       |       |           |            |    |

## 6.9.11 Definiciones para materias

Los parámetros de la gestión de materias se hallan en el menú <Materias> -> <Definiciones básicas>.

#### Otros parámetros

| Publicar para los alumnos las inscripciones en una<br>materia.                                       | ✓                         |
|----------------------------------------------------------------------------------------------------|---------------------------|
| Desactivar el número máximo de alumnos una vez<br>que haya transcurrido el tiempo de la inscripción. |                           |
| Avisar a los alumnos si no se dará la materia que han elegido.                                       |                           |
| Avanzar automáticamente en la lista de espera<br>hallándose fuera del período de inscripción.        |                           |
| Indicar en la lista de espera el orden de las<br>inscripciones.                                      | Fecha de la inscripción 🔻 |

#### Definiciones estándares para nuevas materias

| Horas semanal.          | 2          |
|-------------------------|------------|
| Lista de espera posible |            |
| Máximo de participantes | 25         |
| Estado                  | Previsto • |

#### Inscripción en materias

| Sólo se puede indicar una prioridad una vez durante<br>una secuencia escolar. |  |
|-------------------------------------------------------------------------------|--|
| Permitir la elección de materias si las horas son<br>incompatib               |  |

Aquí se define el número máximo de alumnos, las horas y el estatus de la materia.

Si se trata de materias que los alumnos pueden elegir (casi) libremente, es posible exigirles que indiquen la prioridad en su elección, para saber qué materias son las más importantes y deseadas por ellos.

Ejemplo (véase la imagen superior):

El alumno indica en su elección de materias opcionales la primera, segunda y tercera prioridad. Sólo puede usar cada prioridad una vez.

Los alumnos expresan las prioridades en los parámetros de las materias opcionales. Las prioridades, que el alumno ha expresado, figurarán en los listados de estas materias. Se suelen consultar en caso de que haya demasiadas inscripciones (overbooking) en una materia. Entonces la prioridad es una ayuda a la hora de decidir quién la puede hacer.

# 6.10 Administración: Día de consulta/tutoría

¿Qué tiene que tener en cuenta el administrador en la organización del Día de consulta/tutoría?

- la posibilidad que inviten a padres/tutores/autorizados a su hora de consulta,
- el deseo de los padres/tutores/autorizados de tener horas de consulta no en exceso compactadas,

Se organiza el Día de consulta/tutoría en varias fases:

1) Determinación del día y las horas del Día de consulta/tutoría y definición en WebUntis.

- 2) Activar el Día de consulta/tutoría para que los profesores puedan invitar a padres/tutores/autorizados.
- 3) Activar el Día de consulta/tutoría para los padres/tutores/autorizados para que se puedan inscribir.
- 4) La jornada misma del Día de consulta/tutoría.

## 6.10.1 Condiciones previas

### 6.10.1.1 Alta de los padres en WebUntis

Se debe dar de alta a los padres en WebUntis.

Aviso: Consulta los datos escolares de los hijos Con el alta pueden consultar, además, los datos escolares de sus hijos.

Como alternativa \*\*\*

El administrador puede permitir que los padres se autorregistren en WebUntis.

| maximo do intentos do logardo antes do siequear el uevero.                                   | 10                                         |
|----------------------------------------------------------------------------------------------|--------------------------------------------|
| Duración de bloqueo del usuario [min]:                                                       | 0                                          |
| Categoría de usuarios para el autoregistro de los padres.                                    | Padres / Tutores / Autorizados (parents) 🔻 |
| Sesion Inneour (min).                                                                        | 60                                         |
| Publicar comunicados del día en formato RSS Feed (Really<br>Simple Syndication, formato XML) |                                            |

#### 6.10.1.2 Derechos imprescindibles

Se pueden dar los derechos <Día de consulta/tutoría> y <Gestión de Días de consulta/tutoría>

| Importación desde Untis: Datos básicos | Image: A start of the start of the start          |
|----------------------------------------|----------------------------------------------------------------------------------------------------|
| Importación desde Untis: Horarios      | <b>v</b>                                                                                                    |
| Importación desde Untis: Sustituciones |                                                                                                    |
| Día de consulta / tutoría              | <b>V</b>                                                                                                    |
| Gestión de Días de consulta / tutoría  |                                                                                                    |
| Administración: Ofertas de materias    | <b>A</b>                                                                                                    |
| Plantillas de materias                 | <ul> <li>Image: A state of the state of the state of</li></ul> |
| outline of the demonstration           |                                                                                                    |

El derecho <Día de consulta/tutoría> otorgado a los padres y profesores permite que puedan usar la aplicación en línea (online).

El derecho < Gestión de Días de consulta/tutoría> está pensado para el administrador.

## 6.10.2 Definición del Día de consulta/tutoría

El derecho <Gestión de Días de consulta/tutoría> permite al administrador acceder al menú <Administrar datos> -> <Día de consulta/tutoría>.

#### Pasos a seguir:

#### 1) Pulse el botón <Nuevo>:

| Nuevo día de consulta / tutoría                                                                                                    |                            |                                                      |   |  |  |  |  |  |
|----------------------------------------------------------------------------------------------------|----------------------------|------------------------------------------------------|---|--|--|--|--|--|
| Otros parámetros                                                                                                    |                            |                                                      |   |  |  |  |  |  |
| Flujo de trabajo (Workflow): Elección de la hora   Denominación del Día de consulta / tutoría: Días de consulta / tutoría                               |                            |                                                      |   |  |  |  |  |  |
| Fecha y horario de las diferentes partes del Día de consulta  🖕                                                                                         |                            |                                                      |   |  |  |  |  |  |
| Fecha     Inicio de la hora     Final de la hora       1/6/2018     v     8:00     v                                                                    | Nombre<br>Días de consulta | Duración de una Hora / Unidad de consulta en minutos | × |  |  |  |  |  |
| Período de inscripción para padres / tutores                                                                                                    |                            |                                                      |   |  |  |  |  |  |
| desde         hasta           24/4/2018         24/5/2018           Inicio de la hora         Final de la hora           0:00         0:30              |                            |                                                      |   |  |  |  |  |  |
| Definiciones básicas                                                                                                    |                            |                                                      |   |  |  |  |  |  |
| Permitir a los profesores la elección de su aula.:<br>Permitir a los profesores la entrada de ausencias durante el Día de consulta /<br>tutoría.:       | <ul><li>✓</li></ul>        |                                                      |   |  |  |  |  |  |
| Un alumno puede elegir dos Horas de consulta / tutoría al mismo tiempo (Padre /<br>Madre):                                                              | Ø                          |                                                      |   |  |  |  |  |  |
| Máximo de Horas/Unidades de consulta por alumno y por profesor.:                                                                                        |                            |                                                      |   |  |  |  |  |  |
| Maximo de Frontastorinadas de consulta por anamino en care día.<br>Máximo de Horas/Unidades de consulta por profesor hasta una pausa / un<br>descanso . | 10                         |                                                      |   |  |  |  |  |  |
| Número de Horas / Unidades entre dos consultas que no están disponibles:                                                                                | 0                          |                                                      |   |  |  |  |  |  |
| Secciones                                                                                                    |                            |                                                      |   |  |  |  |  |  |
| Secciones asignadas                                                                                                    |                            |                                                      |   |  |  |  |  |  |
| Guardar Cancelar                                                                                                    |                            |                                                      |   |  |  |  |  |  |

2) La opción <Flujo de trabajo (Workflow)> decide si se hará la asignación de las horas manualmente o si se entraga a algoritmo de optimización automática. Con <Elección de la hora> los padres pueden entrar directamente sus petciones de consulta mientras con <Optimización> el programa confecciona los horarios de la consultas partiendo de las peticiones de los padres.

- 3) Denominación del Día de consulta / tutoría
- 4) Fecha y horario de las diferentes partes del Día de consulta
- 5) Duración de una Hora / Unidad de consulta (en minutos)
- 6) Período de inscripción para padres / tutores

**Recomendación: Tiempo entre inscripción y realización del ia de comsulta/tutoría** Prevea suficiente tiempo entre los terminis de inscripción y la realización del Día de consulta/tutoría para llevar a cabo todos los trámites y gestiones. Definiciones básicas:

Permitir a los profesores la entrada de ausencias durante el Día de consulta / tutoría Un alumno puede elegir dos Horas de consulta / tutoría al mismo tiempo (Padre / Madre):

Máximo de Horas/Unidades de consulta por alumno y por profesor Máximo de Horas/Unidades de consulta por alumno en este día

Número máximo de Unidades/Horas de consulta que se pueden pedir por alumno el Día de consulta / tutoría

Máximo de Horas/Unidades de consulta por profesor hasta una pausa / un descanso Número de Horas / Unidades entre dos consultas que no están disponibles..:

Al elegir lo opción <Optimización> hay un parámetro más: 'Entrada de las horas de presencia de padres / tutores', que tiene tres opciones:

Entry of presence by the legal guardians:

Free time selection 🔹

Selection of Apr 25, 2018 12:00 AM - May 20, 2018 11:30 Manual The parent-teacher day still needs to be activated

- a) Ninguna entrada
- b) Entrada posible en cada parte del Día de consulta/tutoría
- c) Libre selección de la hora

Atención: La activación del Día de consulta/tutoria es parcialmente irreversible Determinadas gestiones, como el cambio de las definiciones básicas, quedan bloqueadas si se abre el período de inscripción.

# ▲ Activate mactive May 25. Activate mactive May 25. parent-teacher day may Activation del Día de consulta/tutoría

En la fase de preparación el administrador puede consultar en cada momento el estado de planificación

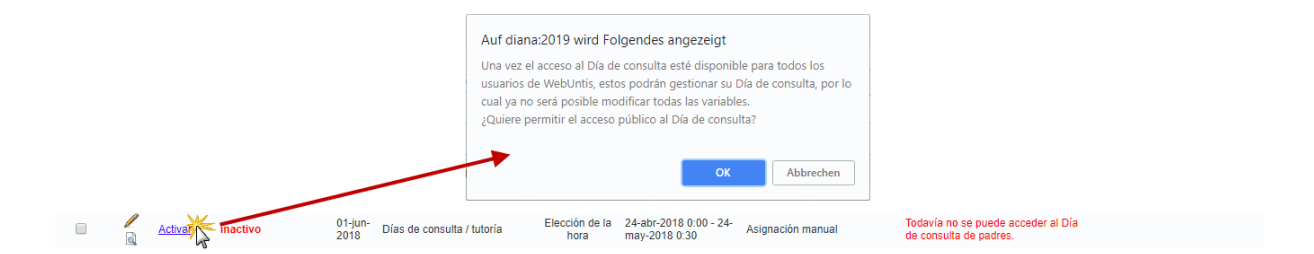

A partir de su activación los profesores pueden:

1. entrar su aula y sus horas ausentes siempre que el administrador les haya dado este derecho.

2. invitar a padres .

# Después de haber concluido el período de inscripción los siguientes pasos para el administrador son los siguientes:

publicación del horario de las consultas tanto si el centro ha optado por la asignación y revisión manual de las horas de consulta o por el algoritmo de la optimización.

Encontrará más información en el capítulo 'Horario de consultas optimizado'.

# 6.10.4 Otras funcionalidades

Otras funcionalidades

## 6.10.5 Zentrale Terminbearbeitung

In WebUntis Sprechtag haben Sie zwei Möglichkeiten der zentralen Terminbearbeitung:

Die zentrale Terminbearbeitung für den manuellen Workflow und die zentrale Terminbearbeitung für den Optimierungs-Workflow.

#### 6.10.5.1 Zentrale Terminbearbeitung - manuell

In WebUntis Sprechtag ist es ebenfalls möglich, dass die Administration oder das Sekretariat zentral Termine einträgt nachdem Gesprächswünsche der Eltern entgegengenommen wurden. Ein Szenario ist zum Beispiel, dass Eltern im Sekretariat anrufen und Gesprächswünsche durchsagen. Das Sekretariat kann dann anschließend über die zentrale Terminbearbeitung unter <Administration> | <Sprechtage> diese Wünsche auch abbilden.

| 6 | <u>Desactivar</u> | Inscripción | 01-jun-<br>2018 | Días de consulta / tutoría | Elección de la<br>hora | 24-abr-2018 0:00 - 24-may-<br>2018 0:30 | Asignación manual |
|---|-------------------|-------------|-----------------|----------------------------|------------------------|-----------------------------------------|-------------------|
|   |                   |             |                 |                            |                        |                                         |                   |

Über oben markiertes Symbol gelangen Sie zur zentralen Terminbearbeitung:

| Asignación ce                     | ntralizad  | a de las horas de consulta       | Días de consulta / tuto | ría (01- | jun-2018 | )         |       |          |      |     |       |      |      |                               |   | ? |
|-----------------------------------|------------|----------------------------------|-------------------------|----------|----------|-----------|-------|----------|------|-----|-------|------|------|-------------------------------|---|---|
| Grupos<br><selección></selección> |            | Alumnos Usua<br>Selección> V pap | rios<br>Da T            |          |          |           |       |          |      |     |       |      |      |                               |   |   |
| 1 Visualiza                       | r los prof | esores                           |                         |          | 2 Ele    | egir hora | s     |          |      |     |       |      |      |                               | ß | 8 |
| Todos los pro                     | fesores    | Profesores relevantes            |                         | ^        |          | Aqu       | Arist | Arnim    | Asim | Ass | Baker | Beck | Berg | Horas /Citas                  |   |   |
| Niños                             |            |                                  |                         | 11       | 8:00     |           |       |          |      |     |       |      |      |                               |   | 1 |
| ۲                                 | •          | Goldmarie Marie                  |                         |          | 8:10     |           |       | <b>~</b> |      |     |       |      |      | 8:10 von Arnim Bettine (BIO,) |   |   |
| ۲                                 | •          | Dornröschen                      |                         |          | 8:20     |           |       |          |      |     |       |      |      |                               |   |   |
| Profesores                        |            |                                  |                         |          | 8:30     |           |       |          |      |     |       |      |      |                               |   |   |
| •                                 |            | 1                                |                         |          | 8:40     |           |       |          |      | ~   |       |      |      | 8:40 von Assisi Klara (E,)    |   |   |
| 0                                 |            | A                                |                         |          | 8:50     |           |       |          |      |     |       |      |      |                               |   |   |
| ۲                                 | •          | Aqu                              | BB                      |          | 9:00     |           | ~     |          |      |     |       |      |      | 9:00 Aristoteles (E1, R1C)    |   |   |
| 0                                 |            | Arc                              |                         |          | 0:10     |           |       |          |      |     |       |      |      |                               |   |   |

Diese Ansicht ist die gleiche die auch Erziehungsberechtigte bei der Auswahl der Gesprächstermine sehen. Somit ist das Verhalten ident - mit dem Unterschied, dass die Administration oder das Sekretariat die Möglichkeit hat Schüler- bzw. Elternbenutzer auszuwählen, um für diese Termine einzutragen.

#### 6.10.5.2 Zentrale Terminbearbeitung - optimiert

In WebUntis Sprechtag ist es ebenfalls möglich, dass die Administration oder das Sekretariat zentral Termine einträgt nachdem Gesprächswünsche der Eltern entgegengenommen wurden. Ein Szenario ist zum Beispiel, dass Eltern im Sekretariat anrufen und Gesprächswünsche durchsagen. Das Sekretariat kann dann anschließend über die zentrale Terminbearbeitung unter <Administration> | <Sprechtage> diese Wünsche auch abbilden.

Über das oben markierte Symbol gelangen Sie zur zentralen Terminbearbeitung:

| Asignación o                                                                                                    | entralizada de las horas de              | consulta Day2 (31-a | igo-2018 | 3)             |                      |           |                 |             | ? |
|----------------------------------------------------------------------------------------------------|------------------------------------------|---------------------|----------|----------------|----------------------|-----------|-----------------|-------------|---|
| Grupos<br><selección< th=""><th>Alumnos<br/>&gt; ▼  <selección></selección></th><th>Usuarios<br/>▼ papa</th><th>•</th><th></th><th></th><th></th><th></th><th></th><th></th></selección<> | Alumnos<br>> ▼   <selección></selección> | Usuarios<br>▼ papa  | •        |                |                      |           |                 |             |   |
| 1 ¿Cuáno                                                                                                    | o tiene tiempo?                          |                     |          | 2 ¿Con qué pro | fesor quiere hablar? |           |                 |             |   |
| 1                                                                                                    |                                          |                     | ^        | Profesores     | Materias             | Anotación | Goldmarie Marie | Dornröschen | * |
| 1h 10min                                                                                                    |                                          |                     |          | 1              | Mat, Wk, D, Mus      |           |                 |             |   |
| vie., 31/0                                                                                                    | 3                                        |                     |          | A              | SportK               |           |                 |             |   |
| 13:00                                                                                                    | <u> </u>                                 |                     |          | Aqu            | Ch Ke Mus            |           |                 |             |   |
| 13:10                                                                                                    |                                          |                     |          | Aqu            | ch, ttc, was         |           |                 |             |   |
| 13:30                                                                                                    | @                                        |                     |          | Arc            | E, Bio               |           |                 |             |   |
| 13:40                                                                                                    | 0                                        |                     |          | Arist          | Tw, Hw               |           |                 |             |   |

Diese Ansicht ist die gleiche die auch Erziehungsberechtigte bei der Auswahl ihrer Anwesenheiten und Gesprächswünsche haben. Hier tragen Eltern im ersten Schritt ihre Anwesenheit am Sprechtag ein, in dem diese rein klicken und den Mauszeiger runterziehen. Im zweiten Schritt geben Eltern an, welche Lehrkräfte sie gerne sprechen würden und ob sie das Gespräch zu einem Kind oder zu mehreren Kindern führen möchten. Die automatische Zuteilung versucht am Schluss die Termine mit maximaler Effizienz zu vergeben.

Somit ist das Verhalten dieser Ansicht identisch - mit dem Unterschied, dass die Administration oder das Sekretariat die Möglichkeit hat Schüler- bzw. Elternbenutzer auszuwählen, um für diese Anwesenheiten und Gesprächswünsche einzutragen.

# 6.10.6 Horario de consultas optimizado

Horario de consultas optimizado

# 6.11 Administration Dateiablage/Drive

In WebUntis haben Benutzer die Möglichkeit eigene Dateien abzulegen, diese in der täglichen Arbeit mit WebUntis einzubinden und mit anderen Benutzern zu teilen. Sobald das Recht 'Dateiablage' unter <Administration> | <Rechte und Rollen> | Button 'Zum Expertenmodus wechseln' | Button 'Rechte' aktiviert wird, können Benutzer die Dateiablage verwenden.

Im Vergleich zu anderen Filehosting-Services bietet WebUntis Drive die Möglichkeit Dateien zu verwalten, ohne die tägliche Arbeit in WebUntis unterbrechen zu müssen. WebUntis ist im Besitz der Zertifizierung ISO 27001:2013 und speichert außerdem, wenn notwendig, Daten innerhalb der EU (konkret in Österreich und Deutschland).

Wie die Dateiablage in WebUntis genutzt werden kann, lesen Sie hier.

# 6.12 Administration Messenger

Ab dem ersten Halbjahr 2019 können Sie unter <Administration> | <Messenger> eine kostenlose Testphase für den neuen WebUntis Messenger starten.

Dieser Messenger soll im Vergleich zu den bisher an den Schulen verwendeten Apps und Programmen eine Reihe von Vorteilen für alle User bringen:

- Datenschutz gemäß DSGVO
- keine Verwendung von (privaten) Telefonnummern
- Benutzerverwaltung aus WebUntis
- Synchronisation der Benutzer mit Unterrichten
- nicht durch Werbung finanziert

Durch den Messenger können alle Beteiligten der Schule miteinander sicher kommunizieren.

# 6.13 Administration Stundenplanung

Eine detaillierte Anleitung zur WebUntis Stundenplanung finden Sie auf unserer Webseite <u>www.untis.at</u>| Hilfe & Support | WebUntis | Anleitungen/Handbücher | 'WebUntis Stundenplanung.pdf

# 6.14 Monitor view

Under monitor views, you can define the following formats for automatic display of current information/ data on monitors of your institute:

- Substitutions
- Activities
- Daily overview

# 6.14.1 Daily overview formats

You can define formats for displaying the daily overview on your monitors via these settings.

| Diseños para pantallas                    | (monitores)    |                                             |  |  |  |  |  |  |
|-------------------------------------------|----------------|---------------------------------------------|--|--|--|--|--|--|
| Sustituciones Actividades Sumario del día |                |                                             |  |  |  |  |  |  |
| Selección                                 | ombre Público  |                                             |  |  |  |  |  |  |
| 🔲 🥖 💥 Sumar                               | io del dia 1 📃 | Permitir en este navegador (Browser)        |  |  |  |  |  |  |
| Una página Página encontrada              | a.1            |                                             |  |  |  |  |  |  |
| Nuevo Copiar Elimin                       | Impedir al Br  | owser (Navegador web) el acceso a los datos |  |  |  |  |  |  |

Click on <Ney> for creating a new daily overview format.

| Formatos Sumarios del día                          |                                                              |
|----------------------------------------------------|--------------------------------------------------------------|
| Nombre                                             |                                                              |
| Tina                                               |                                                              |
|                                                    | Grupos                                                       |
|                                                    | Abreviatura                                                  |
| Denominacion para materias                         | Abreviatura 🔻                                                |
| Denominación para grupos                           | Abreviatura 🔻                                                |
| Pospuesta respecto a la fecha prevista [días]:     | 0                                                            |
| Sección                                            | Fak1<br>Fak2<br>A1<br>A2                                     |
| Intervalo de la actualización [segundos]:          | 600                                                          |
| Intervalo del desfile (scroll) (en ms=milisegundo) | 100                                                          |
| Visualizar el horario (H:mm)                       | Inicio de la hora Final de la hora<br>8:00 T 18:00 T         |
| Semana lectiva                                     | <ul> <li>Plantilla horaria de Untis</li> <li>Hora</li> </ul> |
| Desactivar las horas canceladas                    |                                                              |
| Desactivar líneas vacías                           |                                                              |
| Indicar el inicio y final de las horas             |                                                              |
| Tamaño del encabezamiento de página (en pixel)     | 36                                                           |
| Tamaño del encabezamiento de columnas (en pixel)   | 13                                                           |
| Ancho de la primera columna (en pixel)             | 50                                                           |
| Altura de las líneas (en pixel)                    | 32                                                           |
| Medida                                             | 11                                                           |
| Público                                            |                                                              |
| Guardar Grabar -> Nuevo Cancelar                   |                                                              |

In the respective daily overview format you can adjust the following settings:

- Via **For rooms show the**, you can define which type of name should be displayed for a room, a subject or a class. The display names are defined as short or full names in the master data elements.
- The function ' **Shift relative to current date** ' enables you to show future daily overviews. By entering e.g. 1, tomorrow's daily overview will be displayed.
- The Interval for data retrieval from server defines how often data are synchronised for the display.
- The **Scroll interval** defines how fast the daily overview is displayed.
- Via **Show timetable (HH:mm)** you can limit the displaying of the daily overview by entering a beginning and an end of displaying times.

Click on 'Show for this browser' and the required data will be displayed.

# 6.15 Assignment groups

Since WebUntis 2019, we recommend to training enterprises to create users in the assignment group 'Parents and enterprises' and to assign the respective students to the respective user.

Do you want to create users for tutors in WebUntis who have similar rights for their students like class or form teachers, e.g. control of/excuse for absence? Then create assignment groups:

- 1. 1. Go to <Administration> | <Assignment groups> and create an assignment group.
- 2. 2. Give them distinct names, select the classes the students attend and then choose 'possible users', i.e. the tutors.

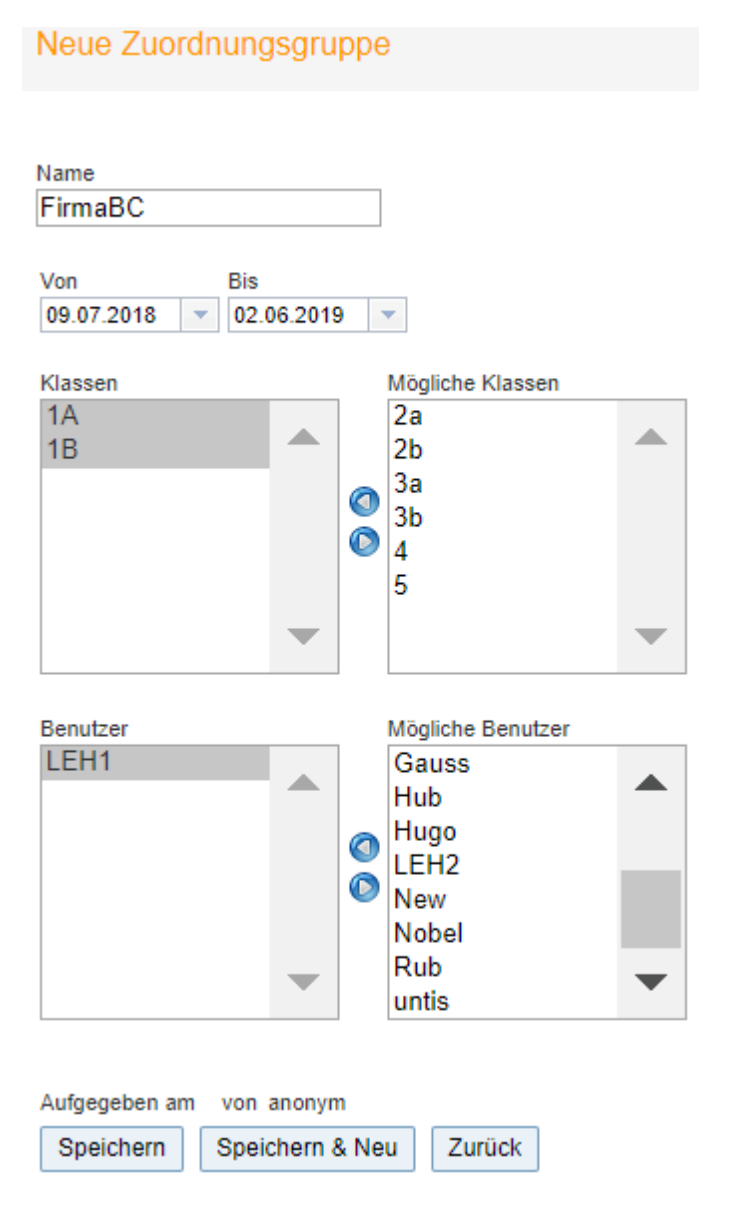

3. After creating the new assignment group you will see the column 'Student' in the overview. Select/ assign the students of the enterprise.

| Zuordnu                            | ungsgi                 | ruppen    |         |            |            |         |  |  |  |  |  |
|------------------------------------|------------------------|-----------|---------|------------|------------|---------|--|--|--|--|--|
| Klasse - Alle - V Schüler - Alle - |                        |           |         |            |            |         |  |  |  |  |  |
| Auswahl                            |                        | Name      | Klassen | Von        | Bis        | Schüler |  |  |  |  |  |
|                                    | 12                     | 🔇 FirmaBC | 1A, 1B  | 09.07.2018 | 02.06.2019 | 2       |  |  |  |  |  |
| Ein Eleme                          | Ein Element gefunden.1 |           |         |            |            |         |  |  |  |  |  |
| Neu                                | Lösche                 | n         |         |            |            |         |  |  |  |  |  |

4. If the user 'LEH1' logs into WebUntis, he/she will see data and information on his/her students who have been assigned to him/her in step 3. He/she only needs to check e.g. the menu items <Class register> | <Absences> or <Class register> | <Absence times>.

# 6.16 Protección de datos

WebUntis 2019 incorpora en el menú <Administrar datos> un apartado nuevo, llamado <Protección de datos>.

Normativa de Protección de datos

#### Datenschutzerklärung für Mitglieder der Schulgemeinschaft

Hier können Sie eine Datenschutzerklärung Ihrer Schule hochladen. Diese scheint dann für alle Benutzer/innen im Footer der Startseite von WebUntis auf.

Datei auswählen... Erlaubte Dateitypen: pdf Erlaubte Dateigröße: 10Mb

Pulsando este icono se sube la Normativa de Protección de datos de su centro a la página principal o sea inicial de WebUntis. Será accesible en el Pie de página inferior (Footer) de la pantalla.

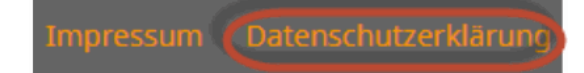

Un clic la abrirá en el navegador.

Elaboración de la Normativa

#### Auftragsverarbeitung

Untis, sowie je nach Region Ihr regionaler Ansprechpartner, sind Auftragsverarbeiter gemäß Art. 28 EU Datenschutzgrundverordnung. Wir stellen Ihnen Dokumente zur Auftragsverarbeitung sowie eine Auflistung der technisch-organisatorischen Maßnahmen unter diesem Link zur Verfügung:

https://www.untis.at/dsgvo

Bitte lesen Sie diese Dokumente sorgfältig durch und laden Sie die unterschriebenen Dokumente dort wieder hoch.

Aquí encontrará informaciones sobre la elaboración de la Normativa de Protección de datos. Puede descargar el documento, firmarlo y subirlo para devolverlo al autor y colaborador.

#### Extracto: Protección de datos

#### Datenauszug

Nachfolgend können Sie einen Auszug über sämtliche in WebUntis gespeicherten, personenbezogenen Daten gemäß Art. 15 EU Datenschutzgrundverordnung herunterladen

#### Bitte beachten Sie:

- Die Daten sind teilweise schuljahresbezogen und richten sich nach dem im Kalender ausgewählten Schuljahr.
- Die Ausgabe der Daten erfolgt im JSON-Format welches maschinenlesbar ist und eine Weiterverarbeitung durch andere Programme ermöglicht.
  Zum Lesen der Daten öffnen Sie die Datei z. B. mit Mozilla Firefox

| Benutzer: | Bitte wählen Sie | • | Download |
|-----------|------------------|---|----------|
| Schüler:  | Bitte wählen Sie | • | Download |
| Lehrer:   | Bitte wählen Sie | - | Download |

Si un usuario del WebUntis de su centro pide información sobre el tipo de datos personales que se guardan en WebUntis puede mostrarle un extracto de estos datos descargándolos aquí. Se distingue entre Datos básicos del usuario, de alumnos o profesores. Si estos datos dependen del curso escolar deberá elegir en primer lugar las fechas correspondientes en el Calendario que se encuentra en la parte superior a la derecha.

# 6.17 Recomendaciones

Este último capítulo, dedicado al administrador, concluye con recomendaciones para un uso óptimo de WebUntis.

## 6.17.1 Ayuda en línea de WebUntis

La Ayuda en línea de WebUntis proporciona en todo momento una ayuda sobre el procedimiento recomendado y una descripción sobre el tema o aplicación actual sin que se tenga que abandonar el trabajo actual.

Recurre a varias fuentes de información como manuales, guías o vídeos, incluso los que están disponibles en YouTube.

Las referencias del tipo ? indican que, para este tema, existe una descripción específica, una ayuda online o un vídeo.

| C | ías de c | consulta | a / tutoría |                                         |                 |                            |                                |                                         |                                                        |                       |  |
|---|----------|----------|-------------|-----------------------------------------|-----------------|----------------------------|--------------------------------|-----------------------------------------|--------------------------------------------------------|-----------------------|--|
| 1 | elección |          |             | Estado actual de la<br>planificación    | Fecha           | Nombre                     | Flujo de trabajo<br>(Workflow) | Acceso online: Período de<br>acceso     | Modificaciones vía acceso online:<br>Período de acceso | Asignación            |  |
|   |          | /<br>@ # | Desactivar  | Organización automática<br>de las citas | 27-dic-<br>2018 | Días de consulta / tutoría | Optimización                   | 25-may-2018 0:00 - 26-<br>may-2018 0:00 |                                                        | <u>Terminado</u>      |  |
|   |          |          | Desactivar  | Organización automática<br>de las citas | 12-sep-<br>2018 | Días de consulta / tutoría | Optimización                   | 25-may-2018 0:00 - 26-<br>may-2018 0:00 |                                                        | Asignación automática |  |

Al hacer un clic en este enlace se accede directamente a esta información. El trabajo se interrumpe sólo temporalmente y se guardarán todos los datos.

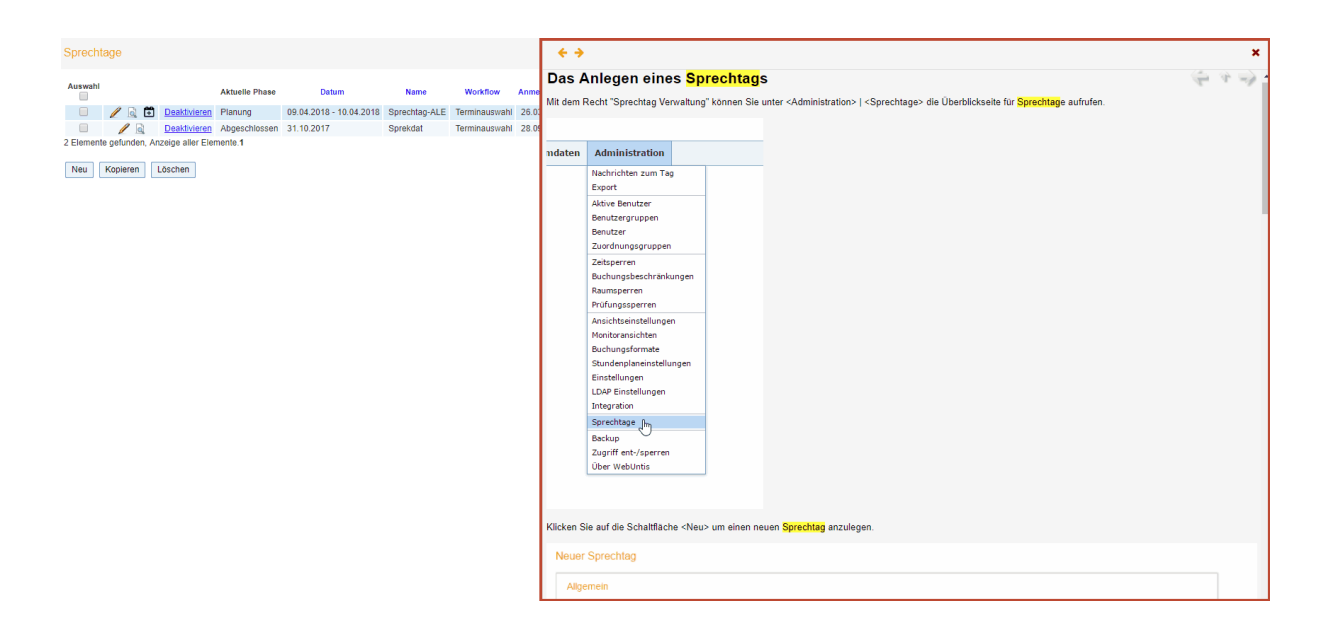

#### Aviso: Botones de navegación

Los botones de navegación, que se encuentran en la parte superior de la Ayuda, a la derecha, permiten hojear en la información dada.

## 6.17.2 Global search for schools

You can easily search for your school without having to remember or type in any long URL addresses. If you cannot remember your URL or the name of your WebUntis school, just go to www.webuntis.com and

search for your school. You have different options: you can e.g. search by city, address or school name.

When you have found your school you just need to click on it, and you will be directed to your school's address. Next time you do not even have to search for it since your previous search results are saved and you can immediately go from there.

|                 | Welcome to<br>WebUntis<br>Please search for your school |   |                                 |
|-----------------|---------------------------------------------------------|---|---------------------------------|
|                 | eg. Schoolname, City, Address                           | ۹ |                                 |
|                 | Learnschool Test<br>Norway,                             | × |                                 |
|                 | <mark>Escac Testschool</mark><br>Terrassa,              | × |                                 |
| Imprint & Legal |                                                         |   | My school is not using WebUntis |

# 6.17.3 Archivos de evaluación

#### Aviso: Exportación de datos, desde Untis a un Archivo de evaluación

Puede exportar los datos de Untis al Archivo de evaluación a fin de experimentar y familiarizarse, por ejemplo, con la aplicación de la exportación y el manejo de los datos.

Atención: En cambio, la (re)exportación de los datos del Archivo de evaluación a WebUntis o Untis, completando o sustituyendo los datos reales del centro no es posible. Los datos de WebUntis y Untis están protegidos contra datos de Archivos de evaluación.

#### Procedimiento para crear un Archivos de evaluación en Untis

Un Archivo propio de evaluación se genera en Untis siguiendo los pasos que se indican a continuación: Abra el archivo \*.gpn de Untis o la Base de datos, si usa Untis MultiUsuario.

Para que se puedan exportar los datos de Untis a un Archivo de evaluación en WebUntis y, viceversa, los datos del Archivo de evaluación de WebUntis a un Archivo de evaluación en Untis, se debe crear primero un Archivo de evaluación de los datos actuales en Untis.

La generación de un Archivo de evaluación en Untis se ejecuta en el menú <Archivo> -> <Importación / Exportación> -> <Untis> -> <WebUntis>. El programa Untis comprobará automáticamente si el centro que usa WebUntis, que está dado de alta en el menú <Definiciones>, tiene ya un Archivo de evaluación. En caso afirmativo, se encontrará el Archivo de evaluación que se podrá abrir en la parte inferior de la pantalla (véase la imagen inferior):

| Descripción                                                                                                    |
|----------------------------------------------------------------------------------------------------|
| Un Archivo de evaluación es una copia de WebUntis que le permite evaluar el programa.<br>Los Archivos de evaluación tienen fecha de caducidad y a su fin serán anulados automáticamente.<br>Por medio de los Archivos de evaluación los administradores del programa pueden experimentar con importaciones de datos, diferentes definiciones y aplicaciones, funciones especiales, etc. También son idóneos para introducir a profesores en el<br>programa WebUntis y sus aplicaciones. |
| Crear un archine de evaluación                                                                                                    |

Un clic en el botón "Activar el Archivo de evaluación" abrirá el siguiente diálogo:

| Crear un archivo de evaluación                                                                    | ×  |
|---------------------------------------------------------------------------------------------------|----|
| Elija aquí qué aplicaciones quiere evaluar o qué datos quiere usar en el Archiv<br>de evaluación. | /0 |
| Crear una copia en tiempo real                                                                    |    |
|                                                                                                   |    |
| Crear una copia en tiempo real                                                                    |    |
| Crear una copia en tiempo real                                                                    |    |
| No hay copias de seguridad del tipo Backup. Inténtelo más tarde.                                  |    |
|                                                                                                   |    |

A continuación se decide en qué carpeta y archivo \*gpn de Untis se guardará el Archivo de evaluación.

| Archivo actual de evaluación                                                                                                    |                                       |                                                                                     |   |       |   |  |
|----------------------------------------------------------------------------------------------------|---------------------------------------|-------------------------------------------------------------------------------------|---|-------|---|--|
| Abrir un archivo de evaluación http://10.0.0.1418080/WebUntis?school=PGa4fd5f2c-35e1-4f8a-8161-e1fef4ceb821                          |                                       |                                                                                     |   |       |   |  |
| Eliminar un archivo de evaluación El Archivo de evaluación se                                                                        | rá eliminado aut                      | tomáticamente el día 22/10, a las 9:59 h.                                           |   |       |   |  |
| ¿Quiénes tienen derecho a acceder al Archivo de evaluación?                                                                          |                                       |                                                                                     |   |       |   |  |
| Todas las personas, que reciben el enlace superior, pueden accede<br>Adicionalmente se puede publicar este enlace en el programa Web | a este Archivo d<br>Jntis. Aquí se de | le evaluación.<br>cide quiénes podrán ver este enlace en WebUntis.                  |   |       |   |  |
| Administrar datos<br>Los Archivos de evaluación sirven para experimentar con la impr<br>datos, aplicaciones, etc.                    | ♥<br>rtación de                       | Profesores<br>Son idôneos para introducir a los profesores en el programa WebUntis. | 0 | Todos | 0 |  |

Si se trabaja con la versión Untis MultiUsuario, se creará automáticamente un centro ficticio cuyos datos son el Archivo de evaluación.

El color de fondo de las pantallas de Untis, que usan datos de un Archivo de evaluación, será fucsia (rosa). Ese color advierte que se está trabajando con los datos de un Archivo de evaluación y no con los datos reales de Untis.

La combinación de los dos Archivo de evaluación, uno de Untis y otro de WebUntis, le permite experimentar con las aplicaciones de los dos programas con datos auténticos y sin peligro de interferir y cambiar los datos reales del centro.

# 6.17.4 Datos intocables

## Abreviaturas

Si hace falta cambiar una abreviatura después de la captación de datos desde Untis, debe realizarlo tanto en Untis como en WebUntis.

## Semana lectiva

No se puede cambiar la semana lectiva durante el curso escolar.

#### Curso escolar

No se puede cambiar el inicio o final del curso escolar, que figuran en los datos de la primera importación desde Untis.

## 6.17.5 Cursos escolares y curso nuevo

#### Período lectivo

Si conviene distribuir y organizar el curso escolar en varios períodos lectivos, se definen éstos en el menú <Datos básicos> -> <Cursos escolares>.

| Curso escolar                  |        |  |  |  |  |  |  |
|--------------------------------|--------|--|--|--|--|--|--|
| Nombre<br>2018/2019            |        |  |  |  |  |  |  |
| desde hasta<br>3/9/2018 28/6/2 | 2019 💌 |  |  |  |  |  |  |

Permitir la entrada de las notas globales.

|                           | Período lectivo | Fecha del inicio | Fecha del final |  |  |  |  |  |  |
|---------------------------|-----------------|------------------|-----------------|--|--|--|--|--|--|
| / X                       | Semestre 1      | 03-sep-2018      | 15-feb-2019     |  |  |  |  |  |  |
| / X                       | Semestre 2      | 25-feb-2019      | 28-jun-2019     |  |  |  |  |  |  |
|                           |                 |                  |                 |  |  |  |  |  |  |
| Nuevos                    | Período lectivo |                  |                 |  |  |  |  |  |  |
|                           |                 |                  |                 |  |  |  |  |  |  |
| Guardar Eliminar Cancelar |                 |                  |                 |  |  |  |  |  |  |

## Vacaciones

WebUntis incorpora las vacaciones, definidas en Untis. En WebUntis se pueden cambiar o completar. Estas modificaciones se realizan en el menú <Datos básicos> -> <Vacaciones>. Si se usa el módulo <Agenda> para reservar recursos, puede permitir que se hagan reservas en las vacaciones, que se aprovechan para dar clases, organizar cursos formativos, etc. El período de reservas se alarga en el menú <Gestiones>.

| Nueva fecha de vacaciones                |
|------------------------------------------|
| Abreviatura                              |
| Vacaciones                               |
| Nombre compl.                            |
| Dia de vacaciones                        |
| desde hasta<br>18/10/2018 - 18/10/2018 - |
| Actividades permitidas                   |
| Guardar Grabar -> Nuevo Cancelar         |

#### Nuevo curso escolar

Los datos del nuevo curso escolar se importan automáticamente desde Untis. A parte de la importación de los datos del nuevo curso escolar no hace falta ninguna adaptación en WebUntis.

Al inicio de un nuevo curso escolar, debe importar los nuevos datos desde Untis. La importación incluye la asignación de los alumnos a los grupos que se debe hacer previamente en Untis. El Libro de clase necesita esta información central para todos los listados.

Se debe ampliar en WebUntis esta información sobre la adscripción de los alumnos a un grupo por los Conjuntos de alumnos que se definen para las clases desdobladas. Cada profesor tendrá, en estas clases, su propio Conjunto de alumnos. No se definen Conjuntos de alumnos en las de materias comunes, que son obligatorias para todos los alumnos del grupo. WebUntis entiende que todos los alumnos del grupo están en estas clases.

En la importación de datos desde Untis, se mantienen en WebUntis los datos que no han cambiado como, por ejemplo, las abreviaturas. Se sobrescriben los actualizados como, por ejemplo, la Semana lectiva, los grupos a los cuales los alumnos pertenecen, etc. y se incorporan los datos nuevos. Cursos escolares y curso nuevo

# 6.17.6 Enlace con WebUntis

Para acceder rápidamente a WebUntis se define, en la dirección URL del navegador (Browser), el nombre del centro de tal forma que quede grabado. Debe hacer la siguiente modificación en la dirección URL del navegador para completar la información con el nombre del usuario y la clave/password.

Añada a la dirección, suministrada por la empresa Untis GmbH, el parámetro "?"school= <(nombre del centro)>".

La imagen inferior muestra la dirección URL del centro "host" en el servidor: "kirke":

| ←         | ÷ | G          | 🗅 h             | ttps:/           | /kirke             | webu. | ntis.co | om/We | bUntis/ | /?scho | ol=ur | nsersch | ulnam | e |  |  |
|-----------|---|------------|-----------------|------------------|--------------------|-------|---------|-------|---------|--------|-------|---------|-------|---|--|--|
| Ì         | Č | Dev<br>For | velope<br>Inter | er lice<br>nal u | nce Lir<br>se only | nited |         |       |         |        |       |         |       |   |  |  |
| -         |   | Heu        | te 13           | .08.2            | 018                |       |         |       |         |        |       |         |       |   |  |  |
| <b>**</b> |   |            | Heu             | tige N           | lachric            | hten  | 2       |       |         |        |       |         |       |   |  |  |
| ~         | L |            |                 |                  |                    |       |         |       |         |        | ĺ     |         | ]     |   |  |  |
|           |   |            |                 |                  |                    |       |         |       |         |        | Kaina | Machrie | chton |   |  |  |

Después de la entrada permanente del nombre del centro basta con indicar sólo el nombre del usuario y su clave para poder acceder al programa.

# 6.17.7 Exportación de datos

Se exportan los datos de ausencias, conjuntos de alumnos o clases a través del menú <Administrar datos> -> <Exportar>. La exportación da soporte a prácticamente todas las Bases de datos de administraciones públicas.

| Importación/Exportar                                     |                                                                                                    |                                                                          |  |  |  |  |  |
|----------------------------------------------------------|----------------------------------------------------------------------------------------------------|--------------------------------------------------------------------------|--|--|--|--|--|
| Período<br>1/8/2017 v 29/6/2018 v Curso escolar actual v |                                                                                                    |                                                                          |  |  |  |  |  |
| Total horas de ausencia                                  | Total horas de ausencia 🛛 🔤 🛃                                                                       |                                                                          |  |  |  |  |  |
| Conjuntos de alumnos                                     |                                                                                                    |                                                                          |  |  |  |  |  |
| Clases                                                   |                                                                                                    |                                                                          |  |  |  |  |  |
| Smartschool                                              | Horarios Exportar                                                                                   |                                                                          |  |  |  |  |  |
| Sokrates Import                                          | Materias Profesores Ausencia de profesores                                                          |                                                                          |  |  |  |  |  |
| Sokrates                                                 | photoImport                                                                                         |                                                                          |  |  |  |  |  |
| Student assignments                                      | studassignImport                                                                                    |                                                                          |  |  |  |  |  |
| Sokrates: Schülergruppen-Zuordnungen                     | studentGroupsImport                                                                                 |                                                                          |  |  |  |  |  |
|                                                          | klasselmport roomImport studentImport ubjectImport teacherImport                                    |                                                                          |  |  |  |  |  |
| JsonRpc Extern                                           | basicDataImport                                                                                     |                                                                          |  |  |  |  |  |
|                                                          | lessonImport teacherAbsenceImport                                                                   |                                                                          |  |  |  |  |  |
| CmpLessons                                               |                                                                                                    |                                                                          |  |  |  |  |  |
| Horas terminadas / Profesor                              |                                                                                                    | <selección>  Sólo los profesores que han terminado sus horas</selección> |  |  |  |  |  |
| Notenmanager                                             | XML                                                                                                 |                                                                          |  |  |  |  |  |
| winprosa                                                 | Elegir un archivo 9 Atención: Puede arrastrar el archivo mediante el ratón al botón y soltarlo ahí. |                                                                          |  |  |  |  |  |

# 6.17.8 Cambio del grupo

Un cambio permanente de grupo, necesario durante el curso escolar, se realiza siguiendo estos pasos:

Se busca al alumno, que cambia de grupo, en <Datos básicos> -> <Alumnos> y se abre el diálogo <Gestionar>.

| Alumno James, Glen                                                   |                                           |
|----------------------------------------------------------------------|-------------------------------------------|
| Apellidos<br>James 🖉 Activar                                         |                                           |
| Nombre de pila<br>Glen                                               | E                                         |
| Abreviatura<br>Jame                                                  | Insertar imagen/foto Eliminar imagen/foto |
| ID externa                                                           | Accesos para alumnos                      |
|                                                                      | Alergias<br><selección> ▼</selección>     |
| Fecha de nacimiento<br>Mujer (M)<br>Varón (V)<br>intersexual/diverso |                                           |
| Fecha del alta Fecha de la baja                                      |                                           |
| Grupos Cambio del grupo                                              |                                           |

Se ejecuta la opción Cambio del grupo, se indica el nuevo grupo y la fecha a partir de la cual el cambio será válido. Se confirman el cambio y la fecha clicando en el botón <Aceptar>.

# Cambio de grupo para James Glen

| Grupo nuevo<br>1A T           |                  |                 |  |  |  |  |  |
|-------------------------------|------------------|-----------------|--|--|--|--|--|
| Fecha del inicio<br>22/8/2018 |                  |                 |  |  |  |  |  |
| Grupos                        | Fecha del inicio | Fecha del final |  |  |  |  |  |
| 1B                            | 04-sep-2017      | 29-jun-2018     |  |  |  |  |  |
| Acepta                        | r Cancelar       |                 |  |  |  |  |  |

Se eligen los Conjuntos, a los cuales se asigna el nuevo alumno, y se graban los datos.

# Cambio de grupo para James Glen

Nuevo grupo James Glen a partir del 16-may-2018

| Selección | Nombre            | Grupos                     | Materias |
|-----------|-------------------|----------------------------|----------|
|           | BB_1A1B2A2B3A3B3C | 1A, 1B, 2A, 2B, 3A, 3B, 3C | BB       |
| 1         | BB_1A1B2A2B3A3B3C | 1A, 1B, 2A, 2B, 3A, 3B, 3C | BB       |
|           | BB_1A1B2A2B3A3B3C | 1A, 1B, 2A, 2B, 3A, 3B, 3C | BB       |
| 1         | BE_1A_G1          | 1A                         | BE       |
|           | VB_1A1B2B         | 1A, 1B, 2B                 | VB       |
|           |                   |                            |          |
| Atrás     | Guardar Cancelar  |                            |          |

Elija los conjuntos de alumnos al cual pertenecerá este alumno

Con <Cancelar> se aborta la asignación del alumno a los Conjuntos de clase del nuevo grupo. Se puede retomar la asignación en cualquier momento más tarde en el menú <Clases> -> <Clases por grupos>.

Encontrará los detalles del cambio de grupo pulsando una segunda vez el botón <Cambio de grupo>.
Cambio de grupo para James Glen Grupo nuevo <Sin asignación> ۲ Fecha del inicio 22/8/2018 Ŧ Grupos Fecha del inicio Fecha del final 1B 04-sep-2017 15-may-2018 1A 16-may-2018 29-jun-2018 Aceptar Cancelar

## 6.17.9 Bajas de alumnos en una clase

Si un alumno deja de asistir a una clase o materia hay que dar de baja a este alumno en el conjunto de alumnos de esta clase.

Se da de baja a un alumno, en una materia, en el menú <Clases> -> <Clases por grupos> abriendo el diálogo de la aplicación de la columna <Conjuntos de alumnos>.

| Cla       | Clases Klasse 3A |    |        |       |                  |     |            |      |                     |            |          |      |              |         |                      |          |
|-----------|------------------|----|--------|-------|------------------|-----|------------|------|---------------------|------------|----------|------|--------------|---------|----------------------|----------|
|           |                  |    |        |       |                  |     |            |      |                     |            |          |      |              |         |                      |          |
| Gru       | oos              |    |        |       | Período          |     |            |      |                     |            | _        |      |              |         |                      |          |
| 3A        |                  |    |        | •     | 4/9/2017         | -   | 29/6/2018  | •    | Curso escolar actua | d - 1      |          |      |              |         |                      |          |
| Nún       | n.lect.          |    |        |       | Grupos           |     | Conjun     | to d | e alumnos (CA)      | Profesores | Materias | Hora | Horas /Citas | Alumnos | Conjuntos de alumnos | Informes |
| 112       | 2800             | Ø  | ×      | 1A, 1 | B, 2A, 2B, 3A, 3 | 3B, | . BB_1A1B2 | A2E  | 3A3B3C              | Grill      | BB       | 2    | 1            | 2       | 2 S ( )              | 1        |
| 95        | 00               | P  | ×      | 3A    |                  |     |            |      |                     | Steiff     | BE       | 2    | 1            | 2       | *                    | E        |
| <u>92</u> | <u>00</u>        | 1  | ×      | 3A    |                  |     |            |      |                     | Sutt       | BIO      | 2    | 1            | 2       |                      | 1        |
| 0.00      | 00               | 12 | $\sim$ | 2.4   |                  |     |            |      |                     | Hari       | D        | 4    | <b></b>      | 0       | 0-0                  | E9       |

Se añade para el alumno saliente la fecha de su última clase que se confirma grabándola.

| A      | Alumnos del conjunto BB_1A1B2A2B3A3B3C                     |                  |   |                                                    |                                                  |                              |        |                                           |                                        |     |     |                                                         |                      |       |
|--------|------------------------------------------------------------|------------------|---|----------------------------------------------------|--------------------------------------------------|------------------------------|--------|-------------------------------------------|----------------------------------------|-----|-----|---------------------------------------------------------|----------------------|-------|
| G<br>N | Srupos: 1A, 1B, 2A, 2B, 3A, 3B, 3C<br>Iúmero de alumnos: 8 |                  |   |                                                    |                                                  |                              |        |                                           |                                        |     |     |                                                         |                      |       |
| 4      | 5 🔡 o                                                      | 9 <mark>8</mark> | Ş |                                                    |                                                  |                              |        |                                           |                                        |     |     |                                                         |                      |       |
|        |                                                            |                  |   |                                                    |                                                  |                              |        |                                           |                                        |     |     |                                                         |                      |       |
| 1      | Selección                                                  |                  |   | Apellidos                                          | Nombre de pila                                   | Sexo                         | Grupos | Número del expediente                     | desde                                  | ha  | sta | Abreviatura                                             | ID externa           | Texto |
| -      | Selección                                                  | 1                | Ø | Apellidos<br>Aigner                                | Nombre de pila<br>Julia                          | Sexo                         | Grupos | Número del expediente<br>0                | desde<br>24/5/2018 🗴 💌                 | ha  | sta | Abreviatura<br>AignerJul                                | ID externa           | Texto |
|        | Selección                                                  | 1                | / | Apellidos<br>Aigner<br>Aladdin                     | Nombre de pila<br>Julia<br>Bäcker                | Sexo                         | Grupos | Número del expediente<br>0<br>0           | desde<br>24/5/2018 × •<br>1/8/2017 × • | ha  | sta | Abreviatura<br>AignerJul<br>Aladdin                     | ID externa<br>S13034 | Texto |
|        | Selección                                                  | 1<br>2<br>3      |   | Apellidos<br>Aigner<br>Aladdin<br>Alice            | Nombre de pila<br>Julia<br>Bäcker<br>Ferg        | Sexo<br>ତ୍ୟି<br>ତୁ           | Grupos | Número del expediente<br>O<br>O<br>O      | desde<br>24/5/2018 X ×<br>1/8/2017 X × | ha: | sta | Abreviatura<br>AignerJul<br>Aladdin<br>Alice            | ID externa<br>S13034 | Texto |
|        | Selección                                                  | 1<br>2<br>3<br>4 |   | Apellidos<br>Aigner<br>Aladdin<br>Alice<br>Arielle | Nombre de pila<br>Julia<br>Bäcker<br>Ferg<br>Sea | Sexo<br>o <sup>TI</sup><br>Q | Grupos | Número del expediente<br>0<br>0<br>0<br>0 | desde<br>24/5/2018 X ~<br>1/8/2017 X ~ | ha: | sta | Abreviatura<br>AignerJul<br>Aladdin<br>Alice<br>Arielle | ID externa<br>S13034 | Texto |

# 6.17.10 Cambio temporal del grupo

Se recomienda cambiar a los alumnos del grupo clase en casos como Colonias, Excursiones, Viajes de curso etc. en los cuales no todos los alumnos participan. Los que se quedan en el centro estarán estos días en las clases de otro grupo, al cual han pasado temporalmente. Después del cambio de grupo, estos alumnos tienen las mismas obligaciones que los alumnos del grupo al que se han incorporado. Sus datos constan en el libro de clase del grupo y todas las aplicaciones, como el control de asistencia, los incluyen.

Para cambiar a un alumno temporalmente de grupo, siga el siguiente procedimiento:

1.) Entradas previas en

## Untis

En el módulo <Planificación de sustituciones> de Untis se definen las salidas, las excursiones, etc. como eventos. Se hacen las modificaciones, necesarias por las ausencias, y se exportan a continuación a WebUntis.

2.)

### **Período**del cambio de grupo

En WebUntis se define el período del cambio temporal de grupo en <Clases> -> <Clases por grupos> -> <Cambio temporal del grupo>. (Véase el ejemplo del grupo 2a de la imagen inferior).

| 118094 🖉 💥 1A, 1B                         | Arist, Berg, Gauss Ast 2 💽 🙇 🕍 🖉 🔬 🔤                                                                             |   |
|-------------------------------------------|----------------------------------------------------------------------------------------------------|---|
| Cambio temporal del grupo Asigna          | ción: Alumnos - Clases Asignación Alumnos -> Grupos Resumen Matriz de ausencias/Alumnos Matriz: Clases/Alumnos 💌 | ] |
| Le la la la la la la la la la la la la la | Cambio temporal del grupo de un alumno                                                                           |   |
|                                           | desde hasta<br>22/8/2018 ▼ 22/8/2018 ▼                                                                           |   |
|                                           | Aceptar Cancelar                                                                                                 |   |

#### 3.)

#### Alumnos del cambio y grupo nuevo

Se indica a los alumnos que cambian temporalmente de grupo y su nuevo grupo clase. En el ejemplo dado, las alumnas "Amila" y "Bernadette" pasan al grupo 2a.

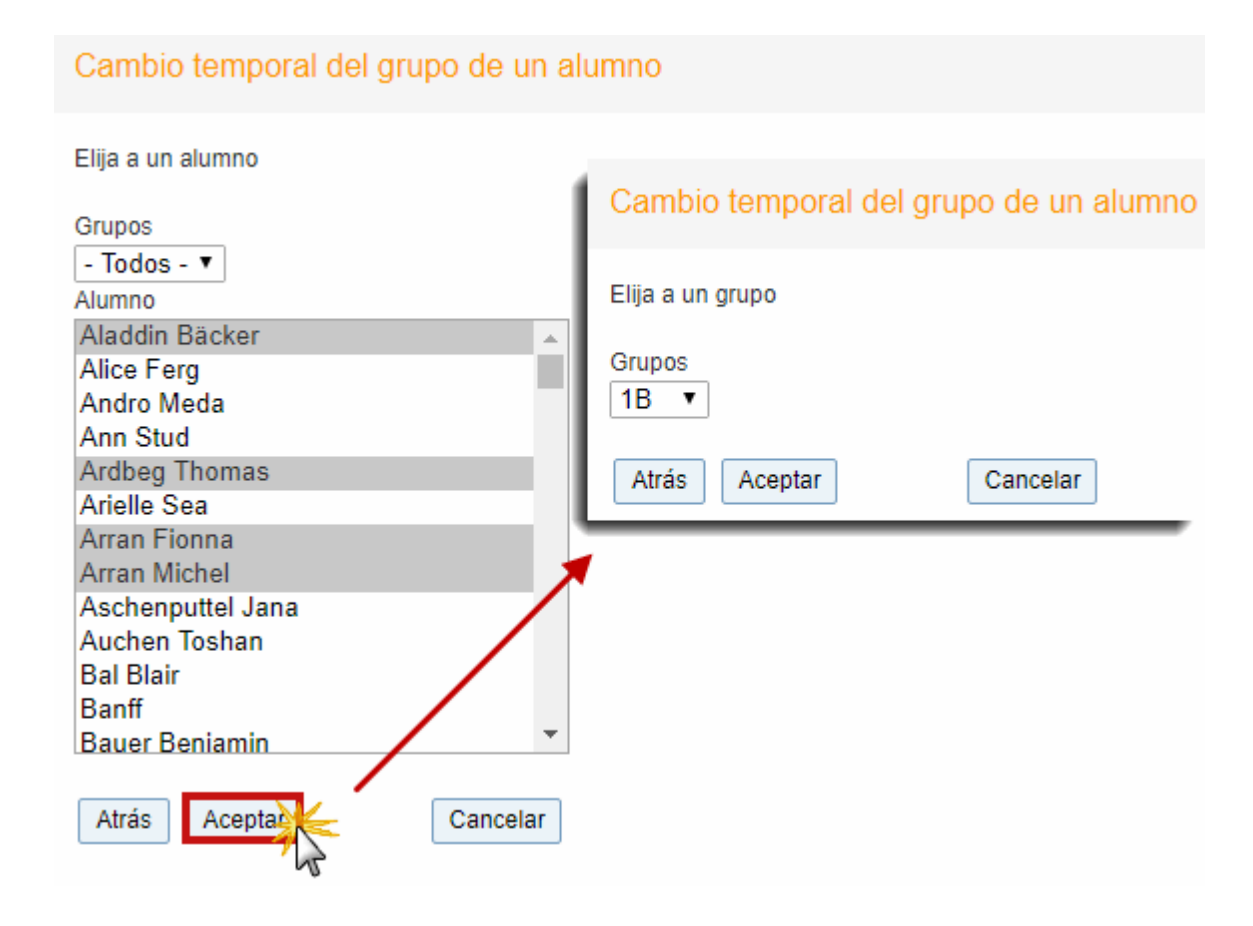

## 4.)

#### Clases de los alumnos cambiados

Se indican las clases en las cuales participan los alumnos nuevos, menos aquellas que son clases desdobladas. En el paso siguiente se les incluirá estas clases desdobladas posteriormente, asignándoles a un Conjunto de alumnos.

| Cambio temporal del grupo de un alumno |        |                    |          |      |                      |  |  |  |  |  |  |
|----------------------------------------|--------|--------------------|----------|------|----------------------|--|--|--|--|--|--|
| Elija la clas                          | e      |                    |          |      |                      |  |  |  |  |  |  |
| Selección                              | Grupos | Profesores         | Materias | Hora | Conjuntos de alumnos |  |  |  |  |  |  |
|                                        | ?, 1B  | Bach, Arist        | ADM      | 0    | 🌺 🌺                  |  |  |  |  |  |  |
|                                        | 1A, 1B | Arist, Berg, Gauss | Ast      | 2    | 🌺 🌺                  |  |  |  |  |  |  |
| Atrás Guardar Cancelar                 |        |                    |          |      |                      |  |  |  |  |  |  |

## 5.) **Conjuntos de alumnos**

Paralelamente a un cambio de grupo, WebUntis crea automáticamente un nuevo conjunto de alumnos, que contiene sólo a los alumnos nuevos. Se crea esta duplicidad de conjuntos de alumnos para todas

las clases del grupo destinatario. Los nuevos conjuntos de alumnos se indican, para diferenciarlos de los conjuntos originales, con paréntesis. Véase la imagen siguiente: Los conjuntos de alumnos del 3b no tienen paréntesis; en cambio, las dos alumnas del 2a figuran entre paréntesis.

| Clases Clas  | ss 1A                   |                  |              |              |                |         |               |                  |           |              |        |            |            |           |                    |               |         |
|--------------|-------------------------|------------------|--------------|--------------|----------------|---------|---------------|------------------|-----------|--------------|--------|------------|------------|-----------|--------------------|---------------|---------|
| Grupos<br>1A | •                       | Perí<br>20/      | odo<br>8/201 | 8 🔻 2        | 9/6/2018 -     | Sema    | ina actua     | al ·             | <b>•</b>  |              |        |            |            |           |                    |               |         |
| 118094       | 7 💥 1A, 1               | B                | onjun        | ito de alumr | Arist,         | Berg, C | auss <i>i</i> | Ast 2            | nas /Cita |              |        |            |            | Ee .      | l i                |               |         |
| Cambio temp  | ooral del grup          | <b>)</b>         | Asig         | nación: Alu  | mnos - Clases  | Asig    | gnación A     | Alumnos -> Grupo | s R       | esumen       | Mati   | z de auser | icias/Alum | nnos      | Matriz: Clases/    | Alumnos 🔻     |         |
|              |                         |                  |              |              |                |         |               |                  | Lista     | ado de co    | onjun  | itos de a  | lumnos     | s Ast 1/  | A, 1B              |               |         |
|              |                         |                  |              |              |                |         |               |                  | Profe     | sores: Arist | t, Ber | Gauss, M   | aterias: A | st, Grupo | os: 1A, <b>1</b> B |               |         |
|              |                         |                  |              |              |                |         |               |                  | Asig      | nado         |        | Nombre     | Grupos     | Materias  | desde              | hasta         | Alumnos |
|              |                         |                  |              |              |                |         |               |                  |           |              | ×      | Ast_1A1B   | 1A, 1B     | Ast       |                    |               |         |
|              |                         |                  |              |              |                |         |               |                  | 6         |              | ×      | Ast_1A1B   | 1A, 1B     | Ast       | 22-ago-2018        | 3 22-ago-201  | *       |
|              |                         |                  |              |              |                |         |               |                  | Nue       | evo Gu       | ardar  |            | Atrás      | ]         |                    |               |         |
|              | Alumnos                 | s de             | l coi        | njunto As    | st_1A1B        |         |               |                  |           |              |        |            |            |           |                    |               |         |
|              |                         |                  |              |              |                |         |               |                  |           |              |        |            |            | /         |                    |               |         |
|              | Grupos: 1A<br>Número de | , 1B<br>alur     | nnos:        | 5            |                |         |               |                  |           |              |        |            |            |           |                    |               |         |
|              | 🦛 🏭 d                   | ۹ <mark>9</mark> | ġ            |              |                |         |               |                  |           |              |        |            |            |           |                    |               |         |
|              | Selección               |                  |              | Apellidos    | Nombre de pila | Sexo    | Grupos        | Número del expe  | ediente   | des          | sde    |            | hasta      |           | Abreviatura        | ID externa Te |         |
|              |                         | 1                | 1            | Aladdin      | Bäcker         | di      |               | 0                |           |              |        | <b>-</b>   |            | -         | Aladdin            | S13034        |         |
|              |                         | 2                |              | Andro        | Meda           | 2       |               | 0                |           |              |        | ·          |            | -         | Andromeda          |               |         |
|              |                         | 3                |              | Ardbeg       | Thomas         | 0       |               | 0                |           |              |        | <b>T</b>   |            | <b>T</b>  | Ardbeg             |               |         |

En las Clases desdobladas es necesario asignar los alumnos nuevos a un Conjunto de alumnos de grupo receptor.

Con estas definiciones los nuevos alumnos figuran, en el período indicado, en el Libro de clase con todos los derechos y obligaciones como los otros alumnos del grupo. Cambio temporal del grupo

## 6.17.11 Patrimonio de centros

WebUntis permite gestionar varios centros subordinados. Estos subcentros pueden ser:

1.)Secciones independientes o

2.) ramas con diferentes tipos de enseñanza como el Parvulario, la Primaria, la Secundaria, el Bachillerato, la Formación profesional, etc.

Para gestionar los subcentros conjuntamente, se deben definir estos en WebUntis por medio de un <UntisId>, en <Datos básicos> -> <Secciones>, antes de la primera Importación de los <Datos básicos> y asignarles una identificación externa.

|                               | Secciones                      |      |       |            |                  |             |         |             |         |                          |  |  |
|-------------------------------|--------------------------------|------|-------|------------|------------------|-------------|---------|-------------|---------|--------------------------|--|--|
| Búsqueda Ejecutar la búsqueda |                                |      |       |            |                  |             |         |             |         |                          |  |  |
|                               | Selección                      |      |       | Sección    | Nombre compl.    | ID de Untis | Sección | Responsable | Activar | Identificación (externa) |  |  |
|                               |                                | 1    | ×     | Fak1       | Fak1             | 1           |         |             | 1       |                          |  |  |
|                               |                                | 1    | ×     | Fak2       | Fak2             | 2           |         |             | 1       | 99                       |  |  |
|                               |                                | 1    | ×     | Sec1       | Sección 1        | 9           |         |             | 1       | EX1                      |  |  |
|                               |                                | 1    | ×     | Sec2       | Sección 2        | 10          |         |             |         | EX2                      |  |  |
| 1                             | 10 Páginas                     | enco | ntrad | as. Visual | ización de todas | Páginas.1   |         |             |         |                          |  |  |
|                               | Nuevo Ordenar Eliminar Resumen |      |       |            |                  |             |         |             |         |                          |  |  |

La definición de esta identificación <UntisId> externa debe ser inequívoca

| Sección Sección 1 (Sec1)        |                                      |  |  |  |  |  |  |  |  |
|---------------------------------|--------------------------------------|--|--|--|--|--|--|--|--|
| Abreviatura<br>Sec1             | 🖌 Activar                            |  |  |  |  |  |  |  |  |
| Nombre comp<br>Sección 1        | Nombre compl.<br>Sección 1           |  |  |  |  |  |  |  |  |
| Identificación (externa)<br>EX1 |                                      |  |  |  |  |  |  |  |  |
| ID de Untis                     | Sección<br><selección> ▼</selección> |  |  |  |  |  |  |  |  |

En Untis se añade esta UntisId en <Definiciones> -> <Parámetros del centro> -> <ID>.

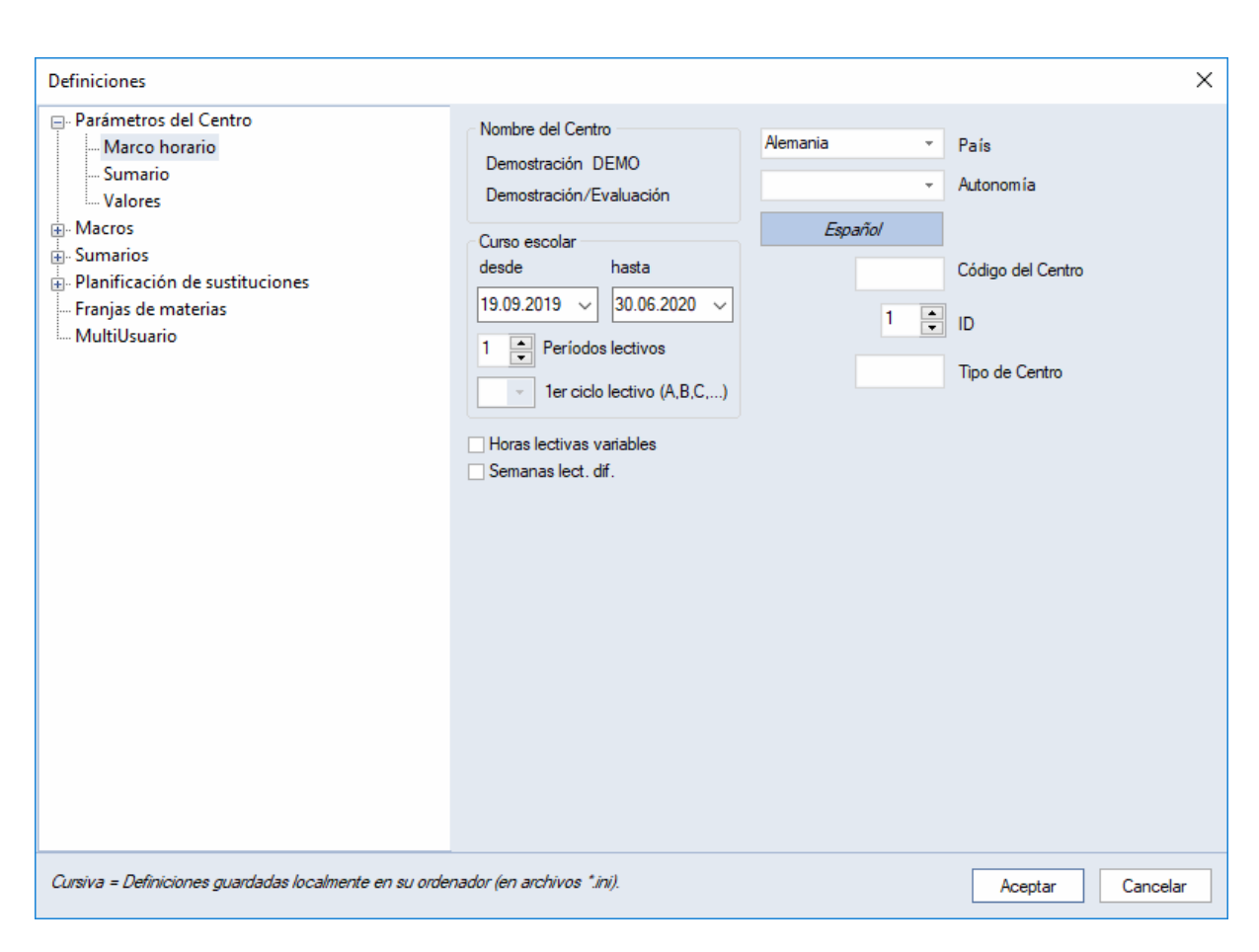

A continuación se pueden importar los Datos básicos, las clases u las sustituciones de Untis a WebUntis.

# 6.17.12 Control y mantenimiento

Las aplicaciones de control y mantenimiento de WebUntis se hallan en el menú <Administrar datos>:

#### **Usuarios logados**

Los usuarios logados se indican en la ventana del menú <Administrar datos> -> <Usuarios logados>. El administrador tiene la legitimación de impedir, en <Administrar datos> -> <Permitir el acceso> -> <Impedir el acceso>, el acceso de determinados o de todos los usuarios al programa. Es recomendable evitar el acceso al programa WebUntis antes de ejecutar un trabajo importante, como la importación de horarios o de los Datos básicos.

#### Backup / Copia de seguridad

El administrador debe hacer regular y frecuentemente una copia de seguridad de los datos de WebUntis, ejecutando la aplicación <Administrar datos> -> <Backup / Copia de seguridad>, y decidir dónde se guardarán los datos, que se almacenarán en un archivo del formato \*.zip.

#### Atención: Backup / Copia de seguridad del servidor

La empresa del hosting, Untis GmbH, no hace copias de seguridad para los clientes. Es responsabilidad exclusiva del centro.

#### Impedir el acceso

Es recomendable impedir el acceso al programa WebUntis antes de ejecutar un trabajo importante, como la importación de horarios o datos básicos. Esta opción se encuentra en <Administrar datos -> <Permitir el acceso> -> <Impedir el acceso>.

Atención: Si se impide el acceso al programa WebUntis, no se desconectará automáticamente a los usuarios ya logados. Hay que avisarles que cierren el programa por otra vía de comunicación.

### Desconexión rápida

Por medio de la dirección IP es posible declarar "sensibles" los ordenadores a los cuales los alumnos tienen acceso. Conlleva que se desconecten estos ordenadores automáticamente después de tres minutos de inactividad (timeout).

#### **Recursos de WebUntis**

Este menú informa sobre el programa de base de datos usado, los conectadores (drivers) y la versión de WebUntis del usuario.

Aquí se encuentran también las opciones de borrar el caché, pulsando <Clear caché>, y el Primld, ejecutando <Clear Primld>. La memoria caché es aquella memoria de alta velocidad instalada en el procesador y en la cual se almacenan los datos e imágenes, que el microprocesador necesita utilizar más frecuentemente.

## 6.17.13 WebServicios

WebUntis es extensible por un módulo propio, llamado WebServicios, que gestiona la importación y exportación de horarios desde y a programas que no son productos de Untis GmbH. Si le interesa esta aplicación, diríjase a su distribuidor.

## 6.17.14 Enseñanza/Centros HTL-Rad

La enseñanza de los centros escolares tipificados como HTL-Rad (Rueda HTL) se caracterizan por la rotación de alumnos.

Ejemplo: Se divide un grupo en 4 subgrupos. Cada uno tiene su propio profesor, aula y materia. Los profesores da sus materias todos e año en el mismo aula, los subgrupos cambian de forma rotativa cada 4 semanas la materia, profesor y aula.

WebUntis indica a los profesores después de cada rotación los alumnos que tiene asignados. Enseñanza/Centros HTL-Rad

### 6.17.15 Grupos de composición heterogénea

Grupos de composición heterogénea

## 6.17.16 Student groups

Read more about administration of student groups in Untis and WebUntis hereor go to 'Untis users'.

# 7 Secretariado

La secretaría, legitimada con los correspondientes derechos, tiene permiso para consultar <u>Horarios</u>, llevar la contabilidad de todas las <u>Ausencias</u> de alumnos, hacer <u>Reservas</u> a petición de los profesores y actualizar los <u>Listados de emergencia</u>.

Si trabaja con el módulo <Libro de clase> el secretariado puede hacerse cargo de la inscripción de padres en el <u>Día de consulta/tutoría</u> siempre que activa el derecho <u>Comunicados del día</u>para la secretaría.

# 7.1 Secretariado: Entrada de ausencias

Si la secretaría tiene la autorización para llevar la contabilidad de las Ausencias de los alumnos, la debe gestionar a través del menú <Libro de clase> -> <Ausencias>.

| Ausencias           |                                                                          |           |   |                                |           |   |                        |   |
|---------------------|--------------------------------------------------------------------------|-----------|---|--------------------------------|-----------|---|------------------------|---|
| Grupos<br>- Todos - | Alumno  I - Todos -  Selección por grupos  C Secuenza los dates diminado | Búsqueda  | 2 | Período<br>25/6/2018<br>Estado | 30/6/2018 | - | Semana actual          | • |
| Sin contenido       |                                                                          | - 10005 - |   | - 10005 -                      |           | l | Grupos, alumnos, lec • |   |
| Nuevoy Eliminar     | Juntar Con justificante Inf                                              | iormes 🔻  |   |                                |           |   |                        |   |

Una nueva ausencia se entra clicando en <Nuevo>, seleccionando el grupo y al alumno, indicando el motivo y, por si acaso, tiempo que durará la ausencia.

| Ausencia nueva                                    | Х |
|---------------------------------------------------|---|
| Grupos Alumno (2A)<br>2A ×  Elija<br>V Alice (2A) | • |
| desde hasta                                       |   |
| 25/6/2018 💌 25/6/2018 💌                           |   |
| Inicio de la hora Final de la hora                |   |
| 8:00 💌 18:40 💌                                    |   |
| Motivo de la ausencia                             |   |
| COElection -                                      |   |
| Texto                                             |   |
|                                                   |   |
|                                                   |   |
| Guardar Cerrar                                    |   |

El Libro de clase este alumno figurará como "ausente".

| Aviso: Entrada de varias ausencias                                           |  |
|------------------------------------------------------------------------------|--|
| Si se selecciona a varios alumnos, se declarará "ausentes" a todos a la vez. |  |

| c | C | 4 |
|---|---|---|
| 4 | Ο |   |

| Ausencia nueva                                                              |                  | 3  |
|-----------------------------------------------------------------------------|------------------|----|
| Grupos                                                                      | Alumno (2A)      |    |
| ZA                                                                          | X Y Eija         | Υ. |
| <ul> <li>✓ Alice (2A)</li> <li>✓ Susi (2A)</li> <li>✓ Heidi (2A)</li> </ul> |                  |    |
| desde                                                                       | hasta            |    |
| 25/6/2018 🔻                                                                 | 25/6/2018 🔻      |    |
| Inicio de la hora                                                           | Final de la hora |    |
| 8:00 💌                                                                      | 18:40 💌          |    |
| Motivo de la ause<br><selección></selección>                                | encia            |    |
| Texto                                                                       |                  |    |
|                                                                             |                  |    |
| Guardar                                                                     | errar            |    |

### Atención: Gestionar las ausencias de alumnos

Sólo este derecho habilita a un usuario de entrar las ausencias de alumnos en el libro de clase. Incluye el de editarlas.

# 7.2 Gestionar para otro usuario/profesor

Si quiere que la secretaría se encargue de las reservas, como la central a la cual los profesores dirigen sus solicitudes de reservas, se la debe otorgar a ésta expresamente este derecho en el menú <Categorías de derecho de uso>. La secretaría no está legitimada por defecto para hacer reservas.

| Gestionar para otros profesores | <b>A</b> |  |
|---------------------------------|----------|--|
| Bloquear el acceso a gestiones  | <b></b>  |  |

Ejemplo: <Gestiones> -> <Mis gestiones>:

| Reserva 1196 - Actividad                                                                                                    |                |
|----------------------------------------------------------------------------------------------------|----------------|
| Reservas                                                                                                    |                |
| Estado: Confirmada                                                                                                    |                |
| Fecha Hora REV                                                                                                    |                |
| 🥒 💥 11-abr-2018 10:00 - 10:50 Confirmada                                                                                                    |                |
| Reference Additional Additional Additiona Additiona Additional Add | J              |
| Entrado el día 17-ago-2018 9:30:52 de hhsekretariat                                                                                                    |                |
| Cambiado el día 17-ago-2018 9:30:52 de hhsekretariat                                                                                                    |                |
| Confirmado el día 17-ago-2018 9:30:52 de hhsekretariat                                                                                                    |                |
| Profesores                                                                                                    | Grupos         |
| Elija 💌                                                                                                    | Elija 💌        |
| A Bach                                                                                                    | ✓ 3B           |
| Materiae                                                                                                    | ×              |
| CH                                                                                                    |                |
|                                                                                                    |                |
|                                                                                                    |                |
| 9/4/2018 • 15/4/2018 •                                                                                                    |                |
| Sección                                                                                                    |                |
| <selección></selección>                                                                                                    |                |
| Cantidad                                                                                                    | Responsable    |
| 0                                                                                                    | Huber () X 🔻 💎 |
| Тіро                                                                                                    |                |
| Class                                                                                                    |                |
| Participantes                                                                                                    |                |
| 0                                                                                                    |                |
| Comentario                                                                                                    |                |
|                                                                                                    |                |
| Anotación                                                                                                    |                |
|                                                                                                    |                |
| Correo electrónico                                                                                                    |                |
|                                                                                                    |                |
| Se enviará un correo electrónico en el caso de que se produzca un cambio                                                                                                    |                |
| Exportado a Untis                                                                                                    |                |
| Avisar al profesor/encargado de esta actividad.                                                                                                    |                |
|                                                                                                    |                |
| Resumen Guardar Eliminar Atrás                                                                                                    |                |

# Reservar para otro profesor

Este derecho, que necesita una legitimación propia, permite hacer reservas en nombre de otro profesor. Éste figurará en los listados de horarios como la persona que ha hecho la reserva.

| 2A<br>E | Buck,Leib<br>R4A |
|---------|------------------|
|         |                  |

## Reservar para otro usuario

Este derecho, que necesita una legitimación propia, permite hacer reservas para cualquier otro usuario. Éste encontrará las reservas, que se han hecho en nombre de él, en los listados del menú <Gestiones> -><Mis gestiones>.

| Mis gestiones             |               |         |      |                 |       |       |              |            |           |        |                     |             |
|---------------------------|---------------|---------|------|-----------------|-------|-------|--------------|------------|-----------|--------|---------------------|-------------|
| 06-ago-2018 - 12-ago-2018 |               |         |      |                 |       |       |              |            |           |        |                     |             |
| Búsqueda                  | Ejecutar la b | úsqueda | 7    |                 |       |       |              |            |           |        |                     |             |
| Selección                 | Tipo Estado   | ) Tipo  | Aula | Día Fecha       | desde | hasta | Periodicidad | Comentario | Anotación | Alumno | s Entrado el día    | Reserva     |
| 📃 🖉 🔼                     | 🗙 💷 💡         | Class   | R4A  | jue 09-ago-2018 | 13:40 | 14:30 | una vez      |            |           | 28 🧕   | 09-ago-2018 8:54:17 | <u>1164</u> |
| Una página Página er      | contrada.1    |         |      |                 |       |       |              |            |           |        |                     |             |

# 7.3 Listado de emergencia

En casos de Emergencias, es de suma importancia saber quién está en el centro y dónde se encuentra en este momento. WebUntis suministra instantáneamente esta información en el menú <Libro de clase> -> <Informes> -> <Ausencias> -> <Listado de emergencia<:

| C | Grupos: 1A                   |  |
|---|------------------------------|--|
| t | Última hora: Marx - RK - R1A |  |

Alumnos: 7

|            | ausente |       |         | Última hora a | Última hora ausente |            |  |  |
|------------|---------|-------|---------|---------------|---------------------|------------|--|--|
| Alumno     | desde   | hasta | Motivo  | Hora          | Materias            | Profesores |  |  |
| Bal Blair  |         |       |         |               |                     |            |  |  |
| Brummbär   |         |       |         |               |                     |            |  |  |
| Chef       | 10:55   | 18:40 | maladie | 12 / 18:40    | М                   | Arc        |  |  |
| Hatschi    |         |       |         |               |                     |            |  |  |
| Pimpel     | 10:55   | 18:40 | maladie | 12 / 18:40    | м                   | Arc        |  |  |
| Schlafmütz |         |       |         |               |                     |            |  |  |
| Seppl      |         |       |         |               |                     |            |  |  |

# Atención: Independencia del listado de emergencia del funcionamiento de la red informática del centro

Los datos de WebUntis se guardan vía Internet y fuera del ámbito del centro en la "nube" (cloud) de Untis GmbH. En caso de que, en la emergencia, no se pueda acceder vía internet o intranet a WebUntis, puede conectar con WebUntis a través de cualquier smartphone, que tenga conexión a internet.

# 8 Alumnos

Los alumnos que tienen acceso a WebUntis pueden consultar su horario personal y, si ha experimentado éste algún cambio de última hora, sea por una sustitución, sea por cualquier otro motivo.

Si el centro usa el módulo <u><Libro de clase></u>, los alumnos pueden consultar los datos que se han apuntado en el Libro de clase y comunicar al centro su ausencia.

El módulo <Alumnos> de WebUntis les permite (pre)inscribirse en materias del curso próximo.

# 8.1 Homepage

After login students see the following homepage:

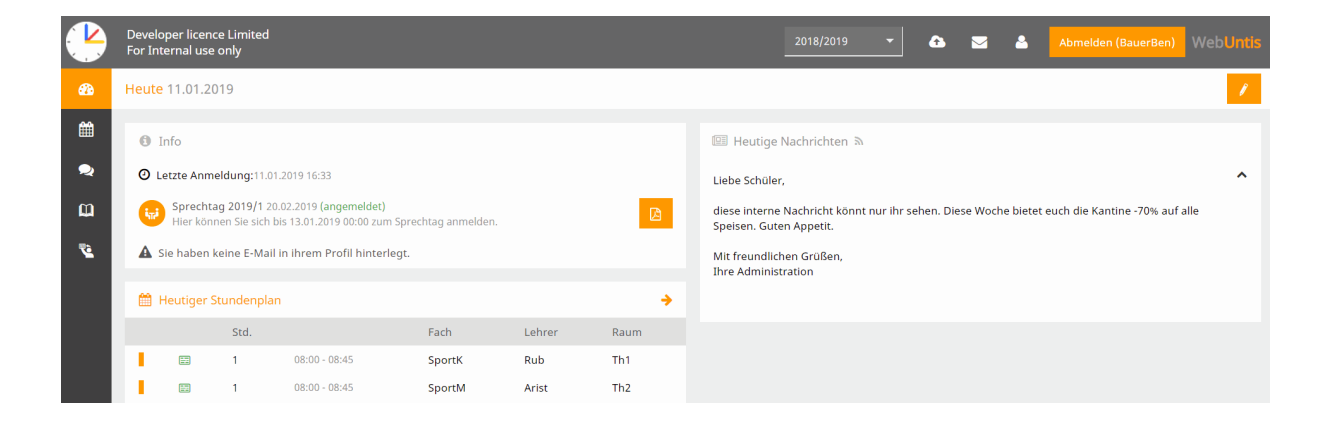

In this example students have the permission to receive and send <u>internal messages</u> (envelope icon). Additionally, students can update and edit their <u>profile data</u> such as selecting a language or forwarding internal messages to an e-mail account.

In the first box (top left) students see information on their last login, how many messages they have, if there are current parent-teacher days you can register for, and they can report an absence. When there are active Parent-teacher days they will be shown here.

In the bottom section of the homepage, students see their timetable of the current day which they can also click on to get more information.

On the right side of the page, students see the current messages of the day. This example informs them on a special offer by the cafeteria.

On the left margin they have a vertical menu for additional functions.

# 8.2 Timetable

By clicking on the second menu item (calendar icon) the student user gets to the timetables. Depending on the rights administration has given him or her, additional timetables can be seen, e.g. class timetables:

|             | Develope<br>For Interr | r licence Limit<br>Ial use only | ted                       |                            |                          |                        |                   |                         | 2018/2019    | •                | > 🖂                                                  | •          | Abmelden (BauerBen) | WebU       |   |
|-------------|------------------------|---------------------------------|---------------------------|----------------------------|--------------------------|------------------------|-------------------|-------------------------|--------------|------------------|------------------------------------------------------|------------|---------------------|------------|---|
| <b>8</b> 26 | Klasse                 | e 🗏 Sch                         | üler                      |                            |                          |                        |                   |                         |              |                  |                                                      |            |                     | ?          | Ð |
| #<br>~      | 2a                     | Ť                               | € 07.01.                  | 2019                       | ÷                        |                        |                   |                         |              |                  |                                                      |            | Ê                   | ⊖ ¢        | F |
| æ           |                        | Mc                              | . 07.01.                  | Di                         | . 08.01.                 | N                      | <b>/i.</b> 09.01. | Do.                     | . 10.01.     |                  | <b>Fr.</b> 11.01.                                    |            | Sa. 12.01.          |            |   |
| 2           | 08:00                  | 2a<br>E                         | Cer<br>R2b                | 2a, 2b Rub<br>2a, 2b Arist | SportK Th1<br>SportM Th2 | 2a<br>Rel              | Nobel<br>R2a      | 2a<br>Ph                | New<br>Phys  | 2a, 2b<br>2a, 2b | Rub <mark>SportK</mark><br>Arist <mark>SportN</mark> | Th1<br>Th2 | 2a<br>E             | Cer<br>R2a | - |
|             | 08:55                  | 2a                              | Ander<br><mark>Mat</mark> | 2a<br>D                    | Cer<br>R2a               | 2a<br><mark>Mat</mark> | Ander<br>R2a      | 2a<br><mark>Re</mark> l | Nobel<br>R2a | 2a<br>E          | C<br>F                                               | Cer<br>R2a | 2a<br>D             | Cer<br>R2a |   |

This examples shows that the user has two tabs, a 'Class' and a 'Student' tab. The latter holds the student's individual timetable and not the timetable of class 2a.

264

# 265

#### Note: 'i' symbol for 'Information on period'

Many teachers give information on single periods; just click on a period and you will see the respective information in the 'Details of the period'.

# 8.3 Contact hours

Some schools have contact hours of their deployed teachers. Contact hours describe teachers on standby to give parents the possibility to talk to their children's teachers. In the following example, a student and his parents want to register for a contact hour of teacher Aristoteles:

| æ | Sprechstunden    |                |                |               | Ø)            |
|---|------------------|----------------|----------------|---------------|---------------|
| 雦 | Klasse           | ← 07.01.2019   | <b>&gt;</b>    | 因             |               |
| 2 |                  |                |                |               |               |
| ũ | Ihre Anmeldungen |                |                |               |               |
| 2 | Lehrerin/Lehrer  | Datum Zeitraum | E-Mail Adresse | Telefonnummer | Freie Termine |
|   | Aristoteles      | Fr 11.01.      | 08:55 - 09:40  |               | •             |

Depending on the settings of the school administration is it possible to show additional details on the teacher and/or the contact hour. In the above example the user sees the teacher's name, his photo the date, time and whether there are available appointments.

When clicking on this line the following view opens up:

| Anmeldung zur Sprechstunde |                           |                           | ×  |
|----------------------------|---------------------------|---------------------------|----|
|                            | Klicken Sie auf einen     | Termin, um sich anzumelde | n: |
| 5 11                       | 08:55 - 09:05             | frei                      |    |
| See A                      | 09:05 - 09:15             | frei                      |    |
| 1000                       | 09:15 - 09:25             | frei                      |    |
|                            | 09:25 - 09:35             | frei                      |    |
|                            |                           |                           |    |
| Lehrer                     |                           |                           |    |
| Aristoteles                |                           |                           |    |
|                            | Nachricht                 |                           |    |
|                            |                           |                           |    |
|                            |                           |                           |    |
|                            | Noch mägliche Zeichen: 25 | c                         | li |
|                            | Speichern Abb             | rechen Abmelden           |    |

Now you can select a time block (e.g. 9:15 to 9:25), optionally enter and save a message:

| Anmeldung zur Sprechstunde |                              |                                      |                        |           | ×    |
|----------------------------|------------------------------|--------------------------------------|------------------------|-----------|------|
|                            | Klicken Sie auf              | einen Termin, u                      | ım sich anzume         | elden:    |      |
| 5 11                       | 08:55 - 09:                  | 05                                   | frei                   | Anmelder  | ו    |
| See A                      | 09:05 - 09:                  | 15                                   | frei                   |           |      |
| 182.23                     | 09:15 - 09:                  | 25                                   | ×                      |           |      |
|                            | 09:25 - 09:                  | 35                                   | frei                   |           |      |
|                            |                              |                                      |                        |           |      |
| Lehrer                     |                              |                                      |                        |           |      |
| Anstoteles                 |                              |                                      |                        |           |      |
|                            | Nachricht                    |                                      |                        |           |      |
|                            | Ich bitte um<br>Anfang des J | eine kurze allge<br>ahres. Vielen Da | emeine Besprec<br>ank. | hung zum: | ~    |
|                            |                              |                                      |                        |           | - 11 |
|                            | Noch mögliche Zeid           | :hen: 172                            |                        |           |      |
|                            | Speichern                    | Abbrechen                            | Abmelden               |           |      |

The teacher will then receive a message that the student (and/or his parents) has (have) registered and additionally sees the registration in the segment of his lesson in WebUntis. The student user also

receives an internal message to confirm the appointment:

#### Nachricht

Anmeldung zur Sprechstunde bei Aristoteles am 18.01.2019, 09:15 - 09:25.

Mitteilung gesendet am 11.01.2019, 12:23 Ablaufdatum: 11.01.2020

Alternatively, the users see their registrations in the menu item <Contact hours> above the contact hour lists in the first line.

You can cancel the appointment by clicking on the 'Cancel' button. If you want to change the time of the appointment, just select another time block and save your new choice.

# 8.4 File storage/Drive

WebUntis provides its users with the possibility to store their files, to include them in their daily work and share them with other users. Compared to other file hosting services, WebUntis Drive enables its users to administer their files without interrupting their daily work with WebUntis.

### Access

You can access your file storage for administering your files in WebUntis Drive via the <File storage> button at the top, right of the <My messages> button:

| Dateiablage | Meine Nachrichten (1) | Kontaktdaten | 🌼 admin (Profil) | 🕑 Abmelden | Web <b>Untis</b> |
|-------------|-----------------------|--------------|------------------|------------|------------------|
|             |                       |              |                  |            | ,                |

By clicking on the <File storage> button, the following view opens up:

| ۵                                   | Q      | Suchen   | Neu 🔻            | ) ± |
|-------------------------------------|--------|----------|------------------|-----|
| Name *                              | Größe  | Dateityp | Hochgeladen      |     |
| Shared Folder - M                   | 1 KB   | Ordner   | -                | :   |
| 🗌 🖿 Mat - 3a                        | 151 KB | Ordner   | -                | :   |
| T2I 🔳 🗌                             | 96 MB  | Ordner   | -                | :   |
| D - 1a                              | 105 KB | Ordner   | -                | :   |
| UParty.txt                          | 0 KB   | TXT      | 02.03.2018 09:45 | :   |
| UebUntis_JSON_RPC_API.pdf           | 151 KB | PDF      | 29.05.2017 12:12 | :   |
| UebUntis.pdf                        | 7 MB   | PDF      | 03.05.2018 17:00 | :   |
| Umbuntis.pdf                        | 7 MB   | PDF      | 03.05.2018 17:01 | :   |
| Unterstützungstext.txt              | 1 KB   | TXT      | 15.05.2017 15:15 | :   |
| 111.66 MB von 1.48 GB in Verwendung |        |          |                  |     |

The above example shows four folders plus some files. Here, users can be flexible and can create a file according to their needs (e.g. for the entire lesson) or can add any files in different formats (pdf, doc, xls, csv, txt, etc.).

# File upload

The easiest method to upload a file is just to drag and drop it. Just click on a file on your local computer and drag/copy it to this interface. By dropping the file it is saved on the Drive/File Storage and is available online.

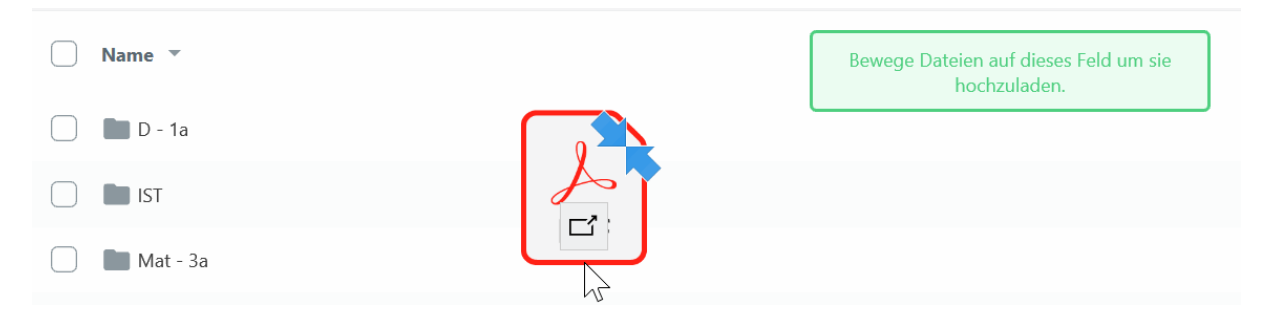

An alternative to drag and drop is clicking on the button on the top right and then into the area at the bottom. A window is opened where you can select the respective file.

# Create a new folder

Click on the button on the top right to create a new folder in WebUntis Drive:

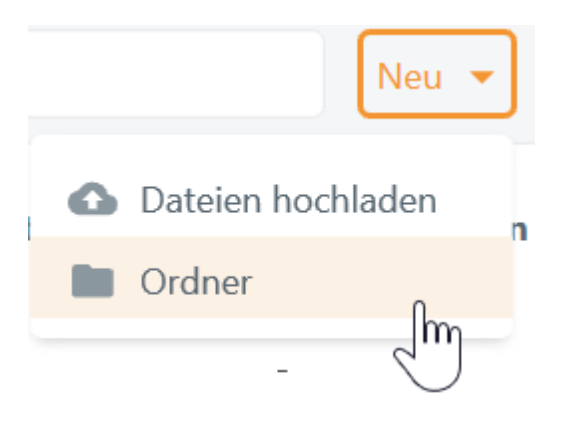

# Ordner erstellen

Erhöhe die Übersichtlichkeit des Dateisystems in dem du verschiedene Ordner für die Dateien anlegst. Bitte benenne den neuen Ordner und klicke auf "Ordner erstellen" um ihn anzulegen.

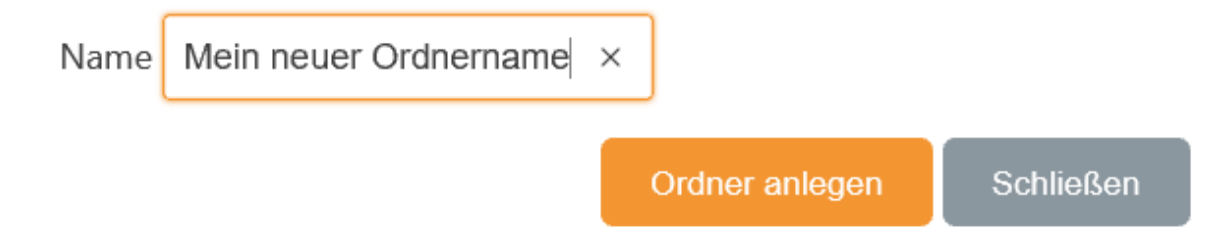

# Additional functions per file/folder

By clicking on the three points or the right mouse button the following context menu opens up:

for files:

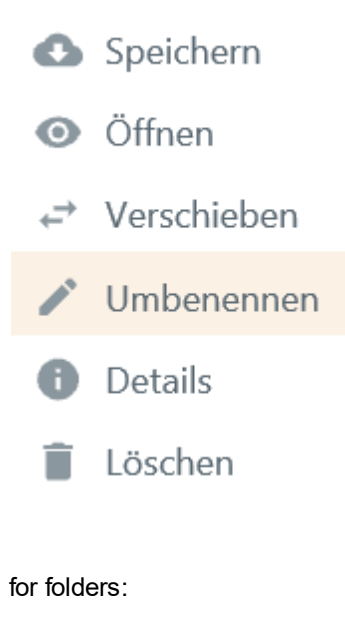

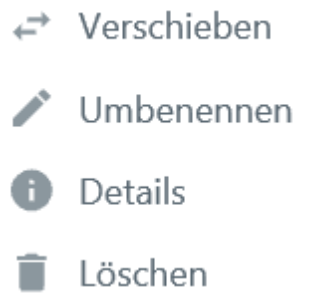

- Save: downloading and saving of the file to your computer
- Open: opening or reading the respective file
- Shift: shifting of a file into another Drive folder
- Rename: renaming the file
- Details: name, size, type of the file, date of upload, status, folder name
- Delete: deleting the file from WebUntis Drive

# **Details & sharing of files/folders**

By clicking on the three points icon or by right-clicking on the file or folder the user can generate a link to a file or folder via 'i - details'. This link can then be shared with others.

| Datei-Info                             |                        | ×   |  |  |  |  |
|----------------------------------------|------------------------|-----|--|--|--|--|
| Für diesen Dateity                     | p gibt es keine Vorsch | au. |  |  |  |  |
| Bio-Ausarbeitung                       |                        |     |  |  |  |  |
| Information                            |                        |     |  |  |  |  |
| Тур                                    | 🔁 PDF                  |     |  |  |  |  |
| Größe                                  | 49 KB                  |     |  |  |  |  |
| Status                                 | ОК                     |     |  |  |  |  |
| Hochgeladen                            | 11.06.2018 10:37       |     |  |  |  |  |
| Letzter Download                       | 11.06.2018 10:37       |     |  |  |  |  |
| Downloads                              | 1                      |     |  |  |  |  |
| dashboard.cloud.cloudRight.cloudRightl |                        |     |  |  |  |  |
|                                        |                        | _   |  |  |  |  |

The above view shows details such as file format, size, date of upload or number of downloads. Just click on the 'Generate link' button and an URL address is created linked to the file:

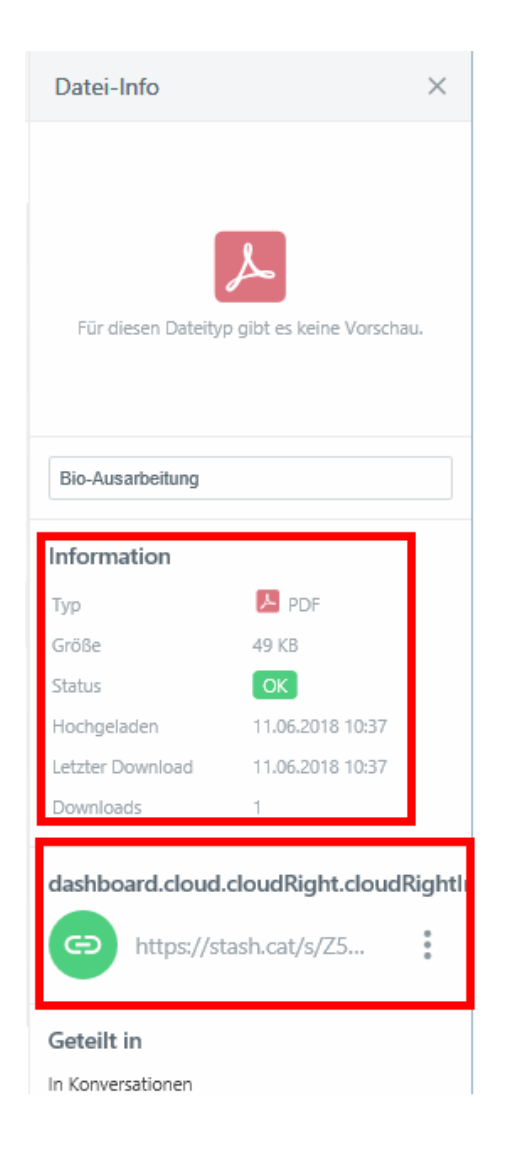

By clicking on the three points (right to the URL address) the following context menu is opened up:

| Information         |                  |
|---------------------|------------------|
| Тур                 | 😕 PDF            |
| Größe               | 49 KB            |
| Status              | ОК               |
| Hochgeladen         | 11.06.2018 10:37 |
| Letzter Download    | 11.06.2018 10:37 |
| Downloads           | 🕞 Kopieren 🕅     |
| dealth aread alread | × Deaktivieren   |
| dashboard.cloud.    | Előschen gritir  |
| GD https://st       | ash.cat/s/Z5     |

Copy: copying of the URL address for further use.

Deactivate: deactivating the availability of links to files or folders. After deactivation, the respective file or folder can only be accessed directly via WebUntis (i.e. after login and not by clicking on the URL address).

Delete: deleting the URL address.

# **Additional notes**

The green bar shows how much of your computer memory is used. In this example, about 112 MB of a total of 1.48 GB are used:

111.66 MB von 1.48 GB in Verwendung

# Sorting

You can sort your files and folders in WebUntis Drive. Just click on the top first line, there you can sort by size, type of file, date or name:

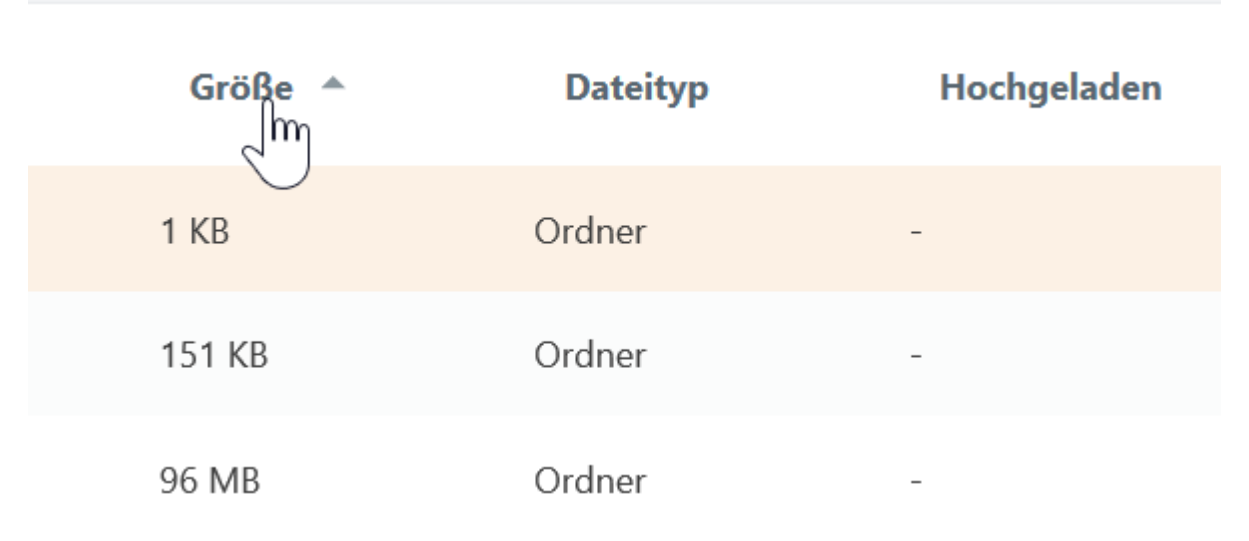

# 8.4.1 Use of file storage

Files saved on WebUntis Drive can be attached to internal WebUntis messages.

When creating a new message (<My messages> | <Internal messages> | <New>) you can access directly your WebUntis Drive and attach files to your message:

Nachricht

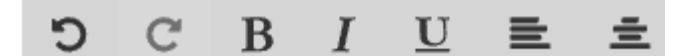

Liebe Kollegen, im Anhang die versprochene Anleitung. MfG, V.H.

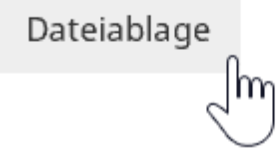

A window pops up with all folders and files from your file storage. You can select one or several files:

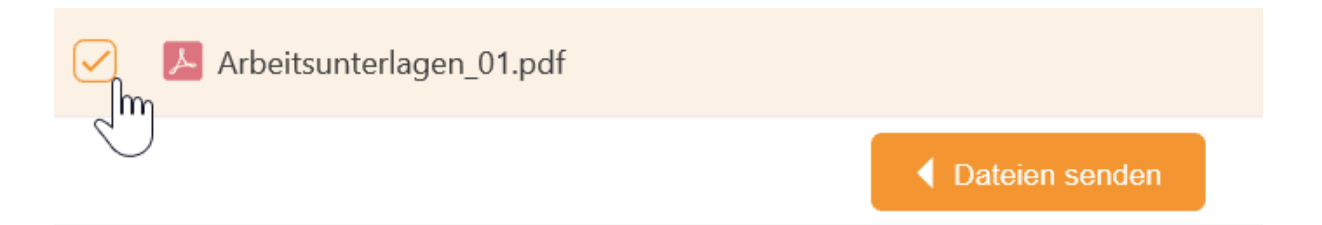

Just click on 'Send file' and the selected file(s) are attached to your internal message. In your internal message right below the 'File storage' button, you see the attached file which will be sent to your recipients:

Dateiablage Arbeitsunterlagen\_01.pdf 🗙, Bio-Ausarbeitung.pdf 🗙

The recipient can download the file without noticing that this is a file saved in your WebUntis Drive:

Empfänger

Arist, Cer

Nachricht

Liebe Kollegen,

im Anhang die versprochene Anleitung.

MfG,

V.H.

🗞 Arbeitsunterlagen\_01.pdf

🛞 Bio-Ausarbeitung.pdf

Mitteilung gesendet am 12.01.2019, 19:50 Ablaufdatum: 12.01.2020

# 8.4.2 Data access

Please note that you need to permit data access in the WebUntis profile of your own user. Go to the 'Data access' tab and the field: 'Access to the messenger or the file storage':

#### Dateiablage

×

## Authentifizierungsschlüssel für die Dateiablage

Verwenden Sie diesen Schlüssel zur Aktivierung der Dateiablage, der WebUntis Drive App oder dem WebUntis Drive Desktop Client.

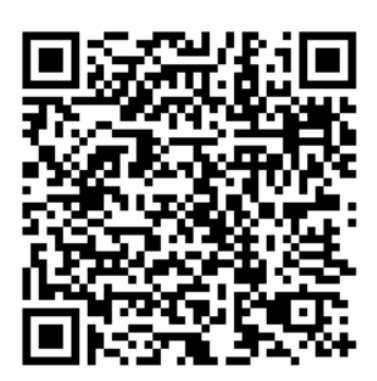

Authentifizierungsschlüssel

grgQ7xH6rUp87ttCMfTv+OlBdMwDEEm4TrN/7aWau95BLPQ7+7kM/RKJcikupbbDJotAUhgls6HjNb /c493KVWI1AxGWF75JNBs5MQjymo0=:tmnk8iiHM42FfW4A4jxQlg==

This key can be used for:

- · Activation of file storage
- Activation of file storage app (not to be mixed up with Untis Mobile)
- Activation of your desktop clients for file storage (Windows 10)

#### Note: Profile

Your user profile can be accessed from any view: at the top right in WebUntis next to the logout button.

# 8.5 My data

The students see their own data like this:

| <b>a</b>         | Meine Daten                                                                                                    |                                                     | 1 |
|------------------|----------------------------------------------------------------------------------------------------|-----------------------------------------------------|---|
| Ê                | For Offene Abwesenheiten Schuljahr                                                                                                    | Klassendienste Aktuelle Woche                       | • |
| 2                | In der Vergangenheit                                                                                                    | Klassenordner Klassensprecher Klassensprecher Stv.  |   |
| 00<br><b>1</b> 2 | Di 01.01. 08:00 bis Do 03.01. 15:10 Erkrankung Anruf von Eltern                                                                                                    | Benjamin<br>Amelie Becker                           |   |
|                  |                                                                                                    | 07.01 13.01. 07.01 13.01. 07.01 02.06. 07.01 02.06. |   |
|                  | CI Befreiungen         Ab dem aktuellen Tag         →           Fr         11.01 Do 31.01.         jeden Tag         00:00 - 00:00         Verletzung         SportK | Hausaufgaben Eine Woche in die Zukunft              | ÷ |
|                  | □ Klassenbucheinträge Aktueller Monat →                                                                                                    | So 13.01. Ph TNew Buch S. 4 - Belspiel 3 bis 7      |   |
|                  | Do 10.01. 08:00 🥻 Benjamin Ph New Tolle Mitarbeit und Unterstützung der Mitschüler.                                                                                  | Prüfungen Eine Woche in die Zukunft                 | ÷ |
|                  | P Noten →                                                                                                    | In der Zukunft                                      |   |
|                  | Fr 11.01. Ph WH Tolle Stundenwiederholung ++                                                                                                    | Do 17.01. 08:00 - 08:45 🖉 Ph 📲 Phys SP Prüfung 3/4  |   |

#### Tip: 'My data' not available

In order to be able to see this data in WebUntis the school needs the 'electronic class register' module. Only with this module the functionalities are available.

# 8.5.1 Absences

In the first segment students see their open absences which have not yet been excused:

| Contene Abwesenheiten Schuljahr |                            |            |                  |  |  |  |  |  |
|---------------------------------|----------------------------|------------|------------------|--|--|--|--|--|
| In der Vergangenheit            |                            |            |                  |  |  |  |  |  |
| Di 01.01. 08:00                 | bis Do <b>03.01.</b> 15:10 | Erkrankung | Anruf von Eltern |  |  |  |  |  |

By clicking on the first line - 'Open absences (school year)' – additional details are shown:

| Meine Abv | wesenheiten Fe    | hlzeiten             |                     |        | ? 45             |
|-----------|-------------------|----------------------|---------------------|--------|------------------|
| € 0       | 9.07.2018         | → Schuljahr ▼        | - Alle -            | •      |                  |
|           | <b>→</b> Von      | Bis                  | Abwesenheitsgrund   | Status | Text             |
|           | P Di 01.01. 08:00 | bis Do 03.01.15:10   | Erkrankung          | 0      | Anruf von Eltern |
| 1 Element | :                 |                      |                     |        |                  |
| Abwese    | nheit melden Lösc | hen Entschuldigungss | schreiben drucken 🔺 |        |                  |

Users see here all open absences with information such as reason of absence, time range, text, etc.

You can also download absences via the three buttons at the top right as pdf, xls or csv format.

Here you can also report new absences (depending on the rights settings by the school administration). Just click on the 'Report absence' button, the following view will open and you can create absences. In the following example student Benjamin and his parents have reported his absence:

| Abwesenheit melden                                  |                                              | × |
|-----------------------------------------------------|----------------------------------------------|---|
| Zeitraum                                            |                                              |   |
| 8.1.2019 08:00                                      | 8.1.2019 15:10                               |   |
| Abwesenheitsgrund                                   |                                              |   |
| Erkrankung                                          | ×                                            | • |
| Anmerkung                                           |                                              |   |
| Mein Sohn Benjamin hat seit gestern Nacht Fieber un | d kann heute nicht am Unterricht teilnehmen. | ~ |
|                                                     |                                              |   |

Benjamin will automatically be marked as absent for the respective days in the class register, therefore all teachers of the school see that student Benjamin is absent.

Absences created by parents or students themselves can be edited and deleted.

### Tip: Printing letter of excuse

Abbrechen

The detail view for absences also provides for templates of letters of excuse which can be printed. Just click on the 'Print letter of excuse' button.

## Absence times

The 'Absence times' tab holds information on absence times for students:

| Meine Abwese | nheiten <mark>Vehlz</mark> | eiten     |        |          |            |          |              |                   |        |                  | ? |
|--------------|----------------------------|-----------|--------|----------|------------|----------|--------------|-------------------|--------|------------------|---|
| € 09.07.2    | 2018 >                     | Schuljahr | ▼ - A  | le -     | <b>▼</b> 5 | chüler • | •            |                   |        |                  |   |
| Datum        | Zeit                       | Fach      | Lehrer | Fehltage | Fehlstd.   | Fehlmin. | zählt        | Abwesenheitsgrund | Status | Text             |   |
| Di 01.01.    | 08:55 - 09:40              | D         | Cer    | 0        | 1          | 45       | $\checkmark$ | Erkrankung        | 0      | Anruf von Eltern |   |
| Di 01.01.    | 09:50 - 10:35              | E         | Cer    | 0        | 1          | 45       | $\checkmark$ | Erkrankung        | 0      | Anruf von Eltern |   |
| Di 01.01.    | 10:45 - 11:30              | Mus       | Callas | 0        | 1          | 45       | $\checkmark$ | Erkrankung        | 0      | Anruf von Eltern |   |
| Di 01.01.    | 08:00 - 08:45              | SportK    | Rub    | 0        | 1          | 45       | $\checkmark$ | Erkrankung        | 0      | Anruf von Eltern |   |

# 8.5.2 Exemptions

Exemptions describe a permitted absence of a student.

| 🗟) Befreiungen Ab dem a | ktuellen Tag |               |            | ÷      |  |
|-------------------------|--------------|---------------|------------|--------|--|
| Fr 11.01 Do 31.01.      | jeden Tag    | 00:00 - 00:00 | Verletzung | SportK |  |

Just click on the first line ('Exemptions (as of current day)') and the following view opens up:

| Befreiungen        |                    |             |         |                 |        |       |       |                                 | Ø |
|--------------------|--------------------|-------------|---------|-----------------|--------|-------|-------|---------------------------------|---|
| ← 09.07.           | 2018               | <b>&gt;</b> | Schulja | hr 🔻            |        |       |       |                                 |   |
| Von                | Bis                | Wo          | chentag | Befreiungsgrund | Fach   | Von   | Bis   | Text                            |   |
| Fr.,<br>11.01.2019 | Do.,<br>31.01.2019 | jed         | en Tag  | Verletzung      | SportK | 00:00 | 00:00 | Bis Ende Jan sport-<br>befreit. |   |
| 1 Element          |                    |             |         |                 |        |       |       |                                 |   |

Students see all their exemptions here, e.g. an exemption from physical education until end of January due to an injury.

## 8.5.3 Class register entries

Class register entries describes entries made by teachers regarding their students or classes. The entries can also have informative purposes, e.g. a note on the behaviour of deviant students (positive or negative).

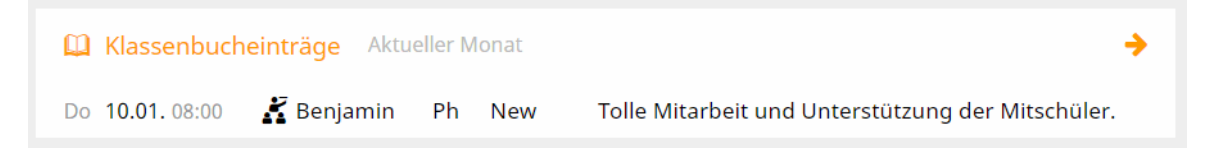

Just click on the first line ('Class register entries (current months)') and the following view will open up:

| Klassenbucheint | räge            |       |      |                                                   |          | <b>G</b> D        |
|-----------------|-----------------|-------|------|---------------------------------------------------|----------|-------------------|
| ← 01.01.207     | 19 🔶            | Mon   | at   | •                                                 |          |                   |
| Person          | Datum           | Zeit  | Fach | Text                                              | Benutzer | Eintragskategorie |
| 🐸 Benjamin      | Do., 10.01.2019 | 08:00 | Ph   | Tolle Mitarbeit und Unterstützung der Mitschüler. | New      | Verhalten         |
| 1 Element       |                 |       |      |                                                   |          |                   |

Students have only reading rights for this segment, can navigate and change the time range displayed (day to school year).

# 8.5.4 Grades

Students also see their grades when they go to <My data>. In this example the student sees the grade he or she received for a review check and the grade '++'.

| 🖻 Noten   |    |    |                           | ÷  |
|-----------|----|----|---------------------------|----|
| Fr 11.01. | Ph | WH | Tolle Stundenwiederholung | ++ |

By clicking on the first line you get more details:

| Notenübersicht | 09.07.2018 - 02 | 2.06.2019 |            |                      |
|----------------|-----------------|-----------|------------|----------------------|
| Ph<br>New   2a | 1               | Note      | Datum      | Prüfungsart          |
| Del            |                 | 2018/2019 |            |                      |
| Nobel   2a     |                 | 1 (1)     | 02.06.2019 | Gesamtnote 2018/2019 |
| Sportk         |                 |           |            |                      |
| Rub   2a/2b    |                 | ++ (1)    | 11.01.2019 | Wiederholung         |
| Sport M        |                 | 2 Elemen  | te         |                      |
| Arist   2a/2b  |                 |           |            |                      |

The details show the grade, the date and the type of exam of the respective examination.

Users can also navigate to other lessons.

# 8.5.5 Exams

WebUntis also provides students with the possibility to have a look at their exams:

| 🖻 Prüfungen    | Eine Woche in die Z | ukunft |        |    |             | • |
|----------------|---------------------|--------|--------|----|-------------|---|
| In der Zukunft |                     |        |        |    |             |   |
| Do 17.01.      | 08:00 - 08:45       | 🗐 Ph   | • Phys | SP | Prüfung 3/4 |   |

Just click on 'Examinations (one week into the future)' and more details on not yet concluded exams are shown:

| Prüfungen                                      |          |        |      |                                                                        | Ø          |
|------------------------------------------------|----------|--------|------|------------------------------------------------------------------------|------------|
| € 01.01.2019                                   | <b>→</b> | Mona   | at   | •                                                                      | Berichte 🗸 |
| Fächer Prüfungsart<br>Noch nicht abgeschlosser | Klasse   | Lehrer | Raum | Datum   Text                                                           | Note       |
| Ph SP                                          | 2a       | New    | Phys | Donnerstag, 17.01.2019 08:00 - 08:<br>Text Unsere vorletzte Prüfung :) | 45         |
| 1 Element                                      |          |        |      |                                                                        |            |

In addition to more details the following options are available:

- Navigation date range
- · Displayed time range adjustable to day, week, month, school year
- Reports: Exam report, exam overview, exam calendar

## 8.5.6 Homework

Homework teachers have entered into the electronic class register are shown here: <My data>.

| 希 Hausaufgaben | Eine Woch | ne in die Zukunft |                              | • |
|----------------|-----------|-------------------|------------------------------|---|
| In der Zukunft |           |                   |                              |   |
| So 13.01.      | 🗐 Ph      | New               | Buch S. 4 - Beispiel 3 bis 7 |   |

Just click on the first line - 'Homework (one week in the future)' - the following view will open up:

| Hausaufgaben |                   | I)                                                              |
|--------------|-------------------|-----------------------------------------------------------------|
| ← 01.01.201  | 9 <b>&gt;</b> Mo  | onat 🔻                                                          |
| Fächer Lel   | hrer Aufgabedatum | n Fälligkeitsdatum                                              |
| Bald fällig  |                   |                                                                 |
| Ph Ne        | w 10.01.2019      | Sonntag, 13.01.2019<br>Hausaufgabe Buch S. 4 - Beispiel 3 bis 7 |
| 1 Element    |                   |                                                                 |

In addition to more details the following options are available:

Navigation date range

• Displayed time range adjustable to day, week, month, school year

# 8.5.7 Class services

Class services are generated by the class teacher/form teacher in WebUntis. Class services are e.g. blackboard cleaning, class prefect, class representative, deputy class representative, etc.

Students see the following when they go to <My data>:

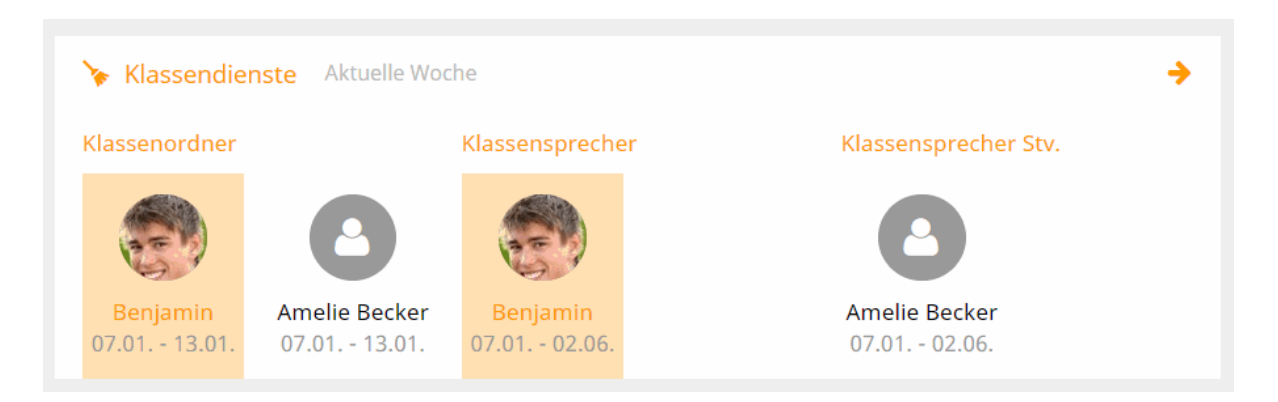

Benjamin is the user logged in. Student Amelie is also shown here as additional information since she will be responsible for class service together with Benjamin (either as class prefect or as deputy class representative).

Just click on the first line - 'Class services (current week)' and additional details are shown:

| Klassendienste       |                |        |                 |                 | <b>I</b> D |
|----------------------|----------------|--------|-----------------|-----------------|------------|
| ← 07.01.2019         | → Woche        |        | <b>-</b>        |                 |            |
| Dienst               | Schüler        | Klasse | Von             | Bis             | Text       |
| Klassensprecher      | Benjamin Bauer | 2a     | Mo., 07.01.2019 | So., 02.06.2019 |            |
| Klassensprecher Stv. | Amelie Becker  | 2a     | Mo., 07.01.2019 | So., 02.06.2019 |            |
| Klassenordner        | Benjamin Bauer | 2a     | Mo., 07.01.2019 | So., 13.01.2019 |            |
| Klassenordner        | Amelie Becker  | 2a     | Mo., 07.01.2019 | So., 13.01.2019 |            |
| 4 Elemente           |                |        |                 |                 |            |

The user can change the date or expand the time range displayed to week, month or school year in order to receive more data.

# 8.6 Materias

Materias

# 8.7 Parent-teacher day

It is possible to use the 'Parent-teacher day' for online registration for a parent-teacher day at the respective school not only by parent users but also by student users. The idea behind it is that students can register for a parent-teacher day together with their parents/legal guardians.

There are two different phases for parents as well as for students:

1. The manual student registration phase and the optimised student registration phase .

2. The actual parent-teacher day

# 8.7.1 Día de consulta: Inscripción manual (de alumnos)

The WebUntis administrator sets a registration time frame for every parent-teacher day. When the first day of the registration time frame has come a note to the parents is displayed right after login leading them directly to the parent-teacher day.

.

Días de consulta / tutoría otoño 2018 17/08/2018 Aquí puede inscribirse hasta 16-ago-2018 0:00 en el Día de consulta / tutoría.

By clicking on the appropriate link you get to the planning window.

| Sprechtag 2019/1 20.02.2019 Anmeldezeitraum: 11.01.2019 (00:00) - 26.01.2019 (00:00) |       |                  |            |            |     |       |           |       |        |     |       |                                          |      | ?         |
|--------------------------------------------------------------------------------------|-------|------------------|------------|------------|-----|-------|-----------|-------|--------|-----|-------|------------------------------------------|------|-----------|
| 1 Lehr                                                                               | er ar | zeigen           |            |            |     | 2 1   | ermine wa | ählen |        |     |       | <i>μ</i> 2                               | L.A. | $\supset$ |
| Alle Lehr                                                                            | ər    | Relevante Lehrer |            |            |     |       | Arist     | Ander | Callas | Cer | Curie | Termine                                  |      |           |
| Kinder                                                                               | _     |                  |            |            |     | 15:00 | ~         |       |        |     |       | 15:00 Aristoteles (SportM,)              |      | •         |
| ۲                                                                                    | •     | Bauer Benjamin   |            |            |     | 15:05 | ~         |       |        |     |       | 15:05 Aristoteles (SportM,)              |      |           |
| Lehrer                                                                               |       |                  |            |            |     | 15:10 |           |       |        |     |       |                                          |      |           |
| ۲                                                                                    | •     | Arist            | SportM     | <b>A</b> ( | 9   | 15:15 |           | ~     |        |     |       | 15:15 Andersen Hans Christian (Mat, Wk,) |      |           |
| ۲                                                                                    | •     | Ander            | Mat, Wk    |            | - 1 | 15:20 |           | ~     |        |     |       | 15:20 Andersen Hans Christian (Mat, Wk,) |      |           |
| ۲                                                                                    | •     | Callas           | Ch, Mus    |            | - 1 | 15:25 |           |       |        |     |       |                                          |      |           |
| ۲                                                                                    | ٠     | Cer              | D, E, Bio  |            | - 1 | 15:30 |           |       | ~      |     |       | 15:30 Callas Maria (Ch, Mus,)            |      |           |
| ۲                                                                                    | ٠     | Curie            | Tw         |            | - 8 | 15:35 |           |       | ~      |     |       | 15:35 Callas Maria (Ch, Mus,)            |      |           |
| ۲                                                                                    | ٠     | Gauss            | Mat        |            |     | 15:40 |           |       |        |     |       |                                          |      |           |
|                                                                                      |       | Hub              |            |            |     | 15:45 |           |       |        | ~   |       | 15:45 Cervantes Miguel (Bio, D, E,)      |      |           |
| ۲                                                                                    | ٠     | Hugo             | Gw, His, E |            |     | 15:50 |           |       |        |     |       | 15:50 Cervantes Miguel (Bio, D. E)       |      |           |
|                                                                                      |       | 1001             |            |            |     |       |           |       |        |     |       |                                          |      |           |

In segment U of the planning window you see a list of the teachers. This list contains all relevant subject teachers (those who teach your child), however, all other teachers are also listed here. Next to every teacher you see a list of his/her subjects he/she teaches.

Teachers highlighted in orange have asked for an appointment.

Segment

| 1 Lehrer a  | anzeigen                             |     |  |
|-------------|--------------------------------------|-----|--|
| Alle Lehrer | Relevante Lehrer                     |     |  |
| Kinder      | -                                    |     |  |
| ۲           | Bauer Benjamin                       |     |  |
| Lehrer      | Dieser Lehrer möchte Sie unbedingt   |     |  |
| ۲           | sprechen                             | Ð   |  |
| ۲           | Ich bitte um ein kurzes Gespräch zur | ၛႝၮ |  |
| ۲           | - Arist                              | ò   |  |
| ۲           |                                      |     |  |
| ۲           | Cer D, E, Bio                        |     |  |

The segment called 'Appointments' shows the list of currently booked appointments. You can also hide this list.

## 8.7.2 Día de consulta: Inscripción optimizada (de alumnos)

The WebUntis administrator sets a registration time frame for every parent-teacher day. When the first day of the registration time frame has come a note to the parents is displayed right after login leading them directly to the parent-teacher day.

|   | Optimización 25/06/2018                                             |          |
|---|---------------------------------------------------------------------|----------|
| , | Aquí puede inscribirse hasta 23-jun-2018 0:00 en el Día de consulta | tutoría. |

By clicking on the appropriate link you get to the planning window.

| Sprechtag 2 | 019/1 20.02.2019 Anmeldezeitrat | um: 11.01.2019 (00:00) - 13.0 | 01.2019 (00:00) |                         |           |                |          |
|-------------|---------------------------------|-------------------------------|-----------------|-------------------------|-----------|----------------|----------|
| 1 Wann b    | nahen Sie Zeit?                 |                               | 2 Mit welchen I | ebrern wollen Sie spred | hen?      |                |          |
| - A         |                                 |                               | 2 Witt Weicherr | centern wonen die sprec | nen:      |                |          |
| Tag 1       |                                 |                               | Lehrer          | Fächer                  | Anmerkung | Bauer Benjamin | <b>^</b> |
| 3h 0min     |                                 |                               | Ander           | Mat, Wk                 | 0         | 🗾 🔺            |          |
| Mi., 20.02  |                                 |                               | Arist           | SportM                  | 0         | 🗾 🔺            |          |
| 15:00       |                                 |                               | Curie           | Tw                      | 0         | 🗾 🔺            |          |
| 15:10       | ©                               |                               | Callas          | Ch, Mus                 |           |                |          |
| 15:15       | Ø                               |                               | Cer             | D, E, Bio               |           |                |          |
| 15:20       | ⊘                               |                               | Gauss           | Mat                     |           | <u>_</u>       |          |
| 15:25       | <b>O</b>                        |                               | Hub             |                         |           |                | _        |
| 15:30       | ⊘                               |                               | Нидо            | Gw His F                |           |                |          |
| 15:35       | ⊘                               |                               |                 | 011/110/2               |           |                |          |
| 15:40       | ⊘                               |                               | LEH1            |                         |           |                |          |
| 15:45       | Ø                               |                               | LEH2            |                         |           |                |          |
| 15:50       | Ø                               | -                             | New             | Gz, Ph                  |           |                | -        |
|             |                                 |                               |                 |                         |           |                |          |

As a first step, you enter on the left side when you will be available, i.e. at which time and for how long do you plan to be at school on the parent-teacher day? Just click into the respective cell, press the mouse key, hold it and drag the mouse down – this makes selection easier and faster.

As a second step, look to the right and you will see the list of teachers you can select for an appointment. Please note that red exclamation marks show the teachers who would like to 'obligatory' speak to the student and his/her parents. Teachers highlighted in orange would like to speak to the parents or legal guardian. When you go to the 'i' icon with you mouse cursor, more information is shown:

| 2 Mit  | welchen Lehrern wollen Sie sprechen?           |           |                |
|--------|------------------------------------------------|-----------|----------------|
| Lehrer | Dieser Lehrer möchte Sie unbedingt<br>sprechen | Anmerkung | Bauer Benjamin |
| Ander  | Bitte dringend kommen!                         | <b>A</b>  |                |
| Arist  | - Ander                                        |           |                |
| Curie  | Tw                                             | 0         |                |

# **Optimisation phase**

If the administration has activated an optimisation phase after automatic assignment of appointments, parents see the following on their start page:

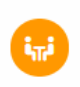

Sprechtag 2019/1 20.02.2019 (angemeldet) Die automatische Zuteilung der Termine ist abgeschlossen. Sie können Ihre Termine hier bis 18.02.2019 manuell nachbessern.

This shows you up to when you can optimise the appointments WebUntis has automatically assigned to you. The parents then see the same view as for the manual selection of appointments.

# 8.7.3 Día de consulta/tutoría

When the registration phase (and the optimisation phase in the case of an optimisation workflow) is over users cannot enter any additional appointments anymore. You can check online the list of appointments you have made, or can download it as a pdf file and save it locally. You can take this report with you to the parent-teacher day. An easier way would be to use our Untis Mobile App for smartphones and tablets which lists your appointments of the parent-teacher day 'in a mobile way'.

| Días de consulta / tutoría otoñ          | <mark>o 2018</mark> 25-jun-2018 |          |                            | ?        |
|------------------------------------------|---------------------------------|----------|----------------------------|----------|
| <b>A</b> El período de la inscripción ha | terminado.                      |          |                            | $\frown$ |
| 1 Mis citas<br>Día 1<br>Iun., 25/06      |                                 |          |                            | - 2      |
| Hora / Cita                              | Profesores                      | Materias | Alumno                     | Aula     |
| 8:00                                     | Baker Josephine                 |          | Beck Niklas(), Beck Leni() |          |
| 8:10                                     | Baker Josephine                 |          | Beck Niklas(), Beck Leni() |          |
| 8:20                                     | Baker Josephine                 |          | Beck Niklas(), Beck Leni() |          |
| 8:40                                     | d'Arc Jeanne                    |          | Beck Niklas(), Beck Leni() |          |
| 8:50                                     | d'Arc Jeanne                    |          | Beck Niklas(), Beck Leni() |          |
| 9:10                                     | von Arnim Bettine               |          | Beck Niklas(), Beck Leni() |          |

Or on the start page:

Días de consulta / tutoría otoño 2018 25/06/2018 (Inscrito) Aquí puede consultar sus Horas de consulta.

⊿

# 9 Interconexión Untis y WebUntis

Los datos de Untis son la base del programa WebUntis. Por eso, los que llevan a cabo la Generación de horarios o la Planificación de sustituciones en Untis influyen indirectamente en el buen funcionamiento de WebUntis por preparar los datos para WebUntis. Por norma general se debe definir en Untis una clase de la misma manera como se imparte después en realidad.

A continuación encontrará algunos consejos para garantizar un uso óptimo de WebUntis.

# 9.1 Captación de datos

Se procede a la exportación de datos de Untis a WebUntis a través del menú en Untis: <Archivo> -> <Importación/Exportación> -> <Categoría Untis> -> <WebUntis> del programa básico Untis. Antes de ejecutar el traspaso de datos, debe definir, en <Definiciones>, los Datos de conexión, que recibirá de la empresa Untis GmbH o de su distribuidor. Tenga en cuenta:

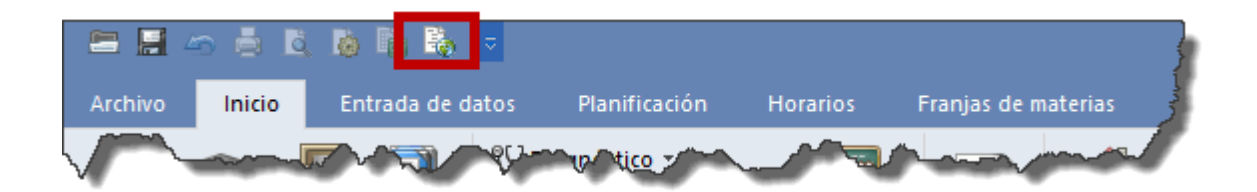

En el "<Servidor de Web>" se escribe el nombre del "host" (asentamiento), por ejemplo, urania.webuntis.com. No debe escribir en "Servidor de Web" el inicio o protocolo "http://" ni cambiar el Puerto, que es, por defecto, 80, salvo que haya configurado su equipo de forma diferente, ni debe indicar una página concreta.

#### Atención: Protocolo https

Si quiere usar la opción de un protocolo seguro, "https", debe indicar como puerto: 443

El nombre del centro es la abreviatura del centro definido en WebUntis. El Nombre de usuario será el del administrador de WebUntis y es "admin", su password es "admin". Son definiciones por defecto y permiten empezar el trabajo. Pertenece a la categoría "Untis" de los derechos de uso y sólo éste tiene un acceso legitimado a los datos exportados de Untis.

#### Datos básicos

Ejecutando el botón <Datos básicos>, se exportan la denominación del centro, el curso escolar, las semanas lectivas, los días no lectivos, las materias, los grupos, los profesores, las aulas, los alumnos y las secciones, todos estos definidos en Untis. Los dos últimos datos sólo se pueden exportar si se tiene la licencia para los módulos <Horarios de alumnos> o sea <Horarios de secciones>. La captación o importación de datos no depende de la fecha de exportación.

La opción <Juntar grupos divididos> está destinada a centros que trabajan con "Grupos de diversificación". Los grupos de diversificación se juntarán en la exportación bajo el nombre del grupo base.

Si no se cambian los datos básicos en Untis, es suficiente exportarlos una vez a WebUntis. Si se producen cambios posteriores, es aconsejable efectuar una nueva exportación siguiendo el procedimiento descrito. En ningún caso serán borrados los datos que no han cambiado; los nuevos serán exportados desde Untis y añadidos en WebUntis; y los datos cambiados, sobrescritos en WebUntis por los nuevos.

La opción <lgnorar Franjas de materias> excluye la exportación de la asignación de alumnos a materias, que se ha hecho en el módulo <Franjas de materias>. Evita sobrescribir datos actualizados de la asignación de alumnos a materias, en WebUntis, por anteriores de Untis que no se han actualizado, sin que este hecho impida la exportación de otros datos de Untis.

La opción <Sólo cambios de fecha o aula> permite importar cambios de aulas desde Untis a WebUntis. Se debe indicar la fecha a partir de la cual se han producido estos cambios. Para este tipo de cambios, la fecha puede ser un día del pasado; para todos los otros datos se exportan siempre en su estado actual, válido el día de la exportación, y no puede ser nunca una fecha en el pasado.

Si no se cambian los datos básicos, es suficiente exportarlos una vez a WebUntis. Si se producen cambios, es aconsejable efectuar una exportación posterior siguiendo el procedimiento anteriormente descrito. En ningún caso serán borrados los datos que no han cambiado; los nuevos serán exportados y añadidos; los cambiados, sobrescritos por los nuevos.

### Clases

Pulsando el botón <Clases>, se exportarán las clases de Untis a WebUntis, incluyendo los horarios anuales y los actuales, administrados en el módulo <Planificación de sustituciones>. Serán los datos que son válidos a partir de la semana elegida e incluirán todos los días de la semana empezando por el lunes; aunque la fecha sea diferente del primer día de la semana.

Recomendamos usar, en la primera exportación de clases, como fecha el Inicio del curso escolar. Las actualizaciones posteriores no deben llevar una fecha de validez anterior a la fecha actual.

En una nueva exportación serán sobrescritas sólo las clases y las horas que han cambiado. La captación de las clases es una Actualización y sincronización de los datos: Se importarán las clases nuevas y se eliminarán las que ya no existen.

## **Sustituciones**

Por medio de la pestaña <Sustituciones>, se exportan las sustituciones a WebUntis, que se han gestionado por medio del módulo <Planificación de sustituciones>. Serán los datos a partir del día elegido. Si quiere tener siempre en WebUntis los datos actualizados, que tienen en cuenta las sustituciones diarias, debe ejecutar la exportación, por lo menos, una vez al día.

La exportación transcurre directamente vía Internet. Cuando del servidor haya recibido todos los datos, se cortará la conexión de Internet entre Untis y WebUntis. Éste último los copiará en su base de datos. Por eso, Untis sólo puede comunicar errores que se producen en el traspaso vía Internet; pero no en la copia a la base de datos, que realiza WebUntis. Sin embargo, si ha definido en WebUntis una dirección de contacto vía correo electrónico, WebUntis lo avisará mediante un e-mail, en el caso de que se produjese alguna incidencia.

#### Atención: Cambio de abreviatura

Untis y WebUntis se comunican a través de las abreviaturas de los elementos, por lo cual se debe realizar un cambio siempre en las dos bases para garantizar la congruencia de sus datos o hacer una nueva exportación desde Untis a WebUntis. En caso contrario, un elemento cambiado unilateralmente en Untis no sustituiría al original en WebUntis, sino que se sumaría como nuevo a los elementos ya definidos.

Recomendamos que los responsables del trabajo en Untis y WebUntis, acuerden desde el principio de su trabajo, el uso de las mismas abreviaturas.

Aviso: Fecha de la última Actualización

Los horarios en WebUntis indican la fecha de la última actualización. Se halla debajo de los horarios, a la izquierda.

# 9.2 Cambio de horarios

Si el horario de Untis cambia, recomendamos usar el módulo <Horarios por período> de Untis y definir para el nuevo un Período lectivo distinto. WebUntis importará automáticamente todos los datos del nuevo período lectivo desde su inicio.

#### Atención: Importación de datos de tiempos pasados.

No importe cambios que se produjeron en el pasado. Sustituirán todos los datos actuales de WebUntis, que se perderán.

# 9.3 Exam administration Untis WebUntis

In the following you will read more about how to correctly display exam administration in WebUntis in combination with Untis.

For examinations coming from WebUntis, Untis creates exams you can edit and adjust – it is the same vice versa: exams coming from Untis become editable examinations in WebUntis.

You administer exams in Untis now in substitution planning. The following chapters will describe different examination scenarios.

#### Note: Terms 'examination' and 'exam'

In the following descriptions, we will use the term "exam" to refer to examinations in Untis and the term "examination" for WebUntis.

### 9.3.1 Scenarios

Scenarios

Scenario 1:

# Creating an exam in WebUntis without chaning the regular lesson (example: one-hour lesson becomes a one-hour exam)

#### 1. Step 1: Creating an exam in WebUntis

Click on the respective period in the timetable to open the details of the period. Go to the button with the questionmark to create a new exam:

| Sa 16.01 | .2016 | , 08:00 - 08:5 | 0    |        |               |           |      |              |       |       |   |       |   |             |            |          | 1       |
|----------|-------|----------------|------|--------|---------------|-----------|------|--------------|-------|-------|---|-------|---|-------------|------------|----------|---------|
| Klasse:  | 1A    |                |      |        |               |           |      |              |       |       |   |       |   |             |            |          |         |
| U-Nr     | Art   | Aktivitätsart  | Fach | Klasse | Schülergruppe | Lehrer    | Raum | Bemerkung    | Von   | Bis   |   | _     |   | Klassenbuch | Lehrstoff  | Benutzer | BuchNr. |
| 2400     |       | Unterricht     | D    | 1A     | _D_1A         | Fer, Foss | R1A  | Berggorillas | 08:00 | 08:50 | 6 | ) # 🛛 | 2 | Ú <u>R</u>  | ₹ <u>₹</u> |          |         |
|          |       |                |      |        |               |           |      |              |       |       |   |       |   |             |            |          |         |
| Schliel  | Ben   |                |      |        |               |           |      |              |       |       |   |       |   |             |            |          |         |

Select the type of exam:

| Neue Prüfung                                           |
|--------------------------------------------------------|
| Prüfung zur Unterrichtsstunde 16.01.2016 08:00 - 08:50 |
| Prüfungsart                                            |
| Klassenarbeit 🔹                                        |
| Datum<br>16.01.2016                                    |
| Beginnzeit Endzeit                                     |
| 08:00 💌 08:50 💌                                        |
|                                                        |
| Fach                                                   |
| D                                                      |
| Klassen                                                |
| 1A                                                     |
| Weiter Abbrechen                                       |

Assign the students who take part in the exam:

| Neue Prüfung : Schüler                       |              |         |                 |        |  |  |
|----------------------------------------------|--------------|---------|-----------------|--------|--|--|
| Klassenarbeit 16.01.2016 08:00 - 08:50 D, 1A |              |         |                 |        |  |  |
|                                              |              |         |                 |        |  |  |
| Auswahl                                      | Familienname | Vorname | Geschlecht      | Klasse |  |  |
|                                              | Brummbär     | Lisa    | 8               | 1A     |  |  |
| <b>~</b>                                     | Hatschi      | Sabine  | 8               | 1A     |  |  |
|                                              | Schlafmütz   | Peter   | o <sup>n</sup>  | 1A     |  |  |
|                                              | Seppl        | Josef   | 6 <sup>74</sup> | 1A     |  |  |
| Zurück Weiter Abbrechen                      |              |         |                 |        |  |  |

You can optionally give a name to the exam and add a text/description.

If you have defined respective user group settings (possible via <Administration> | <User groups> | <edit – pen symbol>) you can change the supervision teacher and rooms:
|     |      | /        | -            |
|-----|------|----------|--------------|
| •   | 0110 | 1.100111 | i ince       |
| r u |      | PHI      |              |
| 1.1 | CuC. |          | <b>U</b> IIU |
|     | ~~~  |          |              |

Klassenarbeit 16.01.2016 08:00 - 08:50 D, 1A Fer, Foss

| Bezeichnung            |                                   |
|------------------------|-----------------------------------|
| D-Klausur              |                                   |
| Text                   |                                   |
| Letzte Klausur des Ser | mesters                           |
| Zugowiesepe Lebrer     |                                   |
|                        | Aufnishtalahras hiszufüran        |
| 108:00 Fe              | FOSS X Autsichtsiehrer hinzurügen |
| Räume                  |                                   |
| EDV1                   | <b>A</b>                          |
| EDV2                   |                                   |
| FEST                   |                                   |
| R12                    |                                   |
| R1A                    | *                                 |
|                        |                                   |
| Zurück Speichern       | Abbrechen                         |

After saving the exam details it is displayed in the timetable the following:

| Reg       | gulär            | Pri       | ifung            |
|-----------|------------------|-----------|------------------|
| 1A<br>D   | Fer, Foss<br>R1A | 1A<br>D   | Fer, Foss<br>R1A |
| 1A<br>D   | Fer, Foss<br>R1A | 1A<br>D   | Fer, Foss<br>R1A |
| 1A<br>GWK | MLa<br>R1A       | 1A<br>GWK | MLa<br>R1A       |
| 1A<br>RK  | Marx<br>R1A      | 1A<br>RK  | Marx<br>R1A      |

## Step 2: Importing of bookings/exams into Untis

Open the Import/Export window in Untis and click on the <Bookings> button to import all exams:

| Buchungen | Kurs | Studentenzahlen |
|-----------|------|-----------------|
| Studenten |      |                 |

You will then see all exams/bookings which have not yet been exported from WebUntis:

| Fehler | ID    | importiert                                                                                                    | mportiert Art |            | Std. Std.        |             | Lehrer           | Fach         | Klasse(n) | Raum            | (Raum) | Text |
|--------|-------|----------------------------------------------------------------------------------------------------|---------------|------------|------------------|-------------|------------------|--------------|-----------|-----------------|--------|------|
|        | E2    | <ul> <li>Image: A second second s</li></ul> | Prüfung       | 09.01.2016 | 09.01.2016 1     |             | Fer,Foss         | D            | 1A        | R1A             |        |      |
|        |       |                                                                                                    |               |            |                  |             |                  |              |           |                 |        |      |
| Über   | mehrr | ien lo                                                                                                    | gnorieren     | E          | Buchur<br>markie | igen<br>ren | Prüfun<br>markie | igen<br>eren |           | <u>S</u> chließ | en     |      |

As a next step, either highlight all exams by hand or click on the <Select exams> and click on the <Apply> button.

Note: This exam is not relevant regarding substitutions, therefore it will not be imported into Untis by default. If, however, you want to import exams not relevant regarding substitutions, you can change this option in WebUntis in the settings: <Lesson> | <Settings>.

### Step 3: Display of exams in substitution window

Open the substitutions in substitution planning to see the imported exams:

|      | Klausur für beide Aufsichtslehrer                                                                                                    |      |      |      |           |               |           |      |        |             |          |        |                    |         |
|------|----------------------------------------------------------------------------------------------------|------|------|------|-----------|---------------|-----------|------|--------|-------------|----------|--------|--------------------|---------|
| Vtr- | Art                                                                                                    | Stun | Zeit | Fach | Klasse(n) | Schülergruppe | Vertreter | Raum | (Fach) | (Klasse(n)) | (Lehrer) | (Raum) | (Le.) nach         | Entfall |
| 0    | Klausur                                                                                                    | 1    | 8:00 | D    | 1A        |               | Fer       | R1A  |        |             |          |        |                    |         |
| 0    | Klausur                                                                                                    | 1    | 8:00 | D    | 1A        |               | Foss      | R1A  |        |             |          |        |                    |         |
| 1    | Entfall                                                                                                    | 1    | 8:00 |      | 1A        | _D_1A         |           |      | D      | 1A          | *Foss    | R1A    | Entfall für Lehrer |         |
| 3    | Entfall                                                                                                    | 1    | 8:00 |      | 1A        | _D_1A         |           |      | D      | 1A          | *Fer     | R1A    | Entfall für Lehrer |         |
|      | 3 Entfall 1 8:00 1A _D_1A D 1A "Fer R1A Entfall für Lehrer ☑<br>Entfall der regulären<br>Unterrichtsstunde für beide<br>Aufsichtslehrer |      |      |      |           |               |           |      |        |             |          |        |                    |         |

Examination: an exam is created for both supervision teachers in the first period.

Cancellation: the regular lesson is cancelled in the first period for both supervision teachers

### Note: different supervision teacher

If you would like to schedule a different teacher for the exam you can do this in the substitution window and then export the substitution to WebUntis. The same is true for changing the room.

Scenario 2:

Creating an exam in WebUntis and changing regular lessons (example: onehour lesson turns into a two-hour exam)

#### Step 1: Creating an exam in WebUntis

Steps for creating an exam: see Scenario 1, Step1 ' Creating an exam in WebUntis'

| Reg       | ulär             |    | Prüf           | ung          |            |  |
|-----------|------------------|----|----------------|--------------|------------|--|
| 1A<br>D   | Fer, Foss<br>R1A |    | 1A<br>D        | Fer,<br>R    | Foss<br>1A |  |
| 1A<br>M   | Arc<br>R1A       | 1A | Fer, Foss<br>D | 1A<br>M      | Arc<br>R1A |  |
| 1A<br>BIO | Arnim<br>BIS     |    | 1A<br>BIO      | Arnim<br>BIS |            |  |
| 1A<br>GWK | MLa<br>R1A       |    | 1A<br>GWK      | MLa<br>R1A   |            |  |

#### Step 2: Importing of bookings/exams into Untis

Open the Import/Export window in Untis and click on the <Bookings> button to import the exams:

| Buchungen | Kurs | Studentenzahlen |
|-----------|------|-----------------|
| Studenten |      |                 |

You will then see all exams/bookings which have not yet been exported from WebUntis:

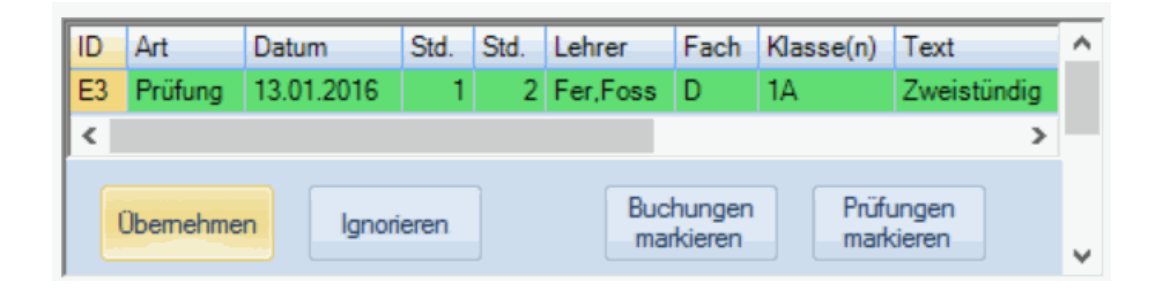

Either highlight all exams by hand or click on the <Select exams> and click on the <Apply> button.

#### Step 3: Display of exams in substitution window

Open the substitutions in substitution planning to see the imported exams:

|       |                                                                                                    |      |        |      |           | Klaı<br>fü    | usur in der ′<br>ir beide Aut | 1. und 2.Stu<br>fsichtslehre | nde<br>er |             |          |                |                    |         |
|-------|----------------------------------------------------------------------------------------------------|------|--------|------|-----------|---------------|-------------------------------|------------------------------|-----------|-------------|----------|----------------|--------------------|---------|
| Vtr-⊬ | Art                                                                                                    | Stun | c Zeit | Fach | Klasse(n) | Seharergruppe | Vertreter                     | Raum                         | (Fach)    | (Klasse(n)) | (Lehrer) | (Raum)         | (Le.) nach         | Entfall |
| 0     | Klausur                                                                                                    | 1    | 8:00   | D    | 1A        |               | Foss                          |                              |           |             | Entfall  | l für den Lehr | er der             |         |
| 0     | Klausur                                                                                                    | 1    | 8:00   | D    | 1A        |               | Fer                           |                              |           |             | 2.Stu    | nde des regu   | ılären             |         |
| 0     | Klausur                                                                                                    | 2    | 8:55   | D    | 1A        |               | Fer                           |                              |           |             |          | Unterrichts    |                    |         |
| 0     | Klausur                                                                                                    | 2    | 8:55   | D    | 1A        |               | Foss                          |                              |           |             |          |                |                    |         |
| 5     | Entfall                                                                                                    | 2    | 8:55   |      | 1A        |               |                               |                              | М         | 1A          | Arc      | R1A            | Entfall für Lehrer |         |
| 7     | Entfall                                                                                                    | 1    | 8:00   |      | 1A        | _D_1A         |                               |                              | D         | 1A          | *Foss    | R1A            | Entfall für Lehrer |         |
| 9     | Entfall                                                                                                    | 1    | 8:00   |      | 1A        | _D_1A         |                               |                              | D         | 1A          | *Fer     | R1A            | Entfall für Lehrer |         |
| 11    | Vertretung                                                                                                    | 2    | 8:55   |      | 9A        |               | ???                           | R12                          | М         | 9A          | Fer      | R12            | Entfall für Lehrer |         |
| 13    | Vertretung                                                                                                    | 2    | 8:55   |      | 8C        |               | ???                           | R8C                          | D         | 8C          | Foss     | R8C            | Entfall für Lehrer |         |
|       | 13       Vertretung       2       8:55       8C       ???       R8C       D       8C       Foss       R8C       Entfall für Lehrer         Möglichkeit der Eintragung von<br>Vertretungen für die 2.Stunde der<br>beiden Aufsichtslehrer im<br>regulären Unterricht       Möglichkeit der Eintragung von<br>Vertretungen für die 2.Stunde der<br>beiden Aufsichtslehrer im<br>regulären Unterricht       Entfall der 1.Stunde des<br>regulären Unterrichts für<br>beide Aufsichtslehrer |      |        |      |           |               |                               |                              |           |             |          |                |                    |         |

Examination: an exam is created for both supervision teachers in the first period.

Cancellation:

- the second period of the regular lesson of the respective teacher is automatically cancelled
- the first period of the regular lesson is cancelled for both teachers

Supervision: it is possible to select a substitution teacher for the second period of the regular lesson for both teachers.

## Scenario 3: Creating an exam in WebUntis in a block lesson (example: two-hour lesson turns into a two-hour exam)

#### Step 1: Creating an exam in WebUntis

Steps for creating an exam: see Scenario 1, Step1 ' Creating an exam in WebUntis'

| Reg | ulär | Prüfung |      |  |  |  |  |
|-----|------|---------|------|--|--|--|--|
| 1B  | Arc  | 1B      | Arc  |  |  |  |  |
| M   | R1B  | M       | R1B  |  |  |  |  |
| 1B  | Berg | 1B      | Berg |  |  |  |  |
| ME  | R1B  | ME      | R1B  |  |  |  |  |
| 1B  | Cala | 1B      | Cala |  |  |  |  |
| D   | R1B  | D       | R1B  |  |  |  |  |

### Step 2: Importing of bookings/exams into Untis

Open the Import/Export window in Untis and click on the <Bookings> button to import the exams:

| Buchungen | Kurs | Studentenzahlen |
|-----------|------|-----------------|
| Studenten |      |                 |

You will then see all exams/bookings which have not yet been exported from WebUntis:

| Fehler | ID   | Art     | Datum      | Std. | Std. | Lehrer                | Fach | Klasse(n)              | Raum | Text | (Raum)            | importiert                                                                                                    | ^ |
|--------|------|---------|------------|------|------|-----------------------|------|------------------------|------|------|-------------------|----------------------------------------------------------------------------------------------------|---|
|        | E4   | Prüfung | 13.01.2016 | 3    | 4    | Cala                  | D    | 1B                     | R1B  |      |                   | <ul> <li>Image: A second second s</li></ul> |   |
| <      |      |         |            |      |      |                       |      |                        |      |      |                   | >                                                                                                    |   |
| Über   | mehn | nen     | lgnorieren |      | B    | uchunger<br>narkieren | n    | Prüfungen<br>markieren |      |      | <u>S</u> chließen |                                                                                                    | ~ |

Either highlight all exams by hand or click on the <Select exams> and click on the <Apply> button.

### Step 3: Display of exams in substitution window

Open the substitutions in substitution planning to see the imported exams:

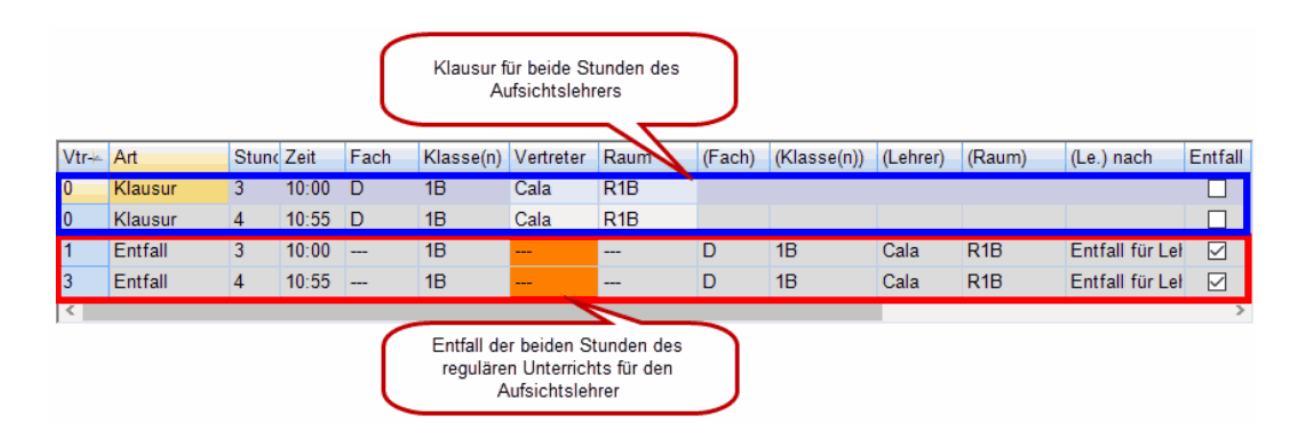

Examination: an examination is created in both periods for the supervision teacher

Cancellation: both periods of the regular lesson are cancelled for the supervision teacher

## Scenario 4: Creating an examination in Untis Course Scheduling (only possible with "Course Scheduling" module)

#### Step 1: Creating an examination in Untis

Go to <Course Scheduling> and click on the <Examination> button. The examination window is opened:

| Datei     Start     Dateneingabe     Planung     Stundenpläne       Image: Studenten Kurs-Studenten-Übersicht     Image: Studenten-Kurs-Wahl     Image: Studenten-Kurs-Wahl     Image: Studenten-Kurs-Wahl                                                                                                    | Kursplanung Module<br>-Studenten-Wahl ×<br>-Studenten-Matrix ×<br>zuordnungen aufheben                                     |                                 |
|----------------------------------------------------------------------------------------------------|----------------------------------------------------------------------------------------------------|---------------------------------|
|                                                                                                    |                                                                                                    |                                 |
| 07.09.2015 v 03.07.2016 v ministration of the second second secon | 07.09.2015  Datum  Stunde von  Name                                                                                        | Ok<br>Abbrechen<br>Neue Klausur |
|                                                                                                    | Text                                                                                                    |                                 |
|                                                                                                    | Kurse         Bänder         Statistik         Studenten           Auswahl         Auswahl         Auswahl         Auswahl |                                 |

Create a new examination by clicking on the <New exam> button. You need details such as exam name, date, period, teacher, rooms and course/lesson:

| Datei Start Dateneingabe Planung S                  | Stundenpläne Kursplanung Module                                                |                         |                                          |              |  |  |  |  |  |  |  |  |  |  |  |
|-----------------------------------------------------|--------------------------------------------------------------------------------|-------------------------|------------------------------------------|--------------|--|--|--|--|--|--|--|--|--|--|--|
| Studenten Kurs-Studenten-Übersicht Studenten-Kurs-W | I Kurs-Studenten-Wahl *<br>Kurs-Studenten-Matrix *<br>Kurszuordnungen aufheben | Matrix Totaloptimierung | ahreswechsel *<br>Klasse/St<br>selektier | ufe<br>:n *  |  |  |  |  |  |  |  |  |  |  |  |
| le Klausuren                                        | lausuren                                                                       |                         |                                          |              |  |  |  |  |  |  |  |  |  |  |  |
| - Alle - 🝸   - Alle - 🝸   🎦 🖺 💥 🔊   💖   🔯   🎂 🧑     |                                                                                |                         |                                          |              |  |  |  |  |  |  |  |  |  |  |  |
| 07.09.2015 • 03.07.2016 • •                         |                                                                                | 13.01.2016 🗐 🖛 Datum    |                                          | Ok           |  |  |  |  |  |  |  |  |  |  |  |
| Tag Von Bis Name Text Kurse St                      | udt Lehrer Räume Klas Vertretungsplanung                                       | 1 Stunde von 1          | Stunde bis                               | Abbrechen    |  |  |  |  |  |  |  |  |  |  |  |
| 13.01 1 D-Klausur Letzte Klausur D/24               | 7 Fer, Foss R1A 1A 🗹                                                           | D-Klausur Name          |                                          | Neue Klausur |  |  |  |  |  |  |  |  |  |  |  |
|                                                     |                                                                                | Lata Marina             |                                          |              |  |  |  |  |  |  |  |  |  |  |  |
|                                                     |                                                                                |                         | lext                                     |              |  |  |  |  |  |  |  |  |  |  |  |
|                                                     |                                                                                |                         | r/Räume                                  |              |  |  |  |  |  |  |  |  |  |  |  |
|                                                     |                                                                                | Kurse Bänder Sta        | atistik Studenten                        |              |  |  |  |  |  |  |  |  |  |  |  |
|                                                     |                                                                                | Auswahl Auswahl         | Auswahl                                  |              |  |  |  |  |  |  |  |  |  |  |  |
|                                                     |                                                                                | Unterr Fa. Le. N        | lame Kla. Kurs                           |              |  |  |  |  |  |  |  |  |  |  |  |
|                                                     |                                                                                | 24 D Foss B             | alblair 1A D                             |              |  |  |  |  |  |  |  |  |  |  |  |
|                                                     |                                                                                |                         | iner IA D<br>Sepol IΔ D                  |              |  |  |  |  |  |  |  |  |  |  |  |
|                                                     |                                                                                | B                       | Rummbär 1A D                             |              |  |  |  |  |  |  |  |  |  |  |  |
|                                                     |                                                                                | н                       | latschi 1A D                             |              |  |  |  |  |  |  |  |  |  |  |  |
|                                                     |                                                                                | P                       | impel 1A D                               |              |  |  |  |  |  |  |  |  |  |  |  |
|                                                     |                                                                                | S                       | chlatmutz 1A D                           |              |  |  |  |  |  |  |  |  |  |  |  |

| e | examination in substitution planning.                                                                                                    |                                      |                               |                                     |                             |                               |                      |                                    |                                   |                                                         |                                          |                             |                        |                                       |                |            |                    |                          |         |                                    |
|---|----------------------------------------------------------------------------------------------------|--------------------------------------|-------------------------------|-------------------------------------|-----------------------------|-------------------------------|----------------------|------------------------------------|-----------------------------------|---------------------------------------------------------|------------------------------------------|-----------------------------|------------------------|---------------------------------------|----------------|------------|--------------------|--------------------------|---------|------------------------------------|
|   | @ k                                                                                                    | Klaus                                | ure                           | n                                   |                             |                               |                      |                                    |                                   |                                                         |                                          |                             |                        |                                       |                |            |                    |                          |         |                                    |
|   | - A                                                                                                    | Alle -                               | *                             | l -                                 | All                         | le -                          | •                    |                                    | t 🖻                               | 🗙 🍰                                                     | <b>\$</b>                                | ц <b>е</b>                  | ł.                     | k 🙆                                   |                |            |                    |                          |         |                                    |
|   | 07.0                                                                                                    | 9.201                                | 15                            |                                     | - 0                         | 03.07                         | 7.20                 | 16                                 | •                                 |                                                         |                                          |                             |                        |                                       |                |            |                    |                          |         |                                    |
|   | Tag                                                                                                    | Vo                                   | n                             | Bis                                 | N                           | lame                          | •                    | 1                                  | Text                              |                                                         | Kurse                                    | Stu                         | dt                     | Lehrer                                | R              | äume       | Klas               | Vertr                    | etun    | gsplanung                          |
|   | 13.0                                                                                                    | )1                                   | 1                             | 1                                   | D                           | )-Kla                         | usu                  | r L                                | .etzte                            | Klausur                                                 | D/24                                     |                             | 7                      | Fer, Fos                              | s R            | 1A         | 1A                 |                          | Ŀ       | <b>_</b>                           |
| c | han                                                                                                    | ging 1                               | t <mark>o S</mark>            | Subs                                | stitu                       | ution                         | <mark>ı Pla</mark>   | anni                               | ing aft                           | <mark>er creatir</mark>                                 | <mark>ng an e</mark>                     | exam:                       |                        |                                       |                |            |                    |                          | L       |                                    |
| ( |                                                                                                    |                                      |                               |                                     |                             |                               |                      |                                    |                                   |                                                         |                                          |                             |                        |                                       |                |            |                    |                          |         |                                    |
|   | Vetreter Von-Bis Von-Bis Von-Bis Von-Bis Vetreter Von-Bis Von-Bis Vetreter Von-Bis Vetreter Vetreter Vetreter Vetret |                                      |                               |                                     |                             |                               |                      |                                    |                                   |                                                         |                                          |                             |                        |                                       |                |            |                    |                          |         |                                    |
|   | Vtr-N Ar                                                                                                    | rt<br>Inucur                         | Da<br>13                      | tu⊢ Stu<br>1 1                      | nc Tag                      | g                             | Zeit<br>8:00         | Fach                               | Klasse(                           | n) Schülergruppe                                        | Vertreter                                | Raum                        | (Fa                    | ch) (Klasse(n))                       | (Lehrer)       | (Raum)     | (Le.) n            | ach                      | Entfall | Vertretungs-Text<br>Letzte Klausur |
|   |                                                                                                    | lausur                               | 13                            | 1 1                                 | Mi                          |                               | 8.00                 | D                                  | 14                                |                                                         | Fer                                      | R1A                         |                        |                                       |                |            |                    |                          |         | des Semesters<br>Letzte Klausur    |
|   | 1 Er<br>3 Er                                                                                                    | ntfall<br>ntfall                     | 13.                           | 1. 1<br>1. 1                        | Mi                          |                               | 8:00<br>8:00         |                                    | 1A<br>1A                          | _D_1A<br>_D_1A                                          |                                          |                             | D                      | 1A<br>1A                              | *Foss<br>*Fer  | R1A<br>R1A | Entfall<br>Entfall | für Lehrer<br>für Lehrer |         | des Semesters                      |
|   | xam<br>ance<br>Step<br>xpor                                                                                                    | ninatio<br>ellatio<br>2: E<br>rt the | on:<br>on:<br><b>xp</b><br>su | an o<br>the<br><b>ort o</b><br>bsti | exa<br>reg<br>of e<br>tutio | am is<br>gular<br>exar<br>ons | les:<br>nin<br>the   | eate<br>son<br><b>atic</b><br>n to | ed for<br>i is ca<br>on to<br>Web | both teac<br>ncelled ir<br><b>WebUnt</b> i<br>Untis (ex | hers in<br>the fi<br>i <b>s</b><br>ams a | n the r<br>rst pe<br>re tra | first<br>erioc<br>nsfe | t period.<br>I for both<br>erred as y | teac<br>well): | chers      |                    |                          |         |                                    |
|   | 07.0                                                                                                    | <u>t</u> artda<br>9.201              | tum<br>5                      | ۱<br>۷                              | Sc                          | hulb                          | egin                 | n                                  | -                                 |                                                         |                                          |                             |                        |                                       |                |            |                    |                          |         |                                    |
|   | Obe                                                                                                    | ertrage<br>7.9.2<br>Stamm            | en r<br>015<br>Idat           | en                                  | We                          | ebUn<br>1<br>U                | tis<br>2.1.<br>Inter | 201<br>richt                       | 6<br>t                            | 12.1.2<br>Vertre                                        | 2016<br>tung                             |                             |                        |                                       |                |            |                    |                          |         |                                    |
| T | he e                                                                                                    | xam                                  | is (                          | disp                                | laye                        | ed ir                         | <mark>n the</mark>   | e W                                | /ebUn                             | tis timeta                                              | ible as                                  | follow                      | vs:                    |                                       |                |            |                    |                          |         |                                    |

Mi. 13.01.2016

| 1A  | Fer, Foss |
|-----|-----------|
| D   | R1A       |
| 1A  | Arc       |
| M   | R1A       |
| 1A  | Arnim     |
| BIO | BIS       |
| 1A  | MLa       |
| GWK | R1A       |

| Click on the exam period in the timetable and select the questionmark icon in the details of the period (you can also get to the exam via the class registration main page):                                                                                |
|----------------------------------------------------------------------------------------------------|
| Klasse: 1A<br>U-Nr Art Aktivitätsart Fach Klasse Schülergruppe Lehrer Raum Bemerkung Von Bis<br>2400 2 2 Unterricht D 1A _D_1A Fer, Foss R1A Berggorillas 08:00 08:50 3 2 0 2 2 0 2 2 0 2 2 0 2 2 0 2 2 2 0 2 2 2 0 2 2 2 2 2 2 2 2 2 2 2 2 2 2 2 2 2 2 2 2 |
| Here you can give grades:                                                                                                    |
| D-Klausur<br>13.01.2016 08:00 - 08:50 D, 1A<br>Fer, Foss                                                                                                    |
| Zugewiesene Lehrer<br>08:00 - 08:50 Fer                                                                                                    |
| Räume<br>R1A                                                                                                    |
| Name<br>D-Klausur                                                                                                    |
| Text<br>Letzte Klausur des Semesters                                                                                                    |
| Verantwortlicher Untis                                                                                                    |
| Ruckgabe am Ruckgabe durch<br>Notenschema<br>Notenschema_UntisKlausur ▼                                                                                                    |
| Noten eintragen Notenstatistik                                                                                                    |
| Aufgegeben am 12.01.2016 15:14:51 von Untis<br>Geändert am 12.01.2016 15:18:50 von admin<br>Note: default examination type                                                                                                    |

It is best to create a default examination type for examinations to be imported from Untis. In WebUntis you will find this option under <Administration> | <Integration> | <Untis> | <Default exam-type for exams>.

### Note: Grading schemes

If you do not have any possibility to grade the students during the exam make sure that youhave created a grading scheme. Create grading schemes: <Master data> | <Grading schemes> and assign them to the respective exam types under <Master data> | <Types of examinations>.

### Note: Change of examination in different program

Changing an examination imported from Untis is not possible in WebUntis. You need to do the changes in Untis in this case.

### 9.3.2 Additional information

### Transfer or ignore exams

We recommend to transfer imported exams to Untis in order to maintain consistency of WebUntis and Untis.

| ID                                                                                                    | Art                                      | Datum      | Std. | . Std. Lehre |       | Fach | Klasse(n) | Raum | Text | (Raum) | importiert            | ^ |  |  |  |
|----------------------------------------------------------------------------------------------------|------------------------------------------|------------|------|--------------|-------|------|-----------|------|------|--------|-----------------------|---|--|--|--|
| E5                                                                                                    | Prüfung                                  | 09.01.2016 | 4    | 4            | Кер   | GSPB | 5C        | R5C  |      |        | × -                   |   |  |  |  |
| E6                                                                                                    | Prüfung                                  | 08.01.2016 | 12   | 12           | Gauss | LUK  | 5A,5B,5C  | W20  | 20   |        | <ul> <li>V</li> </ul> |   |  |  |  |
| <                                                                                                    | C 100 100 100 100 100 100 100 100 100 10 |            |      |              |       |      |           |      |      |        |                       |   |  |  |  |
| Übernehmen         Ignorieren         Buchungen<br>markieren         Prüfungen<br>markieren         Schließen |                                          |            |      |              |       |      |           |      |      |        | hließen               | ~ |  |  |  |

### **Deleting exams in WebUntis**

No information is transferred to Untis when exams are deleted in WebUntis. If you delete exams in WebUntis you need to communicate this to Untis via substitution planning. Only then such changes are also transferred to Untis.

Exams can be deleted in the substitution window of Untis substitution planning. All consequences of deleting this exam are then also undone in Untis.

It is important to adjust the setting <Transfer of exams to Untis until [days] in the future> in WebUntis to the scheduling time range: Go to <Lessons> | <Settings>.

Let's assume that Untis substitution planning has a planning range of 7 days, then you need to adjust the setting to 7.

### **Deleting exams in Untis**

An exam created in Untis and already exported to WebUntis can be deleted either via the substitution planning or the examination window. After deleting it in Untis, it is necessary to export all substitutions to WebUntis in order to have these changes also in WebUntis.

An exam created in WebUntis and imported to Untis can be deleted in Untis but will only have consequences on Untis and will not be transferred via the substitution export to WebUntis. This means that you need to delete the exam in both Untis and WebUntis in this case.

### Multi-period exams in WebUntis and Untis

When creating multi-period exams, we recommend the following:

As you have done up to now, multi-period exams are created as one-period exams in the regular lesson at the beginning of the semester.

Before transferring the exams to Untis, the extension to a multi-period exam (i.e. scheduling in Untis up to now) will be carried out in WebUntis: Go to the <Change> button in the exam, modify the time and assign supervision teachers (these rights need to be defined per user group under <Administration> | <User groups> | <Edit/pen icon)).

As a next step, it is necessary to import the modified exams to Untis via booking import.

It is important to adjust the setting <Transfer of exams to Untis until [days] in the future> in WebUntis to the scheduling time range: Go to <Lessons> | <Settings>. Let's assume that Untis substitution planning has a planning range of 7 days, then you need to adjust the setting to 7.

### Transfer of exams in the future

Whenever you miss an exam after having imported them to Untis, got to <Lessons> | <Settings> in WebUntis and check the option <Transfer of exams to Untis until [days] in the future>.

### Standard type for exams from Untis

When you create exams in Untis and export them to WebUntis: Go to WebUntis, <Administration> | <Integration> | <Untis> and create a standard type for exams for these exams and the grading scheme of this type of exam will automatically be applied.

### Selection of room for multi-period exams in WebUntis

When creating multi-period exams in WebUntis only the rooms are shown which are available in all exam periods.

### Settings for selection of rooms and supervision teachers for exams

When creating an exam in WebUntis it is possible to add potential supervision teachers and to change exam rooms. All settings can be activated per user group. Go to <Administration> | <Users> and click on the respective user group (or on the pen icon) for editing the options <May change the exam room> and <May change the supervision teacher>.

Changing these rights will become effective at the next login of the respective user group.

## Additional exam options in WebUntis

Go to <Lessons> | <Settings> for additional options to administer exams.

## 9.4 Importar reservas

Todas las reservas disminuyen la disponibilidad de las aulas, de los profesores o de los grupos. Por lo tanto, el responsable de organizar las sustituciones de cada día, debe tener estos datos importándolos desde WebUntis.

Procedimiento de la importación de datos desde WebUntis a Untis:

1.) El traspaso de datos se ejecuta desde Untis mediante la aplicación <Archivo> -> <Importación/ Exportación> -> Categoría <Untis> -> <WebUntis> (o a través del módulo <<Info>-Horarios en la red>).

2.) Untis captará la nueva ocupación de aulas, de profesores y de grupos pulsando la pestaña <Gestiones>.

3.) En el módulo <Planificación de sustituciones> de Untis las horas con una nueva ocupación aparecerán como "Tareas especiales" o "Cambio de aula".

| 🙆 Ві | Jchungen vor | n WebUntis Te | ermin |      |                        |               |                |      |                                    |        |            |                        |  |
|------|--------------|---------------|-------|------|------------------------|---------------|----------------|------|------------------------------------|--------|------------|------------------------|--|
| ID   | Art          | Datum         | Std.  | Std. | Lehrer                 | Fach          | Klasse(n)      | Raum | Text                               | (Raum) | importiert | Fehler                 |  |
| B8   | Sondereins.  | 26.07.2016    | 8     | 8    | B Hugo                 |               |                | Phys |                                    |        |            | Lehrer nicht verfügbar |  |
| B9   | Sondereins.  | 26.07.2016    | 8     | 8    | 3 Hugo                 |               |                |      |                                    |        |            | Lehrer nicht verfügbar |  |
| B12  | Sondereins.  | 28.07.2016    | 8     | 8    | B Hugo,Asim,Rub        | His           | 1a,1b          | Phys | Neuer Unterricht für unser Projekt |        |            | Lehrer nicht verfügbar |  |
| B12  | Sondereins.  | 04.08.2016    | 8     | 8    | B Hugo,Asim,Rub        | His           | 1a,1b          | Phys | Neuer Unterricht für unser Projekt |        |            | Lehrer nicht verfügbar |  |
| B12  | Sondereins.  | 11.08.2016    | 8     | 8    | B Hugo,Asim,Rub        | His           | 1a,1b          | Phys | Neuer Unterricht für unser Projekt |        |            | Lehrer nicht verfügbar |  |
| B12  | Sondereins.  | 18.08.2016    | 8     | 8    | B Hugo,Asim,Rub        | His           | 1a,1b          | Phys | Neuer Unterricht für unser Projekt |        |            | Lehrer nicht verfügbar |  |
| B12  | Sondereins.  | 25.08.2016    | 8     | 8    | B Hugo,Asim,Rub        | His           | 1a,1b          | Phys | Neuer Unterricht für unser Projekt |        |            | Lehrer nicht verfügbar |  |
| B14  | Sondereins.  | 19.08.2016    | 8     | 8    | 3 Callas,Cer           | Ко            | 3b             |      | Gemeinsames Kochen                 |        |            | Lehrer nicht verfügbar |  |
| B15  | Sondereins.  | 01.08.2016    | 7     | 8    | 3 Hugo                 | Mat           | 3b,3a,2a       |      |                                    |        |            | Lehrer nicht verfügbar |  |
| B15  | Sondereins.  | 08.08.2016    | 7     | 8    | B Hugo                 | Mat           | 3b,3a,2a       |      |                                    |        |            | Lehrer nicht verfügbar |  |
| B15  | Sondereins.  | 15.08.2016    | 7     | 8    | 3 Hugo                 | Mat           | 3b,3a,2a       |      |                                    |        |            | Lehrer nicht verfügbar |  |
| B15  | Sondereins.  | 22.08.2016    | 7     | 8    | 3 Hugo                 | Mat           | 3b,3a,2a       |      |                                    |        |            | Lehrer nicht verfügbar |  |
| B15  | Sondereins.  | 29.08.2016    | 7     | 8    | B Hugo                 | Mat           | 3b,3a,2a       |      |                                    |        |            | Lehrer nicht verfügbar |  |
| B6   | Raum-Vtr.    | 27.07.2016    | 2     | 1    | 2 Hugo                 | His           | 2a             | Phys | Raumänderung                       |        |            |                        |  |
| E5   | Prüfung      | 28.07.2016    | 4     | 4    | 4 Gauss                | Mat           | 3a             | R3a  |                                    |        |            |                        |  |
| E6   | Prüfung      | 27.07.2016    | 4     | 4    | 4 Asim                 | Mat           | 1b             | R1b  |                                    |        |            |                        |  |
| E9   | Prüfung      | 23.07.2016    | 2     | 1    | 2 Hugo                 | Gw            | 3a             | R3a  |                                    |        |            |                        |  |
| E10  | Prüfung      | 11.07.2016    | 3     | 1    | 3 Hugo                 | His           | 4              | R3a  |                                    |        |            |                        |  |
| E11  | Prüfung      | 18.07.2016    | 3     | 1    | 3 Hugo                 | His           | 4              | R3a  |                                    |        |            |                        |  |
| 0    | bemehmen     | Ignorieren    |       |      | Buchungen<br>markieren | Prüfu<br>mark | ingen<br>ieren |      | Schließen                          |        |            |                        |  |

El responsable de organizar las sustituciones decide si las "Tareas especiales" y los cambios de aula importados de WebUntis alteran los horarios del día, de tal manera que debe gestionarlos en el módulo <Planificación de sustituciones>.

### Atención: Captar o ignorar las reservas

Para ir sobre seguro recomendamos captar todas las reservas o ignorarlas en su totalidad.

### Segunda importación de las reservas

Se importa cada reserva sólo una vez. En caso de ser necesaria una repetición de la importación debe desactivar en WebUntis, en el menú <Gestiones> -> <Reservas>, el corchete <exportada> para aquellas reservas que ya han sido exportadas previamente en caso de desear de exportarlas de nuevo.

# 9.5 Hora de consulta en Untis

En Untis se identifica la materia, que se ha definido como "Hora de consulta" de padres o alumnos, con la letra "S" en el menú <Materias> -> <Datos básicos> -> <Símbolos estadísticos>.

| 4 /          | Marco horario                                  | Materias | Horario    | os Valores          | Sust. |   |
|--------------|------------------------------------------------|----------|------------|---------------------|-------|---|
|              |                                                | , [      |            | Seudónimo (Alias)   |       | 1 |
| П            | ) Materia importante                           | [        | -          | Sección             |       |   |
|              | ) Marginal-1                                   |          | (2) Admit  | irmat. 2x/día       |       |   |
|              | ) Marginal-2                                   | [        | (G) No e   | n horas marg.       |       |   |
| Hor          | as dobles                                      |          |            |                     |       |   |
|              | (D) No sepa/Crear `HI                          | H dobl`  | (E) 'Ho.do | obl.'en recreos '*' |       |   |
| □ (P<br>☑ (S | ) Sin vigilancia antes/d<br>) Hora de consulta | lespués  |            |                     |       |   |
|              |                                                |          |            |                     |       |   |

## 9.6 Conjuntos de alumnos en Untis

La definición de las denominaciones de los Conjuntos de alumnos en Untis, en lugar de hacerla en WebUntis, antes de la exportación de datos, tiene varias ventajas para el trabajo en WebUntis. Será posible:

## Definición de Conjuntos de alumnos en Untis

Los Conjuntos de alumnos con los cuales se quieren trabajar en WebUntis deben estar definidos previamente en Untis.

El Conjunto de alumnos de una clase se define en Untis en el menú <Clases>, columna <Conjunto>.

| Atención: Cada clase con su propio Conjunto                                                       |  |  |  |  |  |  |  |  |  |  |  |  |  |  |
|---------------------------------------------------------------------------------------------------|--|--|--|--|--|--|--|--|--|--|--|--|--|--|
| Aunque haya otra materia con los mismos alumnos, un Conjunto de alumnos sólo sirve para una única |  |  |  |  |  |  |  |  |  |  |  |  |  |  |
| clase.                                                                                            |  |  |  |  |  |  |  |  |  |  |  |  |  |  |

| U-Nr |   | Art | Aktivitätsart | Klasse | Schülergruppe | Fach | Lehrer | Wst | Von        | Bis        | Termine |       | Schüler | Schülergruppen | Berichte |
|------|---|-----|---------------|--------|---------------|------|--------|-----|------------|------------|---------|-------|---------|----------------|----------|
| 700  | P |     | Unterricht    | 1a     | Wk_1a         | Wk   | Ander  | 2   | 30.07.2018 | 28.07.2019 | 1       | 🛛 🚱 🚱 | 2       | M 2            | E.       |
| 2800 | Ø |     | Unterricht    | 1b     |               | His  | Ander  | 1   | 30.07.2018 | 28.07.2019 | 1 1     | 🛛 🚱 🖓 | 2       | <b>224</b>     | E        |
| 7800 | 1 |     | Unterricht    | 1b     |               | Wk   | Ander  | 1   | 30.07.2018 | 28.07.2019 | 1       | [ 🛛 🖓 | 2       | **             | 1        |

#### Asignación automática de las denominaciones a los Conjuntos

Si se escribe, en la columna <Conjunto>, el símbolo "?"de interrogación, Untis asignará automáticamente una denominación al conjunto de la clase. Estará compuesta por las iniciales de los grupos y de la materia de la clase.

Si se escribe, en la columna <Conjunto> la letra "S" la denominación del conjunto de la clase estará

compuesta por las iniciales de la materia, del grupo y del profesor. Si se usa en la columna <Conjunto> el símbolo "%" la denominación del conjunto de la clase estará compuesta por una combinación de la materia, del grupo y del aula. Además, si se añade el símbolo "#" se generará en un cambio en serie una numeración.

## Entrada de Conjuntos de alumnos en Untis

En desdoblamientos se entran en Untis para cada clase el Conjunto de alumnos que la tienen como materia. Ayuda después a los profesores a la hora de asignar a sus clases a los alumnos que tiene.

A continuación se exportan los Conjuntos de alumnos desde Untis a WebUntis, donde se realiza la asignación de los alumnos a ellos.

Atención: Derecho de asignar a alumnos a clases

Los profesores deben tener el derecho asignar alumnos a sus clases si se quiere delegar esta tarea a ellos.

## 9.6.1 Ambiguity

With some lesson constellations it can happen that the name of a combination is ambiguous, i.e. it is given to a class/subject combination more often than once.

In such cases entering a student group shows Untis how the ambiguous lessons are related and/or if they should be split up.

Example:

| ٩    |               |      |     |     |        | Kla     | sse 1a / Klass | e             |          |           |           | • 23   |
|------|---------------|------|-----|-----|--------|---------|----------------|---------------|----------|-----------|-----------|--------|
| 1a   |               | -    | •   | E I | LT 🕽   | 🕻   🔜 🤊 | 7 🄄 🔗          | 🖉 🖘 - I 🕓     | NN NN    | a 🕹 🖓     | ۵ - 🔄     | 3      |
| U-Nr | 🕀 Kl,Le       | Nvpl | Wst | Jst | Lehrer | Fach    | Klasse(n)      | Schülergruppe | Fachraum | Stammraum | Dopp.Std. | Block  |
| 11   | 4, 1          |      | 2   |     | Hugo   | Gw      | 1a,1b,2a,2b    |               |          | R1a       |           |        |
| 7    | <b>2,3</b>    |      | 2   |     | Ander  | Wk      | 1a             | Wk_1a         | Werkr    | R1a       | 1-1       |        |
|      |               |      |     |     | Gauss  | Wk      | 1b             | Wk_1b         | Werkr    | R1a       |           |        |
|      |               |      |     |     | Curie  | Tw      | 1a,1b          | Tw_1a1b       | Twr      |           |           |        |
|      | l             |      |     |     |        |         |                |               |          |           |           |        |
| 73   | <b>⊕</b> 2, 2 |      | 3   |     | Arist  | SportM  | 1a,1b          | SportM_1a1b   | Th2      | R1a       |           |        |
| 31   |               |      | 5   |     | Arist  | Mat     | 1a 🛛           |               |          | R1a       |           |        |
| 33   | 📮 1, 2        |      | 5   |     | Arist  | E       | 1a             |               |          | R1a       |           |        |
|      | -             |      |     |     | Curie  | E       | 1a             |               |          |           |           |        |
|      | L.            |      |     |     |        |         | L              |               |          |           |           |        |
| 35   | Đ             |      | 2   |     | Callas | Mus     | 1a             |               |          | R1a       |           |        |
| 39   |               |      | 2   |     | Callas | Ke      | 1a             |               |          | R1a       | 1-1       |        |
| 46   |               |      | 2   |     | Nobel  | Rel     | 1a             |               |          | R1a       |           |        |
| 53   |               |      | 5   |     | Rub    | D       | 1a             |               |          | R1a       |           |        |
| 63   |               |      | 2   |     | Cer    | Bio     | 1a             |               |          | R1a       |           |        |
| 70   | 2, 1          |      | 1   |     | Curie  | Tw      | 1a,1b          | Tw_1a1b       | Twr      | R1a       |           |        |
|      |               |      |     |     |        |         |                |               |          |           |           |        |
|      |               |      |     |     |        |         |                |               |          |           |           |        |
| • L  | J-Nr          | 33   |     | ÷   |        |         |                |               | Klasse   |           |           | · · .: |

In the aforementioned example, an English lesson is taught by two teachers.

In the case of a split lesson you need to enter different student group names into both coupling lines. (e.g.:  $E_1a_1$  and  $E_1a_2$ ).

In the case of team teaching you need to enter the same name for both student groups (e.g.:  $E_1a$  and  $E_1a$ ).

### Warning: Do not change the combination subject, class student group

The combination subject/student group and/or subject/class (if there are no student groups) must stay the same across all terms. If you change a lesson in one of these fields Untis proposes to create it anew from the current term onwards. Alternatively the change can also be carried out in the mother terms, i.e. retrospectively, which should only be done with caution, and only when you know about the consequences this has on the class register.

| 🎱 08      | b - Morgen         | roth / Klass |          |     |                                |             |                        |        |                       |               |                       |                  |
|-----------|--------------------|--------------|----------|-----|--------------------------------|-------------|------------------------|--------|-----------------------|---------------|-----------------------|------------------|
| 100       |                    | 1 🖬 🗧        | <u> </u> | 8 🗐 | . 🝸 췵 🔗                        | S 7         | * 🕓 📆 🐹                | R      | & 🖉 🔍 🤞               | ) 🔓 - 🍓       | · 🙆                   |                  |
| U-Nr      | ± KI,Le            | Nvpl Std.    | Wst      | Jst | Fach                           | Lehrer      | Klasse(n)              |        | Schülergruppe         | Ŧ             | Text                  | Fac              |
|           |                    | 0            | 60.00    | 0   |                                |             |                        |        |                       |               |                       |                  |
| 384       | 4, 1 (c)           |              | 4        |     | Spa8-2                         | San         | 8a, 8b, 8c             | $\sim$ | Spa8-2_8a8b8c8d       |               |                       | 2.FS             |
| 383       | 4, 1 (c)           |              | 4        |     | Spa8-1                         | Wei         | 8a,8b,8c,8d            |        | Spa8-1_8a8b8c8d       |               |                       | 2.FS             |
| 464       | 1 4, 2 (c) 🗄       |              | 4        |     | Frage                          |             |                        |        |                       |               |                       | x                |
| 1383      | 4, 1 (c)           |              | 4        |     | inge                           |             |                        |        |                       |               |                       | 5                |
| 156       | 4, 1 (c)           |              | 4        |     | Die Felder Klasse              | , Fach un   | d Schülergruppe sin    | d we   | sentliche Unterschei  | dungsmerkm    | ale eines Unterrichte | 98 <sup>ES</sup> |
| 1138      | 4, 1 (c)           |              | 4        |     | und dürfen in vers             | schiedene   | en Perioden nicht un   | tersc  | hiedlich sein.        |               |                       |                  |
| 145       | (i)                |              | 1        |     | Sie können nun                 |             |                        |        |                       |               |                       |                  |
| 143       |                    |              | 2        |     | Sie Ronnennan,                 |             |                        |        |                       |               |                       | D                |
| 386       |                    |              | 2        |     | Ontionen                       |             |                        |        |                       |               |                       | 2                |
| 146       |                    |              | 4        |     | opuonen                        |             |                        |        |                       |               |                       |                  |
| 137       |                    |              | 4        |     | <ul> <li>Die Änderu</li> </ul> | ing in alle | n Perioden (auch in    | Mutte  | erperioden) durchfüh  | ren.          |                       |                  |
| 136       |                    |              | 1        |     |                                |             |                        |        |                       |               |                       | 20               |
| 141       | ± 1, 2             |              | 1        |     | Einen neue                     | en Unterri  | cht für 8a,8b,8c, Sp   | a8-2   | anlegen. Alle Eigens  | chaften des u | ursprünglichen        | 35               |
| 1176      | <ul><li></li></ul> |              | 1        |     | Onterrichts     Ohbrechen      | werden (    | dabei kopiert, der urs | sprun  | gliche Unterricht aus | der aktiven   | Penode entremt.       | þ                |
| 1394<br>< | 10. 1              |              | 0        |     |                                |             |                        |        | [                     | Fortsetzen    |                       | 2                |

## **Cases of ambiguity**

In the following cases you need to solve the problem of ambiguity by entering student groups.

1. Splitting up of groups (different student groups)

| 🎱 Kla | asse la      | (Gaus      | s) / KI | asse |        |        |             |           |               |            | - • ×                 |
|-------|--------------|------------|---------|------|--------|--------|-------------|-----------|---------------|------------|-----------------------|
| 1a    |              |            |         |      |        |        | :  🗄 📑 .    | 📑 🗶 i 🔍   | 👻 🖉 🖉         | ्र का -    | 🕓 📰   🛃   🦉           |
| U-Nr  | Ξ KI,Le      | Nvpl :     | Wst     | Jst  | Lehrer | Fach   | Klasse(n)   | Stammraum | Schülergruppe | ZeilenText | Text                  |
| 11    | 4,1          |            | 2       |      | Hugo   | Gw     | 1a,1b,2a,2b | R1a       |               |            |                       |
| 7     | <b>⊕</b> 2,3 |            | 2       |      | Ander  | VVk    | 1a          | R1a       |               |            |                       |
| 73    | ± 2,2        |            | 3       |      | Arist  | SportM | 1a,1b       | R1a       |               |            |                       |
| 31    | 1            | 1          | 5       |      | Arist  | Mat    | 1a          | R1a       |               |            |                       |
| 33    | 📮 1 🛛        |            | 5       |      | Arist  | E      | 1a          | R1a       | E_1a_1        | Gruppe 1   | Gruppenteilung        |
|       | 3.11         |            |         |      | AD     | E      | 1a          | TR1       | E_1a_2        | Gruppe 2   |                       |
|       | i.           |            |         |      |        |        |             |           |               |            |                       |
| 35    |              |            | 2       |      | Callas | Mus    | 1a          | R1a       |               |            |                       |
| 39    |              |            | 2       |      | Callas | Ke     | 1a          | R1a       |               |            |                       |
| 46    |              |            | 2       |      | Nobel  | Rel    | 1a          | R1a       |               |            |                       |
| 53    |              | <b>S</b> 2 | 5       |      | Rub    | D      | 1a          | R1a       |               |            |                       |
| 63    |              |            | 2       |      | Cer    | Bio    | 1a          | R1a       |               |            |                       |
|       |              |            |         |      |        |        |             |           |               |            |                       |
| • u   | J-Nr         | 3.         | 3       | -    |        |        |             | Ì         | Klasse*       |            | <ul> <li>↓</li> </ul> |

2. Team teaching (the same student group)

| 🔮 к  | lasse      | Lb (New  | ton) / | Klasse |        |        |             |           |          |         |                | - 0 💌        |
|------|------------|----------|--------|--------|--------|--------|-------------|-----------|----------|---------|----------------|--------------|
| 1b   |            |          |        |        |        | -      | 🗘 🗄 🗄 .     | 📑 🗶 🖹     | ኛ 🏖      | P à     | 🕺 🕤 - 🕓 🗄      | × 🔍 🗞        |
| U-Nr |            | ,L€ N∨pl | : Wst  | Jst    | Lehrer | Fach   | Klasse(n)   | Stammraum | Schülerg | ruppe   | ZeilenText     | Text         |
| 11   | 4          | ,1       | 2      |        | Hugo   | Gw     | 1a,1b,2a,2b | R1a       |          |         |                |              |
| 7    | ± 2        | , 3      | 2      |        | Gauss  | Wk     | 1b          | R1a       |          |         |                |              |
| 73   | <b>±</b> 2 | , 2      | 3      |        | Arist  | SportM | 1a,1b       | R1a       |          |         |                |              |
| 78   | 2          | ,1       | 1      |        | Ander  | Wk     | 1b,3b       | R1b       |          |         |                |              |
| 2    |            |          | 3      |        | Callas | Ke     | 1b          | R1b       |          |         |                |              |
| 28   |            | _        | 4      | _      | Ander  | Hio    | 46          | R1b       |          | _       |                |              |
| 30   | -6         | ,2       | 5      |        | Arist  | Mat    | 1b          | R1b       | Mat_1b   |         | gesamte Klasse | Teamteaching |
|      |            |          |        |        | AD     | Mat    | 1b          | TR1       | Mat_1b   |         | gesamte Klasse |              |
|      |            |          |        |        |        |        |             |           |          |         |                |              |
| 36   |            |          | 1      |        | Callas | mus    | 10          | KID       |          |         |                |              |
| 47   |            |          | 2      |        | Nobel  | Rel    | 1b          | R1b       |          |         |                |              |
| 54   |            |          | 6      |        | Rub    | D      | 1b          | R1b       |          |         |                |              |
| 64   |            |          | 2      |        | Cer    | Bio    | 1b          | R1b       |          |         |                |              |
| 70   |            |          | 1      |        | Curie  | Tw     | 1b          | R1b       |          |         |                |              |
|      |            |          |        |        |        |        |             |           |          |         |                |              |
|      |            |          | _      |        |        |        |             |           |          |         |                |              |
| •    | U-Nr       | 3        | 0      | -      |        |        |             |           |          | Klasse* |                | -            |

3. Different lessons in different time ranges (different student groups)

| 🔮 Kla      | asse 2b (An  | dersen) / K | lasse     |     |        |            |             |           |        |            |                  |                            |                        |
|------------|--------------|-------------|-----------|-----|--------|------------|-------------|-----------|--------|------------|------------------|----------------------------|------------------------|
| 2Ь         |              |             |           |     | -      |            | E 📑 🗶 I     | 🗟 ኛ 🆢     | P   🐹  | <b>N</b> - | 🕓 🎫 🗟 🗞          | 🧳 🔓 - 🎯 🗑 🛔                | P =                    |
| U-Nr       | KI,Le        | Nvpl Std.   | Wst       | Jst | Lehrer | Fach       | Klasse(n)   | Stammraum | Von    | Bis        | Schülergruppe    | ZeilenText                 | Text                   |
| 11         | 4,1          |             | 2         |     | Hugo   | Gw         | 1a,1b,2a,2b | R1a       |        |            |                  |                            |                        |
| 6          | <b>⊞</b> 3,7 |             | 1         |     | Callas | Ch         | 2a,2b,3a    | R2a       |        |            |                  |                            |                        |
| 75         | <b>⊞</b> 2,2 |             | 3         |     | Rub    | SportK     | 2b,2a       | R2b       |        |            |                  |                            |                        |
| 81         | ± 2,2        |             | 2         |     | Curie  | Tw         | 2b,2a       | R2b       |        |            |                  |                            |                        |
| 94         | 2,1          |             | 1         |     | New    | Gz         | 2a,2b       | R2a       |        |            |                  |                            |                        |
| 8          |              |             | 2         |     | New    | Ph         | 2b          | R2b       |        |            |                  |                            |                        |
| 34         |              |             | 6         |     | Colloo | 0          | 26          | Rate      |        |            |                  |                            |                        |
| 99         |              | S 2         | 2         |     | Callas | Volleyball | 2b          | R2b       |        | 10.01.     | Volleyball_2b_VV | Gruppe 1 im Wintersemester | Unterschiedliche Kurse |
| 37         | ÷            |             | 2         |     | Callas | Volleyball | 2b          | R2b       | 11.01. |            | Volleyball_2b_S  | Gruppe 2 im Sommersemster  | Unterschiedliche Kurse |
| 42         |              |             | 2         |     | Callas | ite        | 20          | 1120      |        |            |                  |                            |                        |
| 49         |              |             | 2         |     | Nobel  | Rel        | 2b          | R2b       |        |            |                  |                            |                        |
|            |              |             |           |     |        |            |             |           |        |            |                  |                            |                        |
| <b>•</b> 1 | J-Nr [       | 37          | . A.<br>Ŧ |     |        |            |             |           |        |            |                  | Klasse*                    | • .::                  |

## 9.6.2 Wild cards

You can choose any name for student groups. You can even call them by what they are, e.g. 'Basketball - lower levels'. We defined a series of wild cards in order to make entering student groups easier for you.

| ? | FACH_KLASSE         |
|---|---------------------|
|   | Untis bleibt jedoch |
|   | im Edit-Modus,      |
|   | damit Sie den       |
|   | Vorschlag direkt    |
|   | editieren können.   |
| @ | FACH                |
|   | Zeilentext 1_Klasse |
|   | (Das Zeichen        |
|   | "Pipe":             |
|   | Tastenkombination   |
|   | ALT-GR und <)       |
| * | Zeilentext 1 wird   |
|   | als Schülergruppe   |
|   | übernommen          |

By serial change, e.g. enter: @\_#. And the student group also gets serial numbering: D\_1, E\_2, Tw\_3, etc.

The combination: SUBJECT\_CLASS is a very reasonable decision in many cases. Whenever many classes are involved (e.g. optional subjects) and changes can occur regarding listing these classes, we recommend to use names which rather have a meaning than contain a list of classes, e.g. instead of 'VB\_1A1B2A2B2C3A3B' it would be better to call this class 'Volleyball' or 'Volleyball - lower levels'. Not every lesson needs to (and without any reason should not) have a student group.

#### Warning: student group names

Naming student groups of a lesson must be the same across all terms. Even if the room or the teachers change, the name must remain the same. Therefore, we do not recommend to use teacher or room names when finding a designation for a student group. If the teacher or the room changes during the school year, the student group must have the same name, i.e. an 'optical inconsistency' would occur. Any changes in student group names have an impact on the class register and should only be made for a new term. A student group defines the identity of a lesson. Another student group brings about another lesson.

### 9.6.3 Examples

#### Example 1:

- 1 teacher, 1 class, 2 rooms (group exercises) Example: Lesson 31
- 1 teacher 2 Klassen, 1 room (lesson across classes) Example: Lesson 33
- (no student group is necessary in this example since all students of this class are attending)

306

| 🧶 кі     | asse 1a (Gau | uss) / Klasse | :        |     |        |              |           |          |           | I >           | ×     |
|----------|--------------|---------------|----------|-----|--------|--------------|-----------|----------|-----------|---------------|-------|
| 1a       | •            | 1             | <u> </u> | ×   | 3,7    | <b>2</b> - P | 🖉 📲 -     | 0        | 🛛 🛃 🗞     | 🖉 🔍 🔌 🍺 - 🔶   | Ø.    |
| U-N-     | ± KI,Le      | Nvpl Std.     | Wst      | Jst | Lehrer | Fach         | Klasse(n) | Fachraum | Stammraum | Schülergruppe | ^     |
| 31       |              |               | 5        |     | Arist  | Mat          | 1a        | R1a,R1b  |           |               |       |
| 33       | 2, 1         | 🖏 3           | 5        |     | Arist  | E            | 1a,1b     |          | R1a       |               | ~     |
| ,<br>• U | J-Nr         | 31            | ÷        |     |        |              |           |          | Klass     | ;e*           | ✓ .di |

### Example 2:

- 2 teachers in one class, 1 room (team teaching) e.g.: L 53
- 2 teachers with 2 classes, 1 room (lesson across classes with 2 groups) e.g.: L 73

| 🔅 кі | asse 1a (Gau | uss) / Klasse | •   |     |            |        |           |          |           | I              | ×    |
|------|--------------|---------------|-----|-----|------------|--------|-----------|----------|-----------|----------------|------|
| 1a   | •            | 1             |     | ×   | <u>s</u> 7 | 🋓 d    | 🐹 🗣 -     | 🕓 👿 🔛    | R 🗟 🗞     | da 🖻 🗟 🔌 🕼 - 🏟 | Ø.,  |
| U-Nr | 🗄 KI,Le      | Nvpl Std.     | Ws⊉ | Jst | Lehrer     | Fach   | Klasse(n) | Fachraum | Stammraum | Schülergruppe  | ^    |
| 53   | 📮 1, 2       | 🐔 4           | 5   |     | Rub        | D      | 1a        |          | R1a       | D_1a           |      |
|      |              |               |     |     | New        | D      | 1a        |          | R1a       | D_1a           |      |
|      |              |               |     |     |            |        |           |          |           |                |      |
| 73   | <b>2, 2</b>  |               | 3   |     | Arist      | SportM | 1a,1b     | Th1      | R1a       | SportM_1a1b    |      |
|      |              |               |     |     | Rub        | SportK | 1a,1b     | Th1      | R1a       | SportK_1a1b    |      |
|      | L            |               |     |     |            |        |           |          |           |                | ~    |
| _    |              |               |     |     |            |        |           |          |           |                | _    |
| - u  | J-Nr         | 73            | ÷   |     |            |        |           |          | Klass     | e*             | ✓ .d |

### Example 3:

- 2 teachers, 1 class, 2 rooms (split lesson) e.g.: L 7
- 2 teachers, 2 classes, 2 rooms (split lesson across classes) e.g.: L 11
- 2 teachers, 2 classes, 2 rooms (lesson for parallel classes at the same time) e.g.: L 31

| 🔅 кі | asse 1a (Gau | uss) / Klasse |     |     |            |      |           |          |        |       | <b>I</b>       | ×    |
|------|--------------|---------------|-----|-----|------------|------|-----------|----------|--------|-------|----------------|------|
| 1a   | -            |               | Ľ   | ×   | <u>s</u> 7 | 🋓 P  | 🕅 🗣 -     | 🕓 👿 🖄    |        | &     | an 🔍 🔌 🔓 - 🍪   | Ø.   |
| U-Nr | 🖃 KI,Le      | Nvpl Std.     | Wst | Jst | Lehrer     | Fach | Klasse(n) | Fachraum | Stammr | aum   | Schülergruppe  | ^    |
| 7    | 🖃 1, 2 (i)   |               | 2   |     | Ander      | Wk   | 1a        | Werkr    |        |       | Wk_1a_Ander    |      |
|      |              |               |     |     | Gauss      | Wk   | 1a        | Kü       |        |       | Wk_1a_Gauss    |      |
|      | 3.<br>       |               |     |     |            |      |           |          |        |       |                |      |
| 11   | <b>2, 2</b>  |               | 2   |     | Hugo       | Gw   | 1a,1b     | Ps1      |        |       | Gw_1a1b_Hugo   |      |
|      |              |               |     |     | Callas     | Gw   | 1a,1b     | Ps2      |        |       | Gw_1a1b_Callas |      |
|      | L            |               |     |     |            |      |           |          |        |       |                |      |
| 31   | 😑 2, 2       | 5 🖏           | 5   |     | Arist      | Mat  | 1a        |          | R1a    |       |                |      |
|      |              |               |     |     | Rub        | Mat  | 1b        |          | R1b    |       |                |      |
|      |              |               |     |     |            |      |           |          |        |       |                | ¥    |
| - L  | J-Nr         | 31            | ÷   |     |            |      |           |          |        | Klass | e*             | v al |

Example 4:

• 1 teacher, 1 class, 1 room (lesson in 2 lesson lines split up from a scheduler's point of view) e.g.: L 102 and L 103

| 🙆 кі | asse 1a (Gai | uss) / Klasse |     |     |            |                  |           |          |           | I - I         | ×          |
|------|--------------|---------------|-----|-----|------------|------------------|-----------|----------|-----------|---------------|------------|
| 1a   | •            | 1             | Ľ   | ×   | <u>s</u> 7 | <mark>≵</mark> ø | 🐹 🗣 -     | S 🛐 🔛    | - 🗟 &     | an 🔍 🥩 🍺 - 💩  | Ø.         |
| U-Nr | 🗆 KI,Le      | Nvpl Std.     | Wst | Jst | Lehrer     | Fach             | Klasse(n) | Fachraum | Stammraum | Schülergruppe | ^          |
|      |              |               |     |     |            |                  |           |          |           |               |            |
| 102  |              | 🖏 2           | 2   |     | Cer        | Gz               | 1a        |          | R1a       | Gz_1a         |            |
| 103  |              | 🖏 1           | 1   |     | Cer        | Gz               | 1a        | Phys     |           | Gz_1a         |            |
|      |              |               |     |     |            |                  |           |          |           |               | ¥          |
| 💌 U  | I-Nr         | 103           | ÷   |     |            |                  |           |          | Klass     | e*            | <b>~</b> : |

## 9.6.4 Student groups in substitution planning

## Show student group columns

**Warning: "Student group column"** The student group column should definitely be shown in the "Substitutions" and "Events" windows via the menu item "Grid adjustment".

|               | <b>1</b> 🐨 👺                           | <b>T</b> 2 -            | 3 🖬               | ΨŲ         | 12   | ₹ 2         | ·      | 3                     | <b>P</b>                  | à - (      | 6) 4     | <b>.</b> |                              |                  |     |   |         |        |
|---------------|----------------------------------------|-------------------------|-------------------|------------|------|-------------|--------|-----------------------|---------------------------|------------|----------|----------|------------------------------|------------------|-----|---|---------|--------|
| Vertre        | ter                                    | - Ve                    | on-Bis<br>3.10.20 | 17 ~       | ]    |             | 1.00   |                       |                           |            | -        | -        | Felder der                   | Ansi             | cht |   |         |        |
| Lehre         | r                                      | W                       | loche             | 4.0        |      |             |        |                       | Offe                      | ne Ver     | tretunge | en       |                              | ,                | _   |   |         |        |
| Mr.N          | Art                                    | Datu                    | Stund             | (Fach      | Fach | (Lehr       | Vertre | (Klass                | Klass                     | (Raur      | Raum     | Verr.    | Schülergruppe                | Le.) na          | ich | V | ertretu | ngs-Te |
| 10.00         |                                        |                         |                   |            |      |             |        | -                     |                           |            |          |          |                              |                  |     |   |         | -      |
| 93            | Freisetzung                            | 27.10                   | 6                 | Mat        |      | *Arist      | Arist  | 2a                    | (2a)                      | R2a        |          |          | Mathe-Genies                 | Freis.           |     |   |         |        |
| 93<br>4       | Freisetzung<br>Veranst.                | 27.10<br>27.10          | 5                 | Mat        |      | *Arist      | Arist  | 2a<br>2a,<br>3a       | (2a)<br>2a,<br>3a         | R2a        |          |          | Mathe-Genies                 | Freis.           |     |   |         |        |
| 93<br>4<br>91 | Freisetzung<br>Veranst.<br>Freisetzung | 27.10<br>27.10<br>27.10 | 5<br>5            | Mat<br>Mat |      | *Arist *New | Arist  | 2a<br>2a,<br>3a<br>2a | (2a)<br>2a,<br>3a<br>(2a) | R2a<br>R2a |          |          | Mathe-Genies<br>Mathe-Genies | Freis.<br>Freis. |     |   |         |        |

| le Veranst. / Lehrer                                                            |  |    |
|---------------------------------------------------------------------------------|--|----|
| = 🗱 👻 🆢 💩 📾                                                                     |  | -  |
| Von-Bis                                                                         |  |    |
|                                                                                 |  |    |
| Mo . ,                                                                          |  |    |
| VA-Ni Klass KI-Te Lehre Schülergruppe Raum Von 1 ab St. Bis T bis St Grund Text |  |    |
| 5 2a Arist M - 23.10 0 23.10 7 999                                              |  |    |
| 29 Mathe-Genies                                                                 |  |    |
|                                                                                 |  |    |
| VA-Nr. 5                                                                        |  | .d |

## Adjust student groups

The following example shows that it might be necessary to adjust the student groups, especially if the substitution is an external one.

Example: Substitution no. 141 – teacher Hugo is substituted by Ander. But Ander does not teach Gw, he teaches Rel; not all students, however, are taught in Rel. If a Rel period is effectively to be held in 1b (and the remaining students will not attend this lesson), it is necessary to use the (existing) student group for Rel. This creates an additional period of Rel by Ander.

If, however, as a substitution no. 145 Gauss takes over all students of 1ab from Callas' Gw lesson, then leave the student group shown in grey (Gw\_1a1b\_Callas) as it is and a simple substitution period is created.

If the combination subject | student group (or subject | class when there is no student group) does not comply with any lesson in WebUntis, a 'special duty' is created.

The grey student group in italics gets out of the original lesson (example substitution no. 145). The student group coloured in black in the substitution window was entered by hand.

This is only an example of all the possibilities you have.

| 6 | Vert                                                                                 | retungen / L | ehrer  |          |        |      |          |           |                |             |           |        |      |            | - 0        | ı ×      |
|---|--------------------------------------------------------------------------------------|--------------|--------|----------|--------|------|----------|-----------|----------------|-------------|-----------|--------|------|------------|------------|----------|
|   | = ×                                                                                  | ন্ধ 🔄        | Ba 📲   | <u>v</u> | 8      | 7 🄄  | - V      | 1         | - 🥹 👙          |             |           |        |      |            |            | -        |
|   | /ertreter Von-Bis<br>Alle   Von-Bis  I 4.03.2018   Mi 4   Offene Vertretungen Lehrer |              |        |          |        |      |          |           |                |             |           |        |      |            |            |          |
| 5 | Vtr-Nr.                                                                              | Art          | Datur- | Stunde   | (Fach) | Fach | (Lehrer) | Vertreter | Schülergruppe  | (Klasse(n)) | Klasse(n) | (Raum) | Raum | Vertr. von | (Le.) nach | Vertretu |
|   | Y X                                                                                  |              |        | 1        | ~      |      |          |           |                |             |           |        |      |            |            |          |
| P | 145                                                                                  | Vertretung   | 14.3.  | 1        |        |      | *Callas  | Gauss     | Gw_1a1b_Callas | 1a, 1b      | 1a, 1b    | Ps2    | Ps2  |            |            |          |
|   | 141                                                                                  | Vertretung   | 14.3.  | 1        | Gw     | Rel  | *Hugo    | Ander     | Rel_1b         | 1a, 1b      | 1b        | Ps1    | Ps1  |            |            |          |

Student groups which were changed in the scheduling dialogue are imported with the substitution to WebUntis.

## 9.6.5 Renaming of student groups

When you give a name to a student group for the first time, you are totally free to choose any name you want, typical names such as a standard combination of class and subject (e.g. BE\_1A) (you can also use a wild card) are possible as well as free descriptions (e.g. "Volleyball higher levels").

What is important is that any names or designations will not be changed anymore after you imported them to WebUntis and used them in the class register. As was mentioned before, the student group identifies a certain lesson in combination with a 'subject'. Another student group brings about another (a new) lesson in WebUntis which can lead to the loss of information from the past (teaching material, absence control) which has up to that point in time been connected to this specific lesson.

When you change the name of a student group Untis has two possibilities to react to it; both possibilities can also jointly occur.

Example 1: Lesson in several terms

Lesson GWK in 1A without student group:

| i 1A<br>Stammrau | m       | -        |      | * 🗶    | 💐 🍸 🦢 👌   | P 🐹 🗣 - 🕓     |  |
|------------------|---------|----------|------|--------|-----------|---------------|--|
| U-Nr             | 🛨 KI,Le | Nvpl Std | Fach | Lehrer | Klasse(n) | Schülergruppe |  |
| Υ×               |         |          | GWK  |        |           |               |  |
| 26               |         |          | GWK  | MLa    | 1A        |               |  |
|                  |         |          |      |        |           |               |  |
|                  |         |          |      |        |           |               |  |

In term 2, a student group called GWK\_1A should be entered:

| 🕑 кі       | asse 1A /   | Klasse                        |                              |                        |                                    |                                           | 1                                             |                   |
|------------|-------------|-------------------------------|------------------------------|------------------------|------------------------------------|-------------------------------------------|-----------------------------------------------|-------------------|
| 1A         |             | •                             |                              | t 🗶 🕴                  | 🔍 🍸 🆢 a                            | P 🐹 💐 -                                   |                                               | & 🔍 🥩             |
| U-Nr       | ± KI,Le     | Nvpl Std                      | Fach                         | Lehrer                 | Klasse(n)                          | Schülergruppe                             |                                               | Stammraum         |
| <b>X</b> × |             |                               | GWK                          |                        |                                    | $\frown$                                  |                                               |                   |
| 26         |             |                               | GWK                          | MLa                    | 1A                                 | GWK_1A                                    |                                               | R1A               |
| <u> </u>   |             |                               |                              |                        |                                    |                                           |                                               |                   |
|            | Frag        | e                             |                              |                        |                                    |                                           |                                               | ×                 |
|            | Die         | <b>F</b> _1,1K                | <b>F</b> 1                   | LC-LC                  |                                    | and the later of the second               | L                                             |                   |
|            | und         | dürfen in ve                  | e, Fach und<br>erschiedenei  | n Periode              | gruppe sind we<br>in nicht untersc | sentiiche Untersc<br>hiedlich sein.       | neidungsmerkmale e                            | ines Unterrichtes |
|            | <b>C</b> -1 | -                             |                              |                        |                                    |                                           |                                               |                   |
|            | Sie         | konnen nun                    | •                            |                        |                                    |                                           |                                               |                   |
|            | -0          | tionen                        |                              |                        |                                    |                                           |                                               |                   |
|            | - M         | Juonen                        |                              |                        |                                    |                                           |                                               |                   |
|            |             | <ul> <li>Die Ånder</li> </ul> | rung in aller                | Perioder               | n (auch in Mutte                   | erperioden) durch                         | führen                                        |                   |
|            |             | _                             |                              |                        |                                    |                                           |                                               |                   |
|            |             | Einen neu<br>werden d         | uen Unterric<br>abei kopiert | ht fur 1A,<br>der ursp | , GWK anlegen<br>rüngliche Unte    | . Alle Eigenschaft<br>richt aus der aktiv | en des ursprungliche<br>ven Periode entfernt. | en Unterrichts    |
|            |             |                               |                              |                        | -                                  |                                           |                                               |                   |
|            |             | Abbreche                      | 'n                           |                        |                                    |                                           |                                               |                   |
|            |             |                               |                              |                        |                                    |                                           | Fortsetzen                                    |                   |
|            |             |                               |                              |                        |                                    |                                           |                                               |                   |

Untis provides you with two possibilities:

- a) The change is also carried out in term 1 (retrospectively), in any succeeding terms this is done automatically
- b) Lesson 26 of term 1 is completed (without any changes) and a precise copy (incl. timetable schedulings) is created as of term 2

The outcome of a) can possibly lead to the loss of class register content (teaching material, absence control) from the past.

The outcome of b) including term overview:

Term 1:

| 🎱 Klasse 1A  | / Klasse |         |        |           | <u> </u>      |          | <       | 🕚 Feldi  | nhalte in versch | niedenen Perio | den      |
|--------------|----------|---------|--------|-----------|---------------|----------|---------|----------|------------------|----------------|----------|
| 1A           | •        | I 🗄 🗄 🛛 | * 🗶 🖞  | ه 🖈 🍸 🥾   | g 🐹 📚 - 🕓 🛅 🚟 | <b>R</b> | >><br>* | <b>N</b> | nterricht        | - 1A/GWK       | (/(122 - |
| U-Nr 🖭 KI,Le | Nvpl Std | Fach    | Lehrer | Klasse(n) | Schülergruppe | Sta      | m       | Felder   | Periode1         | Periode2       |          |
| ¥ ×          |          | GWK     |        |           |               |          | _       | U-Nr     | Terroder         | 1224           |          |
| 1224         |          | GWK     | MLa    | 1A        | GWK_1A        | R1       | A       | KLe      |                  | 1.0.0          |          |
|              |          |         |        |           |               |          | - 11    | Wst      |                  | 2              |          |
|              |          |         |        |           |               |          |         | Labore   |                  | Min            |          |

### Term 2:

| lesse 1A / Klasse             |                                     | Feldinhalte in verschiedenen Perioden |
|-------------------------------|-------------------------------------|---------------------------------------|
| : 1A 💌 🖶 📰 🚍 j                | ै 🗶 🔍 🍸 🄄 🖉 📓 🤹 🖓 - 🕓 👿 🗮 🔍 🙄       | ∑ Unterricht - 1A / GWK / (26) -      |
| U-Nr 🗆 KI,Le Nvpl Std Wst Jst | Fach Lehrer Klasse(n) Schülergruppe | Ealder Pariodal Parioda2              |
| Y ×                           | GWK                                 | reider render rendez                  |
| 26 2                          | GWK MLa 1A                          | U-Nr 26                               |
|                               |                                     | KJ,Le                                 |
|                               |                                     | Wst 2                                 |

Example 2: Several lessons with the same combination subject/student group

In class 1A the lesson for D is split between two lesson lines, because there is assistance for five periods, one period does not have any assistance.

Due to this joint student group D\_1A, a 6 period lesson is created for D in WebUntis.

| 🌰 кі                         | asse 1A / | Klasse   |     |     |       |        | 1         | ×             |  |  |  |
|------------------------------|-----------|----------|-----|-----|-------|--------|-----------|---------------|--|--|--|
| i 1a 🔽 🖶 📑 📑 🎌 😹 🏹 🗞 😵 🎉 🥆 🕓 |           |          |     |     |       |        |           |               |  |  |  |
| U-Nr                         | ⊞ KI,Le   | Nvpl Std | Wst | Jst | Fach  | Lehrer | Klasse(n) | Schülergruppe |  |  |  |
| Υ×                           |           |          |     |     | D     |        |           |               |  |  |  |
| 1206                         |           |          | 1   |     | D     | Foss   | 1A        | D_1A          |  |  |  |
| 24                           | 📮 1, 2    |          | 5   |     | D     | Foss   | 1A        | D_1A          |  |  |  |
|                              |           |          |     |     | D-Ass | Fer    | 1A        |               |  |  |  |

If you now try to rename the student group at one point, Untis reacts the following:

| 🎱 ki    | lasse                    | 1A /                                         | Klasse                                           |                                              |                                     |                                                 |                                             | 1                                               |                                   | -                                      |                                     | x                           |                                                            |
|---------|--------------------------|----------------------------------------------|--------------------------------------------------|----------------------------------------------|-------------------------------------|-------------------------------------------------|---------------------------------------------|-------------------------------------------------|-----------------------------------|----------------------------------------|-------------------------------------|-----------------------------|------------------------------------------------------------|
| 1A      |                          |                                              | -                                                | •                                            | E                                   | LT 🐹                                            | 3. 7                                        | 2 d                                             | j.                                | <b>B</b>                               | 0                                   | >><br>*                     | ]                                                          |
| U-Nr    | ±κ                       | l,Le                                         | Nvpl                                             | Wst                                          | Jst                                 | Fach                                            | Lehrer                                      | Klasse(n                                        | )                                 | Schül                                  | ergrupp                             | e S                         |                                                            |
| Υ×      |                          |                                              |                                                  |                                              |                                     | D                                               |                                             |                                                 |                                   | $\sim$                                 | _                                   |                             |                                                            |
| 1206    |                          |                                              |                                                  | 1                                            |                                     | D                                               | Foss                                        | 1A                                              | (                                 | D_1A-                                  | sv)                                 | F                           |                                                            |
| 24      | <b>⊡</b> 1               | , 2                                          |                                                  | 5                                            |                                     | D                                               | Foss                                        | 1A                                              |                                   | D_1A                                   |                                     | F                           |                                                            |
| Untis - | Frag                     | e                                            |                                                  |                                              |                                     |                                                 |                                             |                                                 |                                   |                                        |                                     |                             | ×                                                          |
| ?       | W<br>Fa<br>(J.<br>N<br>D | /oller<br>alls n<br>a = c<br>lein =<br>_1A - | n Sie d<br>icht, v<br>lie Sch<br>die (i<br>> D_1 | ie Sch<br>vird di<br>nülerg<br>neue)<br>A-SV | nülerg<br>ie eing<br>ruppe<br>Schül | ruppe (in<br>gegebene<br>wird in a<br>lergruppe | allen Pe<br>Schüler<br>Ilen Peri<br>wird nu | rioden) u<br>gruppe ei<br>oden und<br>r beim ak | mben<br>ngetr<br>I bei a<br>tiven | iennen<br>agen (i<br>Ilen Ur<br>Unterr | ?<br>und gg<br>nterrich<br>icht ein | fs. ne<br>iten, d<br>itrage | u angelegt).<br>denen Sie zugewiesen ist, umbenannt,<br>m) |
|         |                          |                                              |                                                  |                                              |                                     |                                                 |                                             |                                                 |                                   |                                        |                                     |                             |                                                            |

Untis recognises that student group D\_1A comes up in lesson 1206 and in lesson 24.

- a) Yes: Renaming should be carried out for all D\_1A occurrences, just like a serial change.
- b) No: Only lesson 1206 is renamed. This cuts of the connection between 1206 and 24, the combination of both lessons to ONE is cancelled when it is exported to WebUntis and two separate lessons remain for D in WebUntis.

| The outcome of a) | (possibly | after | updating): |
|-------------------|-----------|-------|------------|
|-------------------|-----------|-------|------------|

| 🥙 кі | 🛞 Klasse 1A / Klasse 🛛 🚺 – 🗆 🗙 |       |     |     |        |        |           |               |   |  |  |  |  |
|------|--------------------------------|-------|-----|-----|--------|--------|-----------|---------------|---|--|--|--|--|
| 1A   | i 1A 🔽 🖶 🗄 📑 📑 🗱 😹 🕎 🄄 🖉 🕺 🤹 🔹 |       |     |     |        |        |           |               |   |  |  |  |  |
| U-Nr | ⊞ KI,Le                        | Nvpl: | Wst | Jst | Fach 🔺 | Lehrer | Klasse(n) | Schülergruppe | S |  |  |  |  |
| Y ×  |                                |       |     |     | D      |        |           |               |   |  |  |  |  |
| 1206 |                                |       | 1   |     | D      | Foss   | 1A        | D_1A-SV       | R |  |  |  |  |
| 24   | 📮 1, 2                         |       | 5   |     | D      | Foss   | 1A        | D_1A-SV       | R |  |  |  |  |
|      | a.                             |       |     |     | D-Ass  | Fer    | 1A        |               | R |  |  |  |  |

Renaming is also carried out in any mother or child terms.

The outcome of b) (possibly after updating):

| 🧶 кі | asse 1A / | Klasse |      |        |           |               | - 🗆 ×     |
|------|-----------|--------|------|--------|-----------|---------------|-----------|
| 1A   |           | •      | € 8  |        | 1 🗶 🗟     | 🕺 🏖 🖉 🐹       | 🤹 - 🕓 🙄   |
| U-Nr | ± KI,Le   | Nvpl   | ¦h ≜ | Lehrer | Klasse(n) | Schülergruppe | Stammraum |
| X Y  |           |        |      |        |           |               |           |
| 1206 |           |        |      | Foss   | 1A        | D_1A-SV       | R1A       |
| 24   | 📮 1, 2    |        |      | Foss   | 1A        | D_1A          | R1A       |
|      |           |        | \ss  | Fer    | 1A        |               | R1A       |

When there are mother terms, an additional question will come up according to example 1, whether 1206 shall also be changed in the mother term or if a copy of 1206 should be created for the current term and 1206 should be deleted:

| 🌰 кі         | asse 1A /                                                                                                    | Klasse |           |        |           |               | -          |       | ×       |   |  |  |
|--------------|----------------------------------------------------------------------------------------------------|--------|-----------|--------|-----------|---------------|------------|-------|---------|---|--|--|
| ] <b>1</b> A |                                                                                                    | -      | ÷   E     |        | 1 🗶 🗟     | 🕈 🋃 🖉         | <b>R</b> - | S     | >><br>* | ] |  |  |
| U-Nr         | ± KI,Le                                                                                                    | Nvpl   | bh ≜      | Lehrer | Klasse(n) | Schülergruppe | Stamn      | nraum |         |   |  |  |
| Υ×           |                                                                                                    |        |           |        |           |               |            |       |         |   |  |  |
| 1206         |                                                                                                    |        |           | Foss   | 1A        | D_1A-SV       | R1A        |       |         |   |  |  |
| 24           | 🗆 1, <b>2</b>                                                                                                    |        |           | Foss   | 1A        | D_1A          | R1A        |       |         |   |  |  |
|              |                                                                                                    |        | <b>SS</b> | Fer    | 1A        |               | R1A        |       |         |   |  |  |
| Frage        |                                                                                                    |        |           | ,      |           |               |            |       |         | × |  |  |
| Optic        | <ul> <li>Frage ×</li> <li>Die Felder Klasse, Fach und Schülergruppe sind wesentliche Unterscheidungsmerkmale eines Unterrichtes und dürfen in verschiedenen Perioden nicht unterschiedlich sein.</li> <li>Sie können nun,</li> <li>Optionen</li> <li>Die Änderung in allen Perioden (auch in Mutterperioden) durchführen.</li> <li>Einen neuen Unterricht für 1A, D anlegen. Alle Eigenschaften des ursprünglichen Unterrichts werden dabei kopiert, der ursprüngliche Unterricht aus der aktiven Periode entfernt.</li> <li>Abbrechen</li> </ul> |        |           |        |           |               |            |       |         |   |  |  |
|              |                                                                                                    |        |           |        |           | [             | Fortse     | etzen | ]       |   |  |  |

## 9.6.6 Possible error messages

Error messages can occur due to incorrect entries. Untis provides you with appropriate hints.

Example 1: Missing student groups

| Untis - H | linweis                                                                                                    |
|-----------|----------------------------------------------------------------------------------------------------|
| <u>^</u>  | Es gibt eine oder mehrere Gruppen von Unterrichten mit gleichem Fach und gleichen Klassen, wobei<br>zwei oder mehr Unterrichte keine Schülergruppe eingetragen haben. Es darf maximal einer dieser<br>Unterrichte keine Schülergruppe haben. Die betroffenen Unterrichte sind im nachfolgenden Dialog<br>rot markiert. Bitte tragen Sie die entsprechenden Schülergruppen ein.<br>ES WURDEN KEINE DATEN ÜBERTRAGEN! |
|           | ОК                                                                                                    |

In addition to a message in Untis, a window with missing student groups is opened. The line(s) in red show the conflict lessons. These lessons need to be checked and changed because without changing anything, exporting lessons to WebUntis is not possible any longer.

| 🔮 Unterrichte mit fehlenden Schülergruppen 📃 📼 💌                                                                                                    |                              |                               |      |           |  |  |  |  |  |  |
|----------------------------------------------------------------------------------------------------|------------------------------|-------------------------------|------|-----------|--|--|--|--|--|--|
| Nr                                                                                                    | Unterricht                   | Konflikt-Unterricht           | Fach | Klasse(n) |  |  |  |  |  |  |
| 1                                                                                                    | Unt.: 4, Koppl.: 1 (Prd. 1)  | Unt.: 71, Koppl.: 0 (Prd. 1)  | Tw   | 3b        |  |  |  |  |  |  |
| 2                                                                                                    | Unt.: 6, Koppl.: 1 (Prd. 1)  | Unt.: 6, Koppl.: 2 (Prd. 1)   | Mat  | 2a,2b,3a  |  |  |  |  |  |  |
| 3                                                                                                    | Unt.: 6, Koppl.: 3 (Prd. 1)  | Unt.: 6, Koppl.: 4 (Prd. 1)   | E    | 2a,2b,3a  |  |  |  |  |  |  |
| 4                                                                                                    | Unt.: 6, Koppl.: 5 (Prd. 1)  | Unt.: 6, Koppl.: 6 (Prd. 1)   | D    | 2a,2b,3a  |  |  |  |  |  |  |
| 5                                                                                                    | Unt.: 30, Koppl.: 0 (Prd. 1) | Unt.: 31, Koppl.: 1 (Prd. 1)  | Mat  | 1b        |  |  |  |  |  |  |
| 6                                                                                                    | Unt.: 30, Koppl.: 0 (Prd. 1) | Unt.: 105, Koppl.: 1 (Prd. 3) | Mat  | 1b        |  |  |  |  |  |  |
| 7                                                                                                    | Unt.: 31, Koppl.: 1 (Prd. 1) | Unt.: 105, Koppl.: 1 (Prd. 3) | Mat  | 1b        |  |  |  |  |  |  |
| 8                                                                                                    | Unt.: 48, Koppl.: 0 (Prd. 1) | Unt.: 41, Koppl.: 1 (Prd. 2)  | Rel  | 2a        |  |  |  |  |  |  |
| 9                                                                                                    | Unt.: 48, Kd 1.: 0 (Prd. 1)  | Unt.: 99, Kopple (Prd. 3)     | Rel  | 2a        |  |  |  |  |  |  |
| 10                                                                                                    | Unt.: 49, Kopply 0 (Prd. 1)  | Unt.: 99, Kop: 1 (Prd. 3)     | Rel  | 2b        |  |  |  |  |  |  |
| 11                                                                                                    | Unt.: 82, Koppl.: 0 (Prd. 1) | Unt.: 82, Koppl.: 1 (Prd. 1)  | Mat  | 4         |  |  |  |  |  |  |
| 12                                                                                                    | Unt.: 96, Koppl.: 0 (P.d. 1) | Unt.: 97, Koppl.: 0 (Prd. 1)  | FAC1 | 5         |  |  |  |  |  |  |
| 13                                                                                                    | Unt.: 97, Koppl.: 1 (Prd. 1) | Unt . 98, Koppl.: 0 (Prd. 2)  | FAC2 | 5         |  |  |  |  |  |  |
| 13 Unt.: 97, Koppl.: 1 (Prd.1)       Untr 98, Koppl.: 0 (Prd. 2)       FAC2       5         Unterricht 48 in Periode 1 hat keine Schülergruppe und Unterricht 41 in Periode 2 hat eine Schülergruppe bei selber Klasse/Fach Kombination.       5 |                              |                               |      |           |  |  |  |  |  |  |

Please correct the lessons adequately. In the example above both lessons should have a student group.

### Warning: Renaming student groups

The names or designations of student groups for a lesson must remain the same across all terms, even if teachers or the room are changed. Any changes of student groups have an impact on the class register.

### Example 2: Different student groups across terms

If a lesson of a certain L-No. has different student groups in different terms then this is a situation which actually should never ever have been possible and this must implicitly be corrected. When you try to export such a lesson the following message comes up:

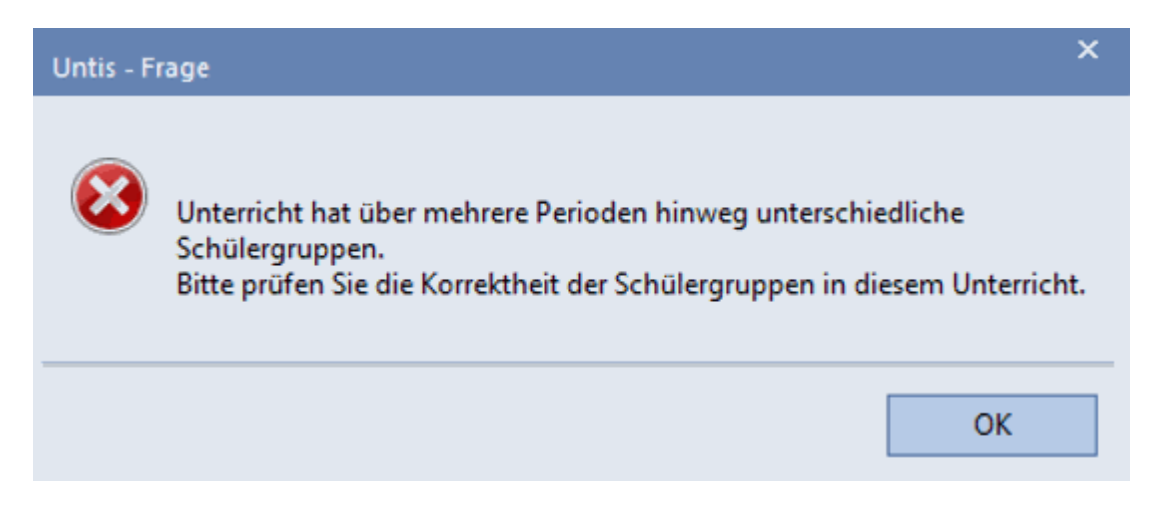

Then a window opens telling you which lesson is affected. The student group could also be in a coupling line.

| 🔮 Unterrichte mit inkonsistenten Schülergruppen 🛛 💷 💽 |                  |  |   |  |  |  |  |  |  |  |
|-------------------------------------------------------|------------------|--|---|--|--|--|--|--|--|--|
| Unt. Nr.                                              | 200250           |  | ▲ |  |  |  |  |  |  |  |
| 6                                                     | Ch_2a2b3a_Callas |  |   |  |  |  |  |  |  |  |
|                                                       |                  |  |   |  |  |  |  |  |  |  |
|                                                       |                  |  | - |  |  |  |  |  |  |  |

Solution:

The wrong student group can best be detected in the term overview.

Go to Modules | Multiple terms | Term overview and a window will open for comparison. At the same time open the lessons window and click on the respective lesson number (in the example shown above you need to click on no. 6). The Term overview window synchronises with the lesson.

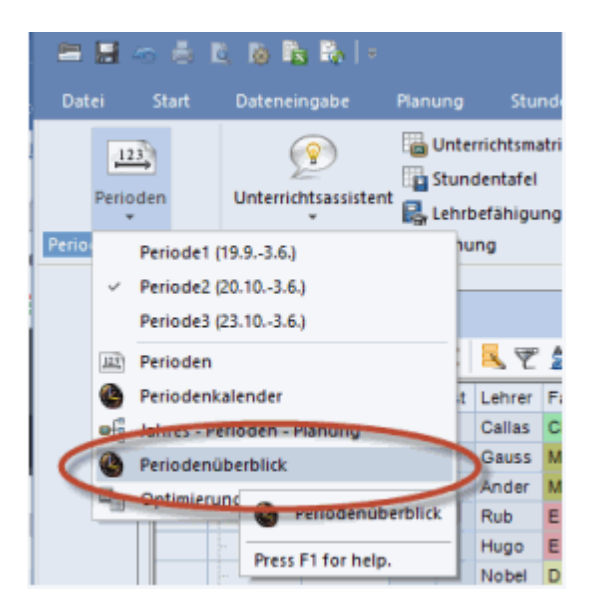

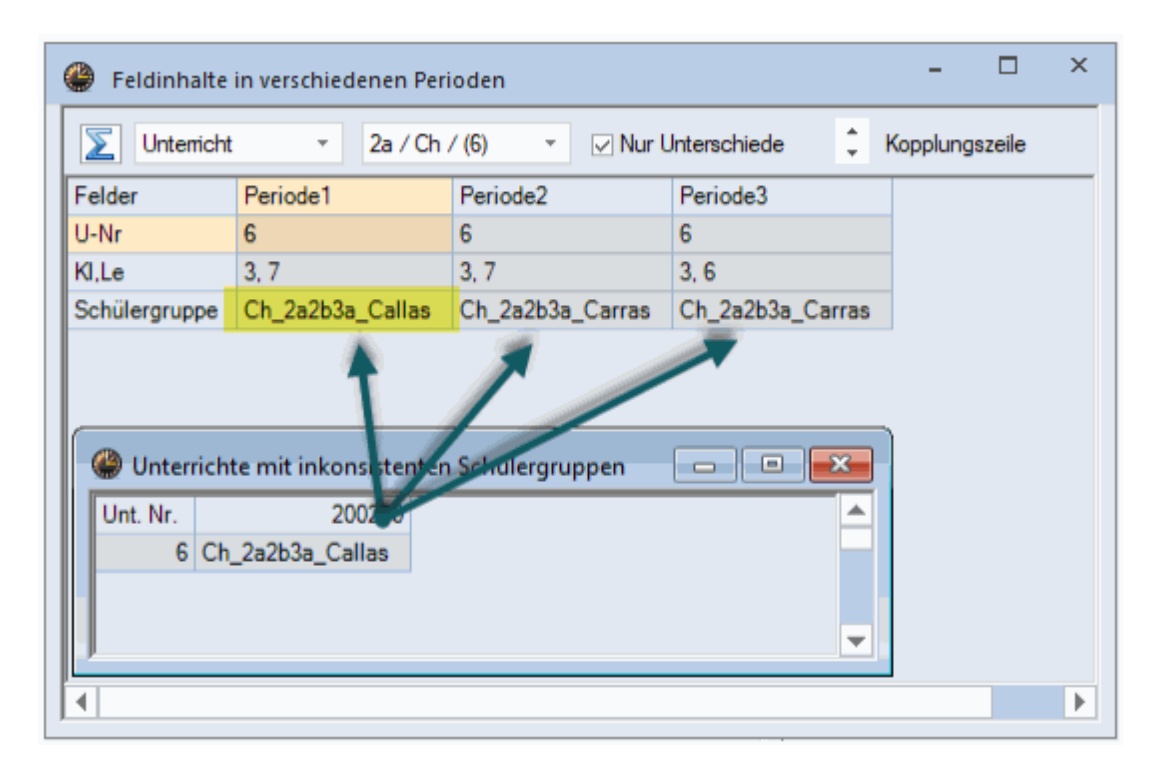

You can see here that the student group of term 1 has another name as in terms 2/3. If it is the same lesson across all 3 terms and the student group should e.g. be called "Ch\_2a2b3a\_Callas" then the student group must be changed to "Ch\_2a2b3a\_Callas" in term 2 or 3

including all changes in the mother term(s).

If, however, the lesson should be a separate lesson as of term 2 and should no longer be connected to term 1 then the lesson needs to be copied to term 2 and – also in term 2 (and therefore automatically in its child term 3) the existing lesson L-No.6 must be deleted.

## 9.6.7 HTL Rad

Aviso especial: Información disponible sobre el tema ' HTL-Rad'.

# 9.7 Excluir elementos de la exportación

Los Datos básicos y Clases, que llevan en Untis el <Símbolo estadístico> "\_", no serán exportados desde Untis a WebUntis.

| ٢    | Aulas / | ′ Raum    |              |       | Þ       | -     |     | ×    |
|------|---------|-----------|--------------|-------|---------|-------|-----|------|
| _ [1 | 10      | ▼ 🕂       | <b>₩</b> 🗏 📑 | : 🗶 🔍 | 7       |       | &   | >>   |
|      | Abrev.  | Nombre co | Aula alt.    | Esta  | dística | Imp.a | ula | ^    |
|      | r01     |           |              |       |         |       |     |      |
|      | r02     |           |              |       |         |       |     |      |
|      | r03     |           |              |       |         |       |     |      |
|      | r04     |           |              |       |         |       |     |      |
|      | r05     |           |              |       |         |       |     |      |
|      | r06     |           |              |       |         |       |     |      |
|      | r07     |           |              |       |         |       |     |      |
|      | r08     |           |              |       |         |       |     |      |
|      | r09     |           |              |       |         |       |     |      |
|      | r10     |           |              | _     |         |       |     |      |
|      | rph     |           |              |       |         |       |     |      |
|      | rch     |           |              |       |         |       |     |      |
|      | th1     |           |              |       |         |       |     |      |
|      | th2     |           |              |       |         |       |     |      |
|      | r12     |           |              |       |         |       |     |      |
|      | r13     |           |              |       |         |       |     |      |
| <    |         |           |              |       |         |       | >   | Ť    |
|      |         |           |              |       |         |       |     | _    |
| •    |         |           | Ra           | um    |         |       | `   | 1.11 |

En el menú <Administrar datos> -> <Integración> -> <Untis>, se encuentran otros parámetros con los cuales se personaliza la importación y exportación de datos entre Untis y WebUntis.

| Integración             |                             |                                 |                               |                                                                                 |             |                     |      |                   |                    |              |  |
|-------------------------|-----------------------------|---------------------------------|-------------------------------|---------------------------------------------------------------------------------|-------------|---------------------|------|-------------------|--------------------|--------------|--|
| Untis                   | SAML                        | LDAP                            | Office36                      | 5 :                                                                             | Sokrates    | Smartschool         | Stu  | dAssignment       | ts Grade           |              |  |
| Importación desde Untis |                             |                                 |                               |                                                                                 |             |                     |      |                   |                    |              |  |
|                         |                             | Captar los Da                   | atos básicos                  |                                                                                 |             |                     |      |                   |                    |              |  |
|                         | Importar lo                 | os Conjuntos                    | de alumnos                    |                                                                                 |             |                     |      |                   |                    |              |  |
| No impo                 | rtar los Conjunt            | os de alumno                    | os con guión<br>bajo inicial. |                                                                                 |             |                     |      |                   |                    |              |  |
| Conjunto                | s de alumnos e<br>grupo: As | n una clase c<br>signar todos l | on un único<br>os alumnos.    | 1                                                                               |             |                     |      |                   |                    |              |  |
| No im                   | portar horas de             | clases con e                    | este símbolo<br>estadístico.  |                                                                                 |             |                     |      |                   |                    |              |  |
| Importar el o           | color asignado a            | a los profesor                  | es en Untis.                  | 1                                                                               |             |                     |      |                   |                    |              |  |
| h                       | mportar la conta            | abilidad de re                  | muneración                    |                                                                                 |             |                     |      |                   |                    |              |  |
|                         | Sin importar la             | as sustitucion                  | es vacantes                   |                                                                                 |             |                     |      |                   |                    |              |  |
| A                       | visar a todos lo<br>ir      | s profesores<br>nportación de   | realizada la<br>e las clases. |                                                                                 |             |                     |      |                   |                    |              |  |
| Declarar                | los comunicado              | os del día, im<br>Untis, com    | portados de<br>o "públicos"   |                                                                                 |             |                     |      |                   |                    |              |  |
| Visualizar              | los comunicado              | os del día, im                  | portados de<br>Untis.:        |                                                                                 | Monitor/Pan | talla: Encabezamien | to 📄 | Monitor/Pantalla: | Texto desfilando 🕑 | Untis Mobile |  |
|                         | Tipo de exam                | nen estándar                    | de materias                   | <e< td=""><td>Elija&gt;</td><td>Ŧ</td><td></td><td></td><td></td><td></td></e<> | Elija>      | Ŧ                   |      |                   |                    |              |  |

Ejemplo: Parámetro "No importar horas de clases con este símbolo estadístico" Una vez asignado un símbolo específico a ciertas clases en Untis, éstas no serán importadas por WebUntis, si se activa esta restricción aquí.

# 10 Padres/Tutores

## 10.1 Registration as a user

As soon as the <u>appropriate settings</u> have been done by the administration parents can register via the registration page of WebUntis in the publicly accessible area.

Just click on the 'Registration' link below the registration fields of WebUntis.

| Login                 |                                         |
|-----------------------|-----------------------------------------|
| Passwort<br>Noch kein | vergessen?<br>en Zugang? - Registrieren |
| -                     |                                         |

Now you must enter the e-mail address the school administration has in its student master data.

| Bitte geben Sie d        | e Email-Adresse ein, d | ie bei Ihrem Kind hinte | erlegt wurde.           |
|--------------------------|------------------------|-------------------------|-------------------------|
| papa@fischer.c<br>Senden | im                     | der —                   |                         |
| Falls Sie bereits (      | in Bestätigungscode e  | rhalten haben, geben    | Sie ihn bitte hier ein. |
| Bestätigungsco           | le                     |                         |                         |
| Senden                   |                        |                         |                         |

If the address entered complies with the address of the master data, a confirmation mail is sent to your e-mail address.

| lessage                                                                                                    | Attachments | Annotations | Raw vie | w      | • >> 🔂 - ( | <b>V</b> 2 |      |   |  |  |  |
|----------------------------------------------------------------------------------------------------|-------------|-------------|---------|--------|------------|------------|------|---|--|--|--|
| <ul> <li>Reply</li> <li>Reply</li> </ul>                                                                                                    | Forward     | Сору        | Move    | Delete | Print      | Digest     | View | Þ |  |  |  |
| From: WebUntis<br>To:<br><b>Subject: [WebUntis] Registrierung</b><br>Date sent: Fri, 18 Mar 2016 15:59:30 +0100 (CET)                                                                        |             |             |         |        |            |            |      |   |  |  |  |
| Klicken Sie auf folgenden Link, um die Registrierung abzuschließen oder geben Sie den<br>Bestätigungscode in WebUntis ein:<br>http://10.0.0.199:8080/WebUntis16/?school=WU#userRegistration? |             |             |         |        |            |            |      |   |  |  |  |
| token=3b4ae079bbd89e7599d3269b2eae8e         Ihr Bestätigungscode lautet:         3b4ae079bbd89e7599d3269b2eae8e                                                                             |             |             |         |        |            |            |      |   |  |  |  |

Registration can now be completed by clicking on the registration link or by entering the confirmation code in WebUntis.

| Registrierung: Email abgeschickt                                                                       |
|----------------------------------------------------------------------------------------------------|
| WebUntis hat ein Email an Ihre Adresse geschickt.                                                      |
| Bitte geben Sie den Bestätigungscode aus dieser Email hier ein oder klicken Sie auf den Link im Email. |
| 3b4ae079bbd89e7599d3269b                                                                               |
| Senden                                                                                                 |
|                                                                                                    |

Your last step is to define an appropriate password.

| Registrierung abschließen                                  |  |
|------------------------------------------------------------|--|
| Ihre E-Mail Adresse wurde bei folgenden Schülern gefunden: |  |
| Fischer Antonia (1a)                                       |  |
| Bitte geben Sie ein Passwort ein.                          |  |
| Passwort                                                   |  |
|                                                            |  |
| Passwort wiederholen                                       |  |
|                                                            |  |
| Speichern                                                  |  |

Finally, your user name is already written in the correct text field. You only need to enter the correct password to log in.

After successfully logging in, you will see your children or your child assigned to your user.

## 10.2 Start page

After successful login parents see the following start page:

|             | Developer licence Limited<br>For Internal use only                                                                                                    |            |    |  |  |  |  | 2018 | B/2019 👻                                                                                                    | Alle | Benjamin | کی<br>Sara |   | - | Abmelden (Eltern) | WebUntis |
|-------------|----------------------------------------------------------------------------------------------------|------------|----|--|--|--|--|------|----------------------------------------------------------------------------------------------------|------|----------|------------|---|---|-------------------|----------|
| <b>6</b> 26 | Heute                                                                                                    | e 11.01.20 | 19 |  |  |  |  |      |                                                                                                    |      |          |            | 1 |   |                   |          |
|             | <ul> <li>Info</li> <li>Letze Anmeldung: 11.01.2019 11:47</li> <li>Neue Nachricht 1</li> <li>Sprechtag 2019 20.02.2019</li> <li>Hier können Sie sich bis 26.01.2019 00:00 zum Sprechtag anmelden.</li> </ul>                                                                                                    |            |    |  |  |  |  |      | <ul> <li>Heutige Nachrichten ►     <li>Liebe Eltern,</li> <li>diese interne Nachricht können nur Sie sehen. Wir bitten alle Eltern sich über WebUntis für den Sprechtag anzumelden.     <li>Mit freundlichen Grüßen,</li> <li>Ihre Administration</li> </li></li></ul> |      |          |            |   |   | ^<br>den          |          |
|             | Heutiger Stundenplan         Fach         Lehrer         Raum           Std.         Fach         Lehrer         Raum           Image: Image: Imag |            |    |  |  |  |  |      |                                                                                                    |      |          |            |   |   |                   |          |

At the top right you see your children and the 'All' button. This selection controls the display of data on this page. If you select 'Benjamin' you will see all information and data of Benjamin. If you want to see the data of - in this case - both children, just select 'All' to get information on all children.

In this example parents are permitted to receive and to send (envelop icon) internal messages . Additionally, parents can update and maintain their profile data, such as the language, or forwarding internal messages to their e-mail account.

In the top left box you see information on your last login, how many messages you have received, if currently there are any parent-teacher days you can register for, and you also have the possibility to report the absence of a child. If there are active <u>parent-teacher days</u> , they will be shown here.

Further down you see the timetable of the respective day of the respective selection – in this case Benjamin's timetable since he has been selected at the top right.

On the right you see the current messages of the day. In this example the parents are informed on an active parent-teacher day and the possibility to register for it online.

At the left margin you see a vertical menu which provides you with additional functionalities.

## 10.3 Timetable

The second menu item (calendar icon) brings you as a parent user to the timetable of your children:

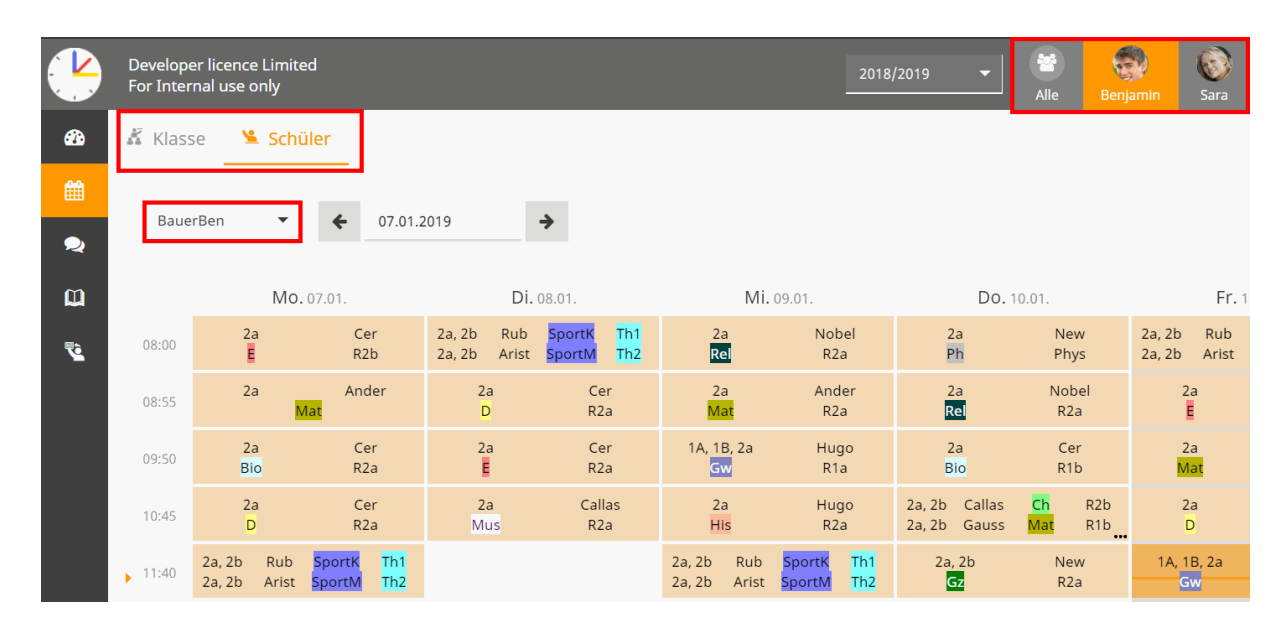

In this case, Benjamin's timetable was selected. Depending on the rights given to parents by the administration, you can have a look at the class timetable of your children, as well.

### Note: 'i' icon for information on period

Many teachers define an 'Information on period' with some lessons. You can see this information in the details of the period by clicking on the respective period.

## 10.4 Contact hours

Some schools provide contact hours of their teachers deployed. Contact hours are teachers on standby to provide parents with the possibility to come to them and talk to them about their children. In the following example a parent user wants to register for a contact hour of teacher Aristoteles:

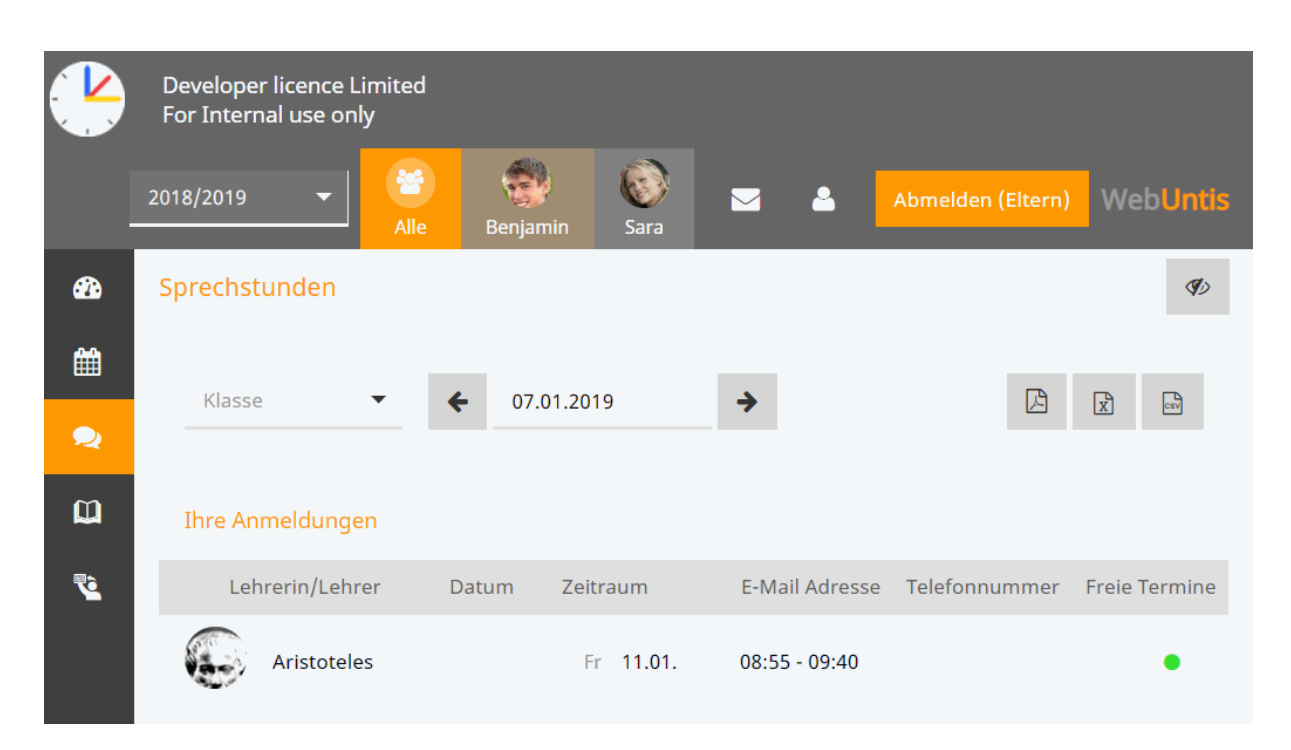

Depending on the settings by the school administration it is possible to show additional details on the teacher and his/her contact hours. In the example above the parent user sees the name of the teacher, a photo, date, time and whether there are appointment slots available.

Clicking on the this line opens the following view:

| Anmeldung zur Sprechstunde |                                                   |          | ×  |  |  |  |
|----------------------------|---------------------------------------------------|----------|----|--|--|--|
|                            | Klicken Sie auf einen Termin, um sich anzumelden: |          |    |  |  |  |
|                            | 08:55 - 09:05                                     | frei     |    |  |  |  |
|                            | 09:05 - 09:15                                     | frei     |    |  |  |  |
|                            | 09:15 - 09:25                                     | frei     |    |  |  |  |
|                            | 09:25 - 09:35                                     | frei     |    |  |  |  |
|                            |                                                   |          |    |  |  |  |
| Lehrer                     |                                                   |          |    |  |  |  |
| Aristoteles                |                                                   |          |    |  |  |  |
|                            | Nachricht                                         |          |    |  |  |  |
|                            |                                                   |          |    |  |  |  |
|                            |                                                   |          | 11 |  |  |  |
|                            | Noch mögliche Zeichen: 255                        |          |    |  |  |  |
|                            | Speichern Abbrechen                               | Abmelden |    |  |  |  |

You now can choose a time block (e.g. 9:15 to 9:25), enter a message and save it:

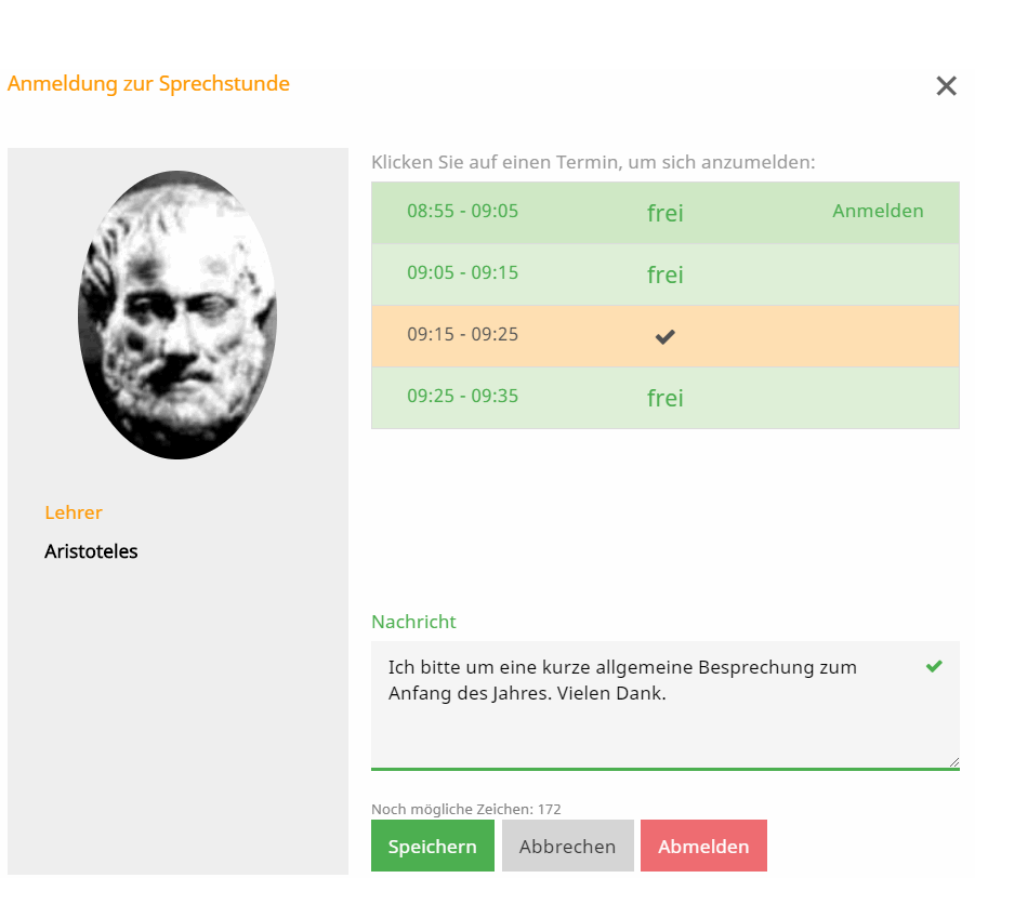

The teacher then receives a message that a parent user has registered and additionally sees the registration in the segment of his/her lessons in WebUntis. The parent also receives an internal message with a confirmation:

### Nachricht

Anmeldung zur Sprechstunde bei Aristoteles am 18.01.2019, 09:15 - 09:25.

```
Mitteilung gesendet am 11.01.2019, 12:23
Ablaufdatum: 11.01.2020
```

Additionally, parents see their registrations by clicking on <Contact hours> above the contact hours list, first line.

Via the 'Registration' button you can undo a registration for a contact hour. If you want to change the time slot, just select another time block and click on save.

## 10.5 My data

The view of your 'own' data and the data of your children looks as follows:

|            | Developer licence Limited<br>For Internal use only                                                                                                    | 20' | 18/2019 👻                | Alle Benjar                          | nin Sara                 | ≅ 4                    | Abmelden (Eltern)             | WebUntis |
|------------|----------------------------------------------------------------------------------------------------|-----|--------------------------|--------------------------------------|--------------------------|------------------------|-------------------------------|----------|
| <b>£</b> 2 | Meine Daten                                                                                                    |     |                          |                                      |                          |                        |                               | 1        |
| 雦          | 🛤 Offene Abwesenheiten Schuljahr                                                                                                    | •   | 🔖 Klassendier            | nste Aktuelle Woo                    | :he                      |                        |                               | ÷        |
| 2          | In der Vergangenheit                                                                                                    |     | Klassenordner            |                                      | Klassenspreche           | r                      | Klassensprecher Stv           |          |
| 00<br>Te   | DI 01.01.08:00 bis Do 03.01. 15:10 Erkrankung Anruf von Eltern                                                                                              |     | Benjamin<br>07.01 13.01. | <b>Amelie Becker</b><br>07.01 13.01. | Benjamin<br>07.01 02.06. |                        | Amelie Becker<br>07.01 02.06. |          |
|            | Diefreiungen         Ab dem aktuellen Tag           Fr         11.01, - Do 31.01.         jeden Tag         00:00 - 00:00         Verletzung         SportK | •   | 🕷 Hausaufgal             | ben Eine Woche i                     | n die Zukunft            |                        |                               | ÷        |
|            |                                                                                                    |     | In der Zukunft           |                                      |                          |                        |                               |          |
|            | III Klassenbucheinträge Aktueller Monat                                                                                                    | •   | So 13.01.                | 🛃 Ph 🕴                               | S New E                  | Buch S. 4 - Beispiel 3 | bis 7                         | 0        |
|            | Do 10.01. 08:00 🥻 Benjamin Ph New Tolle Mitarbeit und Unterstützung der Mitschüler.                                                                         |     | 📑 Prüfungen              | Eine Woche in die                    | Zukunft                  |                        |                               | ÷        |
|            | 🖻 Noten                                                                                                    | •   | In der Zukunft           |                                      |                          |                        |                               |          |
|            | Fr 11.01. Ph WH Tolle Stundenwiederholung ++                                                                                                    |     | Do 17.01.                | 08:00 - 08:45                        | ┛ Ph                     | • Phys                 | SP Prüfunç                    | g 3/4    |

### Note: Selection of children

Please note that on the top right the child Benjamin was selected. Therefore Benjamin's data and information on him are shown. By clicking on the 'All' button, data of all children is shown.

### Tip: 'My data' not available

The school needs the 'electronic class register' module in WebUntis so that parents can see their children's data in WebUntis. These functionalities are only provided with this module.

### 10.5.1 Absences

In the first segment parents see open absences of their children which have not yet been excused:

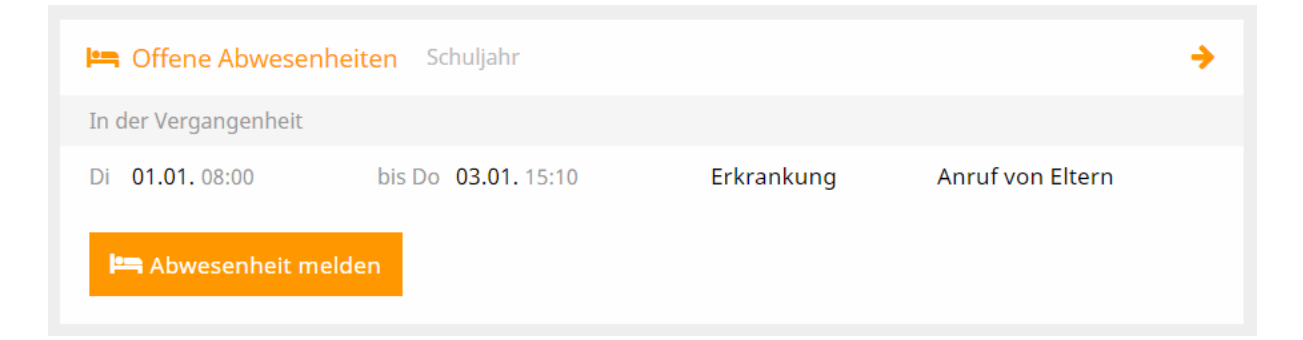

By clicking on the first line - 'Open absences (school year)' - additional details are shown:
| Meine A | Abwesenheiten   | Fehlzeiten                           |                      |        | ? 🕫              |
|---------|-----------------|--------------------------------------|----------------------|--------|------------------|
| ÷       | 09.07.2018      | -> Schuljahr                         | ▼ - Alle -           | •      |                  |
|         | <b>→</b> Von    | Bis                                  | Abwesenheitsgrund    | Status | Text             |
|         | Ø Di 01.01.08   | :00 bis Do <b>03.01.</b> 15:10       | Erkrankung           | Ø      | Anruf von Eltern |
| 1 Elem  | nent            |                                      |                      |        |                  |
| Abw     | esenheit melden | <mark>-öschen</mark> Entschuldigungs | sschreiben drucken 🔺 |        |                  |

Users see here all open absences with information such as reason of absence, time range, text, etc.

You can also download absences via the three buttons at the top right as pdf, xls or csv format.

Here you can also report new absences (depending on the rights settings by the school administration). Just click on the 'Report absence' button, the following view will open and you can create absences.

| Abwesenheit melden                                   | ×                                                |
|------------------------------------------------------|--------------------------------------------------|
| Zeitraum                                             |                                                  |
| 8.1.2019 08:00                                       | 8.1.2019 15:10                                   |
| Abwesenheitsgrund                                    |                                                  |
| Erkrankung                                           | × 🔻                                              |
| Anmerkung                                            |                                                  |
| Mein Sohn Benjamin hat seit gestern Nacht Fieber und | d kann heute nicht am Unterricht teilnehmen. 🛛 🗸 |
| Speichern Abbrechen                                  |                                                  |

Benjamin will automatically be marked as absent for the respective days in the class register, therefore all teachers of the school see that student Benjamin is absent.

Absences created by parents themselves can be edited and deleted.

#### Tip: Printing letter of excuse

The detail view for absences also provides for templates of letters of excuse which can be printed. Just click on the 'Print letter of excuse' button.

#### Absence times

The 'Absence times' tab holds information on absence times for students:

| Meine Abweser | heiten        | iten      |        |          |          |          |              |                   |        |                  | ? ( |
|---------------|---------------|-----------|--------|----------|----------|----------|--------------|-------------------|--------|------------------|-----|
| ← 09.07.20    | 018 🔶         | Schuljahr | ▼ - Al | le -     | ▼ Si     | chüler 🔻 |              |                   |        |                  |     |
| Datum         | Zeit          | Fach      | Lehrer | Fehltage | Fehlstd. | Fehlmin. | zählt        | Abwesenheitsgrund | Status | Text             |     |
| Di 01.01.     | 08:55 - 09:40 | D         | Cer    | 0        | 1        | 45       | $\checkmark$ | Erkrankung        | Ø      | Anruf von Eltern |     |
| Di 01.01.     | 09:50 - 10:35 | E         | Cer    | 0        | 1        | 45       | $\checkmark$ | Erkrankung        | Ø      | Anruf von Eltern |     |
| Di 01.01.     | 10:45 - 11:30 | Mus       | Callas | 0        | 1        | 45       | $\checkmark$ | Erkrankung        | Ø      | Anruf von Eltern |     |
| Di 01.01.     | 08:00 - 08:45 | SportK    | Rub    | 0        | 1        | 45       | $\checkmark$ | Erkrankung        | Ø      | Anruf von Eltern |     |

### 10.5.2 Exemptions

Exemptions describe a permitted absence of a student.

| 🕄 Befreiungen Ab dem al | tuellen Tag |               |            | <b>&gt;</b> |  |
|-------------------------|-------------|---------------|------------|-------------|--|
| Fr 11.01 Do 31.01.      | jeden Tag   | 00:00 - 00:00 | Verletzung | SportK      |  |

Just click on the first line ('Exemptions (as of current day)') and the following view opens up:

| Befreiungen                      |              |                 |        |       |       |                                 | Ø) |
|----------------------------------|--------------|-----------------|--------|-------|-------|---------------------------------|----|
| € 09.07.2018                     | Schulja      | ıhr 🔻           |        |       |       |                                 |    |
| Von Bis                          | Wochentag    | Befreiungsgrund | Fach   | Von   | Bis   | Text                            |    |
| Fr., Do.,<br>11.01.2019 31.01.20 | 19 jeden Tag | Verletzung      | SportK | 00:00 | 00:00 | Bis Ende Jan sport-<br>befreit. |    |
| 1 Element                        |              |                 |        |       |       |                                 |    |

Parents see all their children's exemptions here, e.g. an exemption from physical education until end of January due to an injury.

### 10.5.3 Class register entries

Class register entries describes entries made by teachers regarding their students or classes. The entries can also have informative purposes, e.g. a note on the behaviour of deviant students (positive or negative).

| 🛄 Klassenbuchei | nträge Aktueller Monat | <b>&gt;</b>                                       |
|-----------------|------------------------|---------------------------------------------------|
| Do 10.01.08:00  | 🕻 Benjamin Ph New      | Tolle Mitarbeit und Unterstützung der Mitschüler. |

Just click on the first line ('Class register entries (current months)') and the following view will open up:

| Klassenbucheint | räge            |       |      |                                                   |          | Ø)                |
|-----------------|-----------------|-------|------|---------------------------------------------------|----------|-------------------|
| ← 01.01.20      | 19 🔶            | Mor   | at   | •                                                 |          |                   |
| Person          | Datum           | Zeit  | Fach | Text                                              | Benutzer | Eintragskategorie |
| 🐸 Benjamin      | Do., 10.01.2019 | 08:00 | Ph   | Tolle Mitarbeit und Unterstützung der Mitschüler. | New      | Verhalten         |
| 1 Element       |                 |       |      |                                                   |          |                   |

Parents have only reading rights for this segment, can navigate and change the time range displayed (day to school year).

#### 10.5.4 Grades

Parents also see their children's grades when they go to <My data>. In this example the grade he or she received for a review check and the grade '++'.

| 🖻 Noten   |    |    |                           | <b>&gt;</b> |
|-----------|----|----|---------------------------|-------------|
| Fr 11.01. | Ph | WH | Tolle Stundenwiederholung | ++          |

By clicking on the first line you get more details:

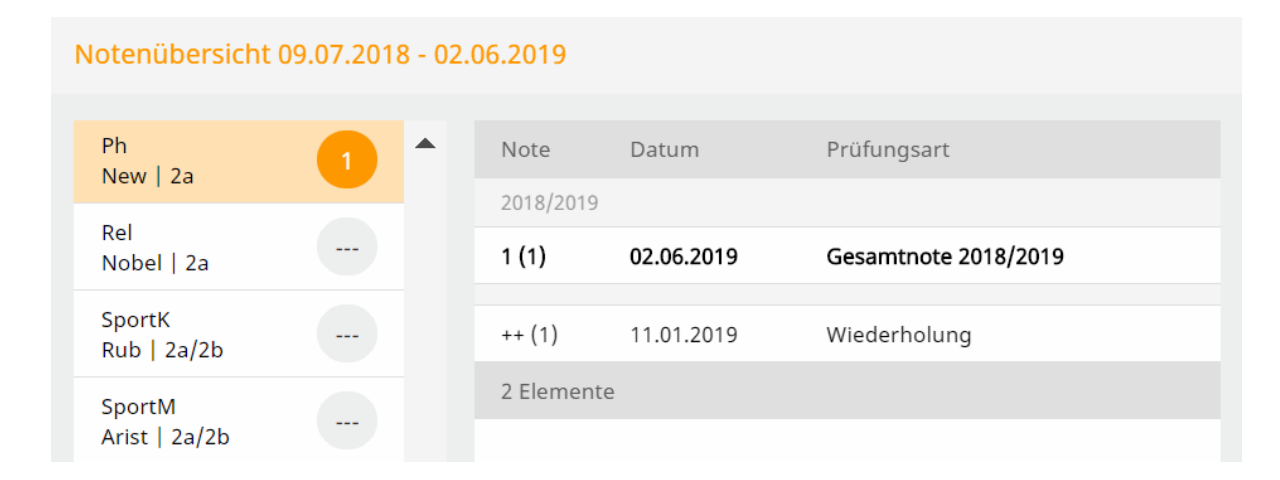

The details show the grade, the date and the type of exam of the respective examination.

Parents can also navigate to other lessons.

# 10.5.5 Exams

WebUntis also provides parents with the possibility to have a look at their children's exams:

| 🖹 Prüfungen    | Eine Woche in die Zukunft |      |        |    |             |  |  |  |
|----------------|---------------------------|------|--------|----|-------------|--|--|--|
| In der Zukunft |                           |      |        |    |             |  |  |  |
| Do 17.01.      | 08:00 - 08:45             | 📕 Ph | • Phys | SP | Prüfung 3/4 |  |  |  |

Just click on 'Examinations (one week into the future)' and more details on not yet concluded exams are shown:

| Prüfunge | en               |        |        |      |                                                                        | Ø)         |
|----------|------------------|--------|--------|------|------------------------------------------------------------------------|------------|
| <b>+</b> | 01.01.2019       | ÷      | Mon    | at   | •                                                                      | Berichte 🕶 |
| Fächer   | Prüfungsart      | Klasse | Lehrer | Raum | Datum   Text                                                           | Note       |
| Noch nic | ht abgeschlossen |        |        |      |                                                                        |            |
| Ph       | SP               | 2a     | New    | Phys | Donnerstag, 17.01.2019 08:00 - 08:<br>Text Unsere vorletzte Prüfung :) | 45         |
| 1 Elemei | nt               |        |        |      |                                                                        |            |

In addition to more details the following options are available:

- Navigation date range
- · Displayed time range adjustable to day, week, month, school year
- Reports: Exam report, exam overview, exam calendar

#### 10.5.6 Deberes

Se verán los deberes, que el profesor ha apuntado en el Libro de clase, en el menú < Mis Datos>.

| 🔏 Hausaufgabe  | en Eine Wo | che in die Zukunf | t                            | <b>&gt;</b> |
|----------------|------------|-------------------|------------------------------|-------------|
| In der Zukunft |            |                   |                              |             |
| So 13.01.      | ┛ Ph       | New               | Buch S. 4 - Beispiel 3 bis 7 |             |

Clicando en la primera línea de <Deberes> se abrirá la siguiente vista:

| Hausaufgaben  |              |                                                                 | Ø |
|---------------|--------------|-----------------------------------------------------------------|---|
| € 01.01.2019  | ✦ Monat      | •                                                               |   |
| Fächer Lehrer | Aufgabedatum | ▲ Fälligkeitsdatum                                              |   |
| Bald fällig   |              |                                                                 |   |
| Ph New        | 10.01.2019   | Sonntag, 13.01.2019<br>Hausaufgabe Buch S. 4 - Beispiel 3 bis 7 |   |
| 1 Element     |              |                                                                 |   |

Permite

- navegar entre la fechas
- determinar el período mostrado que puede ser un día., una semana, un mes o un año escolar.

### 10.5.7 Cargos de clase

El tutor del grupo pude asignar determinadas tareas a los alumnos como, por ejemplo, ser representante y su sustituto, limpiar la pizarra, el aula, etc.

En el menú < Mis Datos > los padres verán la siguiente información:

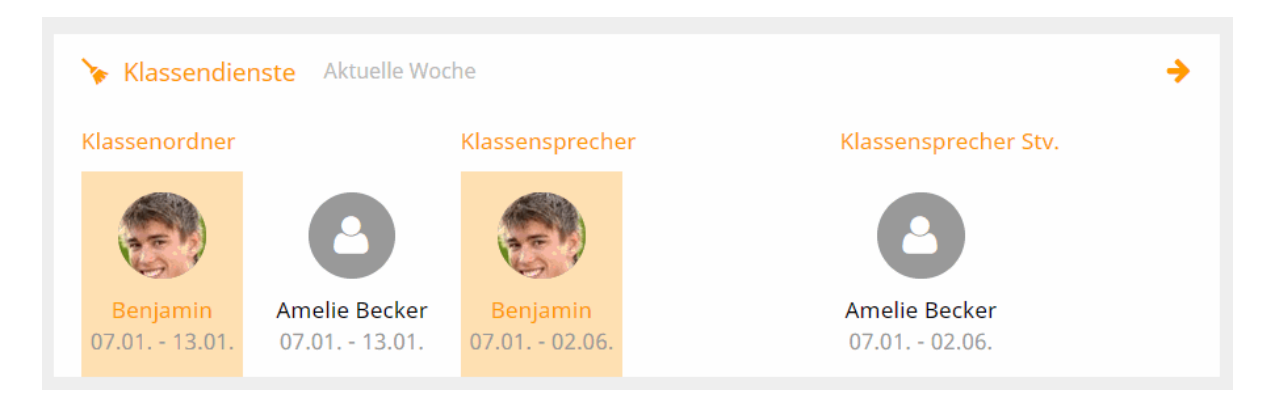

Ejemplo: Benjamín comparte su cargo con la alumna Amelie.

Después de un clic en la primera línea de <Cargos de clase> se mostrará aún más informaciones.

| Klassendienste       |                |        |                 |                 | S)   |
|----------------------|----------------|--------|-----------------|-----------------|------|
| € 07.01.2019         | → Woche        |        | •               |                 |      |
| Dienst               | Schüler        | Klasse | Von             | Bis             | Text |
| Klassensprecher      | Benjamin Bauer | 2a     | Mo., 07.01.2019 | So., 02.06.2019 |      |
| Klassensprecher Stv. | Amelie Becker  | 2a     | Mo., 07.01.2019 | So., 02.06.2019 |      |
| Klassenordner        | Benjamin Bauer | 2a     | Mo., 07.01.2019 | So., 13.01.2019 |      |
| Klassenordner        | Amelie Becker  | 2a     | Mo., 07.01.2019 | So., 13.01.2019 |      |
| 4 Elemente           |                |        |                 |                 |      |

Permite a los apdres determinar el período mostrado que puede ser un día., una semana, un mes o un año escolar.

# 10.6 Materias

Si los padres tienen la autorización < Inscribir en materias > podrán ver las materias de sus hijos.

#### **Materias**

En <Materias> encontraran todas las materias que sus hijos podrían cursar.

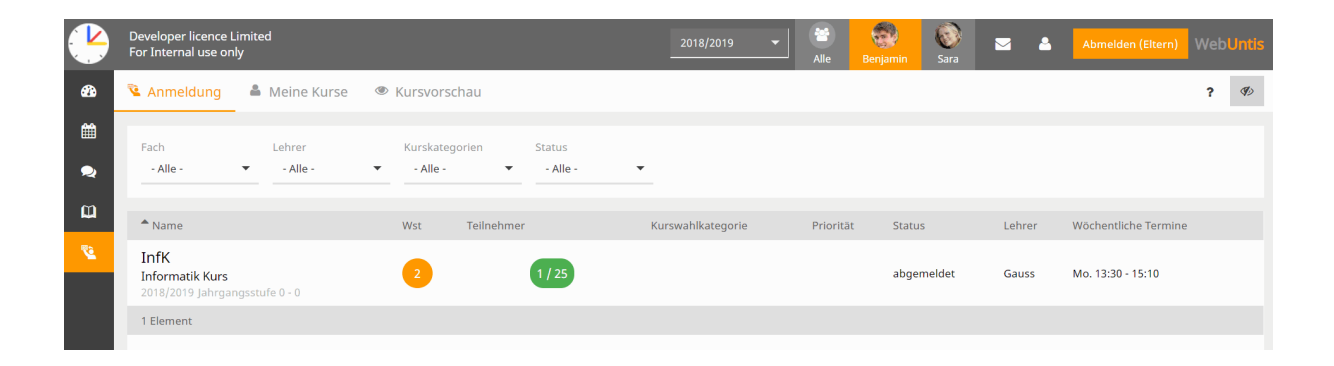

#### Información

Clicando en una materia WebUntis dará más información.

| Informatik Kurs                                      | 1 / 25               | abgemeldet     |  |  |  |  |
|------------------------------------------------------|----------------------|----------------|--|--|--|--|
| Info                                                 |                      |                |  |  |  |  |
| Organisationsform                                    | Schuljahr            | Wochenstunden  |  |  |  |  |
| Jahreskurs                                           | 2018/2019            | 2              |  |  |  |  |
| Fach                                                 | Verantwortlicher     | Stellvertreter |  |  |  |  |
| Mat                                                  |                      |                |  |  |  |  |
| Kursmodule                                           | Kurskategorien       | Jahrgangsstufe |  |  |  |  |
|                                                      | Wahlpflichtfach      | 0-0            |  |  |  |  |
| Lehrer                                               | Wöchentliche Termine | Status         |  |  |  |  |
| Gauss                                                | Mo. 13:30 - 15:10    | geplant        |  |  |  |  |
| Inhalt                                               |                      |                |  |  |  |  |
| Basis Informatik                                     |                      |                |  |  |  |  |
| Lernziele                                            |                      |                |  |  |  |  |
| Grundlagen der Informatik verstehen und wiedergeben. |                      |                |  |  |  |  |
| Bewertung                                            |                      |                |  |  |  |  |
| Abschlussarbeit in Form einer Präsentation als Team  |                      |                |  |  |  |  |
| Kosten                                               |                      |                |  |  |  |  |
| Keine Kosten für diesen Kurs                         |                      |                |  |  |  |  |

Ejemplo (véase la imagen superior>: 1/25 = Hay 25 plazas en la materia, una ya está asignada.

# Darse de alta/Darse de baja

A parte del administrador sólo los alumnos mismos pueden inscribirse en una materia. Los padres no tienen esta autorización.

#### Lengüeta Mis materias

El listado <Materias> -> <Mis materias> contiene todas las materias en las cuales los hijos están inscritas, preinscritas o en una lista de espera o de las cuales se han dado de baja.

| 🧏 Inscripción 🔺 Mis materias 🏾 🖤 Previsión de las materias del curso |                                                  |              |                       |     |                                         |                         |               |                            | ? Ø       |                                      |    |
|----------------------------------------------------------------------|--------------------------------------------------|--------------|-----------------------|-----|-----------------------------------------|-------------------------|---------------|----------------------------|-----------|--------------------------------------|----|
| Curso escolar<br>- Todos -                                           | <ul> <li>Período lec</li> <li>Todos -</li> </ul> | tivo<br>•    | Materias<br>- Todos - | Ŧ   | Categorías de materias<br>- Todos - 🛛 🗸 | Ofertas de<br>- Todos - | materias<br>🔻 | Etapas del cu<br>- Todos - | rso       |                                      |    |
| <b>^</b> Nombre                                                      |                                                  |              |                       | HHs | Categoría de elección de m              | aterias                 | Prioridad     | Estado                     | Profesor  | Citas cada semana                    |    |
| BE<br>Bildnerische Erz<br>2013/2014 Nivel                            | z <mark>iehung</mark><br>de estudios 7 - 7 des   |              |                       | 2   |                                         |                         |               | Inscrito                   | Steiff    | sáb. 10:00 - 10:50, sáb. 10:55 - 11: | 45 |
| Hist<br>History<br>2012/2013 Nivel                                   | de estudios 4 - 9 des                            | de Invalid d | late                  | 4   | 1.Wahl                                  |                         | 1             | Preinscrito                | Hero, Cic |                                      |    |
| Hist<br>History<br>2012/2013 Nivel                                   | de estudios 4 - 9 des                            | de Invalid d | late                  | 4   |                                         |                         | 1             | Preinscrito                | Arist     |                                      |    |
| 3 páginas                                                            |                                                  |              |                       |     |                                         |                         |               |                            |           |                                      |    |

#### Lengüeta Oferta de materias

Contiene todas las materias que el centro ofrece.

# 10.7 Parent-teacher day

There are two different phases for parents:

- 1. The manual parent registration phase and the optimised parent registration phase .
- 2. The actual parent-teacher day

#### 10.7.1 The manual parent registration phase

The WebUntis administrator sets a registration time frame for every parent-teacher day. When the first day of the registration time frame has come a note to the parents is displayed right after login leading them directly to the parent-teacher day.

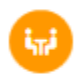

Días de consulta / tutoría otoño 2018 17/08/2018 Aquí puede inscribirse hasta 16-ago-2018 0:00 en el Día de consulta / tutoría.

By clicking on the appropriate link you get to the planning window.

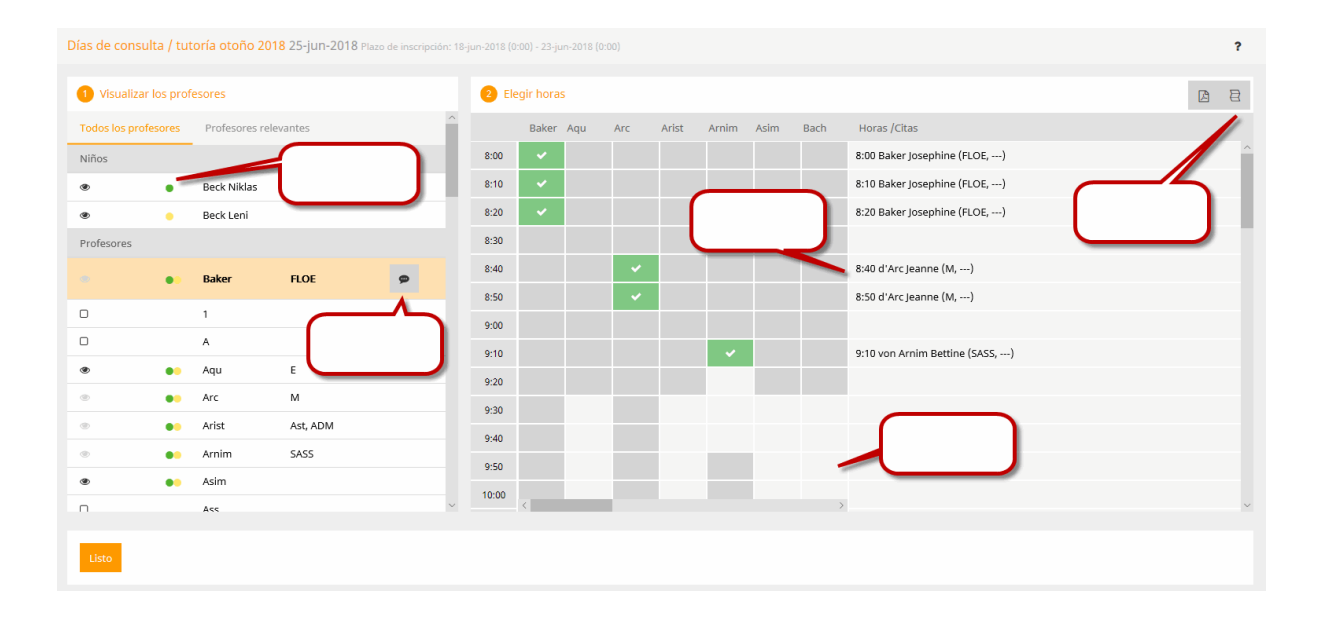

In segment U of the planning window you see a list of the teachers. This list contains all relevant subject teachers (those who teach your child), however, all other teachers are also listed here. Next to every teacher you see a list of his/her subjects he/she teaches.

Teachers highlighted in orange have asked for an appointment.

Segment  $\checkmark$  is the actual planning segment. You can select certain time slots for an appointment with the respective teacher. Light grey cells in the grid are in general bookable, dark grey cells are blocked.

Please note that in segment  $\bigcirc$  via the sicon you can hide and show columns in segment

The segment called 'Appointments' shows the list of currently booked appointments. You can also hide this list.

#### 10.7.2 The optimised parent registration phase

The WebUntis administrator sets a registration time frame for every parent-teacher day. When the first day of the registration time frame has come a note to the parents is displayed right after login leading them directly to the parent-teacher day.

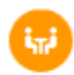

Optimización 25/06/2018 Aquí puede inscribirse hasta 23-jun-2018 0:00 en el Día de consulta / tutoría.

By clicking on the appropriate link you get to the planning window.

| Optimización 25-jun-2018 Plazo de inscripción: 18-jun-2018 (0:00) - 23-jun-2018 (0:00) |                  |  |                  |                    |           |             |           |  |
|----------------------------------------------------------------------------------------|------------------|--|------------------|--------------------|-----------|-------------|-----------|--|
| 1 ¿Cuáno                                                                               | do tiene tiempo? |  | 2 ¿Con qué profe | sor quiere hablar? |           |             |           |  |
| Optimiz                                                                                | ación            |  | Profesores       | Materias           | Anotación | Beck Niklas | Beck Leni |  |
| 2h 10min<br>lun., 25/0                                                                 | 06               |  | Berg             | Ast, ME            |           |             |           |  |
| 8:00                                                                                   | 0                |  | 1                |                    |           |             |           |  |
| 8:10                                                                                   | 0                |  | A                |                    |           |             |           |  |
| 8:20                                                                                   | Ø                |  | Aqu              | E                  |           |             |           |  |
| 8:40                                                                                   |                  |  | Arc              | м                  |           |             |           |  |
| 8:50                                                                                   | Ø                |  | Arist            | Ast, ADM           |           |             |           |  |
| 9:00                                                                                   | 0                |  | Arnim            | SASS               |           |             |           |  |
| 9:10                                                                                   |                  |  | Asim             |                    |           |             |           |  |
| 9:30                                                                                   | 0                |  | Ass              |                    |           |             |           |  |
| 9:40                                                                                   | 0                |  | Bach             | ADM                |           |             |           |  |
| 9:50                                                                                   | 0                |  | Baker            | FLOE               |           |             |           |  |
| 10:00                                                                                  | <b>⊘</b>         |  | Beck             |                    |           |             |           |  |

As a first step, you enter on the left side when you will be available, i.e. at which time and for how long do you plan to be at school on the parent-teacher day? Just click into the respective cell, press the mouse key, hold it and drag the mouse down – this makes selection easier and faster.

As a second step, look to the right and you will see the list of teachers you can select for an appointment. Please note that red exclamation marks show the teachers who would like to 'obligatory' speak to the student and his/her parents. Teachers highlighted in orange would like to speak to the parents or legal guardian. When you go to the 'i' icon with you mouse cursor, more information is shown:

Optimización 25/06/2018 (Inscrito) La asignación automática de las Horas de consulta ha terminado. Aquí puede modificar las horas asignadas hasta el 24-jun-2018.

## **Optimisation phase**

If the administration has activated an optimisation phase after automatic assignment of appointments, parents see the following on their start page:

This shows you up to when you can optimise the appointments WebUntis has automatically assigned to you. The parents then see the same view as for the manual selection of appointments.

#### 10.7.3 Parent-teacher day

When the registration phase (and the optimisation phase in the case of an optimisation workflow) is over users cannot enter any additional appointments anymore. You can check online the list of appointments you have made, or can download it as a pdf file and save it locally. You can take this report with you to the parent-teacher day. An easier way would be to use our Untis Mobile App for smartphones and tablets which lists your appointments of the parent-teacher day 'in a mobile way'.

| Días de consulta / tutoría otoño      | 2018 25-jun-2018  |          |                            | ?        |
|---------------------------------------|-------------------|----------|----------------------------|----------|
| A El período de la inscripción ha ter | minado.           |          |                            | $\frown$ |
| 1 Mis citas                           |                   |          |                            | - 14     |
| Día 1                                 |                   |          |                            |          |
| Hora / Cita                           | Profesores        | Materias | Alumno                     | Aula     |
| 8:00                                  | Baker Josephine   |          | Beck Niklas(), Beck Leni() |          |
| 8:10                                  | Baker Josephine   |          | Beck Niklas(), Beck Leni() |          |
| 8:20                                  | Baker Josephine   |          | Beck Niklas(), Beck Leni() |          |
| 8:40                                  | d'Arc Jeanne      |          | Beck Niklas(), Beck Leni() |          |
| 8:50                                  | d'Arc Jeanne      |          | Beck Niklas(), Beck Leni() |          |
| 9:10                                  | von Arnim Bettine |          | Beck Niklas(), Beck Leni() |          |

# Or on the start page:

.

Días de consulta / tutoría otoño 2018 25/06/2018 (Inscrito) Aquí puede consultar sus Horas de consulta.

凶

# Índice

# - U -

```
URL 9
```

```
- ( -
```

(Pre)Reserva / Reserva confirmada 209 (Reservas) no confirmadas 78

- < -

<Ausencias> 111 <Categorías de derechos de uso> 144 <Definición de colores> 154 < Import> 135 <Incompatibilidad de aulas> 218 <Juntar grupos divididos> 285 <Materias> 220 <Servidor de Web> 285 <Símbolo estadístico> 316 248 Abreviaturas Abrir el Libro de clase 44 Acceso a WebUntis 9 Actividades nuevas 90 Actualización 285 Actualización y sincronización 285 Administración de usuarios 141 Administración del módulo < Materias> 220 Administrador de WebUntis 121 Admitir una incompatibilidad en horarios de aulas si se trata de realizar exámenes 188 Alargar una ausencia 47 Alta a varios usuarios 149 Alta de usuarios 146 Alta de varios usuarios 149 Alumnos 166, 263 Alumnos con retraso 47 Anotaciones en el Libro de clase 53, 114 Anular una ausencia 48 Área 191 Asignación 42 Asignar alumnos a un Conjunto 42 Aulas 191 Aulas libres 84 187 ausencia Ausencias 186 Ausencias de alumnos 46

Ausencias de los alumnos 259 Ausencias discontinuas 47 Ausencias en clase/Alumno 118 Ausencias en clase/Grupo< 118 Backup / Copia de seguridad 258 Búsqueda ampliada 78 caché 258 Calendario 15 Calendario de los exámenes 68 Cambiar el Estatus 226 Cambiar la materia 226 Cambio de aula en una hora 74 287 Cambio de horarios Cambio del grupo 251254 Cambio temporal del grupo Capacidad 191 Captación de datos 285 Cargar datos 133 185 Cargos de clase Cargos de clase: Detalles 114 Casillas horarias 155 Categorías 53 Categorías de anotaciones 177 Categorías de derechos de uso 141 Categorías de elección de materias 229 Clase cambiada 155 Clase nueva 92 Clases 40 Clases del día 40 Clases: Definiciones básicas 188 Clave de acceso 11 Colonias 254 Comunicados 123 Comunicados del día 29 Conjunto de aulas 141 Conjuntos de alumnos 41 Conjuntos de alumnos en Untis 300 193 Conjuntos de aulas Conjuntos de recursos 201 Control de asistencia 187 Control de asistencia 172 Control de asistencia oblig. 164 Control de la asistencia 46 Control y mantenimiento 258 Correo electrónico 11 Cursos escolares y curso nuevo 248 Datos básicos de alumnos 133 Datos básicos del Libro de clase 162 Datos de conexión 285 248 Datos intocables Deberes 54 Definición de colores 154

Definición de exámenes 66 Definiciones básicas 123 Definiciones para horarios 159 Definir elementos nuevos del tipo que es accesible para el usuario 144 Definir materias 222 Derechos de uso 144 Derechos otorgables 144 Desconexión rápida 258 Dirección 120 16 Diseño de horarios Duplicar los derechos (de un criterio) 144 Edición CSV 118 Edición Excel 118 Edición PDF 118 Edificios 195 Editar o cambiar elementos que son accesibles para 144 el usuario Ejemplos de informes del Libro de clase 118 Eliminar elementos del tipo al que el usuario tiene 144 acceso Emergencias 263 Encuentros 95. 211 Entrada de ausencias 46 Estatus 111 Estatus de ausencia (in)justificada 176 Eventos escolares con prioridad 49 Examen avisado 179 57, 141, 188 Exámenes Excluir elementos de la exportación 316 254 Excursiones Exenciones 116 Fecha 141 Formatos de horarios 155 Función 147 285 Generación de horarios Gestión de alumnos 135 Gestión de recursos 71 Gestión: Libro de clase 162 111 Gestionar ausencias Gestionar materias 226 Gestiones pendientes 217 Grupos 164 Herramientas de selección 42 Hora de consulta en Untis 299 Horarios 154 Horas adicionales 93 Horas ausentes 113 Horas sin entrada 187 https 285 **ICal Formate** 161 135 Identificación

Idioma 11 Impedir el acceso 258 Impedir reservas 218 Importación 133 Importación de alumnos 133 Importación de datos de alumnos 133 Importación de fotos (alumnos) 137 Importación de prueba 133 Importar reservas 298 218 Incompatibilidad de aulas y recursos incompatibilidades 217 Indisponibilidad de aulas 212 Informes 118 Informes de clases 51 Informes sobre clases 51 Informes y sumarios de exámenes 68 Inicio del curso 285 Inscripción en materias 229 Inscripción> 228 Insertar foto 123 Insertar imagen/foto 185 Interconexión Untis y WebUntis 285 Invertir 42 Justificar 111 LDAP 150 Libor de clase 43 Libro de clase 43 Libro de clase: Otros parámetros 187 Libro de clase: Parámetros principales 186 Lista de espera 222 Listado 159 Listado de emergencia 263 Listados de distribución 28 Logotipo del centro 123 Materias 172, 220, 222, 281 Materias/Alumno 229 Mensajería 25 Mensajería (Messenger) 25 183 Métodos didácticos Mis gestiones 96 Módulo Gestiones (Agenda) 71 Motivo de la ausencia 46 Motivo estándar para ausencias 187 Motivos de ausencias 174 Motivos de exención 176 Motivos de las ausencias 174 Nombre externo 147 Nuevo curso escolar 248 Orden 29 Ordenar 186 Pagina de bienvenida 12 Páginas del Libro de clase 45

Participantes 226 Patrimonio de centros 257 Perfil del usuario 11 Periodicidad 84 Período 29 Período lectivo 248 Períodos lectivos 222 Planificación de sustituciones 285 Plantillas de materias 220 Plazos de inscripción 228 Plazos de inscripción 228 Preparación de Tickets 37 Primeros pasos 121 Primld 258 Profesor tutor 110 Profesores 40 Profesores tutores 110 Propiedades y atributos de usuarios 147 Público 29 públicos 159 Puerto 285 Recursos 196 Recursos de WebUntis 258 114 Representante del grupo Reservar aulas 77 Reservar recursos 86 Reservar un aula en un fecha concreta 82 Reservas 217 Reservas admitidas 211 Responsable de limpieza 114 Restricciones para reservas 210, 211 Revisar clases/Grupos 111 Revisar clases/Profesores 55 Secciones 207 259 Secretariado Secretariado: Entrada de ausencias 259 seleccionar o buscar 194 Semana lectiva 155. 248 135 Separador Servidor del correo electrónico 123 Sesión Timeout 141 Sincronización de datos 135 SMS 123 Sólo consultar los datos 144 Sumario de aulas 78 Sumario de aulas / recursos 72 Sumario de recursos 72,88 Sumarios de horarios 17 Sumarios del día 17 Suscripción del iCal Calendario 19 Tema de la hora 50, 172 Tema de la hora 164

Tipo de fuente 133 Tipo de materias 220 Tipos de actividades 204 Tipos de aulas 194 Tipos de exámenes 179 Tipos de recursos 202 Todos 144 Usuarios logados 258

# - V -

Vacaciones 248 Versión básica de WebUntis 9 Viajes 254

# - W -

WebServicios 259